# PREPAR3D GUIDE DIGITAL AVIATION BOMBARDIER CRJ700ER

BY CHUCK LAST UPDATED: 23/01/2019

Special thanks to Paul "Goldwolf" Whittingham for creating the guide icons.

## TABLE OF CONTENTS

- PART 1 INTRODUCTION
- PART 2 COCKPIT LAYOUT
- PART 3 FLIGHT PLAN & PRE-START
- PART 4 START-UP PROCEDURE
- PART 5 TAXI
- PART 6 TAKEOFF, CLIMB & CRUISE
- PART 7 AUTOPILOT
- PART 8 APPROACH & LANDING

## PLATFORM: PREPAR3D V 4.3

F-GRZH

FOR AIRFRANCE , HOP!

NTRODUCTION

ART

The Bombardier <u>CRJ</u> (Canadair Regional Jet) is a a family of regional airliners designed and manufactured by Bombardier.

It was based on the Canadair Challenger CL-600 business jet. An initial effort to produce an enlarged 36-seat version of the aircraft, known as the Challenger 610E, was terminated during 1981. Shortly after Canadair's privatisation and sale to Bombardier, work on a stretched derivative was reinvigorated; during early 1989, the Canadair Regional Jet program was formally launched. On 10 May 1991, the first of three CRJ100 prototypes conducted its maiden flight. The type first entered service during the following year with its launch customer, German airline Lufthansa.

The initial variant, the CRJ100, was soon joined by another model, designated as the CRJ200. It was largely identical to the CRJ100, except for the installation of more efficient turbofan engines, which gave the aircraft lower fuel consumption, increased cruise altitude and cruise speed. During the 1990s, various additional versions and models of the type were developed and put into service. During the late 1990s, a substantially enlarged derivative of the airliner, referred to as the CRJ700, was developed; it was soon joined by the even larger CRJ900 and CRJ1000

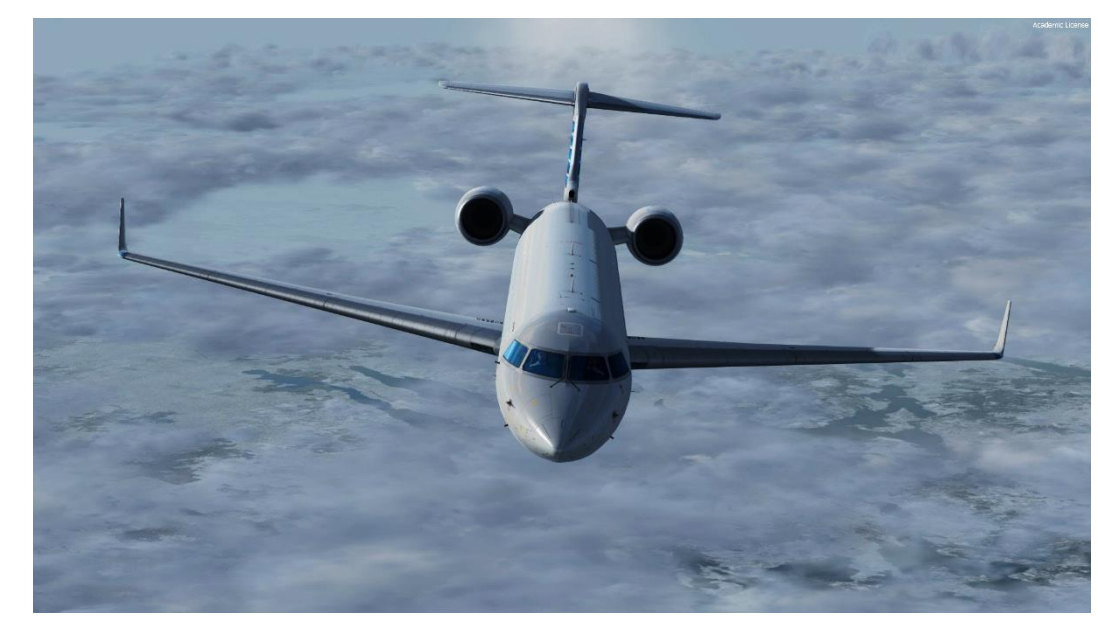

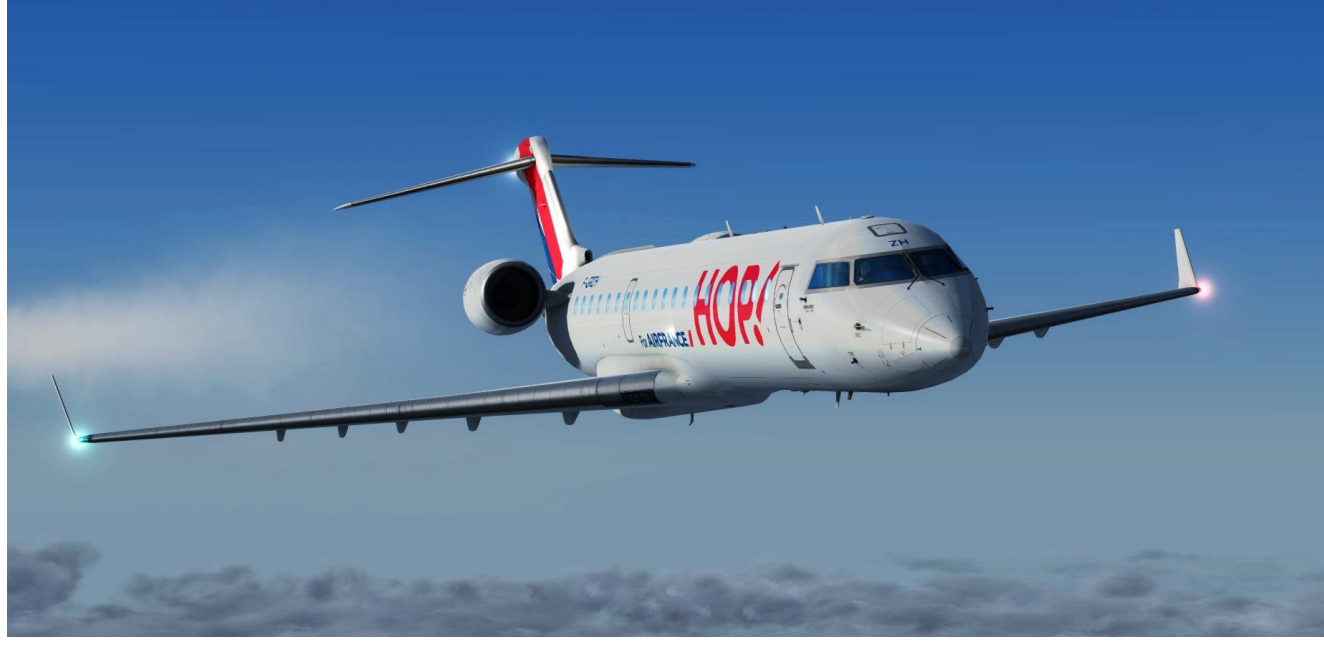

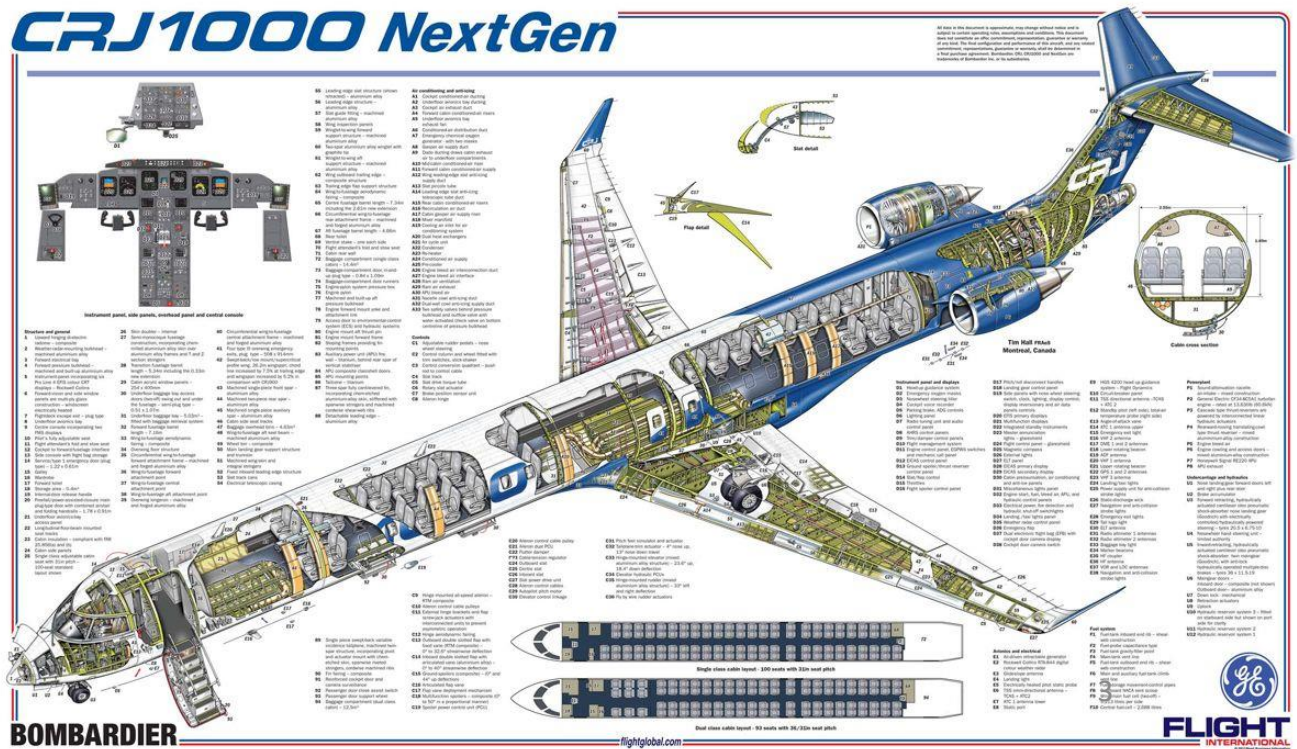

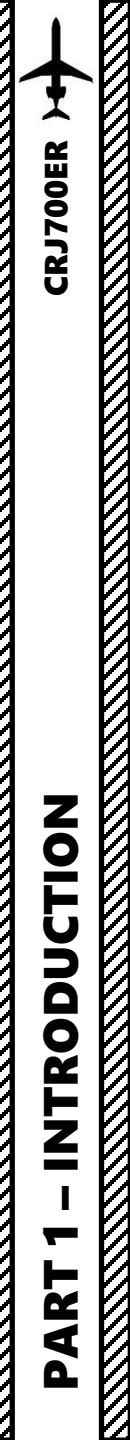

Design work on the CRJ700 by Bombardier started in 1995 and the program was officially launched in January 1997. The CRJ700 features a new wing with leading edge slats and a stretched and slightly widened fuselage, with a lowered floor. Its first flight took place on 27 May 1999. The aircraft's FAA Type Certificate designation is the CL-600-2C10. The CRJ700 first entered commercial service with Brit Air in 2001. Seating ranges from 63 to 78 passengers.

The CRJ700 comes in three versions: Series 700, Series 701, and Series 702. The Series 700 is limited to 68 passengers, the 701 to 70 passengers, and the 702 to 78 passengers. The CRJ700 also has three fuel/weight options: standard, ER (Extended Range), and LR (Long Range). The ER version has an increase in fuel capacity as well as maximum weight, which in turn increases the range. The LR increases those values further. The executive version is marketed as the Challenger 870. The CRJ700 directly competes with the Embraer 170, which typically seats 70 passengers.

The early build aircraft were equipped with two General Electric CF34-8C1 engines. However, later build aircraft are now equipped standard with the -8C5 model, which is essentially an uprated 8C1. Most airlines have replaced the older engines with the newer model, while a few have kept the older -8C1 in their fleet. Maximum speed is Mach 0.85 (903 km/h; 488 kts) at a maximum altitude of 12,500 m (41,000 ft). Depending upon payload, the CRJ700 has a range of up to 3,620 km (2,250 mi) with original engines, and a new variant with CF34-8C5 engines will have a range of up to 4,660 km (2,900 mi).

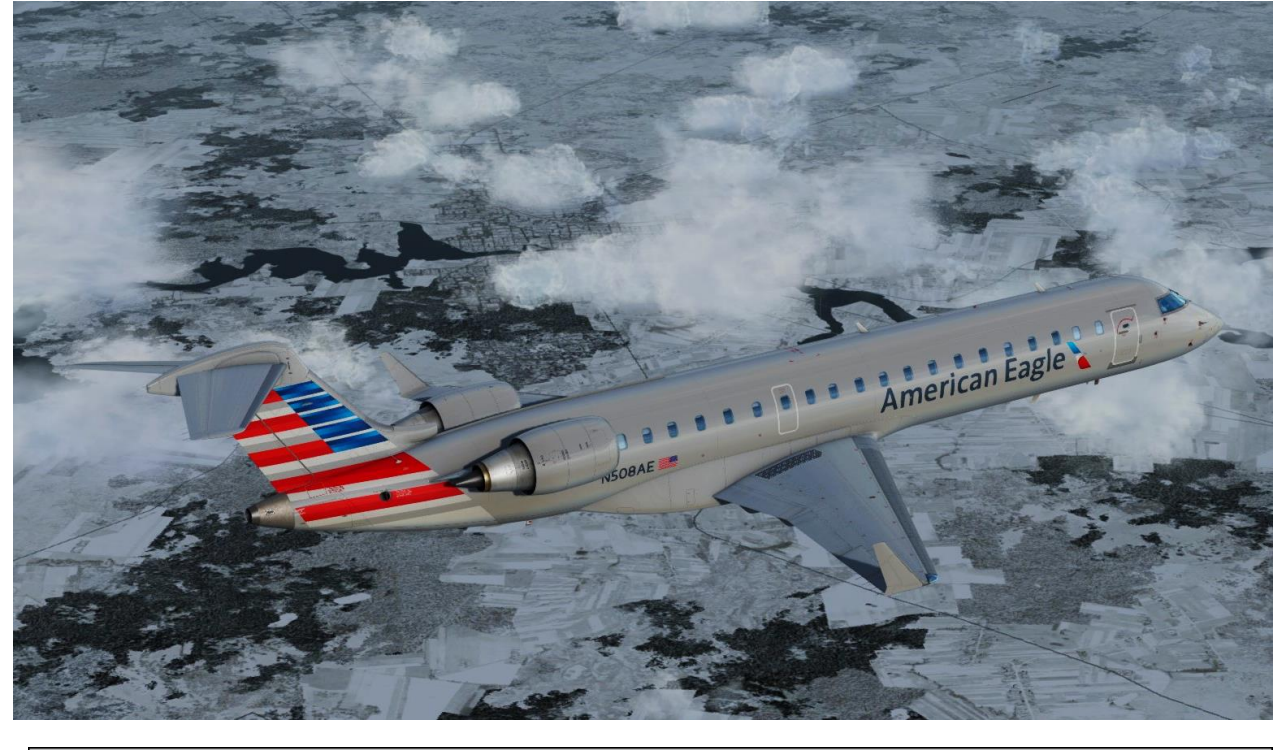

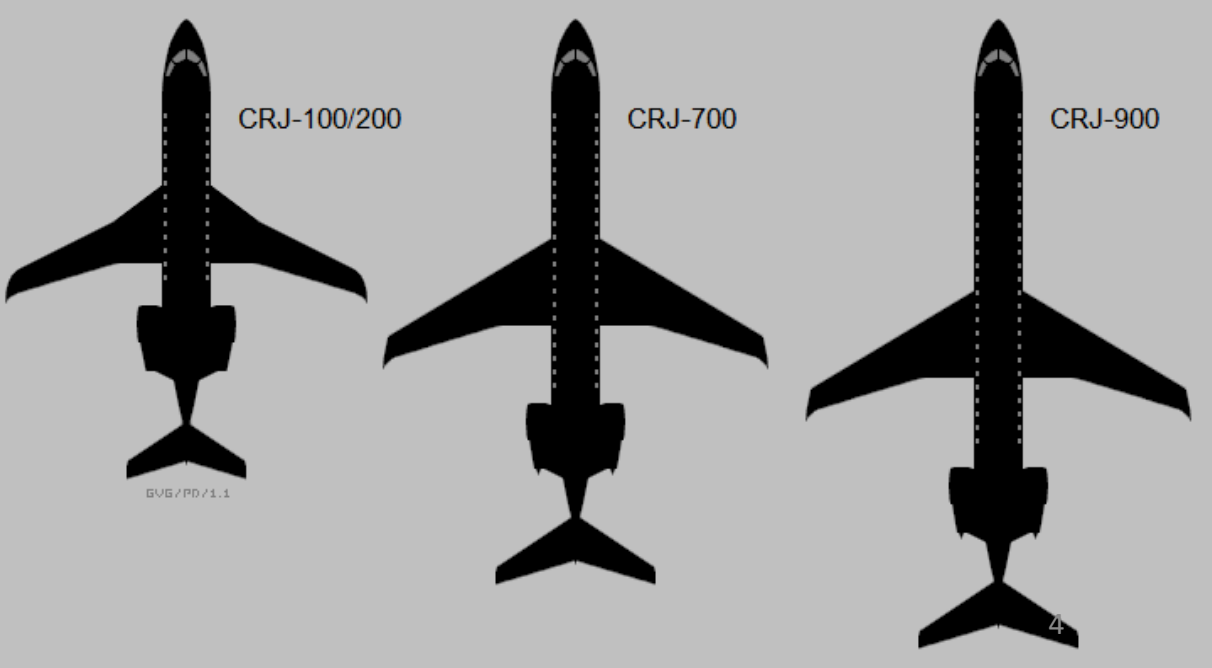

TRODU

### TUTORIAL STRUCTURE

Before you even step foot in your virtual cockpit, you need to know where you are, where you are going, how you will get there, what you need to get there. This document is structured like a short tutorial flight.

The flight tutorial is structured as follows:

- Familiarize yourself with the cockpit layout
- Plan your flight
  - Determine the flight route, fuel & cargo loads
  - Spawn the aircraft and set it in a Cold & Dark state
  - Provide aircraft with power
  - Program the FMC (Flight Management Computer)
- Start–up the aircraft and make it ready for flight
- Тахі
- Takeoff
- Climb and cruise
- Explore autopilot capabilities
- Explain engine and hydraulic system functionalities
- Explain the ice protection systems
- Descend, approach and land

### **BEST RESOURCES**

Digital Aviation / Aerosoft CRJ700/900 Documentation

Smart Cockpit CRJ 700-900 Series http://www.smartcockpit.com/plane/BOMBARDIER/CRJ-700-900-SERIES.html

Froogle Sims CRJ Fully Loaded Playlist (Youtube) PART 1 – Cold & Dark Start: <u>https://youtu.be/Ds05B0IRuv8</u> PART 2 – Cleared for Takeoff: <u>https://youtu.be/pTE0bW-f2ZU</u> PART 3 – Cleared to Land: <u>https://youtu.be/GjGM-54gbVA</u>

CRH 700 Aircraft Systems Study Guide by Aaron Boone https://books.google.ca/books?id=oJHNHhR36n0C&printsec=frontcover&hl=fr&source=gbs\_ge\_summary\_r&cad=0#v=o nepage&q&f=false

Tips and Tricks from a real CRJ Pilot

https://forums.x-plane.org/index.php?/forums/topic/62939-tips-and-profiles-from-a-real-crj-pilot/

Aussie Star Flight Simulation CRJ700 Checklists

http://aussiestarfs.com/wp-content/uploads/2016/10/Bombardier-CRJ-700-Panels-Checklists-v2-1.pdf

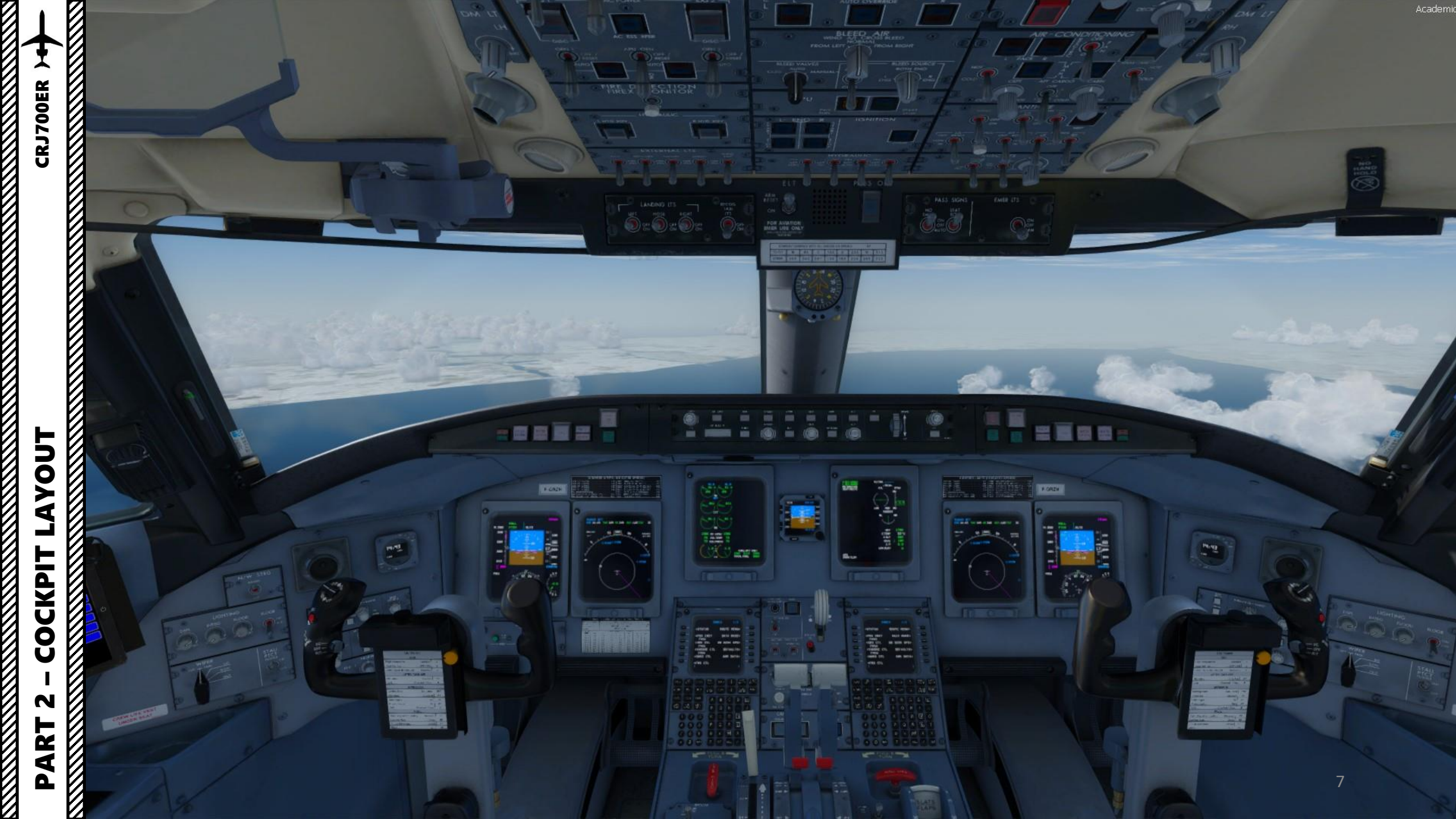

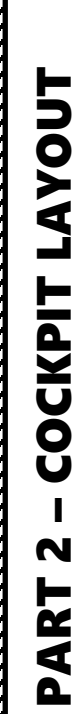

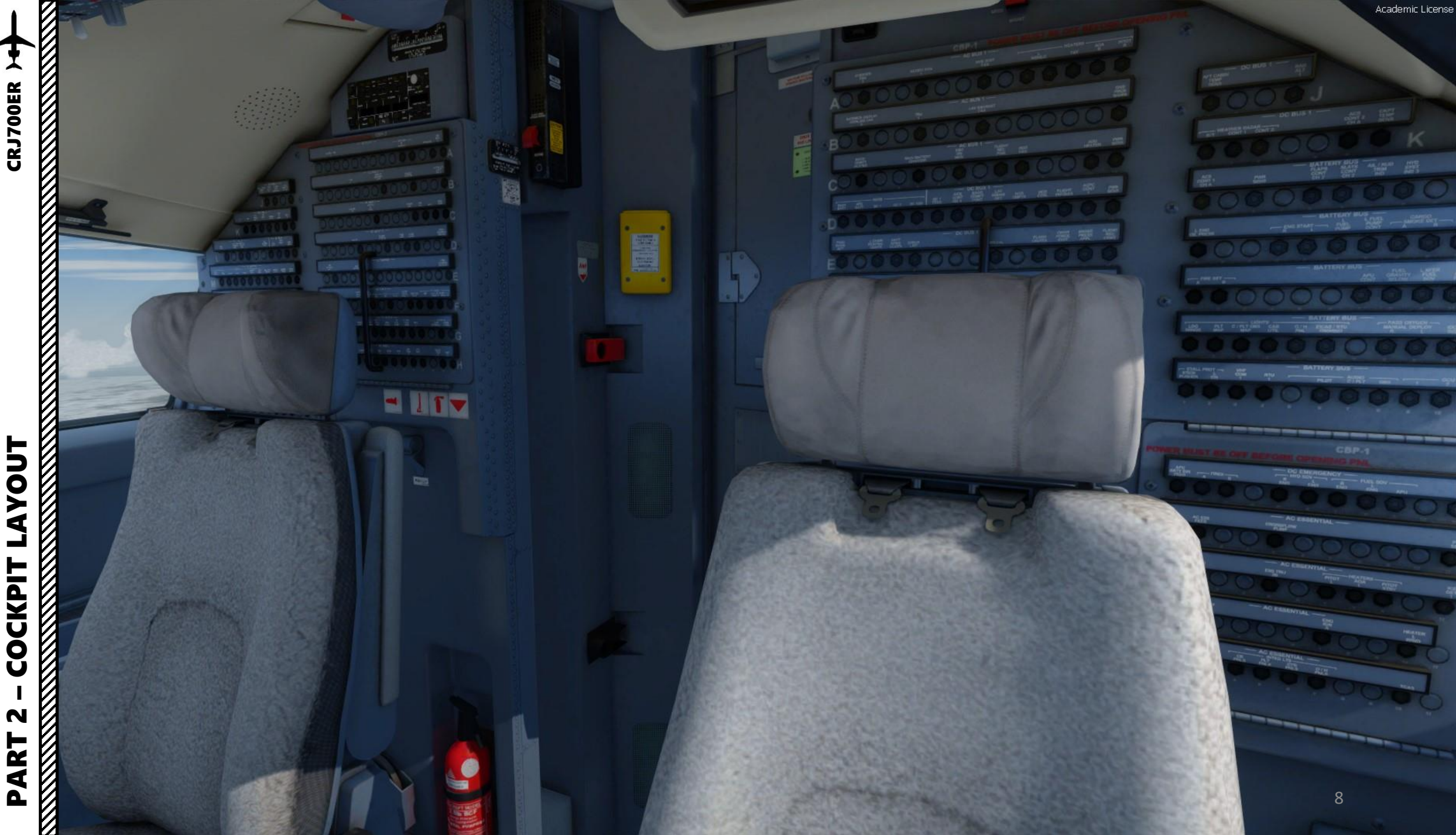

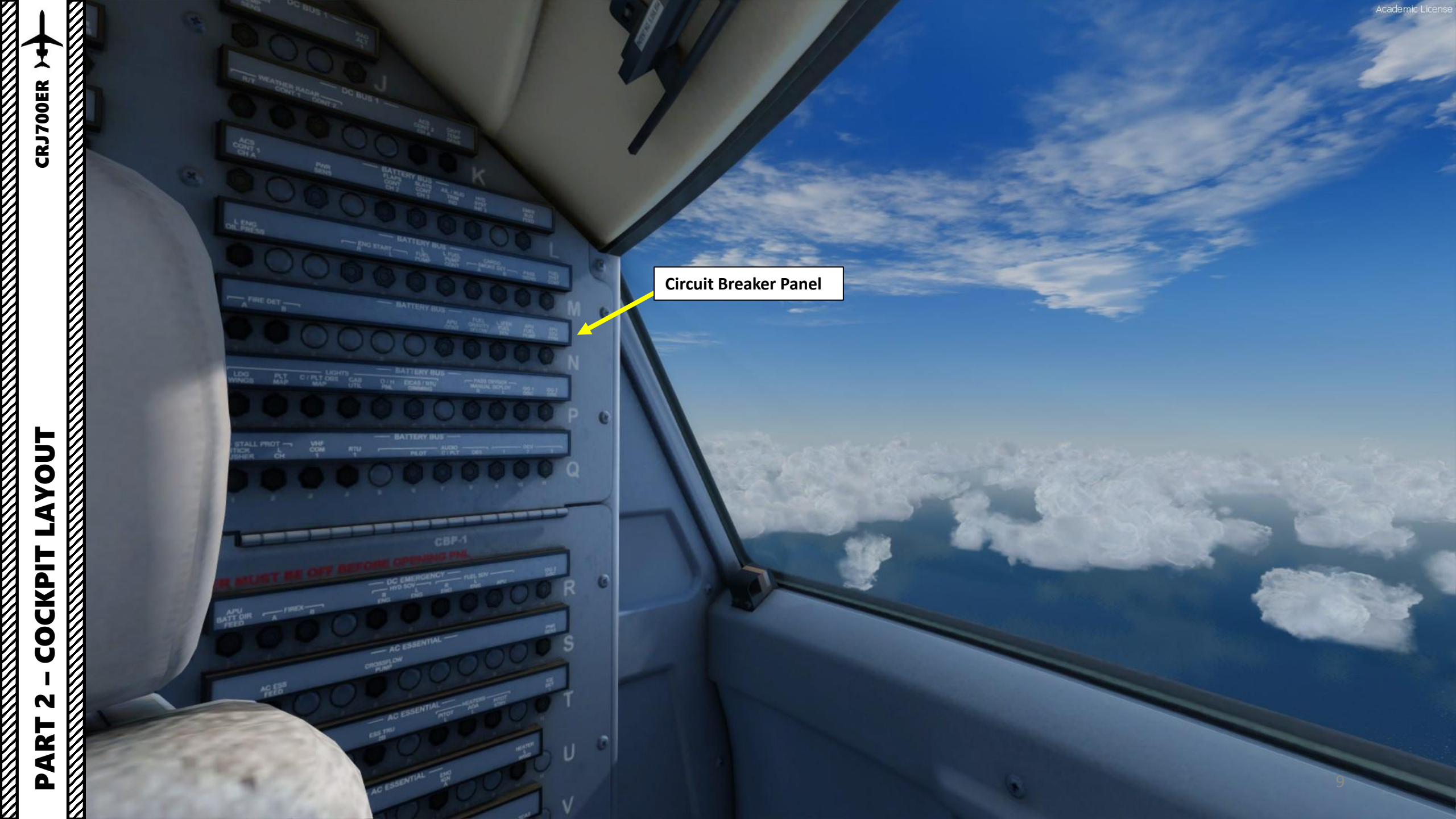

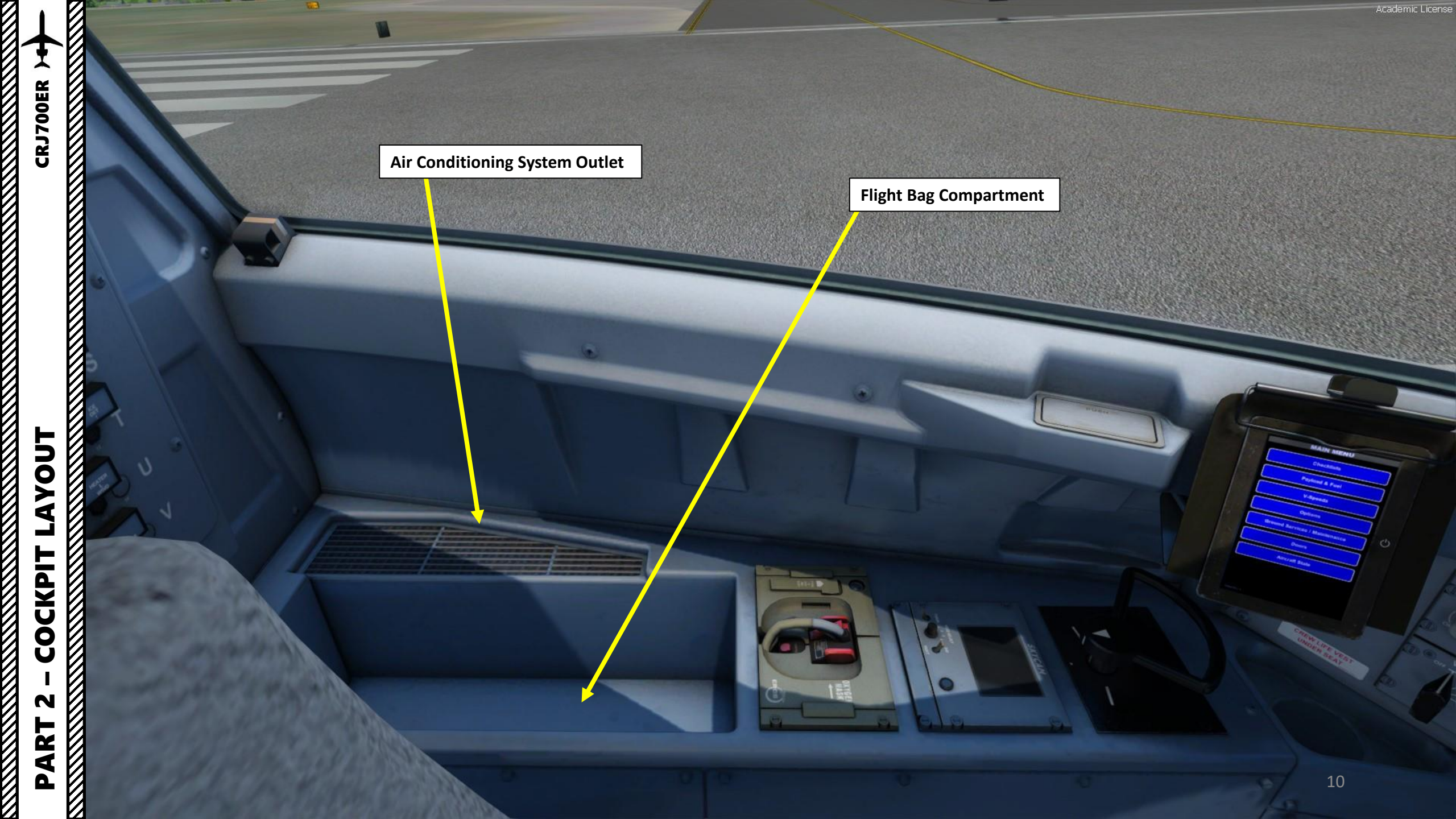

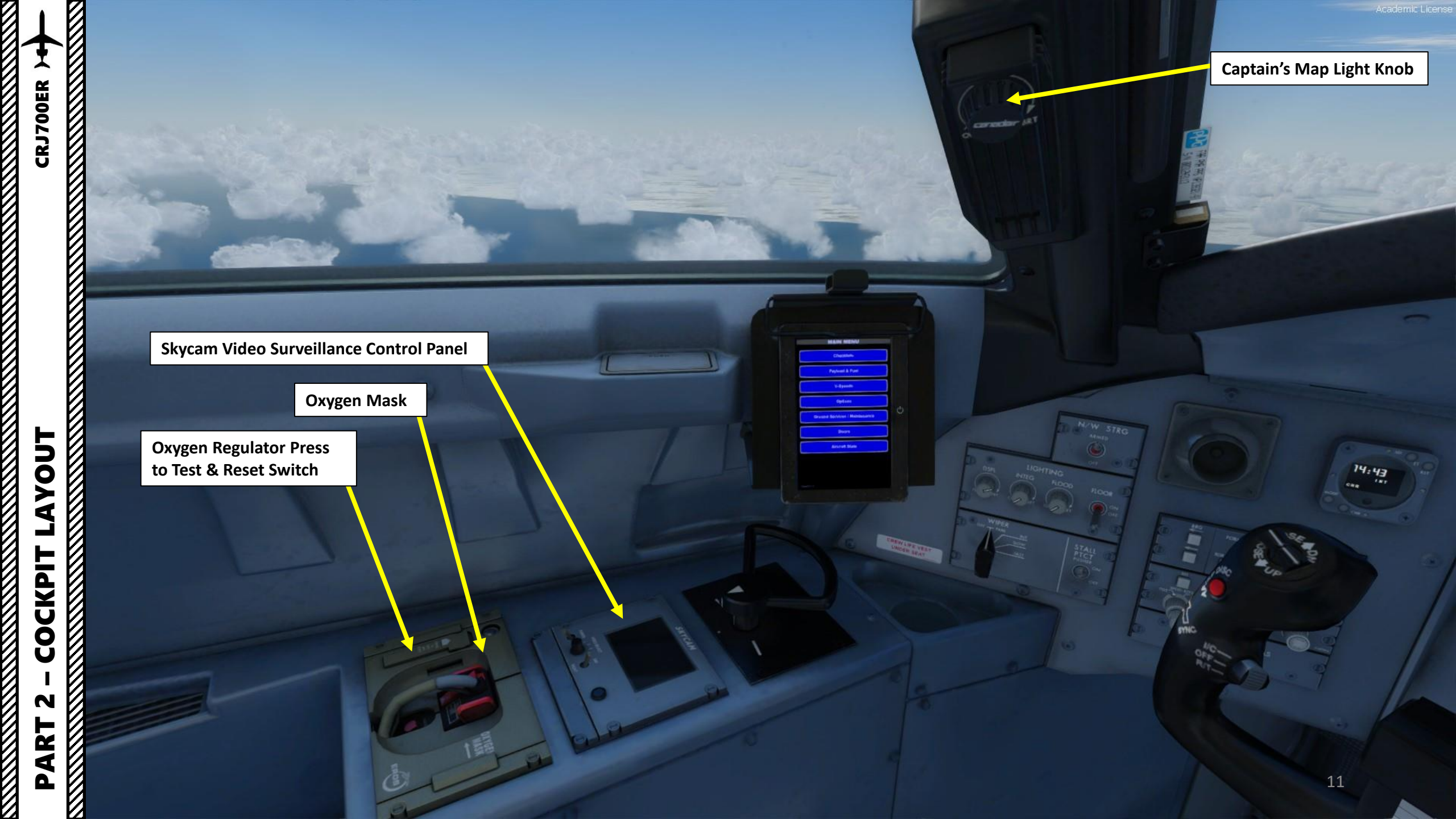

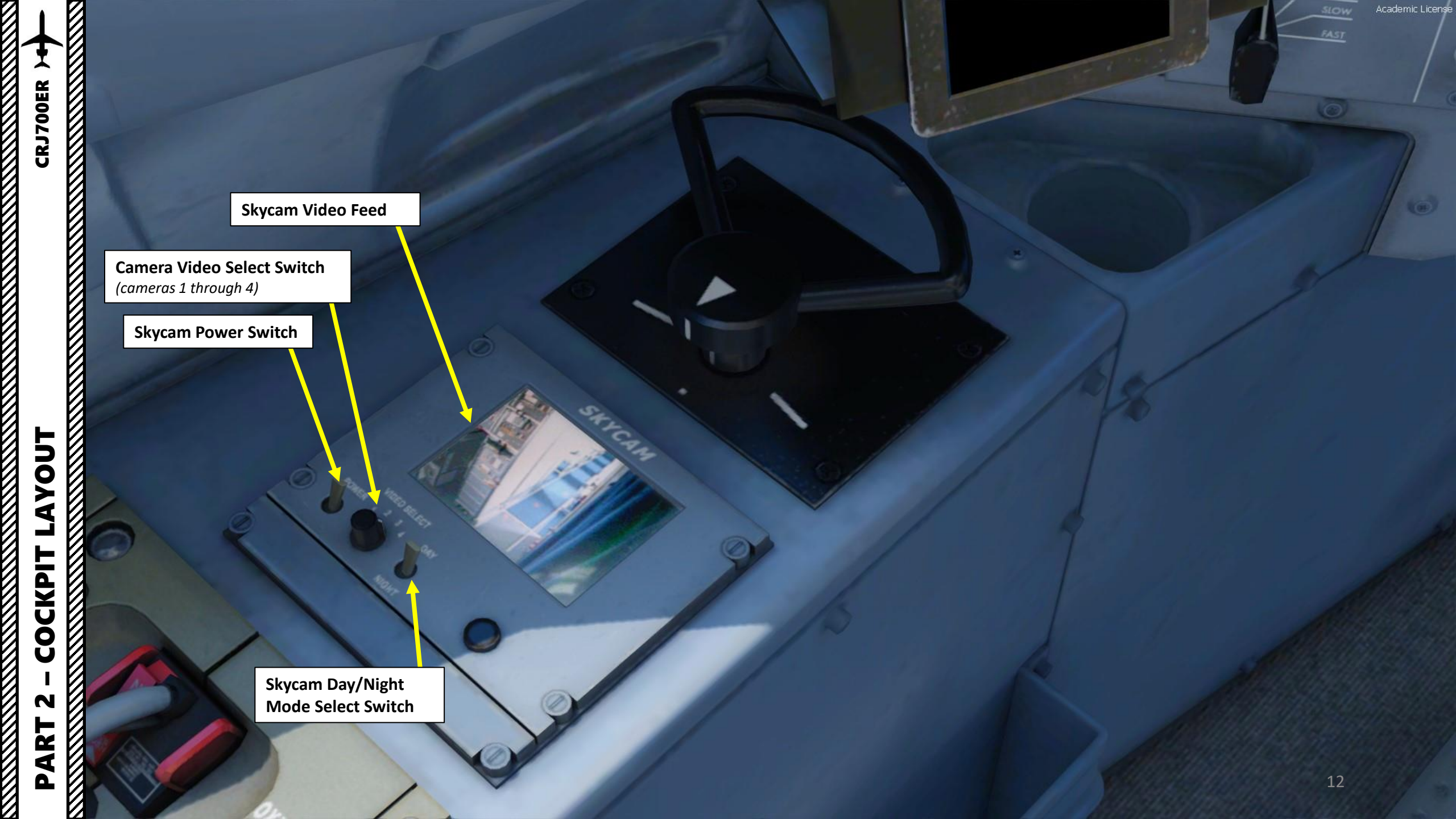

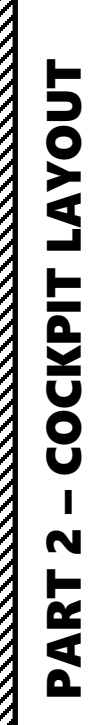

~ **CRJ700ER** 

Nose Wheel Steering Tiller Used to steer aircraft on the ground

SKYCAM

Aircraft State

HEW LIFE VEST

### DAVE EFB (Electronic Flight Bag)

DSPL

WIPER

MAIN MENU

Checklists

Payload & Fuel

Maintenance

UNDER SEAT

Aircraft State

In real life, an electronic flight bag is an electronic information management device that helps flight crews perform flight management tasks more easily and efficiently with less paper. It is a general purpose computing platform intended to reduce, or replace, paper-based reference material often found in the pilot's carry-on flight bag, including the aircraft operating manual, flight-crew operating manual, and navigational charts (including moving map for air and ground operations). In addition, the EFB can host purpose-built software applications to automate other functions normally conducted by hand, such as performance take-off calculations.

In the simulation world, an electronic flight bag is used as a user interface to change fuel loadout, cargo setup, interact with ground crews (like using ground power units, refueling, pushback, etc.), consult checklists, and set different simulation options. The EFB simulated by Digital Aviation is called "Dave", named after one of the crew members in 2001: Space Odyssey.

**DAVE EFB Power Button** 

FLOOD

LIGHTING

INTEG

N/W STRG

FLOOR

STALL PTCT PUSHER

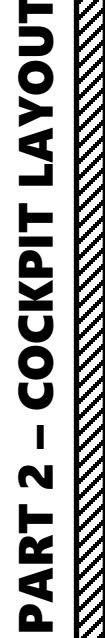

**CRJ700ER** 

# YOUT ٦ Ì COCKPIT N ART Δ

# -**CRJ700ER**

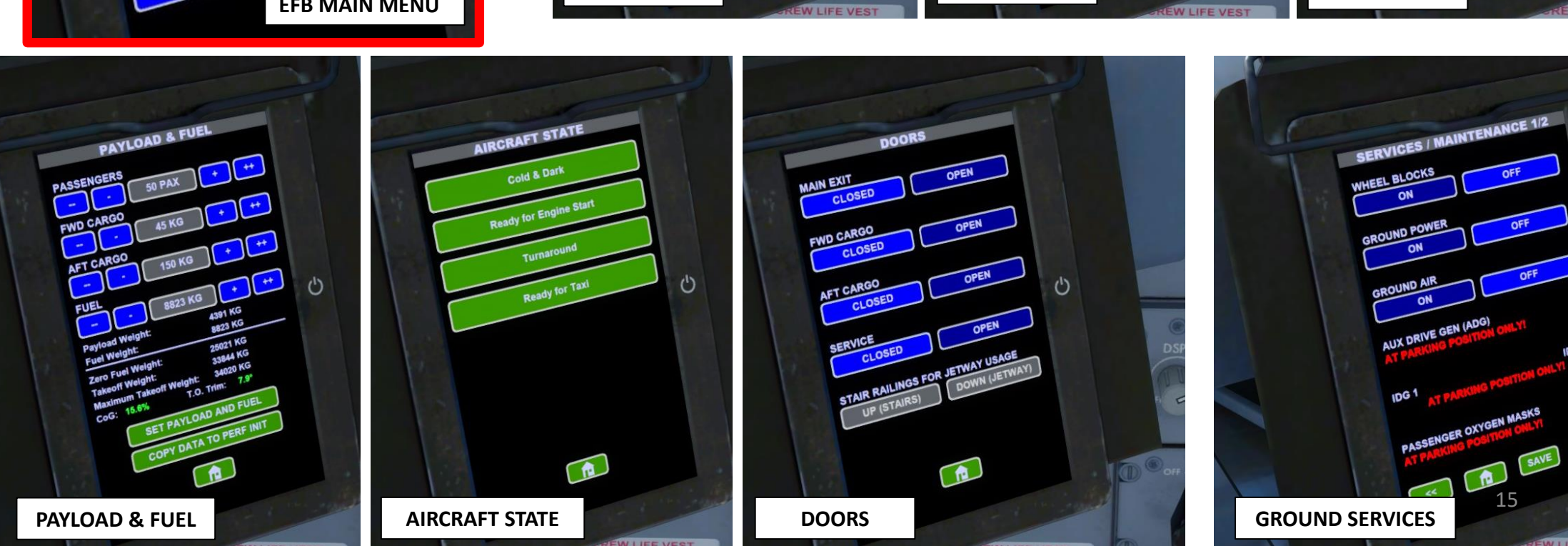

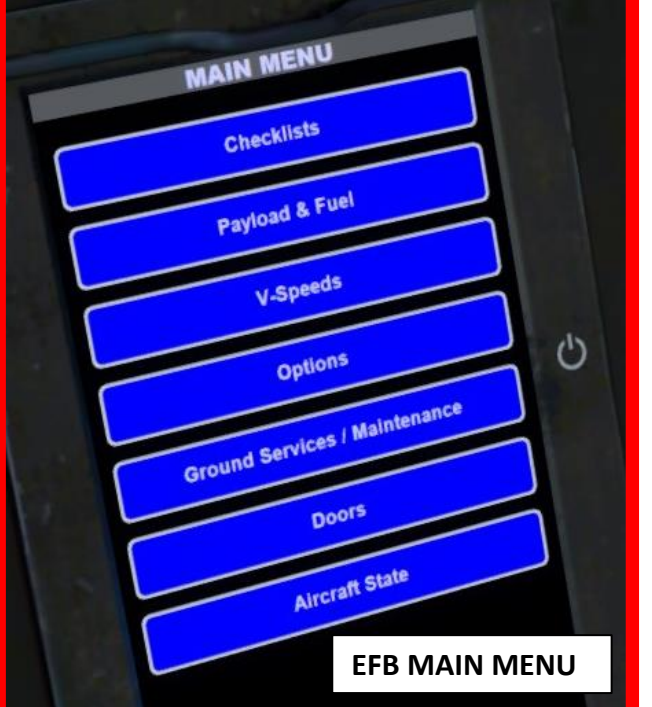

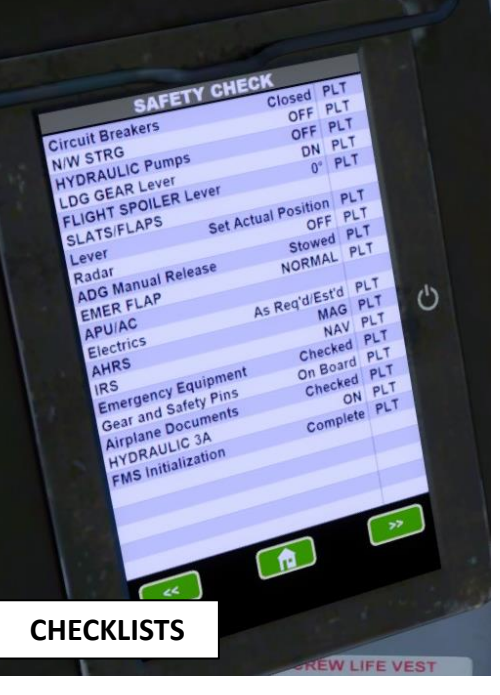

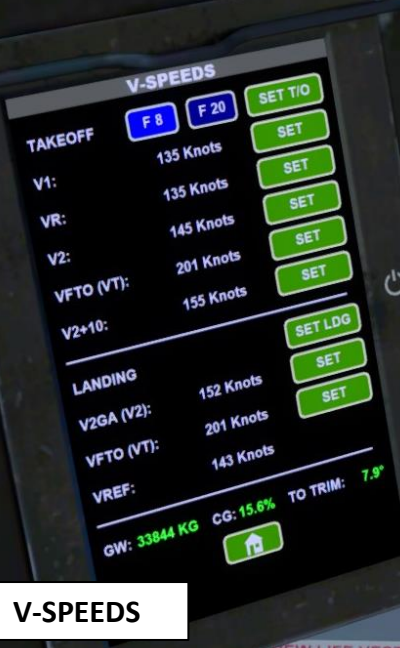

0

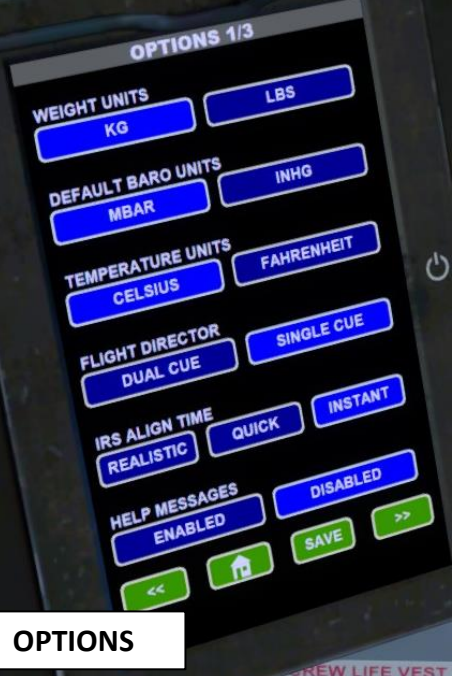

0

IDG 2

SAVE

15

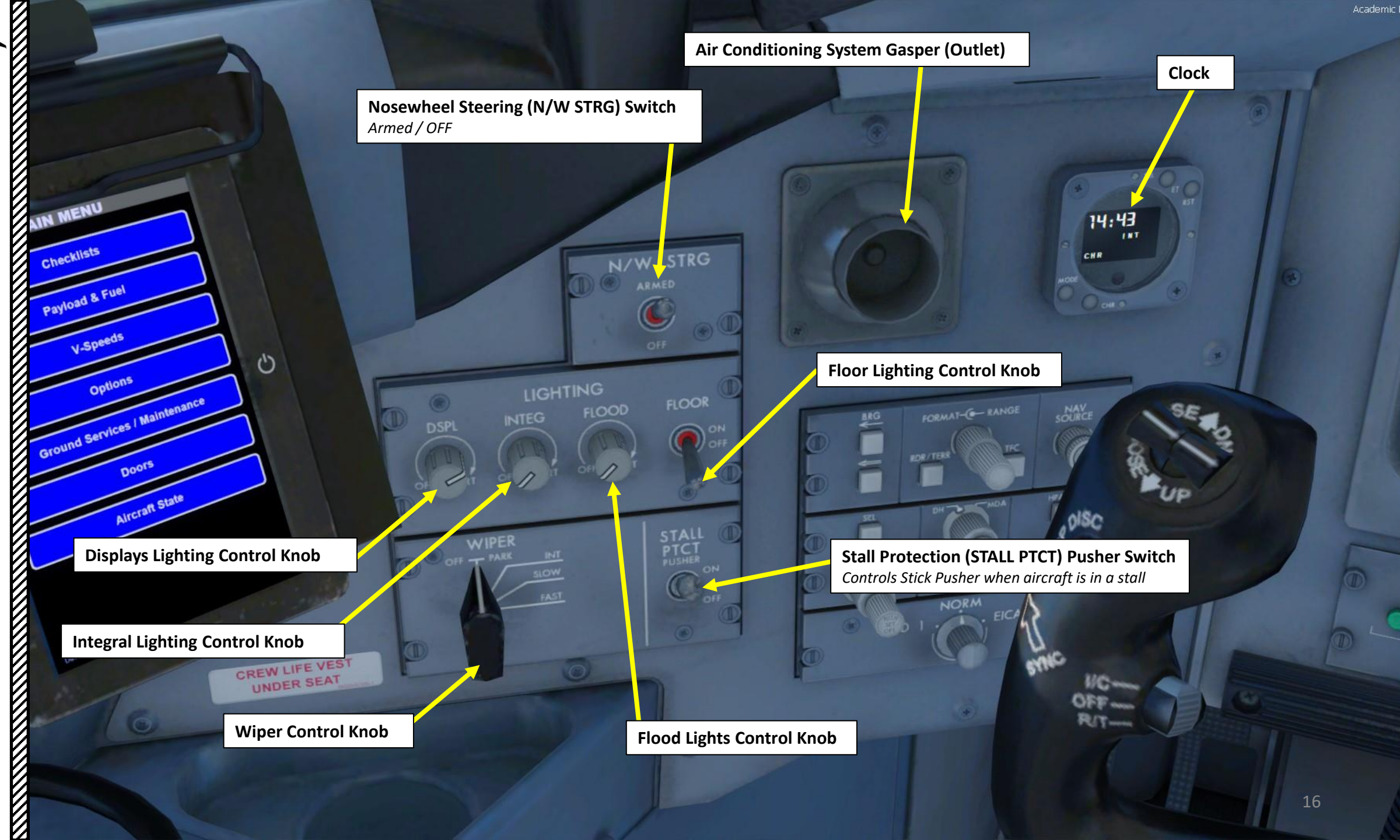

AYOUT Ì COCKPIT N PART

**CRJ700ER** 

F

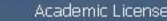

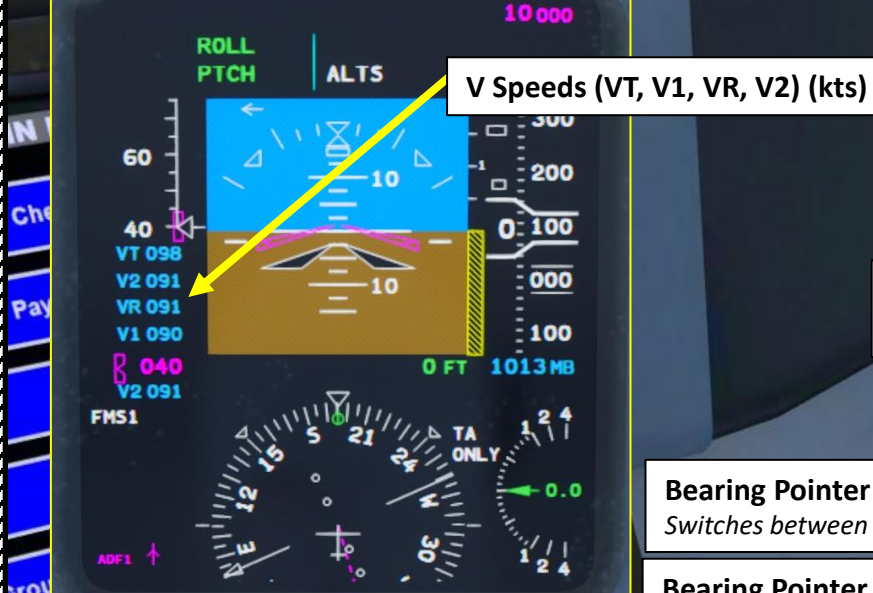

### **Reference Height Selector Knobs**

- INNER KNOB: Selects either DH (Decision Height) or MDA (Minimum Descent Altitude).
  Pressing in the inner knob clears the values you input off the screen and a second press will redisplay them.
- OUTER KNOB: Turn to set DH/MDA value.

LOOR

ND (Navigation Display) Radar/Terrain Overlay Switch

## N/W STRG

Bearing Pointer Source 1 Selector Switches between OFF, NAV1 and ADF1

**Bearing Pointer Source 2 Selector** *Switches between OFF, NAV2 and ADF2* 

### Target (TGT) / V-Speed Selector

When SPEED REFS selector is set to V SPDS, toggles which reference speed (V1, VR or V2) is being selected when changing the reference speed value with the inner SPEED REFS knob.

### Target (TGT) / V-Speed Setting Knobs

CREW L

UNDE

Doors

Aircra

- OUTER KNOB: Selects either TGT (VT Target Reference Speed) or V SPDS (V1, VR, V2 reference speeds)
- INNER KNOB: Changes selected reference speed (V1, VR, V2 or VT) when turning the knob. Pressing in the inner knob resets the selected speed with a dashed line, but a second press will restore the old V-speed.
  - MFD (Multifunction Display) Mode Selector / Display Reversionary Panel
  - PFD1: Sets Primary Flight Display 1 on MFD
  - NORM: Sets Navigation Information on MFD
  - EICAS: Sets EICAS (Engine-Indicating and Crew-Alerting System) Status page on the MFD (then you can choose which EICAS page you want using its panel)

### ND (Navigation Display) Format & Range Selector Knobs

- OUTER KNOB: Changes MFD (Multifunction Display) Format to either PLAN, MAP, HSI (Horizontal Situation Indicator), Weather Radar or TCAS (Traffic & Collision Avoidance System)
- INNER KNOB: Selects navigation display range to either 5, 10, 20, 40, 80, 160, 320 or 640 nm

### TFC (Traffic) Display Switch

### 311 117

-6-

### **Navigation Source Selector**

- When turned, switches navigation between FMS1 (Flight Management System 1), FMS2, NAV1 or NAV2.
- When pushed in, X-Side (Cross-side) swaps navigational sources from opposite side's MFD.

Barometric Pressure HPa/Inches of Hg Selector Switch

### Barometric Pressure Setting Knob

- Turn to set pressure
- Push in to set to standard pressure (29.92 in Hg or 1013.25 HPa)

### **RA (Radar Altimeter) Test Switch**

# PART 2 – COCKPIT LAYOUT

**CRJ700ER** 

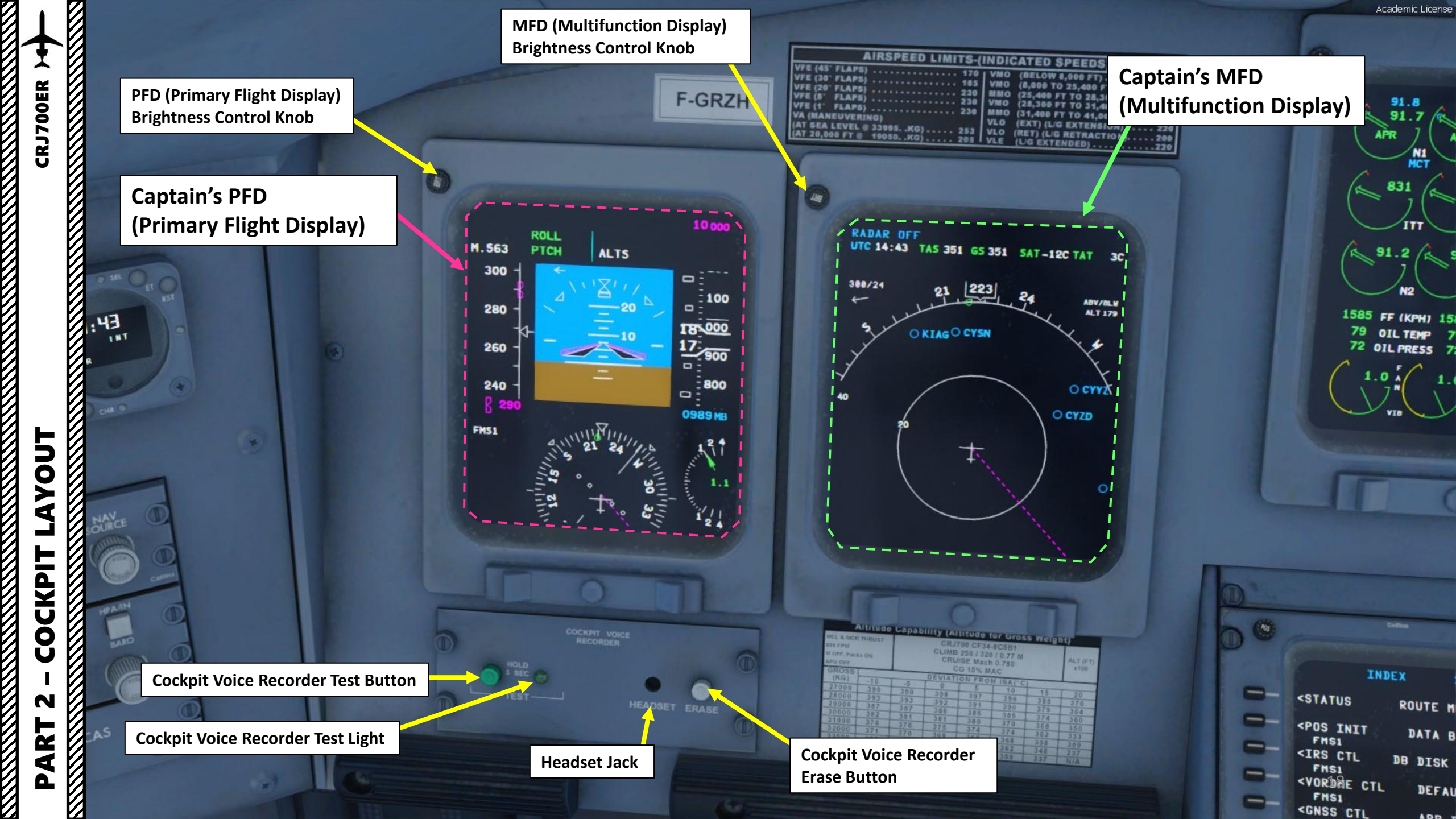

# PART 2 – COCKPIT LAYOUT

-

**CRJ700ER** 

| Airspeed Limits (Indicated Speeds)                                                                                                    |                                                                                                    |                                                                                                    |                                                                                                    |                                                                                                    |                                                                                                    |                                                                                                    |                                                                                                    | E                                                                                                    |
|----------------------------------------------------------------------------------------------------|----------------------------------------------------------------------------------------------------|----------------------------------------------------------------------------------------------------|----------------------------------------------------------------------------------------------------|----------------------------------------------------------------------------------------------------|----------------------------------------------------------------------------------------------------|----------------------------------------------------------------------------------------------------|----------------------------------------------------------------------------------------------------|----------------------------------------------------------------------------------------------------|
| V <sub>FE</sub> (45 deg FLAPS) – 170 kts                                                                                                    |                                                                                                    |                                                                                                    |                                                                                                    |                                                                                                    | V <sub>MO</sub> (below 8000 ft) – 330 kts                                                                                                    |                                                                                                    |                                                                                                    |                                                                                                    |
| V <sub>FE</sub> (30 deg FLAPS) – 185 kts                                                                                                    |                                                                                                    |                                                                                                    |                                                                                                    | V                                                                                                    | V <sub>MO</sub> (8000 to 25400 ft) – 335 kts                                                                                                    |                                                                                                    |                                                                                                    |                                                                                                    |
| V <sub>FE</sub> (20 deg FLAPS) – 230 kts                                                                                                    |                                                                                                    |                                                                                                    |                                                                                                    |                                                                                                    | M <sub>MO</sub> (25400 to 28300 ft) – Mach 0.8                                                                                                    |                                                                                                    |                                                                                                    |                                                                                                    |
| V <sub>FE</sub> (5 deg FLAPS) – 230 kts                                                                                                    |                                                                                                    |                                                                                                    |                                                                                                    |                                                                                                    | V <sub>MO</sub> (28300 to 31400 ft) – 315 kts                                                                                                    |                                                                                                    |                                                                                                    |                                                                                                    |
| V <sub>FE</sub> (1 deg FLAPS) – 230 kts                                                                                                    |                                                                                                    |                                                                                                    |                                                                                                    |                                                                                                    | M <sub>MO</sub> (31400 to 41000 ft) – Mach 0.85                                                                                                    |                                                                                                    |                                                                                                    |                                                                                                    |
| V <sub>A</sub> (MANEUVERING) AT SEA LEVEL @ 33995 kg) – 253 kts                                                                                                    |                                                                                                    |                                                                                                    |                                                                                                    |                                                                                                    | V <sub>LO</sub> (EXT) (L/G EXTENSION) – 220 kts                                                                                                    |                                                                                                    |                                                                                                    |                                                                                                    |
| V <sub>A</sub> (MANEUVERING) AT 20000 ft @ 19050 kg) – 205 kts                                                                                                    |                                                                                                    |                                                                                                    |                                                                                                    |                                                                                                    | V <sub>LO</sub> (RET) (L/G RETRACTION) – 200 kts                                                                                                    |                                                                                                    |                                                                                                    |                                                                                                    |
| 3                                                                                                    |                                                                                                    |                                                                                                    |                                                                                                    |                                                                                                    | V <sub>LE</sub> (EXT) (L/G EXTENDED) – 220 kts                                                                                                    |                                                                                                    |                                                                                                    | -1                                                                                                    |
| Image: Constraint of the second second sec | 10<br>99<br>99<br>93<br>87<br>82<br>376<br>371<br>365<br>360                                                                                                    | -5<br>399<br>393<br>387<br>381<br>376<br>370<br>364<br>360                                                                                                    | ty (Alti<br>CRJ70<br>CLIMB 2<br>CRUIS<br>CC<br>DEVIATIO<br>0<br>398<br>392<br>386<br>381<br>375<br>369<br>364<br>360                                                                                                    | 240<br>8 29<br>10 CF34<br>250 / 32<br>35E Mac<br>3 50 / 32<br>35E Mac<br>3 97<br>3 97<br>3 97<br>3 97<br>3 97<br>3 97<br>3 97<br>3 97<br>3 97<br>3 97<br>3 97<br>3 97<br>3 97<br>3 97<br>3 97<br>3 97<br>3 97<br>3 97<br>3 97<br>3 97<br>3 97<br>3 97<br>3 97<br>3 97<br>3 97<br>3 97<br>3 85<br>3 80<br>3 74<br>3 69<br>3 60      | OF GROSS<br>-8C5B1<br>0 / 0.77 M<br>h 0.780<br>MAC<br>OM ISA (°C)<br>10<br>396<br>390<br>385<br>379<br>374<br>368<br>368<br>362<br>359                                                                                                    | 15<br>385<br>379<br>374<br>368<br>362<br>358<br>348<br>337                                                                                                    | 800<br>989 MB<br>ALT (FT)<br>x100<br>20<br>370<br>364<br>360<br>350<br>333<br>309<br>237<br>N/A                                                                                                    |                                                                                                    |
|                                                                                                    | V <sub>FE</sub> (45 deg FLAPS)<br>V <sub>FE</sub> (30 deg FLAPS)<br>V <sub>FE</sub> (20 deg FLAPS)<br>V <sub>FE</sub> (5 deg FLAPS) -<br>V <sub>FE</sub> (1 deg FLAPS) -<br>V <sub>A</sub> (MANEUVERING<br>V <sub>A</sub> (MANEUVERING<br>V <sub>A</sub> (MANEUVERING<br>SO FPM<br>MOFF, Packs ON<br>APU OFF<br>GROSS<br>(KG) 13<br>2000 33<br>3000 33<br>3000 30<br>30<br>3000 30<br>30<br>3000 30<br>30<br>30<br>30<br>30<br>30<br>30<br>30<br>30<br>30<br>30<br>30<br>30<br>3 | Airs $V_{FE}$ (45 deg FLAPS) – 170 kts $V_{FE}$ (30 deg FLAPS) – 185 kts $V_{FE}$ (20 deg FLAPS) – 230 kts $V_{FE}$ (5 deg FLAPS) – 230 kts $V_{FE}$ (1 deg FLAPS) – 230 kts $V_{FE}$ (1 deg FLAPS) – 230 kts $V_A$ (MANEUVERING) AT SEA $V_A$ (MANEUVERING) AT 200     Image: Comparison of the second second se | Airspeed Li $V_{FE}$ (45 deg FLAPS) – 170 kts $V_{FE}$ (30 deg FLAPS) – 185 kts $V_{FE}$ (20 deg FLAPS) – 230 kts $V_{FE}$ (5 deg FLAPS) – 230 kts $V_{FE}$ (1 deg FLAPS) – 230 kts $V_{A}$ (MANEUVERING) AT SEA LEVEL @ 33 $V_A$ (MANEUVERING) AT 20000 ft @ 190 | Airspeed Limits (Ind $V_{FE}$ (45 deg FLAPS) – 170 kts $V_{FE}$ (30 deg FLAPS) – 185 kts $V_{FE}$ (20 deg FLAPS) – 230 kts $V_{FE}$ (5 deg FLAPS) – 230 kts $V_{FE}$ (1 deg FLAPS) – 230 kts $V_{FE}$ (1 deg FLAPS) – 230 kts $V_A$ (MANEUVERING) AT SEA LEVEL @ 33995 kg) – 253 $V_A$ (MANEUVERING) AT 20000 ft @ 19050 kg) – 205 | Airspeed Limits (Indicated     VFE (45 deg FLAPS) – 170 kts   V     VFE (30 deg FLAPS) – 185 kts   V     VFE (20 deg FLAPS) – 230 kts   N     VFE (5 deg FLAPS) – 230 kts   V     VFE (1 deg FLAPS) – 230 kts   N     VA (MANEUVERING) AT SEA LEVEL @ 33995 kg) – 253 kts   V     VA (MANEUVERING) AT 20000 ft @ 19050 kg) – 205 kts   V     VA (MANEUVERING) AT 20000 ft @ 19050 kg) – 205 kts   V     VA (MANEUVERING) AT 20000 ft @ 19050 kg) – 205 kts   V     VA (MANEUVERING) AT 20000 ft @ 19050 kg) – 205 kts   V     VA (MANEUVERING) AT 20000 ft @ 19050 kg) – 205 kts   V     VA (MANEUVERING) AT 20000 ft @ 19050 kg) – 205 kts   V     VA (MANEUVERING) AT 20000 ft @ 19050 kg) – 205 kts   V     VA (MANEUVERING) AT 20000 ft @ 19050 kg) – 205 kts   V     VA (MANEUVERING) AT 20000 ft @ 19050 kg) – 205 kts   V     VA (MANEUVERING) AT 20000 ft @ 19050 kg) – 205 kts   V     VA (MANEUVERING) AT 20000 ft @ 19050 kg) – 205 kts   V     VA (MANEUVERING) AT 20000 ft @ 19050 kg) – 205 kts   V     VA (MANEUVERING) AT 20000 ft @ 19050 kg) – 205 kts   V     VA (MANEUVERING) AT 20000 ft @ 19050 kg) – 205 kts   V     VA (MANEUVERING) AT 20000 | Airspeed Limits (Indicated Speeds)     VFE (45 deg FLAPS) – 170 kts   VMO (below 8000     VFE (30 deg FLAPS) – 185 kts   VMO (8000 to 254     VFE (20 deg FLAPS) – 230 kts   MMO (25400 to 26     VFE (5 deg FLAPS) – 230 kts   VMO (28300 to 31     VFE (1 deg FLAPS) – 230 kts   VMO (28300 to 31     VFE (1 deg FLAPS) – 230 kts   VLO (28300 to 42     VA (MANEUVERING) AT SEA LEVEL @ 33995 kg) – 253 kts   VLO (EXT) (L/G EXT)     VA (MANEUVERING) AT 20000 ft @ 19050 kg) – 205 kts   VLO (RET) (L/G EXT)     VLE (EXT) (L/G EXT)   VLO (RET) (L/G EXT)     VA (MANEUVERING) AT 20000 ft @ 19050 kg) – 205 kts   VLO (RET) (L/G EXT)     VIE (EXT) (L/G EXT)   VLO (RET) (L/G EXT)     VIE (EXT) (L/G EXT)   VLO (RET) (L/G EXT)     VIE (EXT) (L/G EXT)   VLO (RET) (L/G EXT)     VIE (EXT) (L/G EXT)   VLO (RET) (L/G EXT)     VIE (EXT) (L/G EXT)   VLO (RET) (L/G EXT)     VIE (EXT) (L/G EXT)   VLO (RET) (L/G EXT)     VIE (EXT) (L/G EXT)   VLO (RET) (L/G EXT)     VIE (EXT) (L/G EXT)   VLO (RET) (L/G EXT)     VIE (EXT) (L/G EXT)   VLO (RET) (L/G EXT)     VIE (EXT) (L/G EXT)   VLO (RET) (L/G EXT)     VIE (EXT) (L/G EXT) | Airspeed Limits (Indicated Speeds)     V <sub>FE</sub> (45 deg FLAPS) – 170 kts   V <sub>MO</sub> (below 8000 ft) – 330 kts     V <sub>FE</sub> (30 deg FLAPS) – 185 kts   V <sub>MO</sub> (8000 to 25400 ft) – 335     V <sub>FE</sub> (20 deg FLAPS) – 230 kts   M <sub>MO</sub> (28300 to 31400 ft) – 315     V <sub>FE</sub> (1 deg FLAPS) – 230 kts   V <sub>MO</sub> (28300 to 31400 ft) – 315     V <sub>FE</sub> (1 deg FLAPS) – 230 kts   M <sub>MO</sub> (31400 to 41000 ft) – M35     V <sub>A</sub> (MANEUVERING) AT SEA LEVEL @ 33995 kg) – 253 kts   V <sub>LO</sub> (EXT) (L/G EXTENSION) – 2     V <sub>A</sub> (MANEUVERING) AT 20000 ft @ 19050 kg) – 205 kts   V <sub>LO</sub> (RET) (L/G RETRACTION) – 2     V <sub>LE</sub> (EXT) (L/G EXTENSION – 2   240     Ø   Ø     Ø   Ø     Ø   Ø     Ø   Ø     Ø   Ø     Ø   Ø     Ø   Ø     Ø   Ø     Ø   Ø     Ø   Ø     Ø   Ø     Ø   Ø     Ø   Ø     Ø   Ø     Ø   Ø     Ø   Ø     Ø   Ø     Ø   Ø     Ø   Ø     Ø <td< th=""><th>Airspeed Limits (Indicated Speeds)       V<sub>FE</sub> (45 deg FLAPS) – 170 kts     V<sub>MO</sub> (below 8000 ft) – 330 kts       V<sub>FE</sub> (30 deg FLAPS) – 185 kts     V<sub>MO</sub> (8000 to 25400 ft) – 335 kts       V<sub>FE</sub> (20 deg FLAPS) – 230 kts     M<sub>MO</sub> (25400 to 28300 ft) – Mach 0.8       V<sub>FE</sub> (5 deg FLAPS) – 230 kts     V<sub>MO</sub> (28300 to 31400 ft) – 315 kts       V<sub>FE</sub> (1 deg FLAPS) – 230 kts     M<sub>MO</sub> (31400 to 41000 ft) – Mach 0.85       V<sub>A</sub> (MANEUVERING) AT SEA LEVEL @ 33995 kg) – 253 kts     V<sub>L0</sub> (EXT) (L/G EXTENSION) – 220 kts       V<sub>A</sub> (MANEUVERING) AT 20000 ft @ 19050 kg) – 205 kts     V<sub>L0</sub> (RET) (L/G RETRACTION) – 200 kts       V<sub>L0</sub> (EXT) (L/G EXTENDED) – 220 kts     V<sub>L0</sub> (RET) (L/G EXTENDED) – 220 kts       V<sub>L0</sub> (EXT) (L/G EXTENDED) – 220 kts     V<sub>L0</sub> (EXT) (L/G EXTENDED) – 220 kts       V<sub>L0</sub> (EXT) (L/G EXTENDED) – 220 kts     V<sub>L0</sub> (EXT) (L/G EXTENDED) – 220 kts       V<sub>L0</sub> (EXT) (L/G EXTENDED) – 220 kts     V<sub>L0</sub> (EXT) (L/G EXTENDED) – 220 kts       V<sub>L0</sub> (EXT) (L/G EXTENDED) – 220 kts     V<sub>L0</sub> (EXT) (L/G EXTENDED) – 220 kts       V<sub>L0</sub> (EXT) (L/G EXTENDED) – 220 kts     V<sub>L0</sub> (EXT) (L/G EXTENDED) – 220 kts       V<sub>L0</sub> (EXT) (L/G EXTENDED) – 220 kts     V<sub>L0</sub> (EXT) (L/G EXTENDED) – 220 kts       V<sub>L0</sub> (EXT) (L/G EXTENDED) – 220 kts     C (S S MAC       V<sub>L0</sub> (EXT) (L/G EXTENDED) – 220 kts     C (S S MAC</th></td<> | Airspeed Limits (Indicated Speeds)       V <sub>FE</sub> (45 deg FLAPS) – 170 kts     V <sub>MO</sub> (below 8000 ft) – 330 kts       V <sub>FE</sub> (30 deg FLAPS) – 185 kts     V <sub>MO</sub> (8000 to 25400 ft) – 335 kts       V <sub>FE</sub> (20 deg FLAPS) – 230 kts     M <sub>MO</sub> (25400 to 28300 ft) – Mach 0.8       V <sub>FE</sub> (5 deg FLAPS) – 230 kts     V <sub>MO</sub> (28300 to 31400 ft) – 315 kts       V <sub>FE</sub> (1 deg FLAPS) – 230 kts     M <sub>MO</sub> (31400 to 41000 ft) – Mach 0.85       V <sub>A</sub> (MANEUVERING) AT SEA LEVEL @ 33995 kg) – 253 kts     V <sub>L0</sub> (EXT) (L/G EXTENSION) – 220 kts       V <sub>A</sub> (MANEUVERING) AT 20000 ft @ 19050 kg) – 205 kts     V <sub>L0</sub> (RET) (L/G RETRACTION) – 200 kts       V <sub>L0</sub> (EXT) (L/G EXTENDED) – 220 kts     V <sub>L0</sub> (RET) (L/G EXTENDED) – 220 kts       V <sub>L0</sub> (EXT) (L/G EXTENDED) – 220 kts     V <sub>L0</sub> (EXT) (L/G EXTENDED) – 220 kts       V <sub>L0</sub> (EXT) (L/G EXTENDED) – 220 kts     V <sub>L0</sub> (EXT) (L/G EXTENDED) – 220 kts       V <sub>L0</sub> (EXT) (L/G EXTENDED) – 220 kts     V <sub>L0</sub> (EXT) (L/G EXTENDED) – 220 kts       V <sub>L0</sub> (EXT) (L/G EXTENDED) – 220 kts     V <sub>L0</sub> (EXT) (L/G EXTENDED) – 220 kts       V <sub>L0</sub> (EXT) (L/G EXTENDED) – 220 kts     V <sub>L0</sub> (EXT) (L/G EXTENDED) – 220 kts       V <sub>L0</sub> (EXT) (L/G EXTENDED) – 220 kts     V <sub>L0</sub> (EXT) (L/G EXTENDED) – 220 kts       V <sub>L0</sub> (EXT) (L/G EXTENDED) – 220 kts     C (S S MAC       V <sub>L0</sub> (EXT) (L/G EXTENDED) – 220 kts     C (S S MAC |

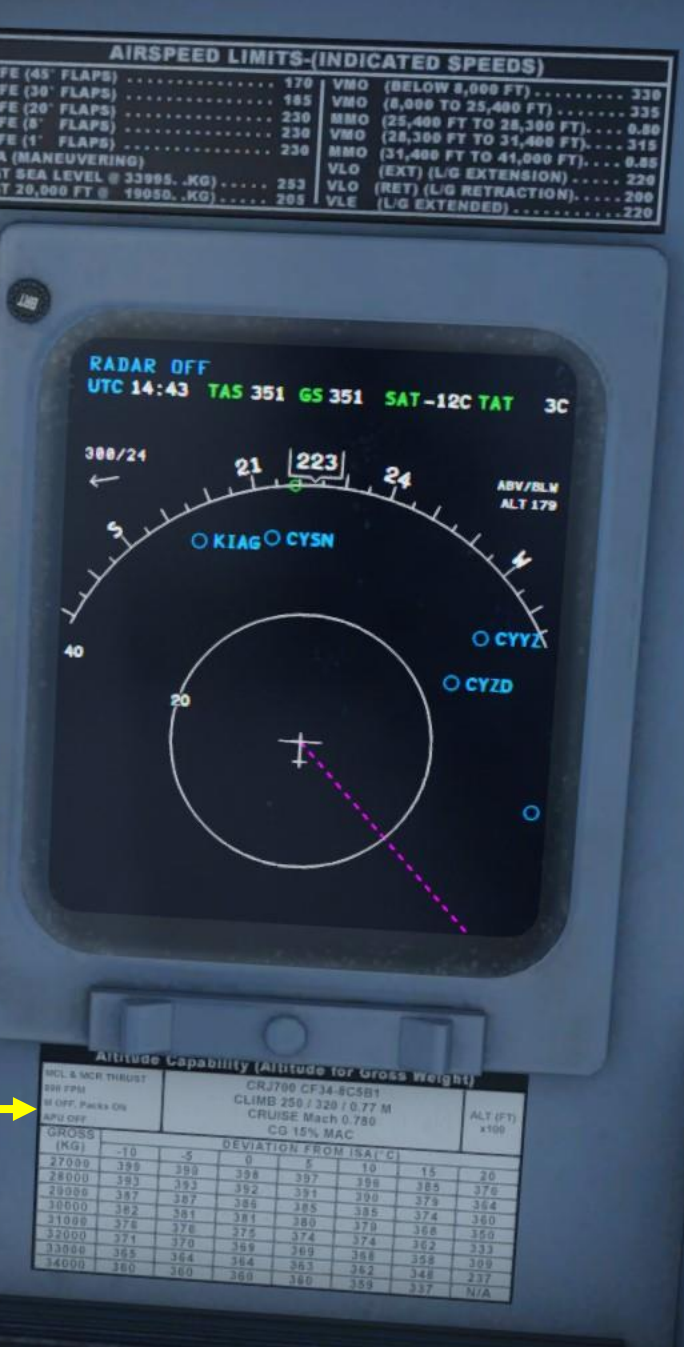

|   | 91.4<br>91.<br>4PR<br>831<br>91.2<br>91.2<br>91.2<br>91.2<br>91.2<br>1585 FF (K)<br>79 OIL TE<br>72 OIL PRI<br>1.0 5<br>1.0 5<br>1.0 5 | 8<br>7<br>NI<br>CT<br>T<br>S<br>S<br>S<br>S<br>S<br>S<br>S<br>S<br>S<br>S<br>S<br>S<br>S<br>S<br>S<br>S<br>S |
|---|----------------------------------------------------------------------------------------------------|----------------------------------------------------------------------------------------------------|
| D |                                                                                                    | (                                                                                                    |
|   | Colles                                                                                                    | 1                                                                                                    |
|   | INDEX                                                                                                    |                                                                                                    |
| - | STATUS RO                                                                                                    | UTE M                                                                                                    |
| - | POS INIT D                                                                                                    | ATA B                                                                                                    |
| - | SIRS CTL DB                                                                                                    | DISK                                                                                                    |
| - | STAR                                                                                                    | DEFAU                                                                                                    |
|   | SUNSS CTL                                                                                                    | 400                                                                                                    |

Academic

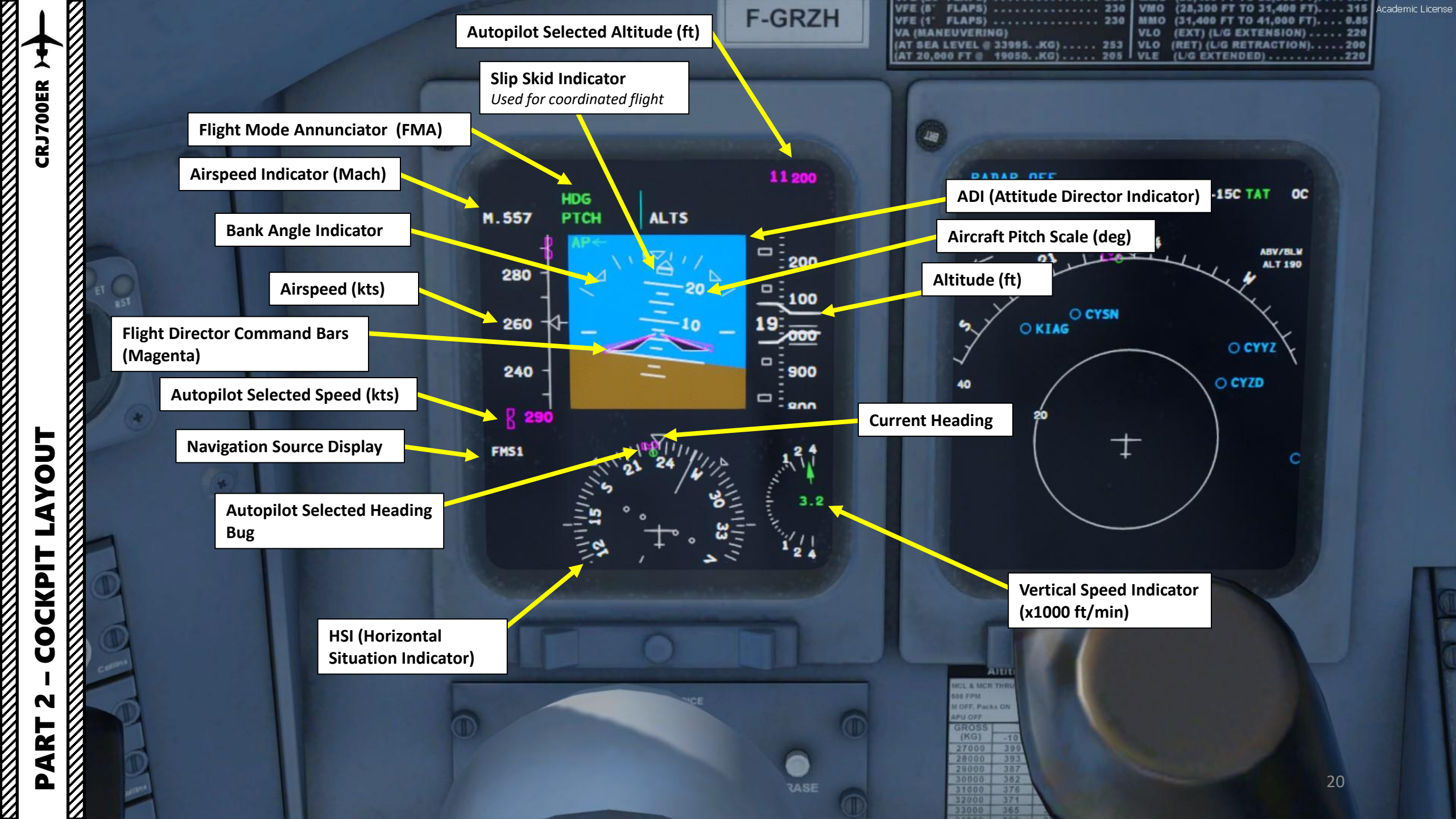

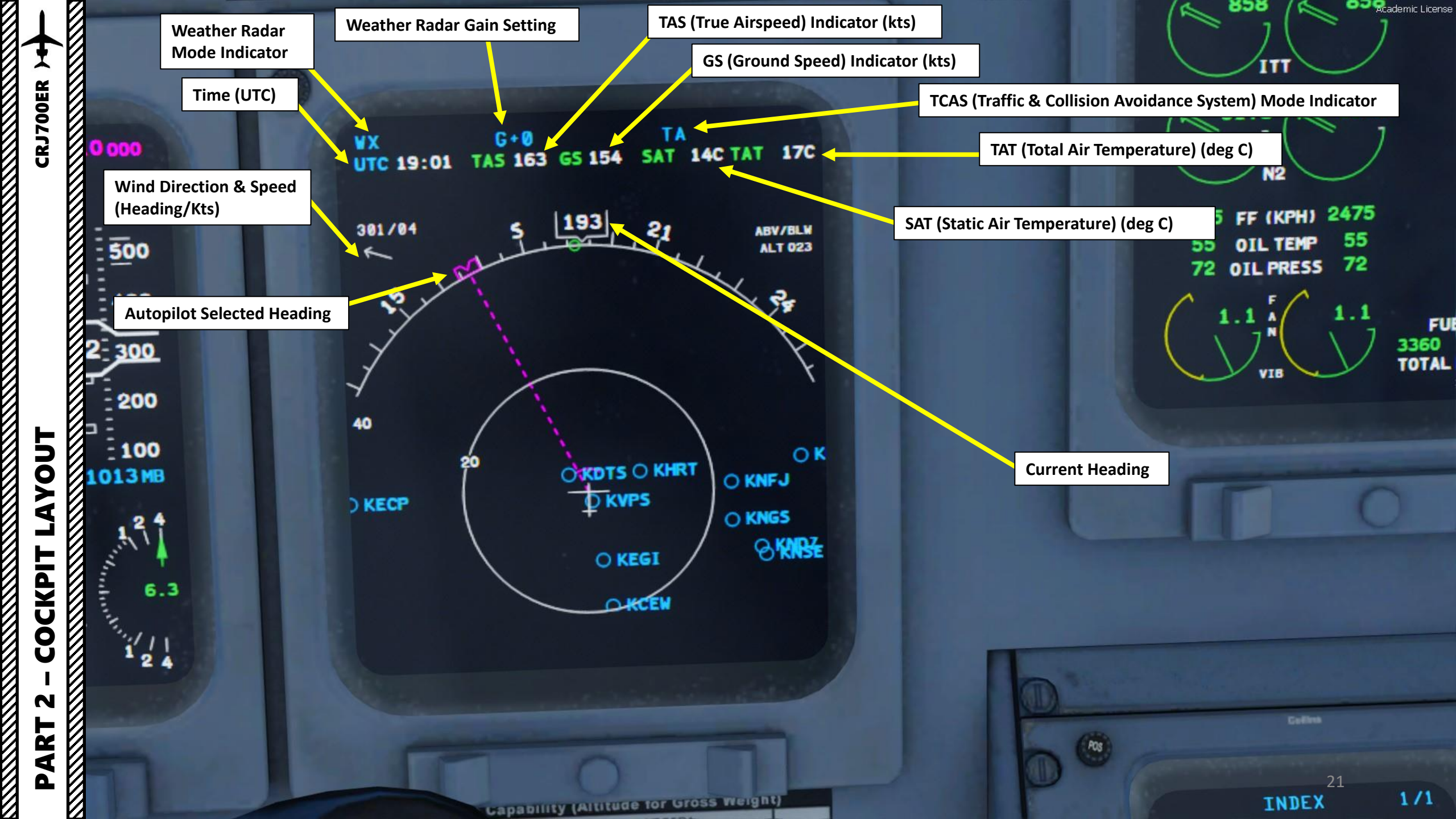

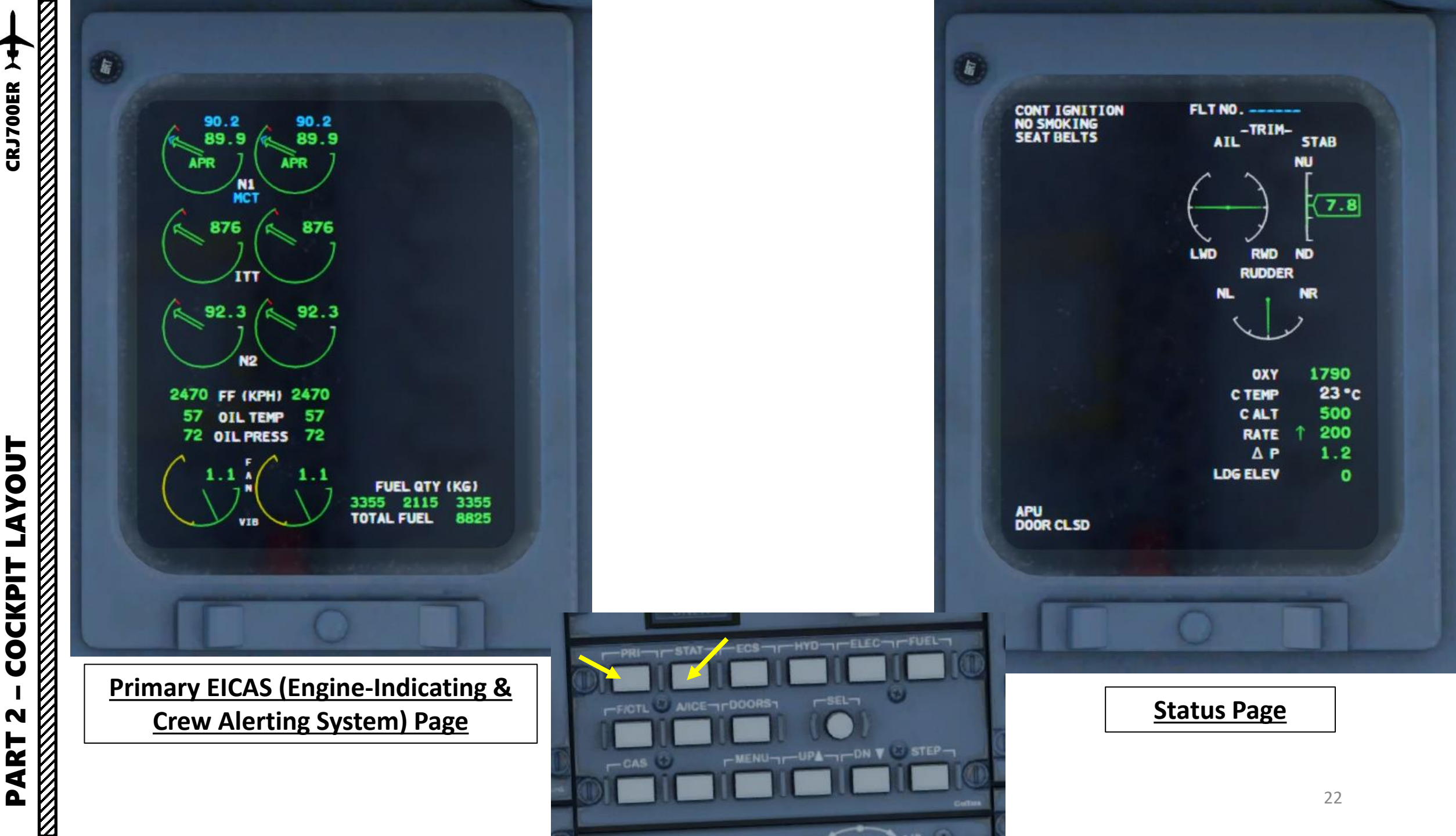

**CRJ700ER** 

N

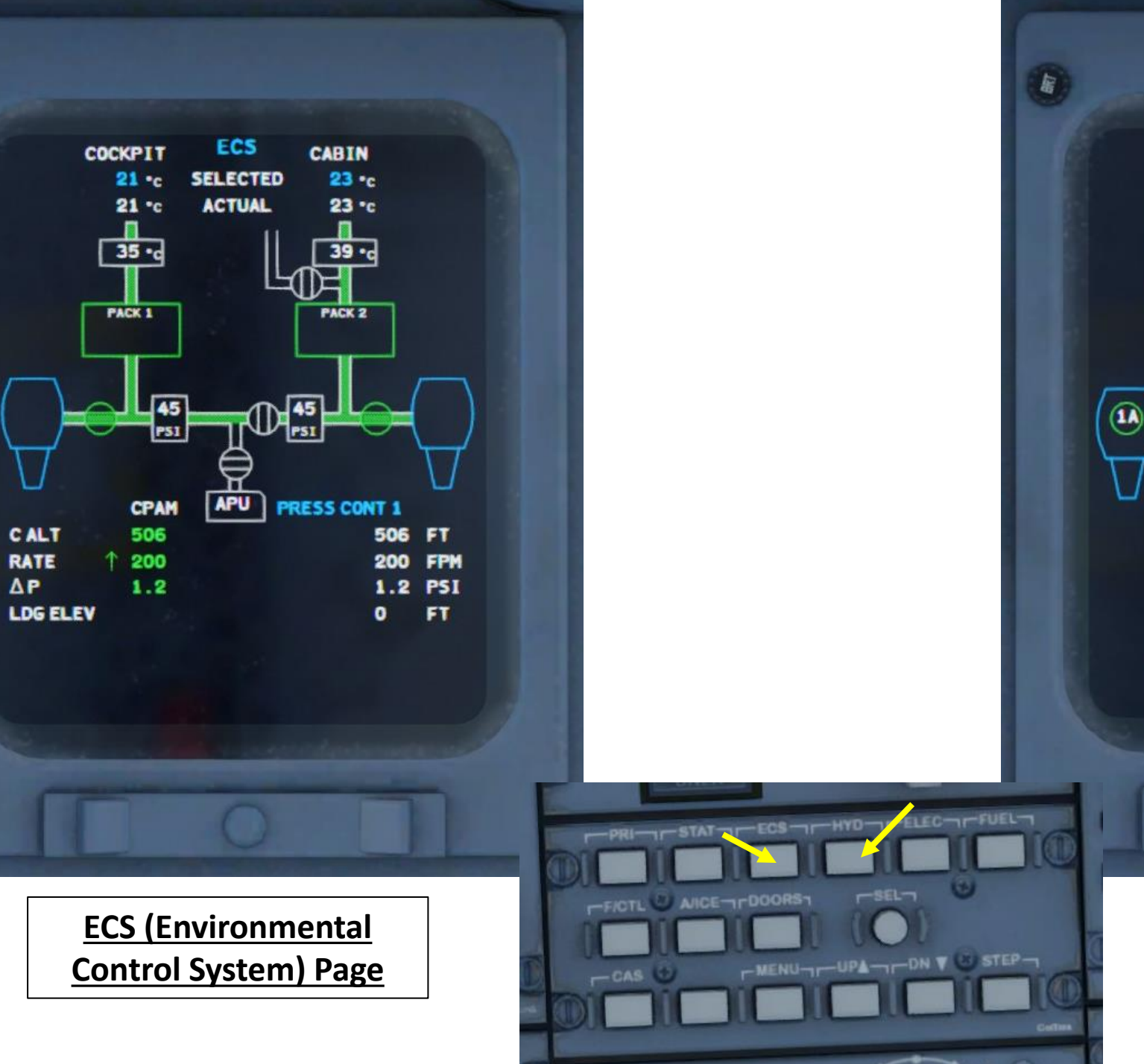

Ø

**CRJ700ER** 

居

LAYOUT

COCKPIT

N

PART

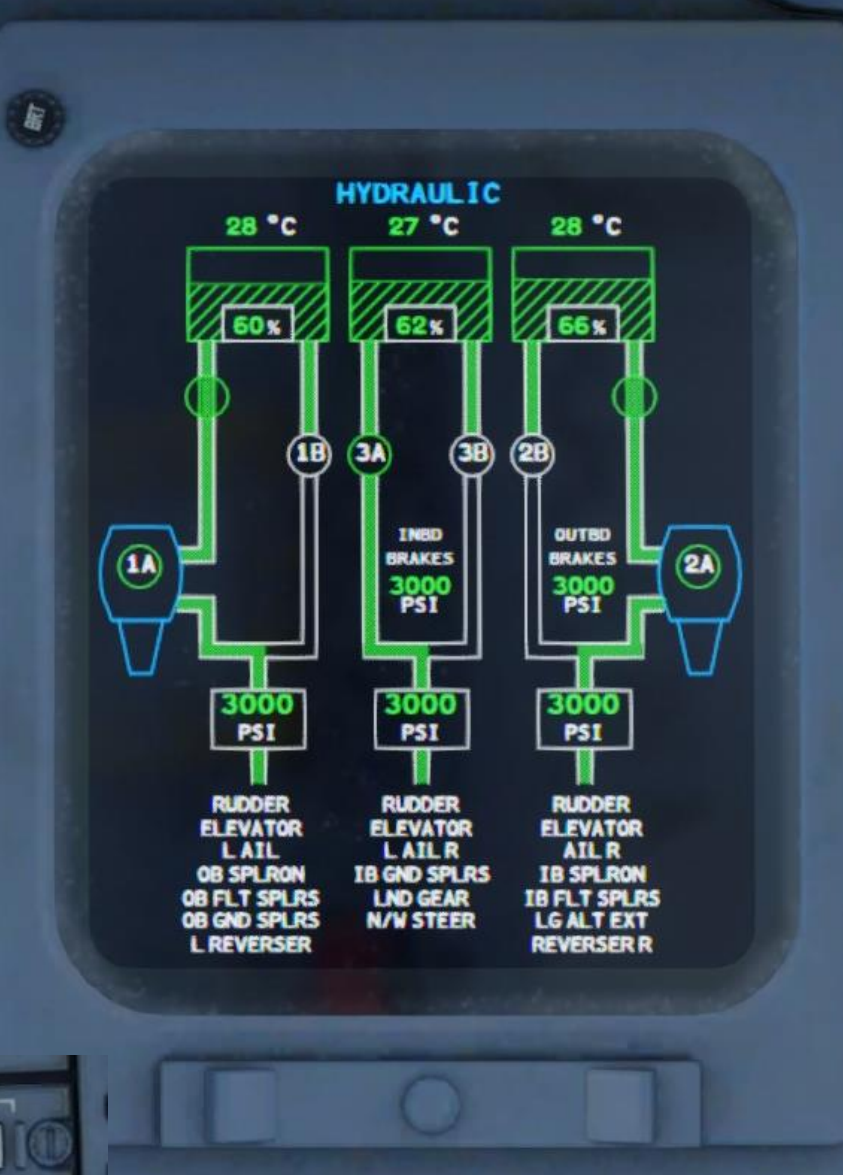

Hydraulic Systems Page

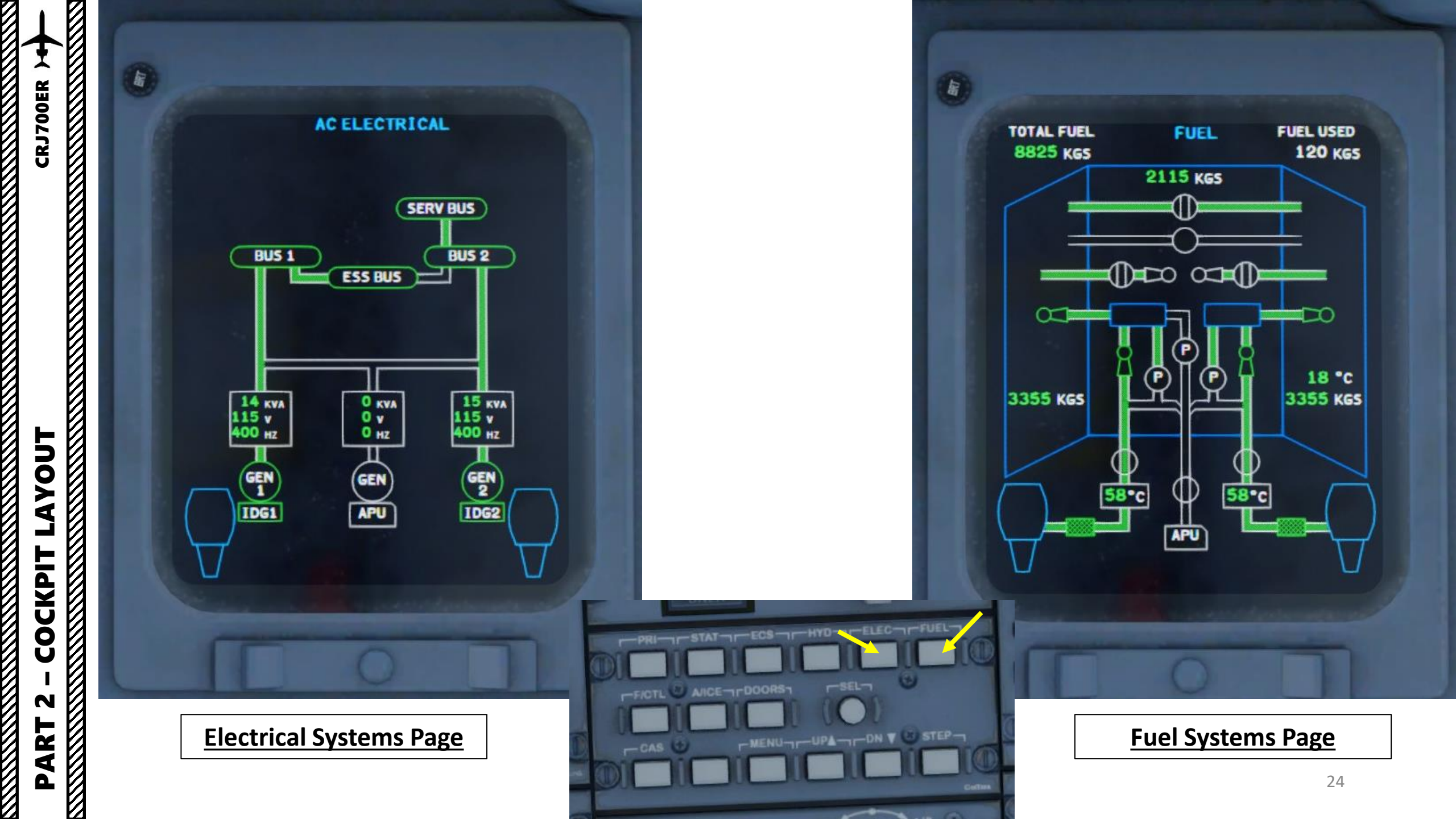

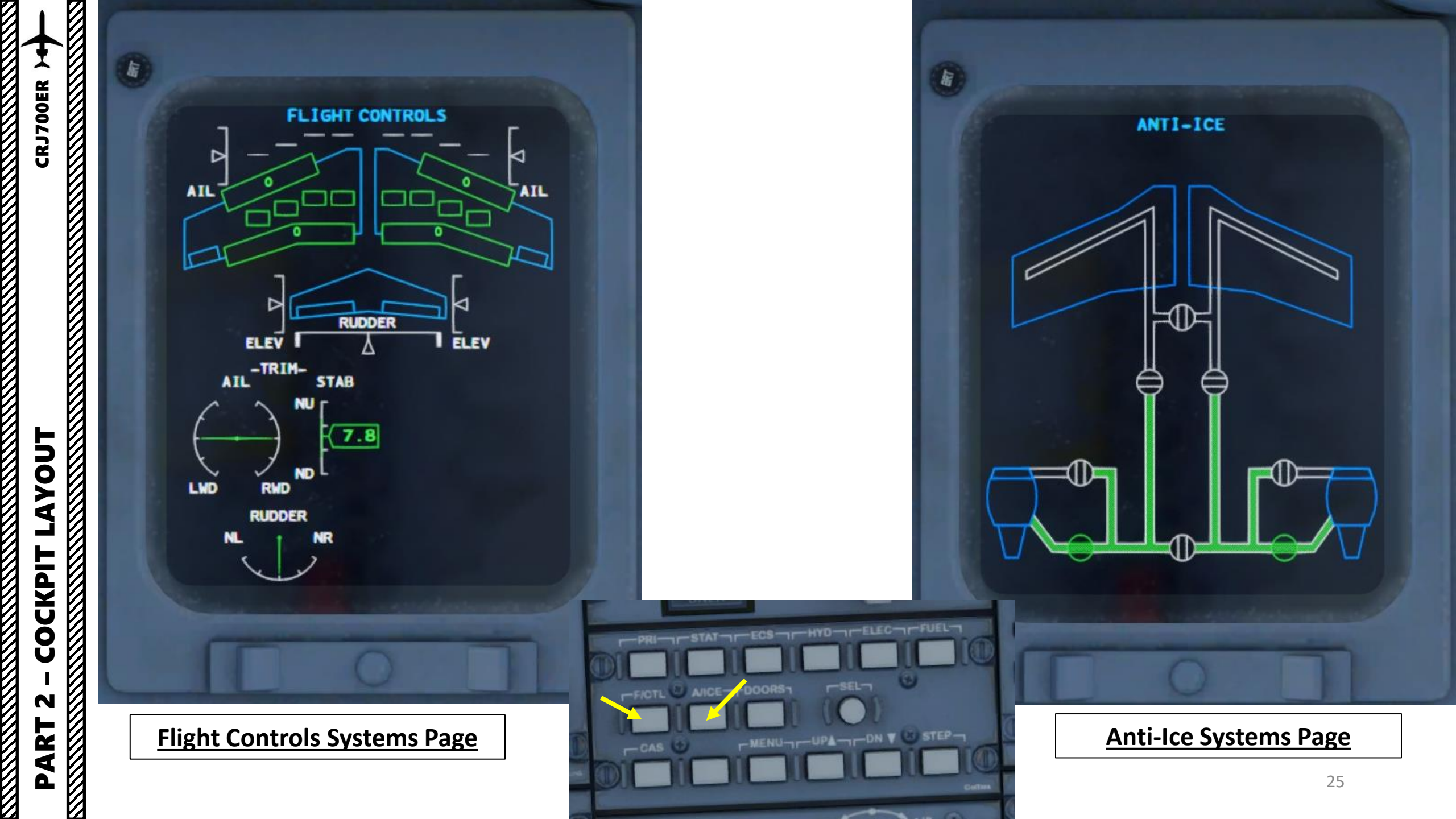

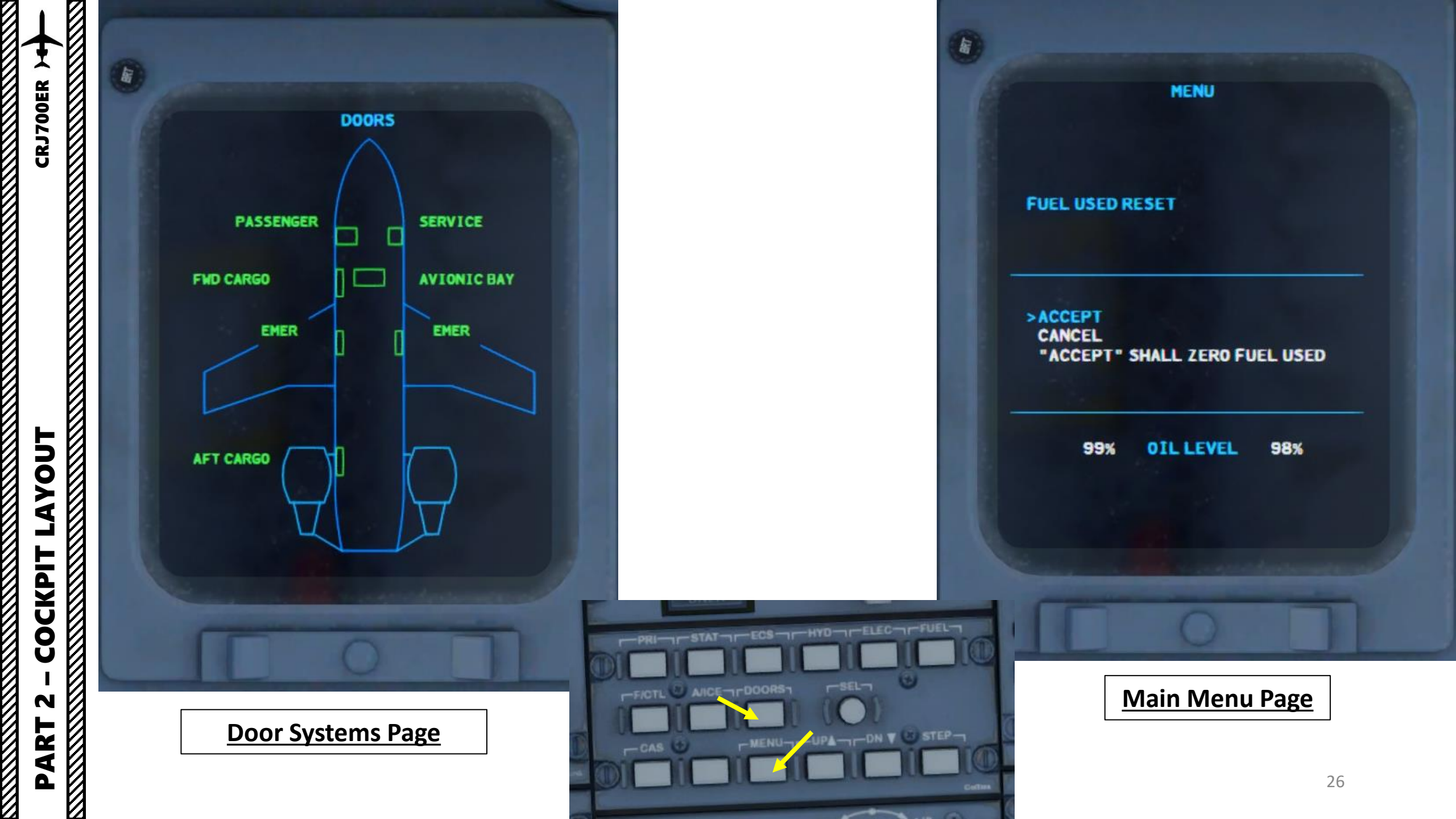

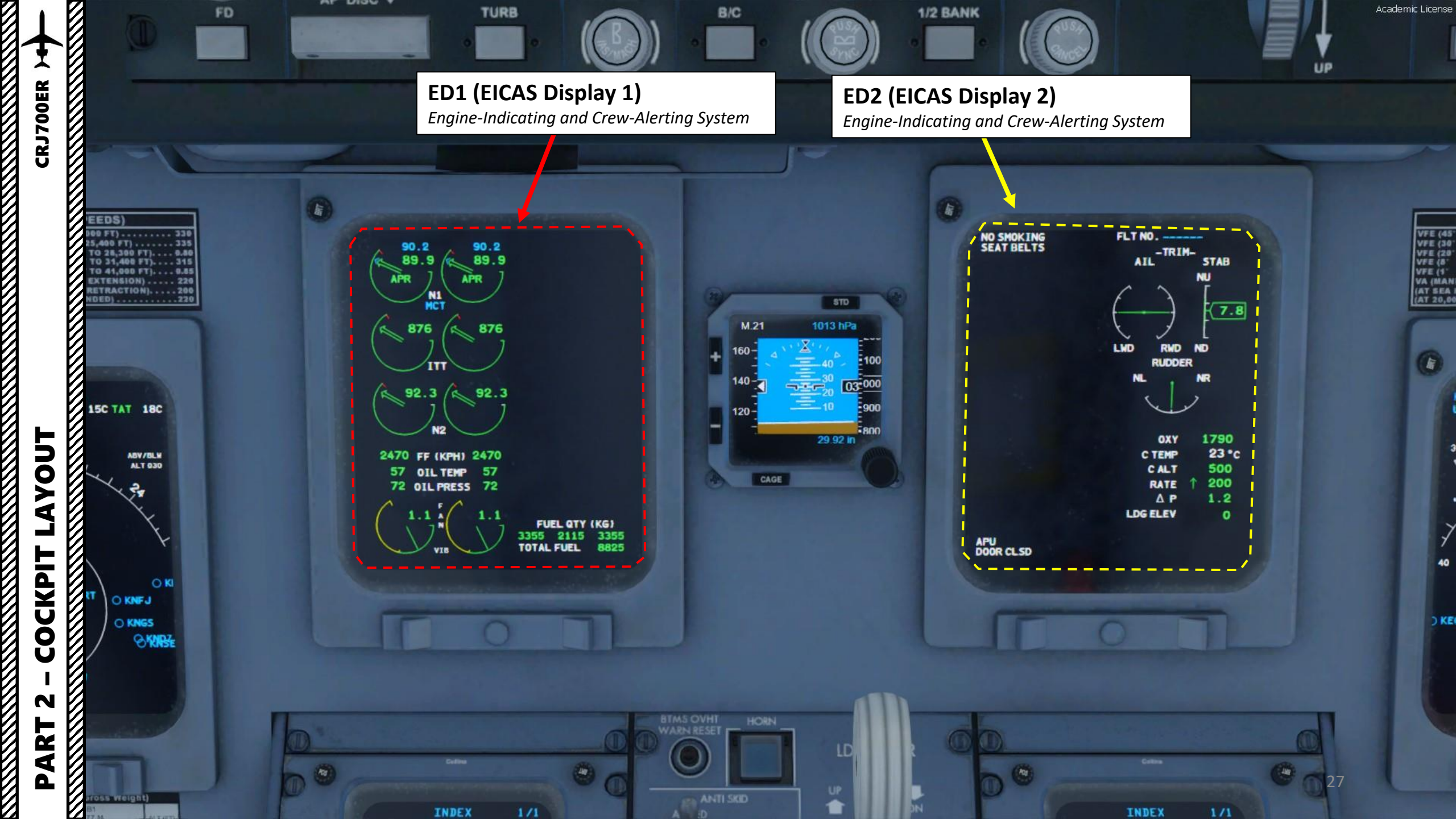

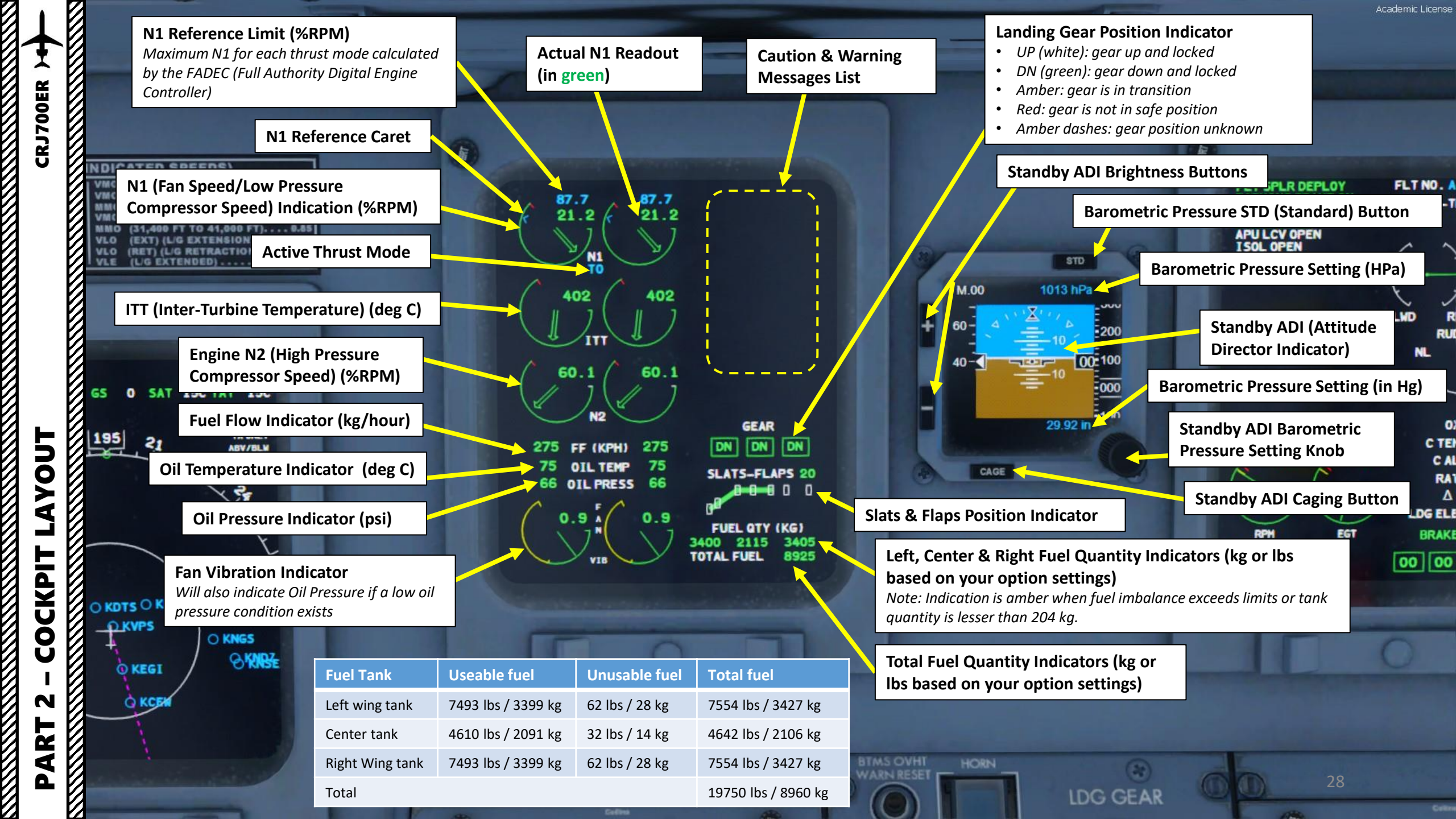

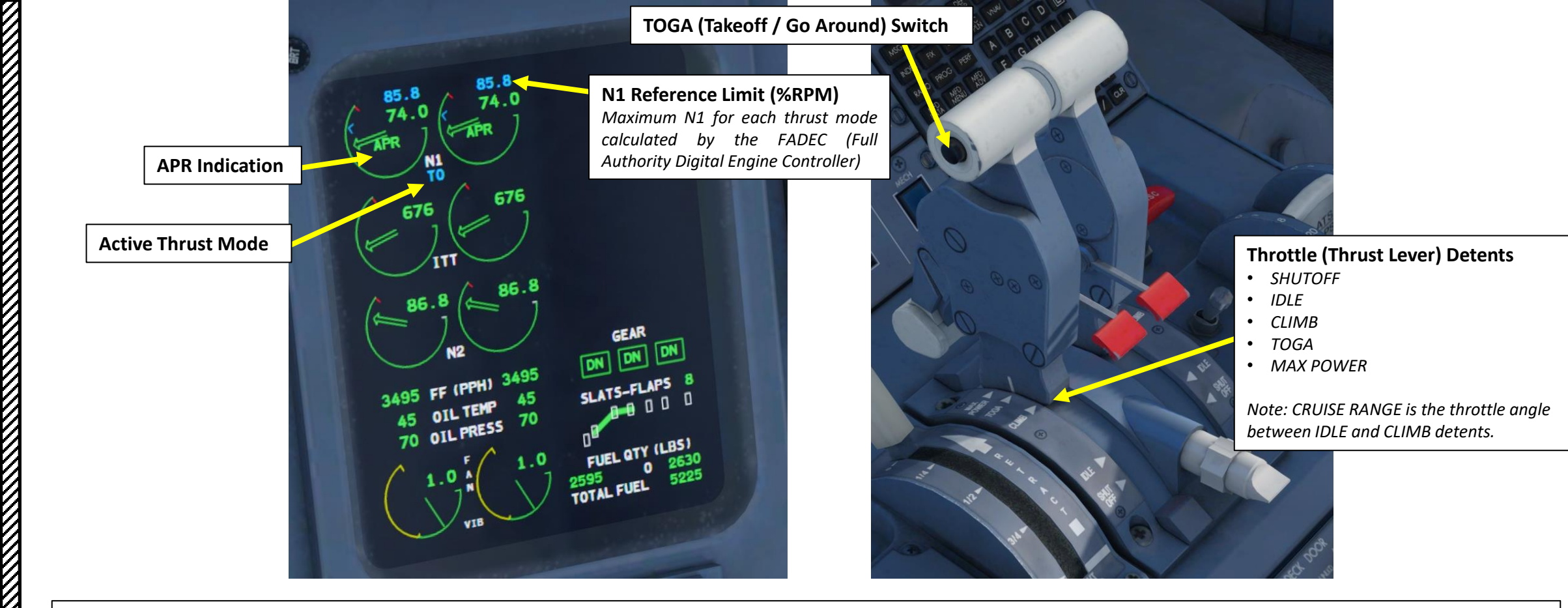

### Thrust Mode Annunciation

- CRZ: Cruise. Thrust levers are in the CRUISE range (between the IDLE and CLIMB detents since there is no CRZ detent on throttle).
- CLB: Climb. Thrust levers are in the CLIMB detent.
- TO: Takeoff. Ground operations when TOGA switch has been selected or thrust levers are in the TOGA detent for takeoff.
- **GA**: Go-Around. Thrust levers are in the TOGA detent for in flight go around.
- MCT: Max Continuous Thrust. Thrust levers are in the CLIMB detent and OEI (One Engine Inoperative) condition is active or high power has been selected.
- FLX: Flex Takeoff power programmed.
- **APR**: Automatic Power Reserve. Displayed when APR system is activated by an engine failure, or when a thrust lever is set to the MAX POWER detent.

The automatic power reserve (APR) system (which is a feature of the FADEC) monitors for engine failures and/or power loss during takeoff and climb. The APR feature is armed during takeoff when the N1 rpm of both engines are within 8% of the take off N1 reference value. On the approach, the APR system is armed for the go--around with either engine available and flaps greater than 20 - or landing gear down. A failure is detected when an engine N1 speed decreases below 15% of the set power. If the detected failure was due to an N1 mismatch, the failure signal is cleared when the N1 mismatch becomes less than 13%. When an engine fails, the APR will automatically increase the thrust on the good engine to maximum continuous thrust (MCT). The amount of the increased thrust depends on the position of the thrust levers at the time of the engine failure.

**CRJ700ER** 

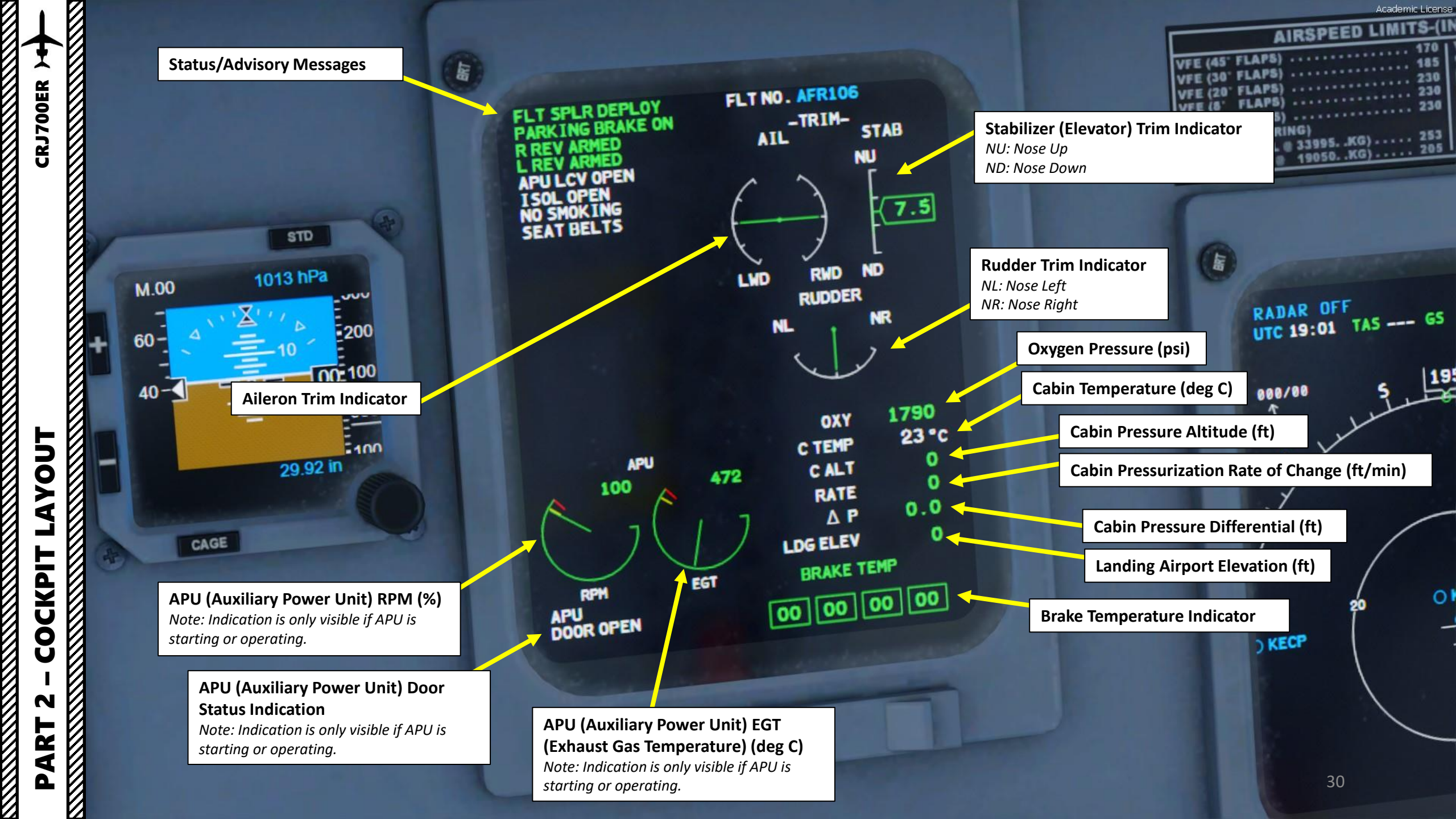

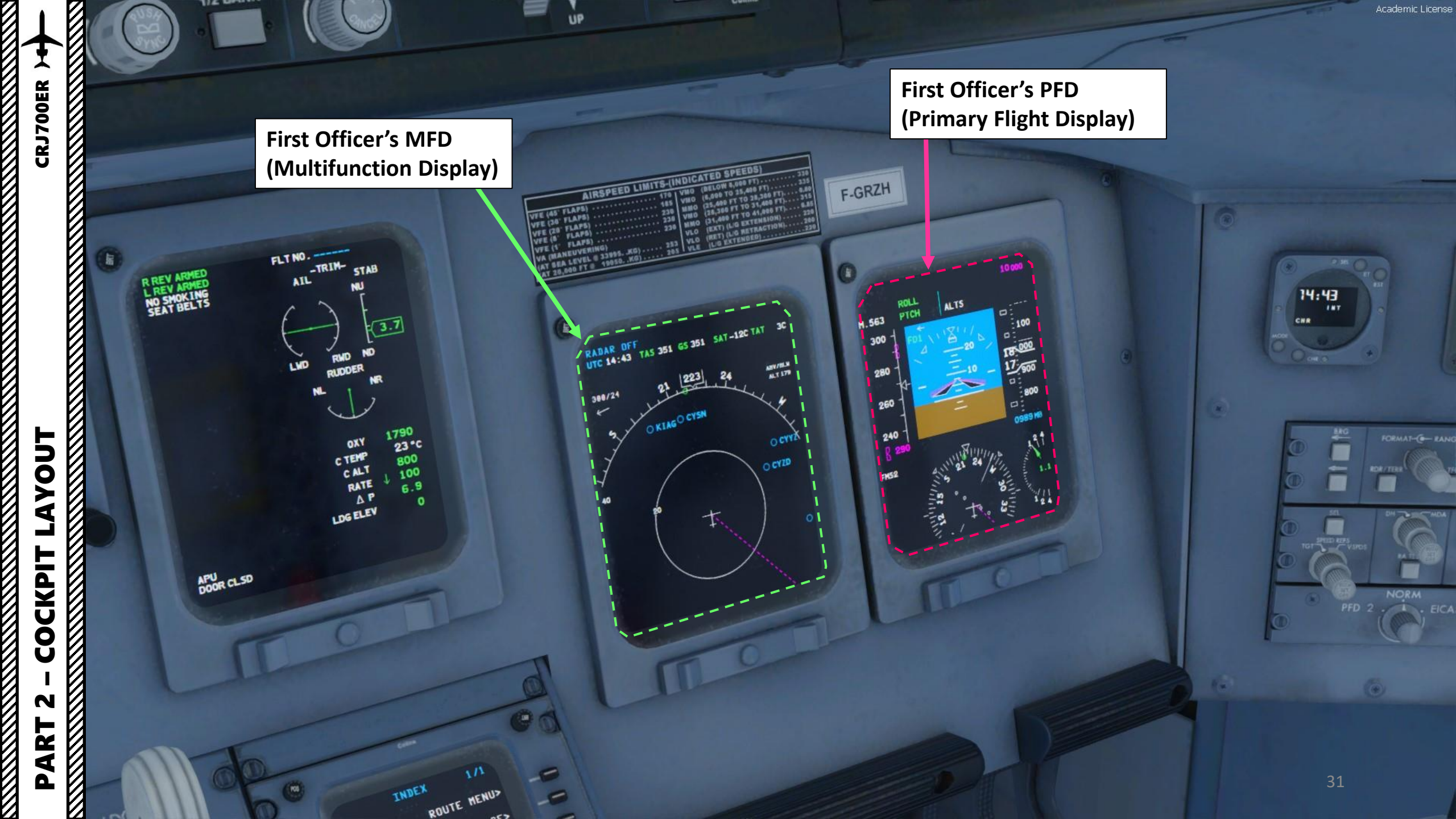

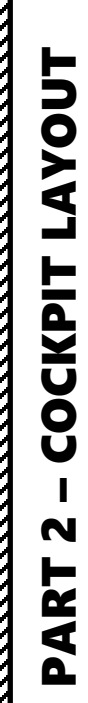

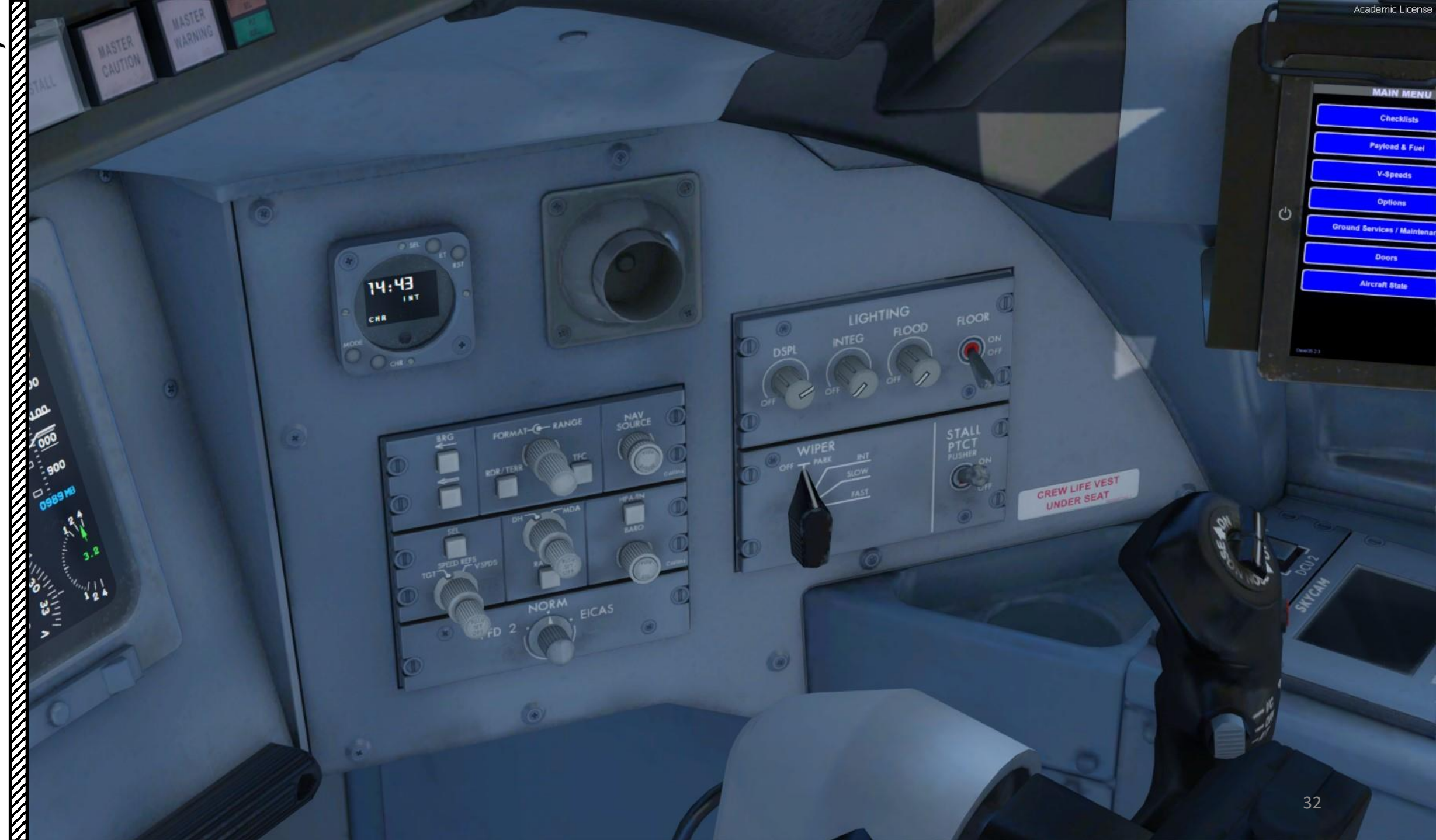

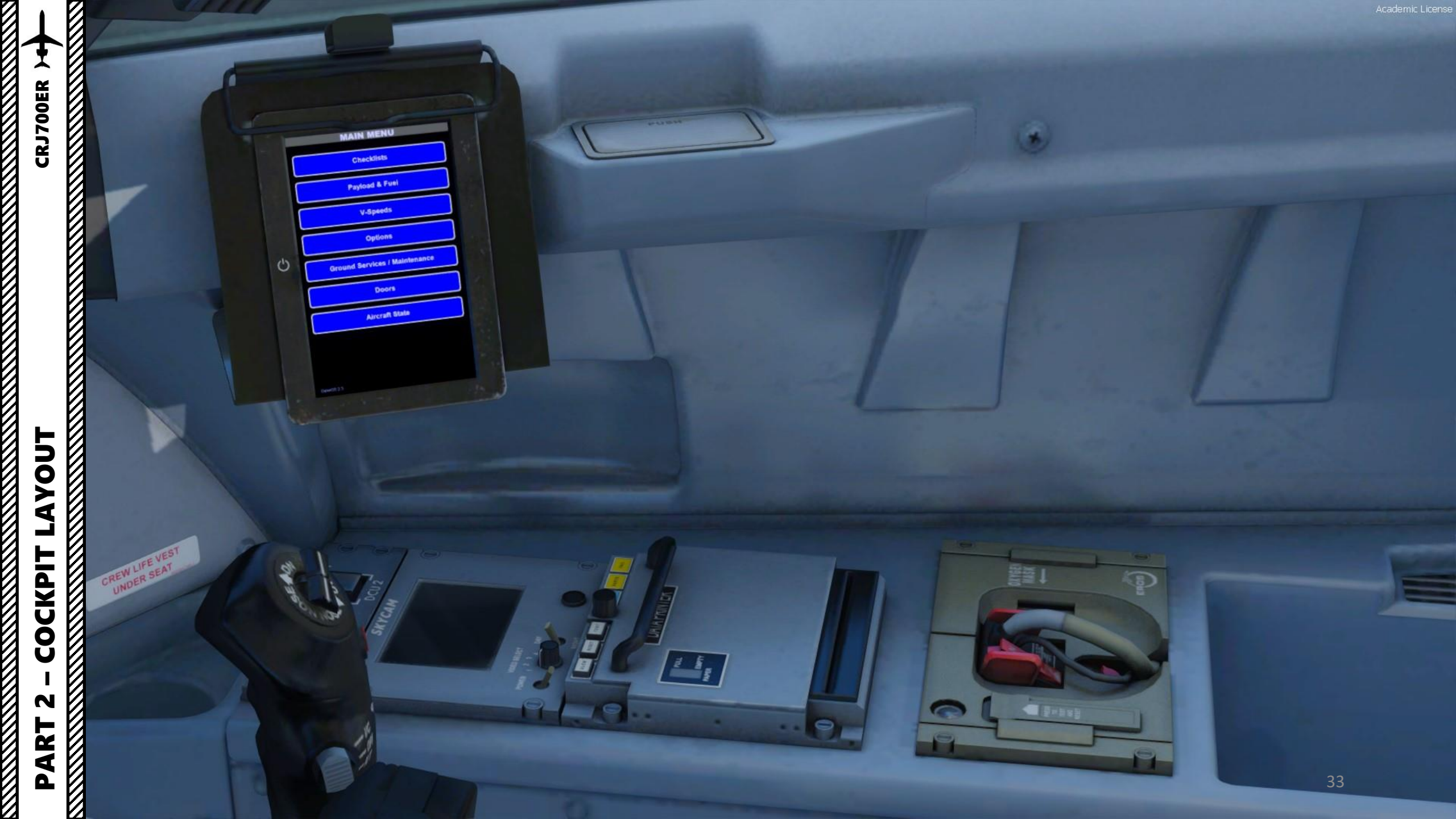

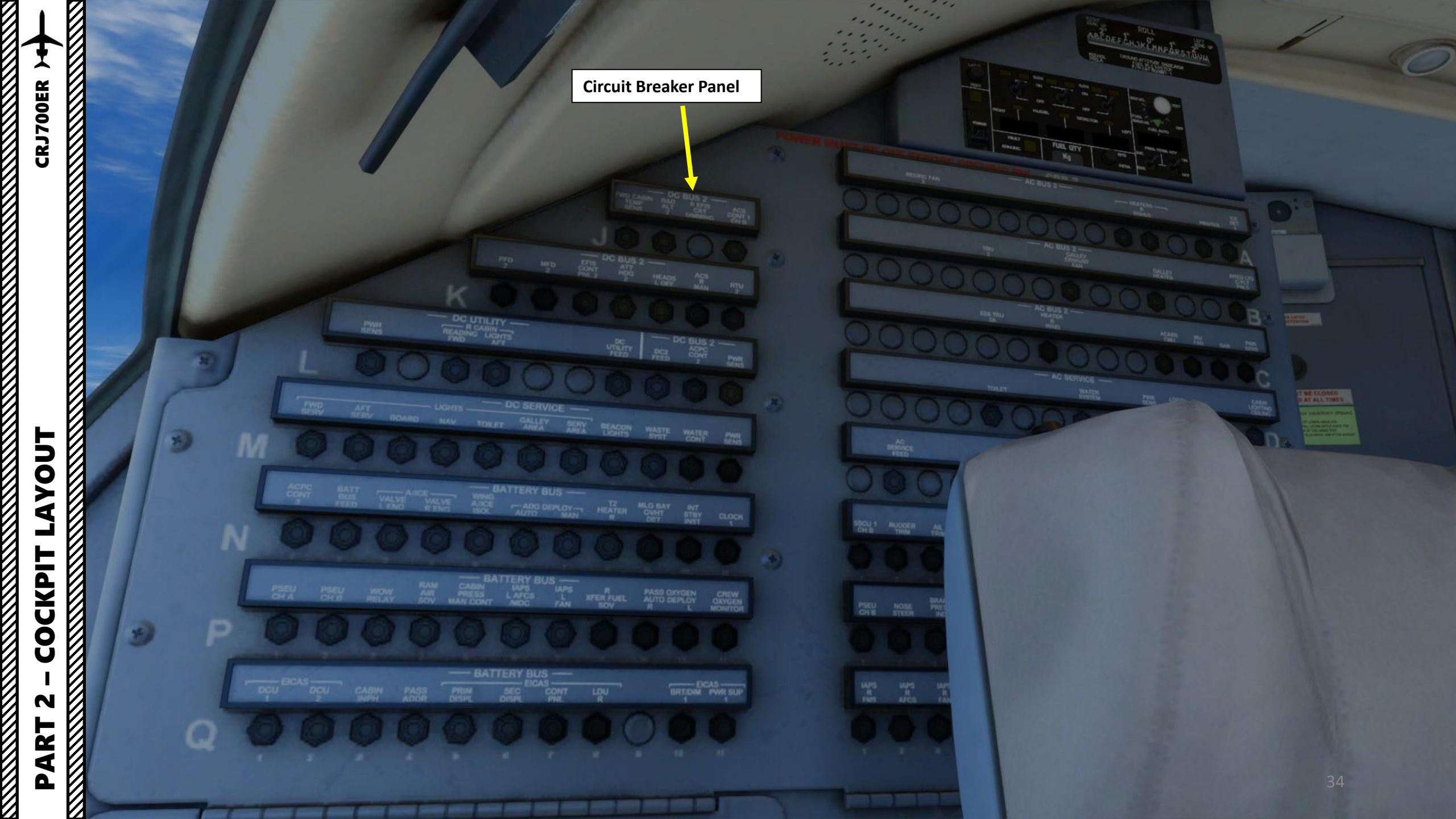

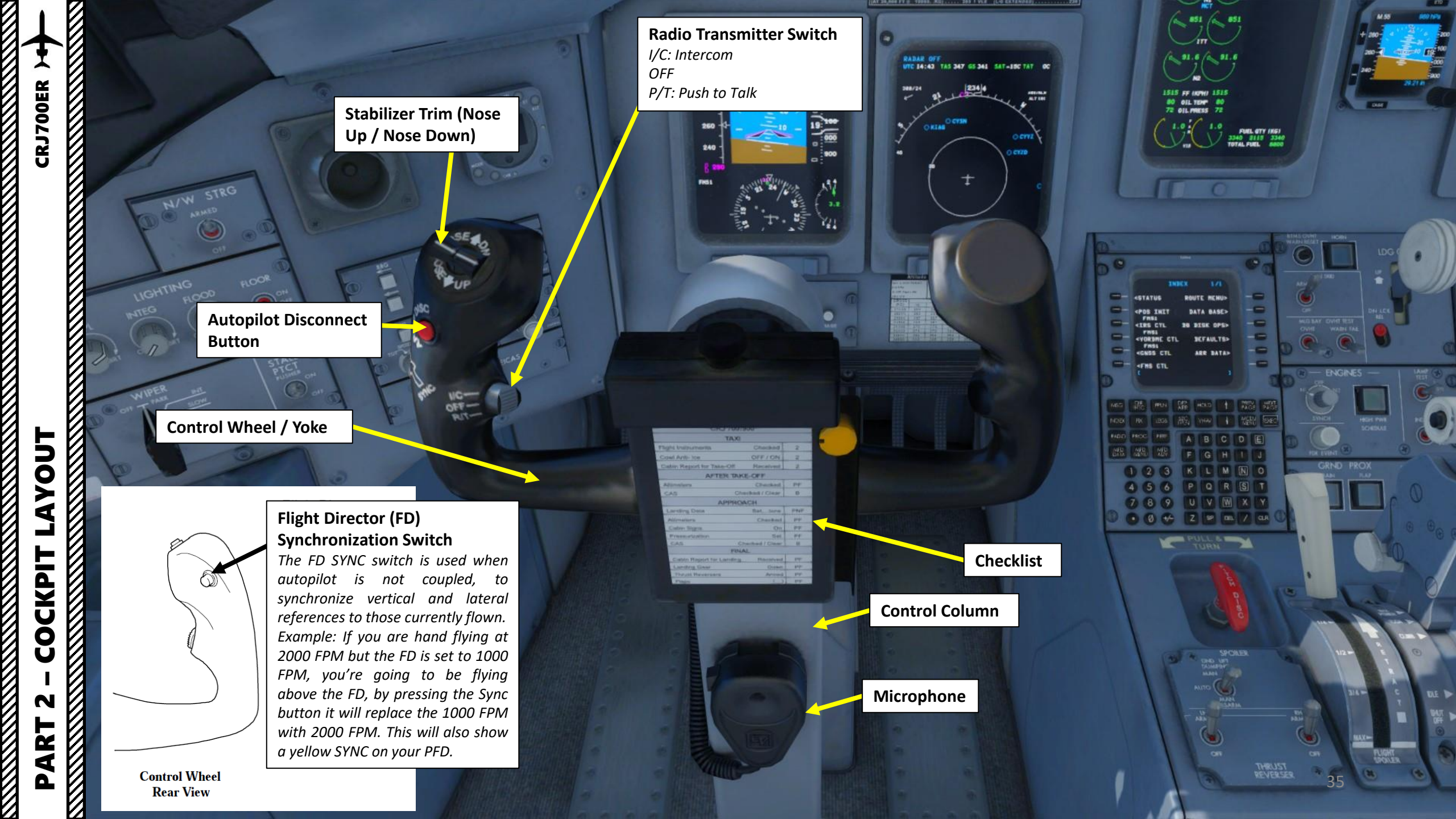

N215AG

# PART 2 – COCKPIT LAYOUT

 $\overline{V}$ 

6

en ]

Academic License

Pedestal

R B B

23

0.10

1

and the second

2
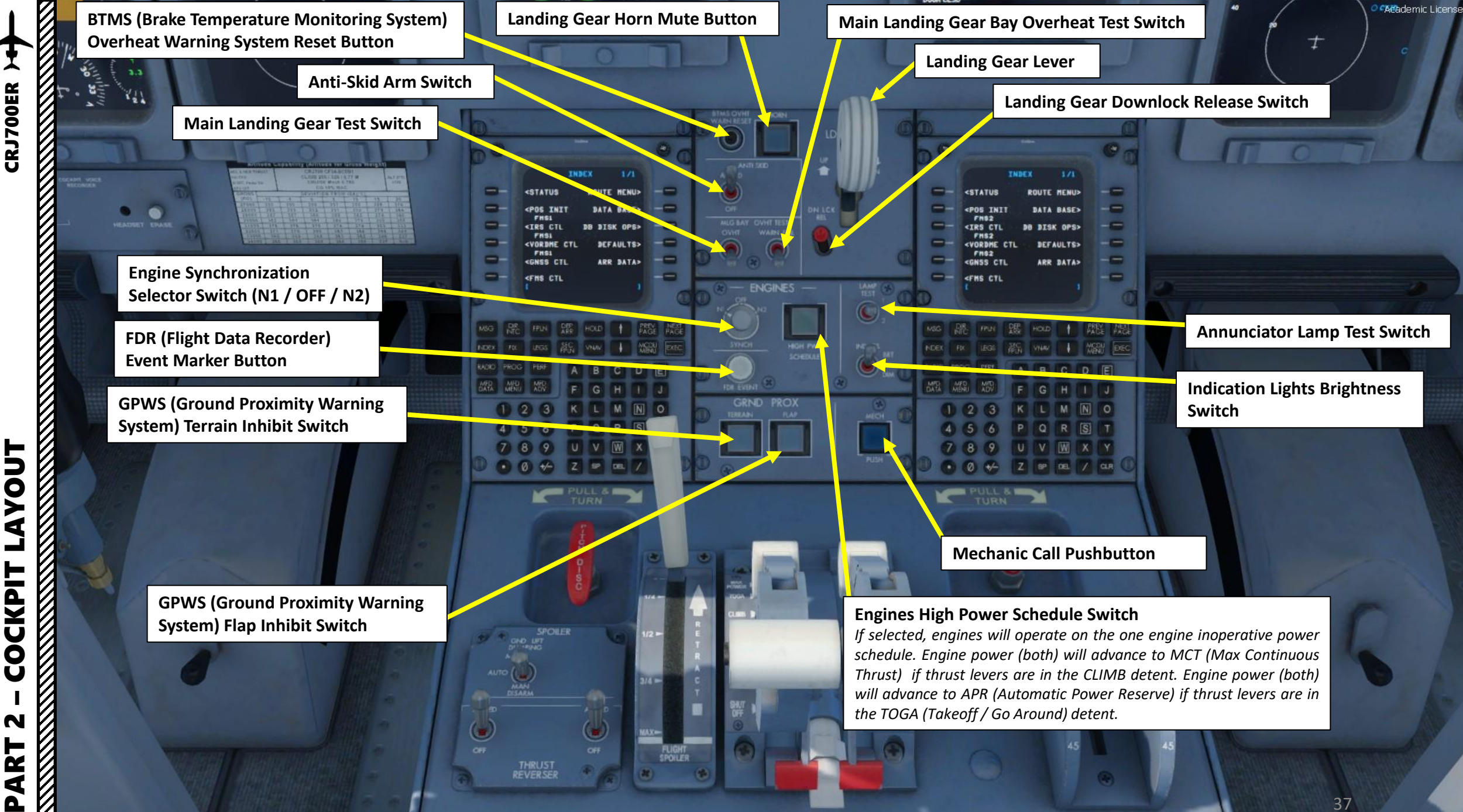

COCKPIT N 4

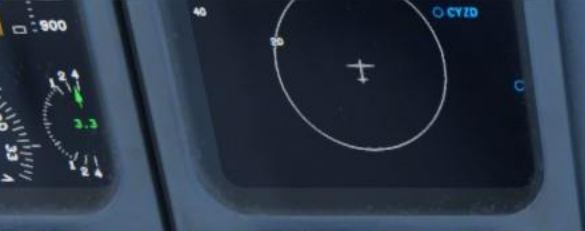

### FMS (Flight Management System) CDU 1 (Control Display Unit)

- A FMS is a specialized computer system that automates a wide variety of in-flight tasks, reducing the workload on the flight crew to the point that modern civilian aircraft no longer carry flight engineers or navigators. A primary function is in-flight management of the flight plan.
- The FMS is controlled through the **CDU** physical interface.
- The FMS sends the flight plan for display to the Electronic Flight Instrument System (EFIS), Navigation Display (ND), or Multifunction Display (MFD).

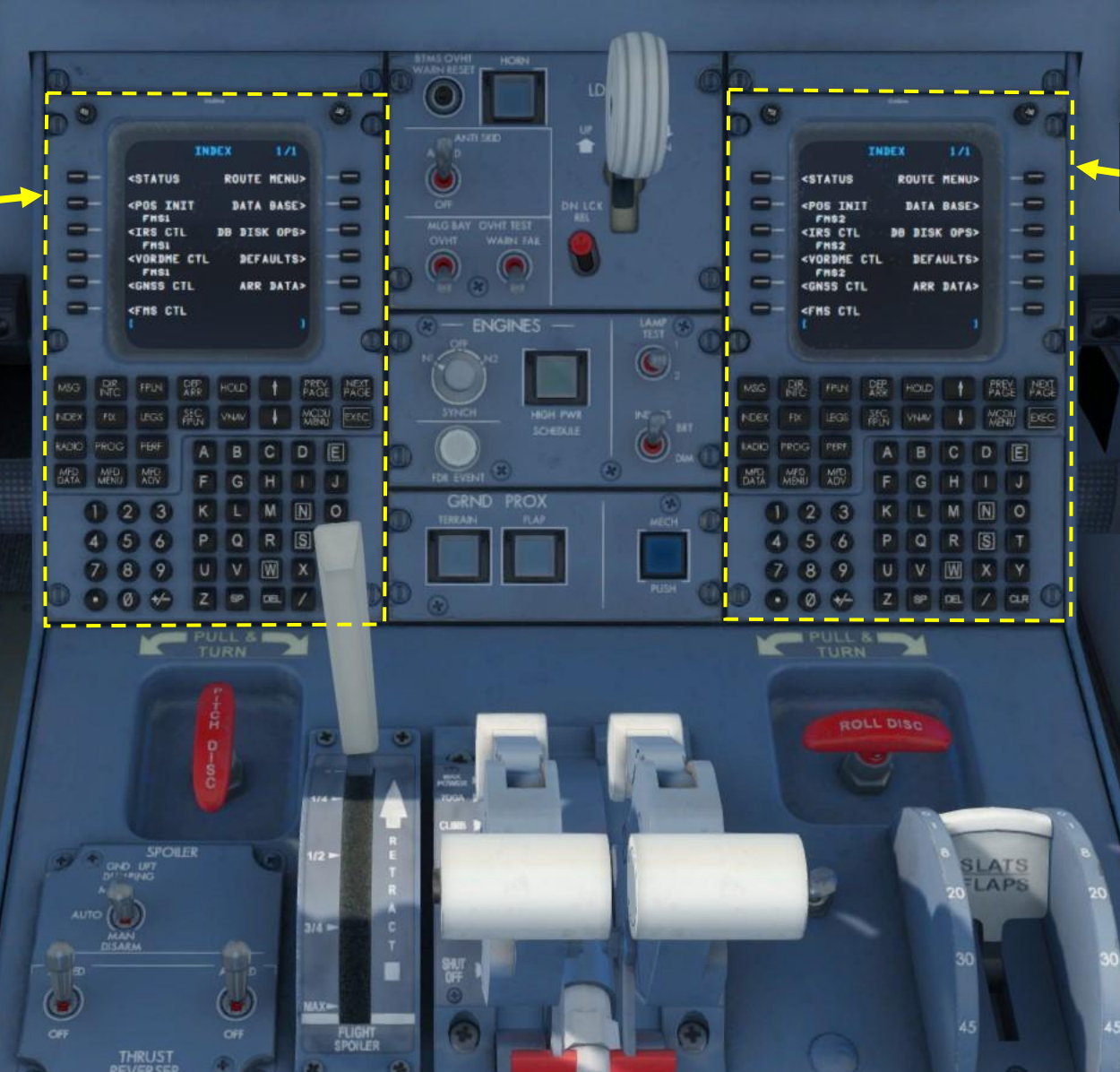

### FMS (Flight Management System) CDU 2 (Control Display Unit)

 $^{\pm}$ 

Academic License

40

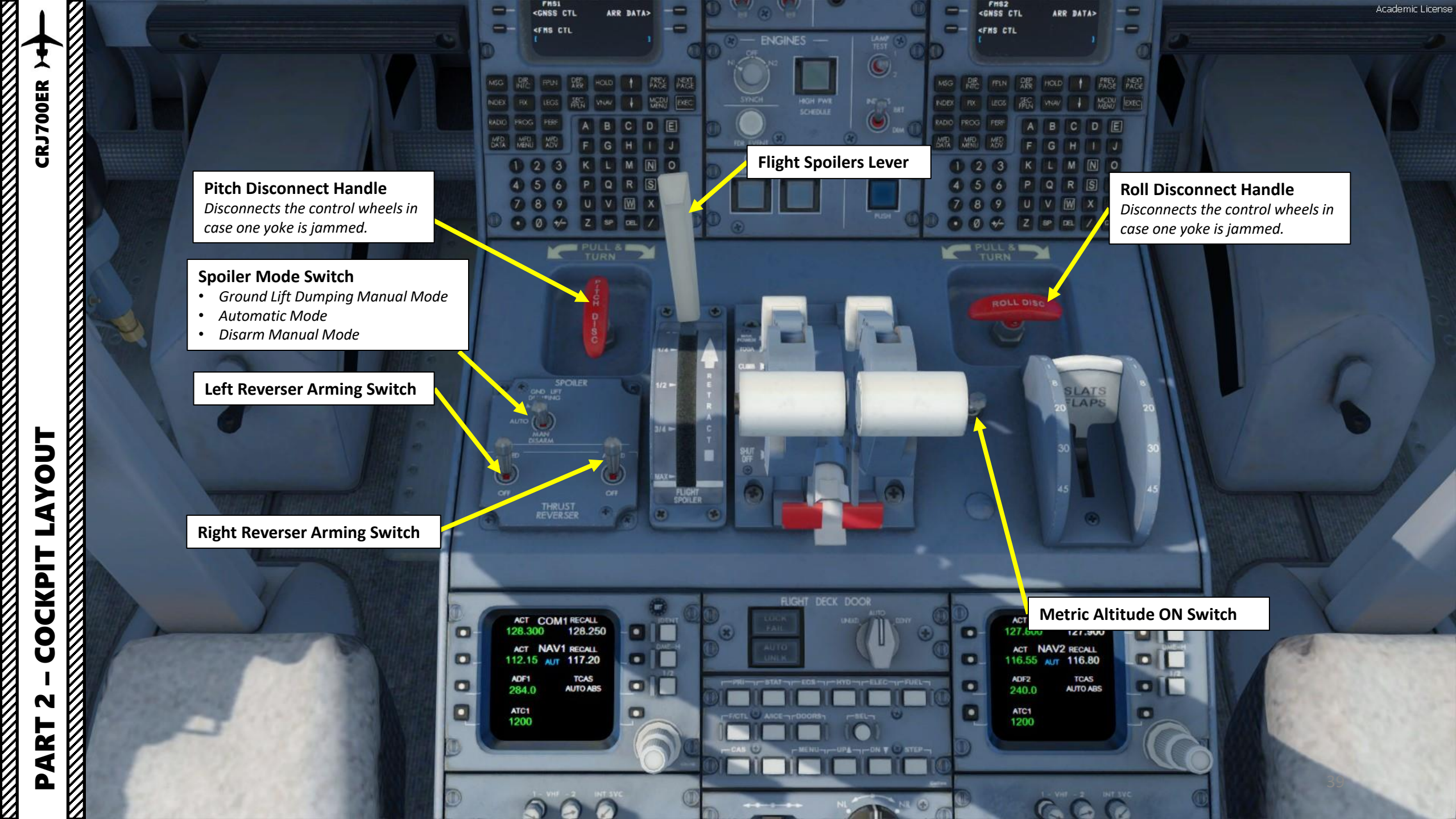

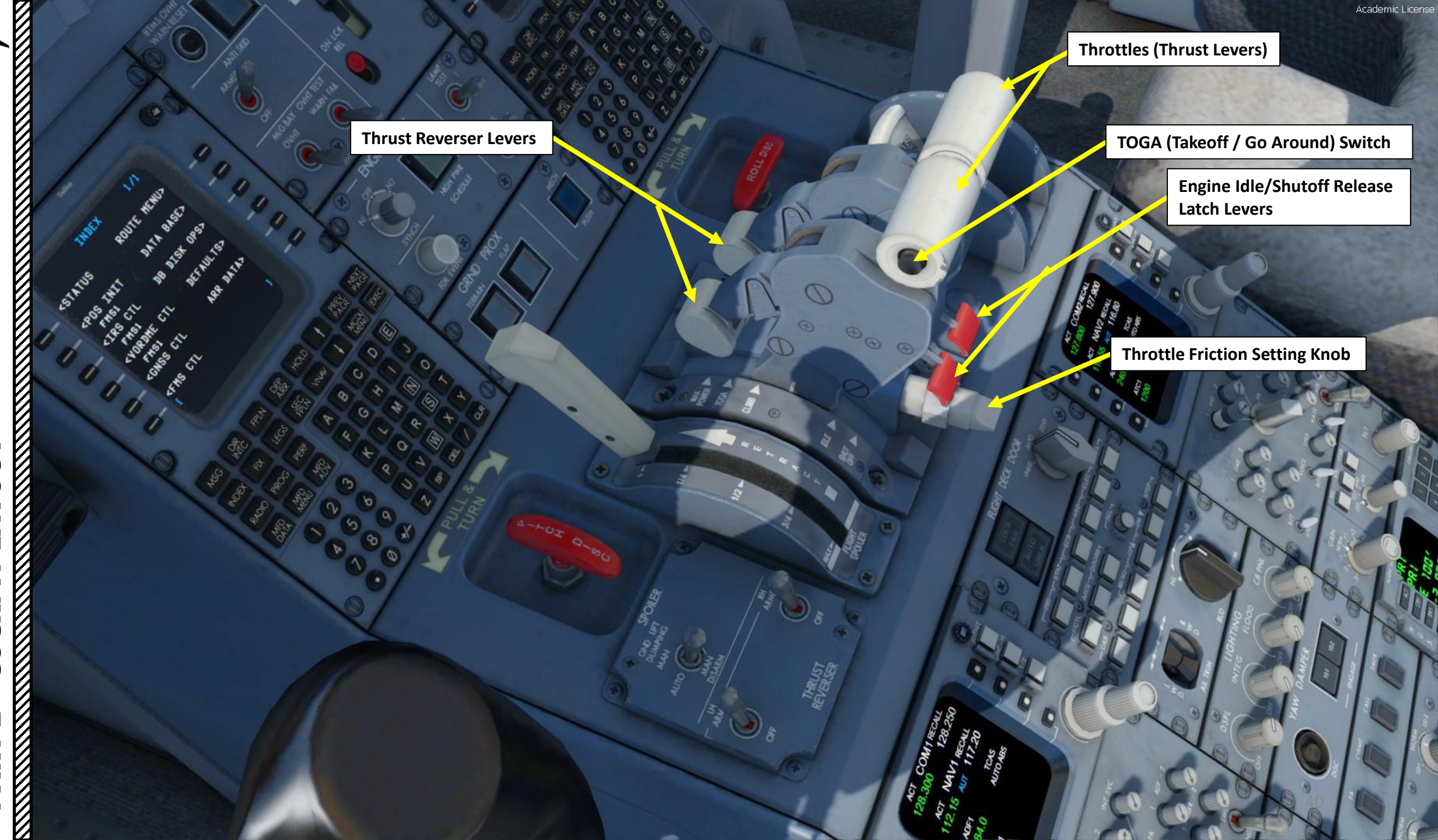

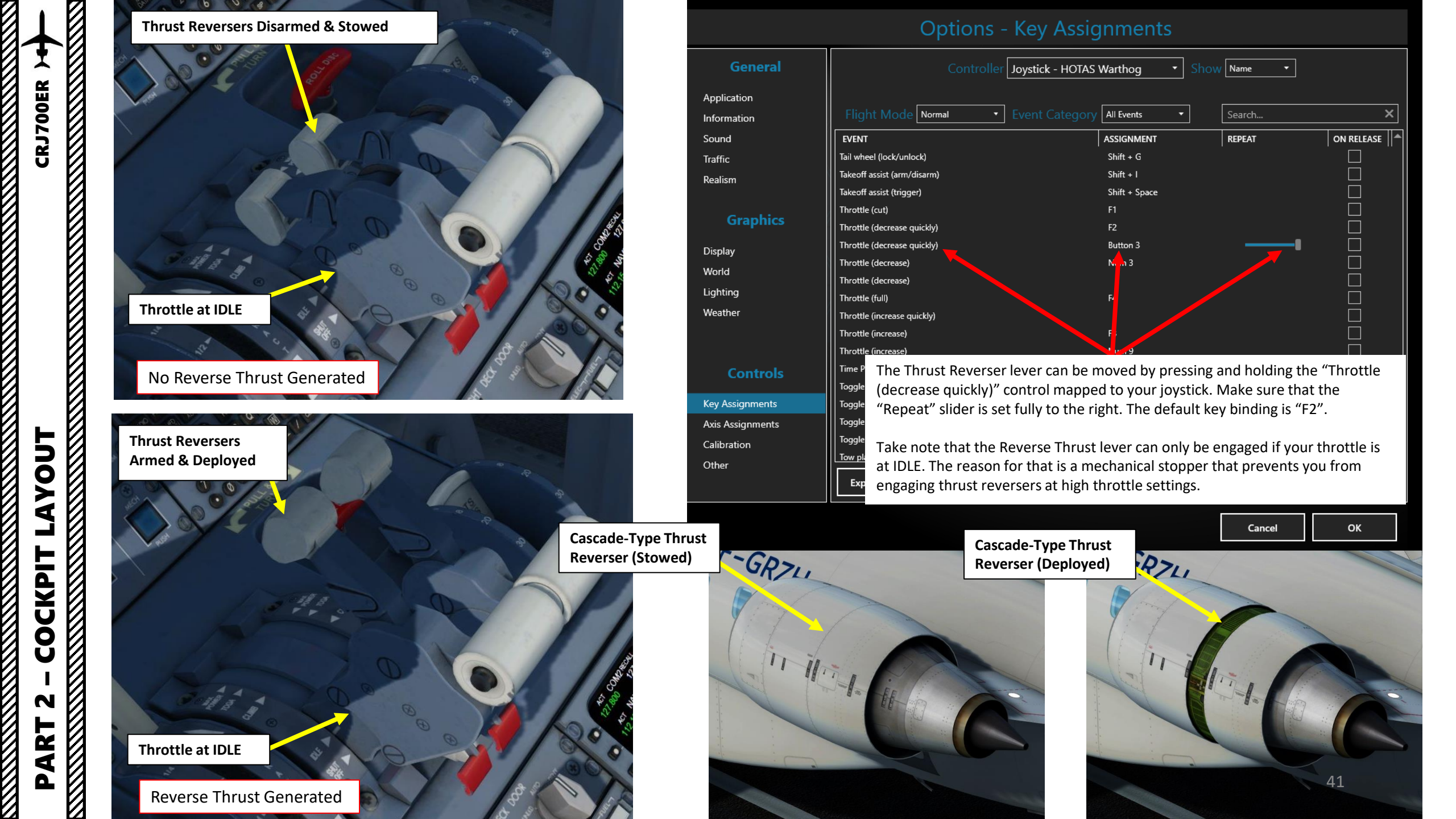

DATA BASE

CTL

ITAS CTL

FAULTS?

d?

# 

Flaps & Slats Lever

# Flaps & Slats Lever Setting Table

| Lever Position | Resulting Slats Position (deg) | Resulting Flaps Position (deg) |
|----------------|--------------------------------|--------------------------------|
| 0              | Fully retracted                | Fully retracted                |
| 1              | 20                             | Fully retracted                |
| 8              | 20                             | 8                              |
| 20             | 8                              | 20                             |
| 30             | 25 (fully extended)            | 30                             |
| 45             | 25 (fully extended)            | 45 (fully extended)            |

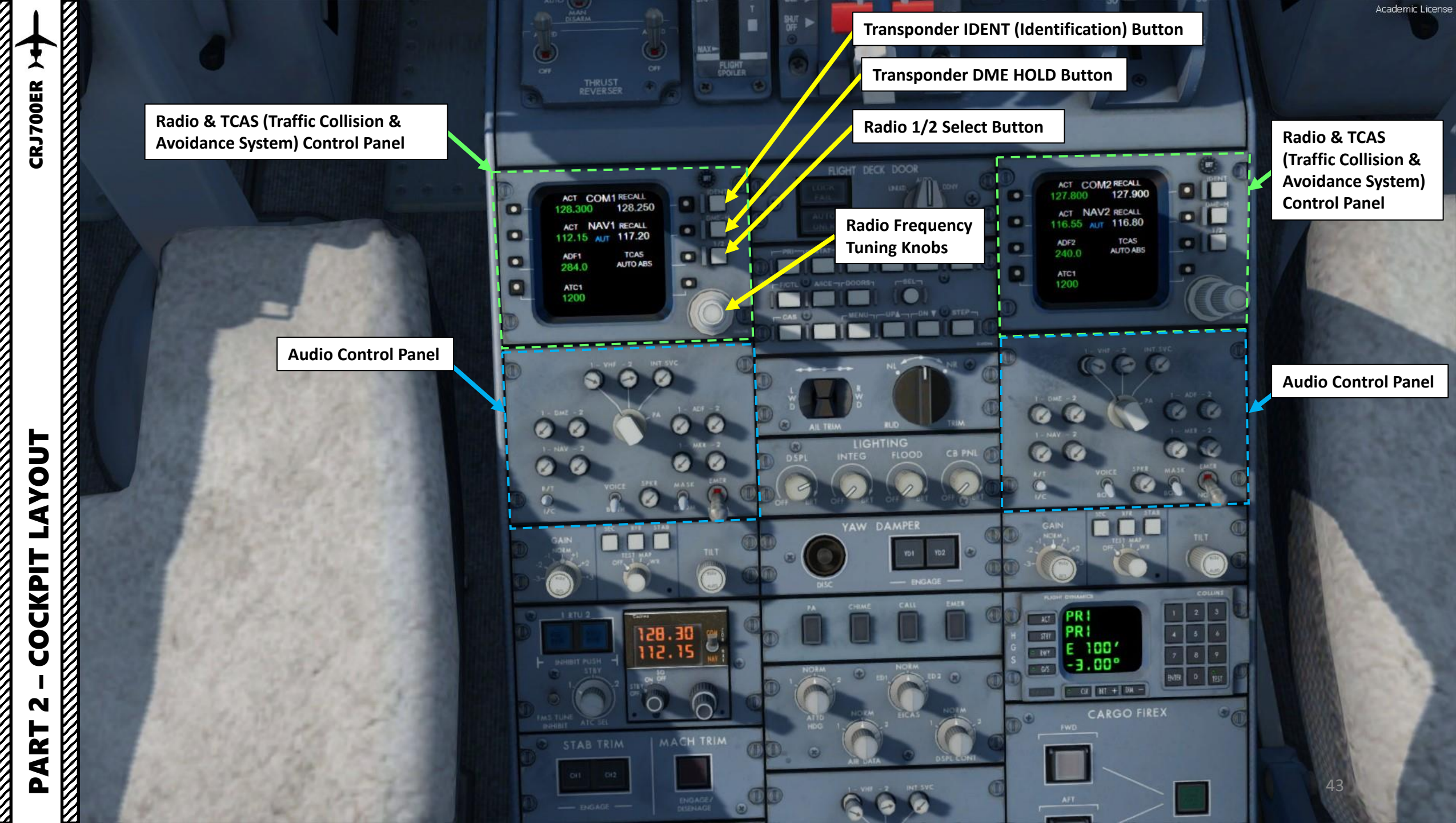

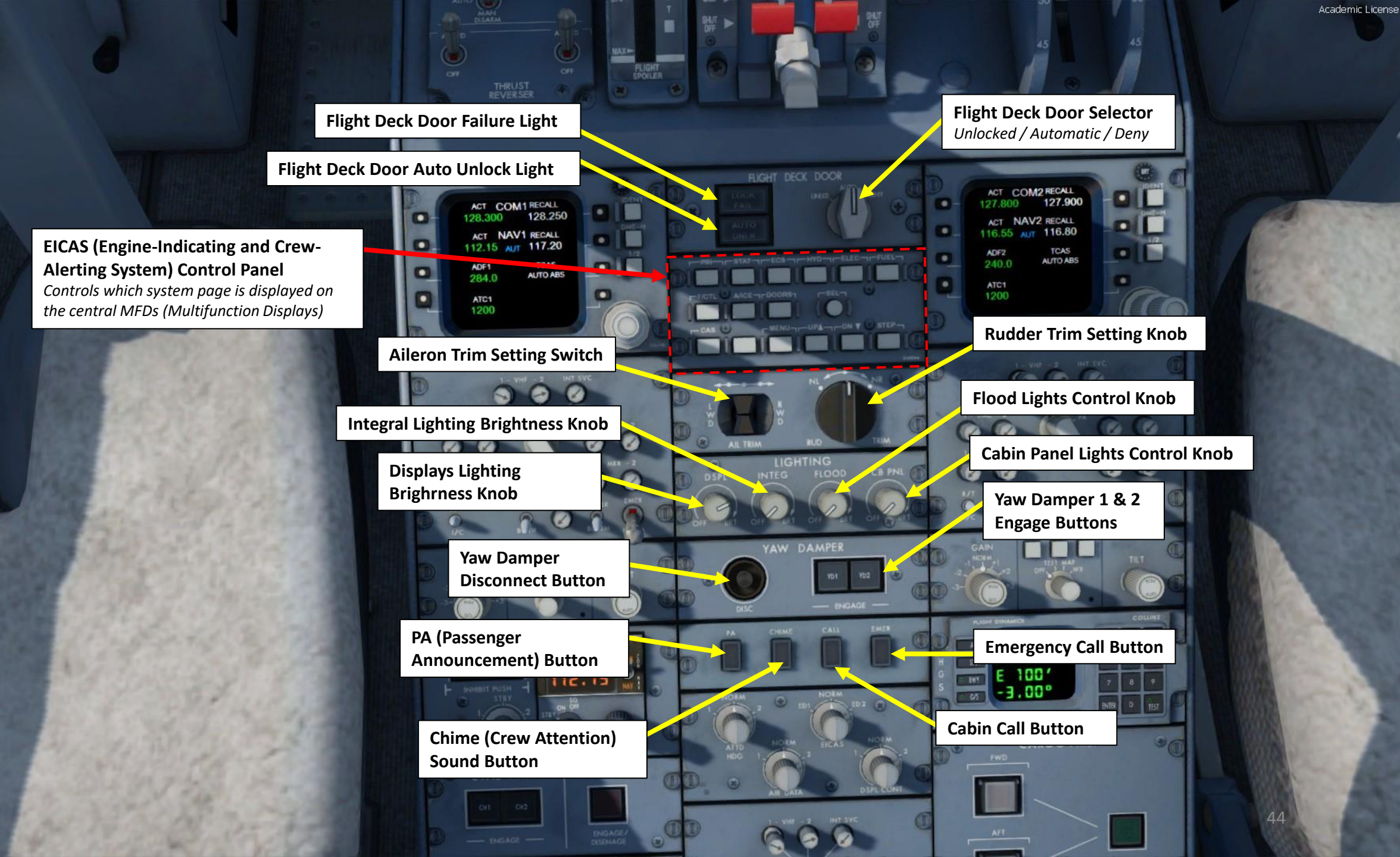

AYOUT COCKPIT N ART Δ

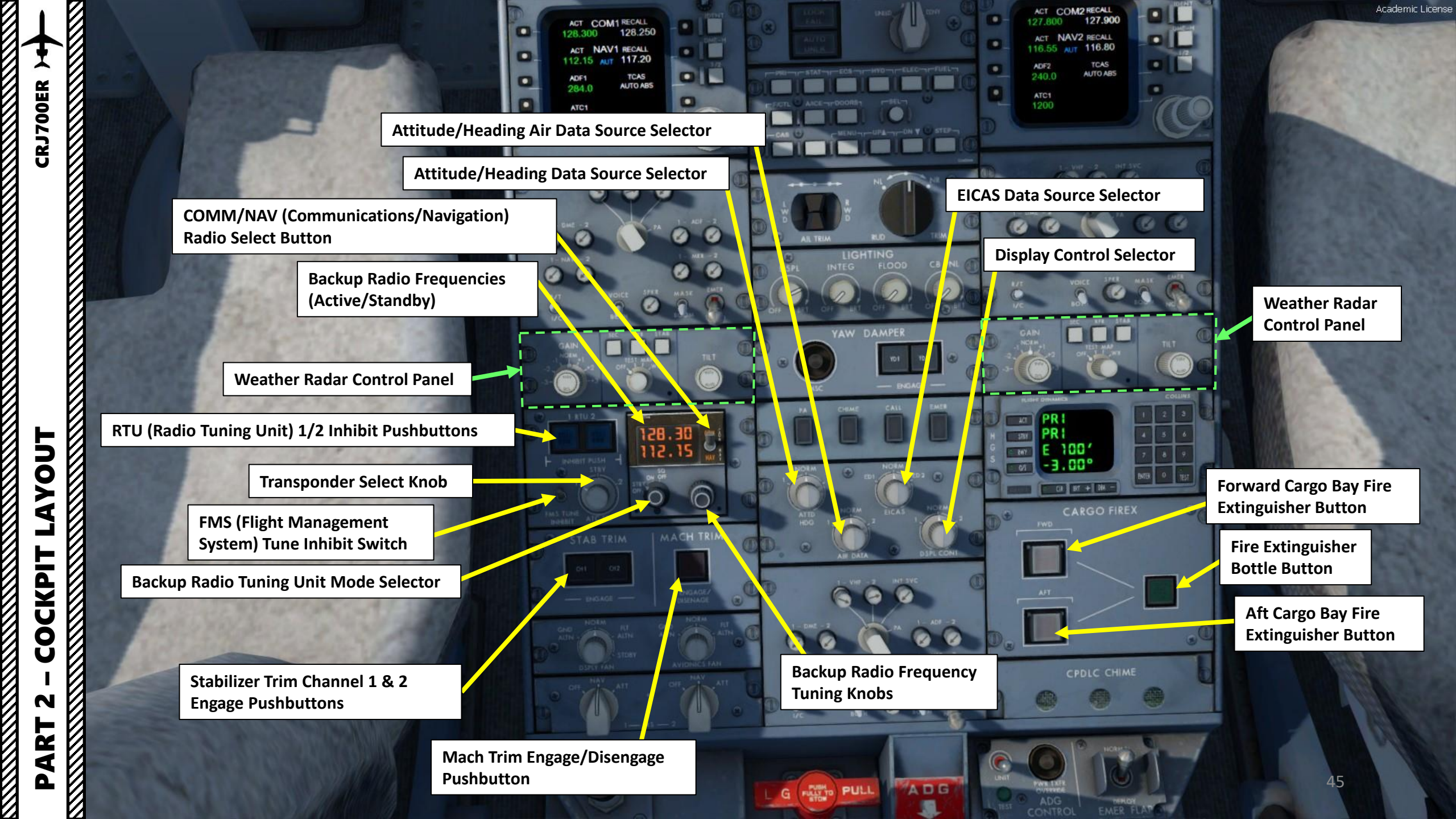

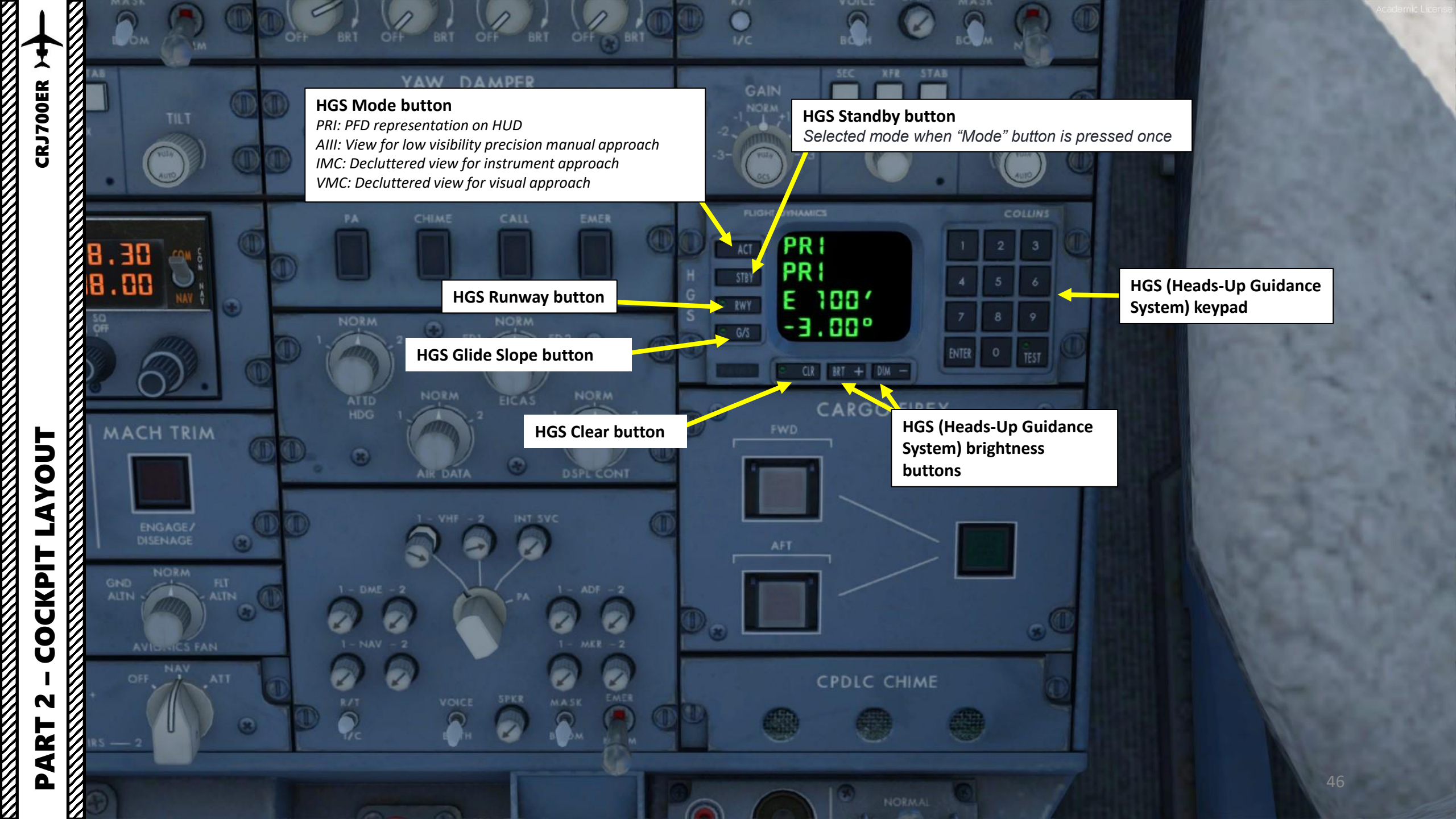

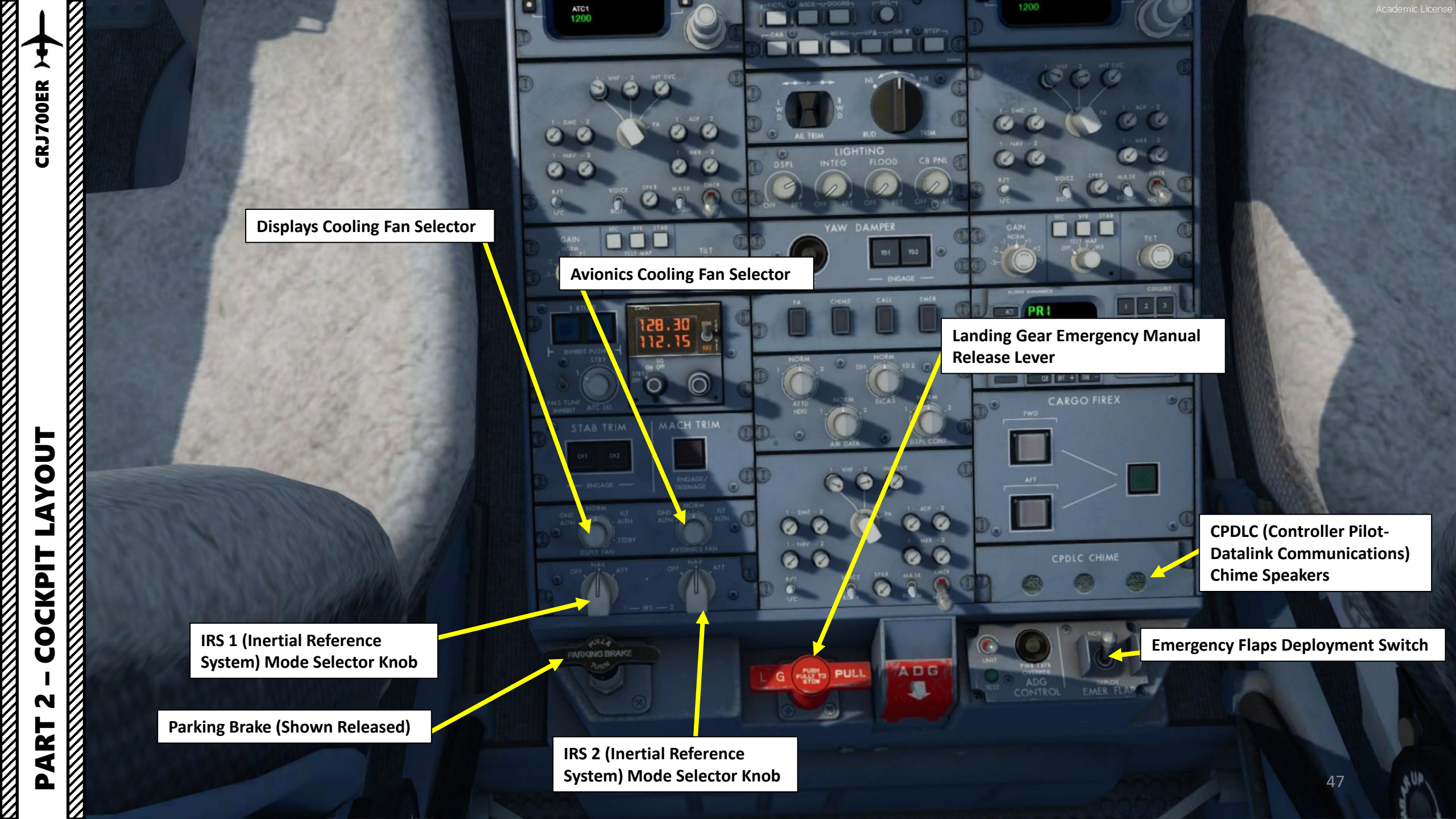

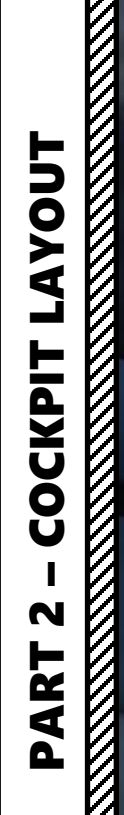

ADG (Air-Driven Generator) Unit Deployment Switch **Circuit Breaker Panel** ADG (Air-Driven Generator) Unit Test Switch 128.30 E 100' 0 25 0 ADG (Air-Driven Generator) Power/Transfer Override Switch MACH TRIM PARKING BRAK ADG G PULL EMER FLAP 110 ADG (Air-Driven Generator) Unit Test Light

DOOR MUST BE CLOSED AND LATCHED FOR TAKEOFF, LANDING AND WHEN NOT IN USE

Academic License

Academic License

ADG (Air-Driven Generator) (Deployed)

0

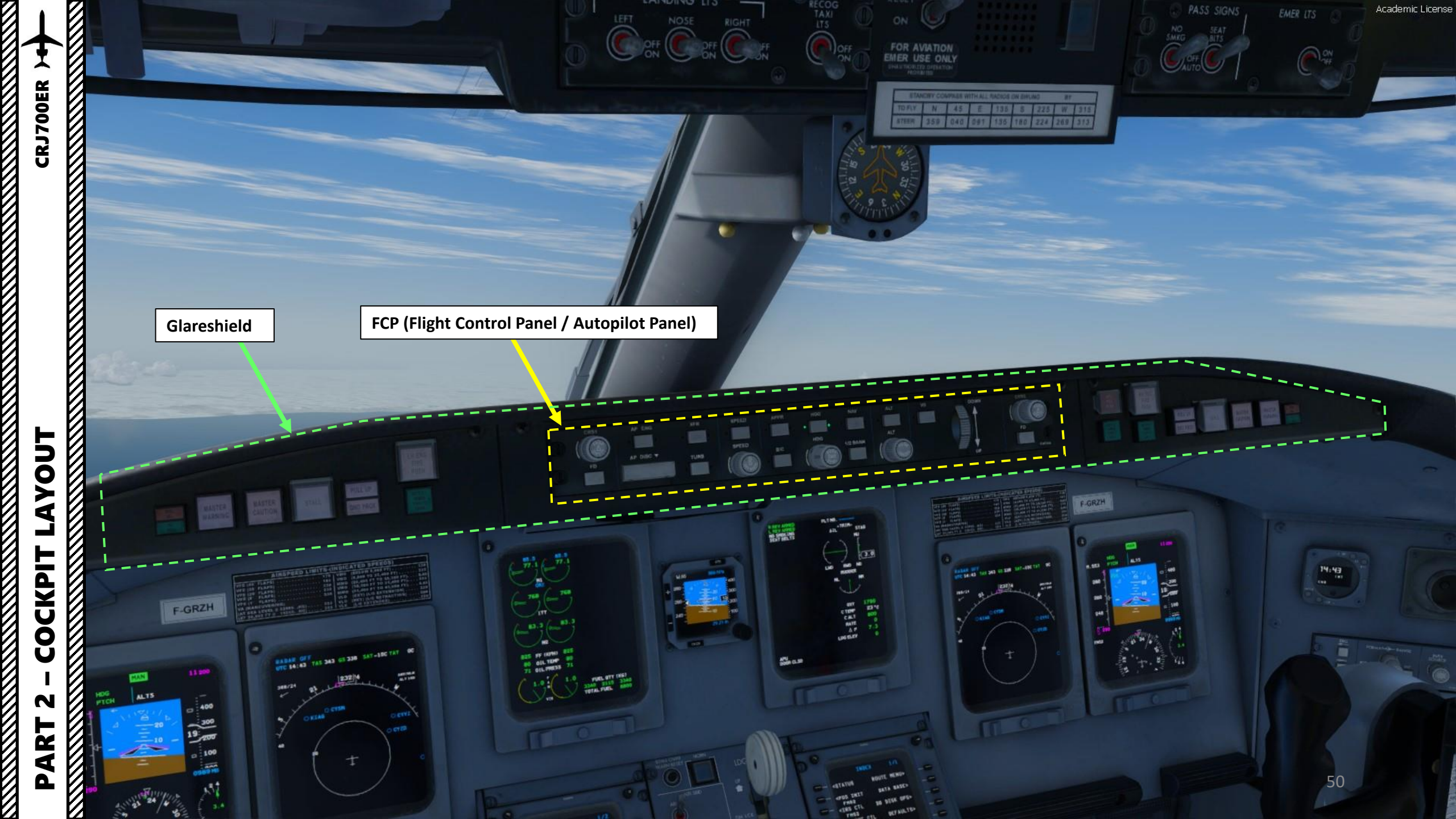

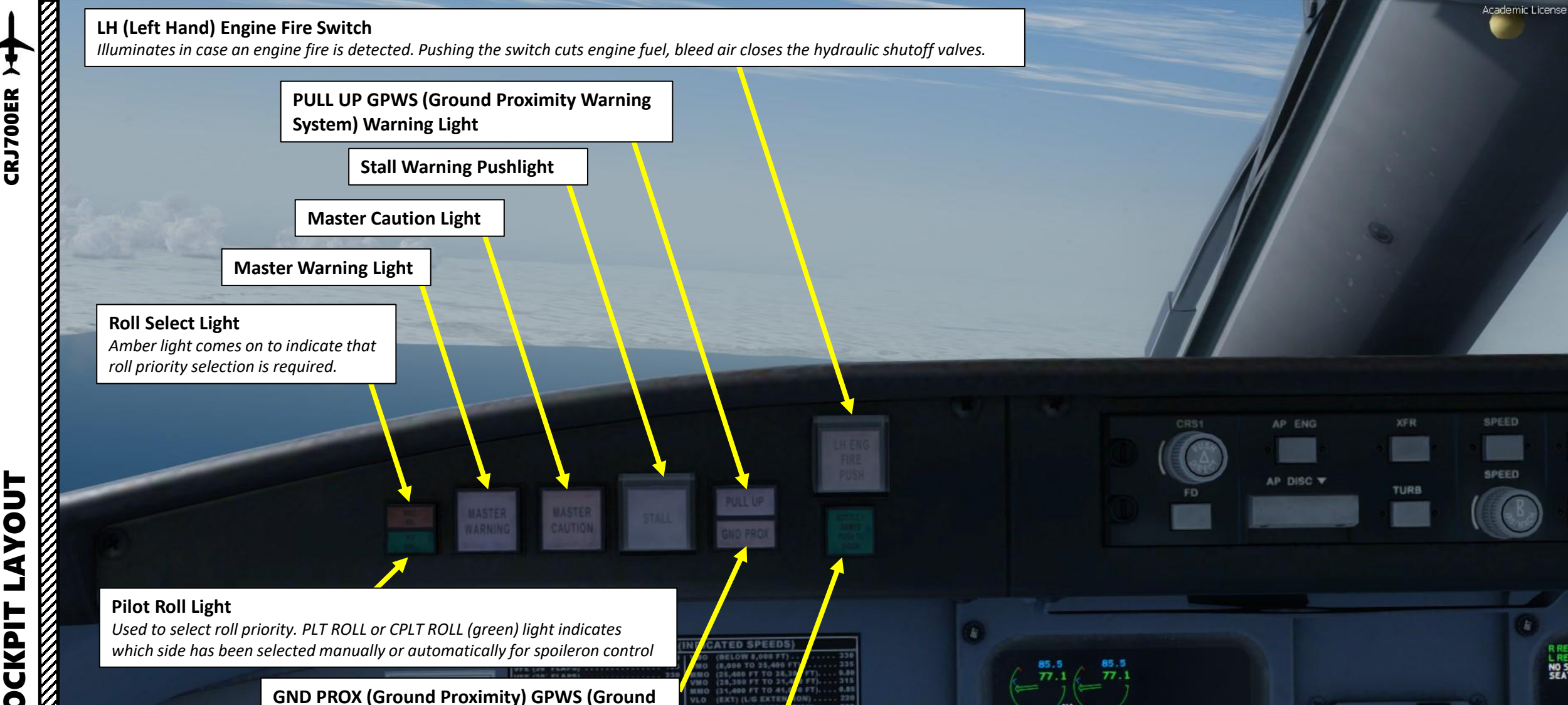

DTAT OC

ABY/BLW

ALT 192

232 4

M.55

29 21 1

51

83.3

83.3

OIL PRESS 71

Proximity Warning System) Warning Light

- 400

MAN

ALTS

HDG

PTCH

M. 553

280

**Extinguishing Agent Bottle 1 ARMED** 

308/24

~

Pushlight (PUSH TO DISCHARGE)

**PART 2 – COCKPIT LAYOUT** 

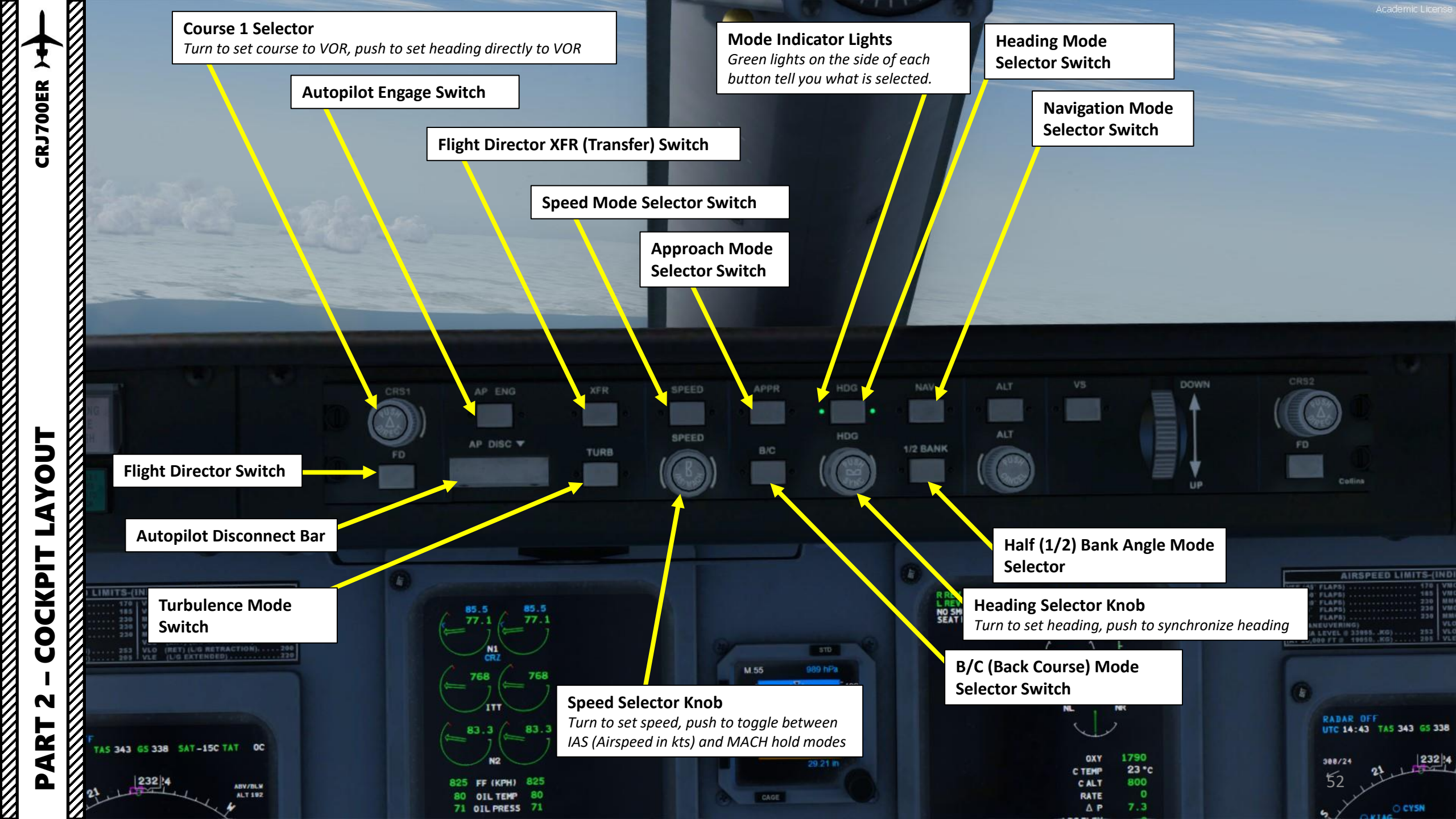

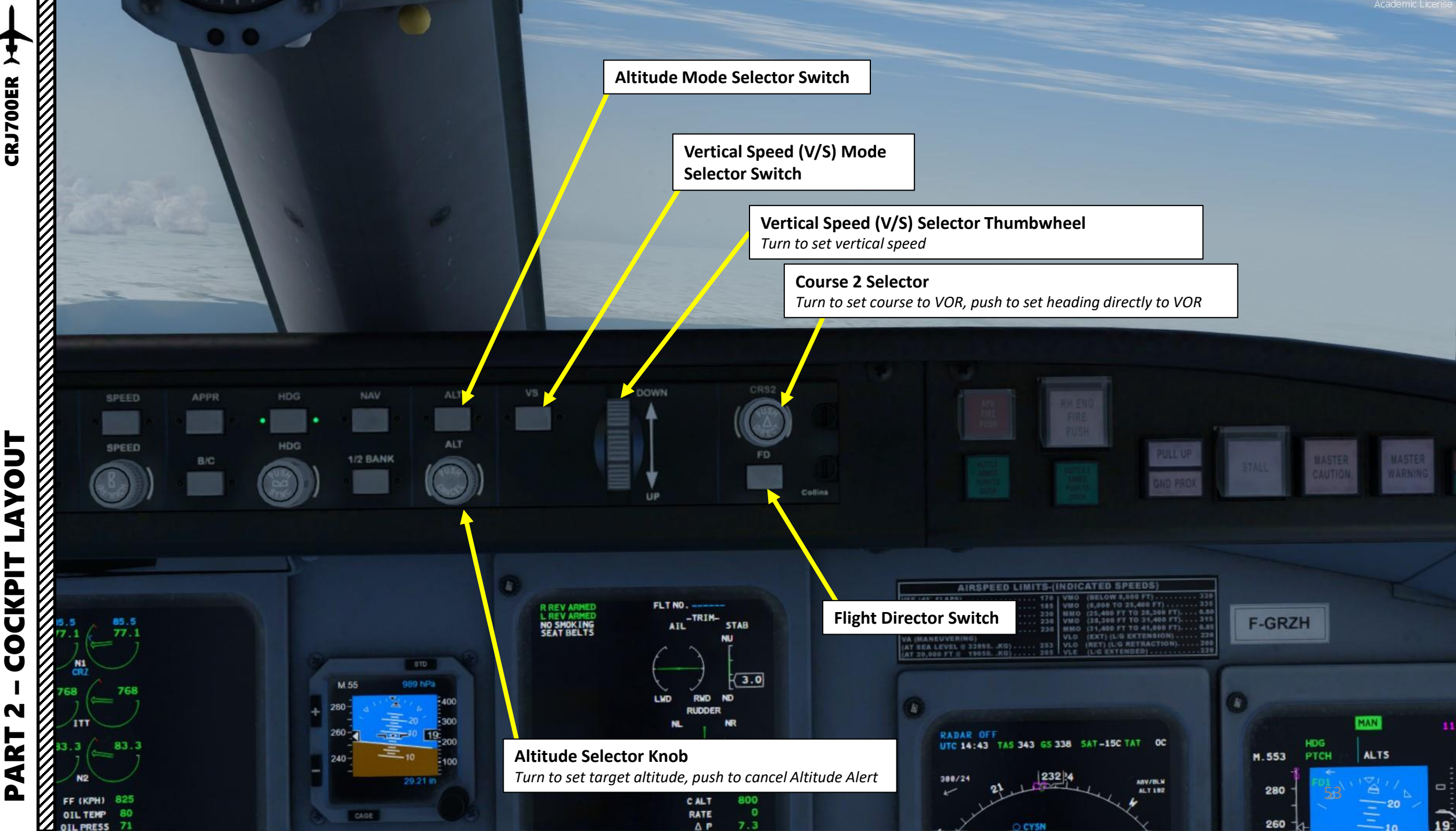

### **RH (Right Hand) Engine Fire Switch**

**CRJ700ER** 

LAYOUT

COCKPIT

N

2

4

Δ

Illuminates in case an engine fire is detected. Pushing the switch cuts engine fuel, bleed air closes the hydraulic shutoff valves.

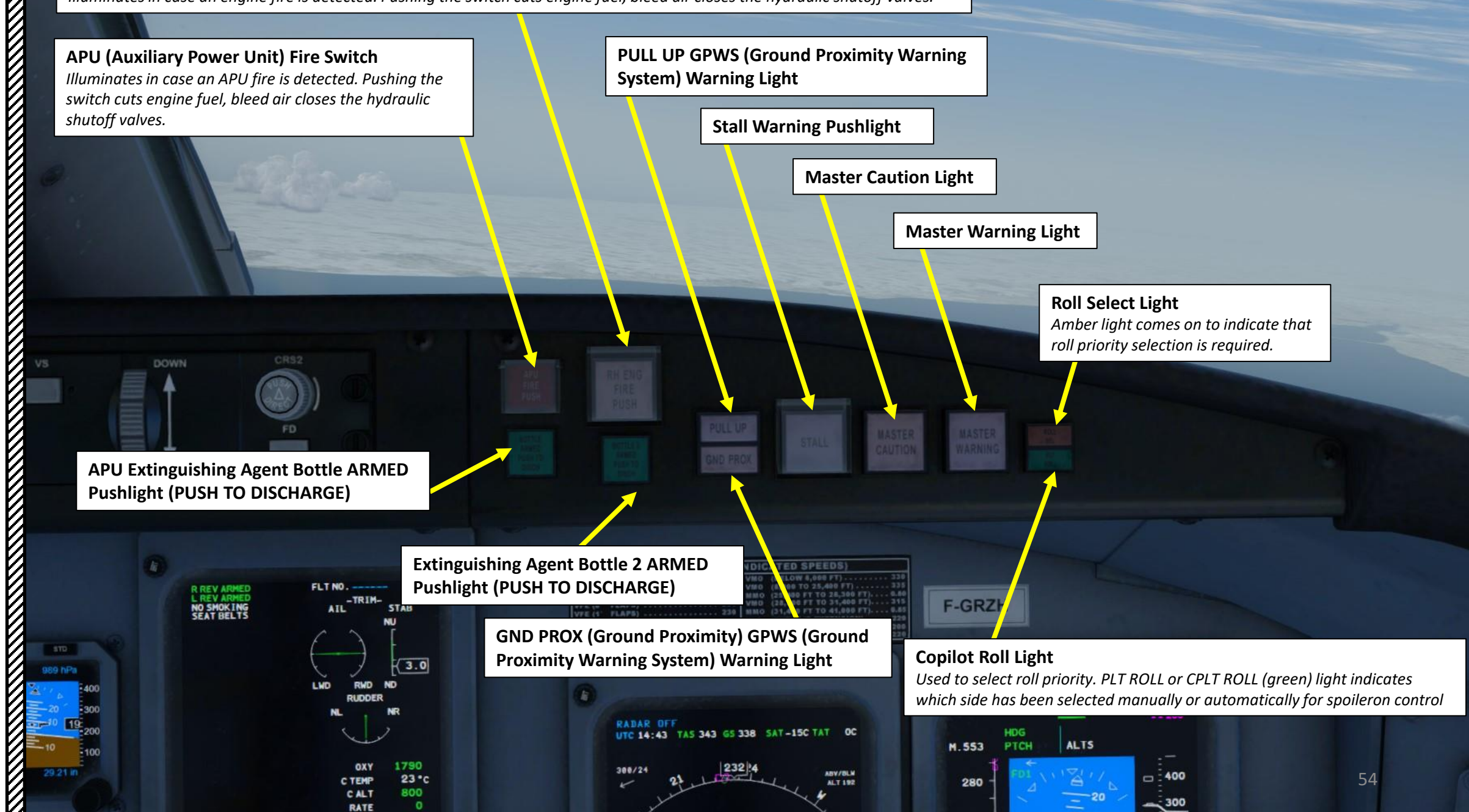

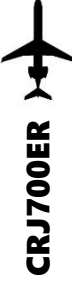

Ø

# PART

HUD (Heads-Up Display) screen (click to stow or deploy)

Academic License

AUTO

FIRE DETEC

HYD SOV.

NAV BRACON STROBE LOOK

HYDRAULIC

Nort Joh

DM

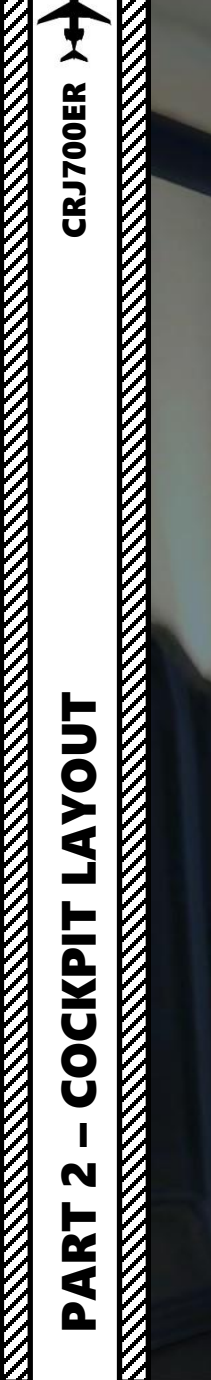

+

 $\mathbb{Z}$ 

HUD (Heads-Up Display) Brightness

MAN I

Academic License

56

AP ENG

HUD (Heads-Up Display) screen (click to stow or deploy)

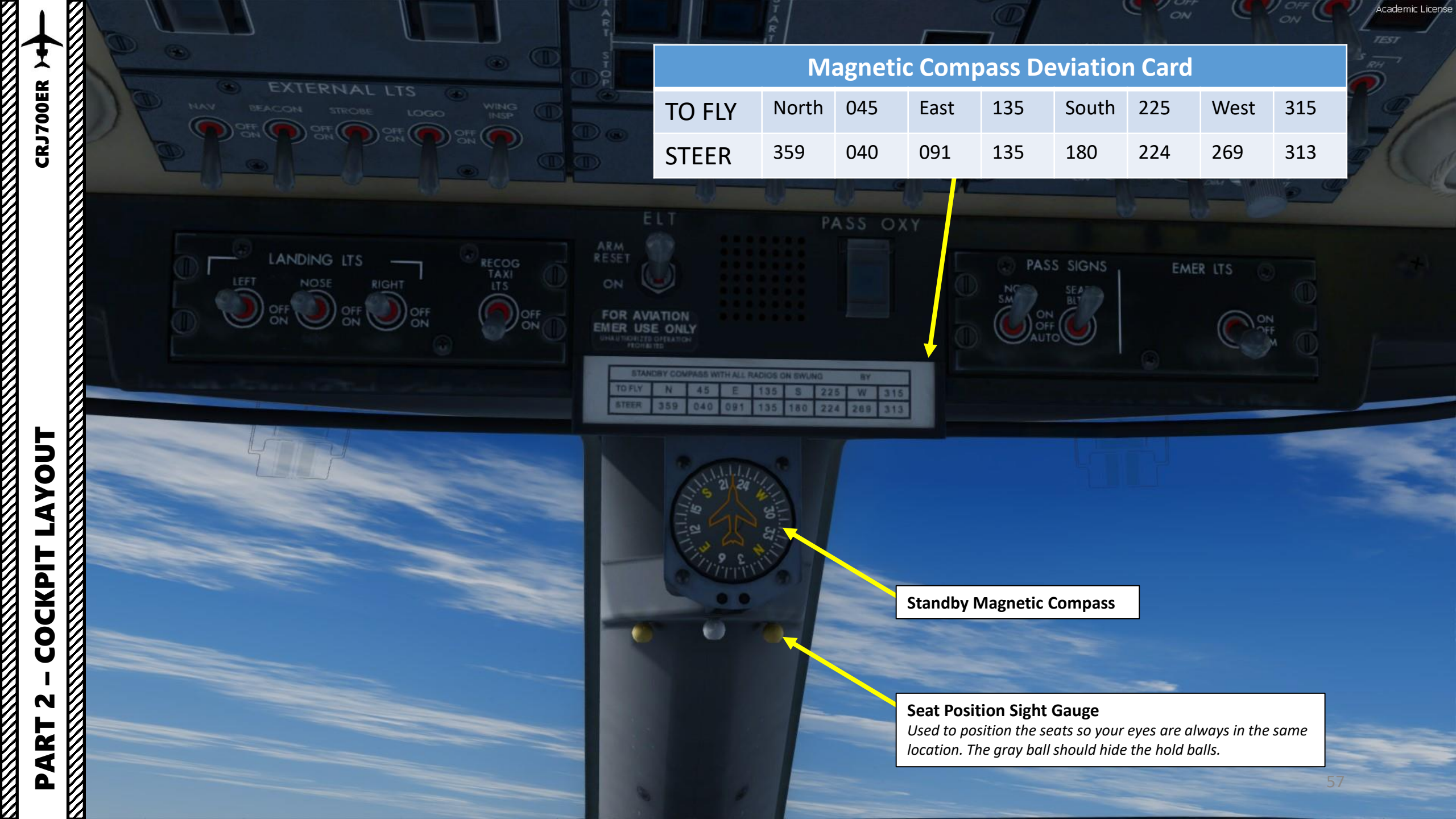

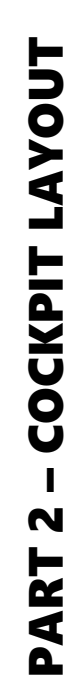

CRJ700ER > LAYOUT

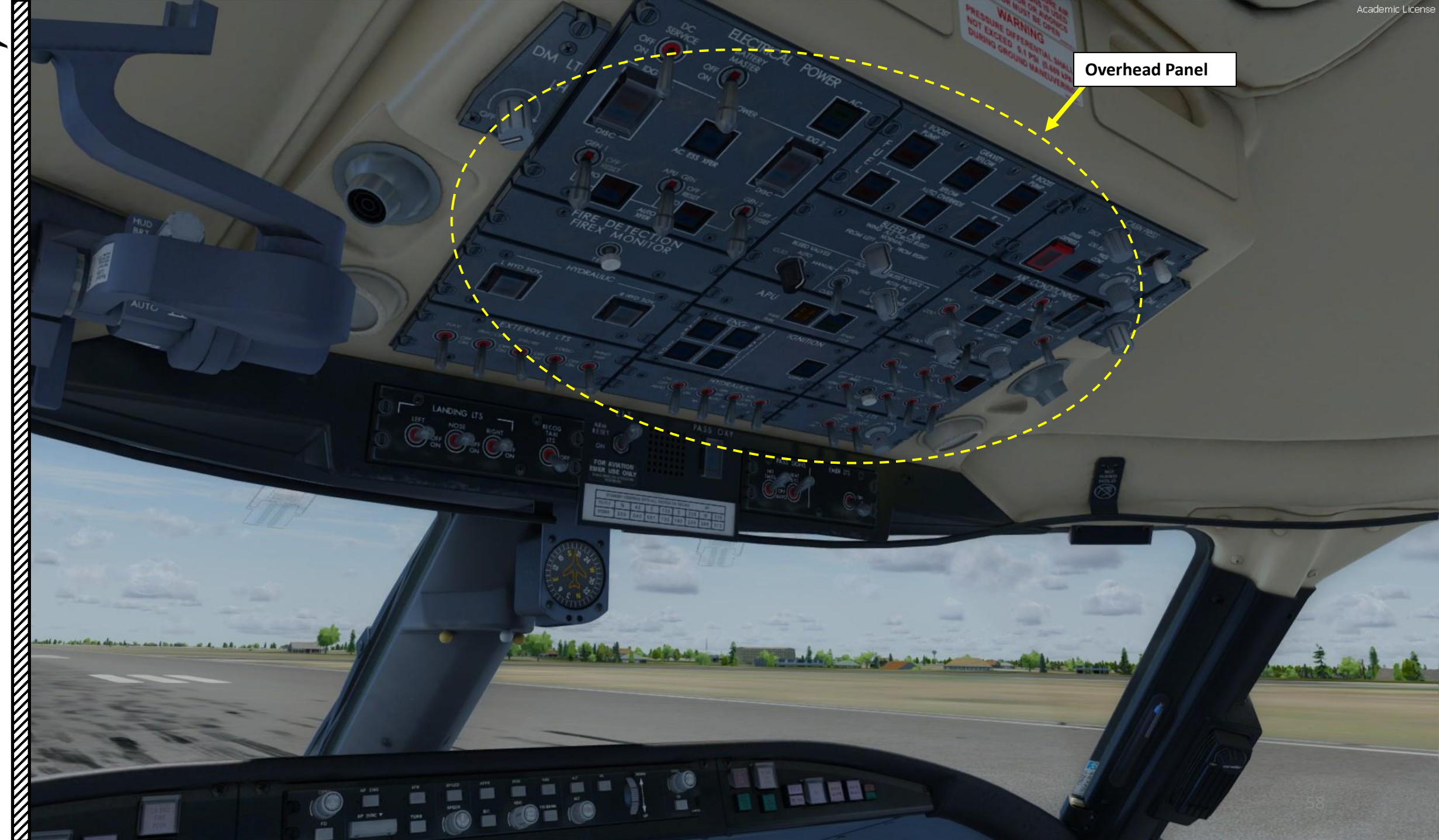

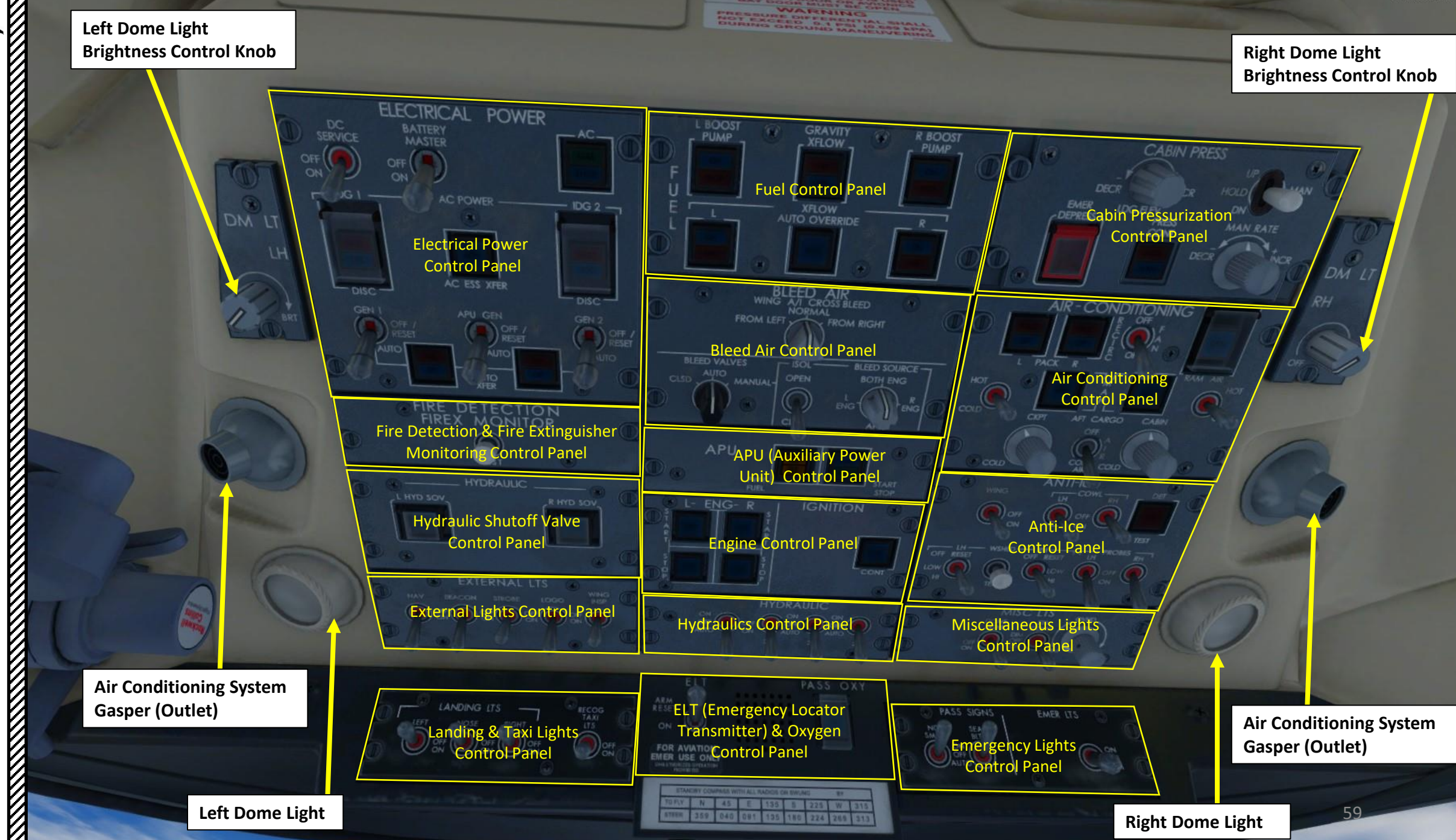

CRJ700ER )+

ART 2 – COCKPIT LAYOUT

Δ

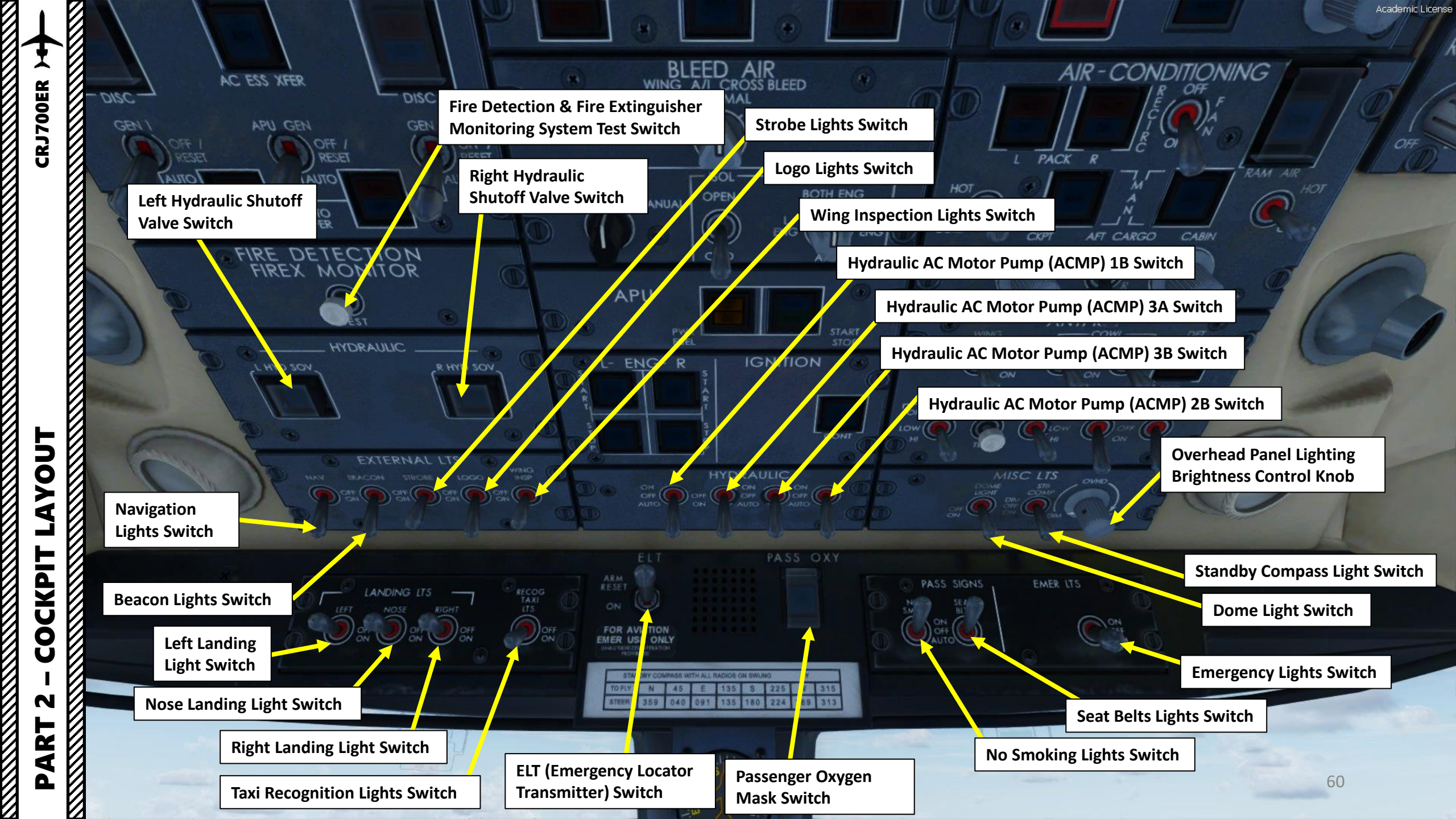

## Hydraulic Systems

Three separate hydraulic systems service the hydraulic demands of the aircraft.

- **System 1** is powered by an engine-driven pump (EDP) and an alternating current motor pump (ACMP).
- System 3 is powered by two ACMPs.

LAYOUT

COCKPIT

N

PART

**CRJ700ER** 

System 2 is powered by an EDP and an ACMP.

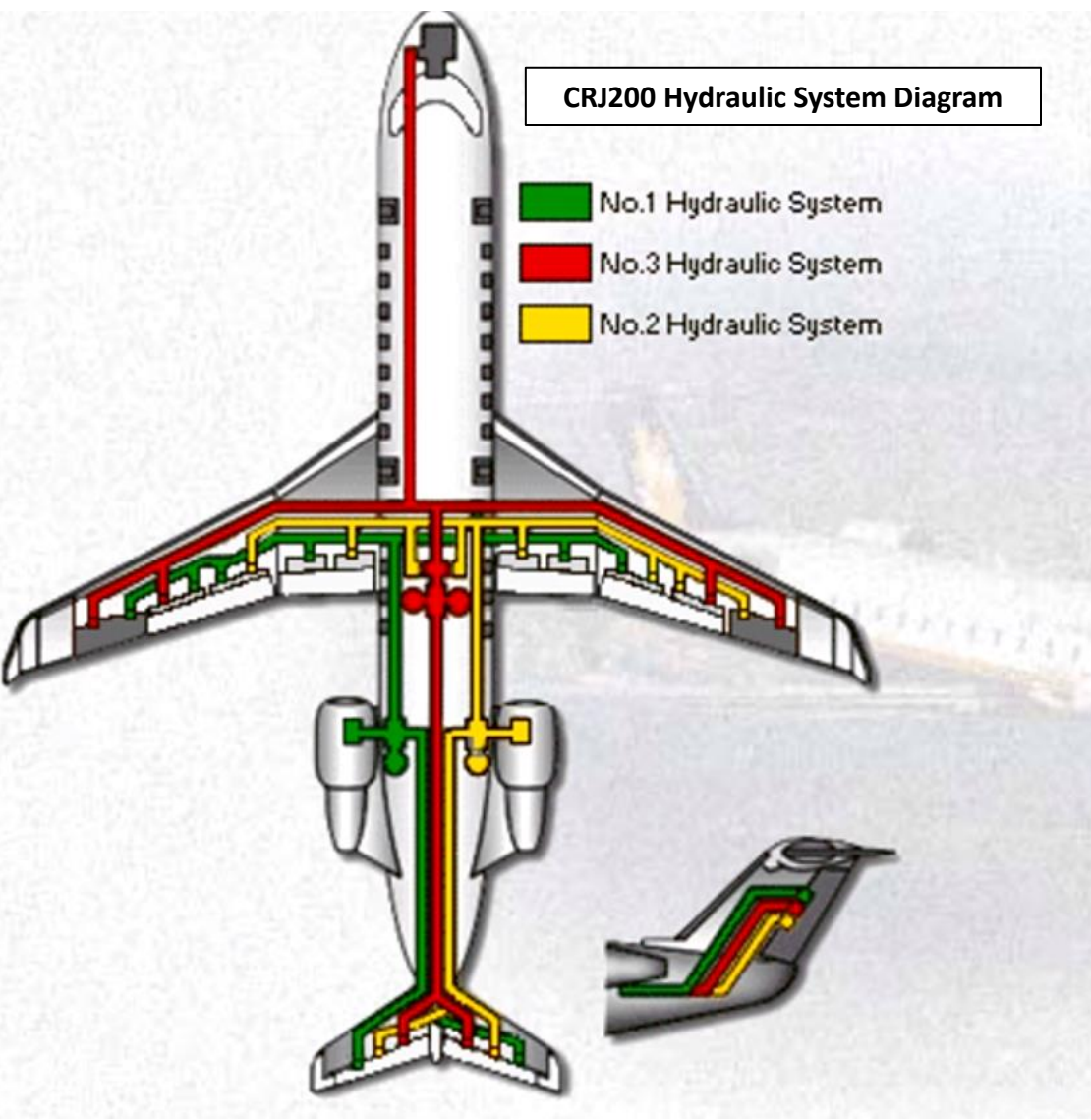

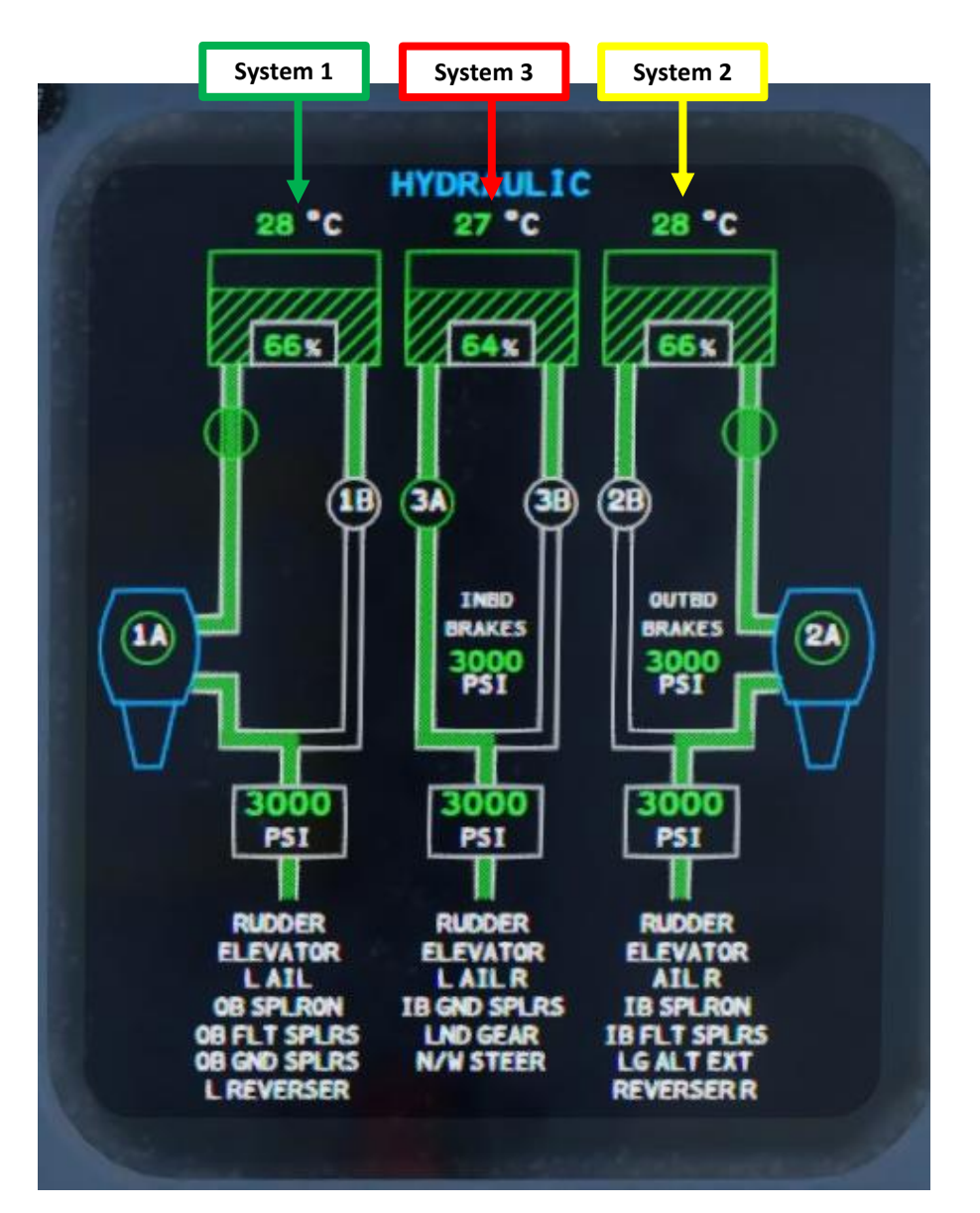

### **Hydraulic Systems**

PA

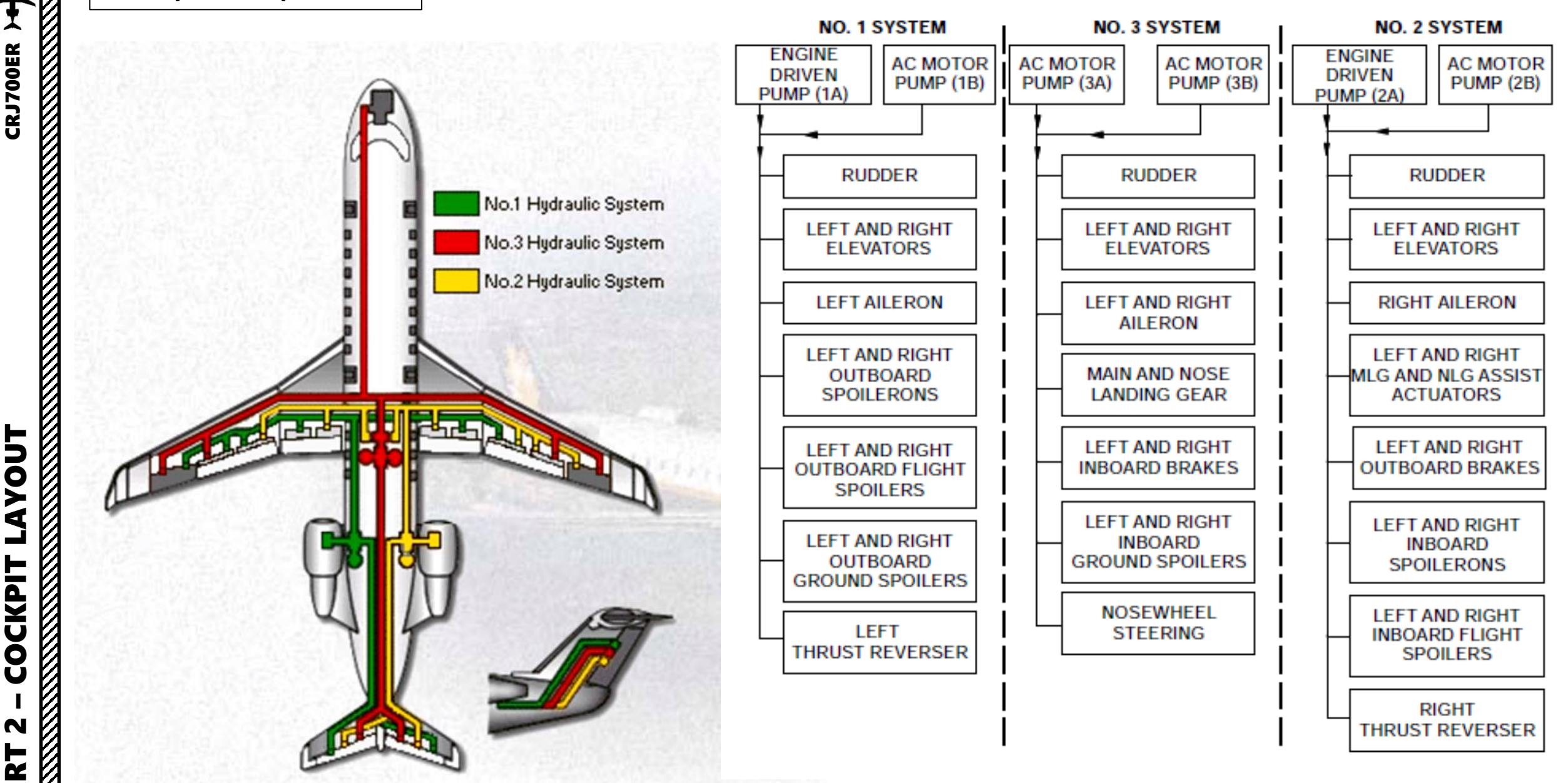

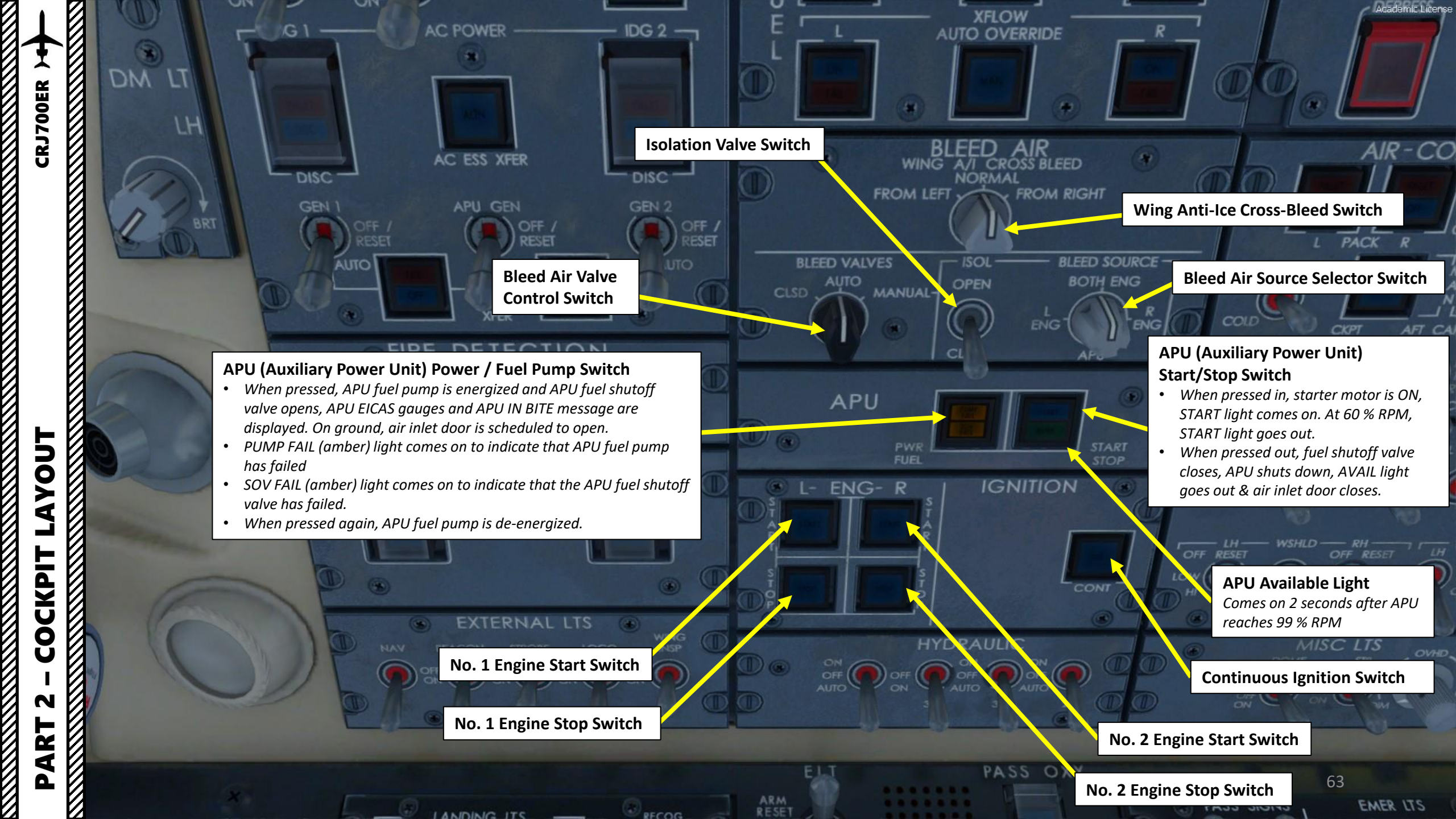

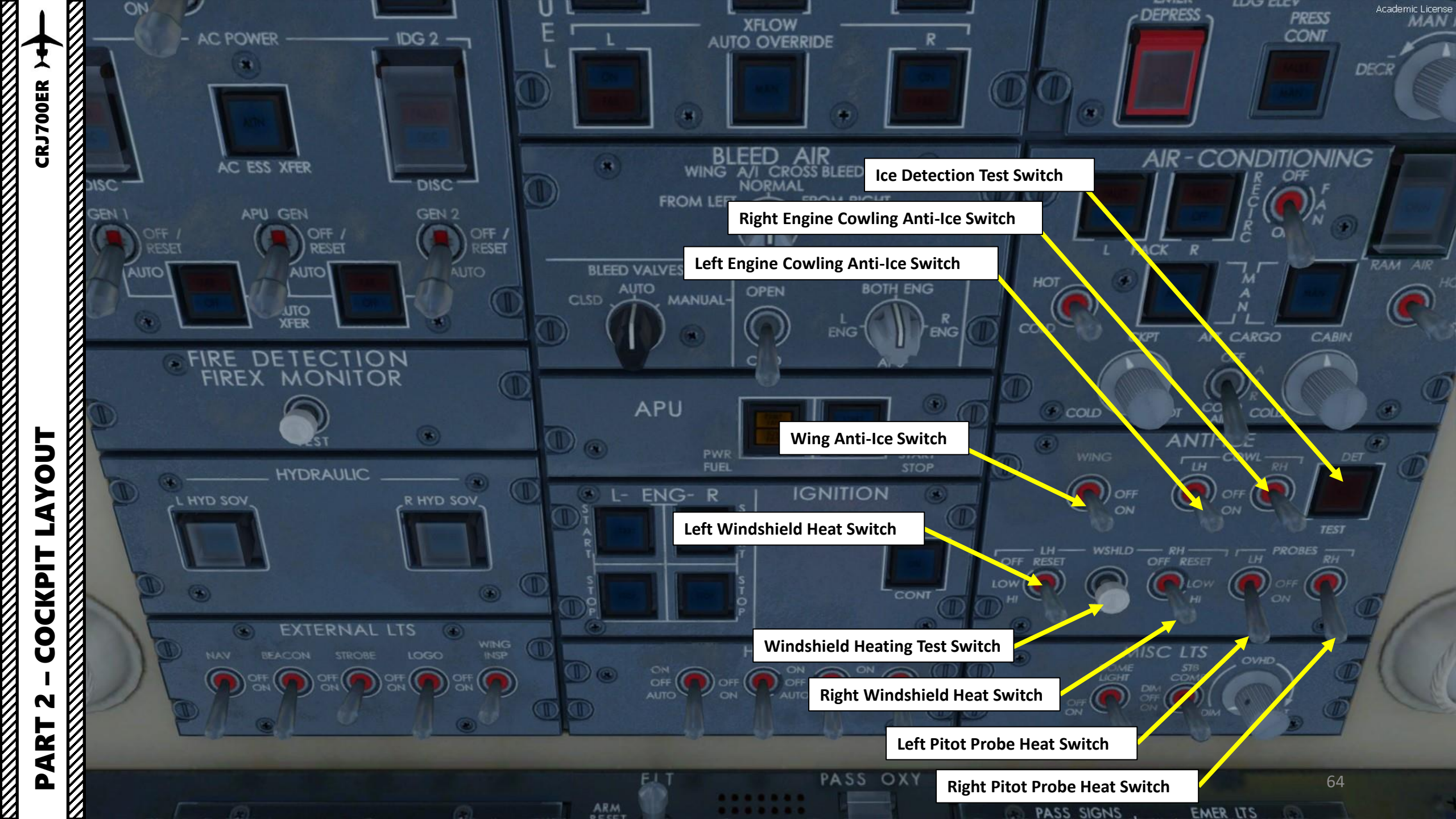

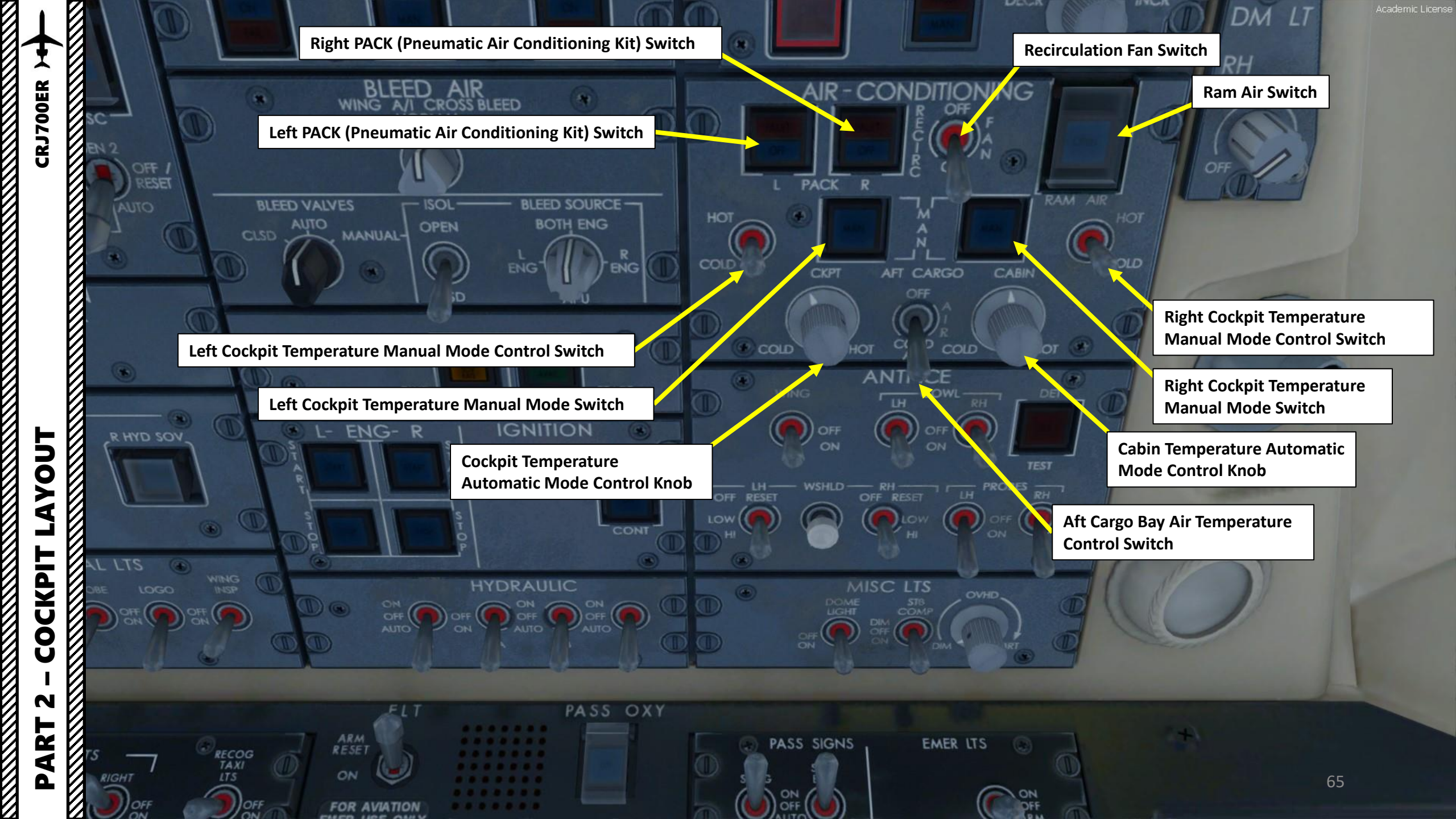

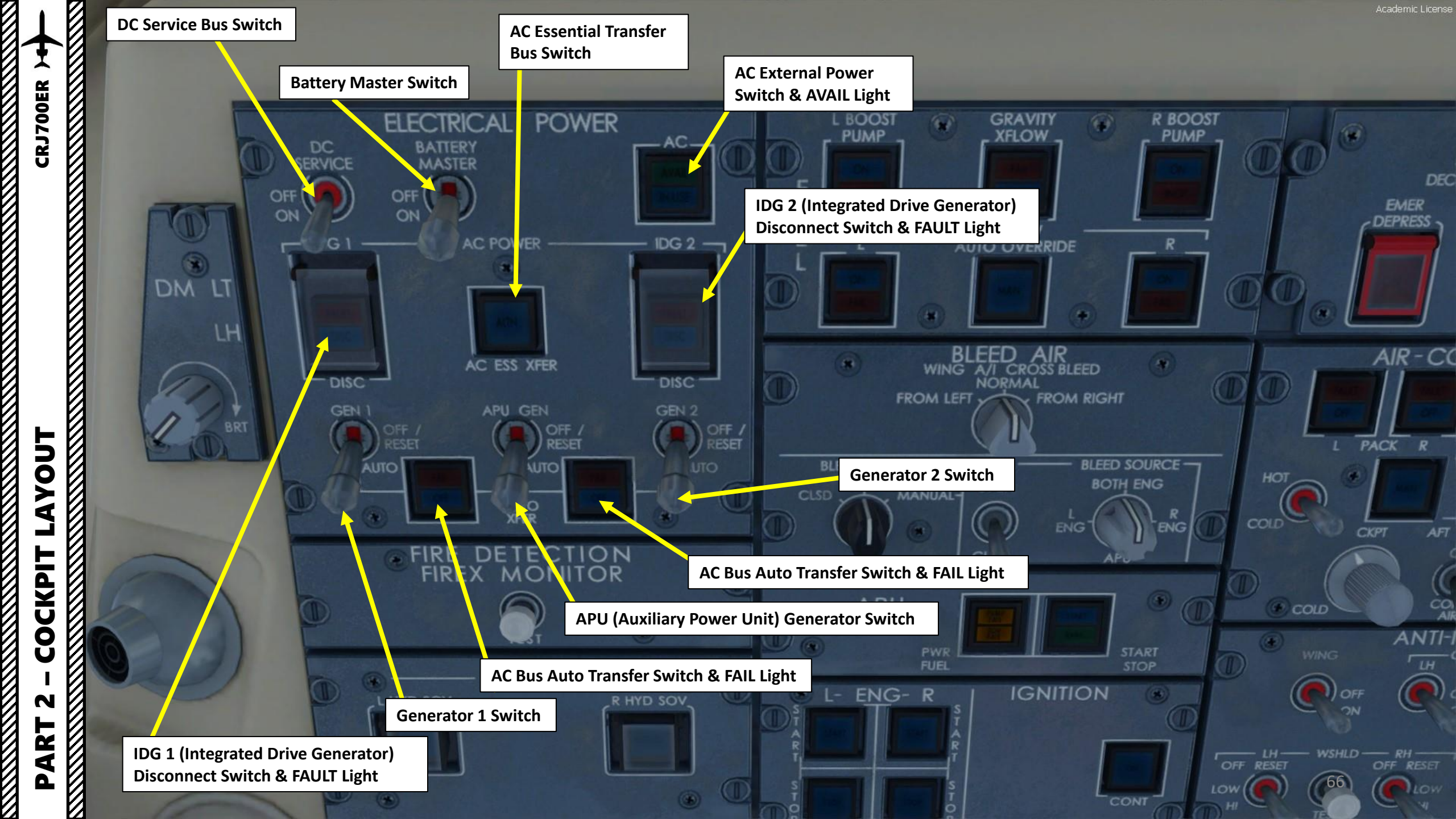

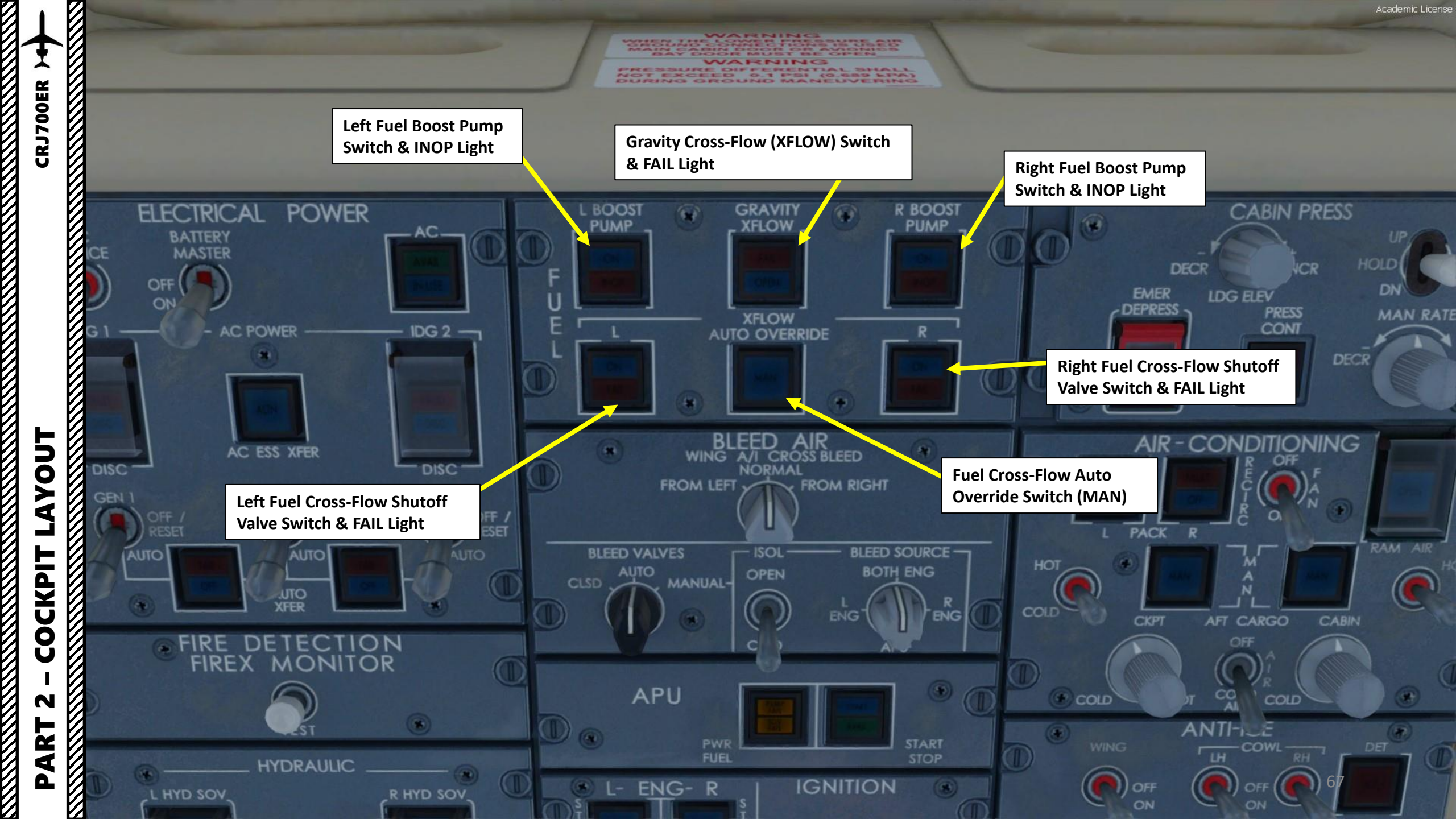

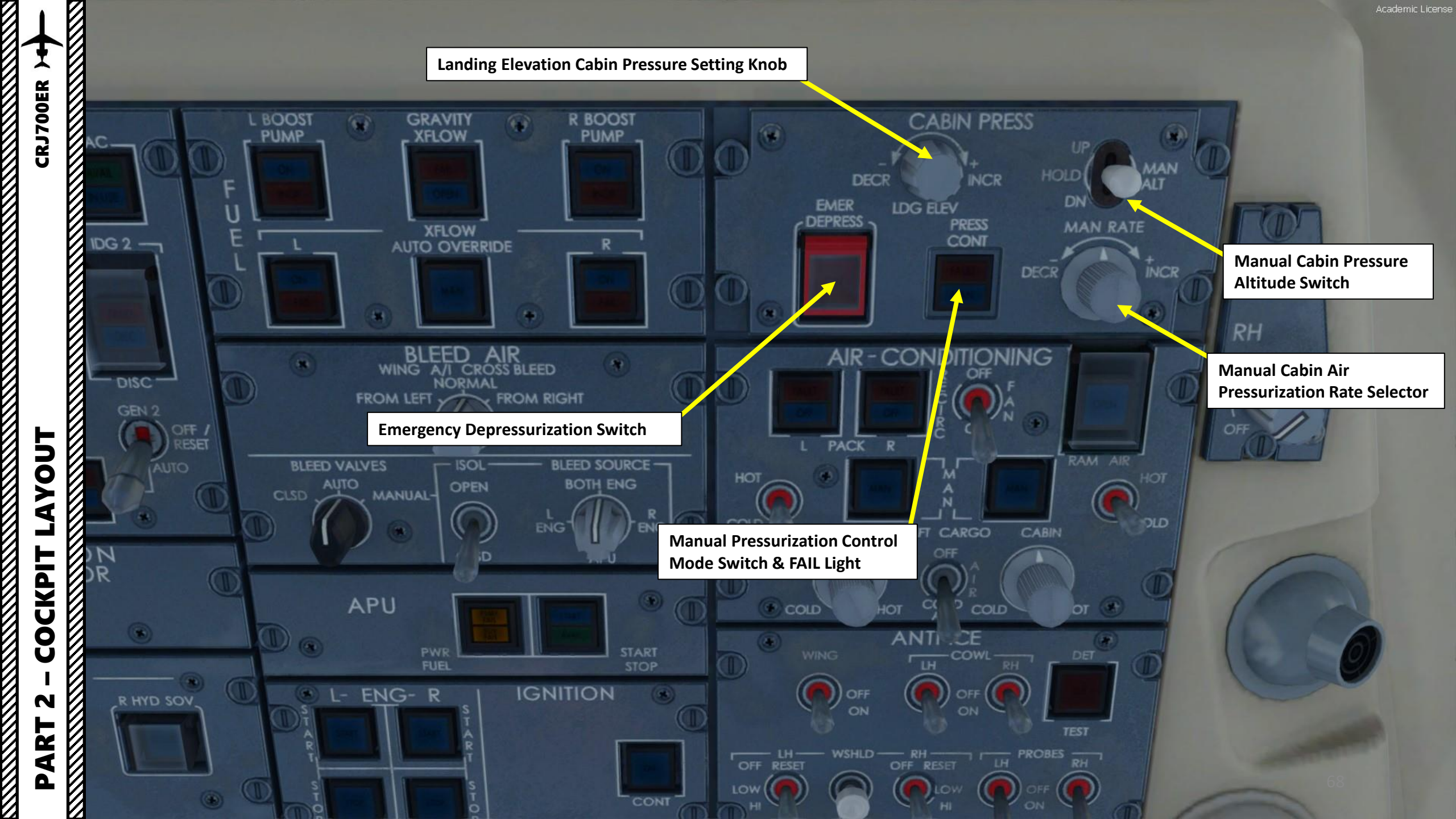

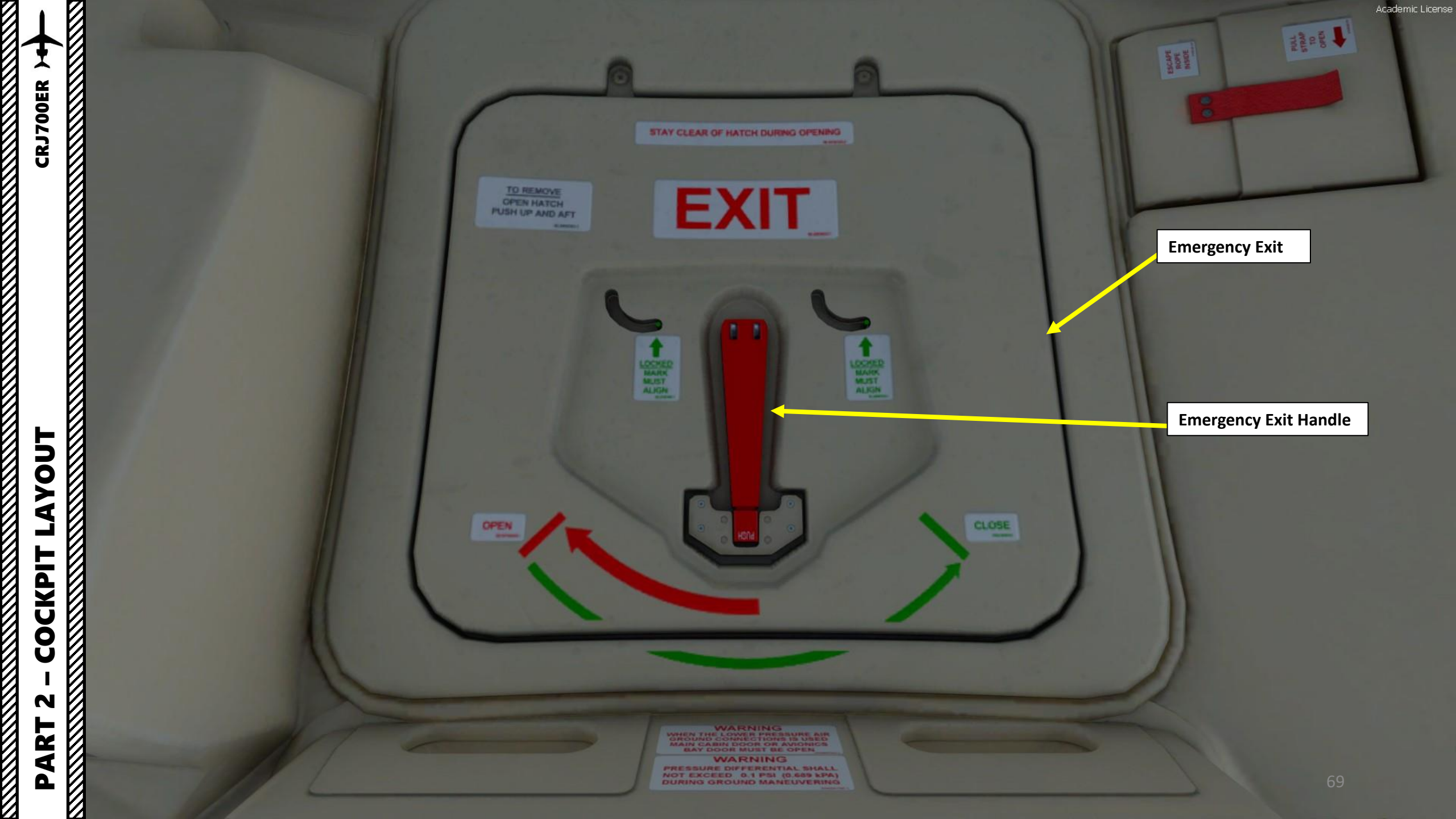

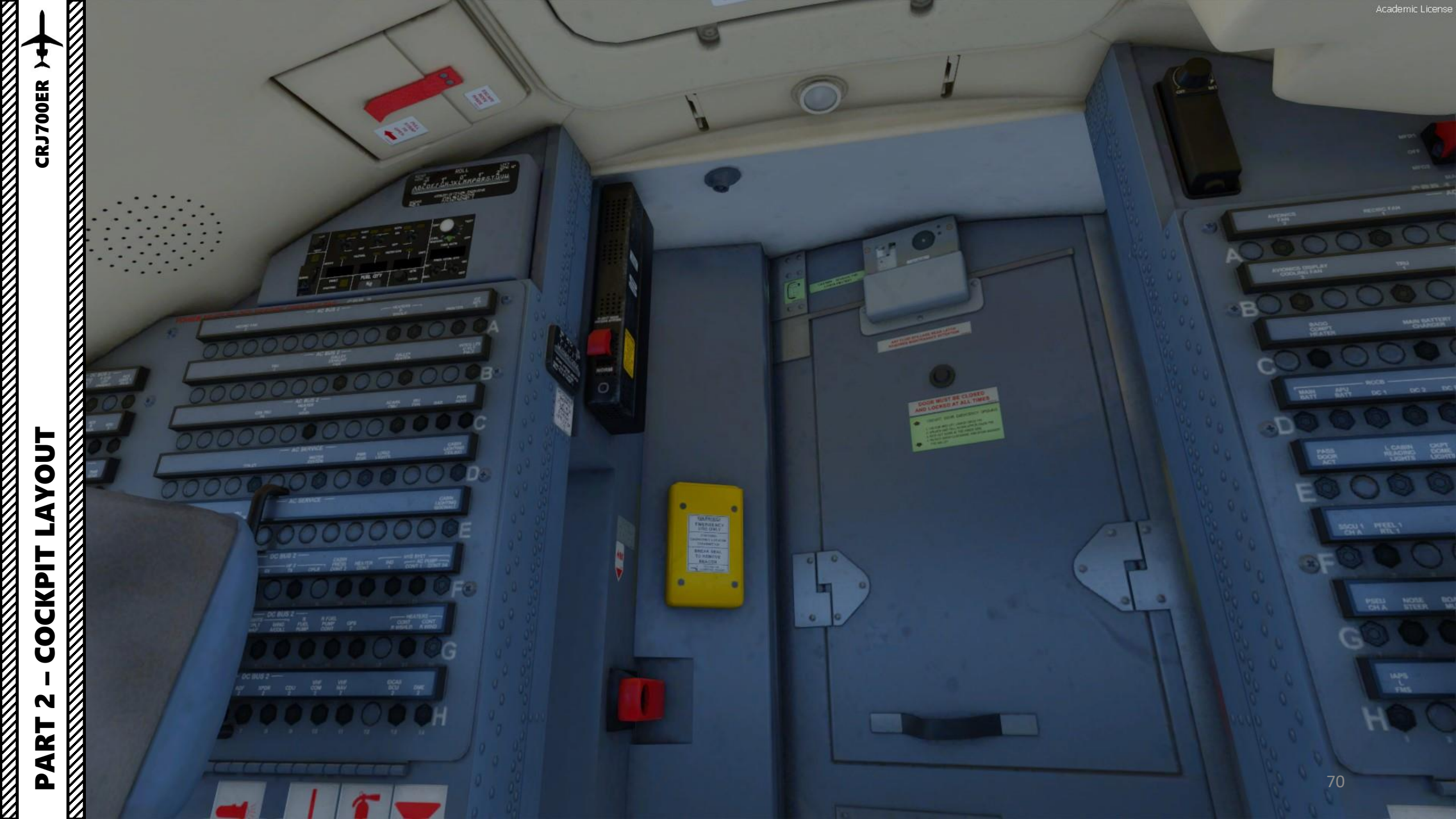

Landing Lights (Outboard)

Taxi & Recognition Lights (Inboard)

Lower Beacon Light

- Landing Lights: used to illuminate runway during landing
- Nose Landing Light: used to aid the crew in seeing the turn in the taxiway/runway
- Taxi & Recognition Lights: used to illuminate area in front of nosewheel during taxi
- Beacon (Anti-Collision) Lights: flashing red light used to prevent collisions and warn others that aircraft is active and engines are running
- Navigation (Position) Lights: red, green and white lights help you know the direction of an aircraft (red is on the left, green on the right, white on the tail).
- Strobe (Anti-Collision) Lights: pulsating white lights used when aircraft enters a runway in use to increase visibility
- Wing Inspection Lights: used to check wing at night (i.e. verify if there is ice accumulation on the wing)
- Logo Light: used to illuminate the airline's logo painted on the tail

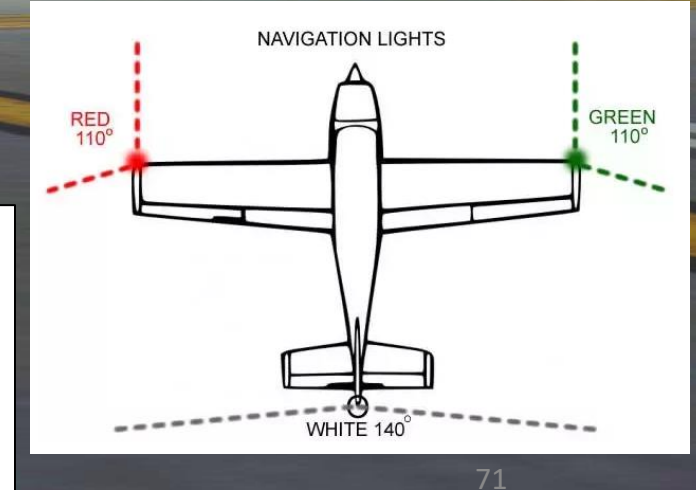

Nose Landing Light

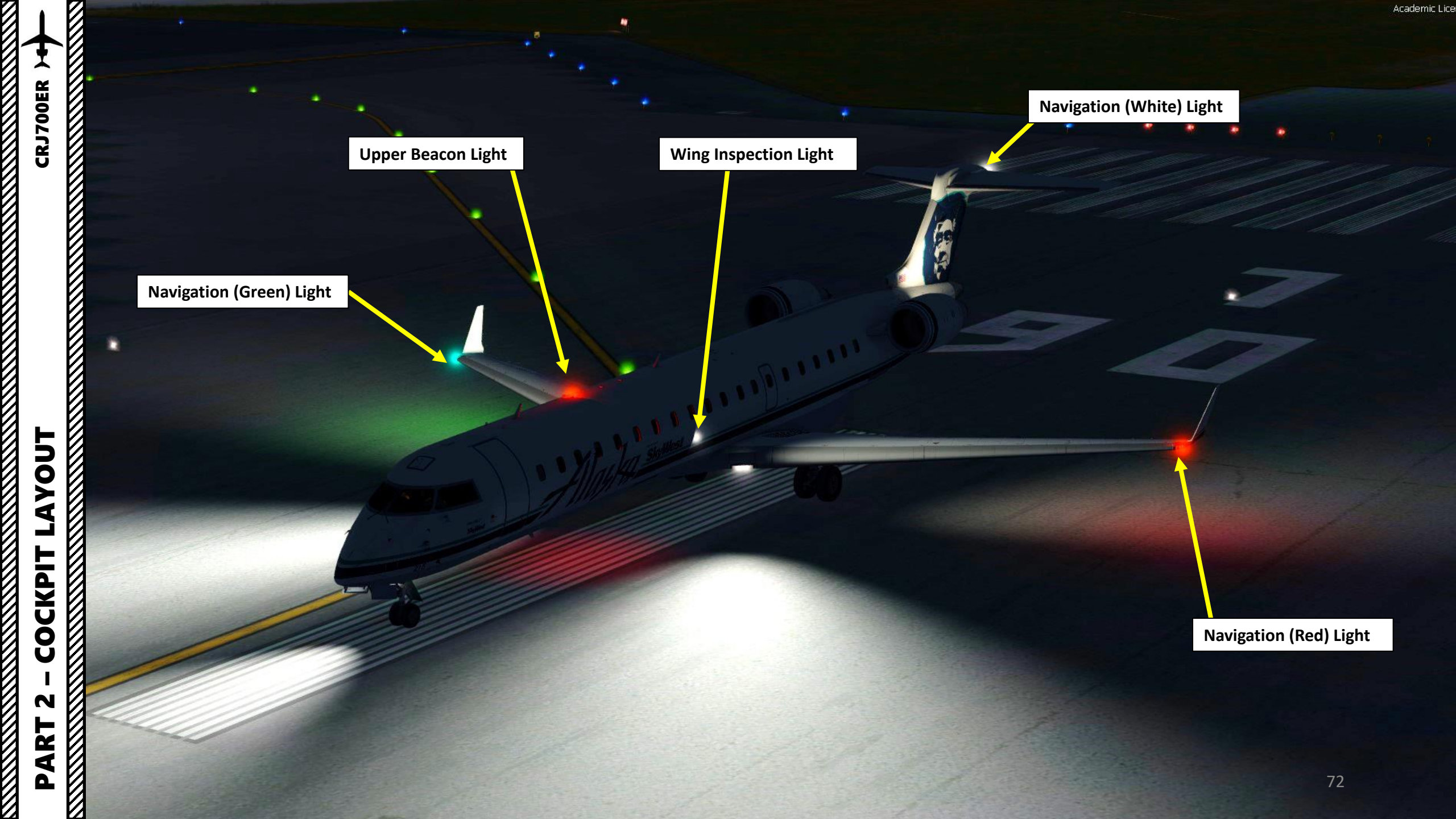
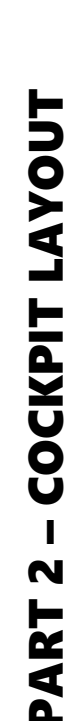

8

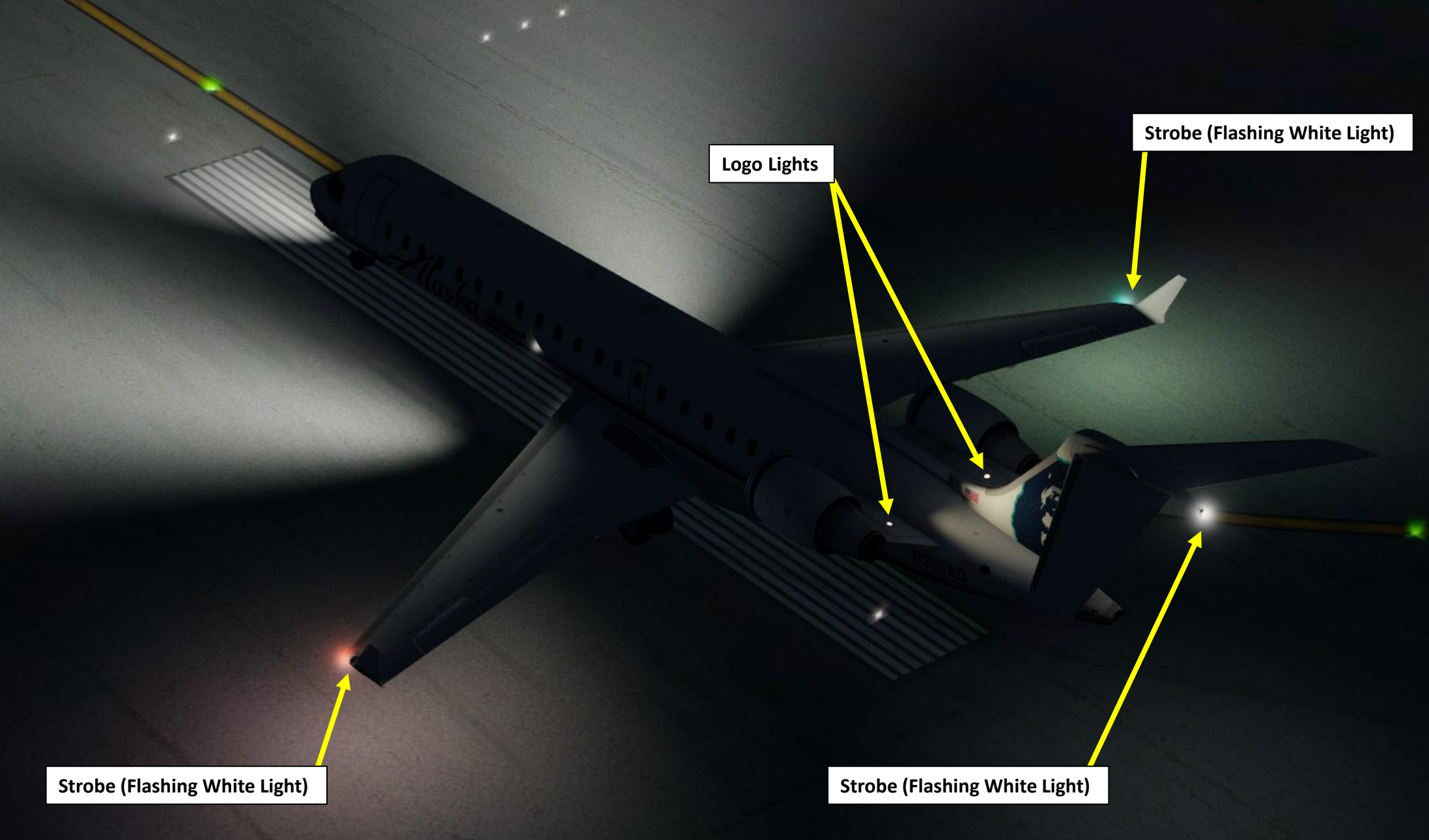

In real life, you cannot just fly an CRJ wherever and whenever you please. Just like on land, the sky is littered with an intricate network of waypoints and aerial highways. Therefore, it is necessary to plan your flight route and to determine how much fuel you will need to carry in order to reach your destination.

In order to do this, we will use a tool called "Online Flight Planner" available here: <u>http://onlineflightplanner.org/</u>

There are a number of fuel planners available online. These estimates may or may not be very accurate. There are specific charts created by Bombardier to come up with accurate fuel estimates which are unfortunately not available to the public. Therefore, for the sake of simplicity we will just use a rule of thumb that's good enough for the purpose of this tutorial.

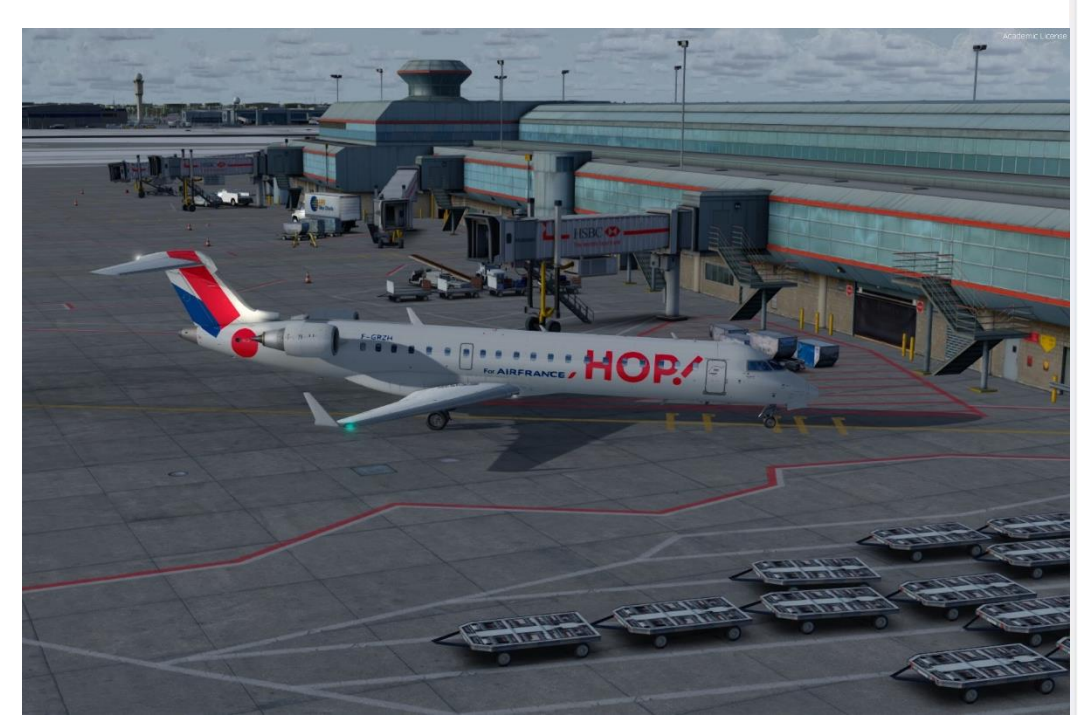

Airways: CYYZ SID MIGLO STAR CYUL

Provided by Manual RouteFinder

METAR:

### Departure: CYYZ 100500Z 21005KT 15SM BKN030 M01/M08 A3035 RMK SC7 SLP287 Destination: CYUL 100500Z 23005KT 200V280 15SM FEW240 M09/M13 A3035 RMK CI1 SLP282

Provided by 🔊 AVIATION WEATHER CENTER

### Fuel quantity for Canadair CRJ-700 Fuel Time Fuel Usage 3330 lbs 01:02 Reserve Fuel 3970 lbs 01:15 Fuel on Board 7300 lbs 02:17

Provided by Fuelplanner.com

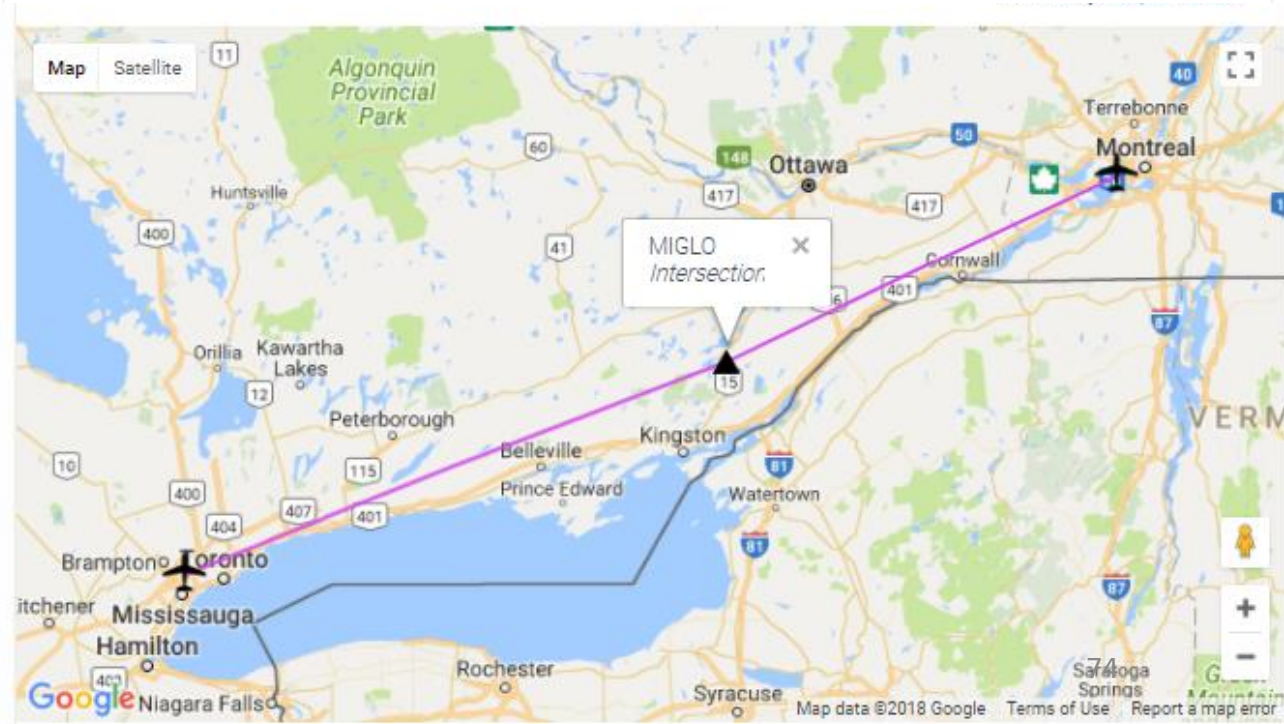

Today's flight will start from TORONTO / LESTER B. PEARSON INTERNATIONAL AIRPORT (CYYZ) and our destination will be MONTREAL / PIERRE-ELLIOTT TRUDEAU **INTERNATIONAL AIRPORT (CYUL).** 

Using the "Online Flight Planner" available here: http://onlineflightplanner.org/ we will enter the Departure airport (CYYZ), the Destination airport (CYUL) and the AIRAC Cycle desired (we will use the AIRAC cycle 1708 as explained on the next page).

Click on CREATE PLAN to generate a flight plan.

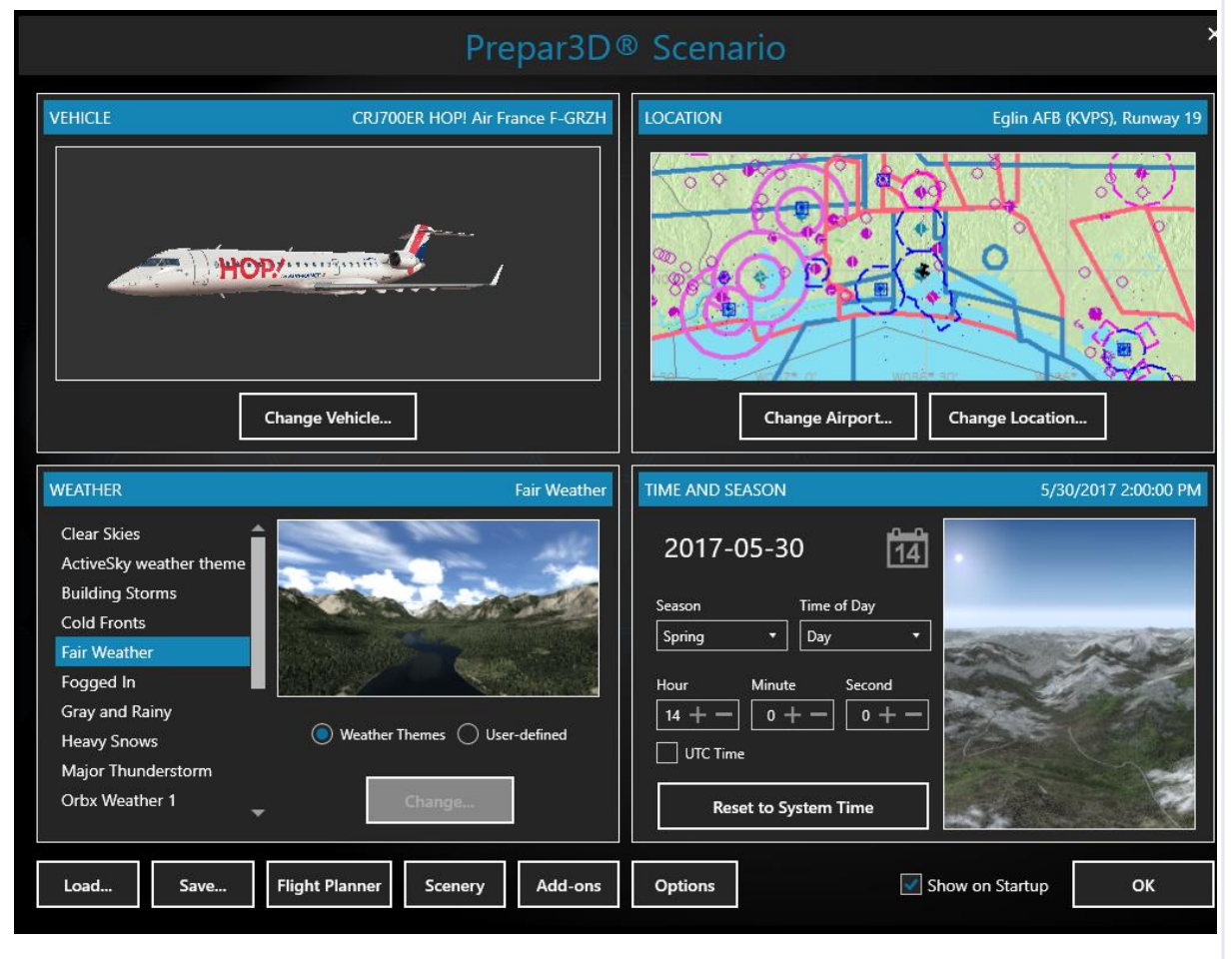

|                       | Desired file formats        |                       |
|-----------------------|-----------------------------|-----------------------|
| .rte (Flight One ATR) | .txt (FlightFactor A320)    | .fgfp (FlightGear)    |
| .flp (Airbus X)       | .fltplan (iFly)             | .fms (X-Plane)        |
| .fms (X-Plane 11)     | .kml (Google Earth)         | .mdr (Leonardo MD80)  |
| 🗸 .pdf                | 🗸 .pln (FS 2004)            | .pln (FS X)           |
| .route (iFly 747 V2)  | .rte (PMDG)                 | .rte (Level-D)        |
| .rte (QualityWings)   | .xml (TFDi Design 717)(New) | .txt (JarDesign A320) |
| .ufmc (UFMC)          | .fmc (VasFMC)               |                       |
|                       |                             |                       |

Choose an airport

Info

Route

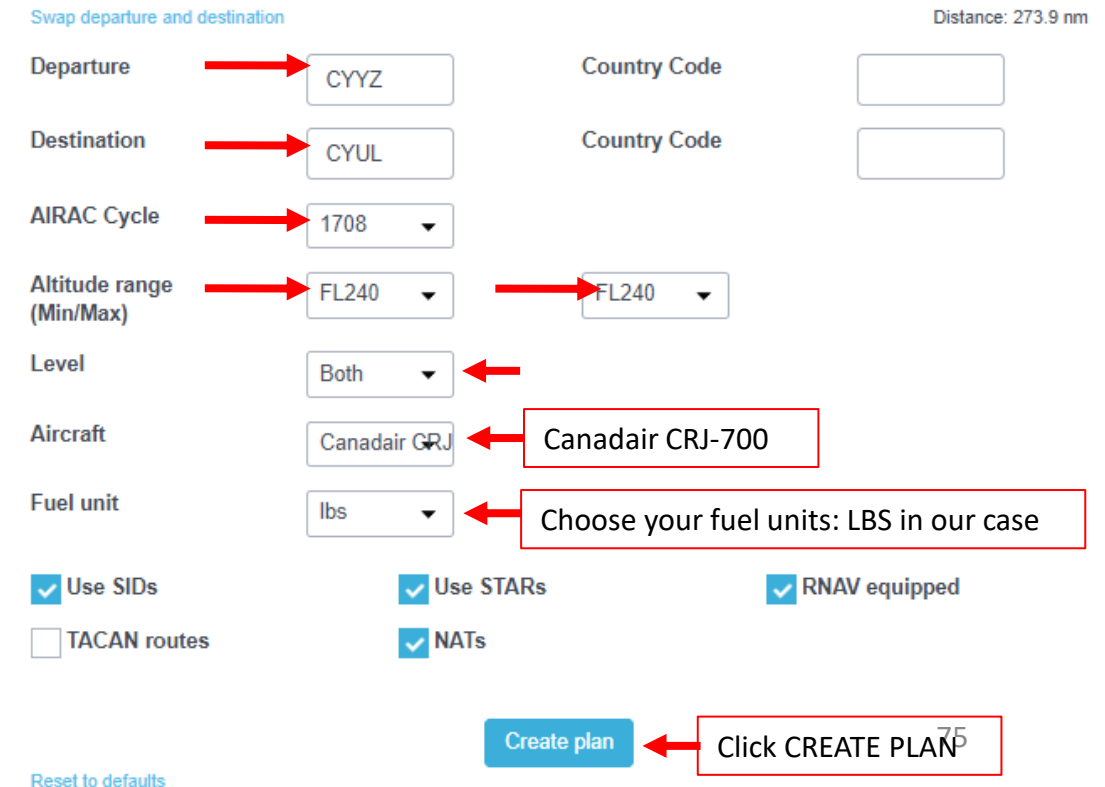

**CRJ700ER** 

ART

L S

PRE

õ

PLA

Т

FLG

In aviation, an **Aeronautical Information Publication** (or **AIP**) is defined by the International Civil Aviation Organization as a publication issued by or with the authority of a state and containing aeronautical information of a lasting character essential to air navigation. It is designed to be a manual containing thorough details of regulations, procedures and other information pertinent to flying aircraft in the particular country to which it relates. It is usually issued by or on behalf of the respective civil aviation administration. AIPs are kept up-to-date by regular revision on a fixed cycle. For operationally significant changes in information, the cycle known as the **AIRAC (Aeronautical Information Regulation And Control)** cycle is used: revisions are produced every 56 days (double AIRAC cycle) or every 28 days (single AIRAC cycle). These changes are received well in advance so that users of the aeronautical data can update their flight management systems (FMS). (Source: https://en.wikipedia.org/wiki/Aeronautical Information Publication)

In other words, some Youtube tutorials might show you flight routes with certain waypoints that got changed with more recent AIRAC updates. Some waypoints or even airports may not exist anymore. Therefore, you have two options:

- 1. Plan your flight using the default AIRAC cycle programmed in the FMC when it was first released by Digital Aviation during late July, 2017 (period **08**) 20**17** (AIRAC cycle **1708**), which is what we will do for this tutorial. This option is free and simple if you fly alone. However, if you fly with online ATCs in multiplayer that use the latest AIRAC database, you should go for the second option.
- 2. Plan your flight using the latest AIRAC cycle. You will need to update your AIRAC, SID and STAR database by using a paid subscription service called "Navigraph", which is available here <a href="https://www.navigraph.com/FmsDataManualInstall.aspx">https://www.navigraph.com/FmsDataManualInstall.aspx</a>.

### AIRAC effective dates (28-day cycle) [edit]

The current AIRAC cycle is 1605 (effective 28 Apr 2016).

| / Date and Software Vers | rsion.                                   |
|--------------------------|------------------------------------------|
|                          | an an an an an an an an an an an an an a |
|                          | 0                                        |
| ATUS 1/2                 |                                          |
| ABASE                    |                                          |
| 7<br>ASE                 |                                          |
| DATE                     |                                          |
| 21 MAK1 8<br>            |                                          |
| POS INIT>                |                                          |
|                          | 6                                        |
|                          |                                          |
| HOLD T PREV<br>PAGE      | PAGE                                     |
|                          | EXEC                                     |
|                          |                                          |
|                          |                                          |
|                          |                                          |
| EC                       | EC VNAV I MCDU                           |

MCDU INDEX – STATUS MENU

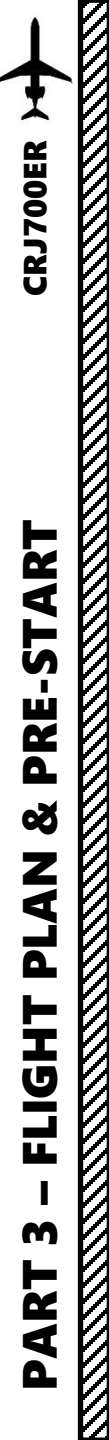

### **FUEL (ESTIMATION METHOD 1)**

For a flight of approx. **<u>280</u> nm**, fuel planning can be estimated by using <u>http://onlineflightplanner.org/</u>.

We can also use a rule of thumb based on this relationship.

### Imperial Units

Fuel for Flight = 1100 lbs x (number of 100 nm legs) = 1100 lbs x 3 = **3500 lbs** Reserve Fuel = **4000 lbs** (approximative figure) **Total Fuel** = Fuel for Flight + Reserve Fuel = **7500 lbs** 

### Metric Units

Fuel for Flight = 500 kg x (number of 100 nm legs) = 500 lbs x 3 = **1500 kg** Reserve Fuel = **1800 kg** (approximative figure) **Total Fuel** = Fuel for Flight + Reserve Fuel = **3300 kg**  Lester B. Pearson International Airport (CYYZ) ⇒ Montreal / Pierre Elliott Trudeau International Airport (CYUL)

| ID    | Frequency | Track | Distance (nm) | Coordinates   |                | Name/Remarks                |
|-------|-----------|-------|---------------|---------------|----------------|-----------------------------|
| CYYZ  | -         | 0     | 0             | N43°40'36.18" | W079°37'50.36" | LESTER B. PEARSON INTL      |
| MIGLO | -         | 72    | 158           | N44°38'09.00" | W076°12'37.89" | MIGLO                       |
| CYUL  | -         | 69    | 116           | N45°28'13.67" | W073°44'27.35" | PIERRE-ELLIOTT-TRUDEAU INTL |

A waypoint can be enabled/disabled by clicking on it (except first two and last two waypoints).

3 fixes, 274 nm. Airways: **CYYZ** SID **MIGLO** STAR **CYUL** 

Provided by 
A RouteFinder

| Fu            | Fuel quantity for Canadair CRJ-700 |       |  |
|---------------|------------------------------------|-------|--|
|               | Fuel                               | Time  |  |
| Fuel Usage    | 3330 lbs                           | 01:02 |  |
| Reserve Fuel  | 3970 lbs                           | 01:15 |  |
| Fuel on Board | 7300 lbs                           | 02:17 |  |

Provided by Fuelplanner.com

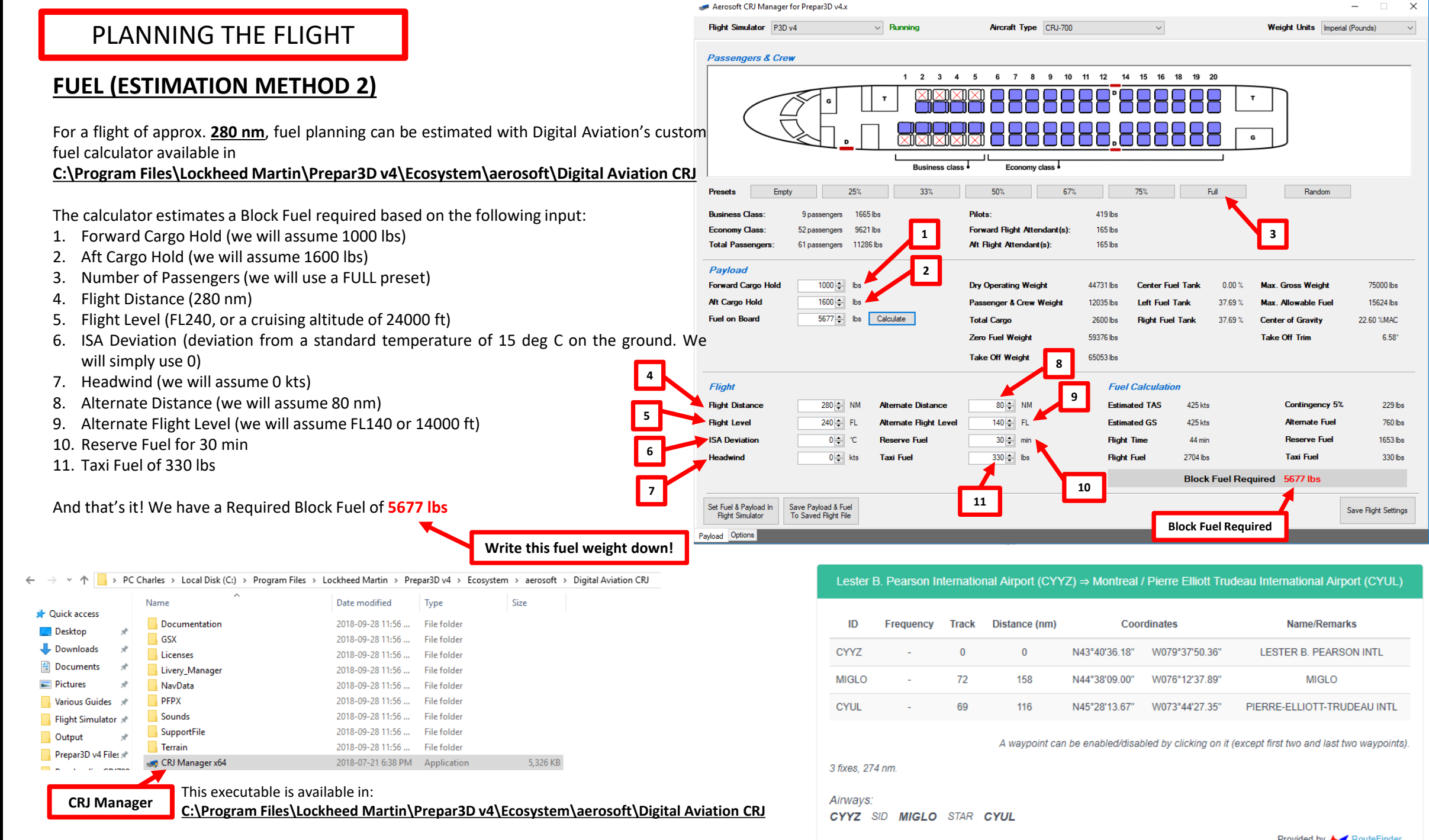

Щ М م Š Ζ PLA ⊢ Т ט ш. m ٩ Δ

**CRJ700ER** 

ART

L S

Provided by **b** RouteFinder

### **FLIGHT ROUTE (POTENTIAL)**

The flight route we could take from onlineflightplanner.com is: CYYZ SID MIGLO STAR CYYZ

But what does it all mean? Here is a breakdown of this route:

- Depart from Toronto Lester B. Pearson Airport (CYYZ)
- Follow the SID (Standard Instrument Departure) route from CYYZ to MIGLO
- Navigate to MIGLO VOR

**CRJ700ER** 

**PRE-START** 

8

PLAN

FLIGH

m

ART

- Follow the STAR (Standard Terminal Arrival Route) from MIGLO to CYUL
- Land at Montreal Pierre-Elliott Trudeau Airport (CYUL)

### WOAH, STOP RIGHT THERE!

Did you really think the flight plan would be that easy? No Sir/Madam! We will spice things up a bit and slightly modify the flight plan. Why? Because that simple flight plan will not force you to know how to plug in airways and use the FMS (Flight Management System) to do cool things like giving you lists of waypoints already stored in the database.

Relax, we won't do a complicated flight plan like Boeing's custom "787shaped" flight plan. We will just modify a little bit the existing flight plan using Sky Vector, a great tool available for free online. See next page.

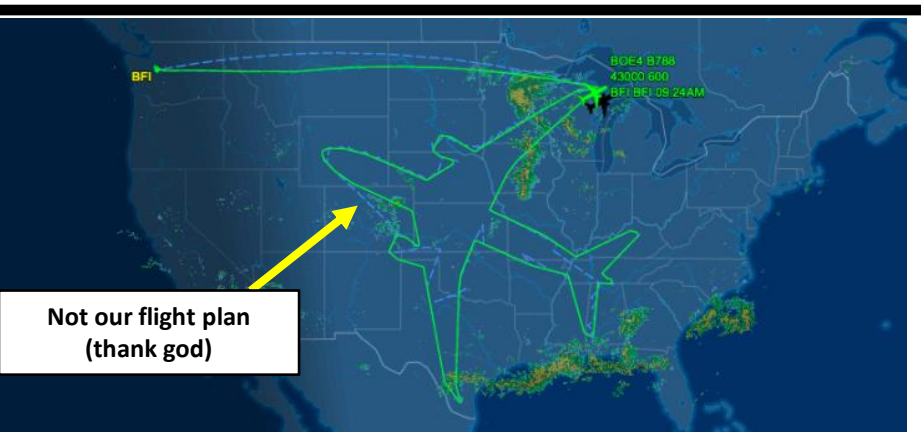

| ID                                                                                                    | Frequency                      | Track            | Distance (nm)              | Coo                           | rdinates            | Name/Remarks                |  |  |
|----------------------------------------------------------------------------------------------------|--------------------------------|------------------|----------------------------|-------------------------------|---------------------|-----------------------------|--|--|
| CYYZ                                                                                                    | -                              | 0                | 0                          | N43°40'36.18"                 | W079°37'50.36"      | LESTER B. PEARSON INTL      |  |  |
| MIGLO                                                                                                    | -                              | 72               | 158                        | N44°38'09.00"                 | W076°12'37.89"      | MIGLO                       |  |  |
| CYUL                                                                                                    | -                              | 69               | 116                        | N45°28'13.67"                 | W073°44'27.35"      | PIERRE-ELLIOTT-TRUDEAU INTL |  |  |
| A waypoint can be enabled/disabled by clicking on it (except first two and last two waypoints).<br>3 fixes, 274 nm.<br>Airways:<br>CYYZ SID MIGLO STAR CYUL<br>Provided by MigLO STAR CYUL |                                |                  |                            |                               |                     |                             |  |  |
| Map Sat                                                                                                    | ellite<br>Huntsvill            | Algu<br>Pro<br>F | onquin<br>vincial<br>Park  | 41 MIGL<br>Inter              | 417<br>O<br>section | 417<br>401                  |  |  |
| 10                                                                                                    | Orillia Ka<br>12<br>400<br>404 | Pete             | erborough<br>9 Be<br>9 Pri | Ileville Kings<br>once Edward | ton<br>Watertown    | VER                         |  |  |

Syracuse

Map data ©2018 Google

Terms of Use

Rochester

Bramptono Loronto

Hamilton

Google Niagara Fallso

Mississauga,

Lester B. Pearson International Airport (CYYZ) ⇒ Montreal / Pierre Elliott Trudeau International Airport (CYUL)

### FLIGHT ROUTE (ACTUAL) <- This is what we'll use

The actual flight route we will take is: CYYZ SID DEDKI Q913 IGSEB DCT MIGLO STAR CYUL

Write this route down. This is the one we will plug in the Flight Management System (FMS).

Airway

Q913

2500 MSL

SAN MILL TORONTO FIR CZ

LAKE

MISTY

But what does it all mean? Here is a breakdown of this route:

- Depart from Toronto Lester B. Pearson Airport (CYYZ)
- Follow the SID (Standard Instrument Departure) route from CYYZ to DEDKI
- Follow Q913 airway

CYYZ

- Navigate to IGSEB VOR
- Navigate directly from IGSEB to MIGLO VOR ("DCT" means "Direct to")
- Follow the STAR (Standard Terminal Arrival Route) from MIGLO to CYUL

DEDKI

• Land at Montreal Pierre-Elliott Trudeau Airport (CYUL)

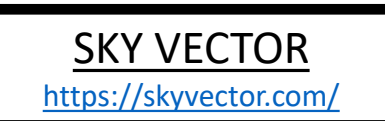

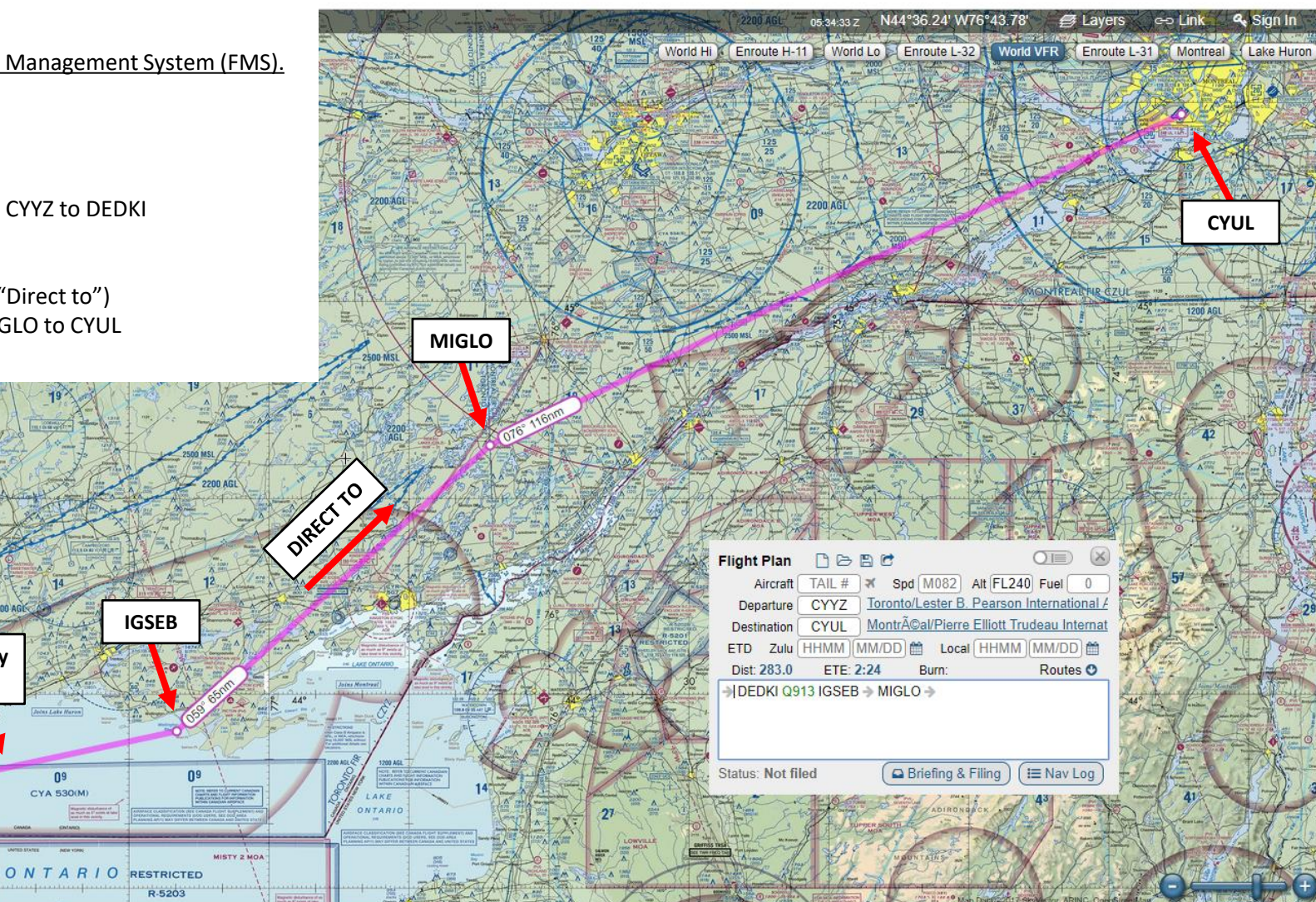

Copyright © 2017 SkyVector® About Us Privacy Forum Advertise

f 🗾

80

### WHAT IS A **SID** AND A **STAR**?

A **SID** (Standard Instrument Departure) is a small initial route which leads an aircraft from the runway they've just taken off from to the first point in his/her intended route. An airport usually has a lot of aircraft departing from it's runways. To save confusion (and for safety), a busy airport will publish standard routes from it's runways to the various routes away from that airport. This way a controller can be sure that even if a steady stream of aircraft is leaving the airport they will all be following in a nice neat line, one behind the other (that's the idea anyhow!).

Standard routes are the preferred method to fly from airport to airport. This is why we use a flight plan generator. Arriving at an airport is just the same. The **STARs** (STandard Arrival Routes) are also published in chart form and allow you to fly into an airport using standard procedures. This way, less communication is again needed with the controllers as (once you have declared your intention or been given a route to fly by name) the controller and you both know exactly how you are going to approach the airport. The end of the STAR route will normally leave your aircraft at a position where controllers can give you final instructions to set you up for a landing.

SIDs and STARs are quite similar to highways; they have speed limits and altitude restrictions at certain waypoints to make sure the air traffic is flying safely and on the same trajectory. The FMC (Flight Management Computer) will automatically try to respect these restrictions.

In other words, you can see SIDs and STARs like road junctions in the sky that lead to other waypoints and airways from or to your desired airport. One airport has many SIDs and STARs.

Typically, SIDs and STARs are provided by the ATC (Air Traffic Controller). Since we're doing a tutorial, I will just give you the SID and STAR to plug in the FMC.

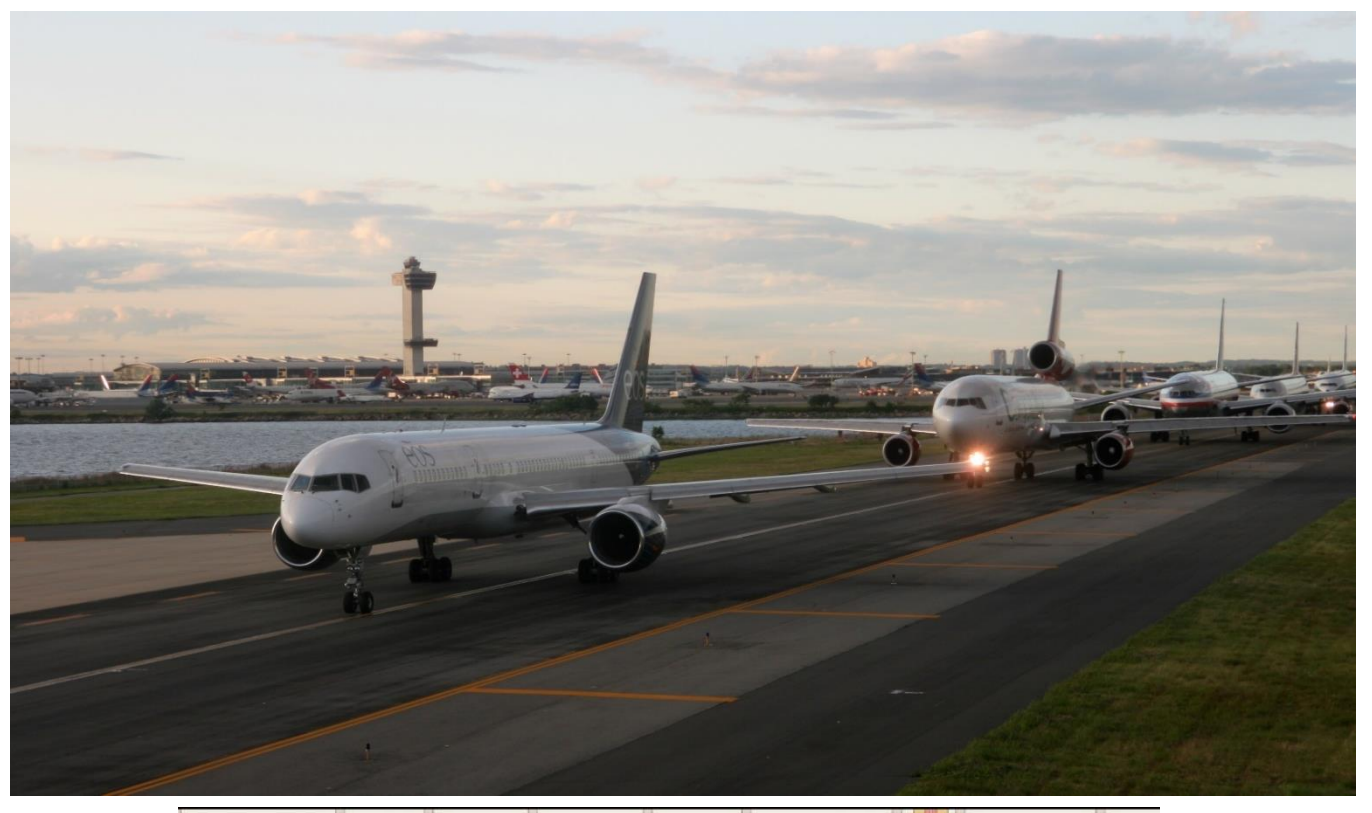

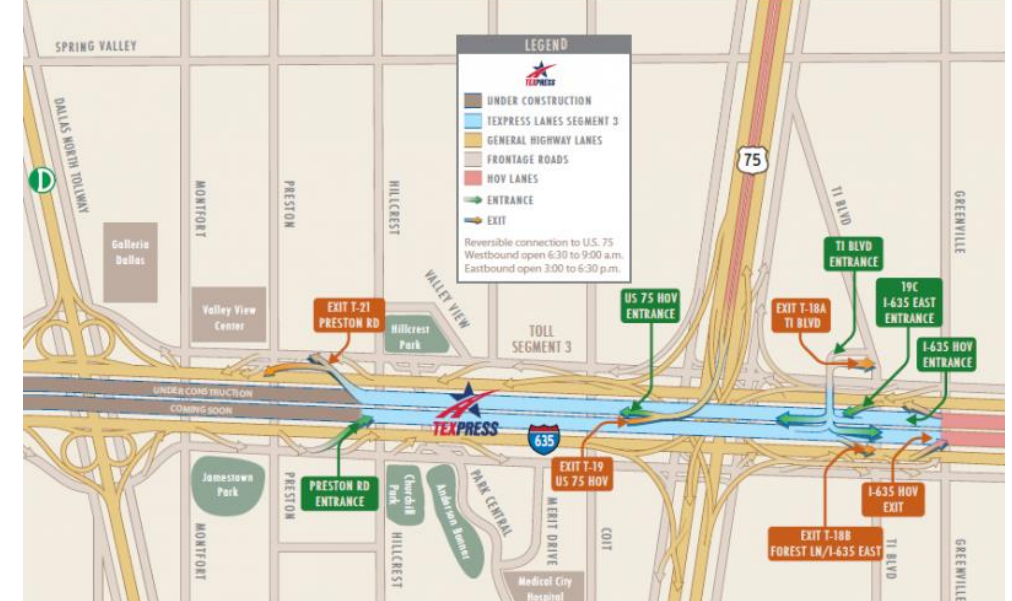

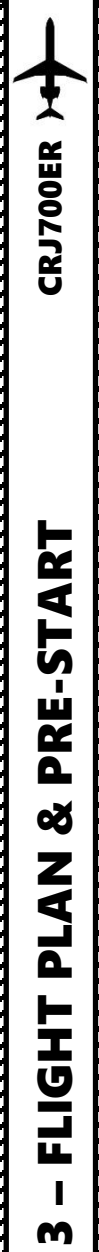

Ż

1

BWY

05

06L/R

23

24L/R

Gnd speed-KT

At or above

1100/

At or above

1000/

ALKUT 17 NM

SAVUR 11 NM

210' per NM

220' per NM

Rwy 06L: 220' per NM to 1100'

Rwy 06R: 210' per NM to 1500'

At or above

1000

### PLANNING THE DEPARTURE - SID

These charts are for the SID (Standard Instrument Departure) from Toronto Pearson (CYYZ) to DEDKI. We intend to:

- 1. Spawn at Gate B22 (personal preference)
- 2. Taxi towards runway 05 (orientation: 057) using taxiways 3, Alpha-Juliet (AJ), Alpha (A), November (N), Echo (E), Golf (G), Hotel (H) and holding point H6.
- 3. Depart from CYYZ using the SID from CYYZ to DEDKI (DEDKI4) to a target altitude of 3000 ft (FL030). NOTE: the chart shows DEDKI3 (valid for November 2014) since I could not find the chart for DEDKI4 (valid for January 2018). Therefore, we will assume DEDKI3 and DEDKI4 are roughly the same for the purpose of this tutorial.
- 4. Climb to a cruising altitude of 24,000 ft

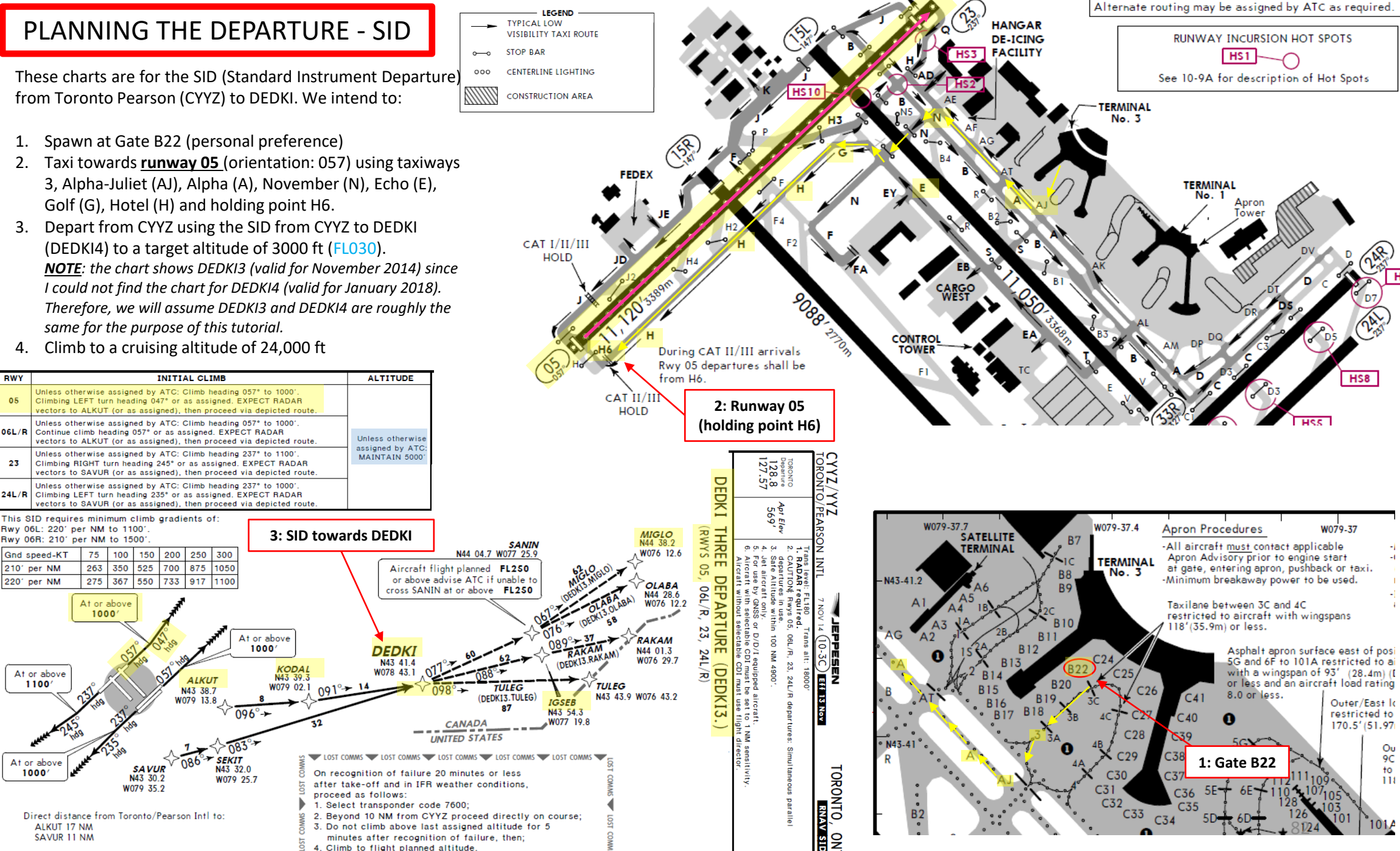

9C

to

118

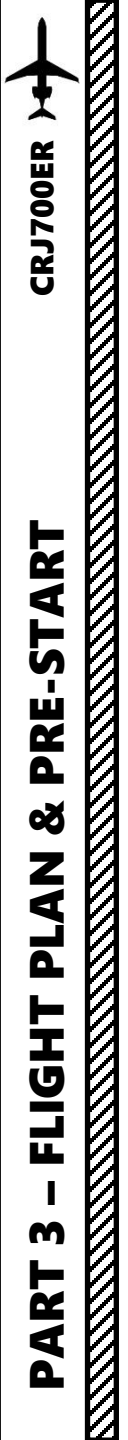

### PLANNING THE APPROACH - STAR

These charts are for the STAR (Standard Terminal Arrival Route) from MIGLO to Montreal Pierre-Elliott Trudeau (CYUL). We intend to:

1. Come from MIGLO waypoint

REEDO

RWYS 06L/R, 10

At or below

FL330

- 2. Fly from MIGLO towards the HABBS3 arrival route.
- Follow the STAR (MIGLO -> REEDO -> IGVUD -> KAVSU -> ARVIE -> HABBS -> XULTA)
- 4. Follow the approach towards the runway, guided by the CYUL airport's ILS (Instrumented Landing System).
- Land at Montreal (CYUL) on <u>runway 06L</u> (orientation: 060 Left)

DAVDA

WATERTOWN

109.8 ART N43 57.1 W070 03.0

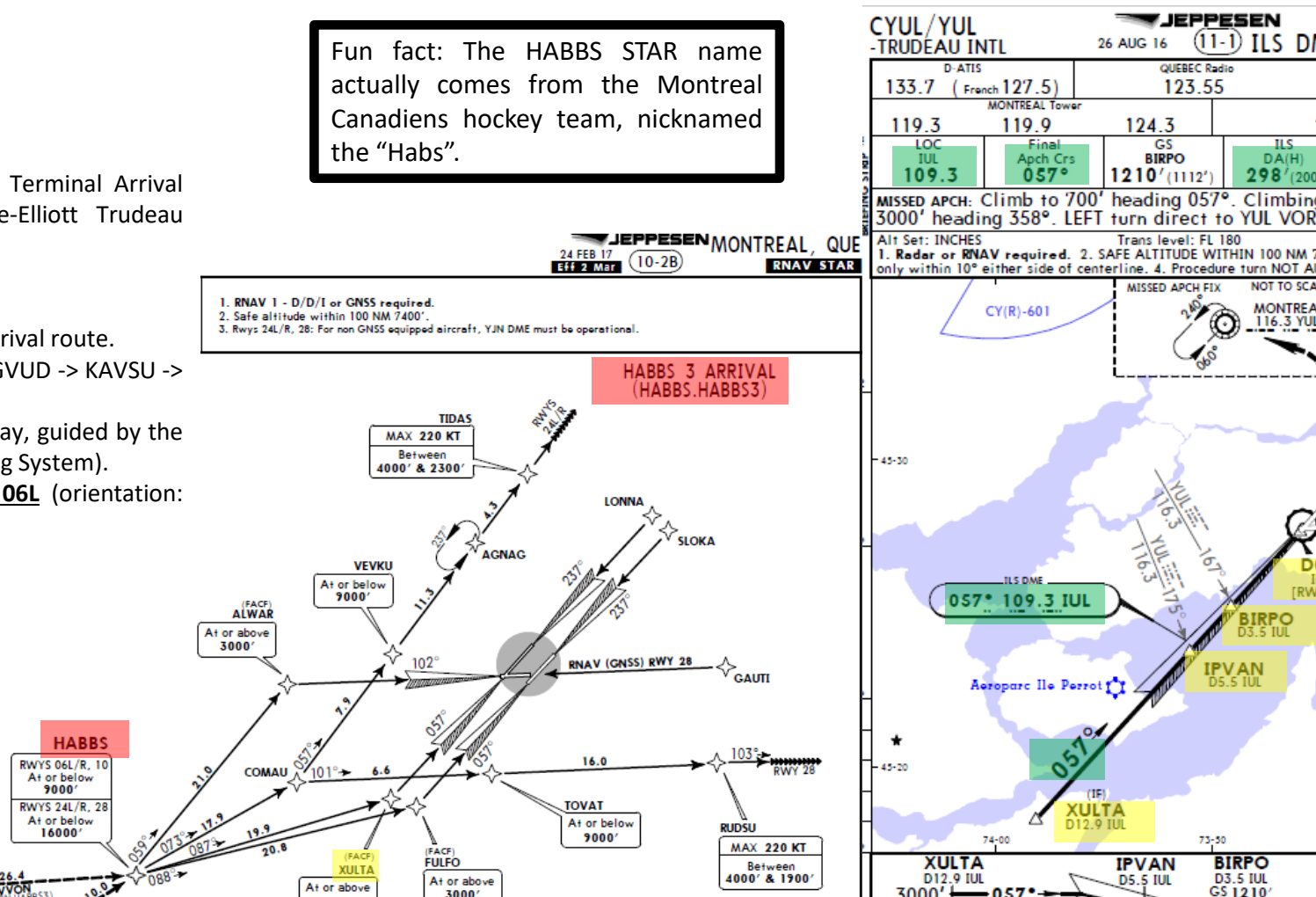

3000'

CANADA

UNITED STATES

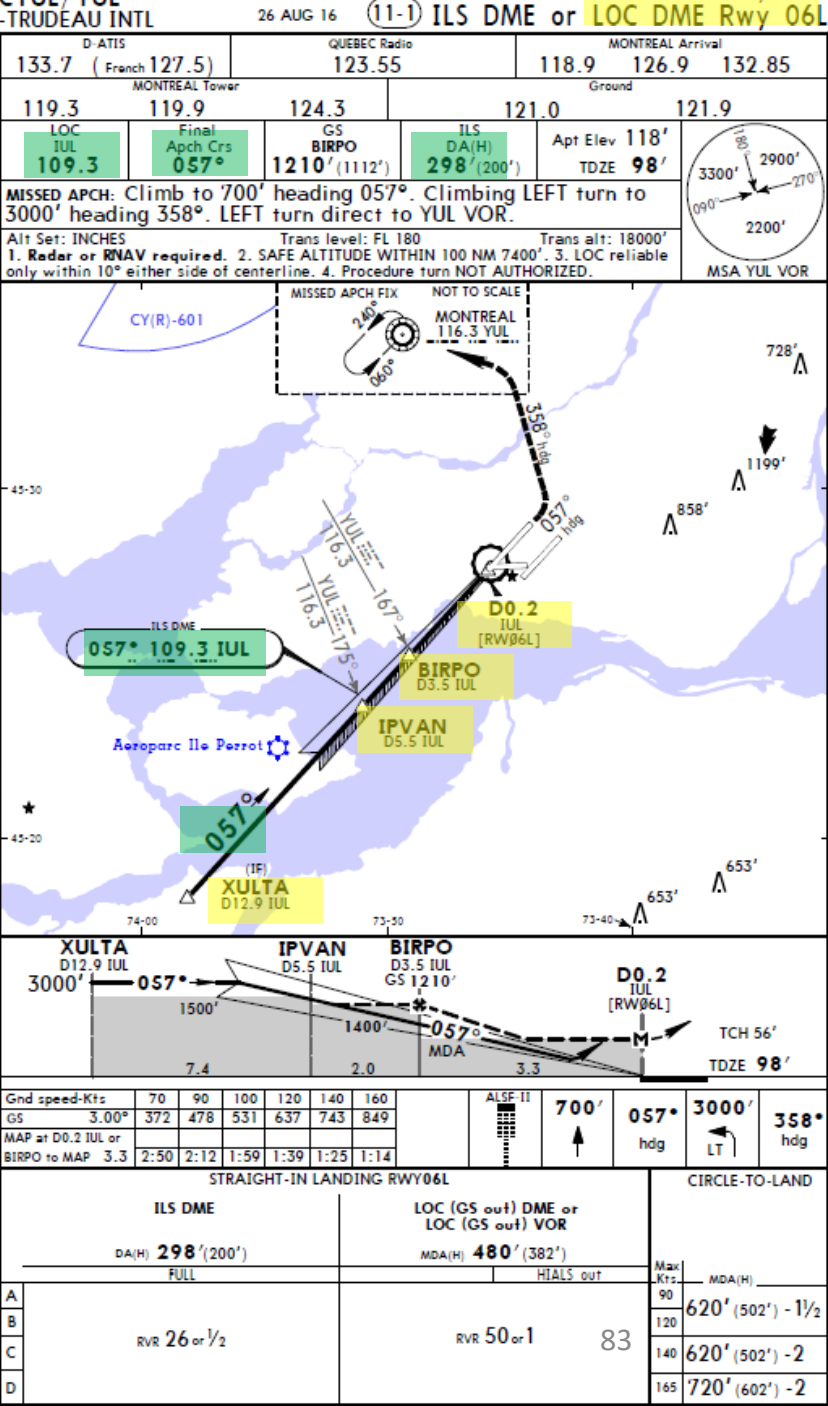

MONTREAL QUE

ART

L S

PRE-

PLAN &

Т

FLIGI

m

ART

Δ

### PLANNING THE FLIGHT - SUMMARY

So there it is! This is more or less all the information you need to plan your flight!

Flight Plan Input to FMC

### CYYZ SID DEDKI Q913 IGSEB DCT MIGLO STAR CYUL

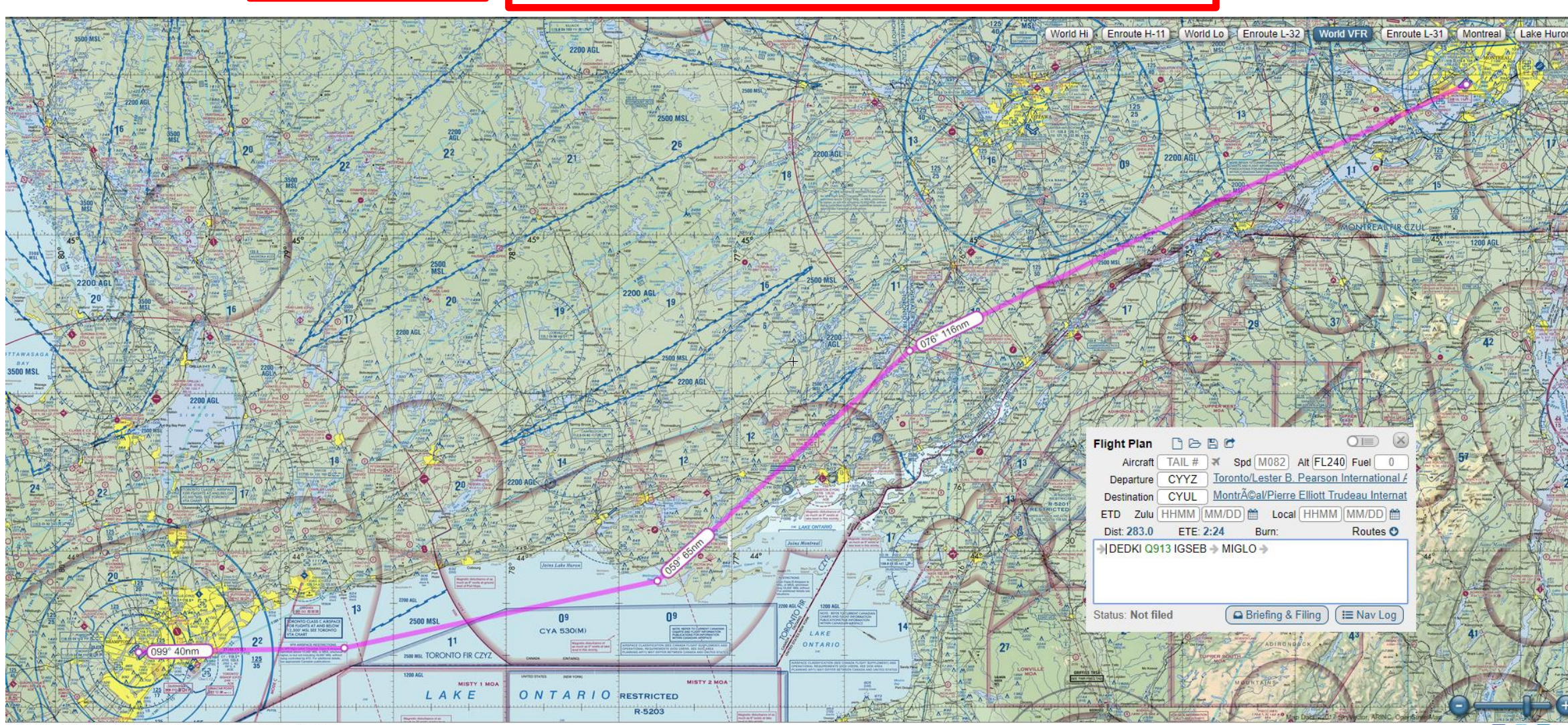

Copyright © 2017 SkyVector® About Us Privacy Forum Advertise

84 🖪 💟 in G-

### CDU/FMC IN A NUTSHELL

Most of the aircraft setup and flight planning will be done with the help of the CDU, which encompasses various systems such as the FMC system.

CDU: Control Display Unit (or MCDU, Multipurpose Control Display Unit)

### MAIN MCDU MENU page:

- FMC: Flight Management Computer
  - Fundamental component of a modern airliner's avionics. The FMC is a component of the FMS (Flight Management System), which is a specialized computer system that automates a wide variety of in-flight tasks, reducing the workload on the flight crew to the point that modern civilian aircraft no longer carry flight engineers or navigators. A primary function is inflight management of the flight plan. All FMS contain a navigation database. The navigation database contains the elements from which the flight plan is constructed. The FMS sends the flight plan for display to the Electronic Flight Instrument System (EFIS), Navigation Display (ND), or Multifunction Display (MFD).
- ACARS: Aircraft Communication Addressing and Reporting System, not simulated
  - Digital datalink system for transmission of short messages between aircraft and ground stations via airband radio or satellite.
- ACFT STATE: Setup various aircraft states
  - Allows you to configure the aircraft setup (cold & dark state, engine startup state, turnaround state, engines running state) and other panel states. The DAVE EFB (Electronic Flight Bag) also has the same functionalities as this page.

Fun fact: FMS installed on the CRJ is the Collins FMS-4200. It differs significantly from the usual Thales or Rockwell Collins FMCs you might have already seen on Boeing or Airbus aircraft.

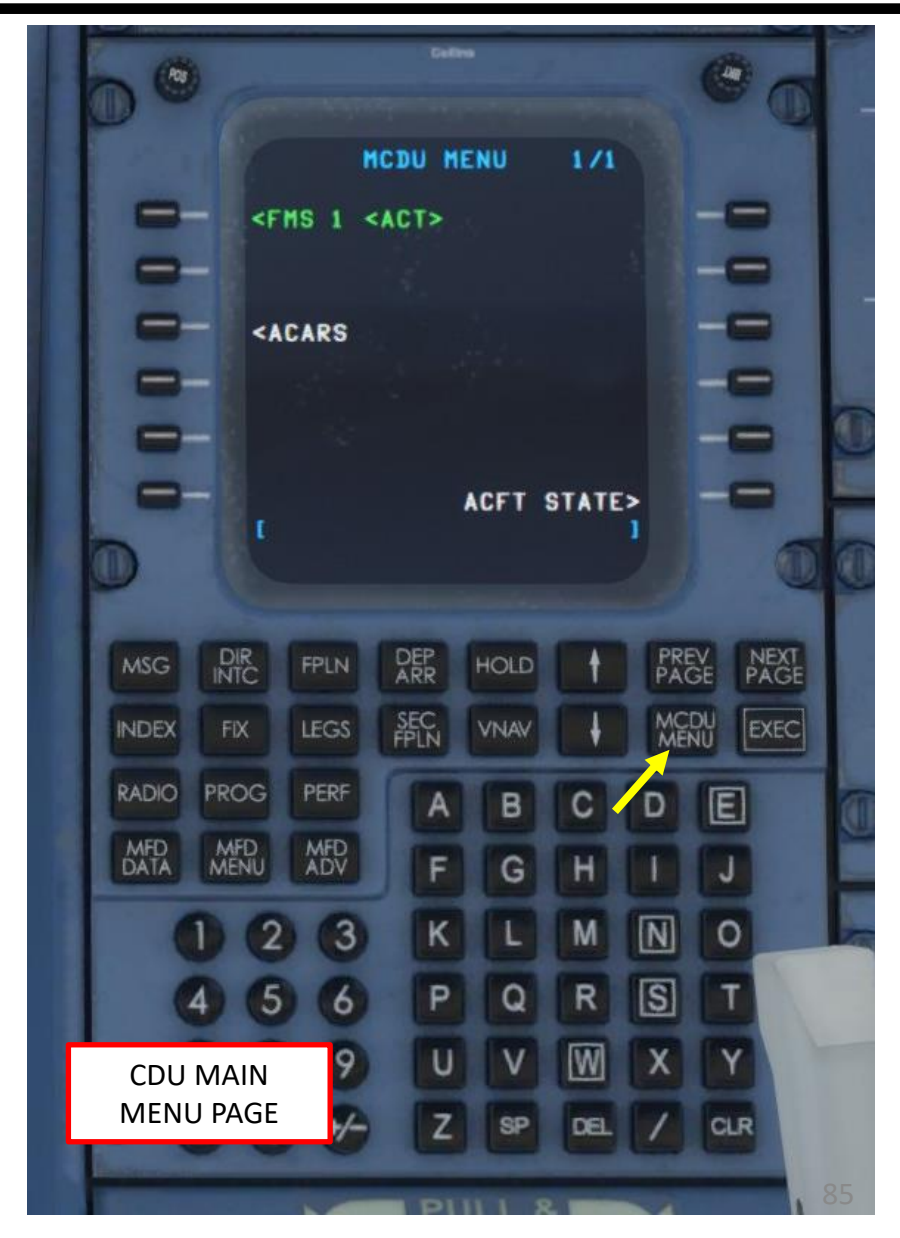

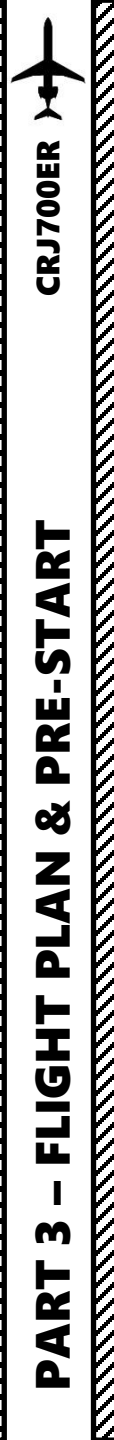

### CDU/FMC IN A NUTSHELL

FMC -> Flight Management Computer

- **DIR/INTC** : Direct intercept, modifies flight plan to track an interception course
- FPLN : Displays flight plan data
- DEP/ARR : Input or change departure and arrival procedures
- HOLD : Create and show holding pattern data
- INDEX : Opens INDEX page to access FMS functions which have no direct-access-keys
- FIX : Create reference points (fix) on map display
- LEGS : Modifies the Flight Plan's legs
- SEC FPLN : Displays secondary flight plan data
- **VNAV** : Vertical Navigation page allows a pilot to define a desired vertical flight profile along the flight plan route. It also computes deviation from that profile.
- **RADIO** : "Radio Navigation/Communication" page displays NAVAIDS (navigation aids like VOR beacons, NDBs, etc.) and communication radios selected by the pilot
- **PROG** : "Progress" page displays dynamic flight information and data related to the primary flight plan
- **PERF** : : "Performance" page provides performance data, speeds and various vertical predictions associated with each flight phase
- MFD DATA : Allows to switch between map and text display on the Multifunction Display
- MFD MENU : Allows to look deeper into the FMS data source regarding airports, navaids, fixes and modify data
- **MFD ADV** : Opens the DISPLAY ADVANCE page to move through the MFD text pages.
- **MCDU MENU** : Displays a list of alternate formats or options for the FUEL, FPL, NAV, VNAV or TUNE pages when selected. When the MENU key is active, the letter "M" will appear in a box on the title line of the selected page.
- PREV/NEXT: Cycles through previous and next page of selected FMC page
- ARROWS: Scrolls through menu of selected FMC page
- **MSG**: Displays messages
- **EXEC**: Enters data

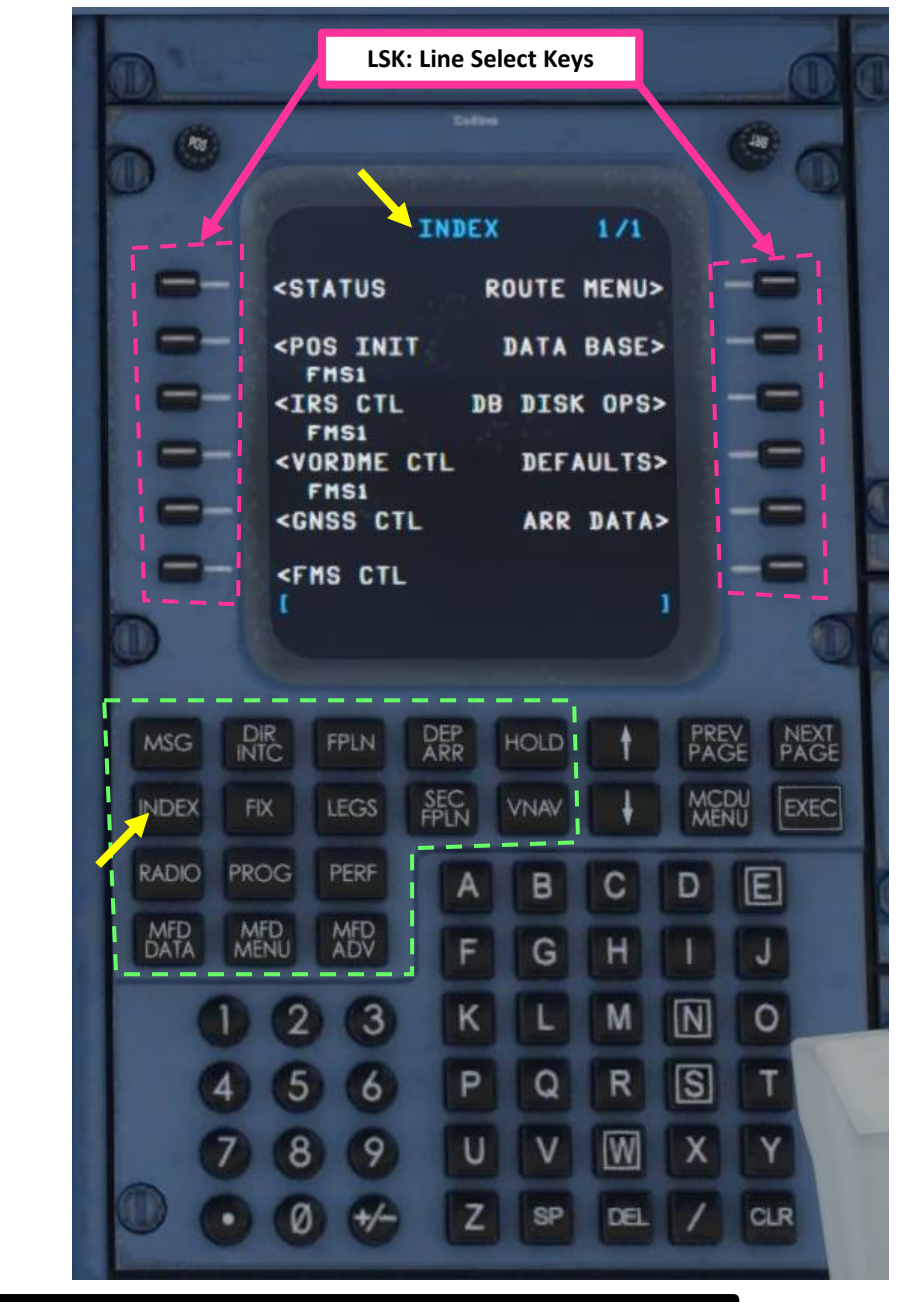

Sounds complicated? Don't worry, it's much simpler than it looks. We'll see how it works in the tutorial section.

### SPAWN COLD & DARK

In Prepar3d or FSX, you will generally spawn with your engines running. A "cold & dark" start-up means that your aircraft is in an unpowered state with engines and every other system off. Here is the procedure to spawn in such a state:

- 1. Spawn like you normally would at Gate B22 in CYYZ (departure airport) in the CRJ700
- 2. Set cockpit in cold & dark state
  - a) Click on the Power Button of the DAVE EFB (Electronic Flight Bag)
  - b) Click on the "Aircraft State" menu
  - Click on the "Cold & Dark" panel state c)
  - d) And voila! You are now completely powered off.
- 3. Verify that the Parking Brake lever engaged (pulled and turned, as shown)

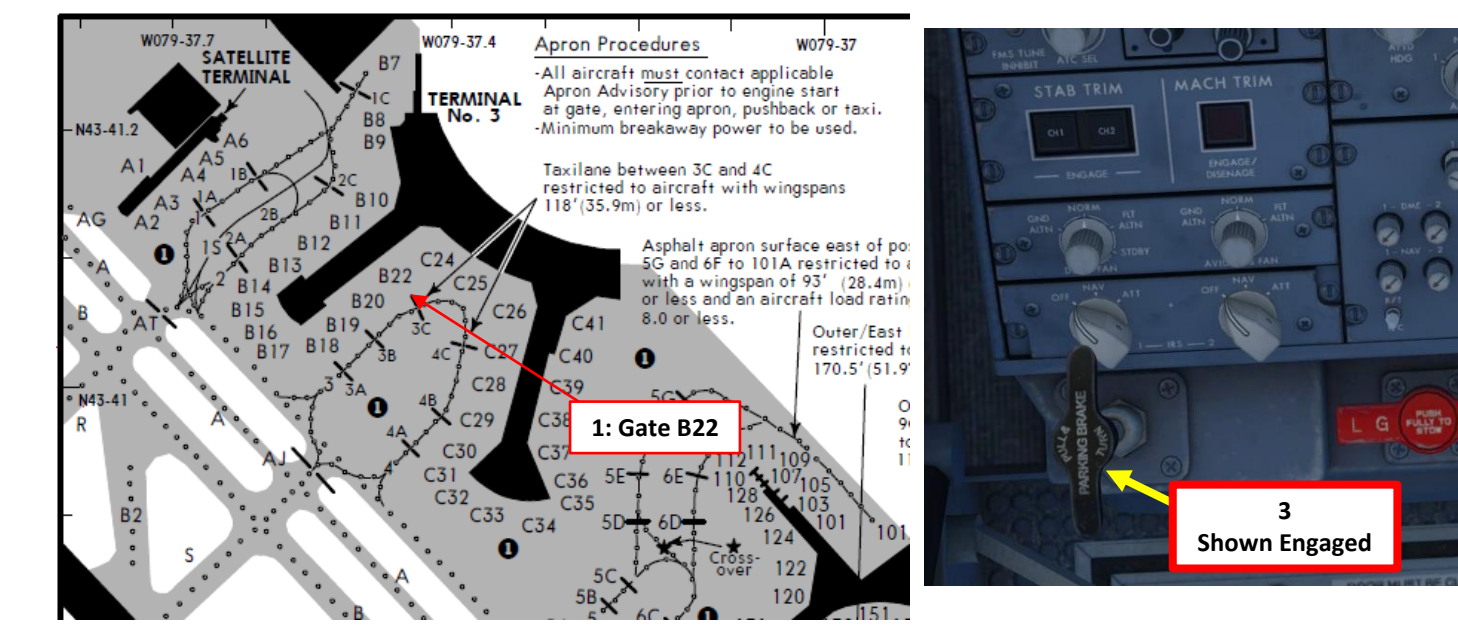

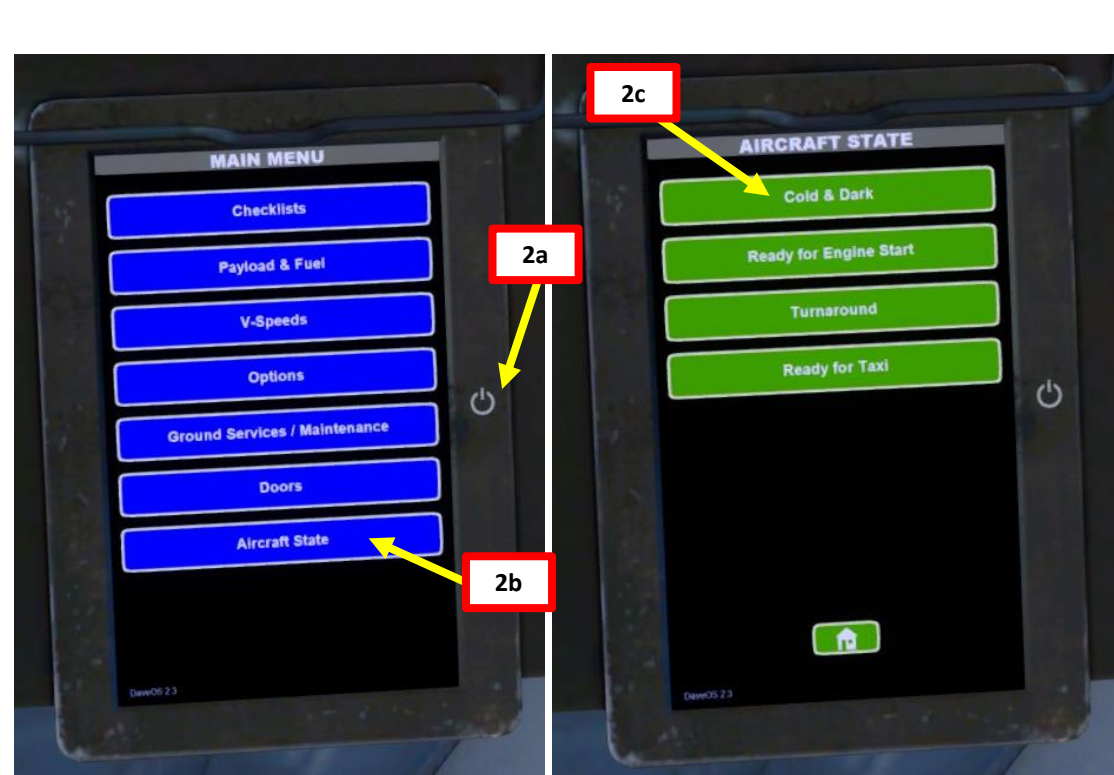

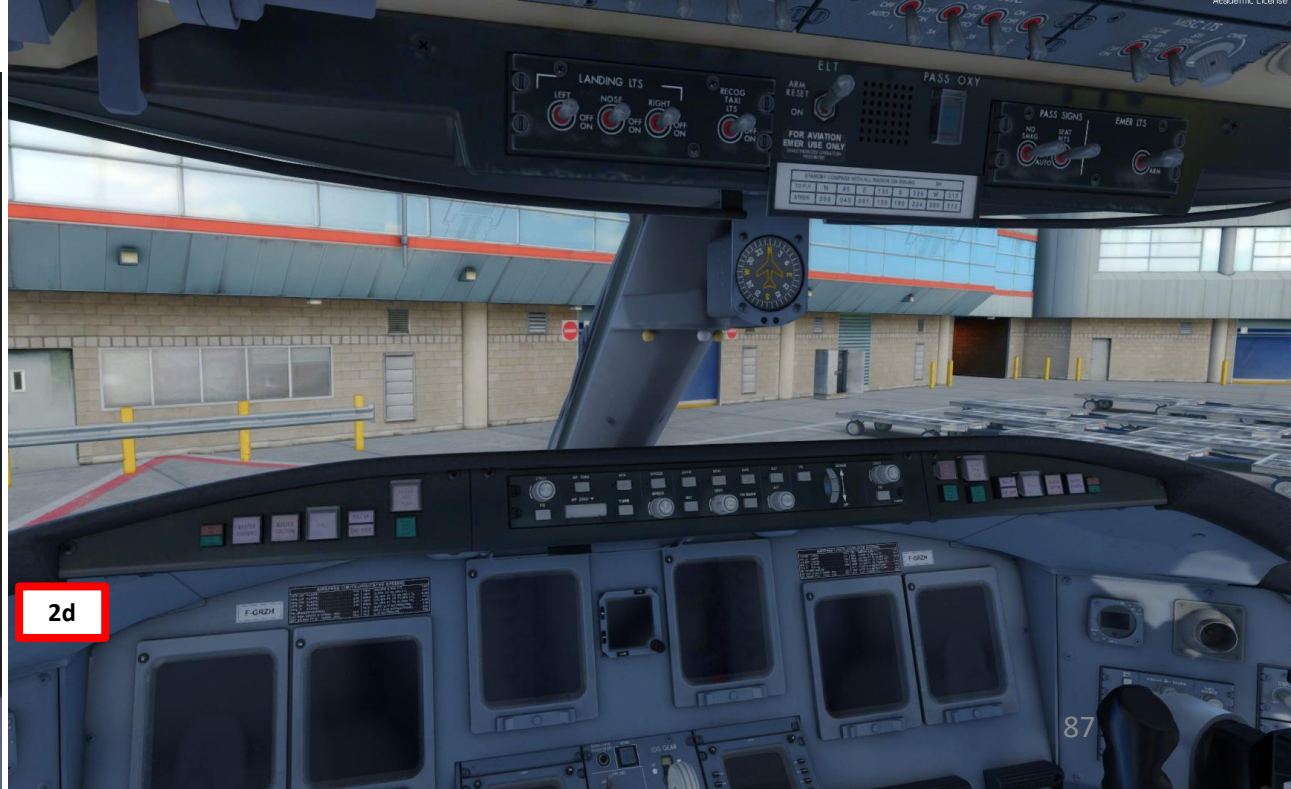

### LOAD FUEL, CARGO & PASSENGERS

We will dynamically set our fuel, cargo and passenger loads using the CRJ Manager Control Panel.

- 4. Open the CRJ Manager control panel (CRJ Manager x64.exe file)
  - a) Open "CRJ Manager x64.exe"
  - b) Go in "Payload" tab

Set the following input parameters:

- 5. Forward Cargo Hold (we will assume 1000 lbs)
- 6. Aft Cargo Hold (we will assume 1600 lbs)
- 7. Number of Passengers (we will use a FULL preset)
- 8. Flight Distance (280 nm)
- 9. Flight Level (FL240, or a cruising altitude of 24000 ft)
- 10. ISA Deviation (deviation from a standard temperature of 15 deg C on the ground. We will simply use 0)
- 11. Headwind (we will assume 0 kts)
- 12. Alternate Distance (we will assume 80 nm)
- 13. Alternate Flight Level (we will assume FL140 or 14000 ft)
- 14. Reserve Fuel for 30 min
- 15. Taxi Fuel of 330 lbs
- 16. Click "Calculate"
- 17. Once Weight and Balance configuration is deemed correct, click on "Set Fuel & Payload in Flight Simulator" to set the loads on the aircraft.
- Х Aerosoft CRJ Manager for Prepar3D v4.x Flight Simulator P3D v4 Running Aircraft Type CRJ-700 Weight Units Imperial (Pounds) Passengers & Crew 1 2 3 4 5 6 7 8 9 10 11 12 14 15 16 18 19 20 Business class Economy class 25% 33% 67% 75% Presets Empty 50% Random 1665 lbs Pilots 419 lbs Business Class Economy Clas Forward Flight Attendant(s): 165 lbs Aft Flight Attendant(s): 165 lbs 11286 lbs Total Passengers 61 passengers Payload 1000 🜲 Forward Cargo Hold Dry Operating Weight 44731 lbs Max. Gross Weight 75000 lbs Center Fuel Tank Aft Cargo Hold 1600 🜲 15624 lbs Passenger & Crew Weight 12035 lbs Max. Allowable Fuel Fuel on Board 5677 🔶 Ibs Calculate Total Cargo 22.60 %MAC 2600 lbs **Right Fuel Tank** 37.69 % Center of Gravity Zero Fuel Weight 59376 lbs Take Off Trim 6.58 16 65053 lbs Take Off Weight 12 Flight Fuel Calculation Flight Distance Alternate Distance 425 kts Contingency 5% 280 🗢 NM 80 🔶 NM Estimated TAS 229 lbs 13 140 🌲 Flight Level 425 kts 240 🜩 FL Alternate Flight Level Estimated GS Alternate Fuel 760 lbs ISA Deviation 0 🗘 °C Reserve Fuel 30 🌲 Flight Time 44 min Reserve Fuel 1653 lbs Taxi Fuel 0 🔶 kts 330 🜲 lbs **Flight Fuel** 2704 lbs Headwind Taxi Fuel 330 lbs 17 Block Fuel Required 5677 lbs

14

**Block Fuel Required** 

Save Flight Settings

88

15

🔿 👻 🛧 📙 > PC Charles > Local Disk (C:) > Program Files > Lockheed Martin > Prepar3D v4 > Ecosystem > aerosoft > Digital Aviation CRJ

|                      | Name     | ^        | Date modified      | Туре        | Size                  |                    |                   |                            |     |
|----------------------|----------|----------|--------------------|-------------|-----------------------|--------------------|-------------------|----------------------------|-----|
| Quick access         | _        |          |                    |             |                       |                    |                   |                            |     |
| Deskton 🖋            | Docume   | ntation  | 2018-09-28 11:56   | File folder |                       |                    |                   |                            |     |
|                      | GSX      |          | 2018-09-28 11:56   | File folder |                       |                    |                   |                            |     |
| 👆 Downloads 🛛 🖈      | Licenses |          | 2018-09-28 11:56   | File folder |                       |                    |                   |                            |     |
| 🚆 Documents 🛛 🖈      | Livery_M | anager   | 2018-09-28 11:56   | File folder |                       |                    |                   |                            |     |
| 📰 Pictures 🛛 🖈       | NavData  |          | 2018-09-28 11:56   | File folder |                       |                    |                   |                            |     |
| 📙 Various Guides 🛛 🖈 | PFPX     |          | 2018-09-28 11:56   | Fi          | This executable is av | vailable in:       |                   |                            |     |
| Flight Simulator 🖈   | Sounds   |          | 2018-09-28 11:56   | FI 4a       | C:\Program Files\Lo   | ckheed Martin\Prep | ar3D v4\Ecosystem | \aerosoft\Digital Aviation | CRJ |
| Output 💉             | SupportF | ile      | 2010-09-28 11:56   | File folder |                       |                    |                   |                            |     |
| Deres 2D - 4 Eller A | Terrain  |          | 2018-09-28 11:56   | File folder |                       |                    |                   |                            |     |
| PreparsD v4 Files #  |          | ager x64 | 2018-07-21 6:38 PM | Application | 5 326 KB              |                    |                   |                            |     |

Payload Options

Set Fuel & Payload In

Flight Simulator

Save Payload & Fuel

To Saved Flight File

9

10

11

4b

### LOAD FUEL, CARGO & PASSENGERS

Note: You can check on the DAVE EFB on the Payload & Fuel page if the fuel and payload were transferred correctly.

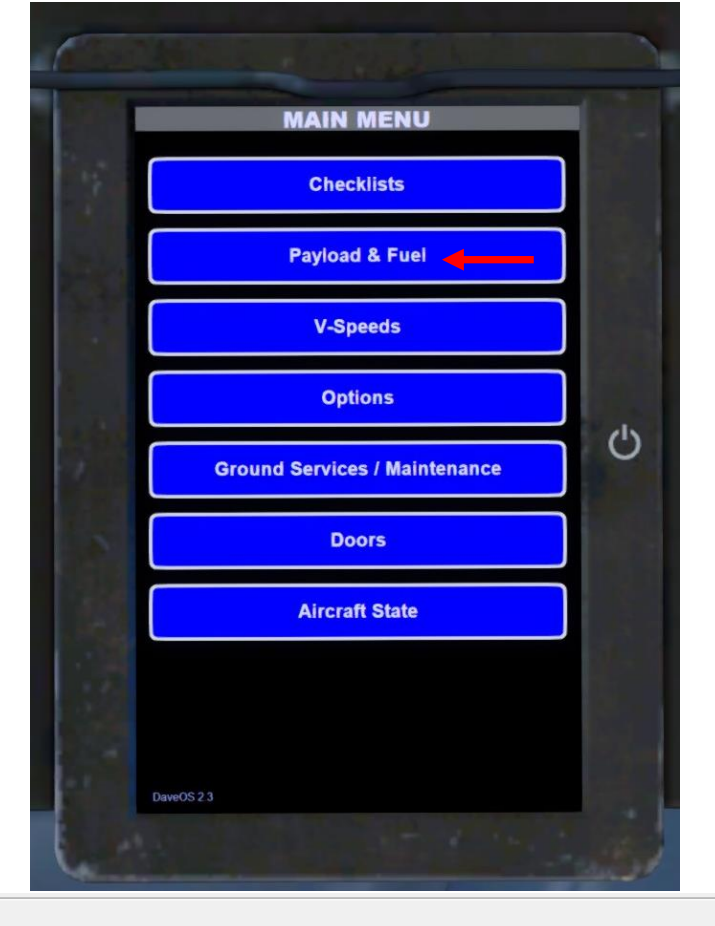

Forward Cargo Hold 1000 🖨 Ibs Dry Operating Weight 44731 lbs 0.00 % Center Fuel Tank Max. Gross Weight Aft Cargo Hold 1600 🜩 Ibs Passenger & Crew Weight 12035 lbs Left Fuel Tank 37.69 % Max. Allowable Fuel 5677 🜲 Ibs Fuel on Board Calculate Total Cargo 2600 lbs 37.69 % **Right Fuel Tank** Center of Gravity Zero Fuel Weight 59376 lbs Take Off Trim Take Off Weight 65053 lbs Flight Fu **Flight Distance** Est **Flight Level** Est

Fli

### 1000 LB ++ AFT CARGO 1600 LB ++ FUEL 5670 LB ++ **Payload Weight:** 13885 LB **Fuel Weight:** 5670 LB 59365 LB Zero Fuel Weight: **Takeoff Weight:** 65035 LB Maximum Takeoff Weight: 75000 LB CoG: 21.9% T.O. Trim: 6.7° SET PAYLOAD AND FUEL

PAYLOAD & FUEL

++

**61 PAX** 

PASSENGERS

**FWD CARGO** 

COPY DATA TO PERF INIT

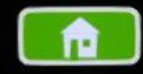

1

### ISA Deviation Headwind

Payload

| 80 🖨 NM | Alternate Distance  |
|---------|---------------------|
| 40 🌲 FL | Alternate Flight Le |
| 0≑ ℃    | Reserve Fuel        |
| 0 🜩 kts | Taxi Fuel           |

| се    | 80 🚔  | NM  |
|-------|-------|-----|
| Level | 140 🌲 | FL  |
|       | 30 🜩  | min |
|       | 330 🜲 | lbs |

| ·             |          |                |          |
|---------------|----------|----------------|----------|
| uel Calculati | оп       |                |          |
| timated TAS   | 425 kts  | Contingency 5% | 229 lbs  |
| timated GS    | 425 kts  | Alternate Fuel | 760 lbs  |
| ght Time      | 44 min   | Reserve Fuel   | 1653 lbs |
| ght Fuel      | 2704 lbs | Taxi Fuel      | 330 lbs  |
|               |          |                |          |

75000 lbs

15624 lbs

6.58°

22.60 %MAC

Block Fuel Required 5677 lbs

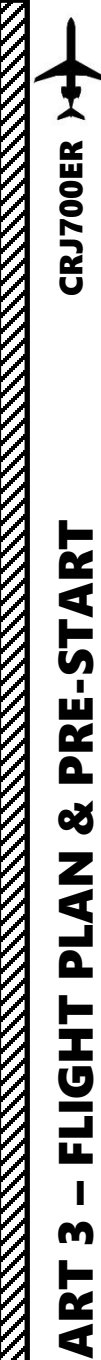

Δ

### SELECT DESIRED UNIT SYSTEM & OPTIONS

### 18. On the DAVE EFB

- a) Select "OPTIONS" page
- b) Select "LBS" for weight units
- c) Set Baro Units to In Hg (Inches of Mercury)
- d) Set IRS ALIGN TIME to REALISTIC
- e) Set remaining options if desired.
- f) Click SAVE.

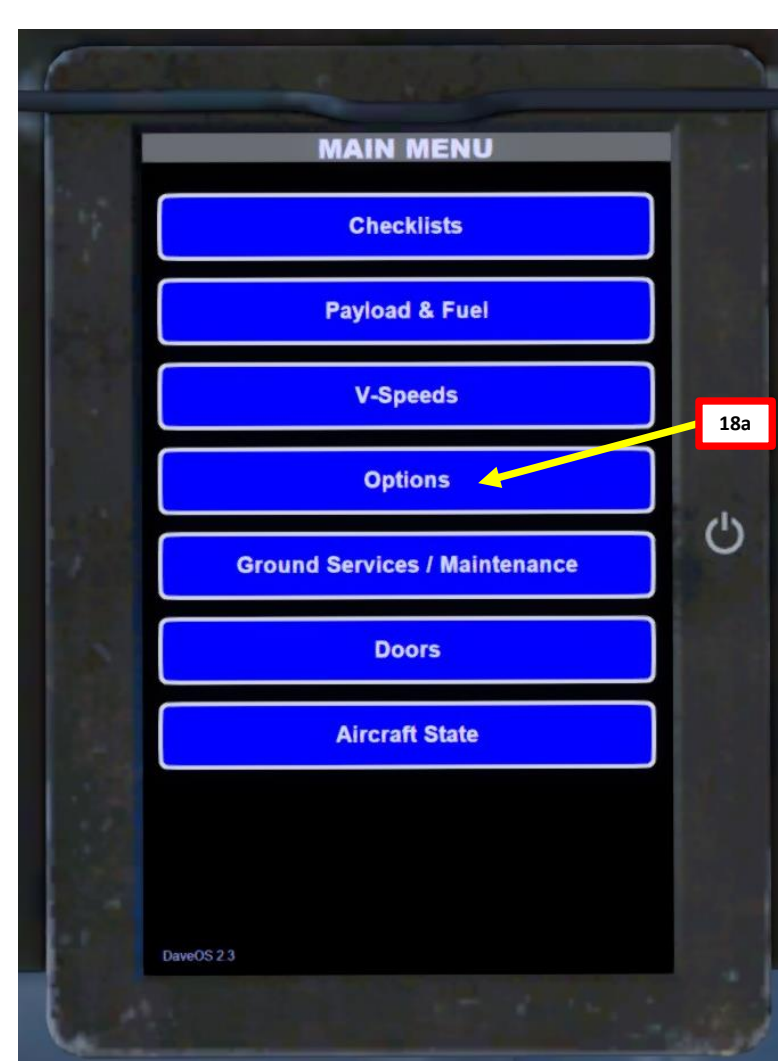

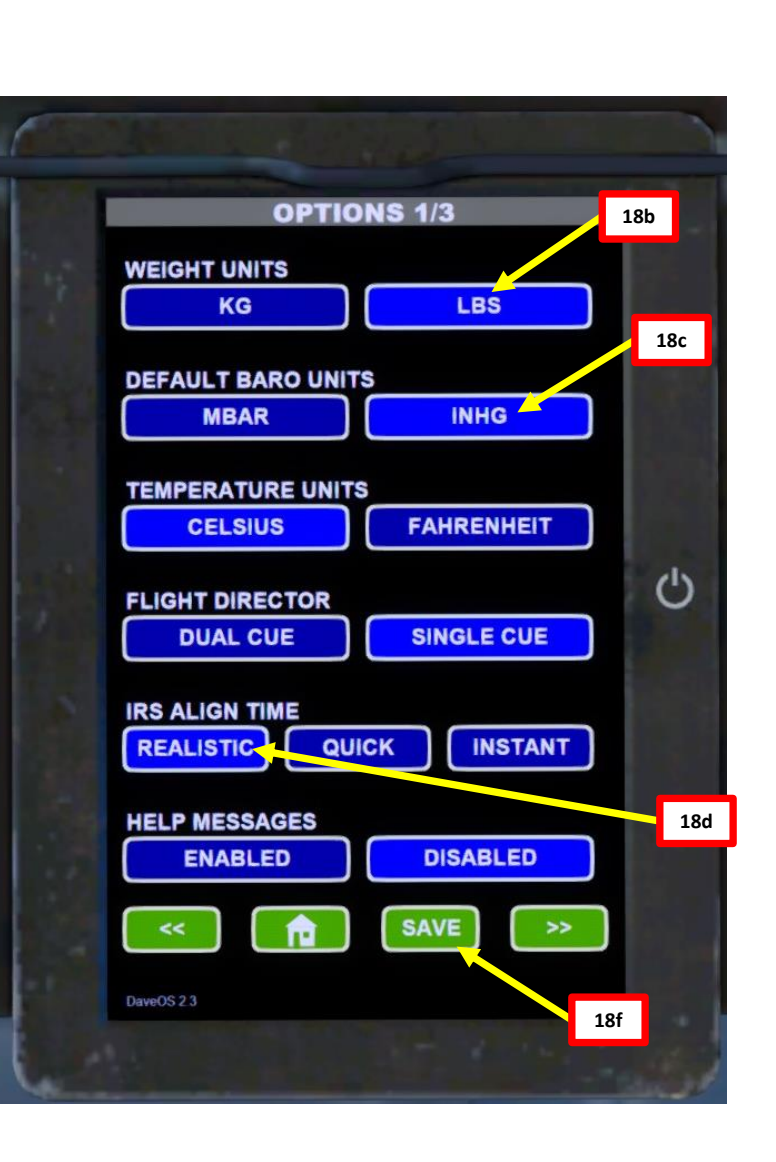

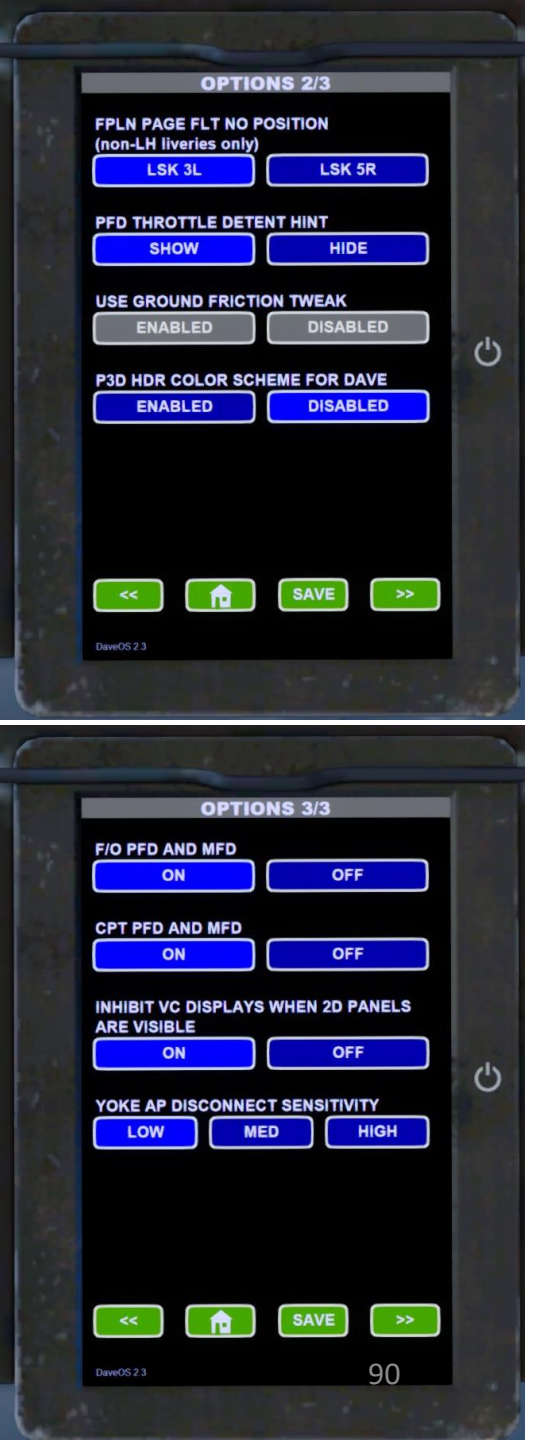

### POWER UP AIRCRAFT

- 19. On Overhead panel, turn on battery power
  - a) Set BATTERY MASTER, MAIN BATT, AUX BATT and STBY BATT switches to ON (in that order)

Note: the aircraft will begin a series of Automatic BITs (built-in tests).

20. Go on DAVE EFB main menu to connect ground power unit (GPU) to the aircraft

- a) Select the "Ground Services / Maintenance" Menu
- b) Set "WHEEL BLOCKS"
- c) Set "GROUND POWER"
- d) The AC AVAIL light will illuminate when the GPU is connected
- e) Press the AC AVAIL button to use GPU Power
- f) The AC IN USE light should illuminate

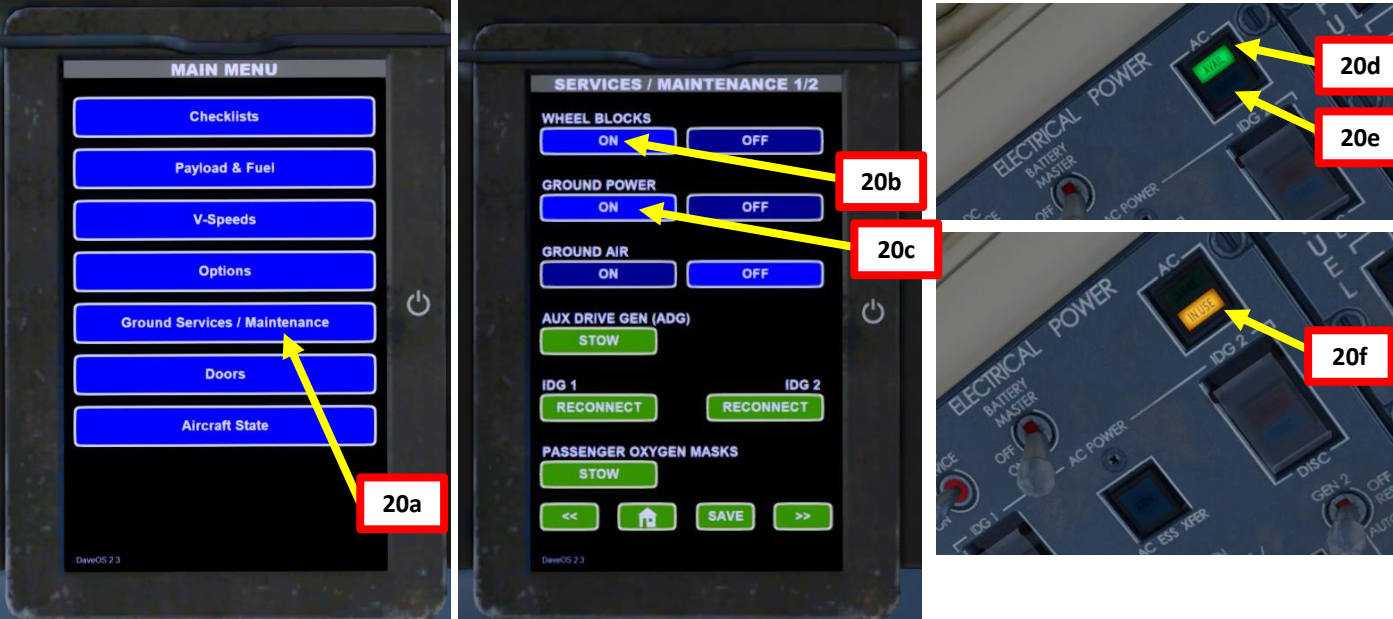

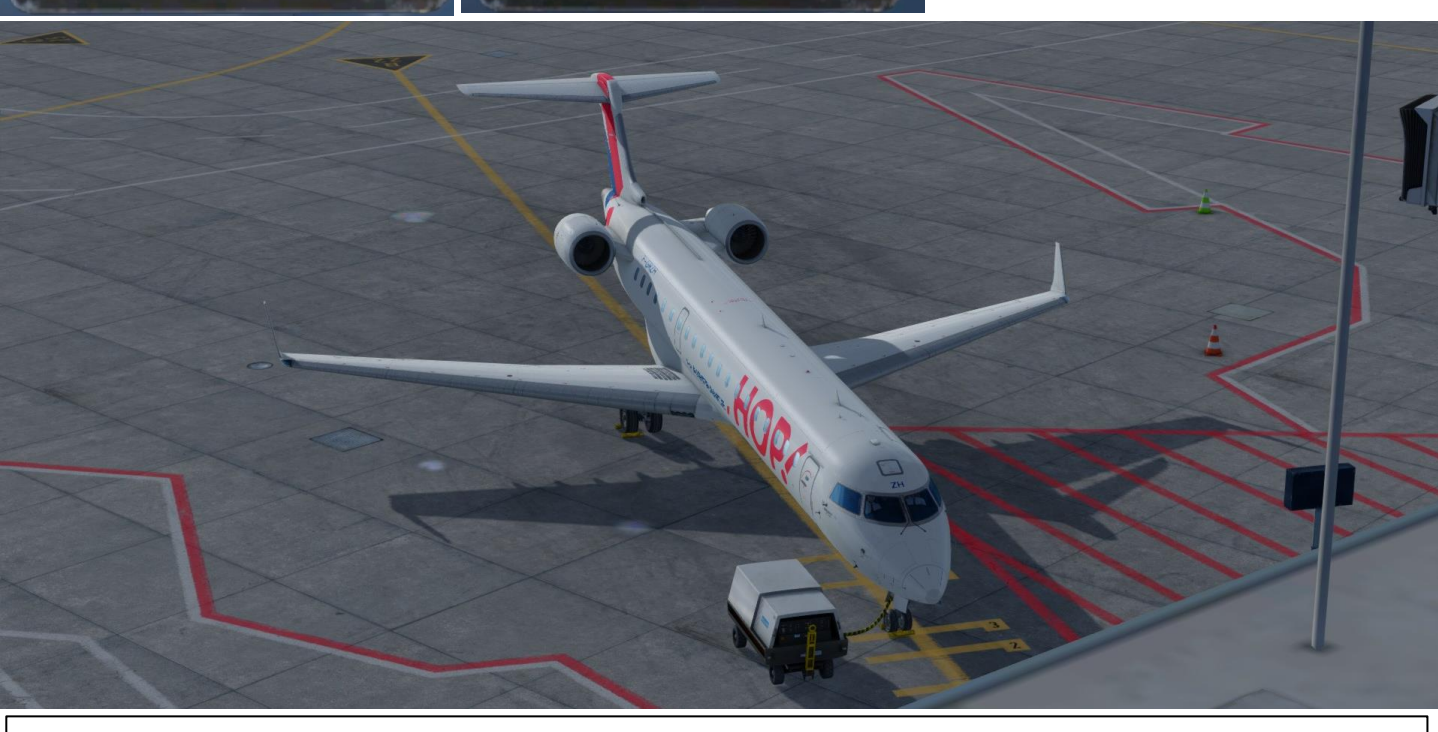

**Note**: In real life, when using external power, the pilot switches the battery switches OFF after switching to the external battery source. This helps protect batteries from depleting while the ground power unit is in use, or from GPU surges, or in the case of a weak  $2^{10}$ U which will make the batteries "discharge" into the GPU. For simplicity's sake, we will simply leave the batteries ON.

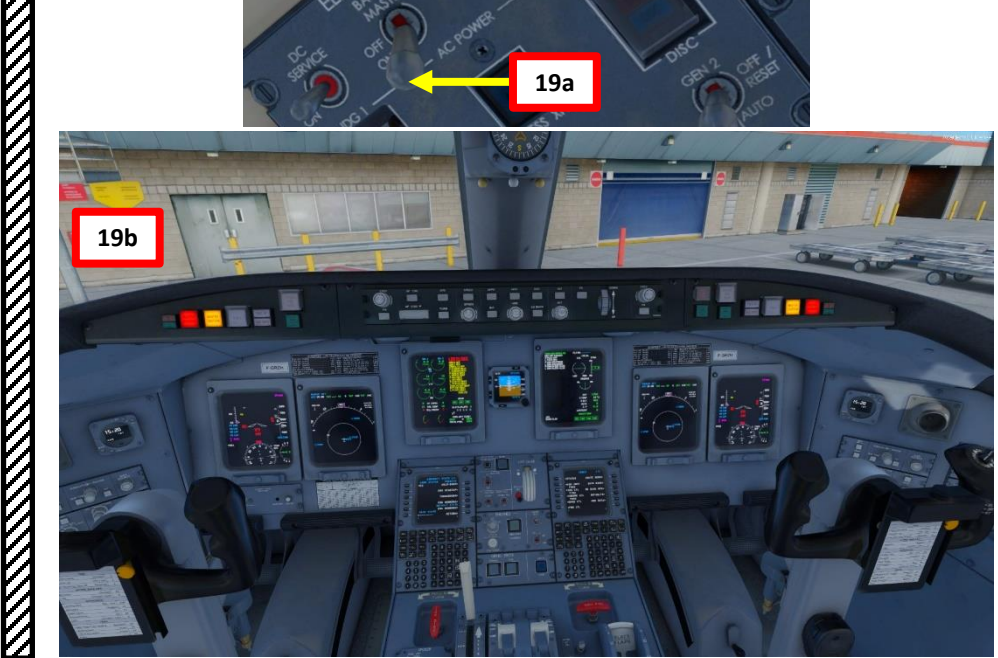

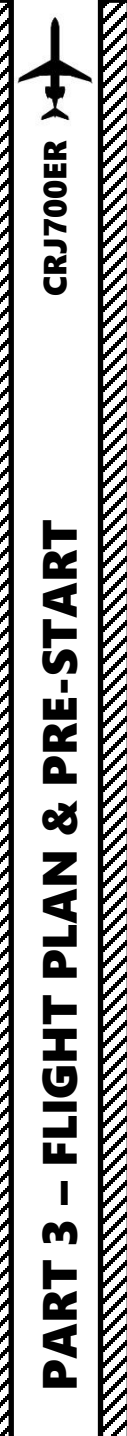

### START IRS ALIGNMENT

21. Engage Parking Brake (aircraft movement can screw up your navigation system alignment) 22. Set both IRS (Inertial Reference System) switches to NAV to start the IRS alignment process. This process can last between 6 and 17 minutes.

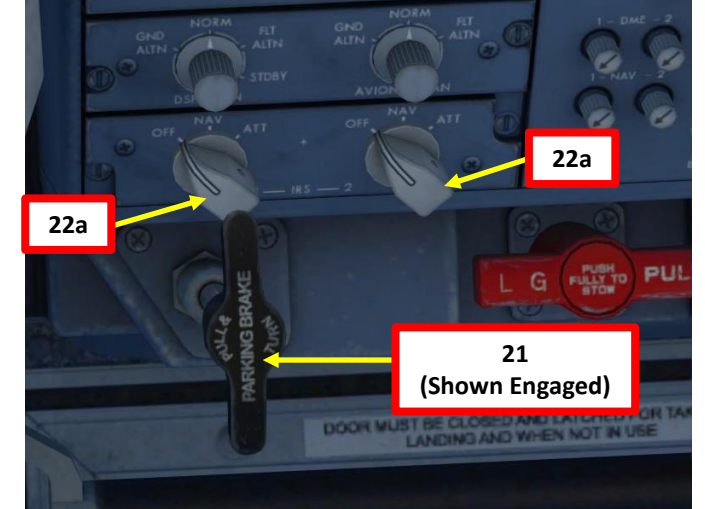

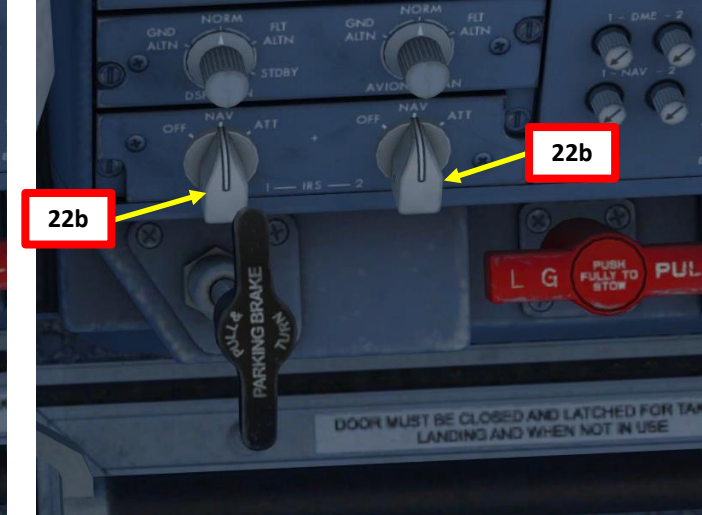

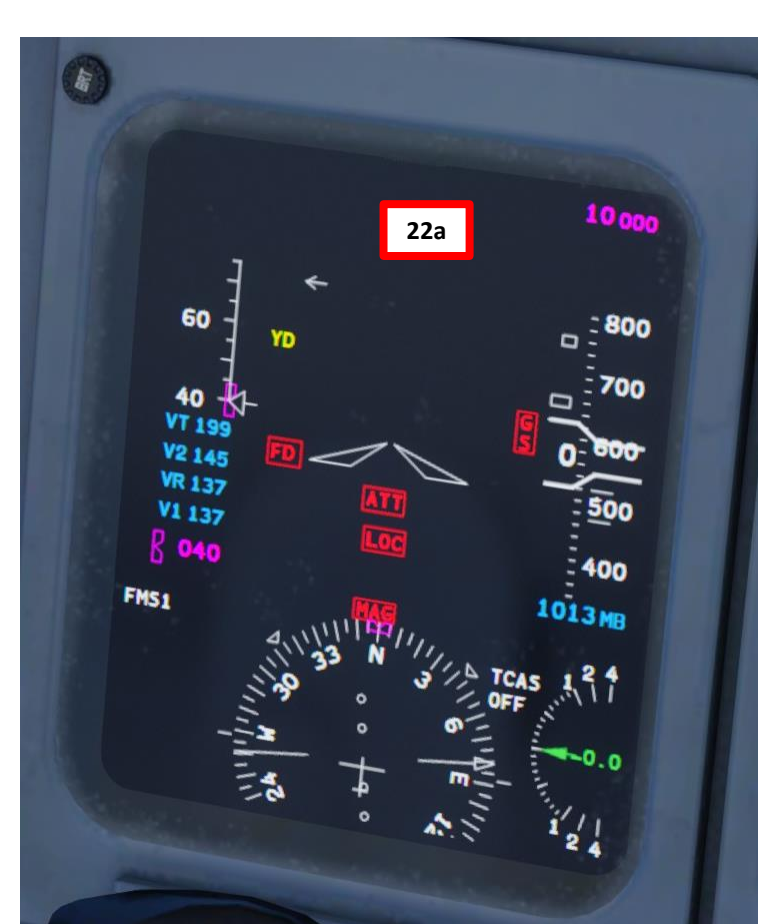

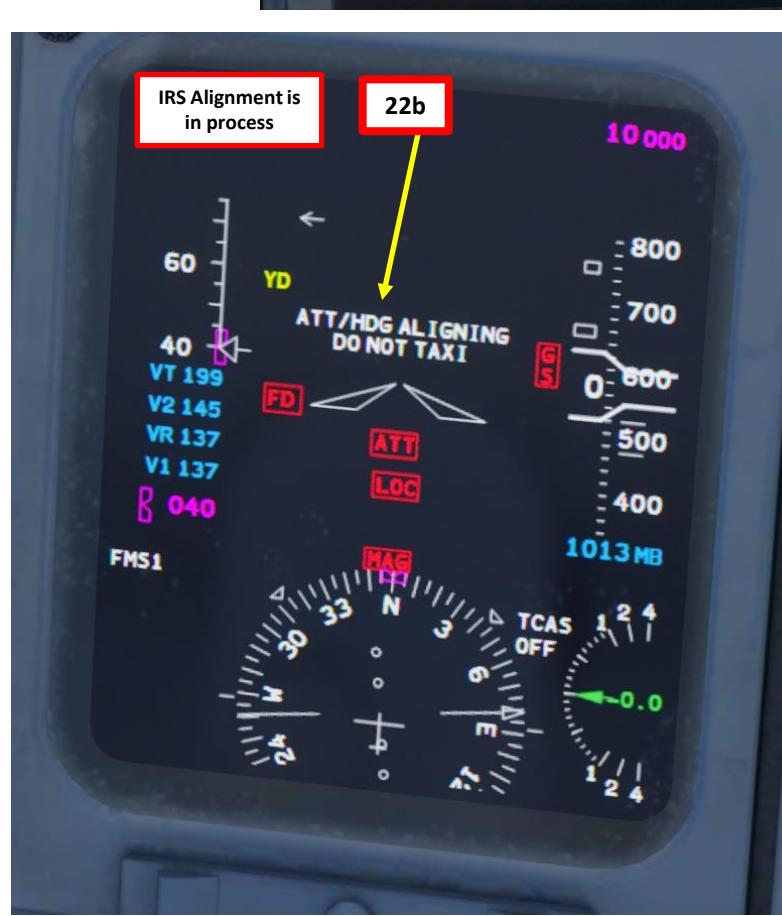

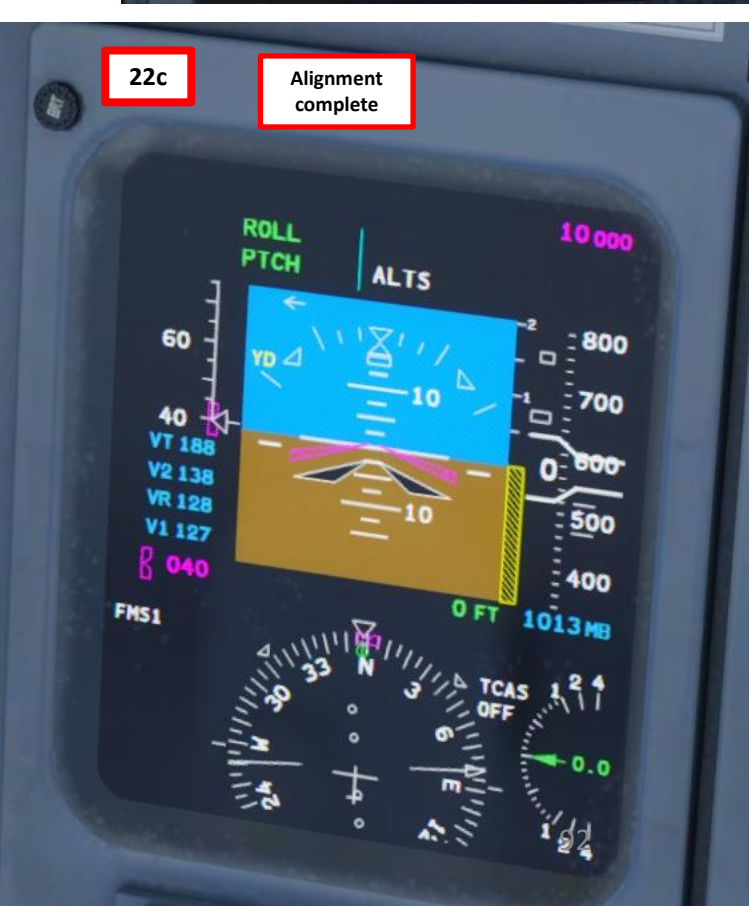

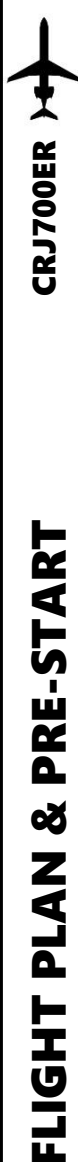

m

2

**P** 

### **FMC SETUP - POSITION**

- 23. Go on FMC (Flight Management Computer) and set initial position for the IRS
  - a) Select Main MCDU Menu
  - b) Select FMS 1
  - c) Select POS INIT (you can also access this menu by pressing the "INDEX" button, then selecting the POS INIT page)
  - d) Your last aircraft coordinates recorded by the FMS (Flight Management System) are visible in the FMS POS field. We will have to update them to your current position.
  - e) Type "CYYZ" on the CDU keypad and select LSK (Line Select Key) next to AIRPORT since we spawned at Pearson Airport (CYYZ)
  - f) Type "B22" on the CDU keypad and select LSK next to GATE since we spawned at Gate B22
  - g) The coordinates of your current position in the navigation database should appear in the POS INIT menu
  - h) Select Gate Coordinates line to copy the coordinates to your keypad
  - Click on the SET POS LSK to paste the coordinates, setting your IRS (Inertial Reference System) your initial reference position.
  - j) Congratulations! Your aircraft's navigation system now knows where you are.

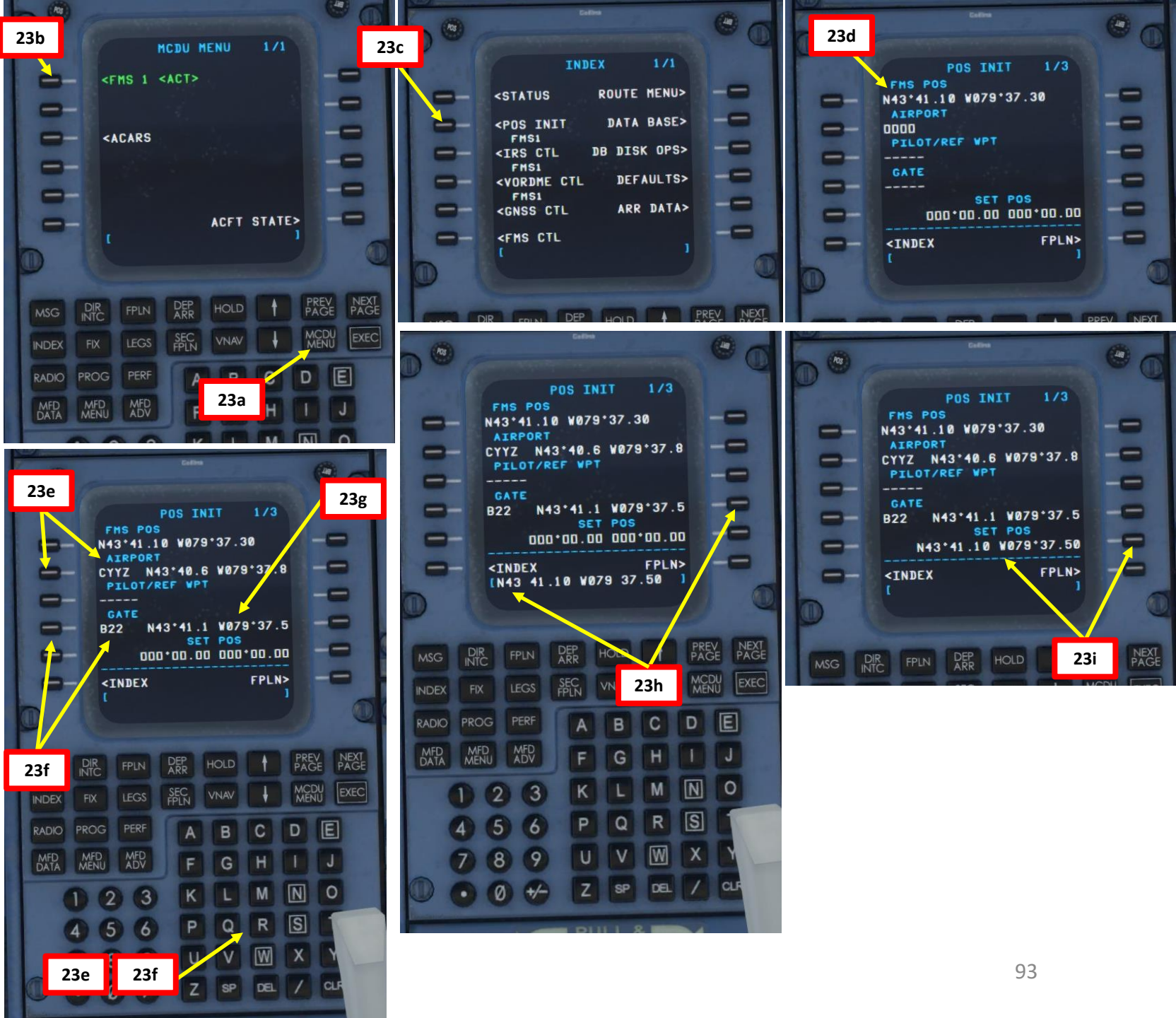

### FMC SETUP – FLIGHT PLAN (ROUTE)

- 24. Go on FMC (Flight Management Computer) and initialize your flight plan
  - a) Press the FPL page button
  - b) Type "CYYZ" (Pearson Airport) on the CDU keypad and press the LSK next to ORIGIN to enter the departure airport.
  - Type "CYUL" (Pierre-Elliott Trudeau Airport) on the CDU c) keypad and press the LSK next to DEST to enter the destination airport.
  - d) Type "CYMX" (Mirabel Airport) on the CDU keypad and press the LSK next to ALTN to enter the alternate destination airport.
  - e) Type "05" on the CDU keypad and press the LSK next to ORIG RWY to enter Departure Airport Runway 05.
  - Press on the EXEC button to enter the flight plan data. f)

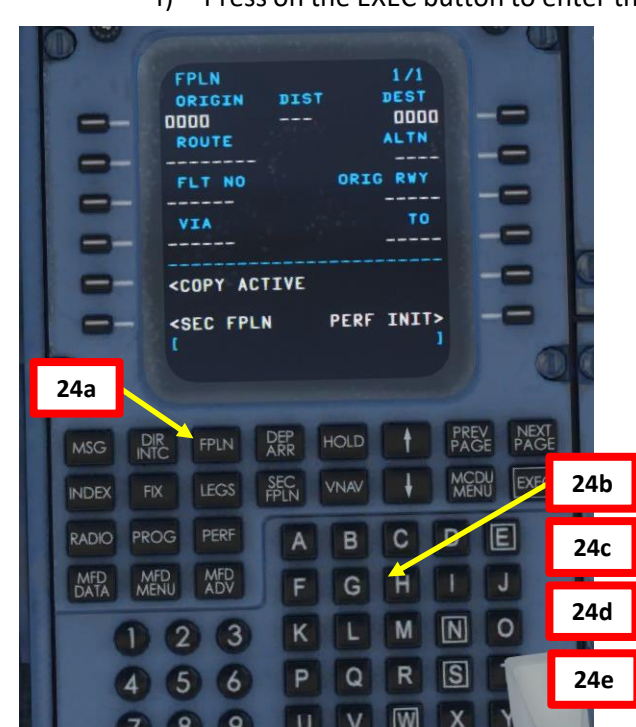

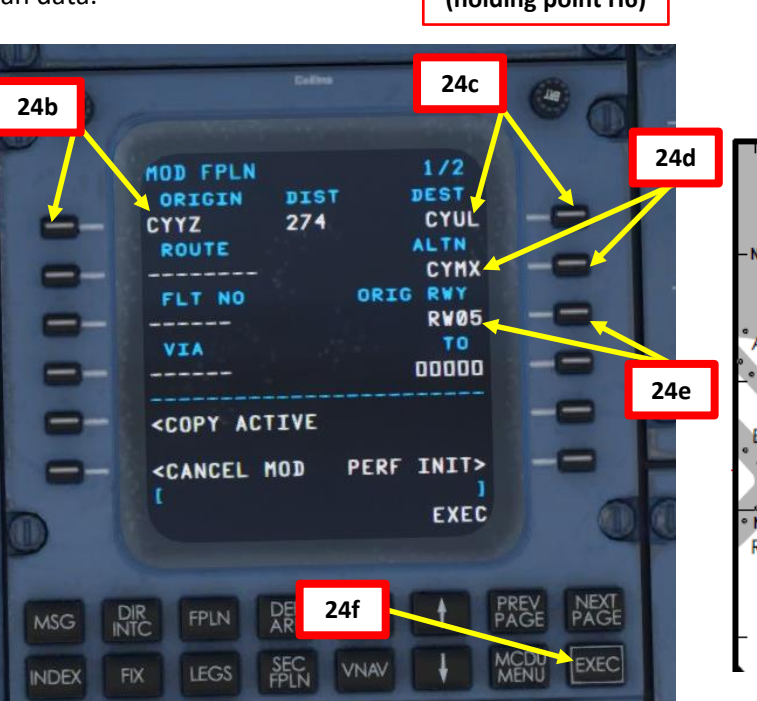

from H6.

LEGEND

VISIBILITY TAXI ROUTE

CENTERLINE LIGHTING

CONSTRUCTION AREA

CAT I/II/III

HOLD

FEDEX

CAT II/II

HOLD

TYPICAL LOW

STOP BAR

000

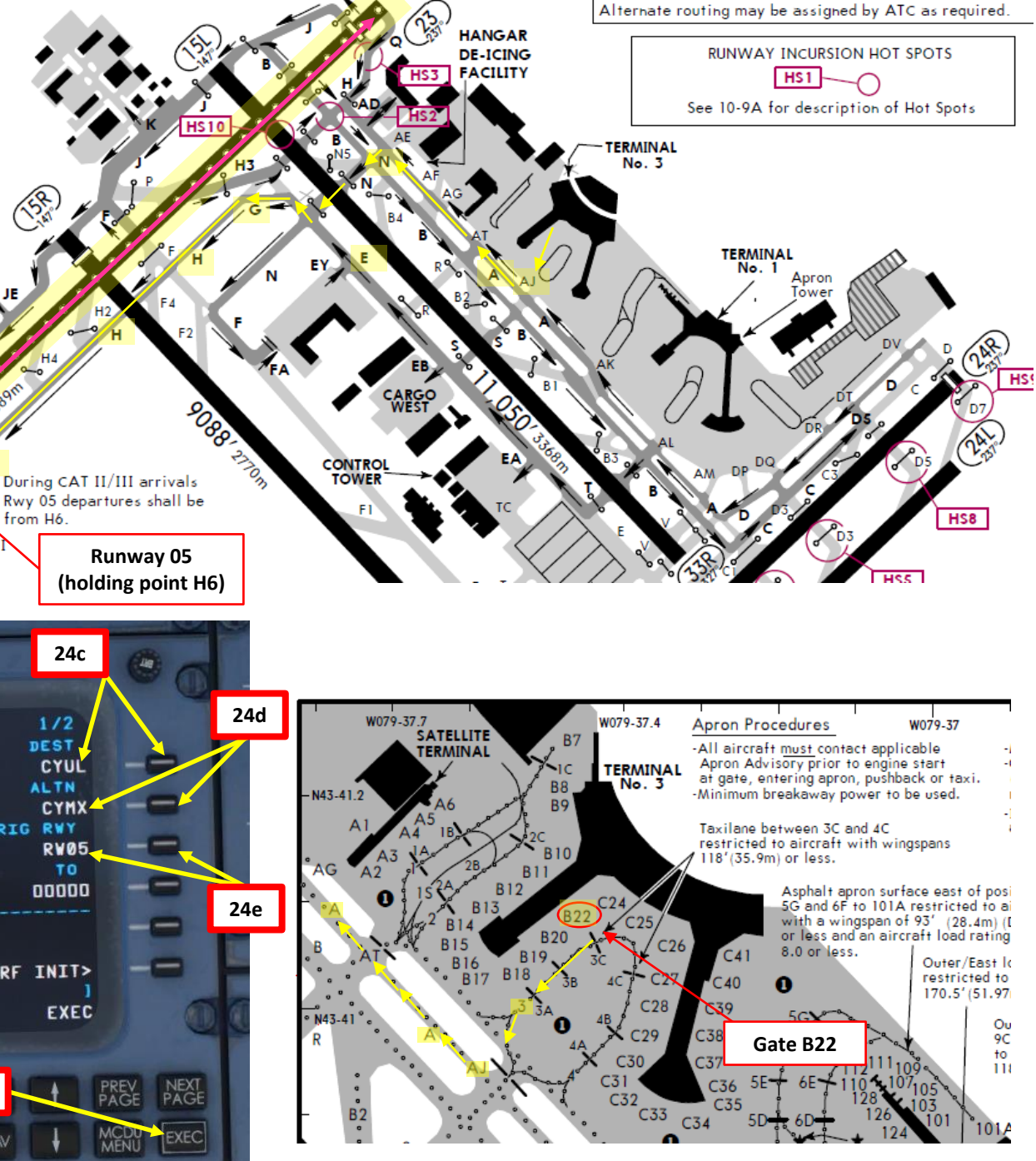

4

# CRJ700ER )++

4

L S

ш

### FMC SETUP – FLIGHT PLAN (DEPARTURE)

- 25. Go on FMC (Flight Management Computer) and set up your departure parameters for the SID (Standard Instrument Departure)
  - a) Click on "DEP ARR" (Departure / Arrival) Button
  - b) Click on "DEP CYYZ" to set Toronto as our Departure Point
  - c) Select Runway 05
  - d) Find SID (Standard Instrument Departure) for DEDKI4 by pressing the NEXT PAGE button if required.
  - e) Select SID (Standard Instrument Departure) for DEDKI4 as determined when we generated our flight plan.
  - f) Click on EXEC button to enter data.
  - g) All departure data is now entered in the FMC.

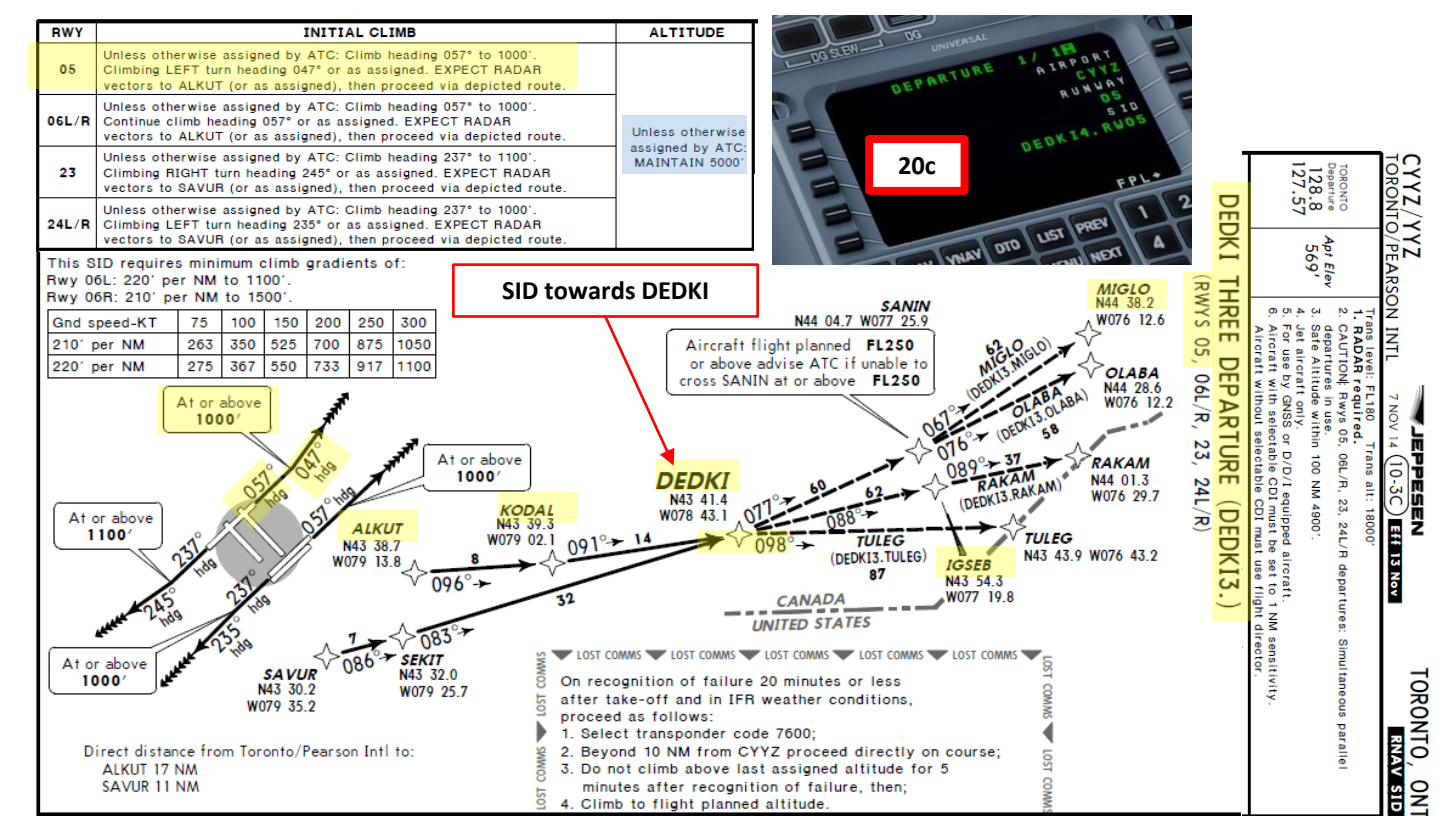

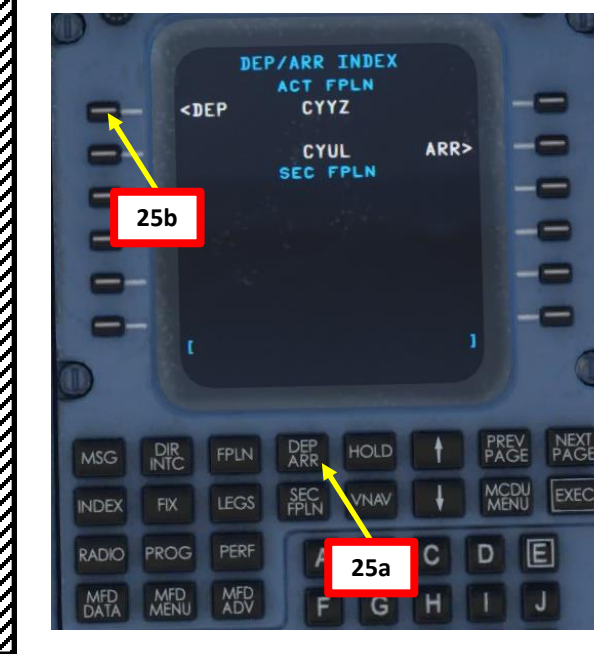

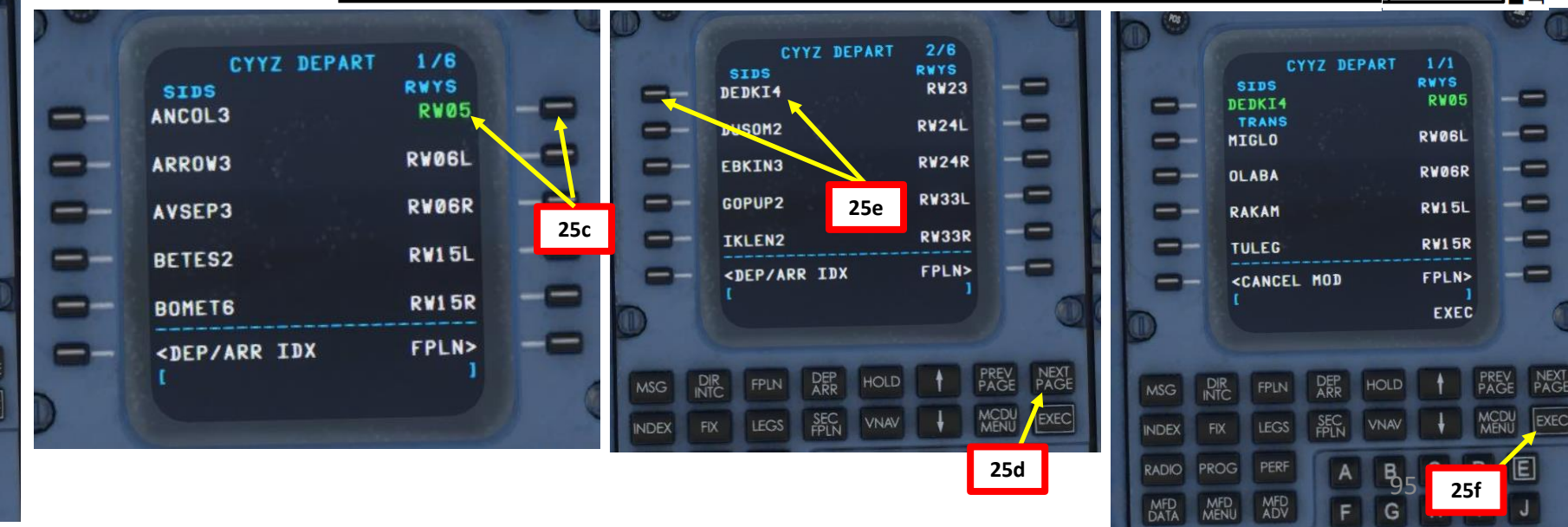

۵ ø 7 1 ٦ ┝ Т ш. m ┝ ٩

# CRJ700ER

4

L S

Ŵ

۵

õ

7

1

٦

┢

HDI

m

┝

4

0

### FMC SETUP – FLIGHT PLAN (WAYPOINTS & AIRWAYS)

- 26. Go on FMC (Flight Management Computer) and set up your remaining waypoints and airways
  - a) Press the FPL page button
  - b) Click NEXT button to show page 2
  - c) Type "Q913" on the CDU keypad and click on the LSK next to the dashed line on the left column (VIA/AIRWAYS) to set your next Airway.
  - d) Type "IGSEB" on the CDU keypad and click on the LSK next to IGSEB squared line on the right column (TO/WAYPOINTS) to set your next Waypoint to IGSEB.
  - e) IGSEB waypoint has now been added after DEDKI and will be accessible through airway Q913
  - f) Type "MIGLO" on the CDU keypad and click on the LSK next to IGSEB dashed line on the right column (TO/WAYPOINTS) to set your next Waypoint to MIGLO.
  - g) Take note that "DIRECT" will appear in the VIA/AIRWAYS column next to MIGLO since the FMC will automatically assume that you want to fly directly from IGSEB to MIGLO since you did not specify an airway.
  - h) Press on the EXEC button to enter the flight plan data.

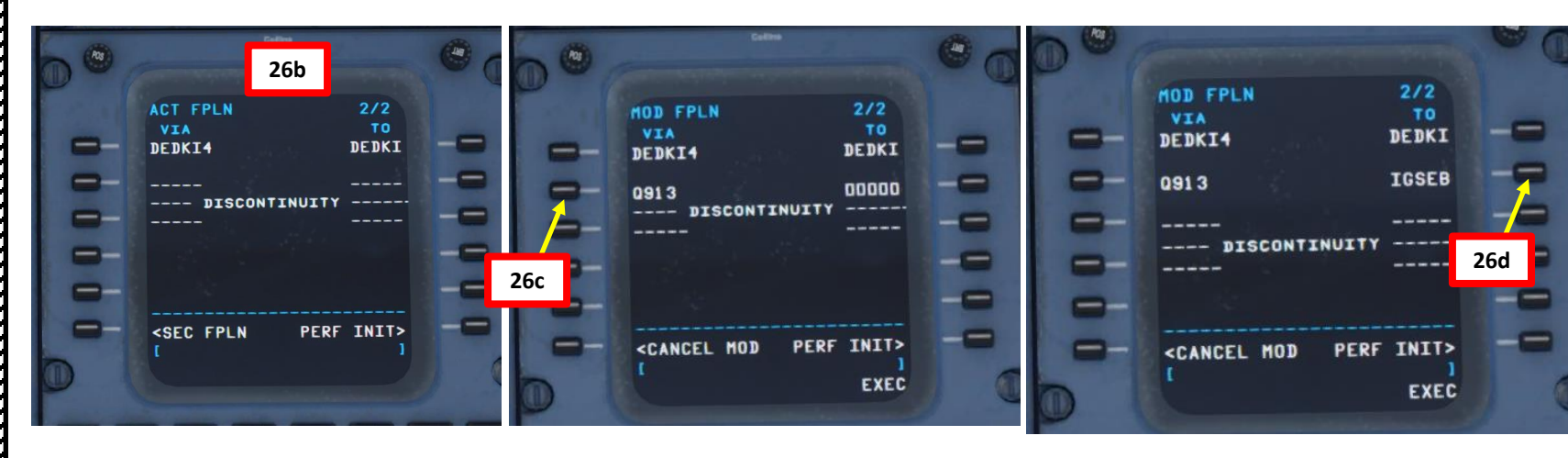

### CYYZ SID DEDKI Q913 IGSEB DCT MIGLO STAR CYUL

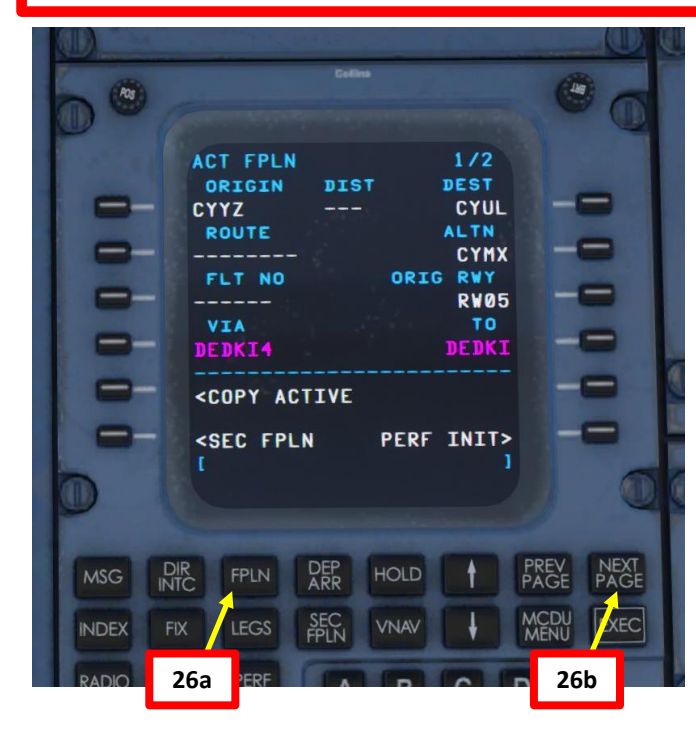

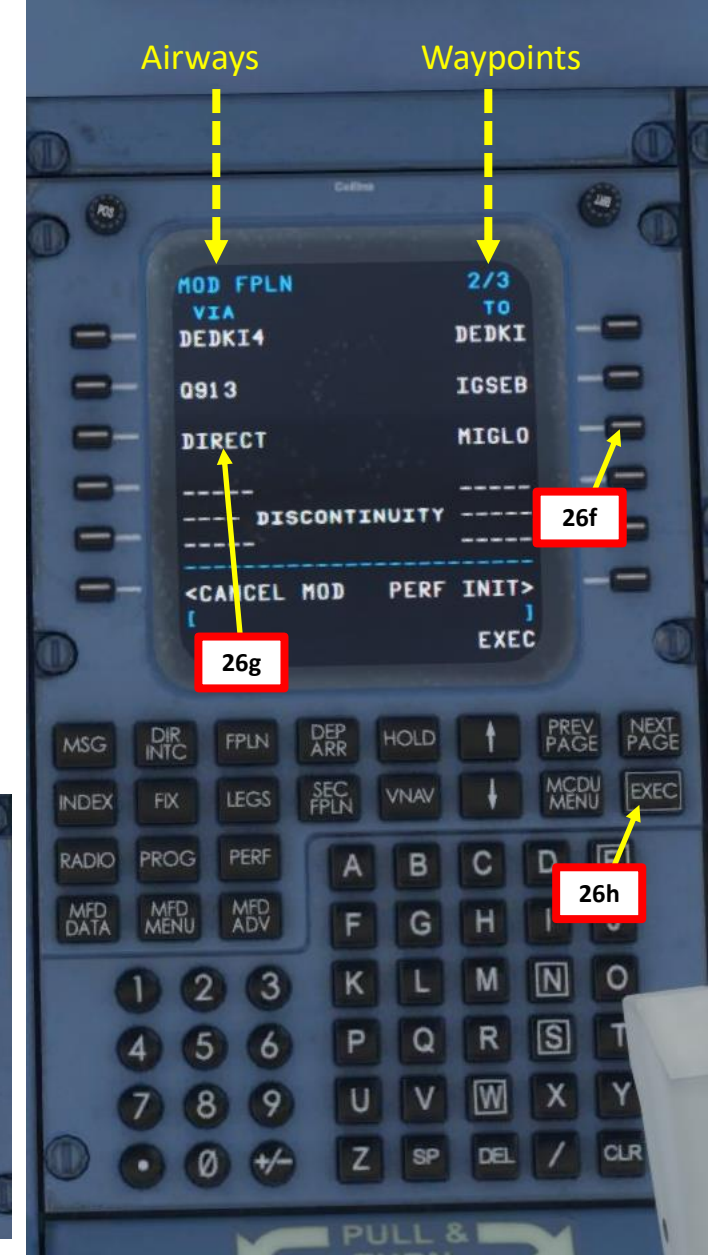

## CRJ700ER )+)

### FMC SETUP – FLIGHT PLAN (ARRIVAL)

- 27. Go on FMC (Flight Management Computer) and set up your arrival parameters
  - a) Click on "DEP ARR" (Departure / Arrival) Button
  - b) Click on "CYUL ARR" to set Montreal as our Arrival Point
  - c) Select Runway 06L (06 Left) as our Approach

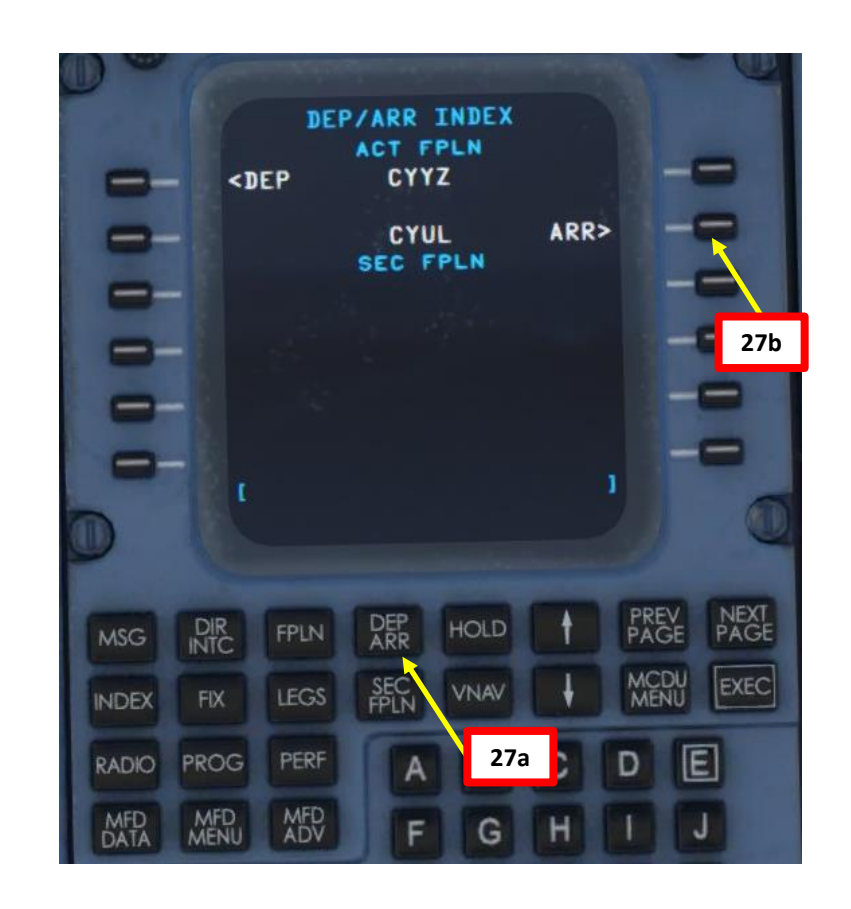

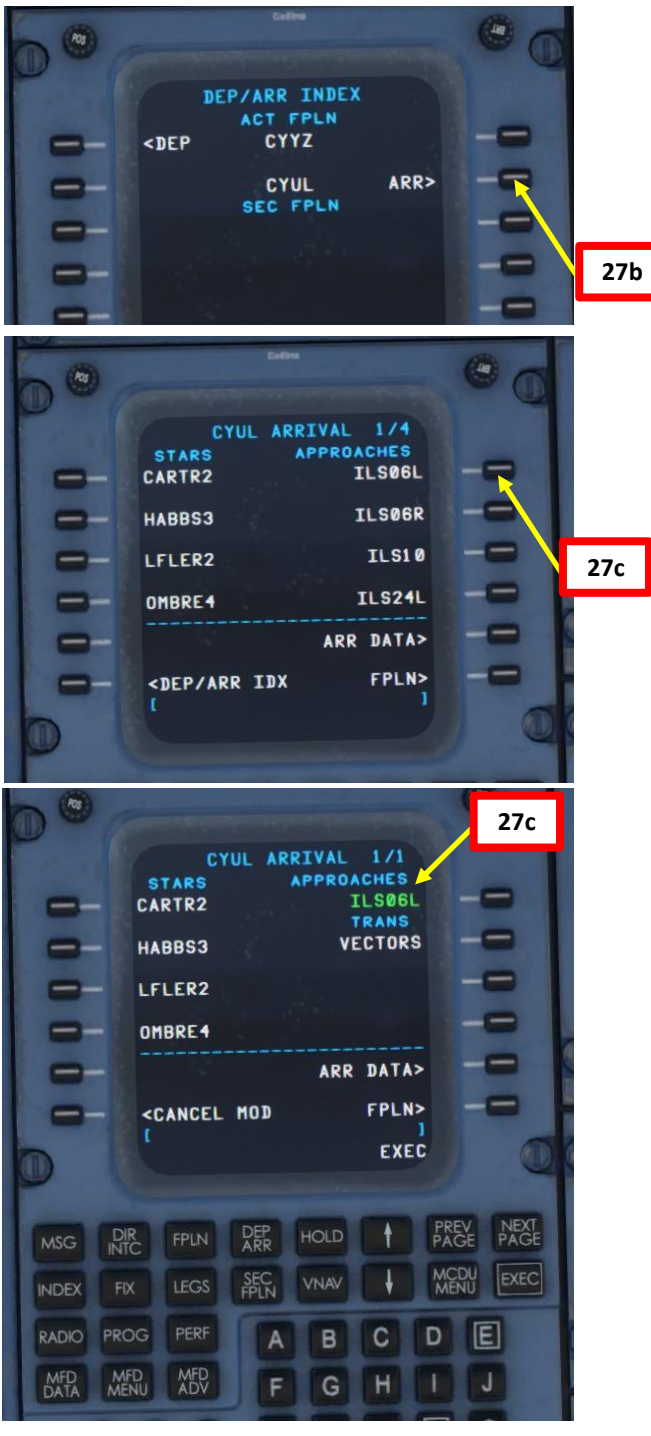

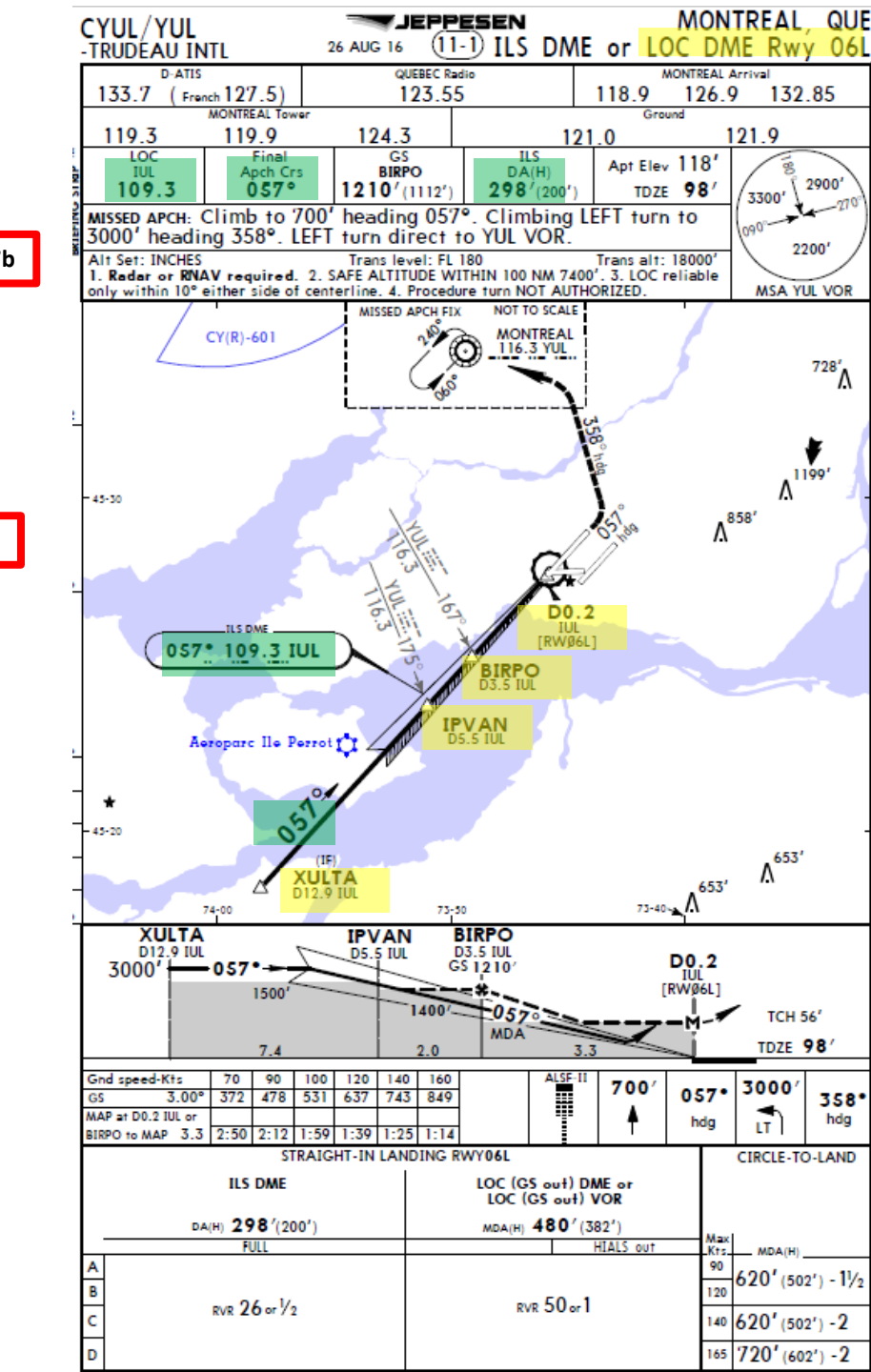

Δ

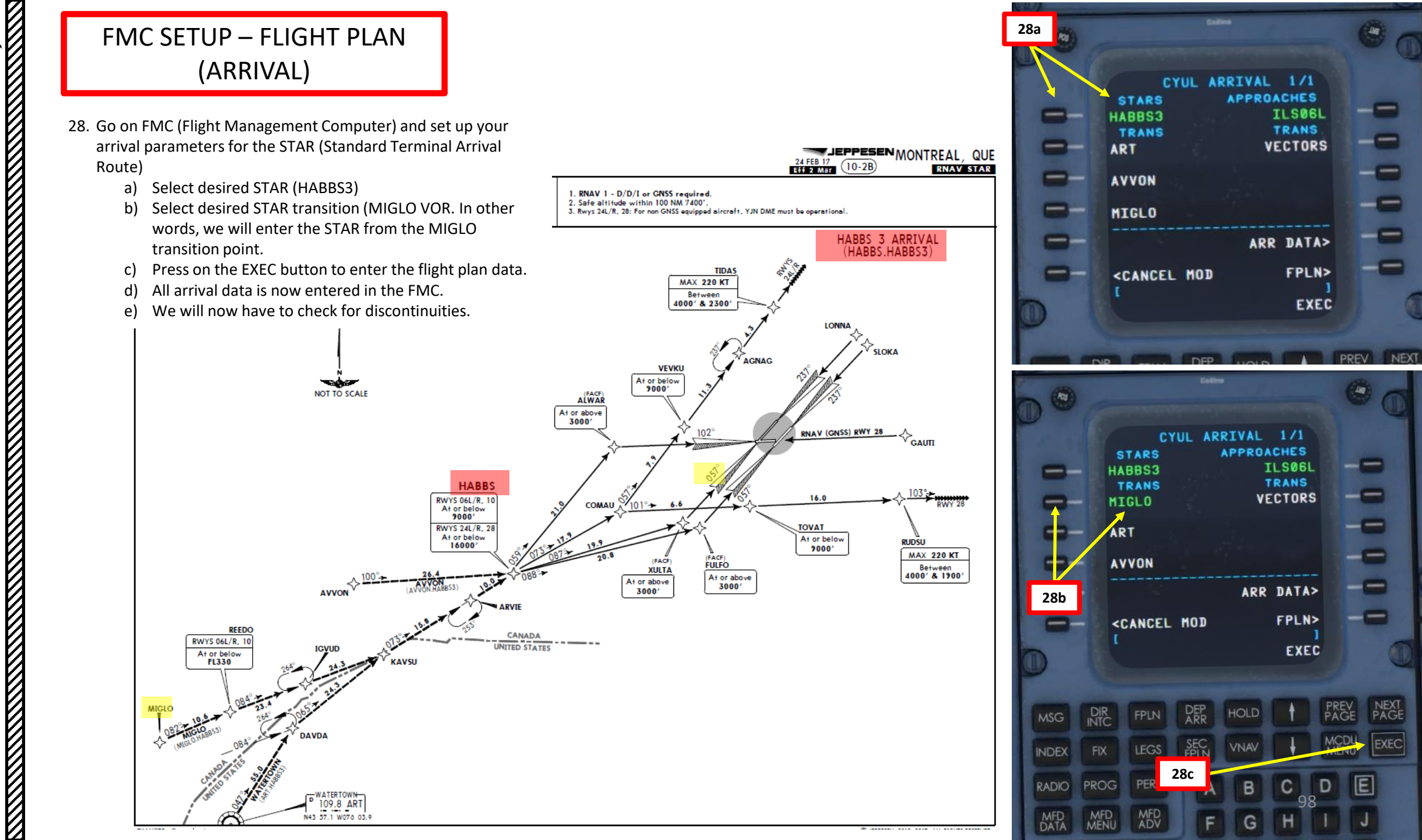

ART L S PRE. Š 7 1 Ľ ┝ Т ī m 2 4 Δ

### FMC SETUP – FLIGHT PLAN (CLEAN UP DISCONTINUITIES)

- 29. Go on FMC (Flight Management Computer) and remove remaining discontinuities from the flight plan
  - a) Click on "LEGS"

**CRJ700ER** 

ART

L S

PRE-

Š

A N

PL

⊢

FLIGH

m

ART

Δ

- b) (VECT) after Runway 05 means that the FMS assumes the ATC (Air Traffic Controller) providing vectors to the next waypoint. We will assume that we won't use vectors, so we can delete this segment of the flight plan.
- c) Click on LSK next to "ALKUT" to copy it.
- d) Click on the LSK next to the (VECT) line to replace the Vectors segment with a direct route to ALKUT.
- e) Press on the EXEC button to enter the flight plan data.

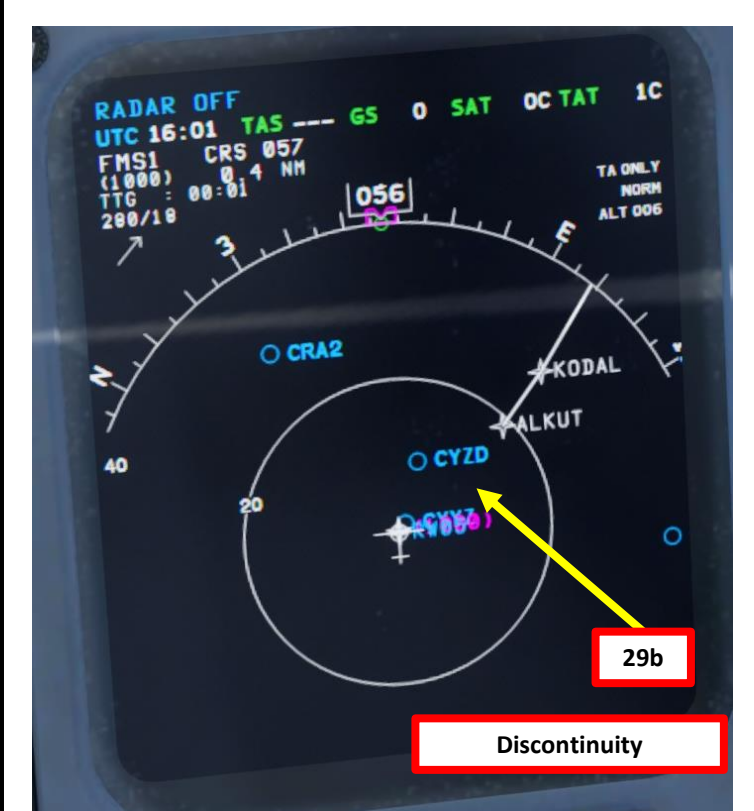

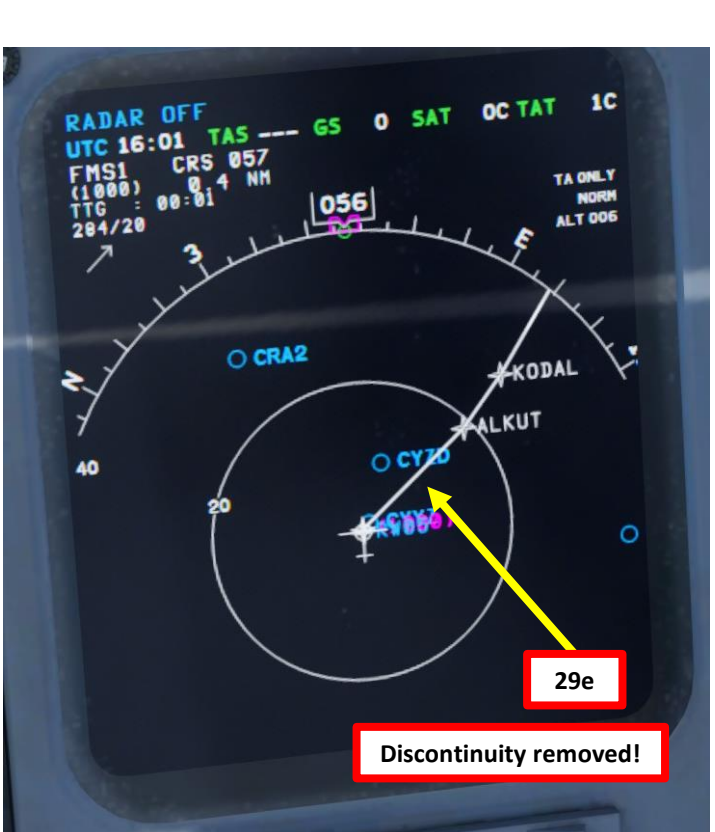

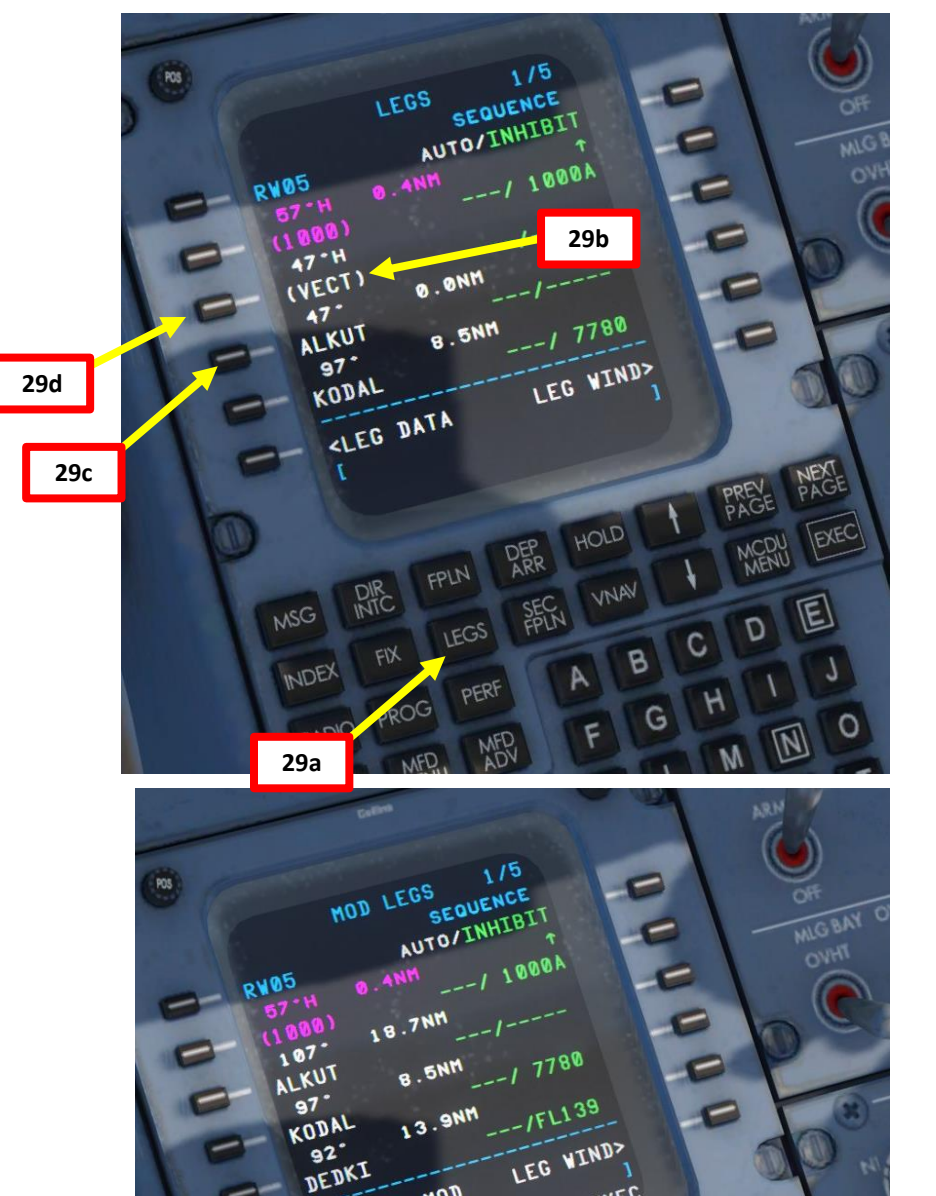

CANCEL MOD

EXEC

29e

Ē

۵

Š

7

1

┝

HDI

L

m

2

4

0

### FMC SETUP – FLIGHT PLAN (CLEAN UP DISCONTINUITIES)

- 29. Go on FMC (Flight Management Computer) and remove remaining discontinuities from the flight plan
  - Click on NEXT PAGE to keep going through the flight plan f)
  - We can notice that there is a discontinuity since MIGLO is entered g) twice. Let's take care of it.
  - h) Click on LSK next to "MIGLO" to copy it.
  - Click on the LSK next to the squared line "THEN" to set MIGLO in i) the discontinuity space in order to fix flight plan discontinuity.
  - Press on the EXEC button to enter the flight plan data. j)
  - Most discontinuities should now be removed. You can cycle k) through waypoints by turning the "FORMAT" outer knob to set the MFD (Multifunction Display) to PLAN display mode and adjust the range with the "RANGE" inner knob.
  - Then, you can press the MFD ADV button to allow you to move 1) through waypoints and check visually for discontinuities by pressing "NEXT" or "PREV" to cycle through waypoints on the MFD.
  - m) Turn the "FORMAT" knob again to return to the normal navigation MAP display mode on the MFD.

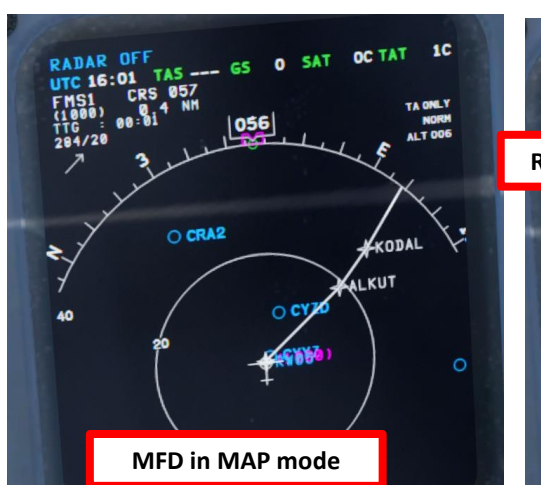

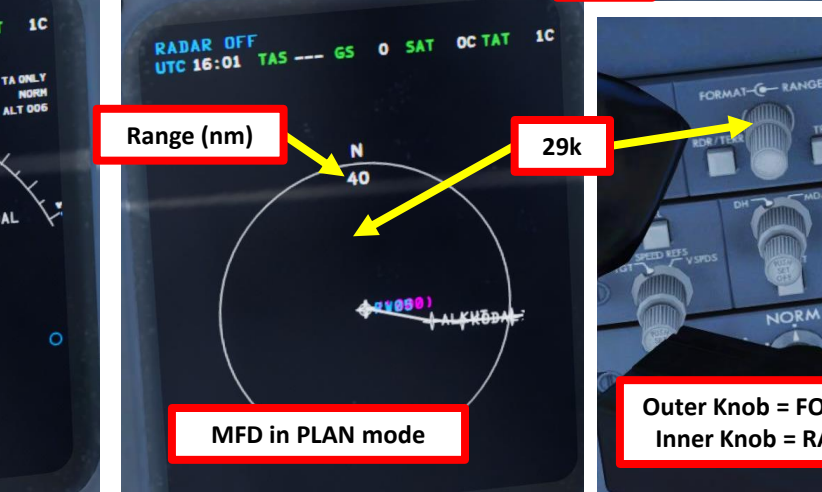

92

DEDKI

90

IGSEE

60.

MTGL O

THEN

00000

MIGLO

29h

29i

92.

DEDKI

90-

IGSEB

MIGLO

60

THEN

00000

MIGLO

<LEG DAT

[MIGLO

**<LEG DATA** 

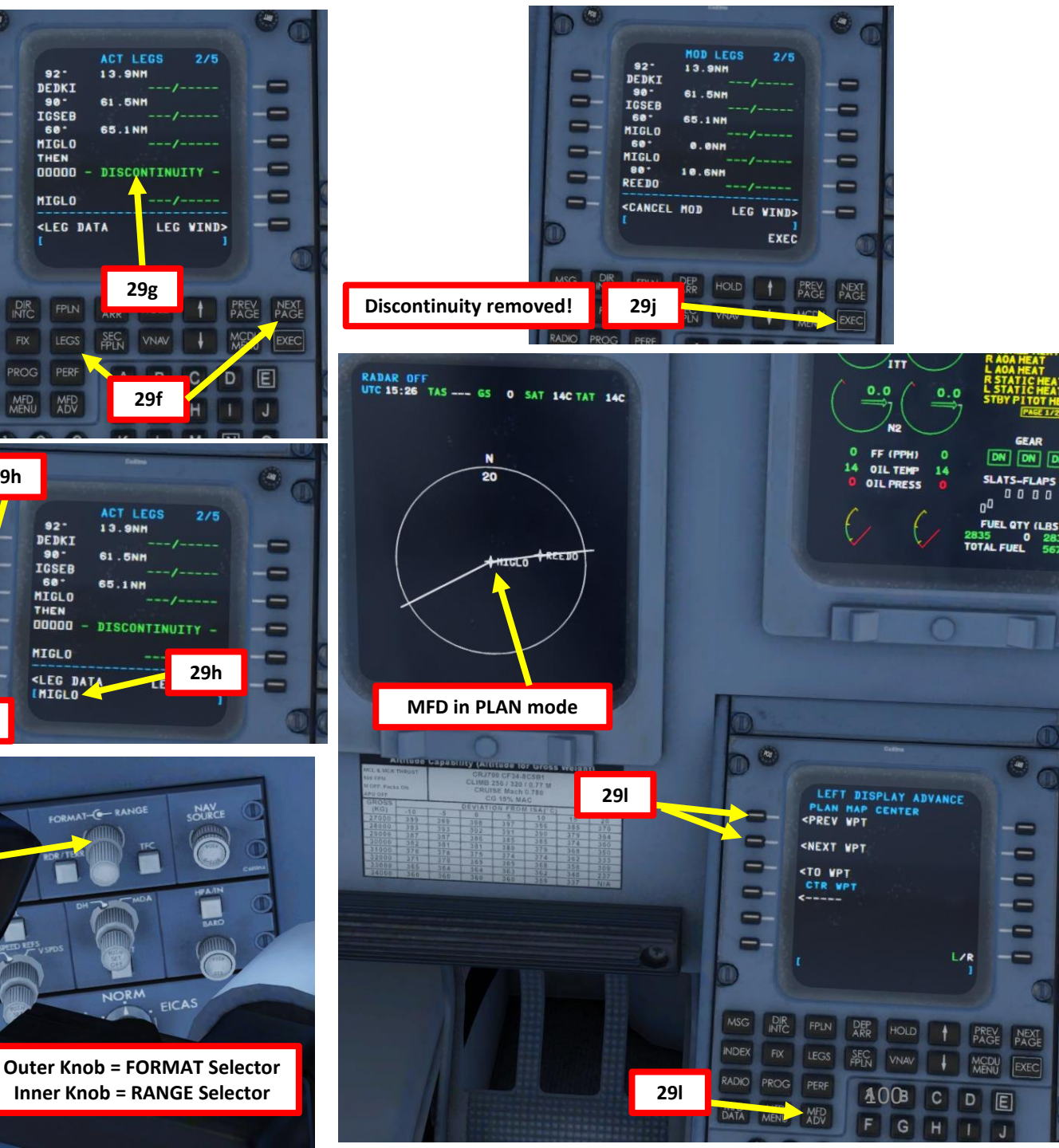

### FMC SETUP – PERF INIT

Remember when we loaded up the fuel, passengers and cargo? Now, we need to enter this data in the FMC in order to get valid performance calculations.

30. Check in the DAVE EFB on the Payload & Fuel page.

### We have:

Pavload

Headwind

- 61 Passengers
- 2600 lbs of cargo (1000 lbs FWD + 1600 lbs AFT)

0 🖨 kts

Taxi Fuel

• 5670 lbs of fuel

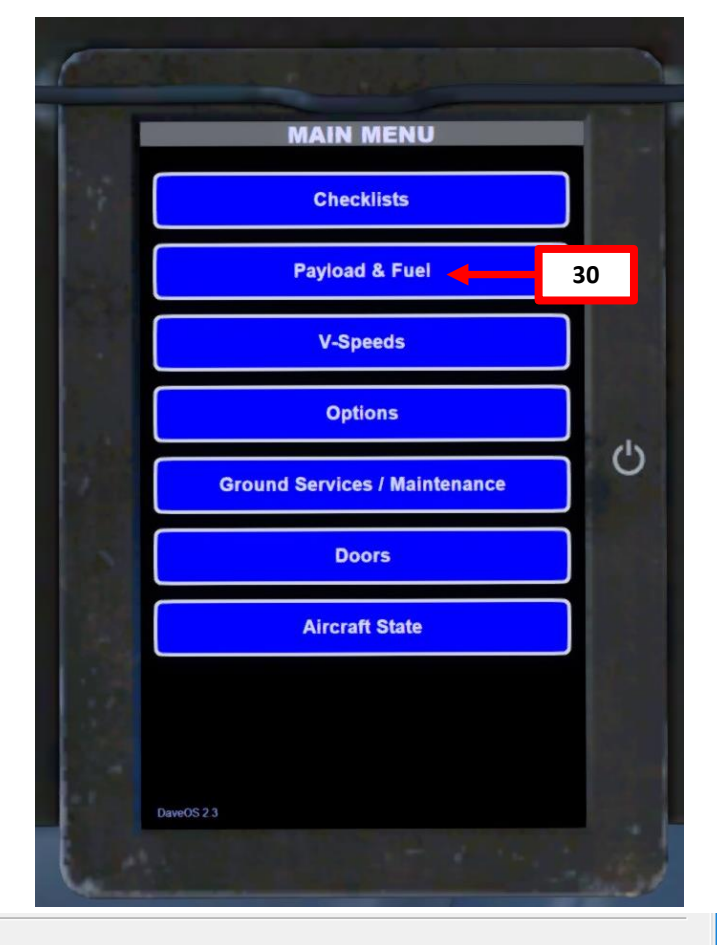

| , ajioaa           |            |                        |                         |           |                  |         |                     |            |
|--------------------|------------|------------------------|-------------------------|-----------|------------------|---------|---------------------|------------|
| Forward Cargo Hold | 1000 🌩 Ibs |                        | Dry Operating Weight    | 44731 lbs | Center Fuel Tank | 0.00 %  | Max. Gross Weight   | 75000 lbs  |
| Aft Cargo Hold     | 1600 🌩 Ibs |                        | Passenger & Crew Weight | 12035 lbs | Left Fuel Tank   | 37.69 % | Max. Allowable Fuel | 15624 lbs  |
| Fuel on Board      | 5677 🔶 Ibs | Calculate              | Total Cargo             | 2600 lbs  | Right Fuel Tank  | 37.69 % | Center of Gravity   | 22.60 %MAC |
|                    |            |                        | Zero Fuel Weight        | 59376 lbs |                  |         | Take Off Trim       | 6.58°      |
|                    |            |                        | Take Off Weight         | 65053 lbs |                  |         |                     |            |
| Flight             |            |                        |                         | Fuel      | Calculation      |         |                     |            |
| Right Distance     | 280 🔶 NM   | Alternate Distance     | 80 🌩 NM                 | Estima    | ted TAS 425 kts  |         | Contingency 5%      | 229 lbs    |
| Right Level        | 240 🜩 FL   | Alternate Flight Level | 140 🜩 FL                | Estima    | ted GS 425 kts   |         | Alternate Fuel      | 760 lbs    |
| ISA Deviation      | ℃ ≑0       | Reserve Fuel           | 30 🌩 min                | Flight    | Time 44 min      |         | Reserve Fuel        | 1653 lbs   |

**Flight Fuel** 

330 🜲 Ibs

### Block Fuel Required 5677 lbs

Taxi Fuel

330 lbs

2704 lbs

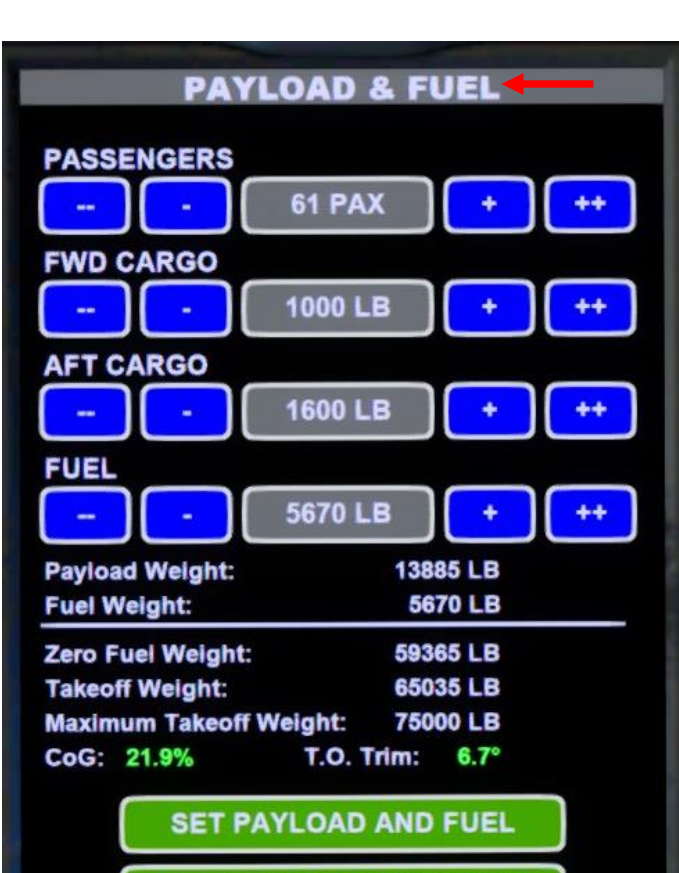

COPY DATA TO PERF INIT

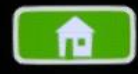

### FMC SETUP – PERF INIT

- 31. Enter Fuel & Weight information in FMC (Flight Management Computer)
  - a) Click on "PERF" (Performance) Button to open up the FMC Performance Menu.
  - b) Select the PERF INIT menu
  - c) Our BOW (Basic Operating Weight or Dry Operating Weight) is already entered in the FMC.
  - d) Type "61" on the CDU keypad, then press the LSK next to PASS/WT to enter the number of passengers. The Resulting weight will be calculated automatically.
  - e) Type "2600" on the CDU keypad, then press the LSK next to CARGO to enter the cargo weight (1000 lbs FWD + 1600 lbs AFT)
  - f) Type "5670" on the CDU keypad, then press the LSK next to FUEL to enter the fuel weight. You can also consult the FUEL QTY indicator on the MFD.
  - g) The Gross Weight & Zero Fuel Weight will automatically be calculated based on the values (BOW, Passengers, Cargo & Fuel Weight) we entered previously.
  - h) Type "FL240" on the CDU keypad, then press the LSK next to CRZ ALT to enter the cruising altitude (24000 ft).
  - i) Type "FL140" on the CDU keypad, then press the LSK next to CRZ ALT to enter the alternate cruising altitude (14000 ft).
  - j) Press on the EXEC button to enter the performance data.

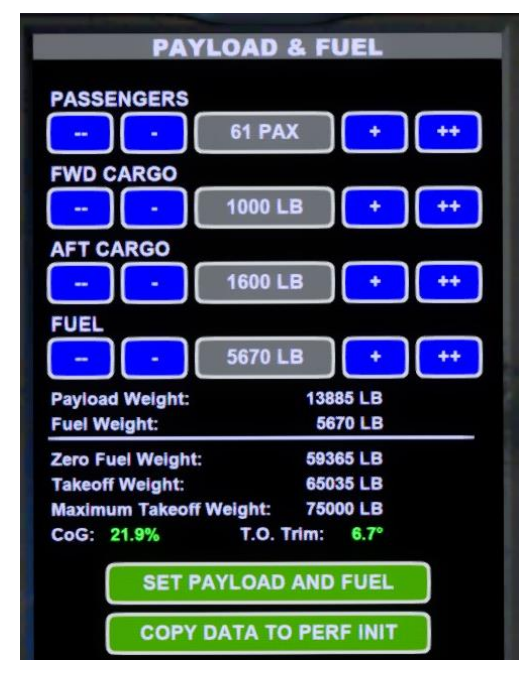

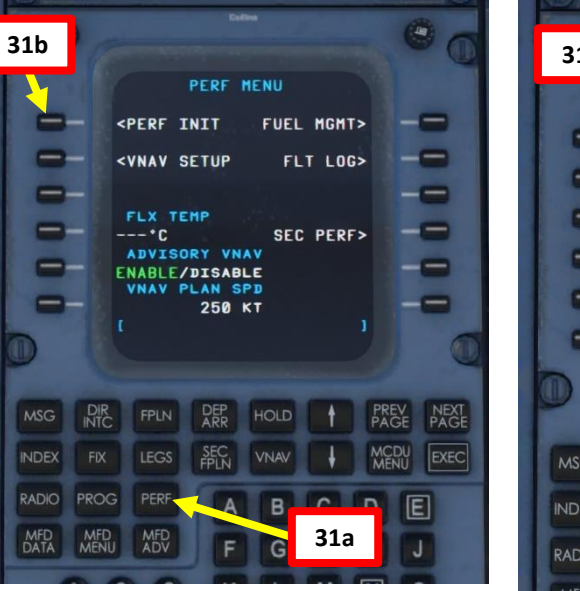

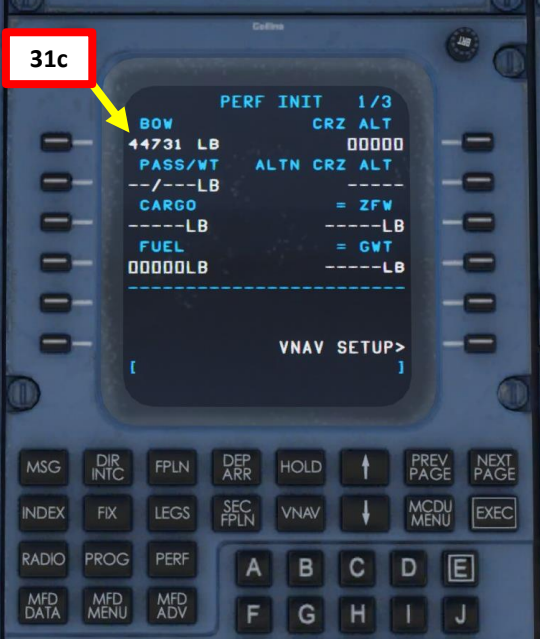

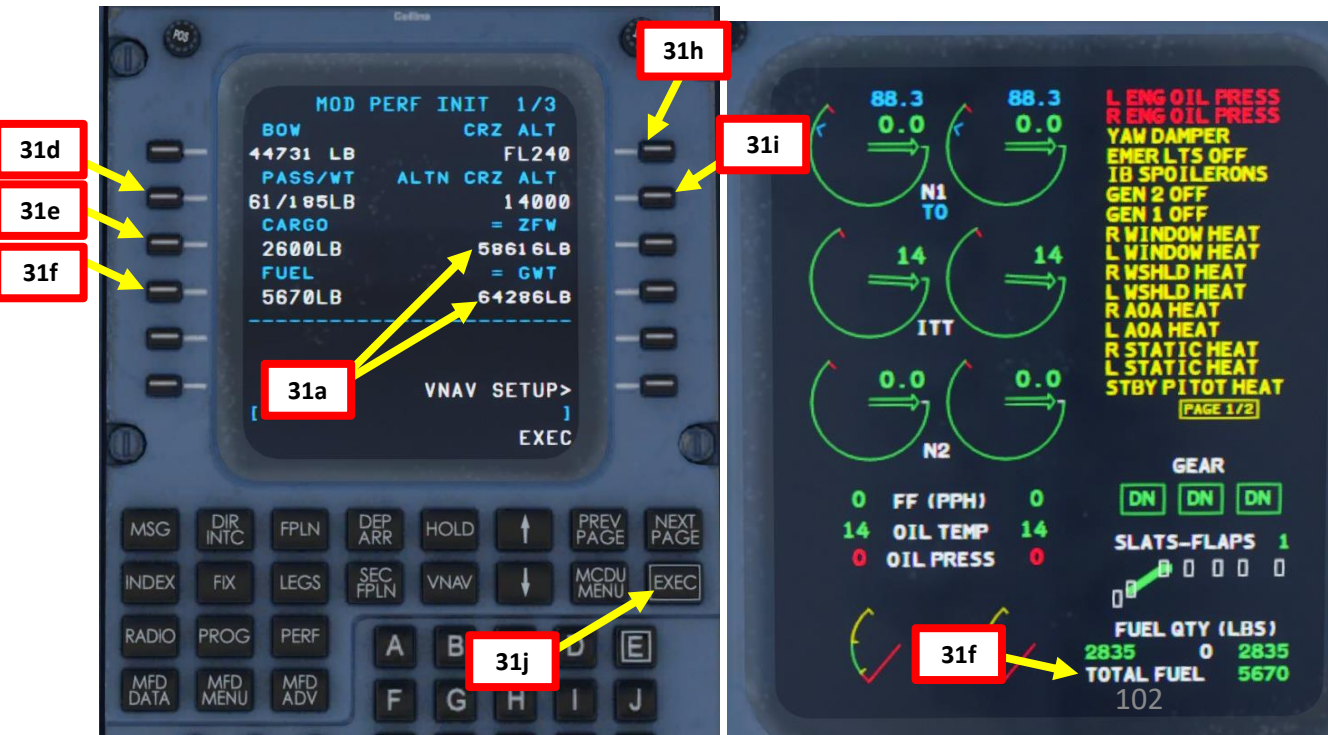

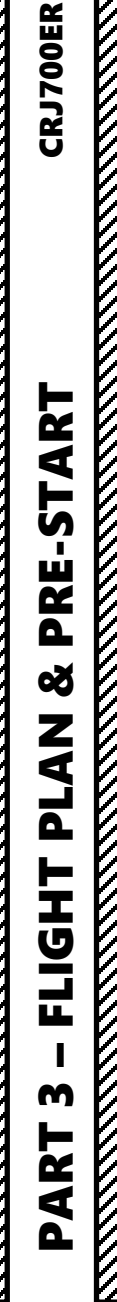

### FMC SETUP – PERF INIT

- 32. Review Fuel & Weight information in FMC (Flight Management Computer)
  - a) You can review the other 2 PERF INIT pages by pressing the NEXT PAGE button on the CDU
  - b) We will assume a standard temperature (ISA) deviation of 0 deg C
  - c) We will assume no wind during climb, cruise and descent
  - d) We will verify that the RESERVES fuel is 1650 lbs
  - e) We will verify that the TAXI FUEL is about 330 lbs. If the value is incorrect, simply type in "330" on the CDU keypad, then click on the LSK next to TAXI FUEL.

|            | ACT PERF INIT 2/3<br>CLIMB WIND<br>07/ 0<br>USA DEV CRUISE WIND<br>0°C 07/ 0<br>DESCENT WIND<br>07/ 0<br>VNAV SETUP> |                        | A(<br>RESERV<br>1650 L<br>ETD<br><br>DEST<br>ALTN<br>L | VE ETA FUEL     | 3/3<br>UEL<br>30 LB<br>5 LB<br>5 LB<br>5 LB<br>5 LB<br>5 LB<br>5 LB<br>5 LB<br>5 |
|------------|----------------------------------------------------------------------------------------------------|------------------------|--------------------------------------------------------|-----------------|----------------------------------------------------------------------------------|
| MSG DIR    |                                                                                                    | PREV NEXT<br>PAGE PAGE | DIR<br>INTC FPLN                                       | DEP<br>ARR HOLD | PREV NEXT<br>PAGE PAGE                                                           |
| INDEX FIX  |                                                                                                    | MCD EXEC               | FIX LEGS                                               | SEC VNAV        |                                                                                  |
| RADIO PROG | PERF A B C                                                                                                    | DE MED                 | MFD MFD MFD ADV                                        | A B F G         |                                                                                  |

| Payload                |                                 |                         |                     |                      |                       |            |
|------------------------|---------------------------------|-------------------------|---------------------|----------------------|-----------------------|------------|
| Forward Cargo Hold     | 1000 🚖 Ibs                      | Dry Operating Weight    | 44731 lbs Center Fu | uel Tank 0.00        | % Max. Gross Weight   | 75000 lbs  |
| Aft Cargo Hold         | 1600 🜩 Ibs                      | Passenger & Crew Weight | 12035 lbs Left Fuel | Tank 37.69           | % Max. Allowable Fuel | 15624 lbs  |
| Fuel on Board          | 5677 bs Calculate               | Total Cargo             | 2600 lbs Right Fue  | <b>al Tank</b> 37.69 | % Center of Gravity   | 22.60 %MAC |
|                        |                                 | Zero Fuel Weight        | 59376 lbs           |                      | Take Off Trim         | 6.58°      |
|                        |                                 | Take Off Weight         | 65053 lbs           |                      |                       |            |
| Flight                 |                                 |                         | Fuel Calculati      | оп                   |                       |            |
| <b>Flight Distance</b> | 280 - NM Alternate Distance     | 80 🜩 NM                 | Estimated TAS       | 425 kts              | Contingency 5%        | 229 lbs    |
| Right Level            | 240 - FL Alternate Flight Level | 140 🜩 🛛 FL              | Estimated GS        | 425 kts              | Alternate Fuel        | 760 lbs    |
| ISA Deviation          | 0 🔶 °C Reserve Fuel             | 30 🚔 min                | <b>Flight Time</b>  | 44 min               | Reserve Fuel          | 1653 lbs   |
| Headwind               | 0 kts Taxi Fuel                 | 330 🚔 Ibs               | <b>Flight Fuel</b>  | 2704 lbs             | Taxi Fuel             | 330 lbs    |
|                        |                                 |                         |                     | Block Fuel F         | Required 5677 lbs     |            |

### FMC SETUP – VNAV SETUP

- 33. Enter and review VNAV (Vertical Navigation) information in FMC (Flight Management Computer)
  - a) Click on "PERF" (Performance) Button to open up the FMC Performance Menu.
  - b) Select the VNAV SETUP menu
  - In the VNAV CLIMB page, verify that the TGT SPEED (Target c) Speed) is 290 kts / Mach 0.74, the SPD/ALT LIMIT (Speed / Altitude Limit) is set to 250 kts / 10000 ft, and the TRANS ALT (Transition Altitude) is set to 10000 ft.
  - d) If any of the values above is incorrect, enter the correct value on the CDU keypad, press on the LSK next to the field you want to change, then press the EXEC button to save these changes.
  - e) Click on the NEXT button to check the VNAV CRUISE page. Verify that the TGT SPEED is 300 kts / Mach 0.74 and the CRZ ALT (Cruising Altitude) is FL240 (24000 ft).
  - Click on the NEXT button to check the VNAV Descent page. f) Verify that the TGT SPEED is Mach 0.74 / 290 kts, the SPD/ALT LIMIT is 250 kts / 10000 ft and the TRANS FL (Transition Flight Level) is FL180 (18000 ft).

### Note:

The VNAV pages contain information on the basis / performance calculations and which flight profile (airspeed / altitude restrictions) you need to follow. Remember, there is no VNAV autopilot function and no auto-throttle on the CRJ, so these are just "friendly reminders" that the FMC generates for you. You are responsible for keeping the aircraft within these parameters.

### Climb (250 / 290 / 0.74)

Throttle is set to climb detent and the aircraft's pitch is controlled in a way (most likely by autopilot using Speed mode) so that the aircraft flies 250 kts until reaching 10.000ft, then accelerates to 290 kts and continues to climb with 290 kts until reaching an altitude where 290 kts equal Mach 0.74. From here on climb is continued with Mach 0.74

### Cruise (300 kts / 0.74)

Cruise is flown at 300 kts or Mach 0.74, whichever is slower. At higher altitudes 300 kts are most likely going to exceed Mach 0.74.

### Descent (250 / 290 / 0.74 / 3.0°)

Things are somewhat similar during descent. The FMS calculates the needed descent rate through the speed and descend angle. The standard values are a 3.0° angle and descending with Mach 0.74 until it equals 290 kts, then continue with 290 kts until 10.000ft. Below 10.000ft descend is continued with 250 kts.

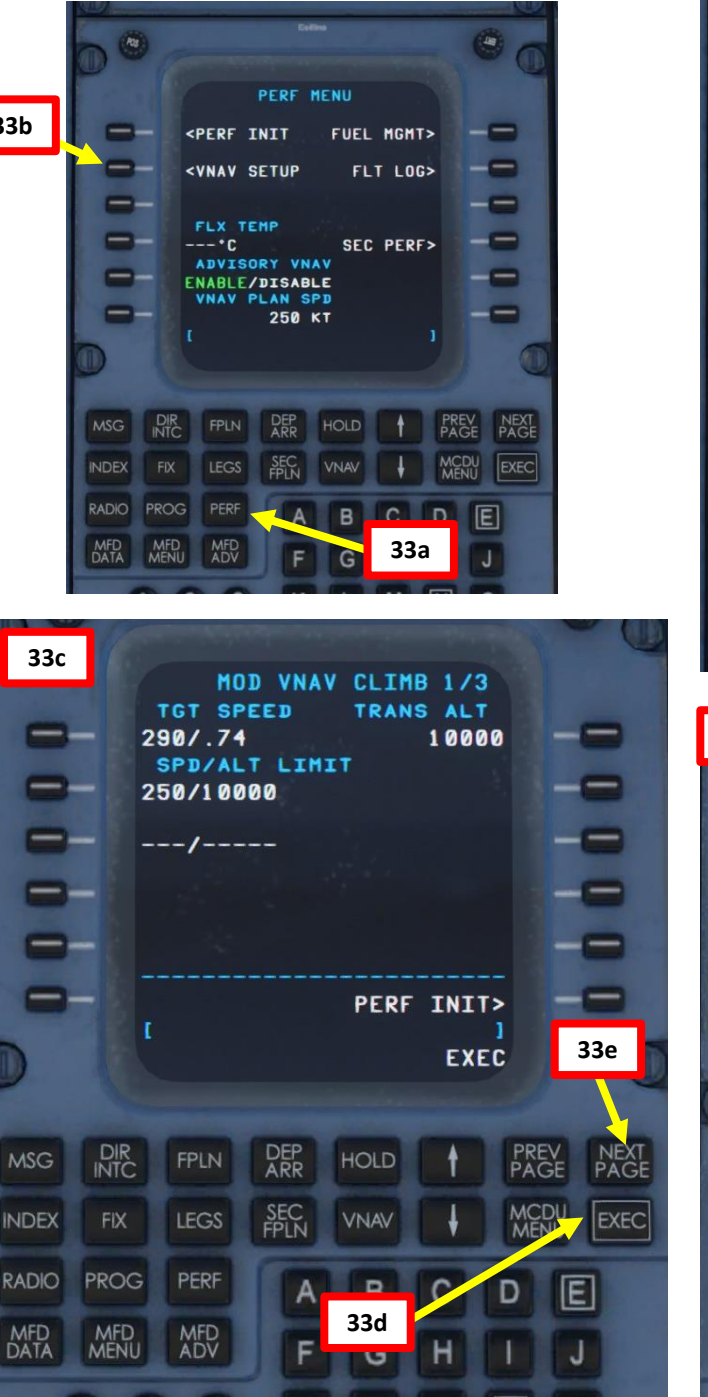

33b

| 33          | e                                |                                               |                             |                                |                        |        | -    |          |  |
|-------------|----------------------------------|-----------------------------------------------|-----------------------------|--------------------------------|------------------------|--------|------|----------|--|
| 0 0         | ACT VNAV<br>TGT SPEED<br>300/.74 |                                               |                             | CRUISE 2/3<br>CRZ ALT<br>FL240 |                        |        |      |          |  |
| 0 0 0       | -                                |                                               |                             |                                |                        |        | 000  |          |  |
|             | ľ                                |                                               |                             | PERF                           | INI                    | 2      | 33f  | 0        |  |
| MSG         | DIR                              | FPLN                                          | DEP<br>ARR                  | HOLD                           | t                      | PREPAC | V NE | XT<br>GE |  |
| INDEX       | FIX                              | LEGS                                          | SEC<br>FPLN                 | VNAV                           | +                      | MC     |      | C        |  |
| RADIO       | PROG                             | PERF                                          | A                           | в                              | C                      | D      | E    |          |  |
| MFD<br>DATA | MFD<br>MENU                      | MFD<br>ADV                                    | F                           | G                              | H                      |        | J    |          |  |
| 33f         | 10                               | 107                                           |                             | 25005                          |                        | 1      | -    |          |  |
| 0 0         | 7<br>5                           | ACT<br>GT SPI<br>(4/290<br>(PD/AL)<br>(0/100) | VNAV<br>EED<br>T LIMI<br>00 | DESCE<br>TRA                   | NT3/3<br>NS FL<br>FL18 | 0      |      |          |  |

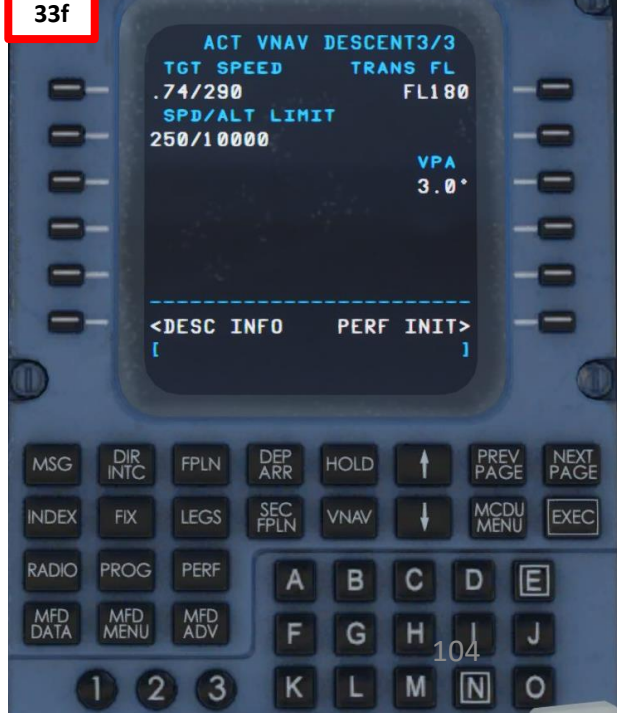

PLAN

┝

Т

L

m

4

Δ

### FMC SETUP – ENGINE FLEX TEMPERATURE

- 34. (Optional) Enter Derated Takeoff information in FMC (Flight Management Computer)
  - a) Click on "PERF" (Performance) Button to open up the FMC Performance Menu.
  - b) Set flex temperature to 58 degrees (ballpark figure for reduced thrust for noise abatement) by typing "58" on the CDU keypad, then pressing the LSK next to FLX TEMP (Flexible Temperature).
  - c) The "FLX" Derated Takeoff Mode will appear next to the N1 indication. The engine N1 will be limited to this "FLEX" rating during takeoff.

85.5 0.0 34c 14 0.0 0.0 STRY PITOT HEAT **IGE 1/2** GEAR DN DN DN 0 FF (PPH) 14 OIL TEMP SLATS-FLAPS **OIL PRESS** FUEL ATY (LBS) 2835 TOTAL FUEL 5670 Note: **FLEX** is the standard takeoff thrust setting used on the CRJ. FLEX means that the aircraft uses reduced thrust on takeoff in order to reduce noise, prevent engine wear and prolong engine life. "Flexible temperature" means that the engine controller will force the engine to behave as if outside air temperature was higher than it really is, causing the engines to generate less thrust since higher air temperatures diminish an aero-engine's thrust generating capabilities. FLEX is also known in other companies as "Assumed Temperature Derate", "Assumed Temperature Thrust Reduction" or "Reduced Takeoff Thrust".

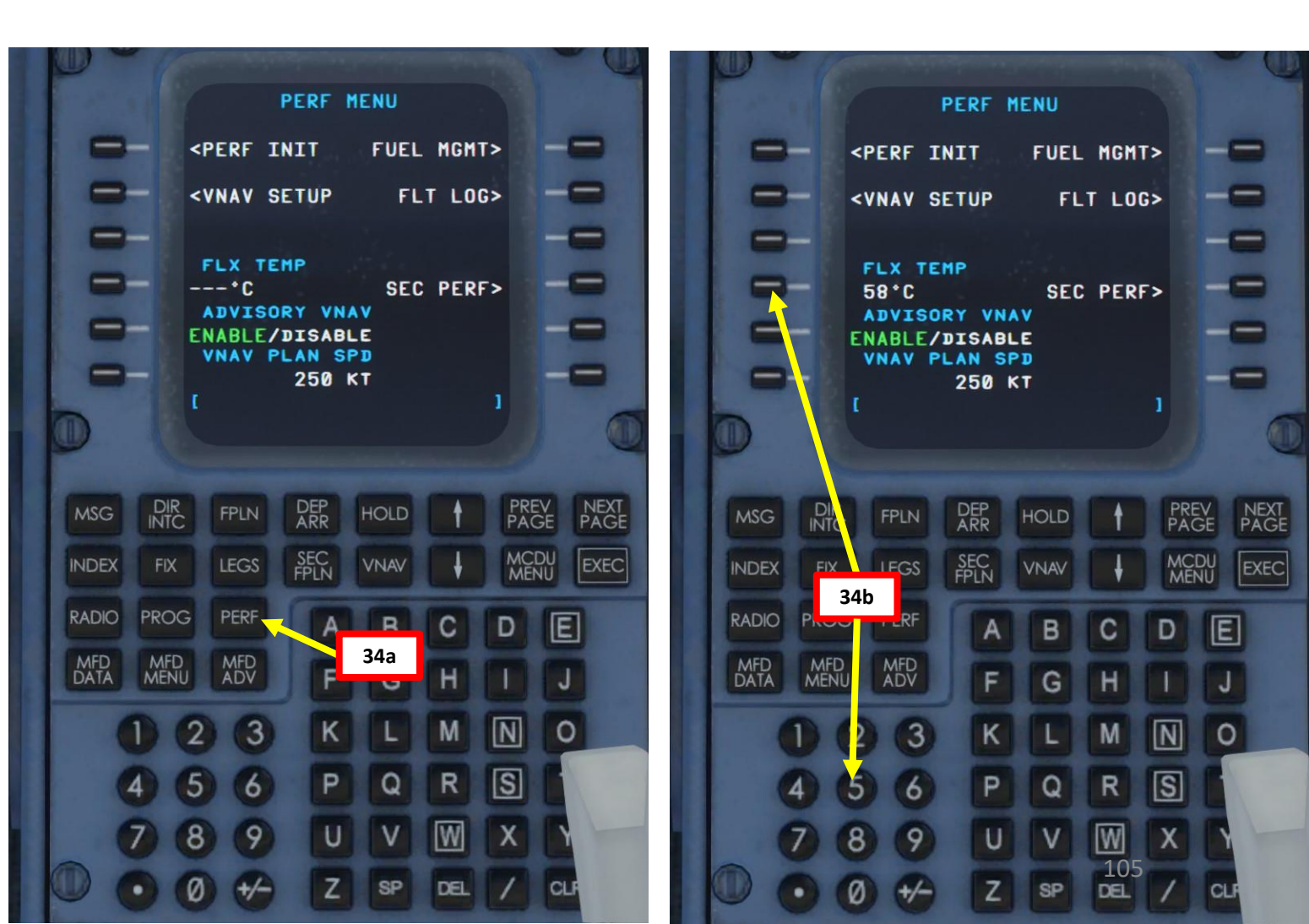

### COM RADIO TUNING & ALTIMETER SETTING

PRE means that the selected frequency was changed by tuning knobs. RECALL means that the frequency selected was swapped with the active frequency.

- 35. Set COM1 Radio radio frequencies to CYYZ (Toronto) and CYUL (Montreal) airport ATIS (Automatic Terminal Information Service) in order to gather meteo conditions and atmospheric pressure
  - a) Press the LSK next to the Active (green) COM1 frequency to select it. Selected frequency will be highlighted in white.
  - b) Scroll mousewheel over tuning knobs to tune COM1 radio active frequency to the Toronto ATIS (120.825 MHz).
  - c) Write down the altimeter setting broadcast by Toronto ATIS. In our case, altimeter setting is 30.06 in Hg (inches of mercury).
  - d) Press the LSK next to the Standby (white) COM1 frequency to select it. Selected frequency will be highlighted in white.
  - e) Scroll mousewheel over tuning knobs to tune COM1 radio standby frequency to the Montreal ATIS (133.700)
  - f) Press LSK next to the Standby to cycle active frequency (in green) to CYUL ATIS (133.700). This will mute the CYYZ ATIS. Alternatively, you can also pop out the VHF1 Audio Receive Pushbutton.
  - g) Set Backup COM1 RTU (Radio Tuning Unit) switch to ON and set COM/NAV selector

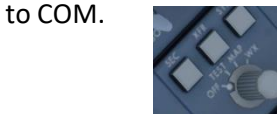

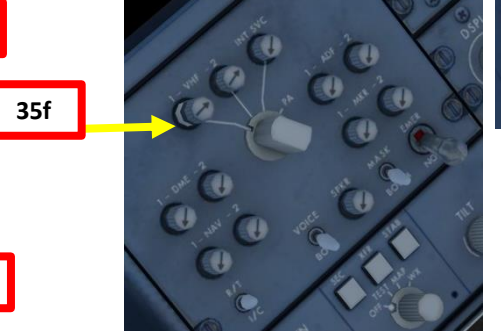

CYYZ/YYZ Apt Elev 569'

| N43 40.6 W079 37.8 |                    |              |                |                      |  |  |  |
|--------------------|--------------------|--------------|----------------|----------------------|--|--|--|
| D-ATIS             | *TORONTO Clearance |              | APRON ADVISORY |                      |  |  |  |
|                    |                    | North Apron  | South Apron    | Pad Control          |  |  |  |
| 120.825 133.1      | 121.3              | 122.275      | 122.075        | 131.17 130.87 131.95 |  |  |  |
| Ground             |                    | Tower        | LONDON Radio   | TORONTO Departure    |  |  |  |
| 121.9 121.65       | 119.1              | 118.35 118.7 | 123.275        | 128.8 127.575        |  |  |  |
|                    |                    |              |                |                      |  |  |  |

35g

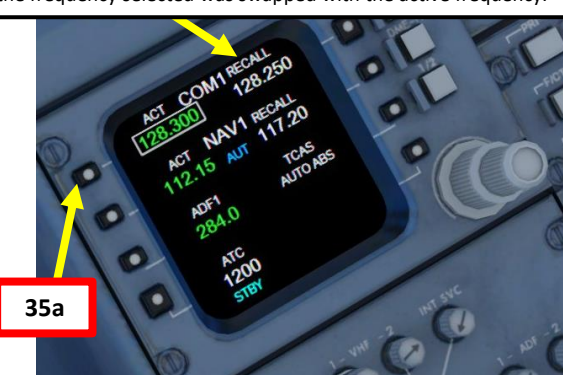

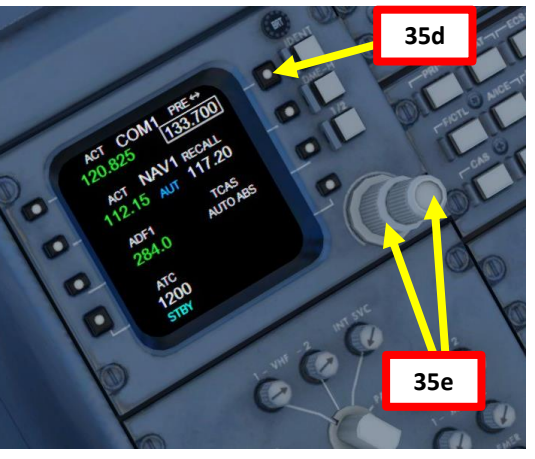

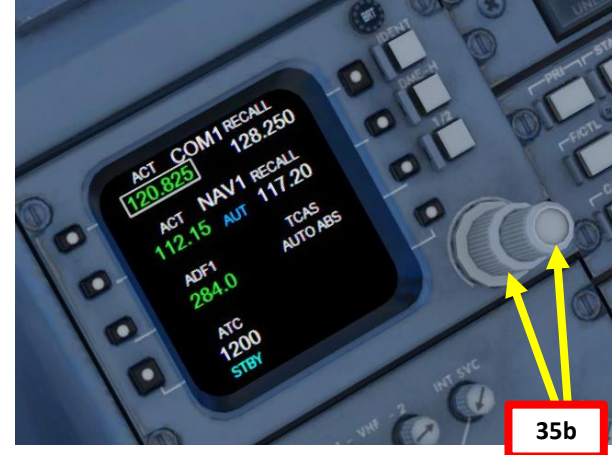

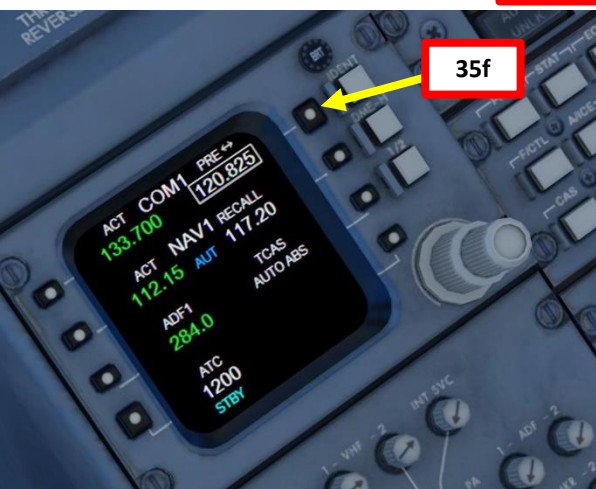

| (       | CYUL/YUL                                                                                                    | ITL               | 26 AUG 16 (11          | <u>esen</u><br>1) ILS DM | E or LC  | MON<br>DC DN | IREAL, QUE<br>1E Rwy 06L |  |
|---------|----------------------------------------------------------------------------------------------------|-------------------|------------------------|--------------------------|----------|--------------|--------------------------|--|
|         | D-ATIS<br>133.7 (French 127.5)                                                                                                    |                   | QUEBEC Radio<br>123.55 |                          | MONTREAL |              | Arrival                  |  |
|         |                                                                                                    |                   |                        |                          | 118.9    | 126.9        | 9 132.85                 |  |
|         |                                                                                                    | MONTREAL Tower    |                        |                          | Ground   |              |                          |  |
|         | 119.3                                                                                                    | 119.9             | 124.3                  | 12                       | 21.0     | 1            | 21.9                     |  |
| u.      | LOC                                                                                                    | Final<br>Apch Crs | GS<br>BIRPO            | ILS<br>DA(H)             | Apt Elev | 118'         | 081                      |  |
| SIK     | 109.3                                                                                                    | 057°              | 1210'(1112')           | 298'(200')               | TDZE     | 98′          | 3300' 2900'              |  |
| KIELING | мизвер десн: Climb to 700' heading 057°. Climbing LEFT turn to<br>3000' heading 358°. LEFT turn direct to YUL VOR.                                                                                                    |                   |                        |                          |          |              | (090°                    |  |
| 8       | Alt Set: INCHES Trans level: FL 180 Trans alt: 18000'<br>1. Radar or RNAV required. 2. SAFE ALTITUDE WITHIN 100 NM 7400'. 3. LOC reliable<br>only within 10° either side of centerline. 4. Procedure turn NOT AUTHORIZED. MSA YUL VOR |                   |                        |                          |          |              |                          |  |

for CYYZ Wind: 280 at 3 knots Visibility: 10+ SM (9999+ m) Clouds: Overcast at 2700 feet Temperature: -2.0C Dewpoint: -7.0C Precipitation: None reported Altimeter: 1018 mb (30.06 inches)

35c

### COM RADIO TUNING & ALTIMETER SETTING

RDR / TER

PFD

NORM

- 36. Select desired Barometric Pressure Unit (HPa or Inches of Mercury) by pressing the HPA/IN button.
- 37. Set altimeter setting to 30.06 (30.06 inches of mercury) by rotating the BARO knob. Repeat the two previous steps for the First Officer's side.
- 38. Set Standby ADI (Attitude Director Indicator) altimeter setting to 30.06 (30.06 inches of mercury) by rotating the ADI BARO knob

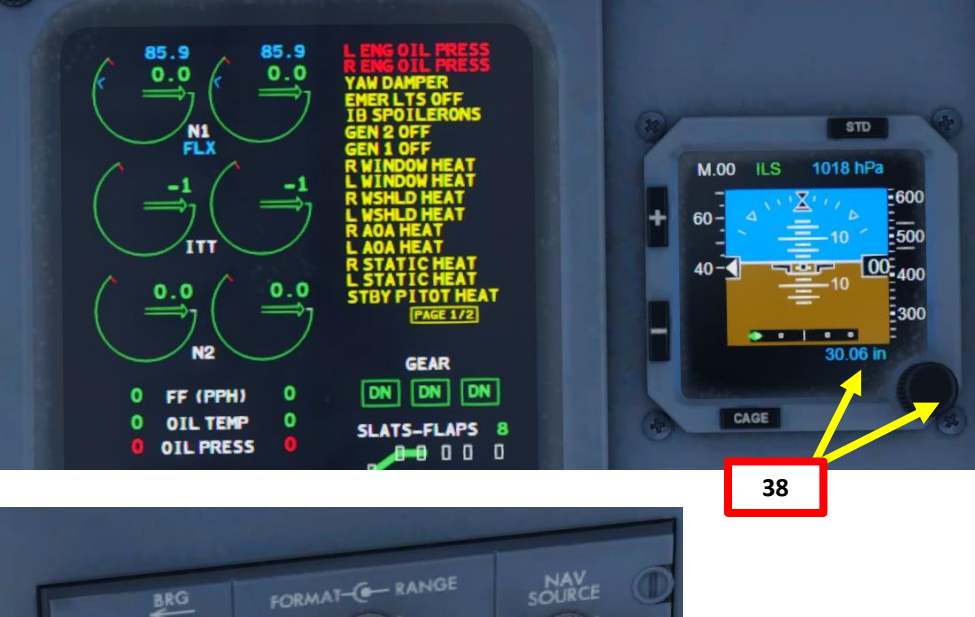

36

37

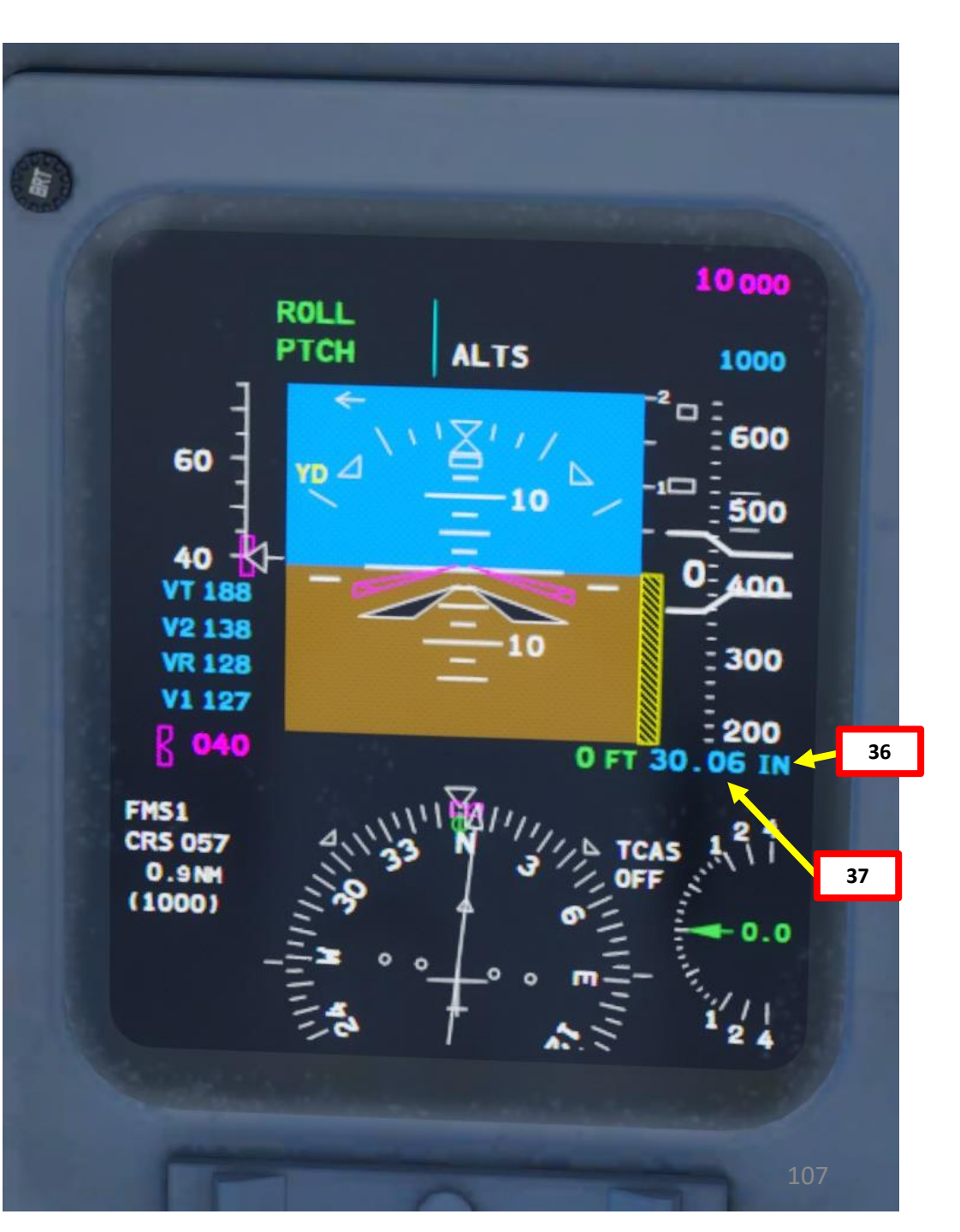

**PRE-START** Š PLAN FLIGHT m ART Δ

### NAV RADIO TUNING

39. Set NAV Radio Frequency to the ILS frequency of CYUL (Montreal) airport's runway 06L

- a) ILS frequency for Montreal runway 06L is 109.30 MHz.
- b) Press the LSK next to the Active (green) NAV1 frequency to select it. Selected frequency will be highlighted in white.
- c) Scroll mousewheel over tuning knobs to tune NAV1 radio active frequency to the Montreal ILS (109.30 MHz). Repeat stepsb) and c) for the NAV2 radio active frequency as well on the right side of the central pedestal.

d) Verify on the FMC RADIO TUNING page that both NAV1 and NAV2 frequencies are set to 109.30 and MAN (Manual) mode. <u>Note</u>: the COM and NAV radio tuning can also be done from the RADIO TUNING page in the FMC. You can just press the "RADIO" button.

|        | CYUL/YUL                           | ITL               | 26 AUG 16 (1)                      | esen<br>-1) ILS DME      | or LO                       | MONT              | REAL, QUE<br>E Rwy 06L |  |
|--------|------------------------------------|-------------------|------------------------------------|--------------------------|-----------------------------|-------------------|------------------------|--|
|        | D-ATIS                             |                   | QUEBEC Ra                          | dio                      | M                           | ONTREAL Ar        | rival                  |  |
|        | 133.7 (French 127.5)               |                   | 123.5                              | 5                        | 118.9                       | 126.9             | 132.85                 |  |
|        |                                    | MONTREAL Tower    |                                    |                          | Ground                      |                   |                        |  |
|        | 119.3 119.9                        |                   | 124.3                              | 121                      | 21.0 121.9                  |                   |                        |  |
| IP TM  | LOC                                | Final<br>Apch Crs | GS<br>BIRPO                        | ILS<br>DA(H)             | Apt Elev                    | 118'              | 081                    |  |
| STR    | 109.3                              | 057°              | 1210'(1112')                       | <b>298</b> ′(200')       | TDZE                        | <b>98</b> ′ /     | 3300' 2900'            |  |
| RIFING | мissed арсн: (<br>3000' headi      | to                | 090° 2200'                         |                          |                             |                   |                        |  |
| 8      | Alt Set: INCHES<br>1. Radar or RNA | AV required. 2.   | Trans level: FL<br>SAFE ALTITUDE W | 180<br>ITHIN 100 NM 7400 | Trans alt:<br>)'. 3. LOC re | 18000'<br>eliable |                        |  |
|        | only within 10°                    | either side of ce | nterline. 4. Procedu               | ure turn NOT AUTH        | ORIZED.                     |                   | MSA YUL VOR            |  |

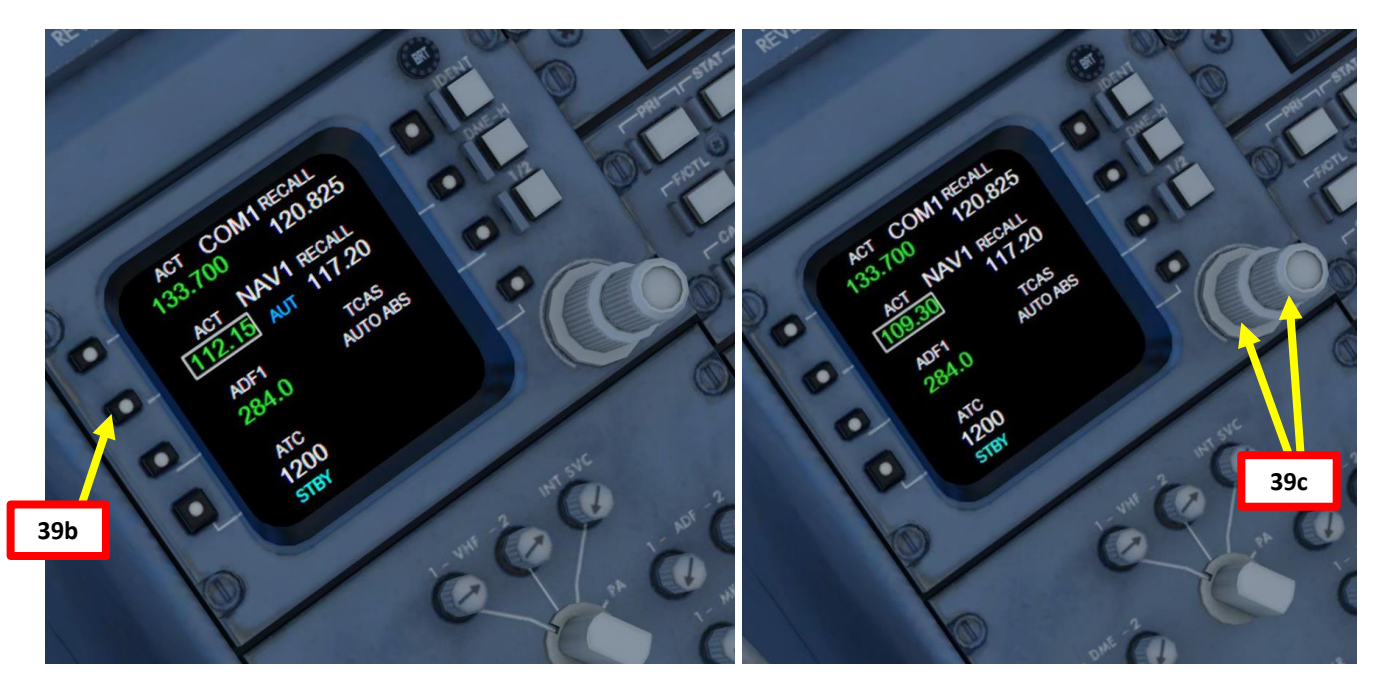

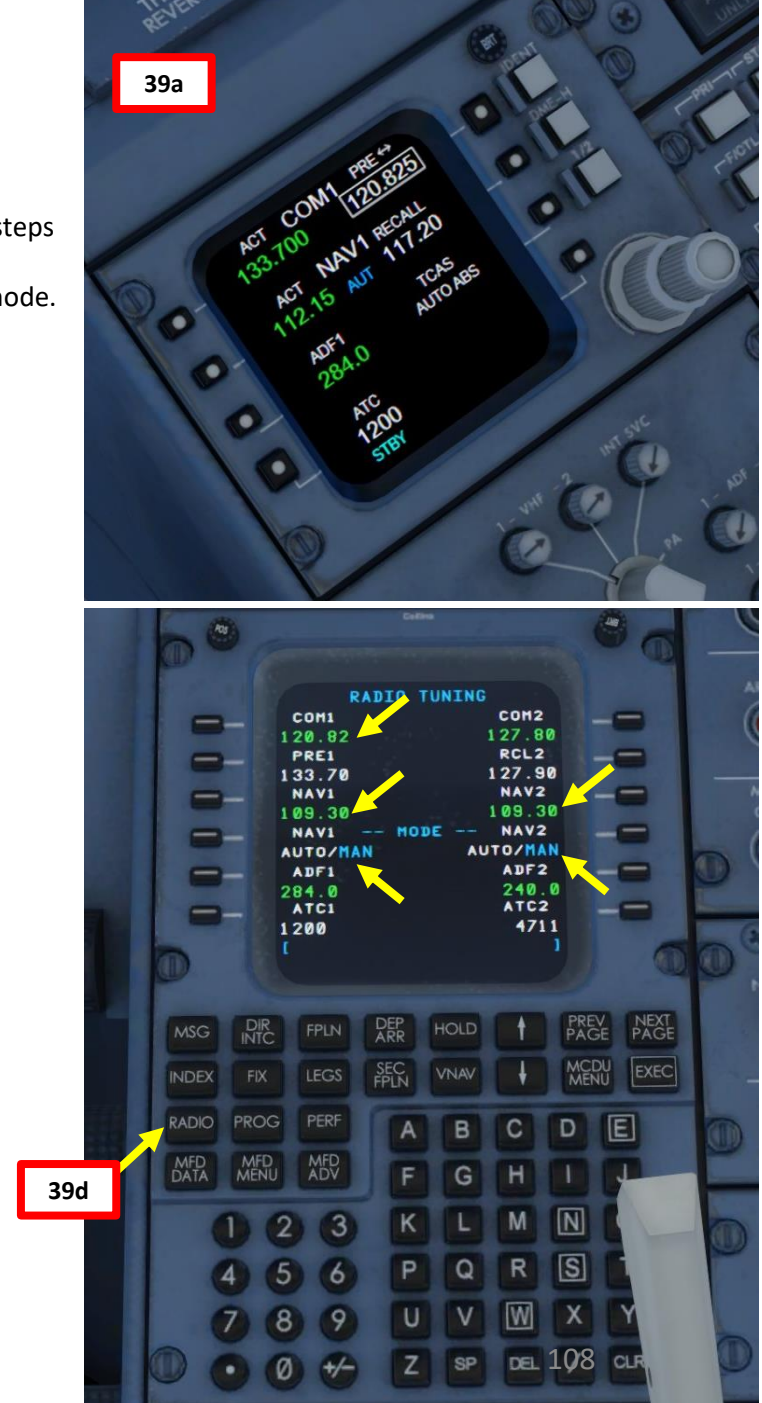

ART **PRE-ST** Š PLAN FLIGHT m ART ۵.

**CRJ700ER**
# CABIN PRESSURE & **ALTIMETER SETTING**

- 40. Set ECS (Environment Control System) page on the central MFD (Multifunction Display)
- 41. Set landing cabin pressure altitude setting to approx. 100 ft (CYUL airport elevation is 118 ft) by turning the CABIN PRESS knob on the overhead panel.

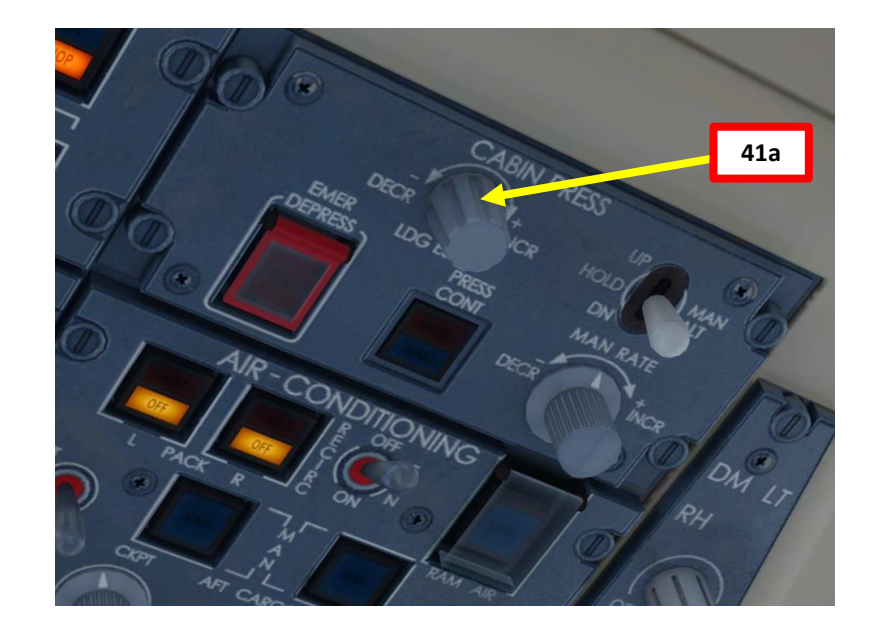

|        | CYUL/YUL                           | ITL                          | 26 AUG 16 (11                      | <u>esen</u><br>·) ILS DN  | AE or LC                    | Mont<br>DC DM     | REAL, QUE<br>E Rwy 06L |  |  |
|--------|------------------------------------|------------------------------|------------------------------------|---------------------------|-----------------------------|-------------------|------------------------|--|--|
|        | D-ATIS                             |                              | QUEBEC Ra                          | dio                       | MONTREAL Arrival            |                   |                        |  |  |
|        | 133.7 (Free                        | nch 127.5)                   | 123.55                             | 5                         | 118.9                       | 132.85            |                        |  |  |
|        |                                    | MONTREAL Tower               |                                    |                           | und                         |                   |                        |  |  |
|        | 119.3                              | 119.9                        | 124.3                              | 1                         | 21.0                        | 12                | 121.9                  |  |  |
| P TM   | LOC                                | Final<br>Anch Crs            | GS<br>BIRPO                        | ILS<br>DA(H)              | Apt Elev                    | 118'              | 180                    |  |  |
| STR    | 109.3                              | 057°                         | <b>1210</b> ′(1112′)               | 298'(200'                 | ) 🔰 TDZE                    | 98′ /             | 3300' 2900'            |  |  |
| RIFING | мıssed арсн: (<br>3000' headii     | Climb to 700<br>ng 358°. LEF | )' heading 057<br>T turn direct t  | °. Climbing<br>to YUL VOR | VEFT turn                   | to                | 2200'                  |  |  |
| 8      | Alt Set: INCHES<br>1. Radar or RNA | AV required. 2.              | Trans level: FL<br>SAFE ALTITUDE W | 180<br>ITH: <b>41</b>     | Transalt:<br>400′. 3. LOC r | 18000'<br>eliable |                        |  |  |
|        | only within 10°                    |                              | MSA YUL VOR                        |                           |                             |                   |                        |  |  |

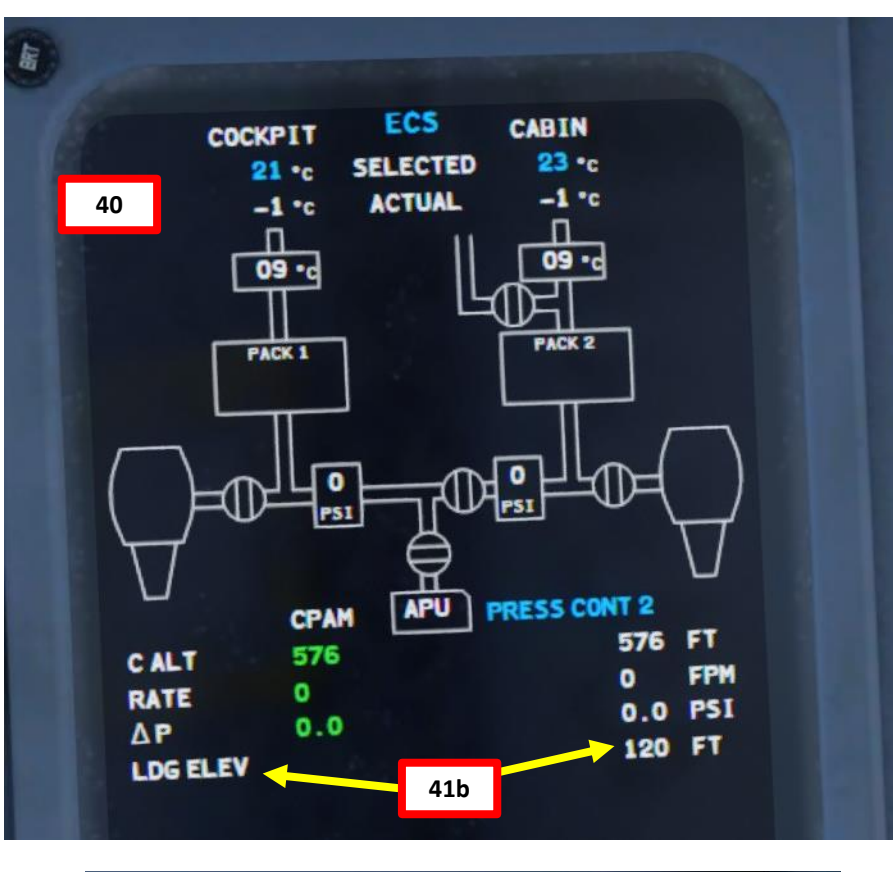

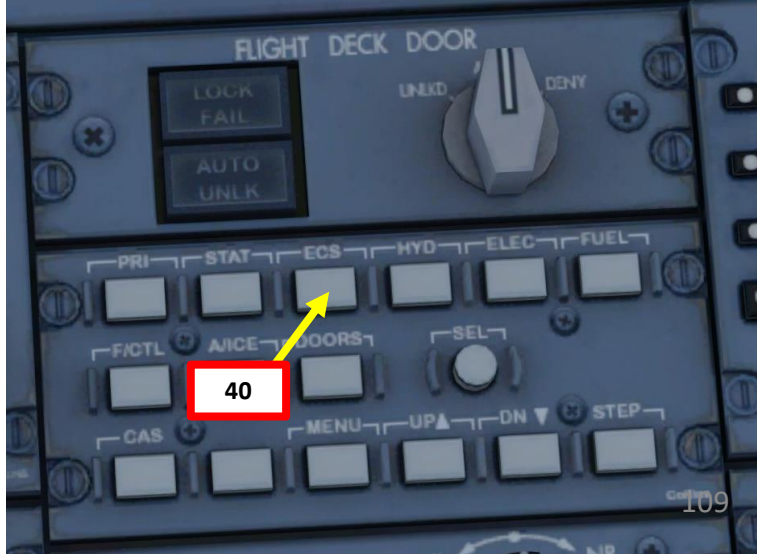

#### TCAS TEST & SETUP

42. Power up and test TCAS (Traffic & Collision Avoidance System)

- a) Set Transponder Selector to 1.
- b) Click the LSK next to TCAS on the Radio Panel to expand TCAS menu
- c) Press the LSK next to the TEST option to start TCAS BIT (Built-In Test). Test symbology will appear on the PFD.
- d) Wait for the BIT to complete. An aural message « TCAS TEST OK » should be heard when test is complete.
- e) Verify that TCAS mode is set to AUTO. Click on LSK next to MODE to toggle the mode if that's not the case.
- f) Confirm that TCAS mode is set to TA ONLY (Traffic Advisory Only) on the PFD (Primary Flight Display) and ND (Navigation Display)
- g) Click on the LSK next to RETURN to return to the main Radio menu.
- h) Click the LSK next to ATC on the Radio Panel to select Transponder Frequency
- i) ATC1 transponder frequency will be highlighted in white when selected
- j) Use Tuning Knobs to set desired Transponder frequency (we will use 1200).

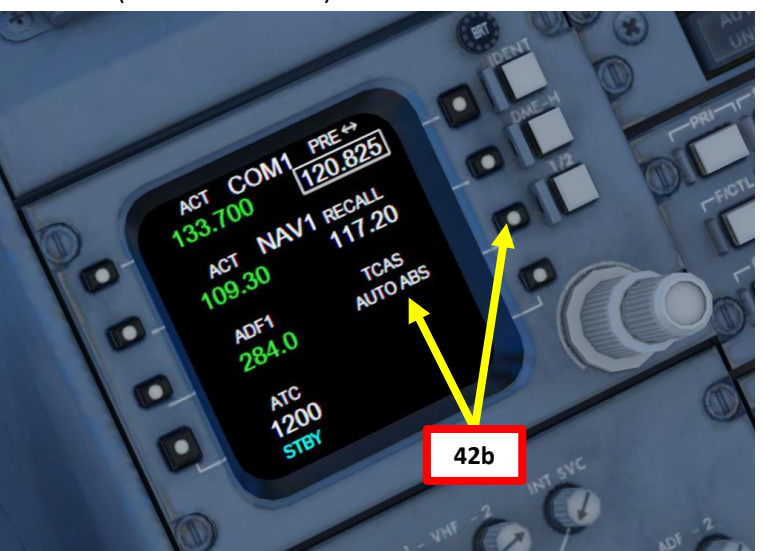

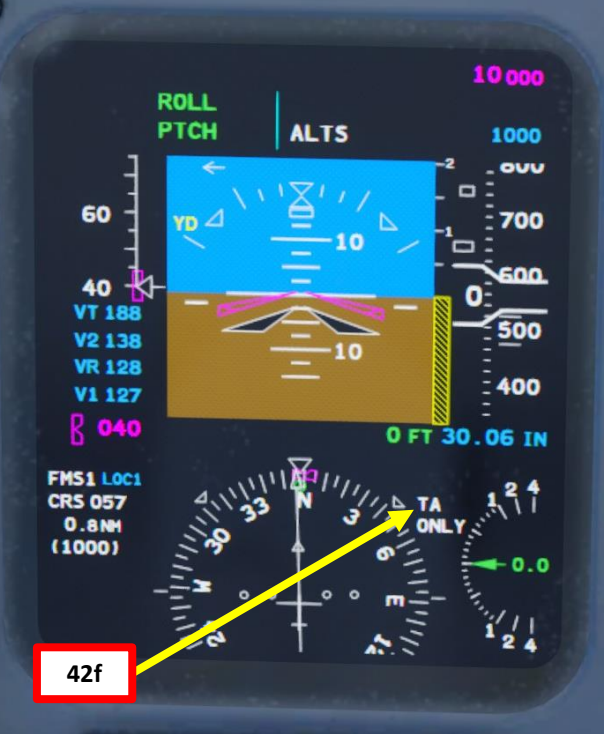

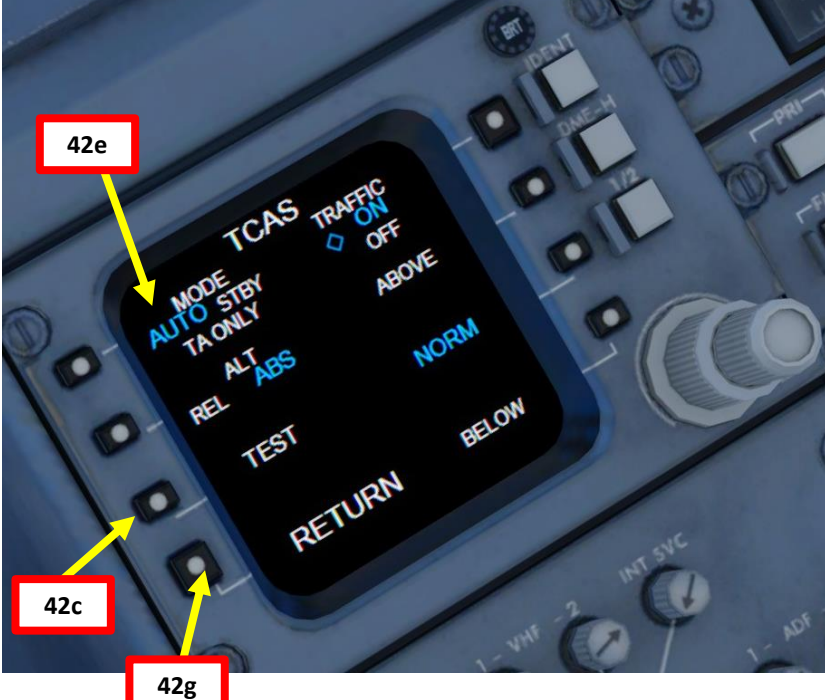

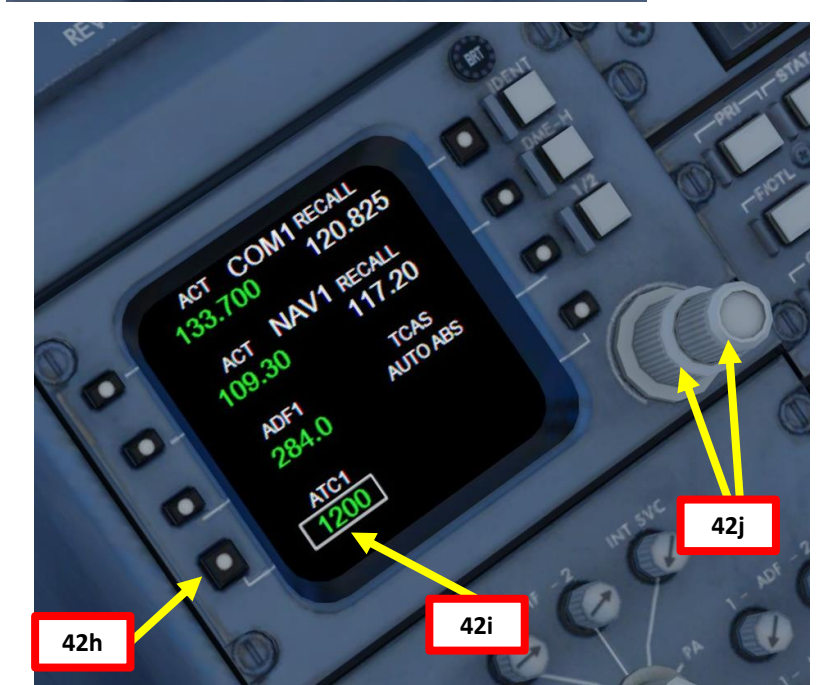

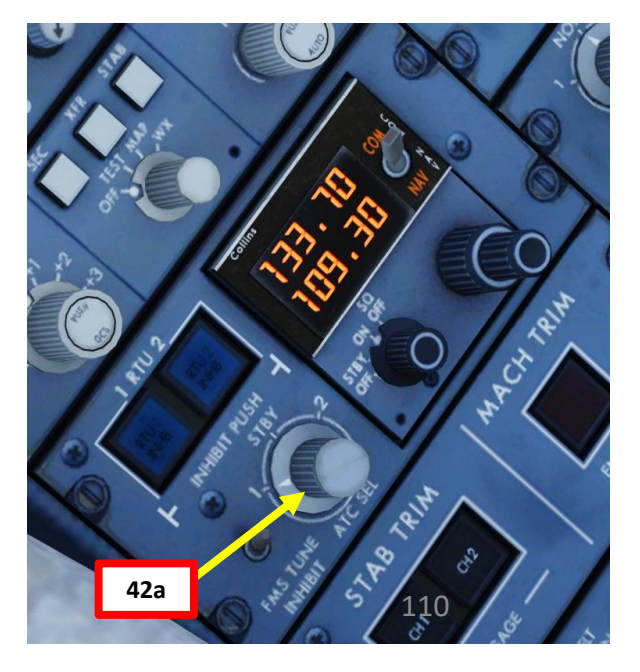

# **CRJ700ER PRE-START** Š PLAN FLIGHT m PART

ľ

ľ

WEATHER RADAR SETUP

- 43. Power up Weather radar
  - a) Set weather radar mode to WX
  - b) Press the RDR/TERR button to toggle between TERRAIN MAP (GPWS, or Ground Proximity Warning System) and WEATHER RADAR display
  - c) Confirm that WEATHER RADAR display shows WX

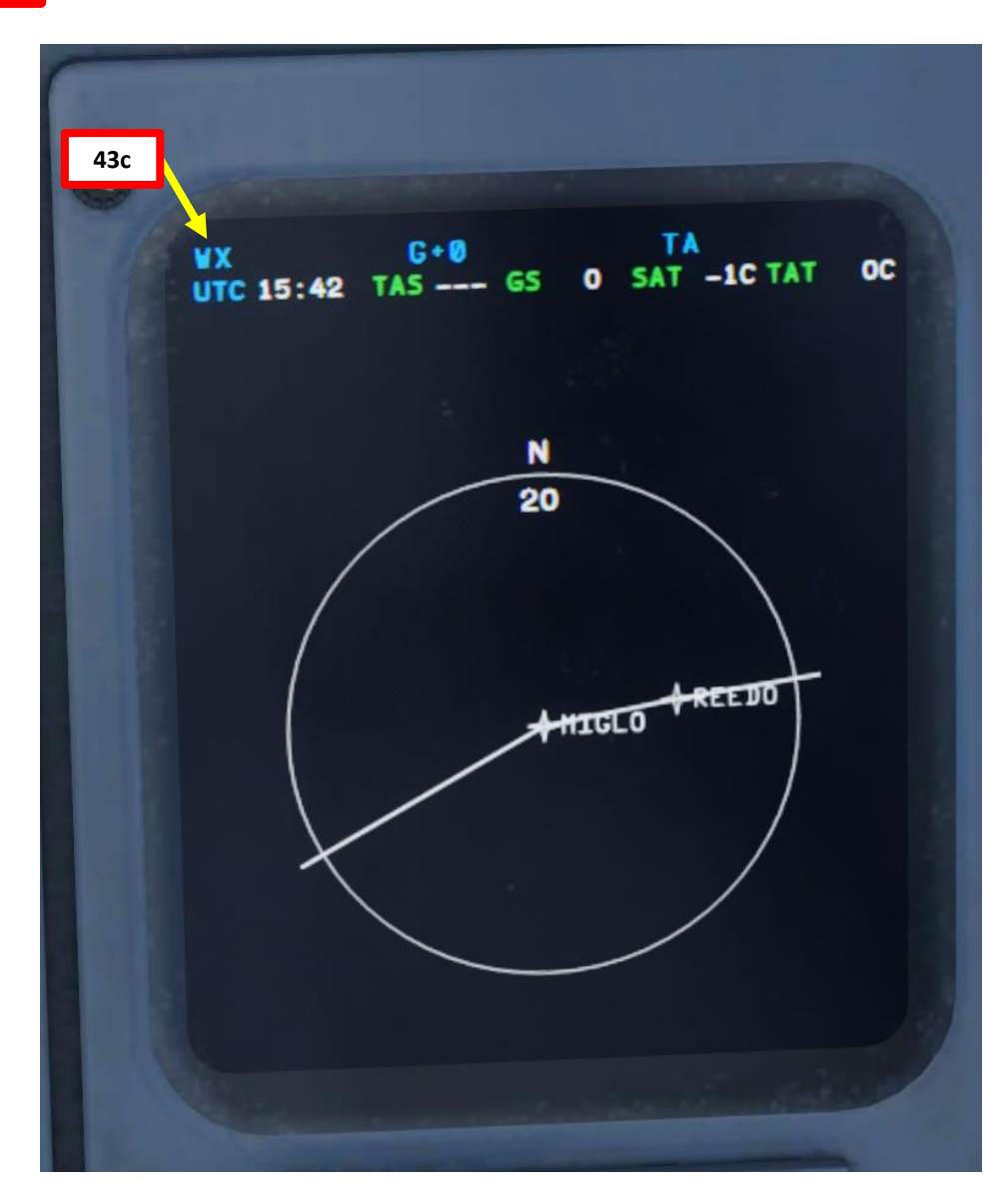

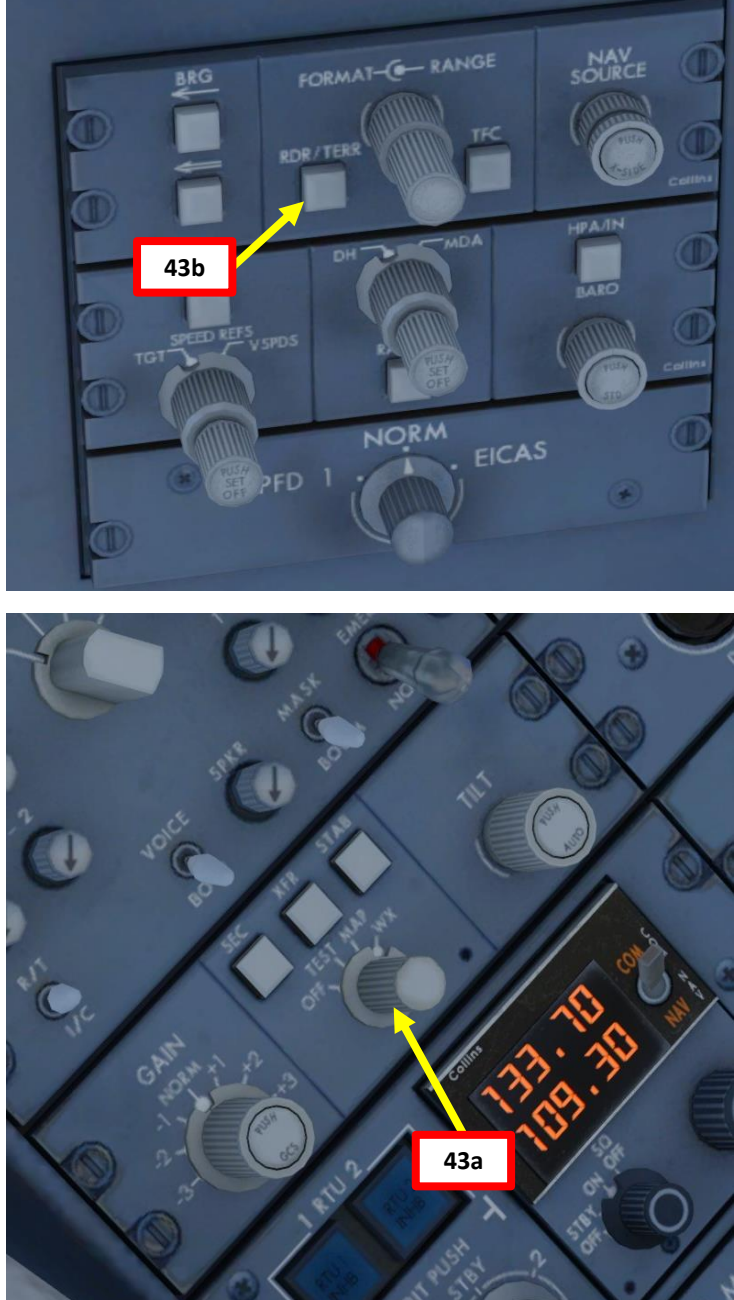

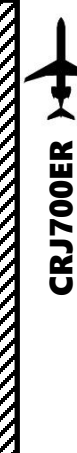

#### **V-SPEEDS SETTING**

#### 44. Find V-Speeds

- a) Go on the DAVE EFB and select V-Speeds page and selecting our desired Takeoff Flaps setting. We will use Flaps 8 deg.
- b) Find our Gross Weight: 65035 lbs
- c) We can then find the resulting V-speeds values that we want to input for the Speed Tape Bugs.
- d) <u>V<sub>1</sub>: 126 kts</u>
- V<sub>R</sub>: 127 kts e)
- V<sub>2</sub>: 138 kts **f**)
- <u>V<sub>FTO (VT)</sub>: 188 kts</u> g)
  - Target Speed (VT) for the Final Takeoff Speed (VFTO). This is similar to  $V_{y}$ , or the « best airspeed » to attain the highest climb rate.
- Set the SPEED REFS outer knob to V-SPDS. h)
- Push the inner SPEED REFS knob IN to display currently selected i) V-Speed.
- Press the SEL button to select V1 and scroll mousewheel on SPEED i) REFS inner knob to set its value to 126 kts. 44c
- Repeat previous step for VR (127 kts) and V2 (138 kts). k)
- Set the SPEED REFS outer knob to TGT (VT Target Speed) 1)
- Scroll mousewheel on SPEED REFS inner knob to set VT to VFTO m) (188 kts).
- n) All your V-Speeds should now be set. You can now push the inner SPEED REFS knob IN again to hide the currently selected V-Speed.

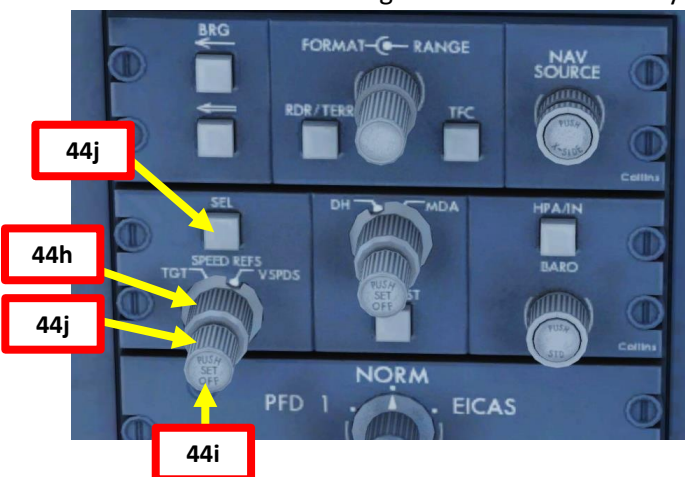

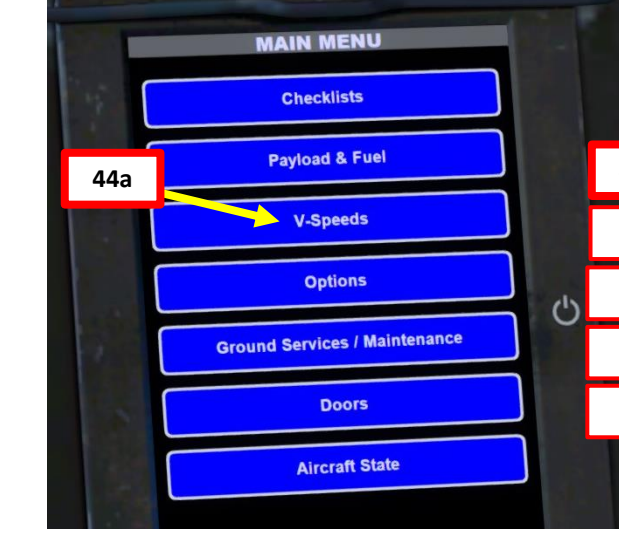

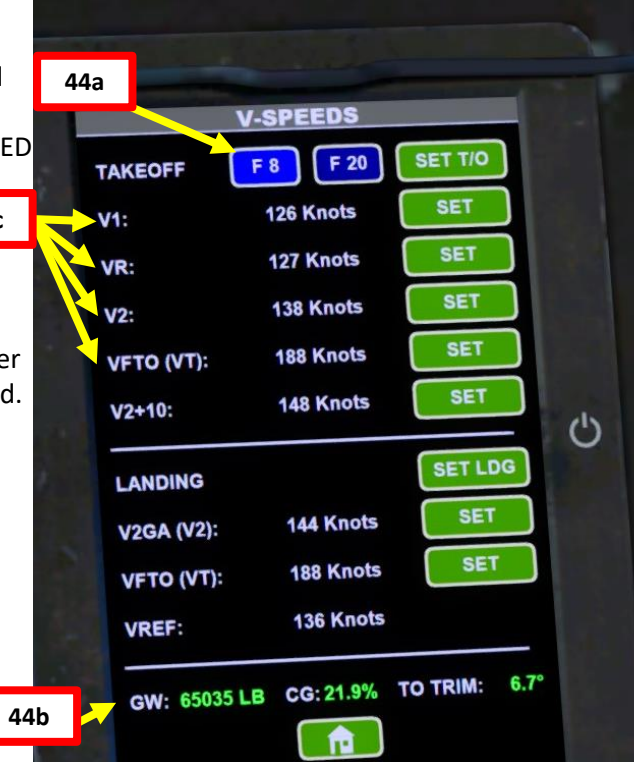

DaveOS 2.3

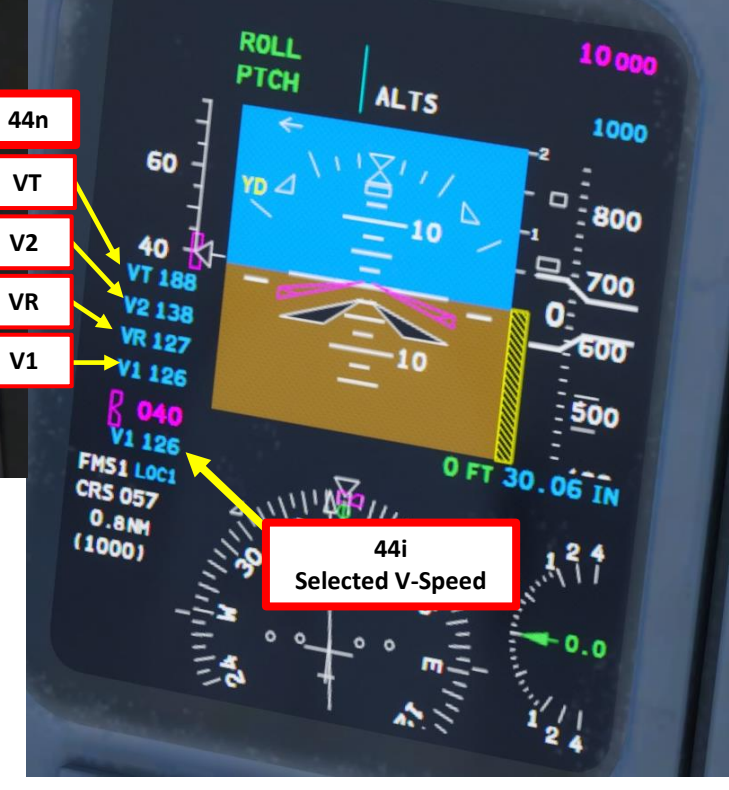

V1 is the Decision Speed (minimum airspeed in the takeoff, following a failure of the critical engine at VEF, at which the pilot can continue the takeoff with only the remaining engines), VR is the rotation speed (airspeed at which the pilot initiates rotation to obtain the scheduled takeoff performance), and V2 is Takeoff Safety Speed (minimum safe airspeed in the second segment of a climb following an engine failure at 35 ft AGL).

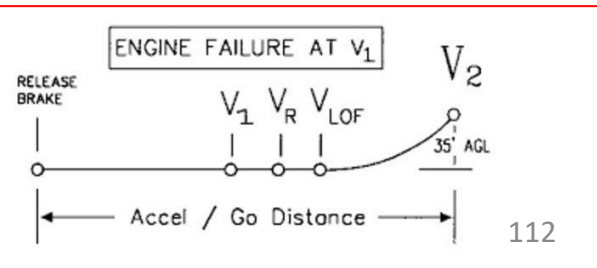

#### **V-SPEEDS SETTING**

Even if the DAVE EFB can calculate your V-Speeds for you, you can also calculate them yourself with performance charts available in the aircraft QRH (Quick Reference Handbook).

- a) You can obtain your Gross Weight by using your ZFW (Zero Fuel Weight) and adding the Fuel Weight (65035 lbs, also available in the DAVE EFB)
- b) The airport altitude at CYYZ (Toronto) is 173 m, or 567 ft
- c) By checking the ND (Navigation Display), you can obtain the TAT (Total Air Temperature).
- For a Gross Weight of 65035 lbs, an airport altitude of about 500 ft (we can round it down to 0 ft), a temperature of about 1 deg C and a takeoff flaps setting of 8 deg, we can obtain V1, VR, V2 and VFTO.

TAT (Total Air Temperature) O SAT OC TAT 1C UTC 16:01 TAS CRS 05/ TA ONLY FMS1 (1000) TTG 260/11 LT 007 40

#### 65'000lbs / 29'484 kgs

**Gross Weight** 

| Landing          |           |          |     |     |     |     |  |  |  |
|------------------|-----------|----------|-----|-----|-----|-----|--|--|--|
| Flaps            | <b>0°</b> | 0° 1° 8° |     | 20° | 30° | 45° |  |  |  |
| Min Maneuvering  | 183       | 167      | 161 | 155 | 151 | 143 |  |  |  |
| V <sub>REF</sub> | 173       | 157      | 151 | 145 | 141 | 133 |  |  |  |

|   | <u> </u>                                                 |                  |                  |                     |                  |       |                     |           |                              |           |               |       |  |
|---|----------------------------------------------------------|------------------|------------------|---------------------|------------------|-------|---------------------|-----------|------------------------------|-----------|---------------|-------|--|
|   | Takeoff                                                  |                  |                  |                     |                  |       |                     |           |                              |           |               |       |  |
|   | Flaps Setting Add 1 kt to V1 & VR for Wing & Cowl A/I ON |                  |                  |                     |                  |       |                     |           |                              |           |               |       |  |
|   | Flaps                                                    |                  |                  | <b>8</b> °          |                  |       |                     | 20°       |                              |           |               |       |  |
|   | Press. Alt.                                              |                  | 0                | 2'000               | 4'000            | 6'000 | 8'000               | 0         | 2'000                        | 4'000     | 6'000         | 8'000 |  |
|   | ( (                                                      | ≤ 10°C           | 123              | 124                 | 125              | 126   | 127                 | 117       | 119                          | 119       | 120           | 121   |  |
|   |                                                          | 20°C             | 123              | 124                 | 125              | 126   | 128                 | 117       | 118                          | 119       | 121           | 122   |  |
|   | <b>V</b> 1                                               | 30°C             | 123              | 125                 | 126              | 127   | 129                 | 117       | 119                          | 120       | 121           | 123   |  |
| 1 |                                                          | 40°C             | 125              | 126                 | 128              | 38° / | 34° /               | 119       | 120                          | 121       | 38° /         | 34° / |  |
|   |                                                          | MAX TEMP         | 50° / 127        | 46° / 128 42° / 128 |                  | 129   | 129                 | 50° / 121 | 46° / 122                    | 42° / 121 | 122           | 125   |  |
|   | <b>(</b> (                                               | ≤ 10°C           | 124              | 124                 | 125              | 126   | 127                 | 118       | 119                          | 119       | 120           | 121   |  |
|   |                                                          | 20°C             | 124              | 125                 | 125              | 126   | 128                 | 118       | 119                          | 119       | 121           | 122   |  |
|   | VR                                                       | 30°C             | 124              | 125                 | 126              | 127   | 129                 | 118       | 119                          | 120       | 121           | 123   |  |
|   |                                                          | 40°C             | 125              | 126                 | 128              | 38° / | 34° /               | 119       | 120                          | 121       | 38°/          | 34° / |  |
|   |                                                          | MAX TEMP         | 50° / 127        | 46° / 128           | 42°/ 128         | 129   | 129                 | 50° / 121 | 46° / 122                    | 42° / 121 | 122           | 123   |  |
| ۱ | V2 / V2GA 135 / 14                                       |                  |                  |                     |                  | 0     |                     | 129       |                              |           |               |       |  |
|   | Re                                                       | Flap<br>traction | 147<br>(Flaps 1) |                     | 170<br>(Flaps 0) |       | 141<br>(Flaps 8) (F |           | 149 170<br>Flaps 1) (Flaps ( |           | 170<br>aps 0) |       |  |

|   | Additional speeds                                     |         |         |     |     |     |     |     |     |     |     |     |     |
|---|-------------------------------------------------------|---------|---------|-----|-----|-----|-----|-----|-----|-----|-----|-----|-----|
|   | Approximate Single Engine Drift down Altitude - FL310 |         |         |     |     |     |     |     |     |     |     |     |     |
|   | Altitu                                                | de (FL) | <10'000 | 210 | 230 | 250 | 270 | 290 | 310 | 330 | 350 | 370 | 390 |
| [ | VFTO                                                  | V ENR   | 185     | 189 | 192 | 196 | 198 | 201 | 204 | 207 | 210 | 213 | 217 |
| [ | V <sub>MD</sub> /M                                    | in Hold | 206     | 216 | 219 | 222 | 224 | 227 | 229 | 232 | 231 | 227 | -   |

Note: QRH by Digital Aviation is available in:

C:/Program files/Lockheed Martin/P3D V4/Ecosystem/Aerosoft/Digital Aviation CRJ/Documentation Document: Vol2\_Quick Reference Guide.pdf

#### TAKEOFF TRIM SETTING

- 45. Set Hydraulic Pump 3A Switch ON (UP)
- 46. Set Hydraulic Pumps 1, 2 and 3B OFF (MIDDLE).
- 47. Check what the TO (Takeoff) Trim value is recommended by the DAVE EFB in the V-SPEEDS page. TO TRIM should be 6.7 deg Nose Up.
- 48. Use the Stab trim switches on the Yoke and set the Stabilizer trim to 6.7 deg Nose Up.

46

60

40

VT 188

V2 138

VR 127

V1 126

R 040

----

FMS1 LOCI CRS 057

0.8NH

(1000)

47

45

ROLL

PTCH

HYDRAULIC

46

ALTS

46

10 000

1000

:850

700

600

500

0 FT 30.06 IN

- 49. Press both YAW DAMPER buttons
- 50. Once Yaw Dampers are engaged correctly, the YAW DAMPER caution on the MFD should disappear.
- 51. Rotate the NAV SOURCE knob to make sure the navigation systems source is the FMS1 (pilot's Flight Management System)

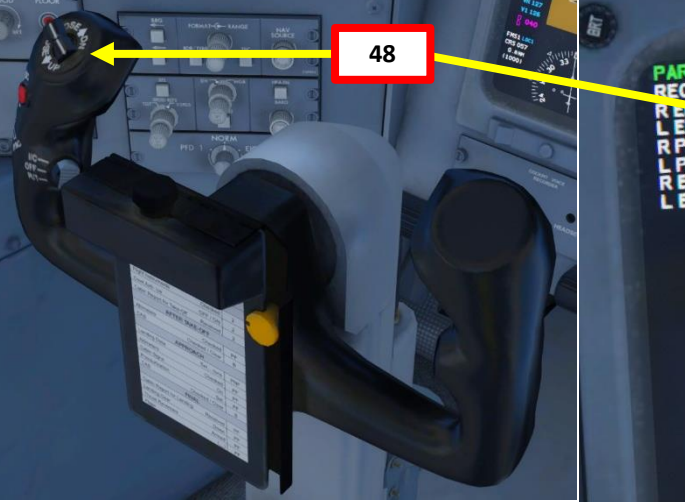

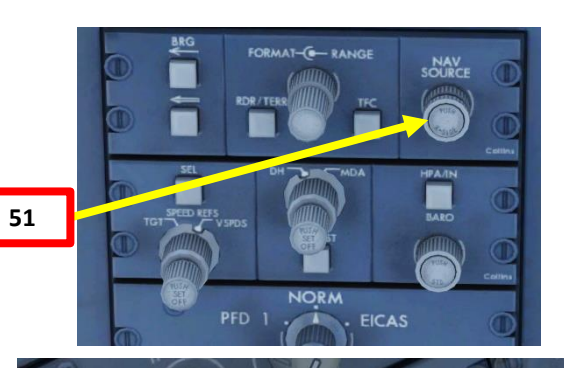

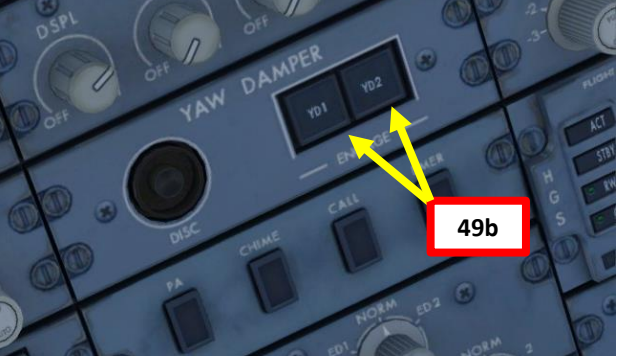

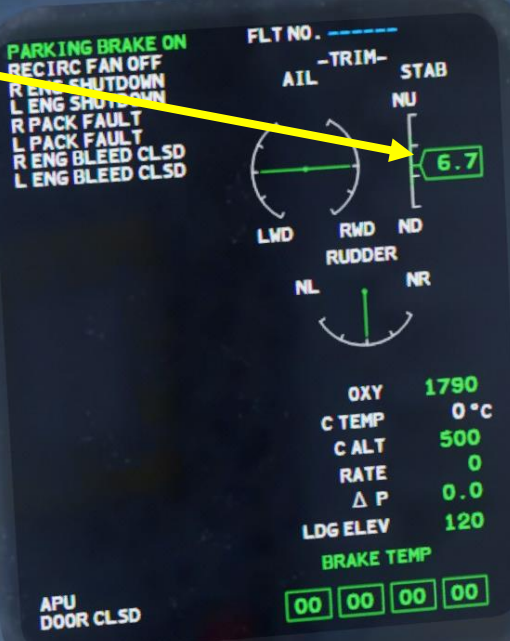

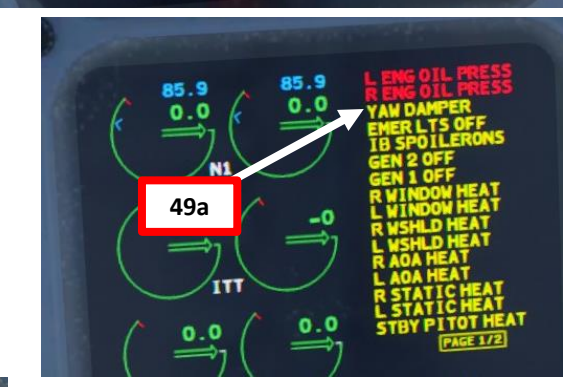

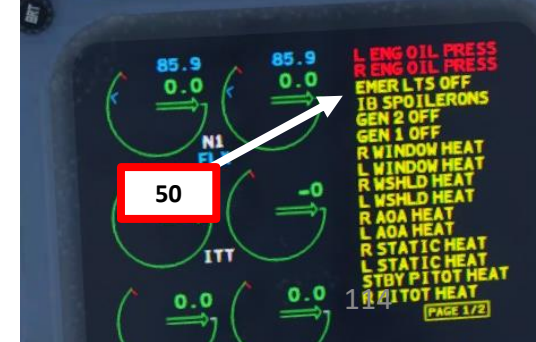

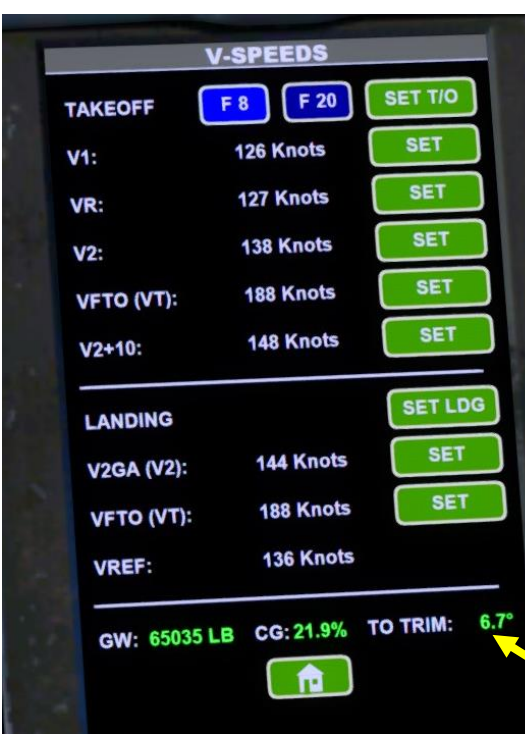

### **AUTOPILOT SETUP**

- 52. Rotate the SPEED knob and set the autopilot speed target to V2 + 10 kts (148 kts in our case according to the DAVE EFB).
- 53. Rotate the ALT knob and set the autopilot altitude target to 3000 ft
  - Note: Canadian law restricts our speed below 3000 ft to 200kts.
- 54. Rotate the HDG knob and set the autopilot heading target to 057 (CYYZ runway 05 heading is 057 according to Jeppesen chart)
- 55. Verify if the flight directors are ON (you should see the FMA (Flight Mode Annunciators). Press both FD (Flight Director) switches ON if that's not the case.

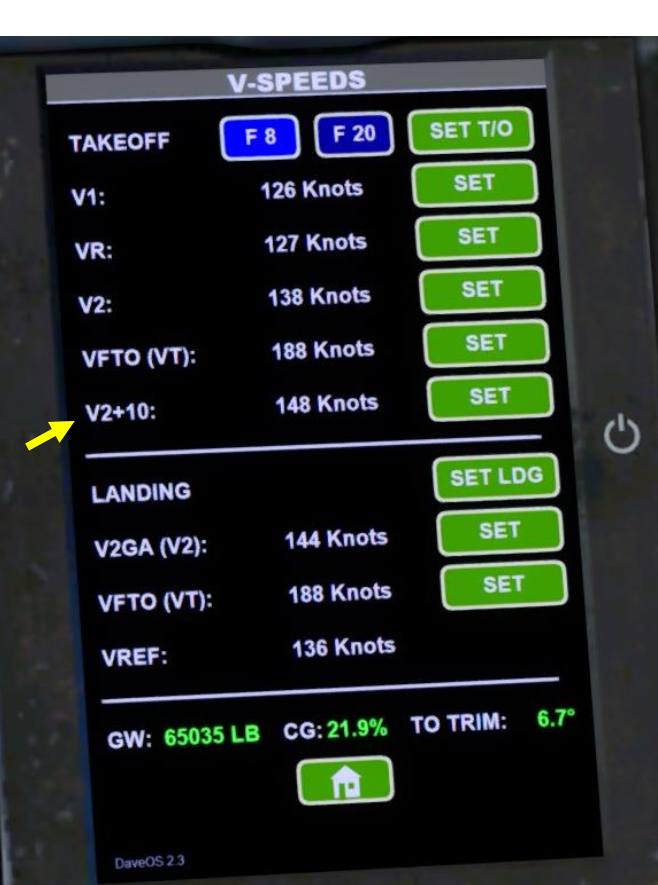

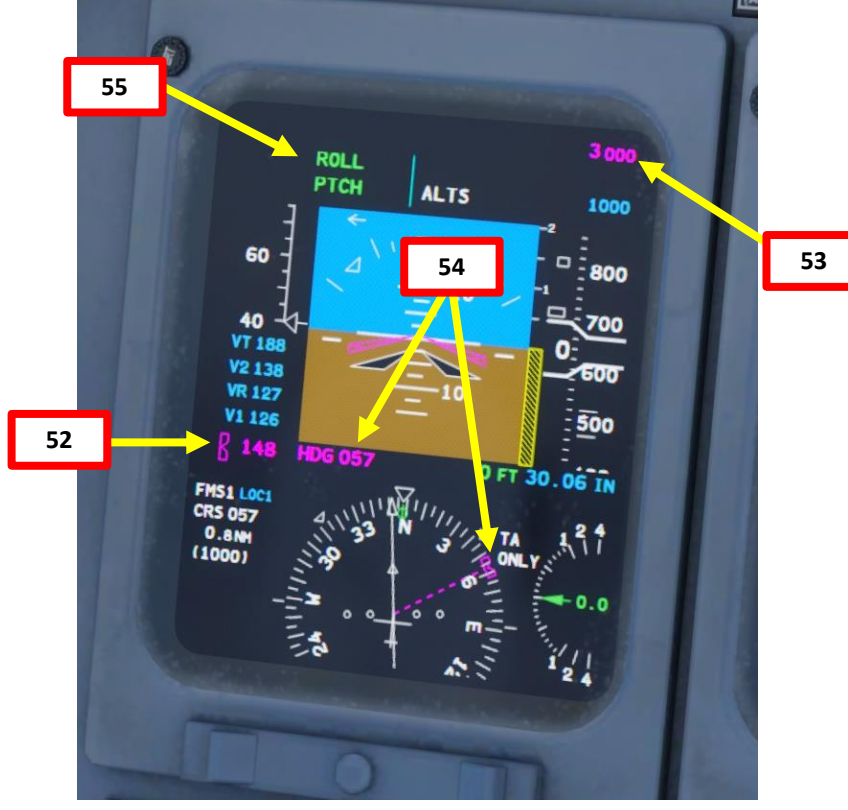

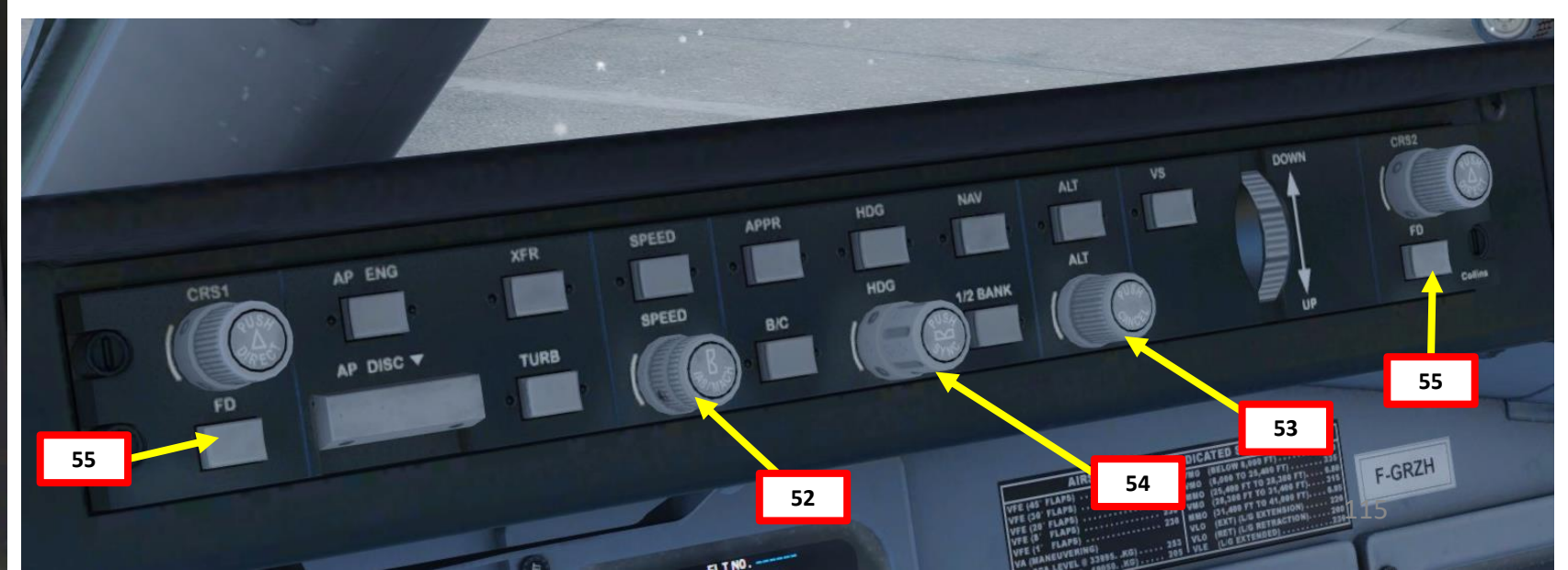

#### DOORS

56. Verify that all doors are closed

- a) Press the DOORS page
- b) Look for any door that is open (red/amber) on the central MFD page.
- 57. Close any door that is still open by going on the DAVE EFB "DOORS" page

All doors should be in green (closed).

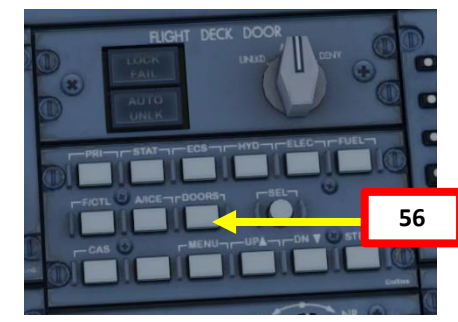

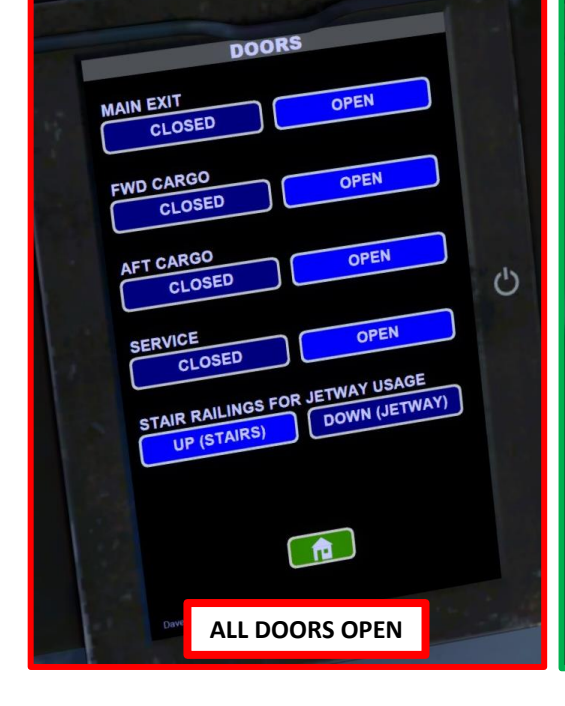

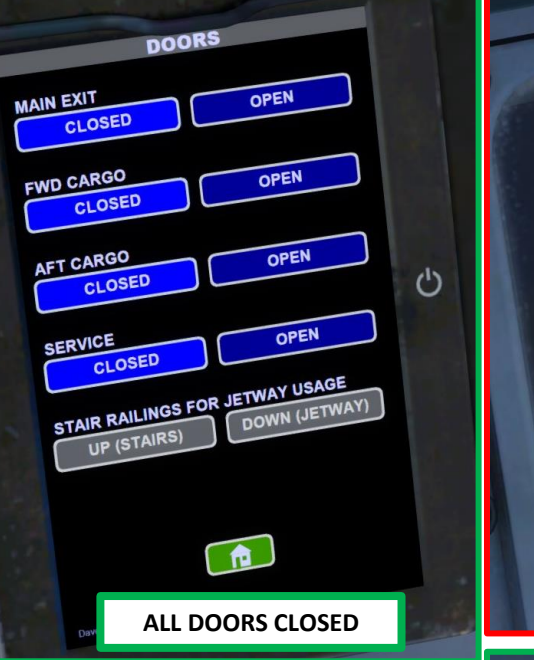

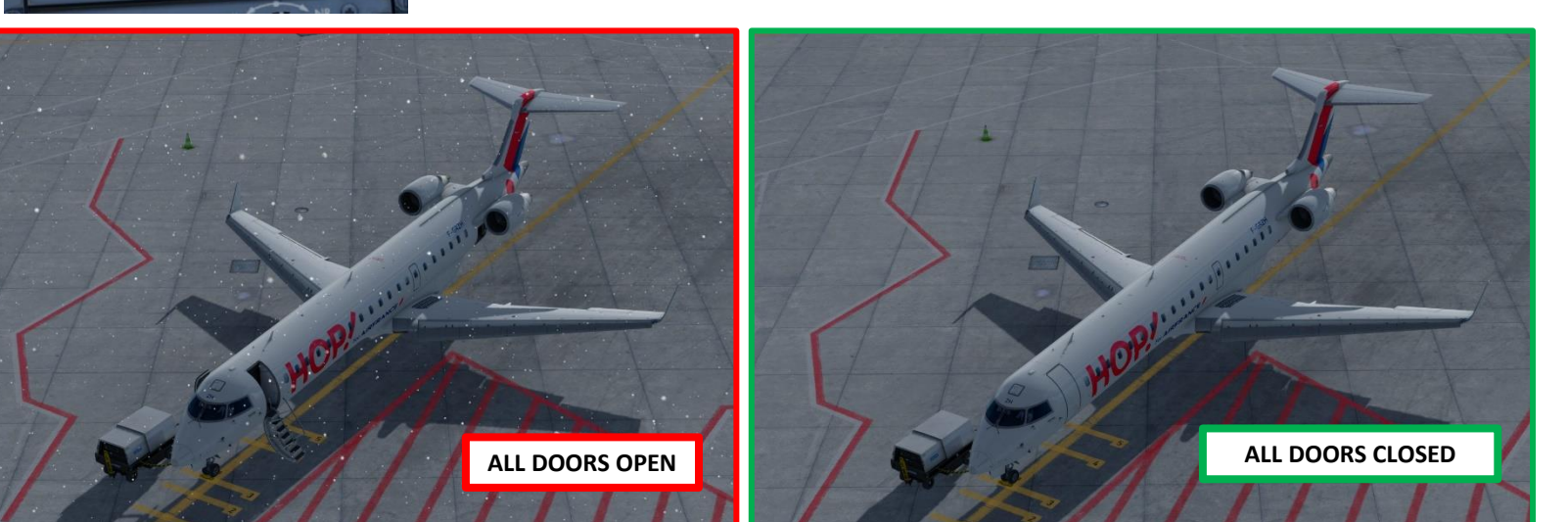

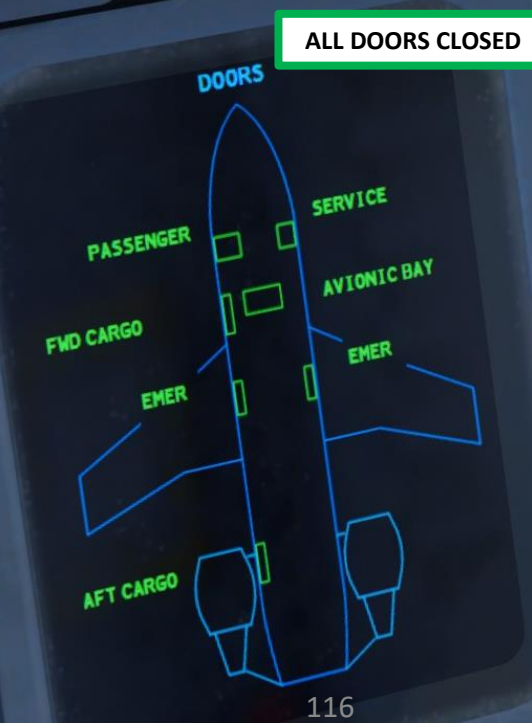

ALL DOORS OPEN

DOORS

EMER

SERVICE

AVIONIC BAY

EMER

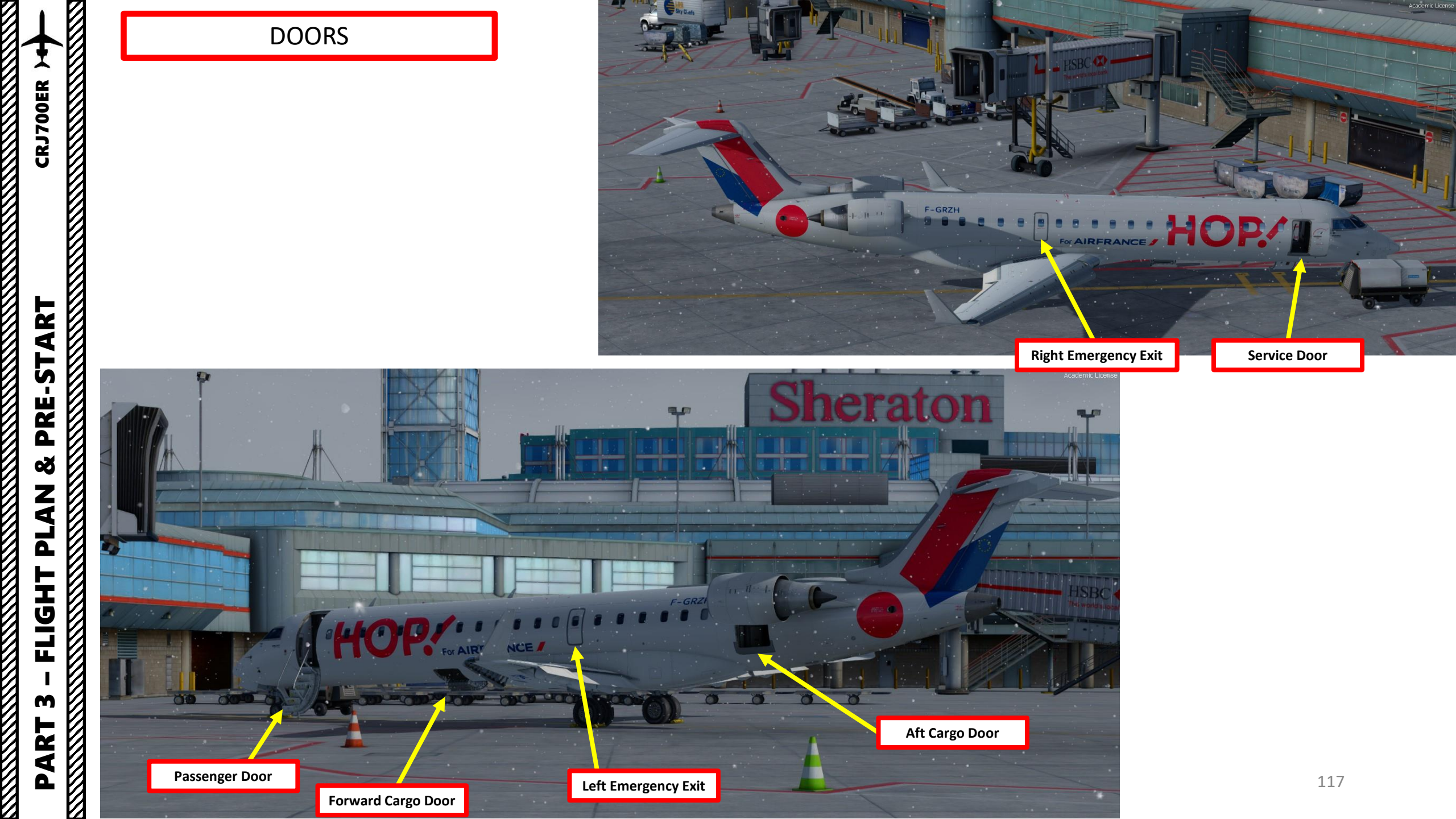

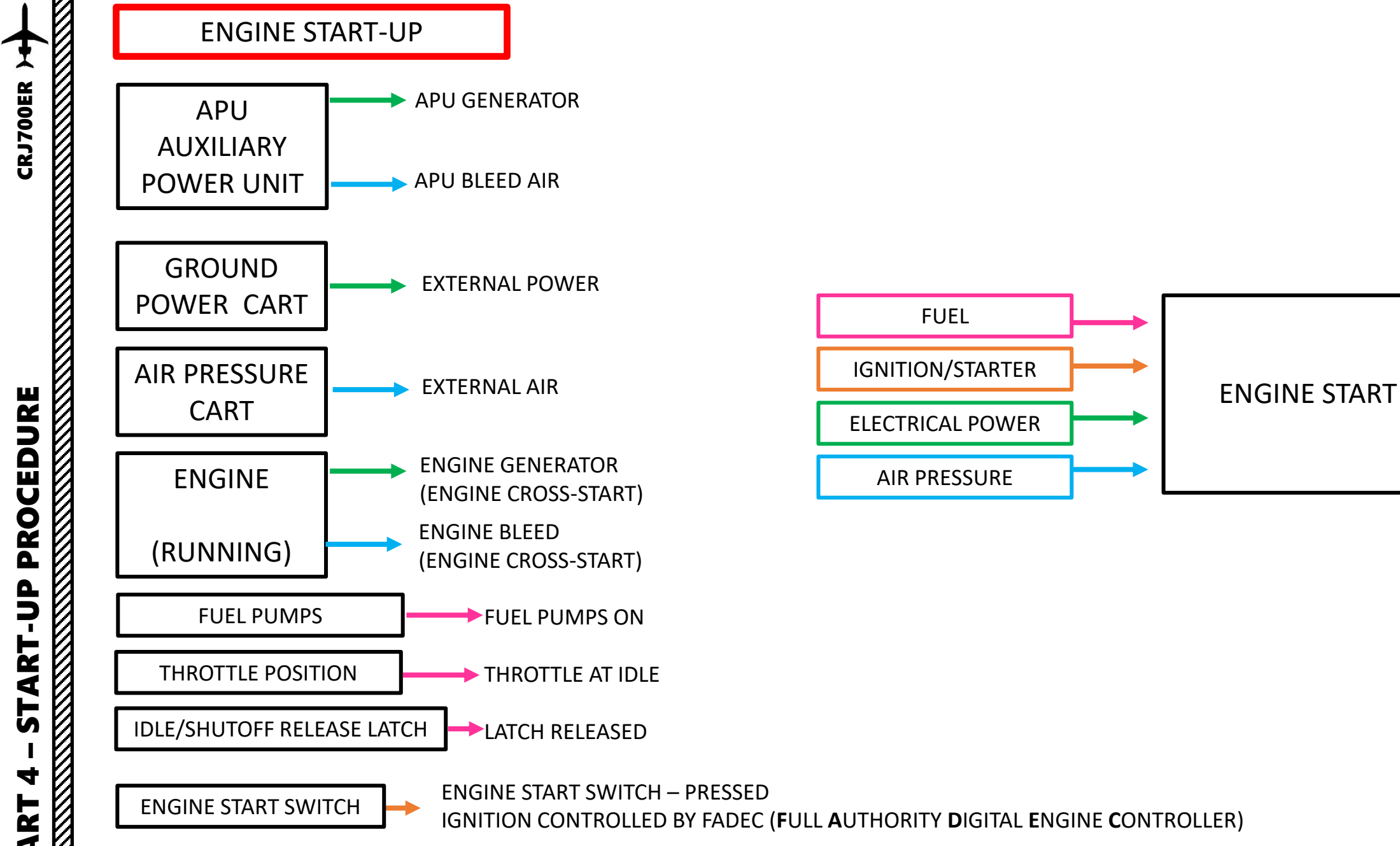

PART

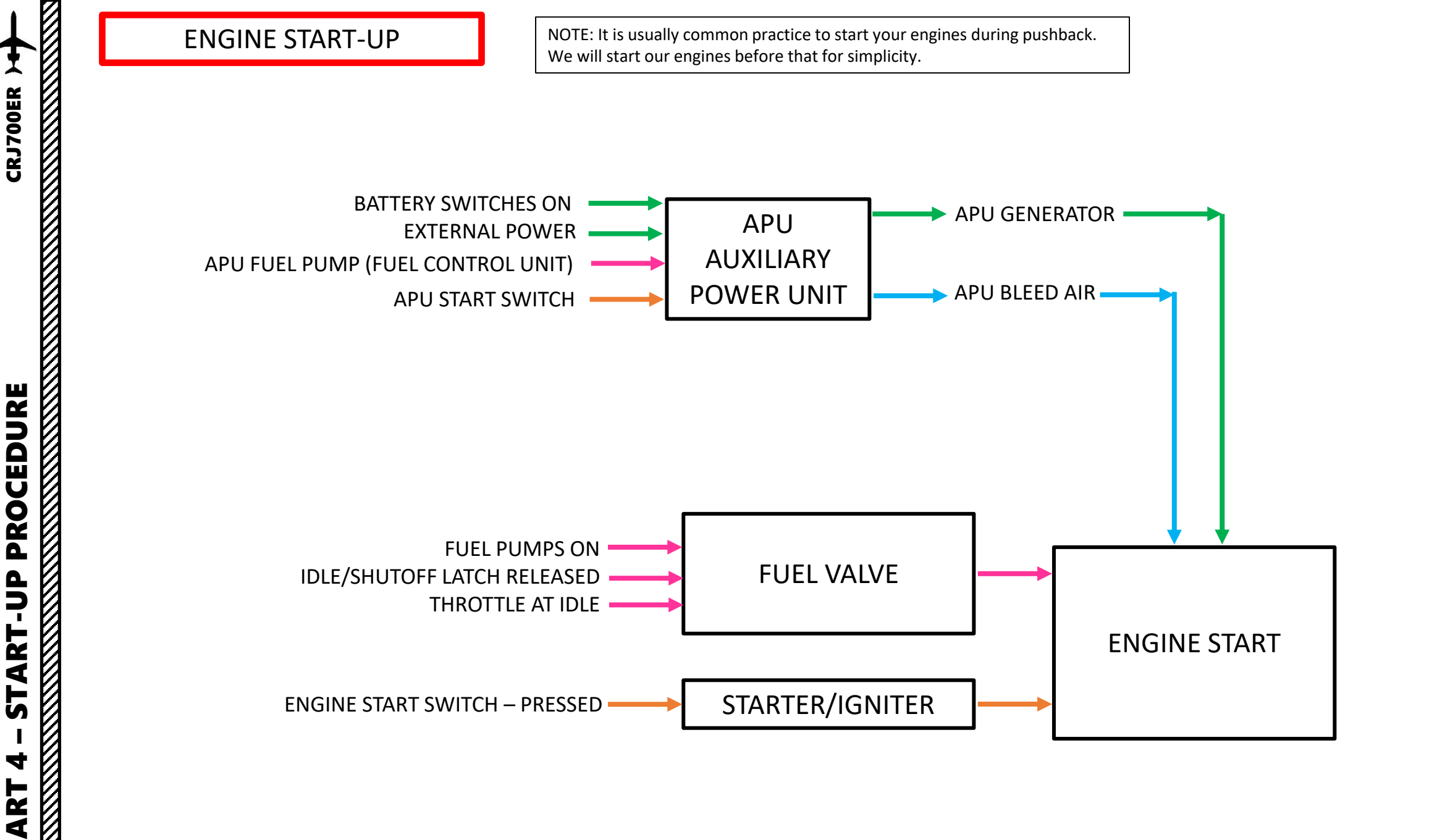

Δ

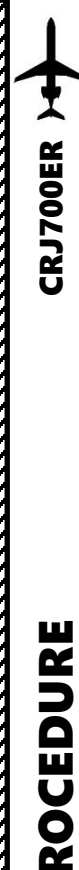

## APU (AUXILIARY POWER UNIT) START

- 1. Select STAT (Status) page on the central MFD.
- 2. On Overhead Panel, press on the APU PWR switch. Wait 5-6 seconds for the APU BIT (Built-In Test) to complete. and the APU DOOR to open. The "APU SOV OPEN" (shutoff valve) message will appear.
- 3. Press the APU START/STOP switch.
- The "START" light will illuminate and "APU START", "APU 4. LCV OPEN" (load control valve) messages will appear while the start sequence is active.
- 5. When APU is running (100 % RPM), the "LCV OPEN" message will still be displayed, the "APU SOV OPEN" message will disappear and the "APU AVAIL" light will be illuminated.

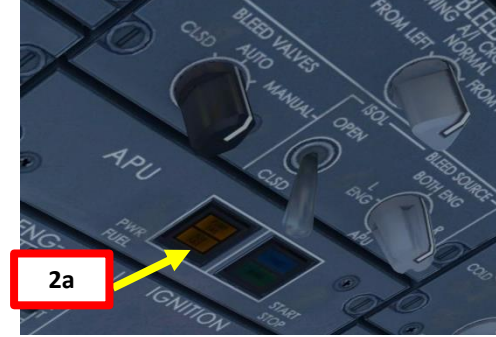

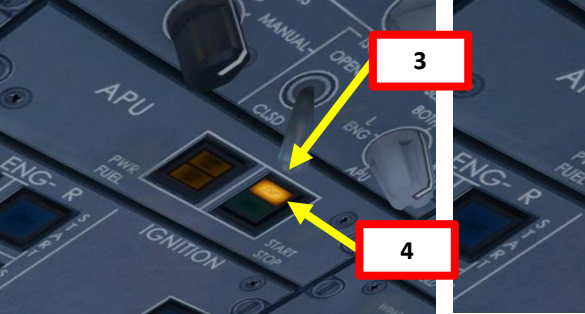

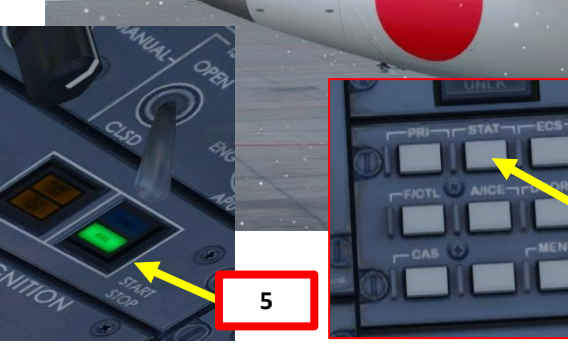

2c APU DOOR OPEN

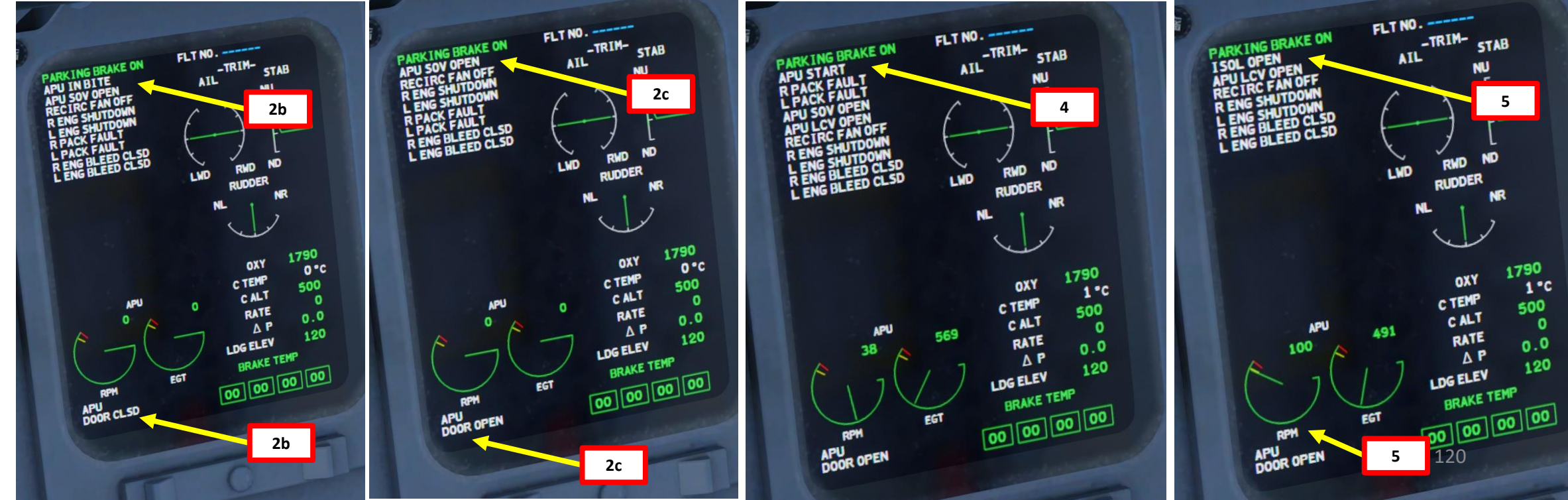

**CRJ700ER** 

#### APU (AUXILIARY POWER UNIT) START

- 6. Once APU start cycle is finished, verify that the APU GEN (Generator) switch is set to AUTO.
- 7. If the APU Generator has kicked in properly (meaning the aircraft now runs on APU power), we should now see the AC Ground Power light turn from IN USE to AVAIL. We can then safely remove ground power.
- 8. With the DAVE EFB, set Ground Power and Wheel Blocks OFF.
- 9. Once Ground Power is disconnected, the AC Ground Power AVAIL light will extinguish.
- 10. Verify that the parking brake is ON
- 11. Set the Bleed Source Switch to APU
- 12. Set the ISOL (Isolation Valve) Switch to OPEN The ISOL switch is only active when the bleed valve switch is set to MANUAL. As soon as set to CLSD, only the left pack is supplied with bleed air (accordingly only the cockpit is supplied by the air condition). So leave it to OPEN so in case you need to switch to MANUAL the cockpit and the cabin are supplied with air conditioned air.
- 13. Set BLEED VALVES selector switch to AUTO

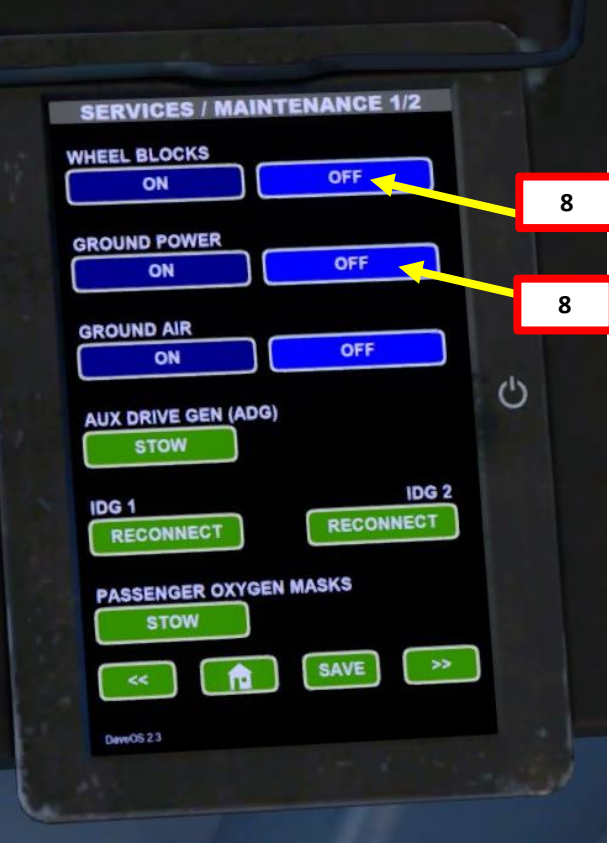

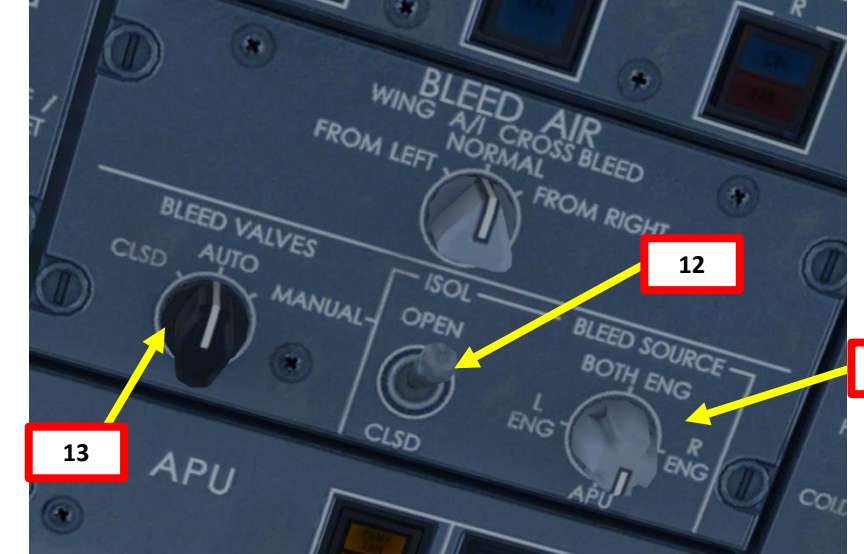

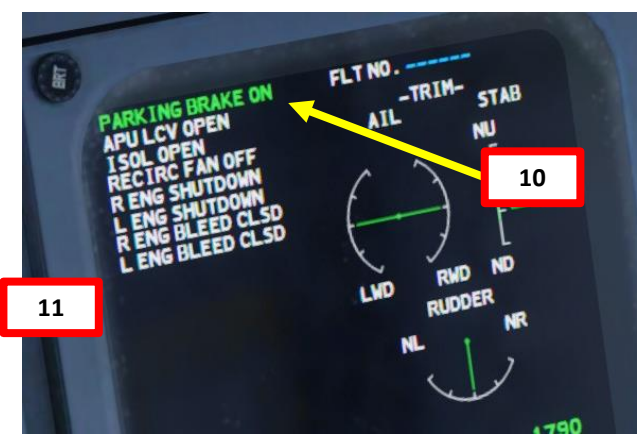

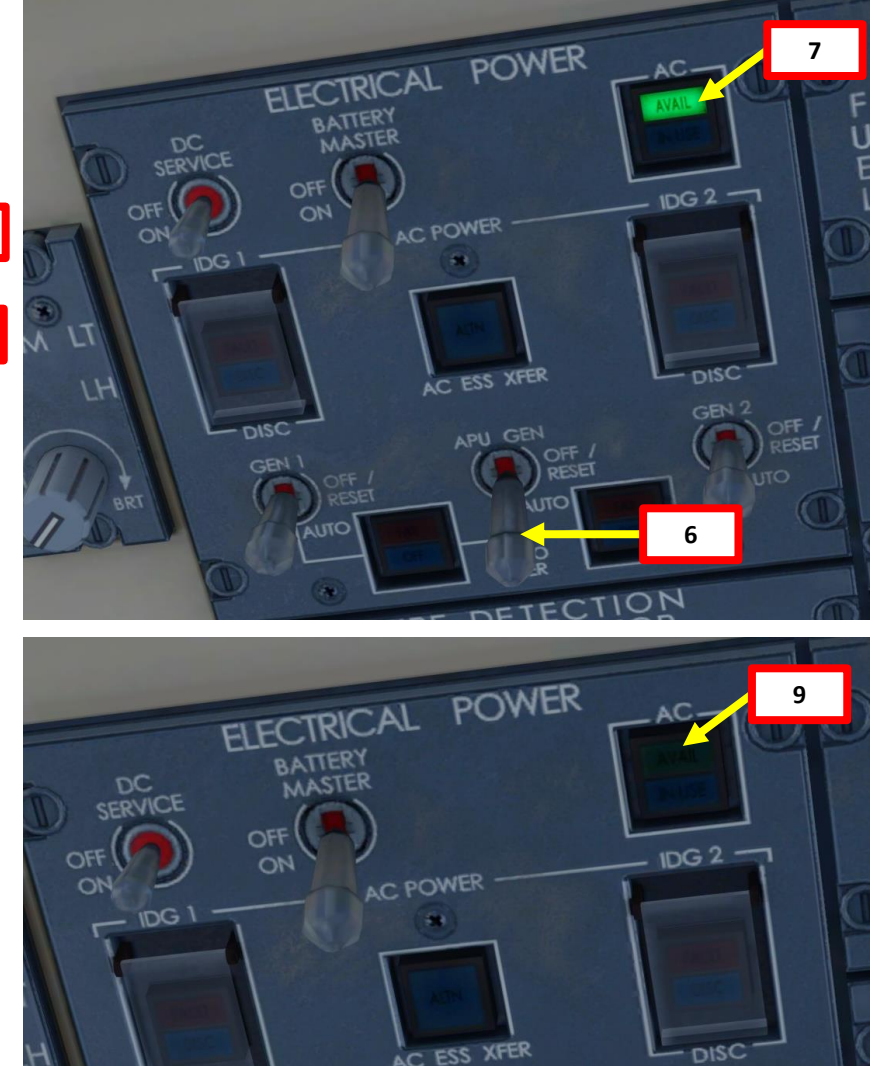

APU GEN

DISC

GEN

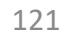

#### **ENGINE START-UP**

14. Set both throttles to SHUTOFF (Fully Aft) 15. Set Both LEFT & RIGHT FUEL BOOST PUMPs ON. 16. Press RIGHT START switch. START Light will illuminate and R ENG START message will be displayed.

- 17. Confirm oil pressure rise.
- 18. When Right Engine N2 indication (High Pressure Compressor Rotation Speed) reaches 20 %, raise Idle/Shutoff Release Latch Lever and push the Throttle Lever to forward to IDLE.
- 19. N1 indication (Fan Speed / Low Pressure Compressor Rotation Speed), FF (Fuel Flow) and ITT (Inter-Turbine Temperature), Oil Pressure & Oil Temperature for Right Engine should increase, and RPM will accelerate and stabilize.
- 20. When Right Engine parameters stabilize at about 20% N1 and 60% N2, RIGHT START switch will automatically reset and START light will extinguish.

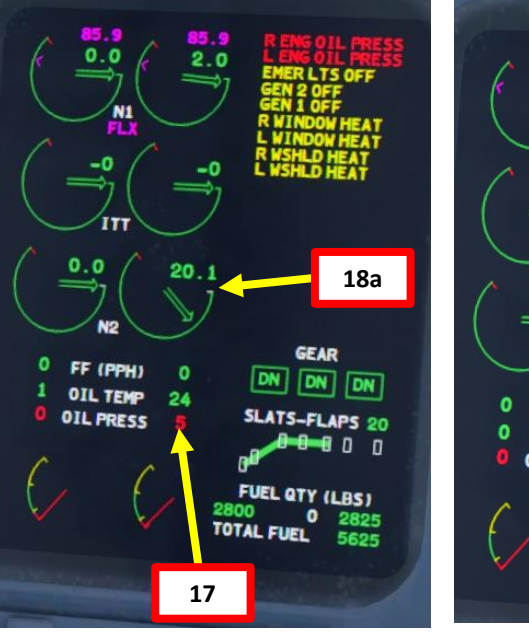

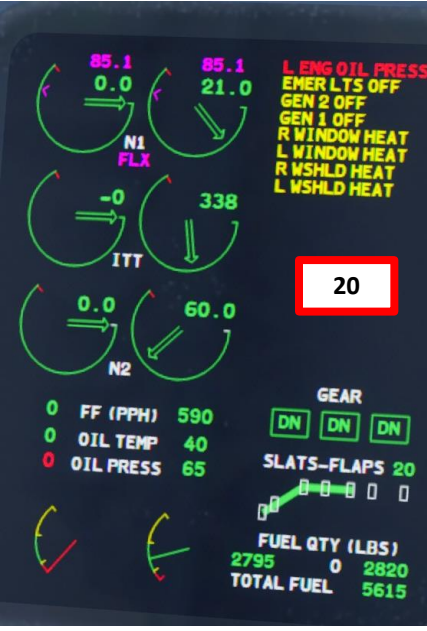

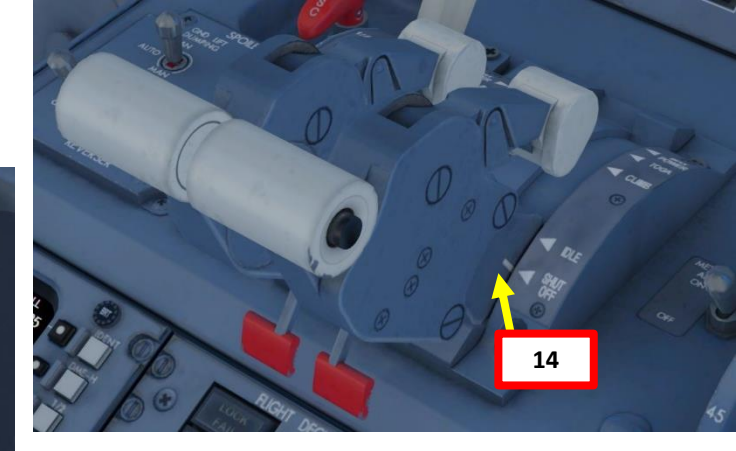

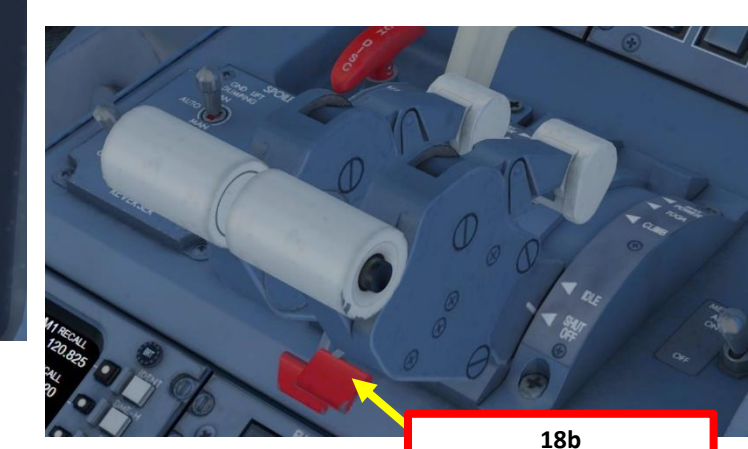

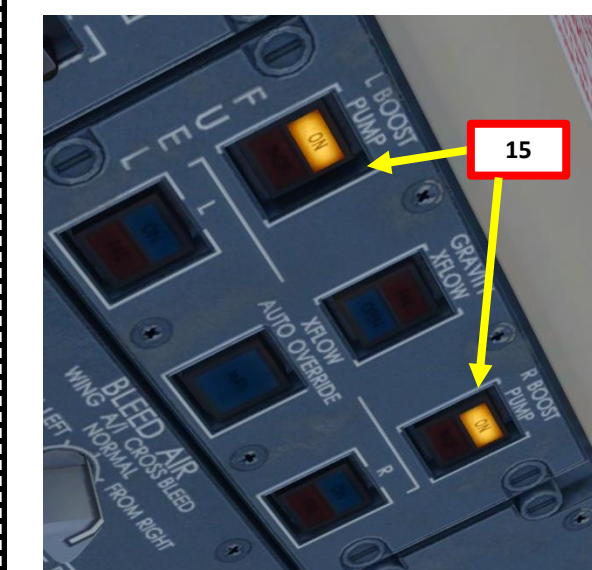

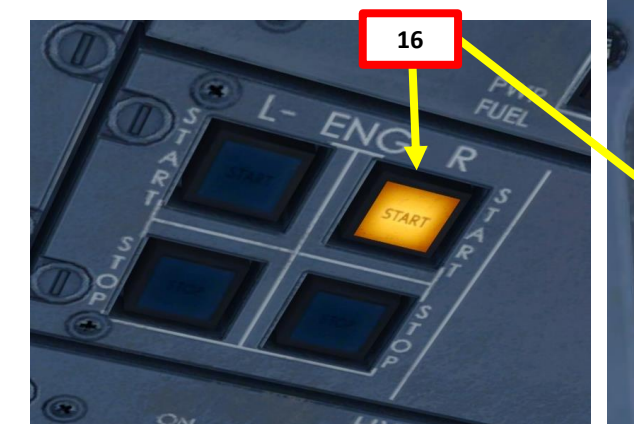

FLT NO. -PUMP OF AIL LWD

-TRIM

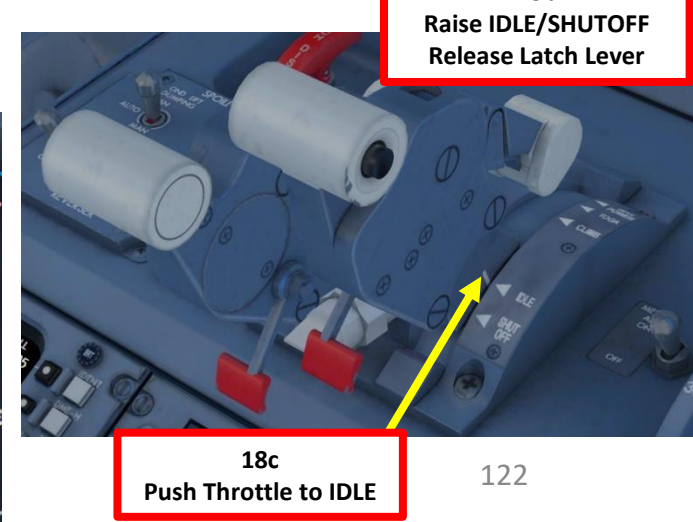

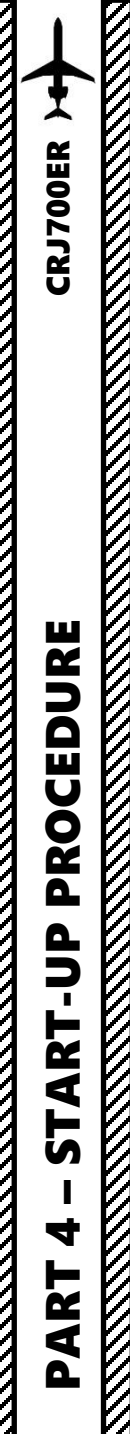

#### **ENGINE START-UP**

- 21. Press LEFT START switch. START Light will illuminate and L ENG START message will be displayed.
- 22. Confirm oil pressure rise.
- 23. When Left Engine N2 indication (High Pressure Compressor Rotation Speed) reaches 20 %, raise Idle/Shutoff Release Latch Lever and push the Throttle Lever to forward to IDLE.
- 24. N1 indication (Fan Speed / Low Pressure Compressor Rotation Speed), FF (Fuel Flow) and ITT (Inter-Turbine Temperature), Oil Pressure & Oil Temperature for Left Engine should increase, and RPM will accelerate and stabilize.
- 25. When Left Engine parameters stabilize at about 20% N1 and 60% N2, LEFT START switch will automatically reset and START light will extinguish.

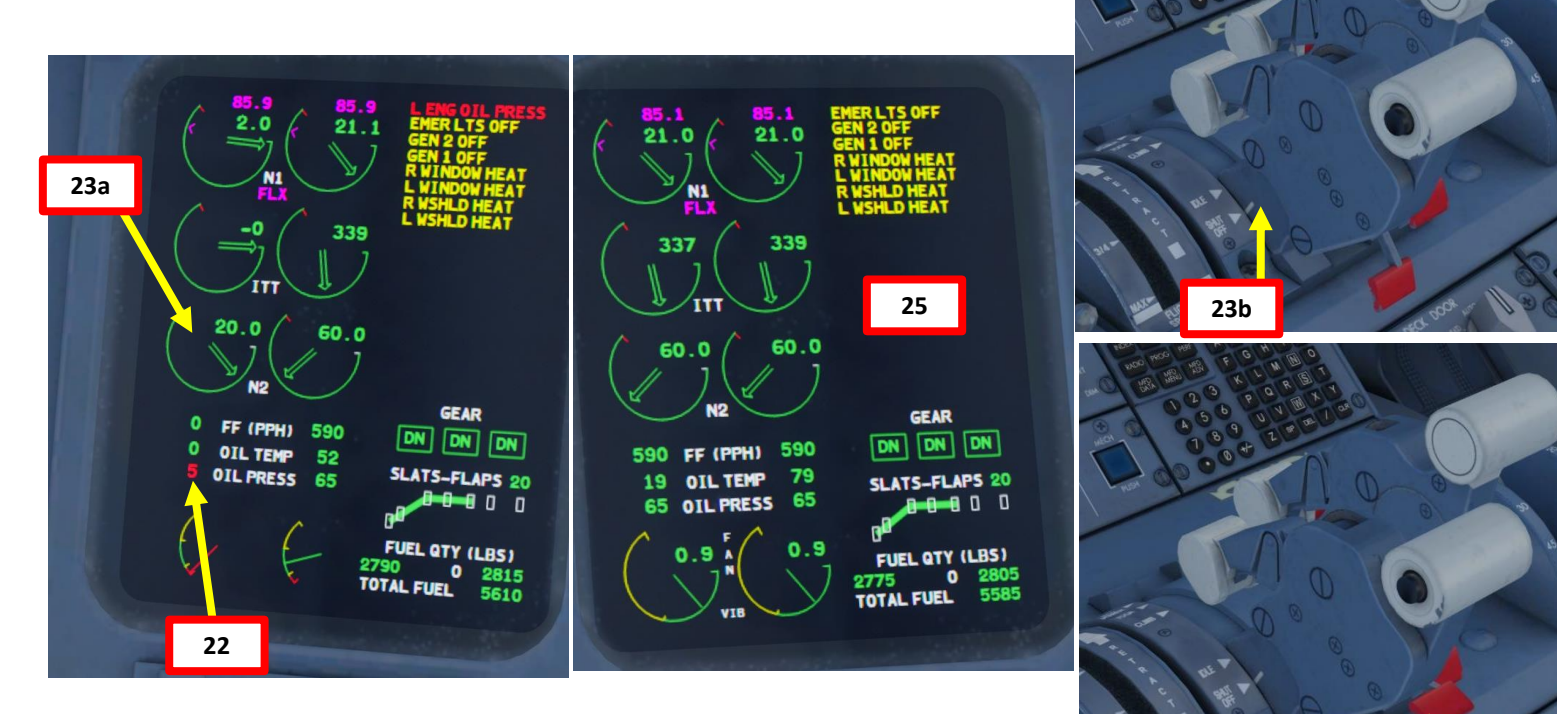

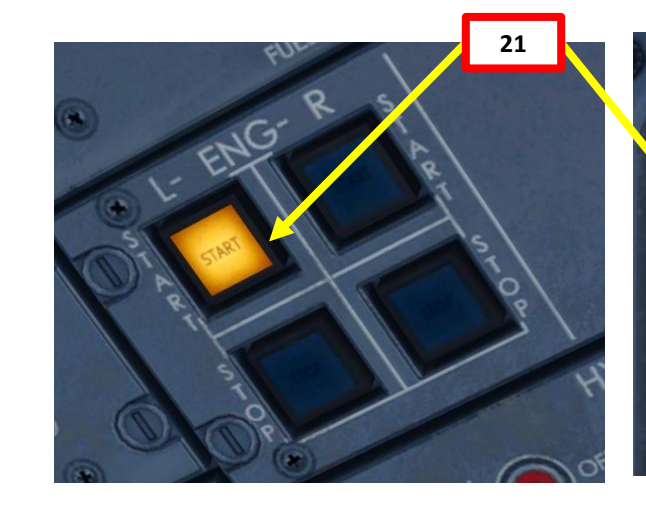

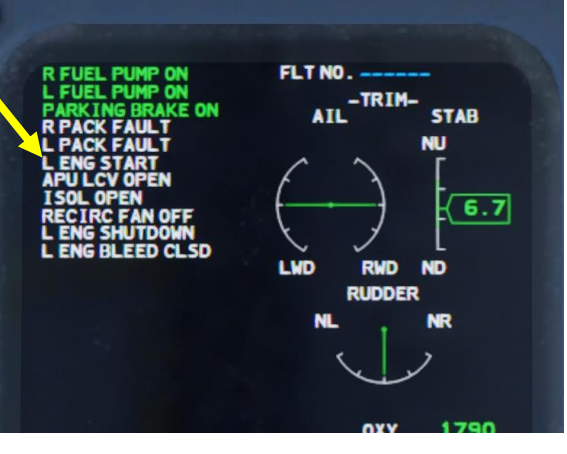

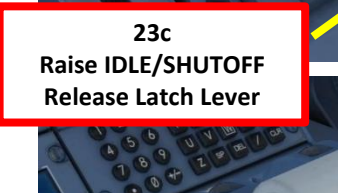

23d Push Throttle to IDLE

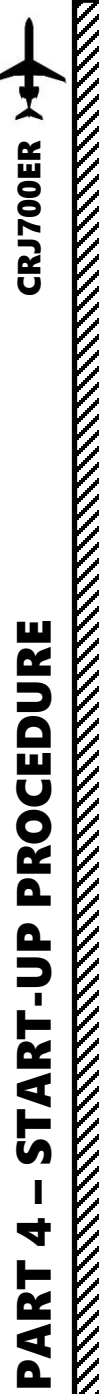

#### **ENGINE START-UP**

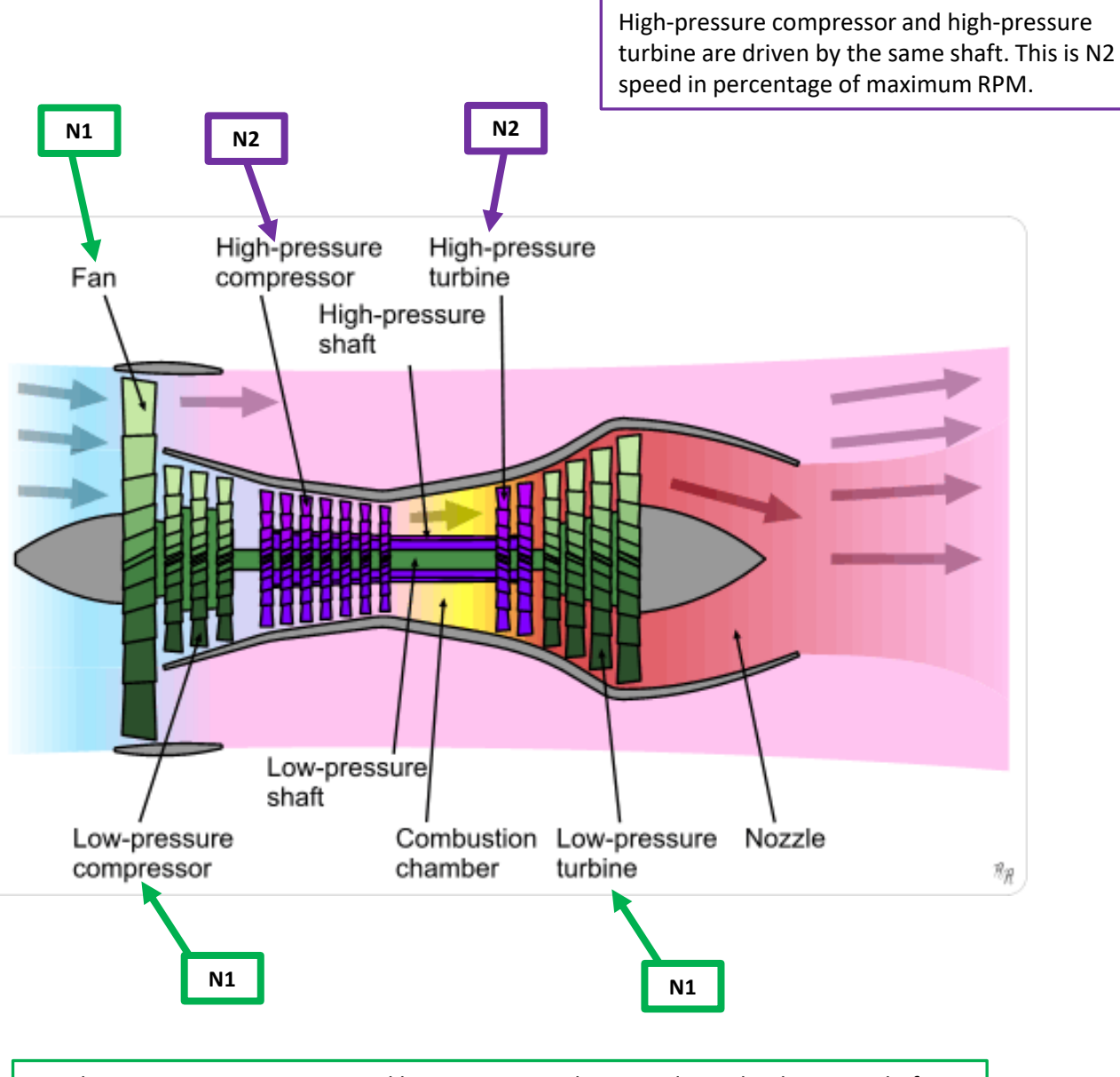

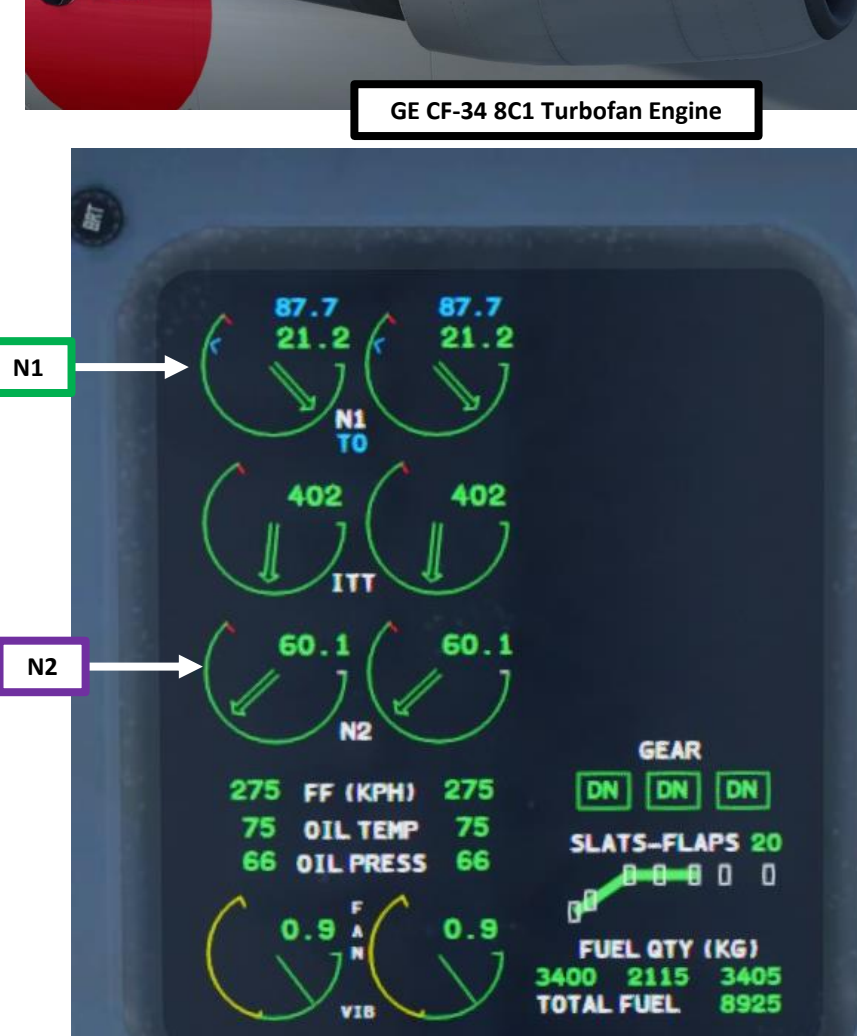

=

Fan, low-pressure compressor and low-pressure turbine are driven by the same shaft. This is N1 speed in percentage of maximum RPM.

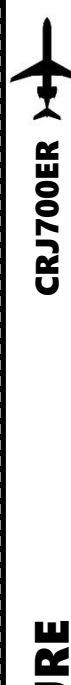

#### **ENGINE START-UP**

- 26. Set GEN1 and GEN2 Switches to AUTO and set APU GEN switch to OFF/RESET
- 27. Set BLEED SOURCE selector to BOTH ENG.
- 28. Press the APU START/STOP switch to turn off the APU.
- 29. Once the APU has cooled down and RPM has reached 0, press the APU PWR switch to close the APU door.
- 30. Set Hydraulic Pumps 1, 2 and 3B AUTO.

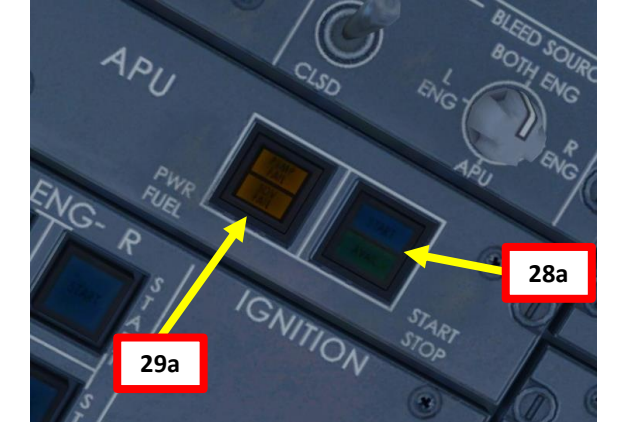

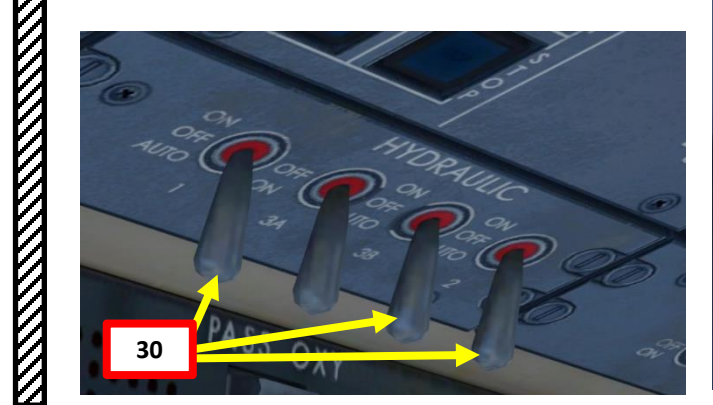

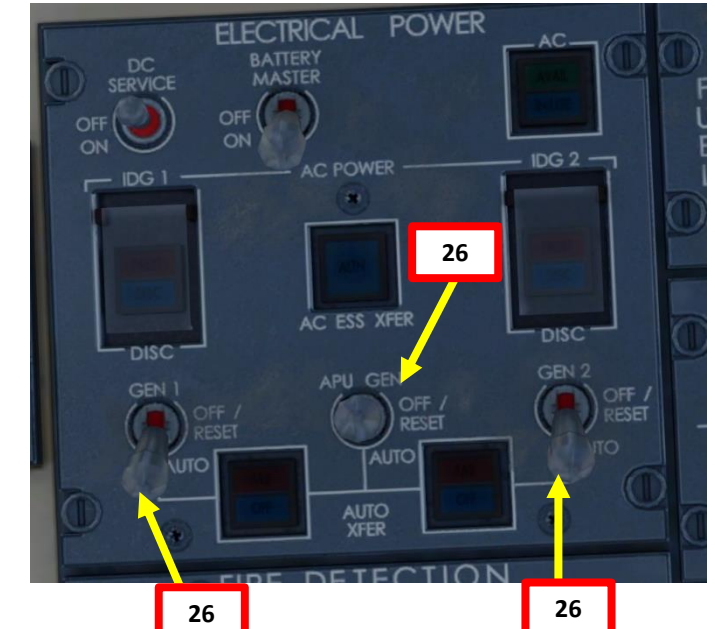

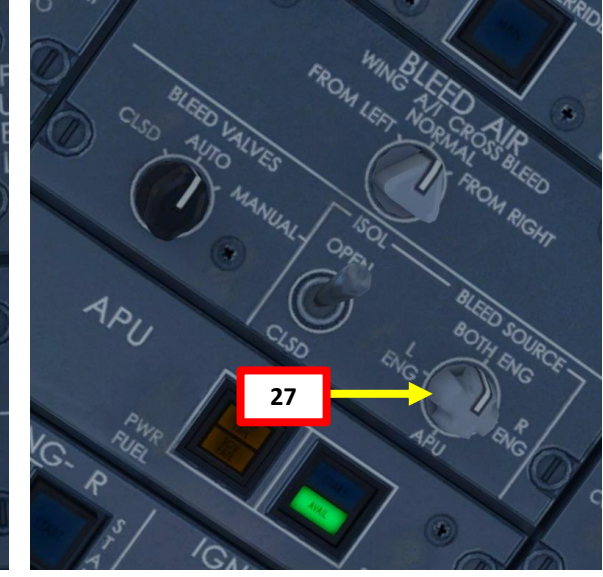

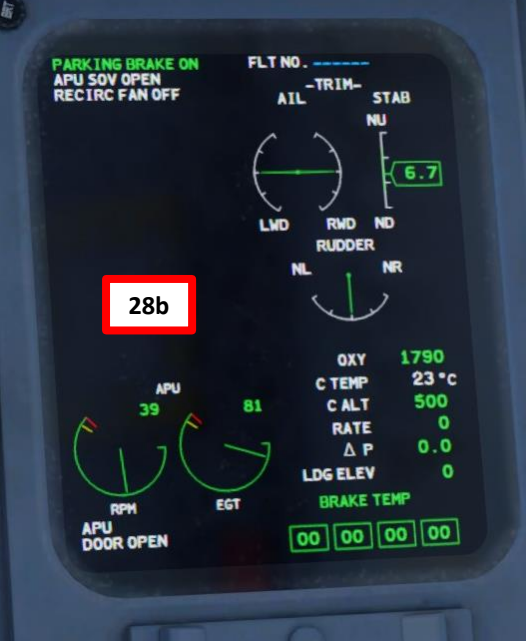

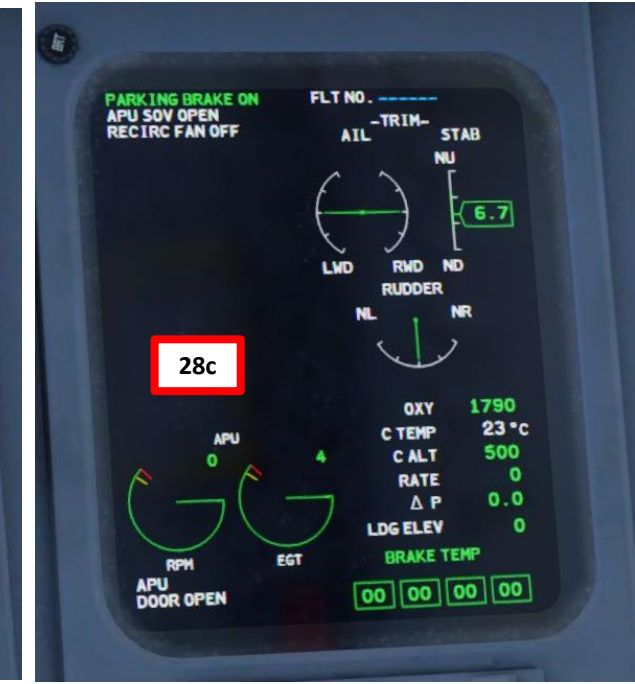

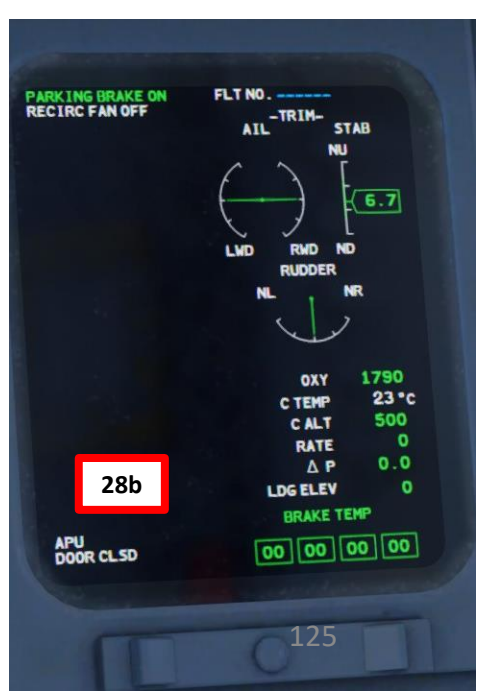

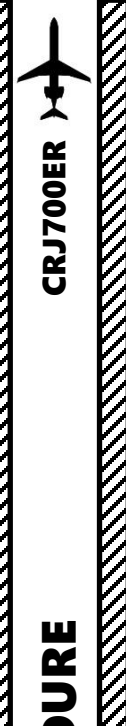

PROCEDURE

P -

**START** 

4

ART

Δ

#### COMPLETE PRE-FLIGHT

- 31. Set RECIRCULATION FAN switch ON32. Set PACK (Pneumatic Air Conditioning Kit)
- switches AUTO
- 33. Set Wing Anti-Ice As Required. Note: Wing anti ice won't be used on the ground until just before takeoff roll.
- 34. Set Engine Cowl Anti-Ice Switches As Required
- 35. Set Left & Right Pitot Probe Heating Switches – ON
- 36. Set Left & Right Windshield Heating Switches – LOW for normal operations, HI during cold weather
- 37. If the MACH TRIM and STAB TRIM indications appear on the PFD (Primary Flight Display), set the MACH TRIM switch to ON and the STAB TRIM ENGAGE CH1 & CH2 switches to ON.
- 38. Set Thrust Reverser Arming Switches ARM (FWD)

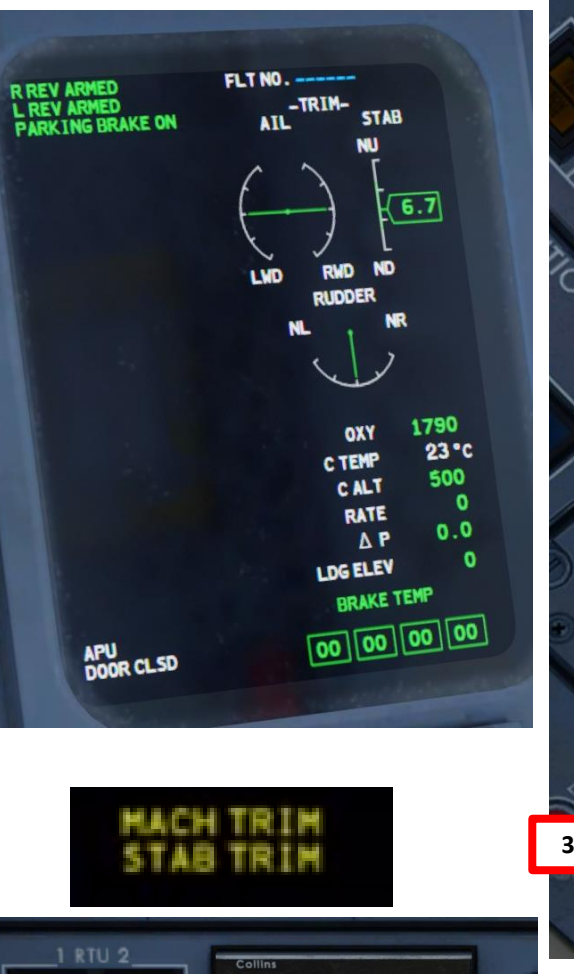

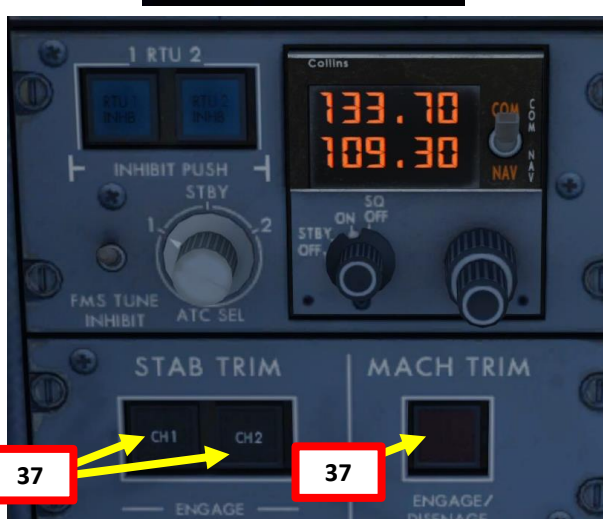

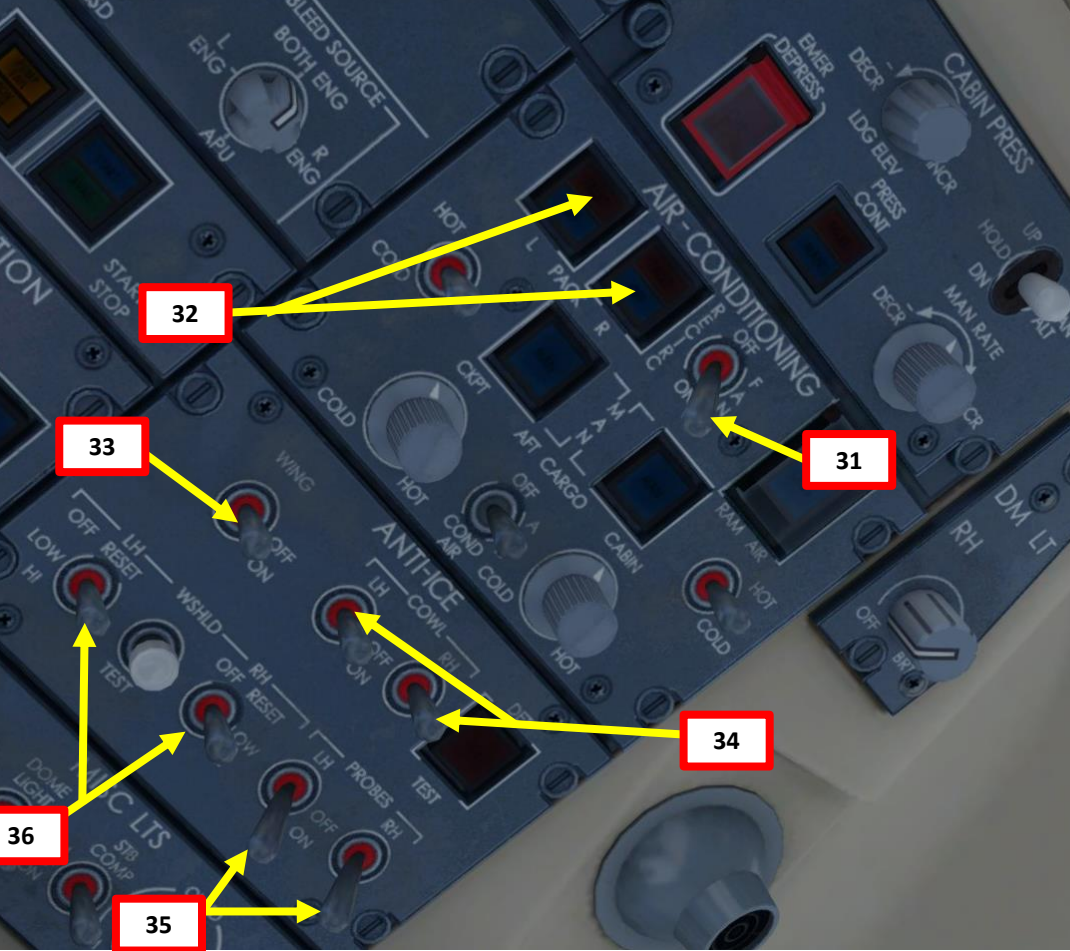

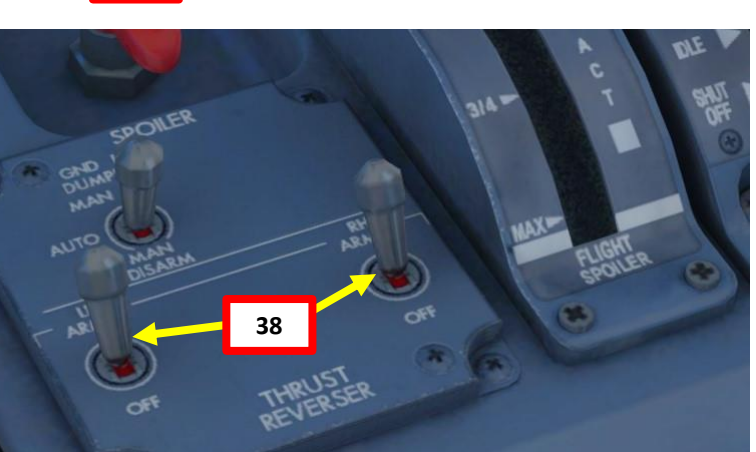

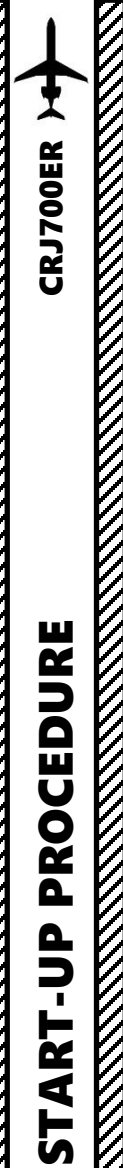

PROCEDURE

START-UP

4

PART 

#### COMPLETE PRE-FLIGHT

39. Set Navigation Lights – ON

Beacon Lights 40. Set ON \_ Note: In real life, the beacon should have been set prior to engine start. 41. Set Strobe Light – ON 42. Set Logo Lights – ON 43. Set Wing Inspection Lights – ON 44. Set Recognition/Taxi Light – ON 45. Set NO SMOKING switch - ON 46. Set SEAT BELTS switch - ON 47. Set EMERGENCY LIGHTS switch -ARM

(Emergency 48. Set ELT Locator Transmitter) Switch – ARM (UP)

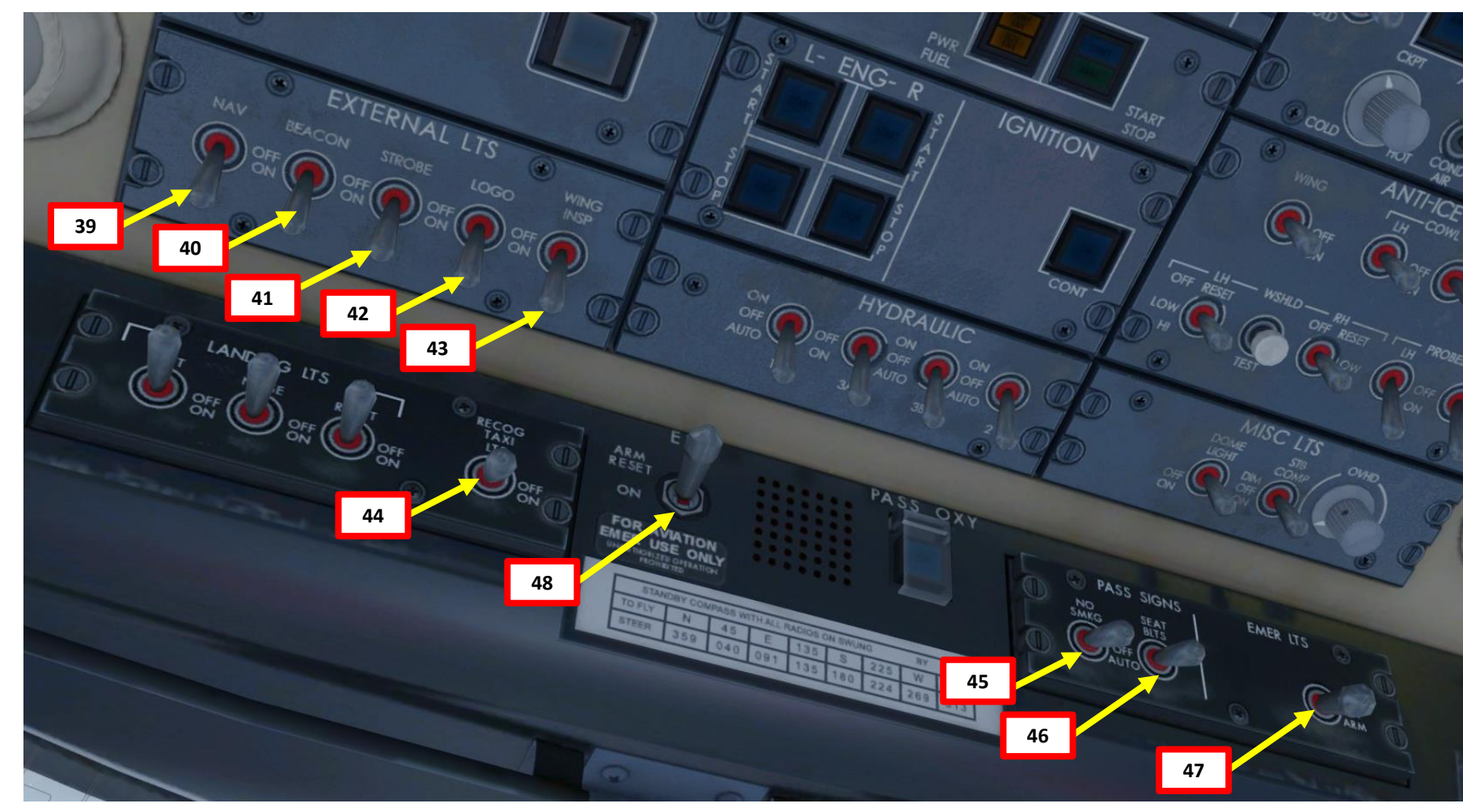

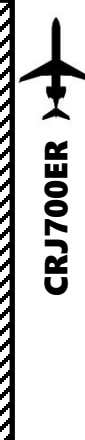

#### COMPLETE PRE-FLIGHT

49. Set Flight Spoilers lever to OFF (Fully Forward) 50. Set GROUND LIFT DUMPING switch - AUTO

- 51. Set Flaps/Slats Lever to 8 deg for takeoff
- 52. In real life, both PACK switches always remain in the ON position for takeoff unless one of them is MEL'd (Minimum Equipment List'd). If you need extra performance then you start the APU and perform a "Bleeds closed" takeoff, then turn it off when in the air.
- 53. Release Parking Brake
- 54. Verify that the T/O CONFIG OK message is displayed on the STATUS page on the MFD.

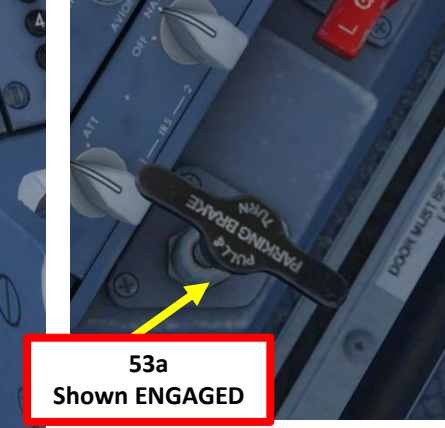

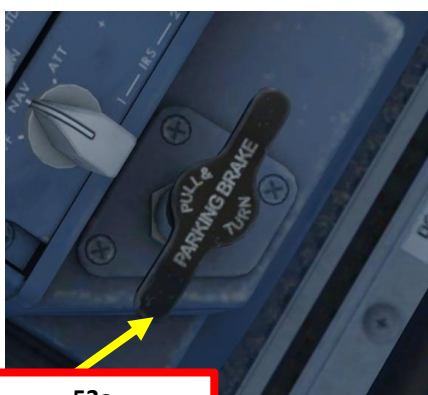

85.1 21.1 85.1 21.1 T/O CONFIGOK R REV ARMED L REV ARMED SEAT BELTS NO SMOKING 339 339 54 60.0 60.0 GEAR DN DN DN 595 FF (PPH) 595 88 OIL TEMP 103 SLATS-FLAPS 8 65 OIL PRESS 65 51 000 0.9 FUEL QTY (LBS) 2750 0 2785 TOTAL FUEL 5535 APU DOOR CLSD

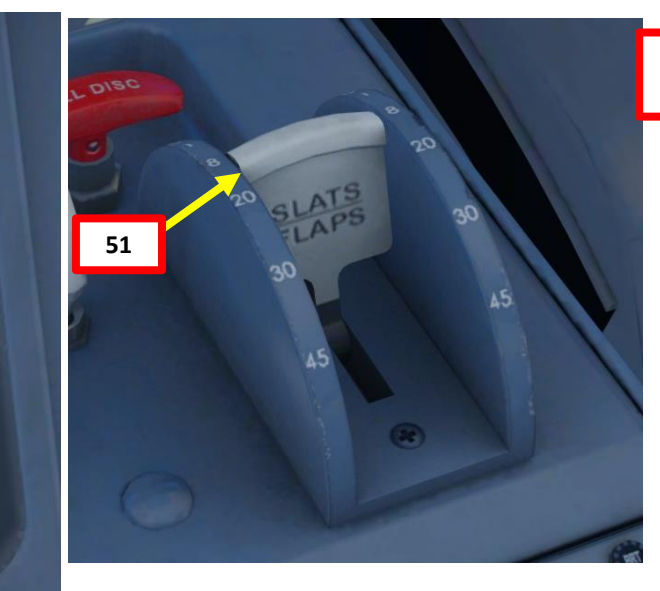

50

FLT NO.

ATL

-TRIM

STAR

6.7

1790 23 °C

500

0.0

CALT

RATE

LDG ELEV

AP

BRAKE TEMP

00 00 00 00

53a Shown RELEASED

PROCEDURE START-UP 4 PART

128

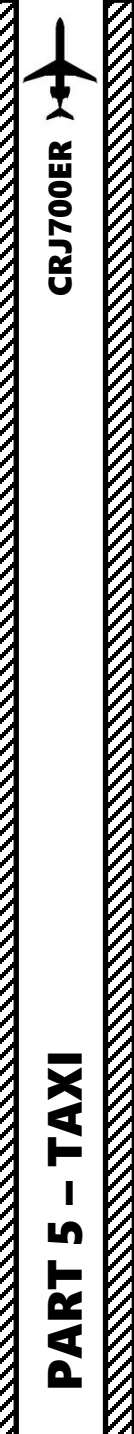

#### PUSHBACK

- 1. Set Nosewheel Steering switch OFF
- 2. Set Anti-Skid switch ARMED
- Make sure parking brake is released 3.
- Begin Pushback by holding LSHIFT and P to 4. initiate pushback. Once you have enough room to steer the aircraft away from the gate, hold LSHIFT and P a second time to stop the push.
- 5. Set Nosewheel Steering switch ARMED

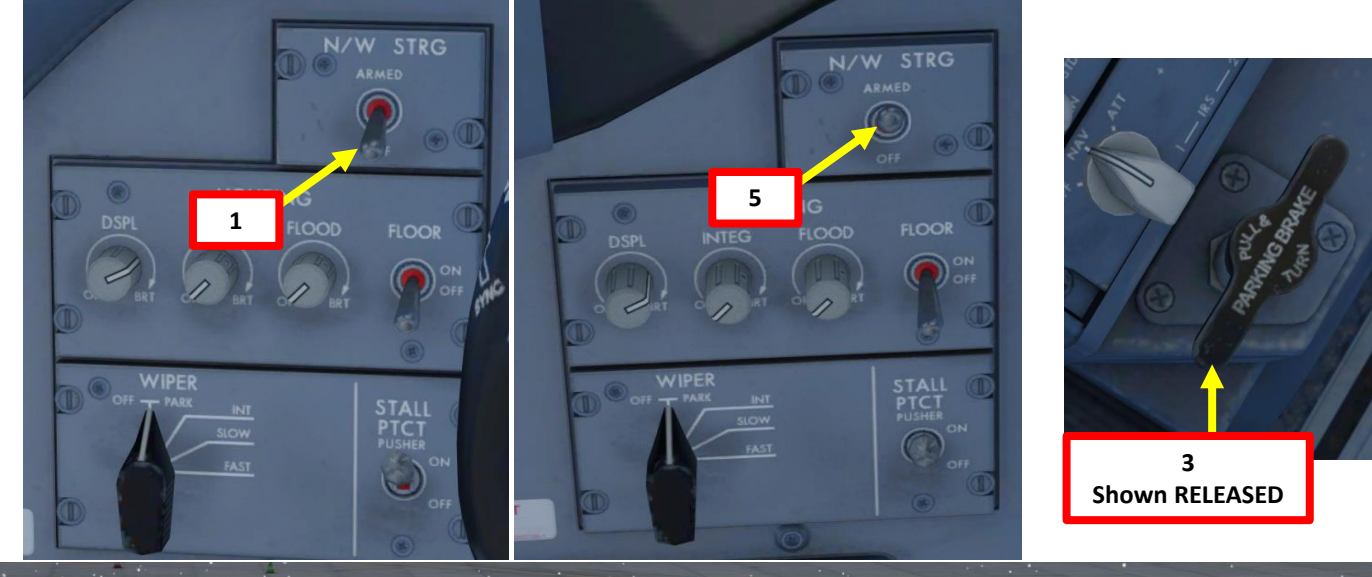

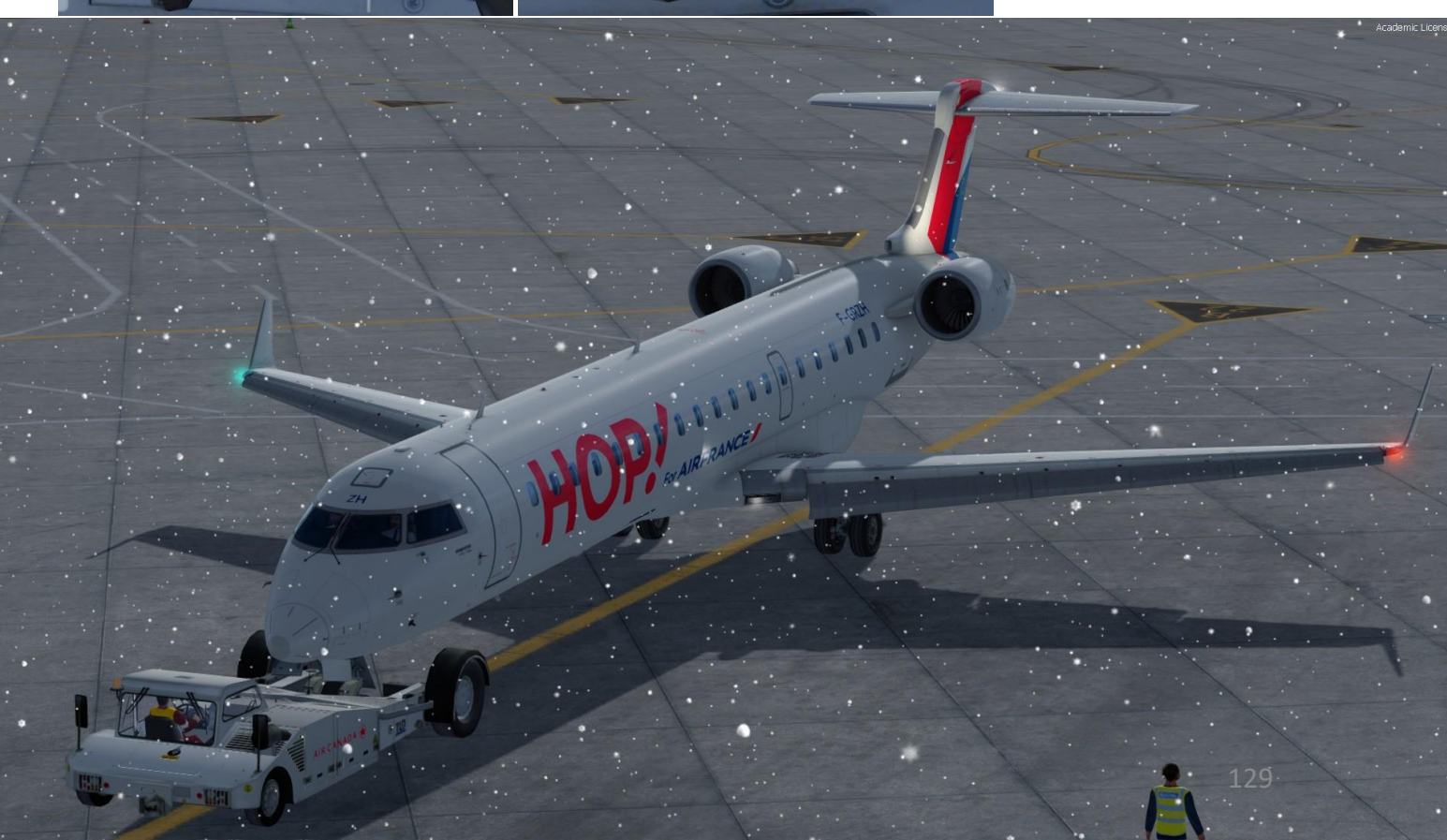

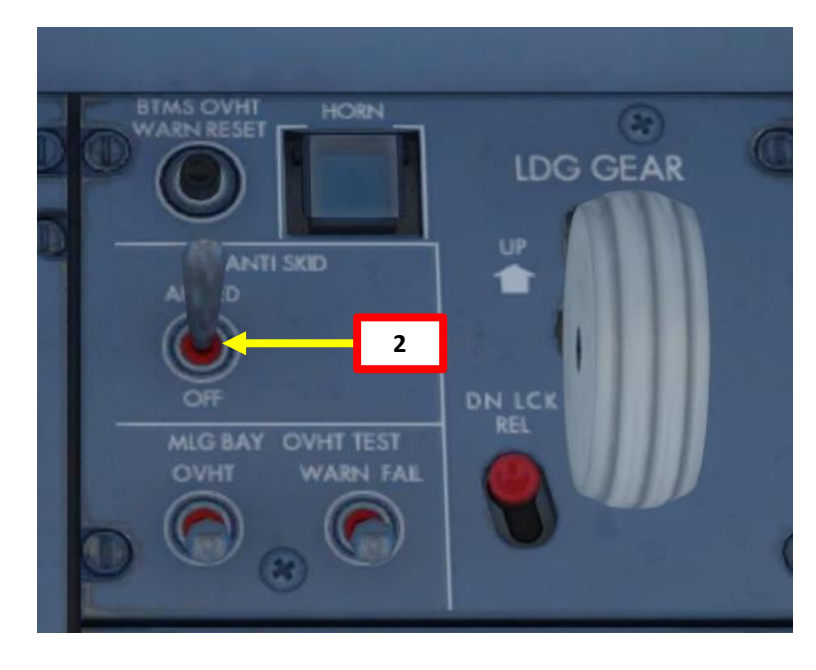

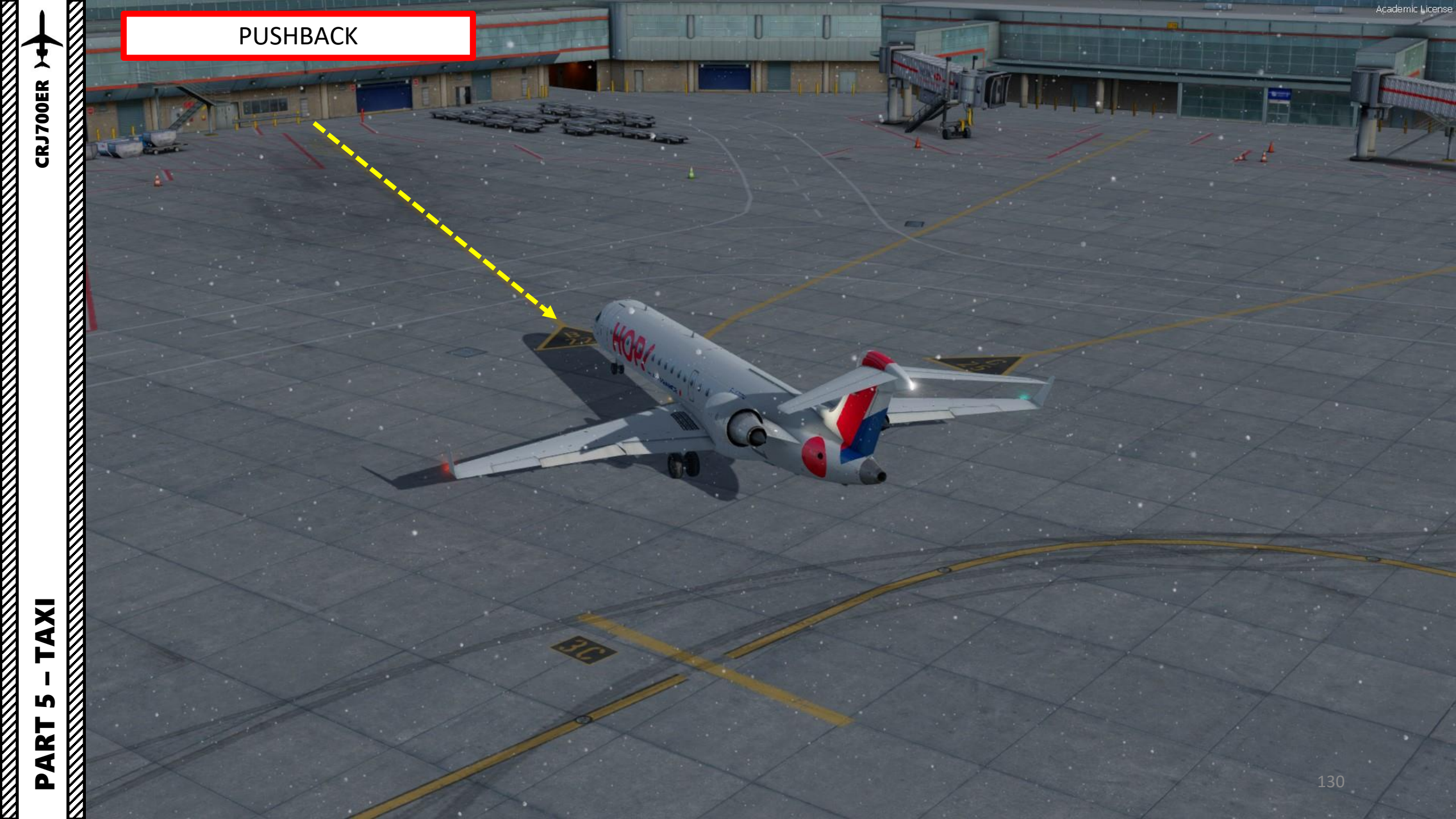

TAXI

The CRJ is steered on the ground by using a tiller.

However, in FSX or P3D you cannot map a joystick axis to your nosewheel steering tiller: it's a limitation of the sim itself. In order to steer the aircraft, Digital Aviation mapped the tiller axis directly on the rudder axis. If you move your rudder pedals while on the ground, the aircraft will have its full steering range as if you were using the tiller.

#### In real life:

**Steering the aircraft with the nosewheel steering tiller** alone will give the nosewheel a range up to +/- 80 degrees turn. The rudder doesn't physically move, but nosewheel does.

Steering the aircraft with the rudder alone will give the nosewheel a range of up to +/-8 degrees turn. Rudder and nosewheel both move, but with less range.

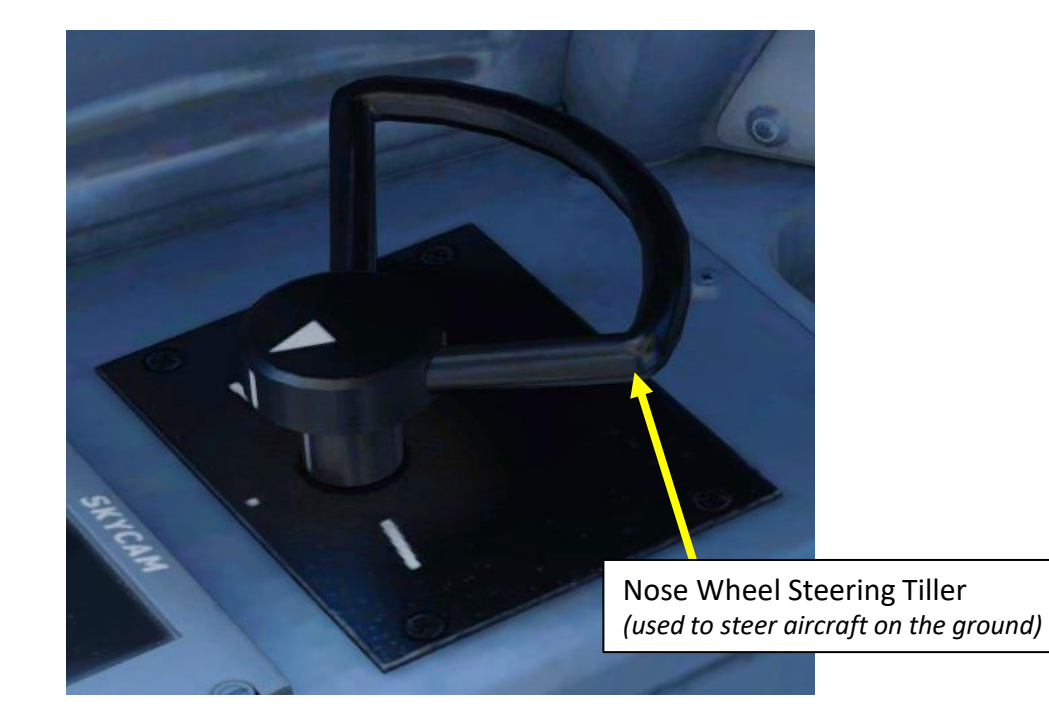

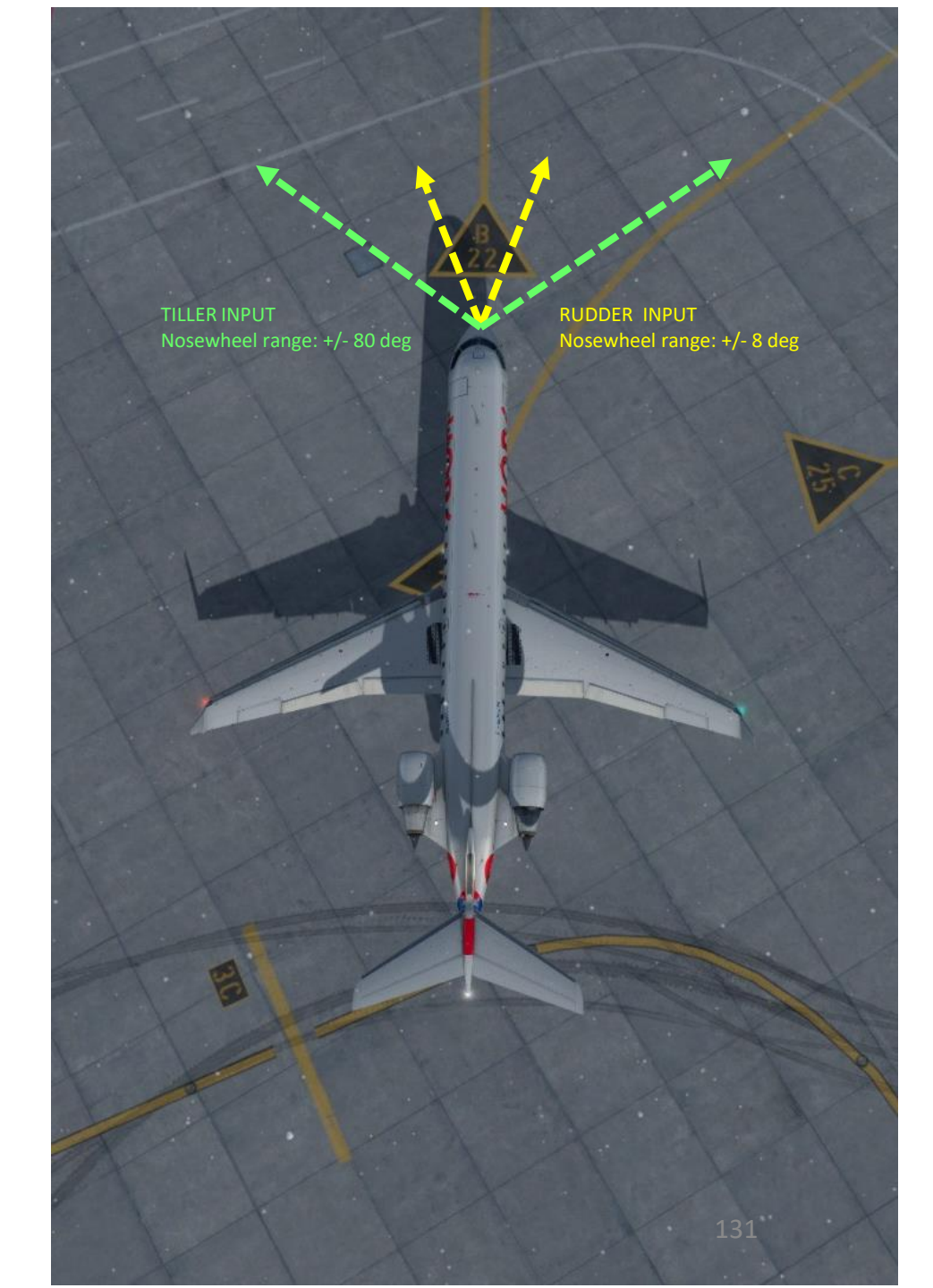

#### TAXI

**CRJ700ER** 

AXI

L

Ż

4

- Our Flight Number for today will be ACA119 and we spawned at gate B22.
- After we performed pushback from gate B22, we would typically contact the tower for guidance by saying « ACA119, requesting taxi. »
- The tower would then grant you taxi clearance by saying « ACA119, taxi to holding position H6 Runway 05 via taxiways 3, Alpha-Juliet (AJ), Alpha (A), November (N), Echo (E), Golf (G), Hotel (H).
- This means that we will follow the A line, then turn left to the N line, then follow G and H line until holding point H6... and then hold there until we get our clearance for takeoff.
- Throttle up to maximum 40 % N1 and maintain a taxi speed of 15 kts maximum. Slow down to a maximum of 10 kts before making a 90 deg turn.

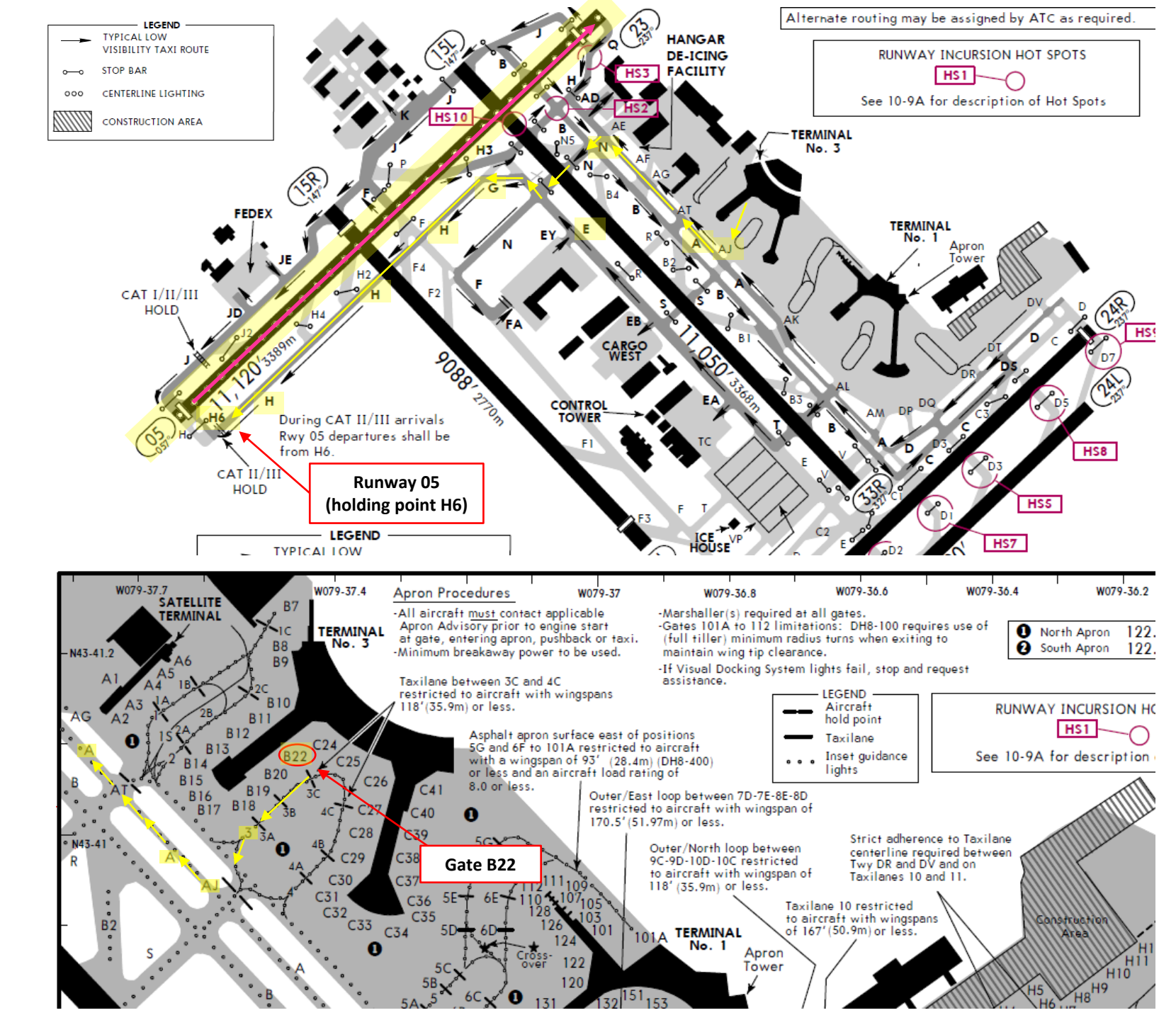

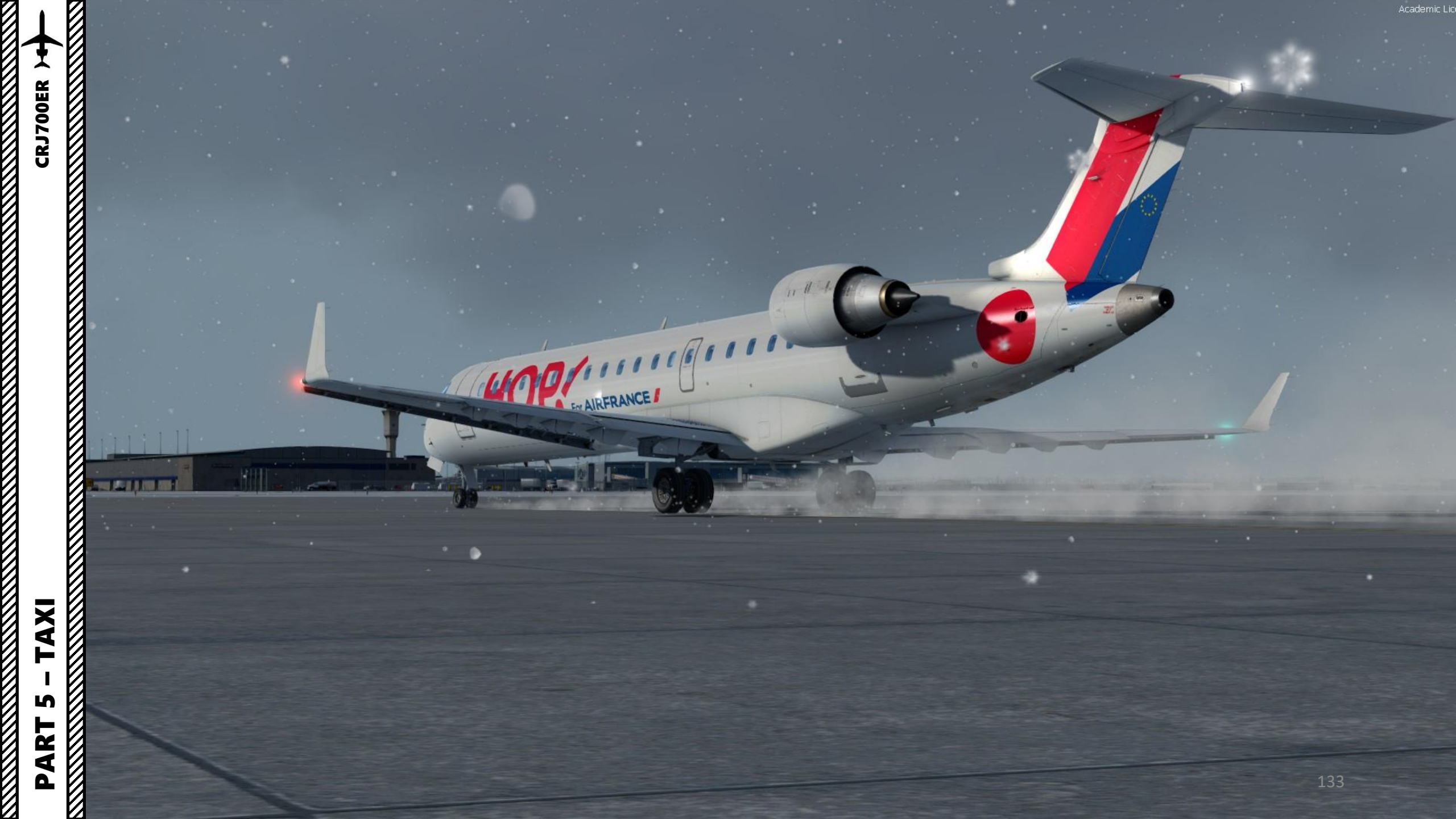

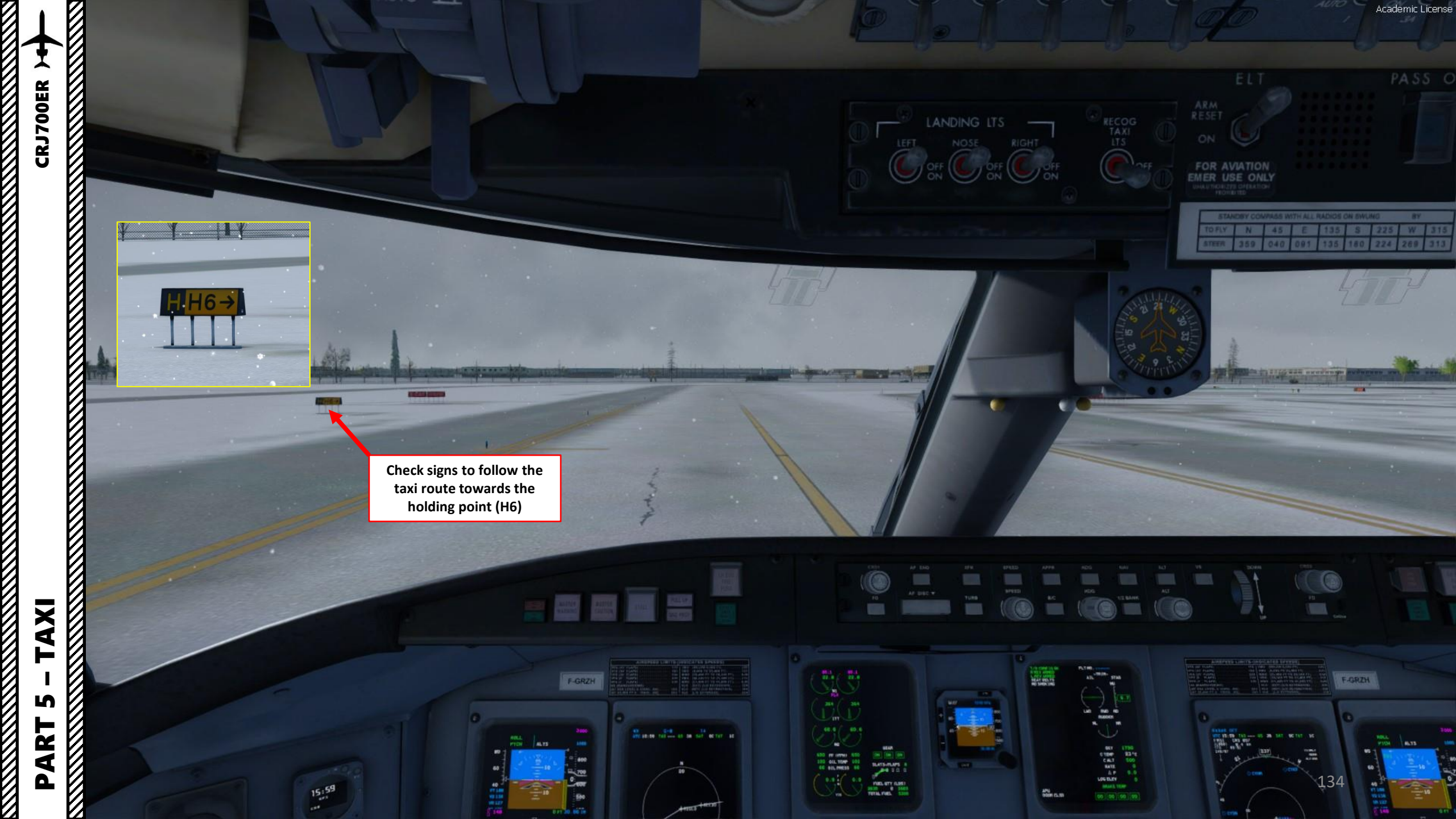

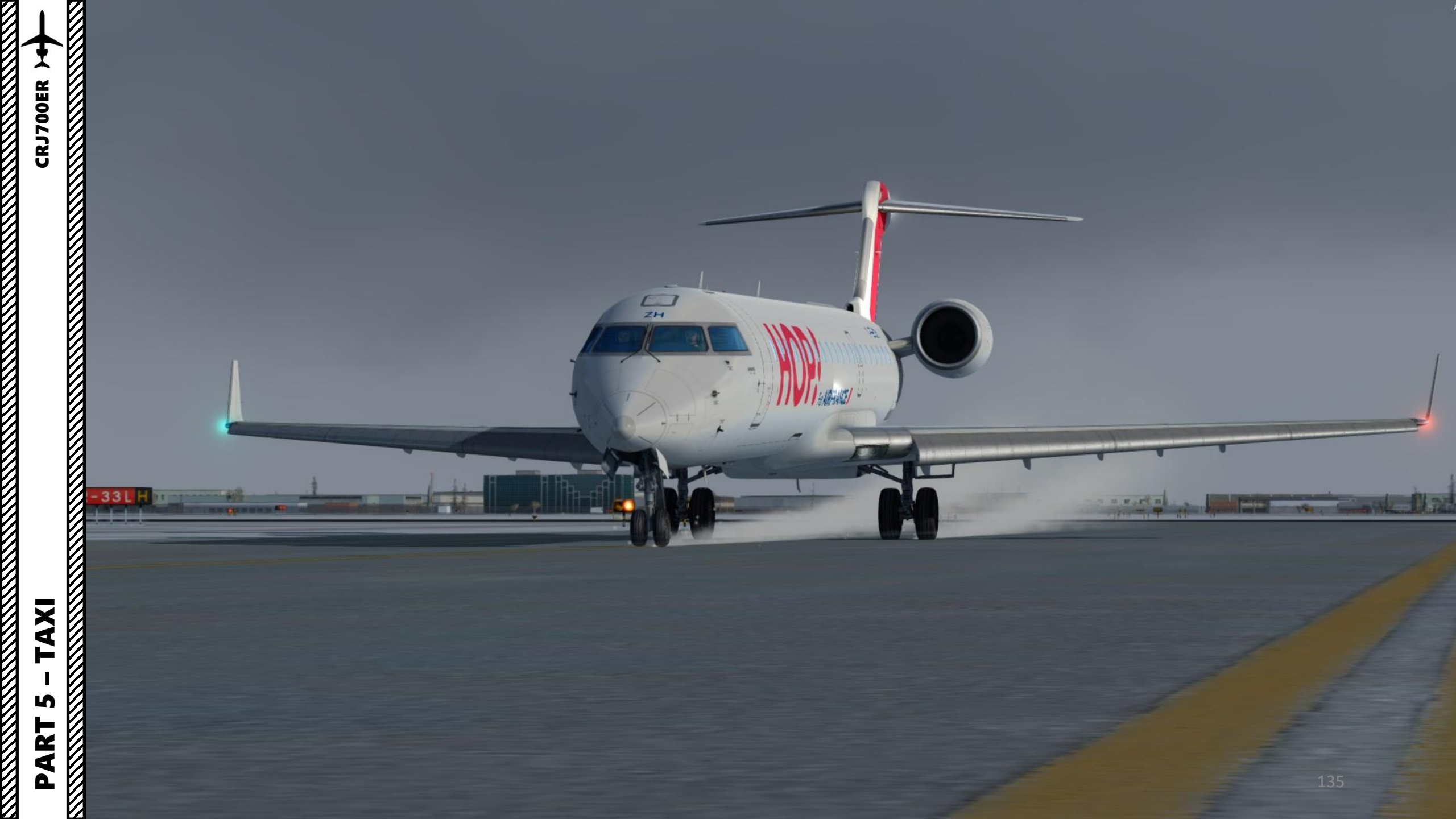

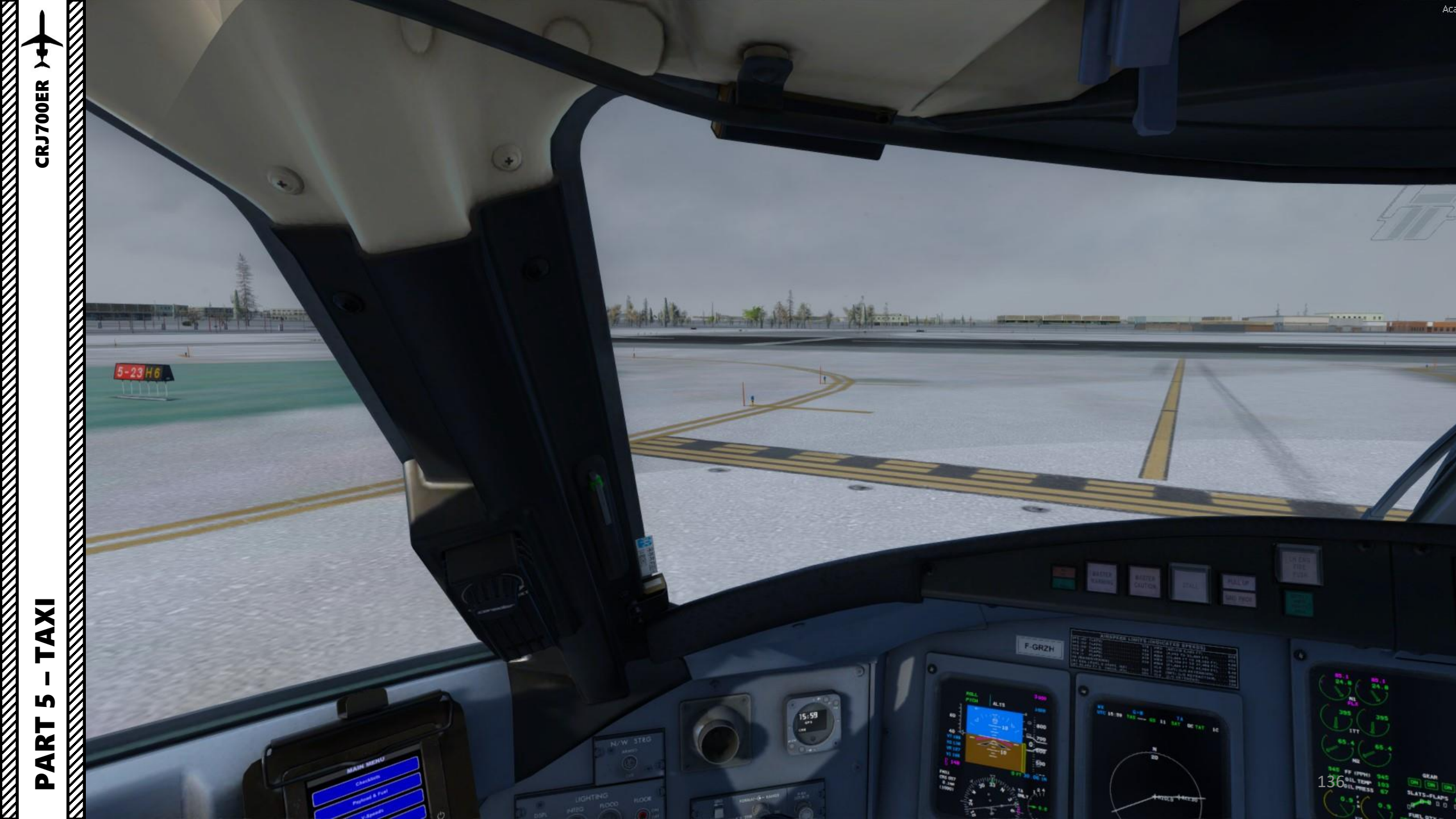

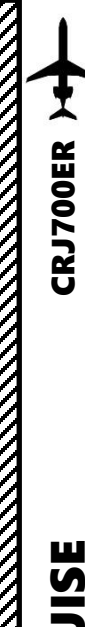

# CRUISE ø CLIMB TAKEOFF, 9 PART

### TAKEOFF

- 1. Line up on the runway
- 2. Set Terrain/Radar display to either TERRAIN for mountain areas or to WEATHER RADAR for storms. In our case, we will use the weather radar.
- 3. Check that parking brake is off and flaps lever is at 8 deg (takeoff configuration)

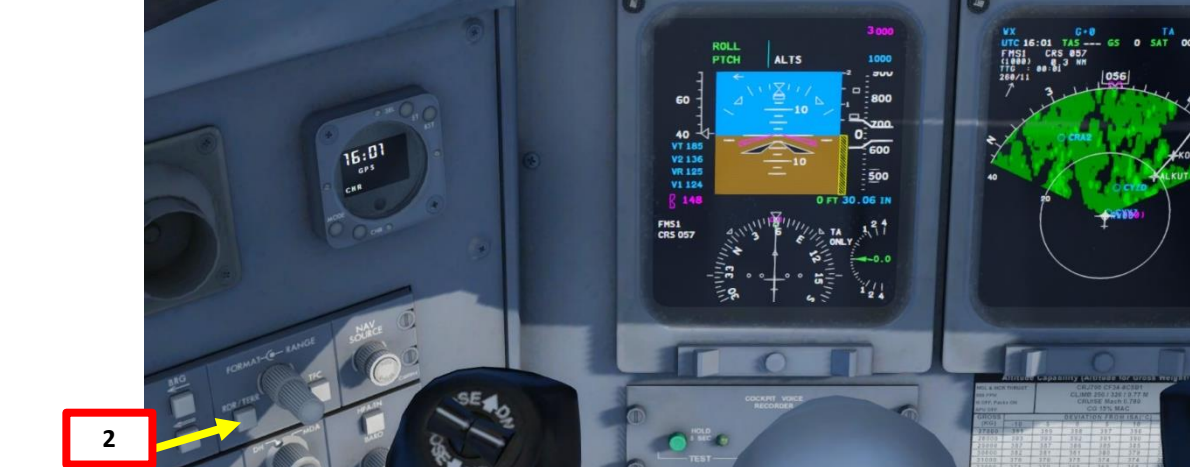

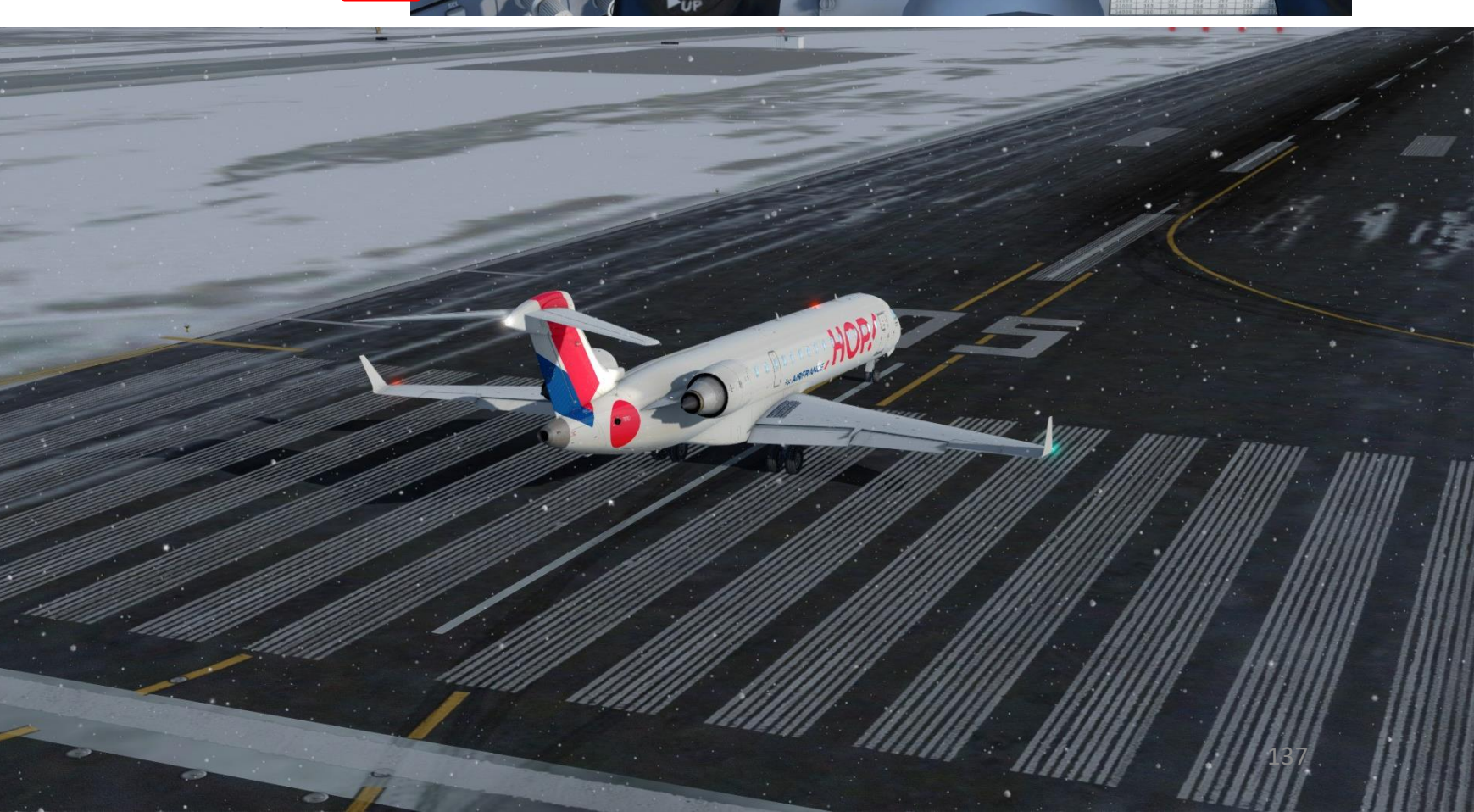

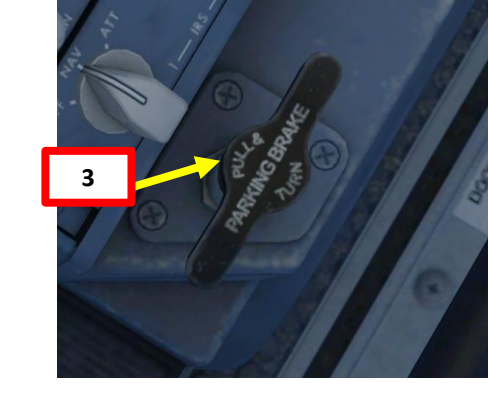

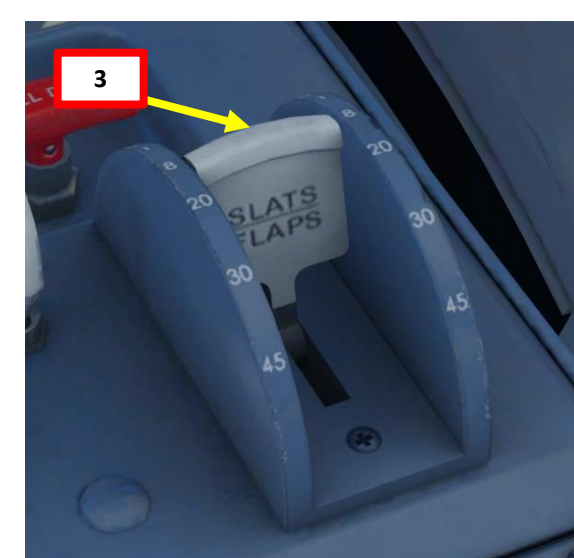

#### TAKEOFF

8

REV

T/O CONFIG NO SMOKING SEAT BELTS FLT NO. -TRIM-

ND

RWD

RUDDER

- Press the TO/GA (Takeoff / Go Around) Button on the throttles to arm Flight Director Takeoff mode. « TO » should be visible for both lateral and vertical modes.
- 5. Verify that autopilot Heading bug is synced with the runway heading.
- 6. Verify that Autopilot is OFF.

**CRJ700ER** 

**CRUISE** 

ø

CLIMB

AKEOFF,

9

PART

- 7. Verify that Takeoff Trim is set
- 8. Verify that Thrust Reversers are armed in case of a rejected takeoff

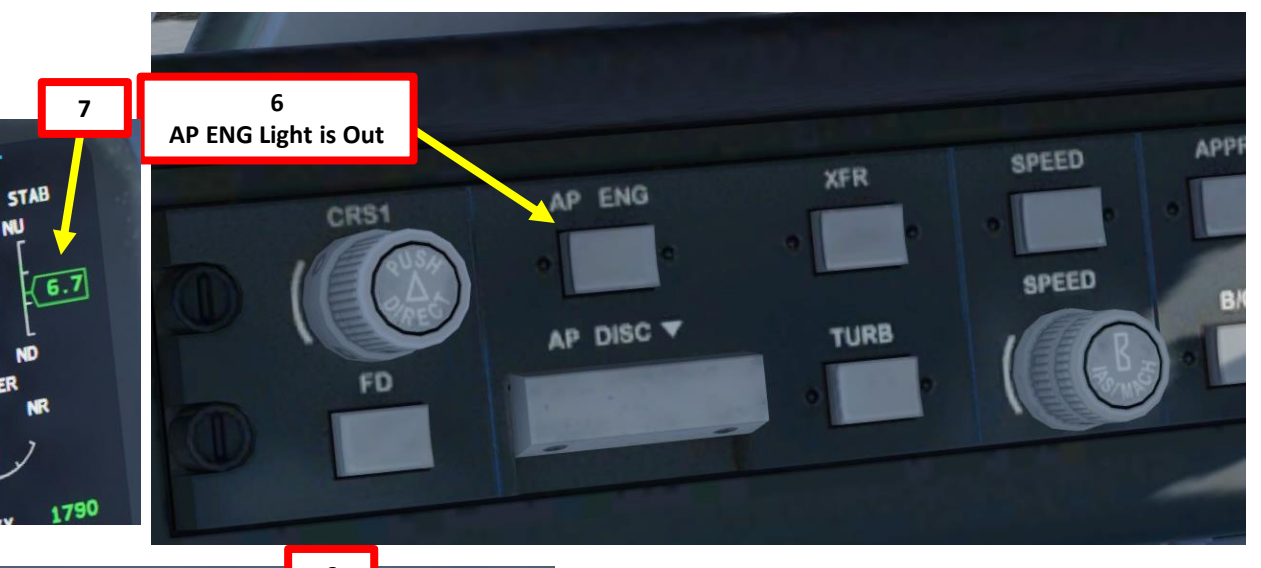

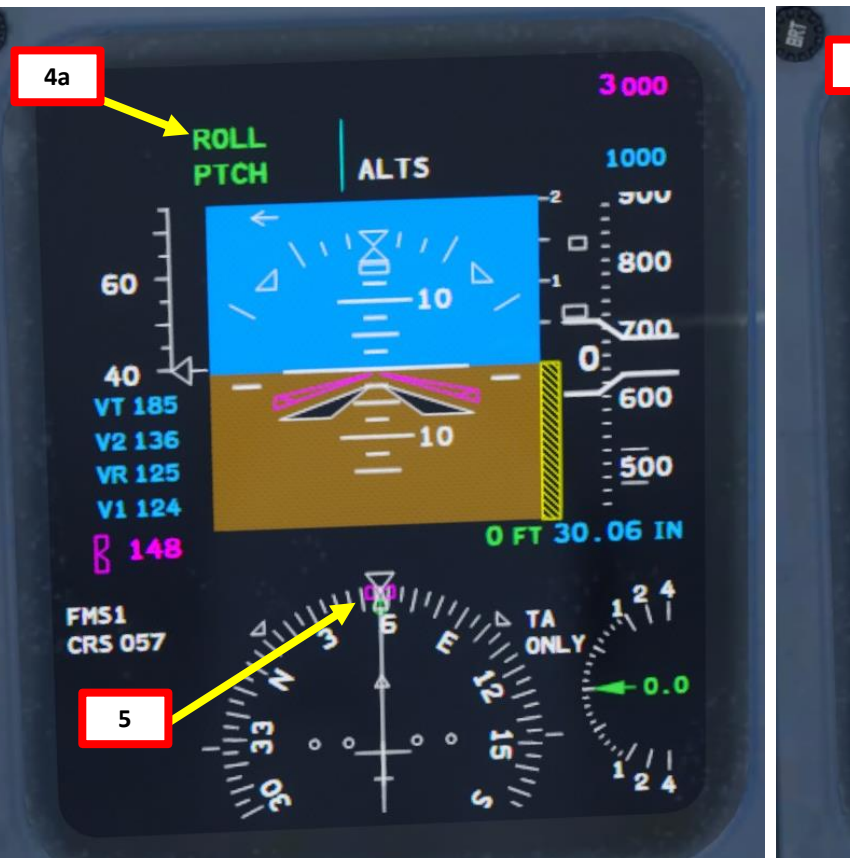

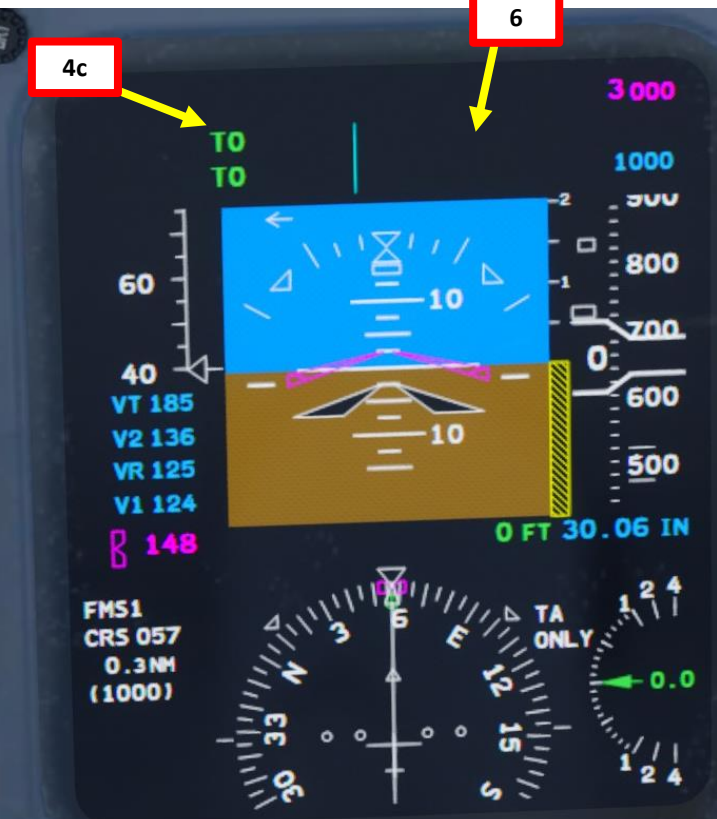

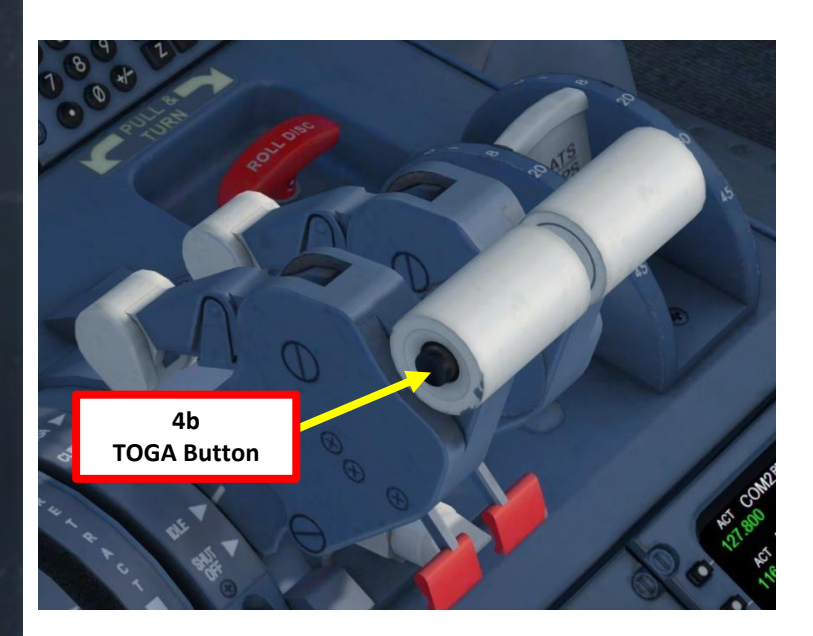

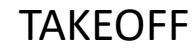

- 9. Unless you are doing a standing takeoff due to performance reasons, there is no need to hold brakes. 10. Throttle up until engines stabilize to 70 % N1 and wait
- for engine parameters to stabilize 11. Release brakes and start your takeoff roll. Use rudder pedals to stay centered on the runway.
- 12. Advance the throttles to the TOGA (Takeoff/Go Around) detent to set takeoff power to the FLEX rating.
- 13. Rotate smoothly and continuously when reaching VR (125 kts) until reaching 10 degrees of pitch angle.

14. Verify a positive rate of climb, then raise landing gear 15. As we can see on the altitude tape, our altitude changed from the airport elevation since the barometric pressure changed since we entered it. This is why we will use the radar altimeter indication as an altitude reference during takeoff; it is a more reliable reading for low altitudes.

3 000

1000

600

: 500

**Barometric Pressure** 

0 FT 30.06 IN

15

......

TO TO

Radar Altitude

60

40

VT 185

V2 136

VR 125

V1 124 R 148

FMSI

(1000)

CR

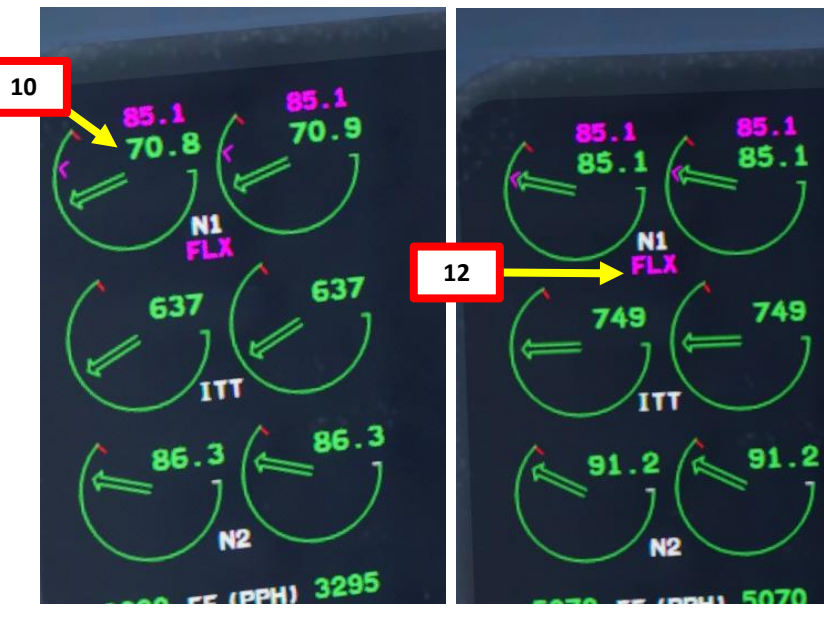

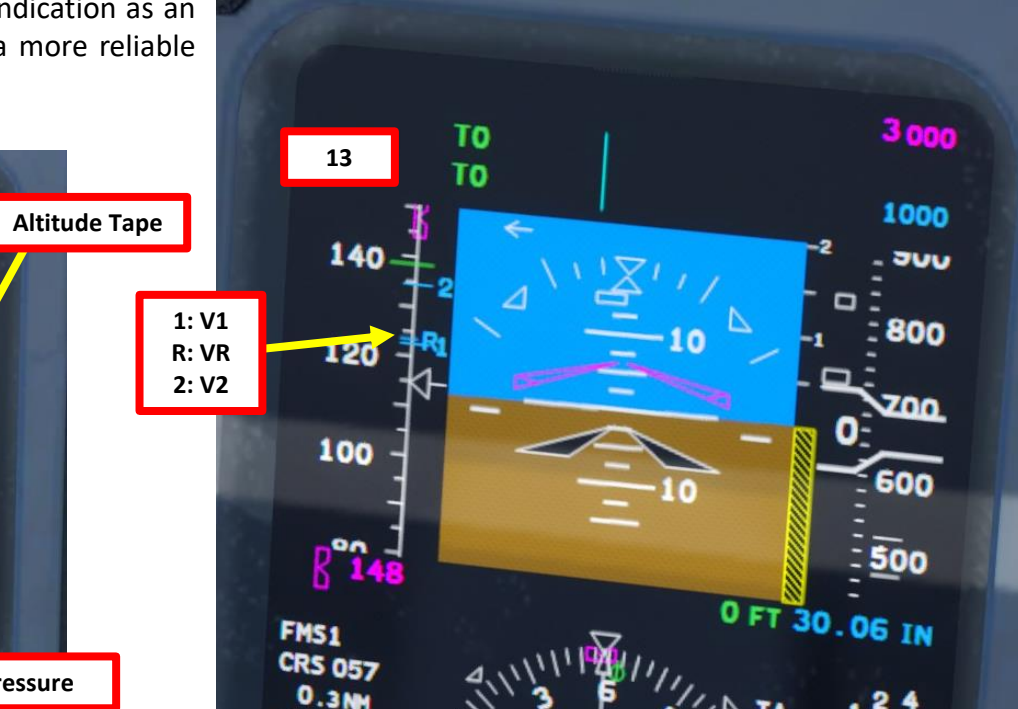

(1000)

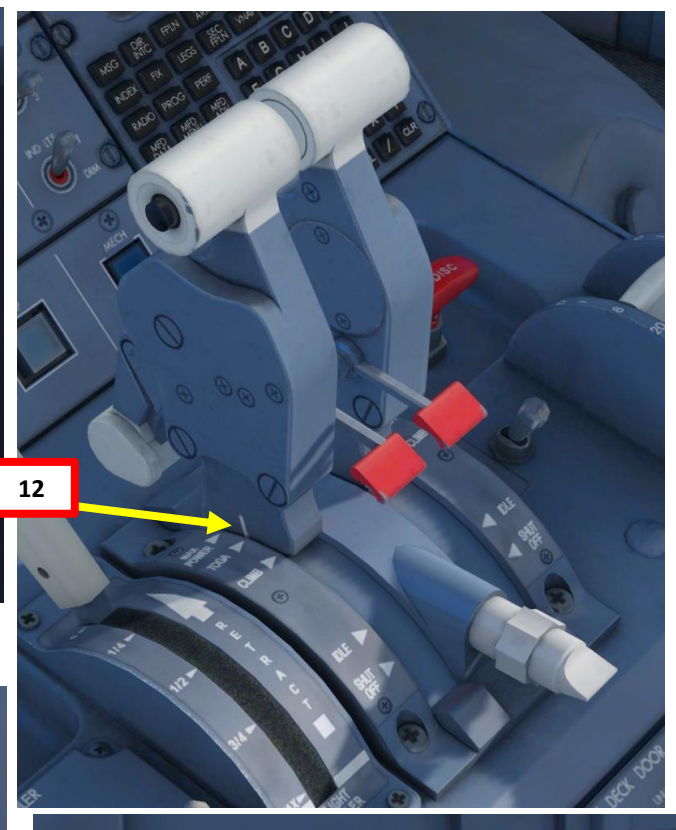

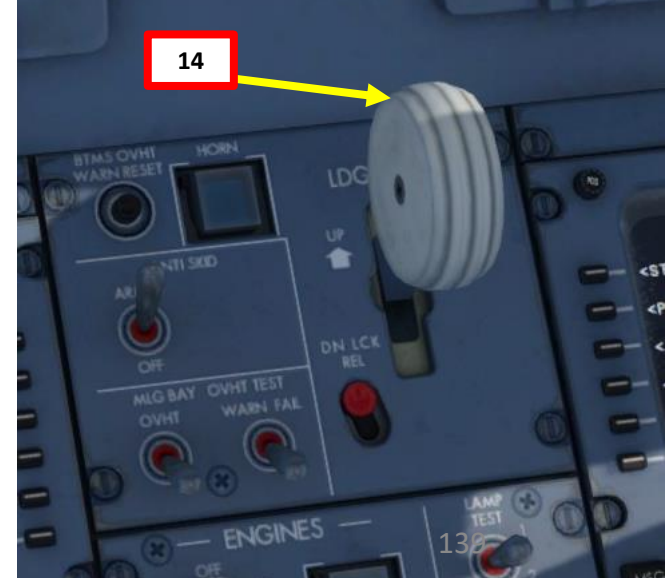

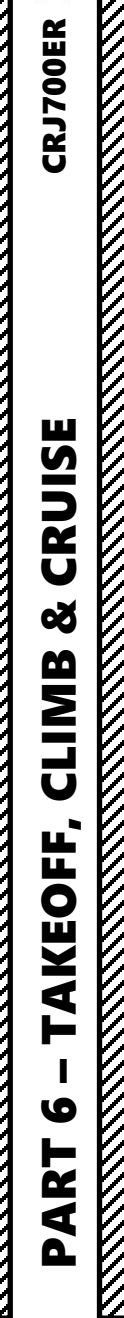

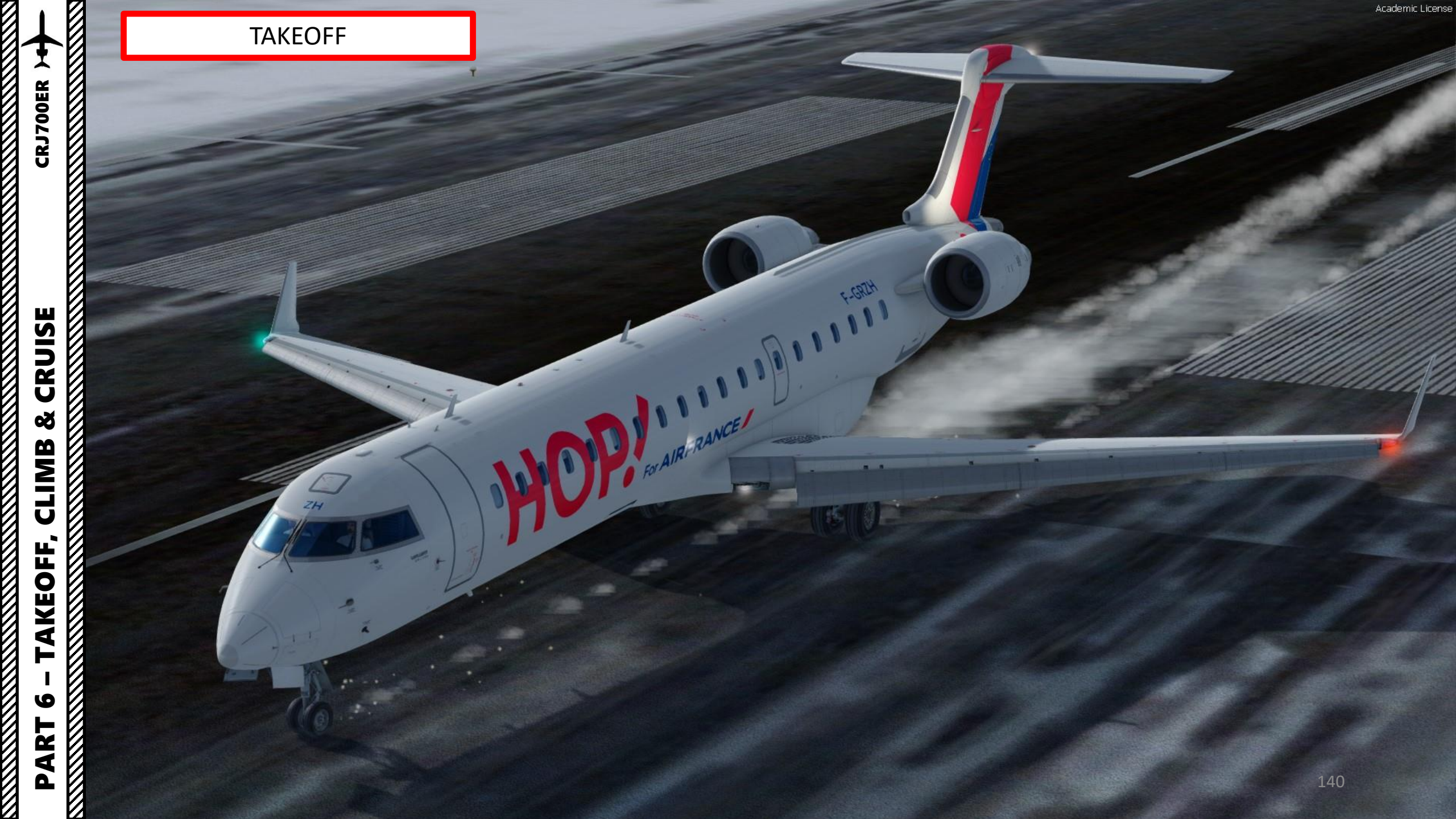

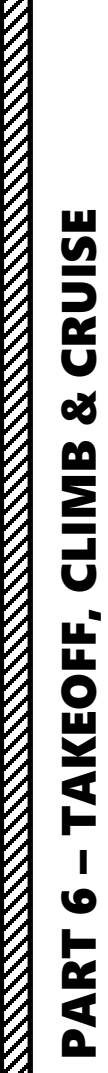

CRJ700ER >

TAKEOFF

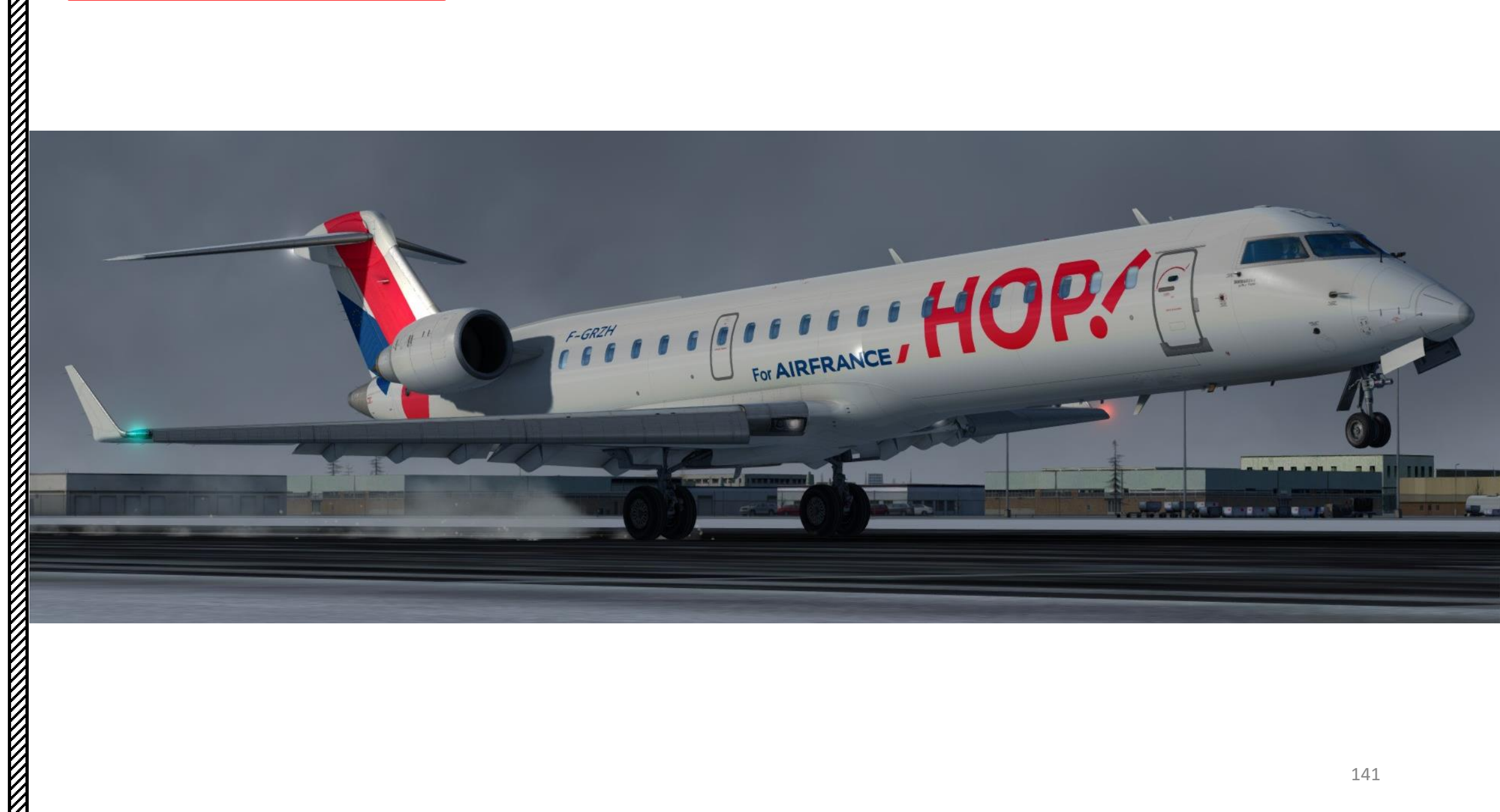

#### TAKEOFF

- 16. Quickly arm the SPEED and HDG autopilot modes. The speed mode should be set to an initial climb speed of 148 kts, which is V2 + 10 kts.
- 17. Maintain 10 deg of pitch until 1000 ft AGL and follow the Flight Director (pink lines)
- 18. When reaching 600 ft AGL, press the AP ENG switch to engage the autopilot with the SPEED and HDG modes.
- 19. When you are lined up with the Flight Director command bars and above 600 ft AGL, engage the NAV autopilot mode.
- 20. The Lateral Autopilot Mode on the Flight Mode Annunciator will switch from HDG to FMS1; the autopilot will track the flight trajectory of the Flight Plan entered in the Flight Management System instead of a set heading.

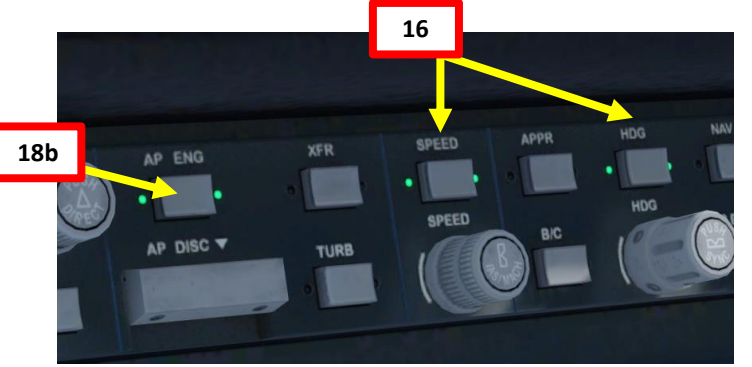

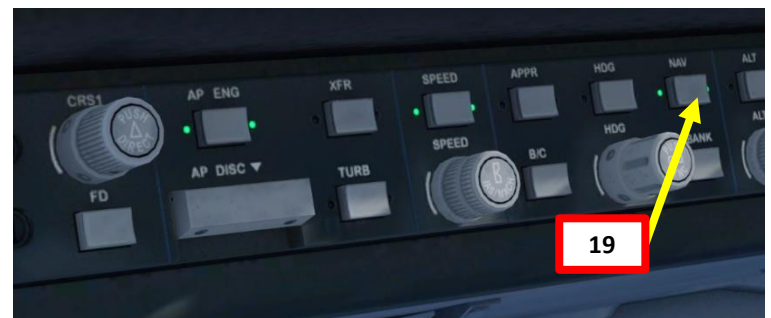

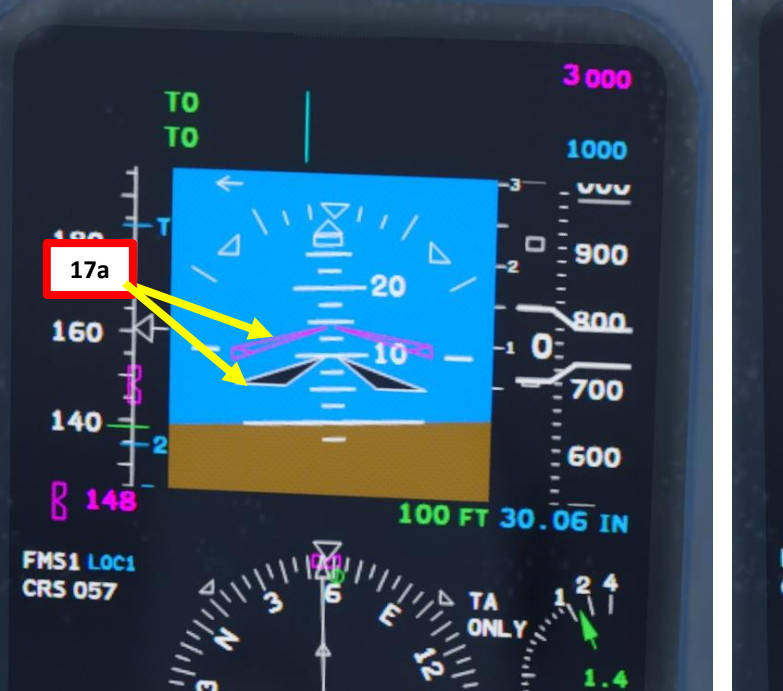

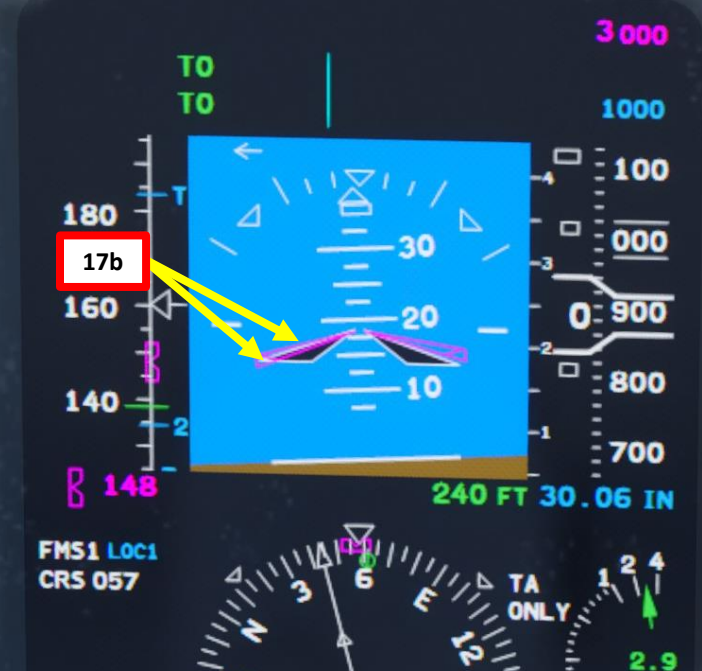

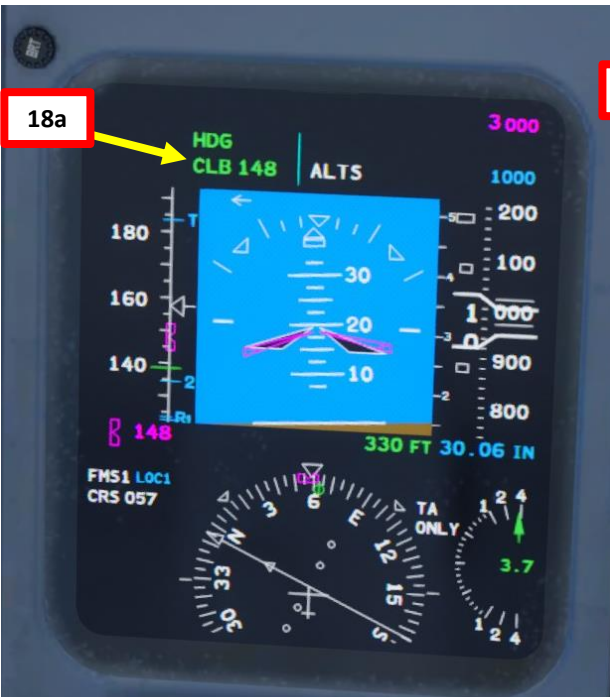

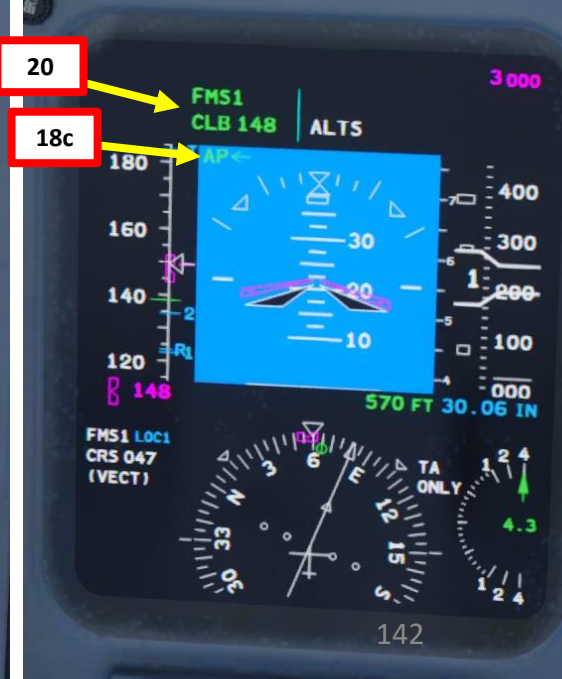

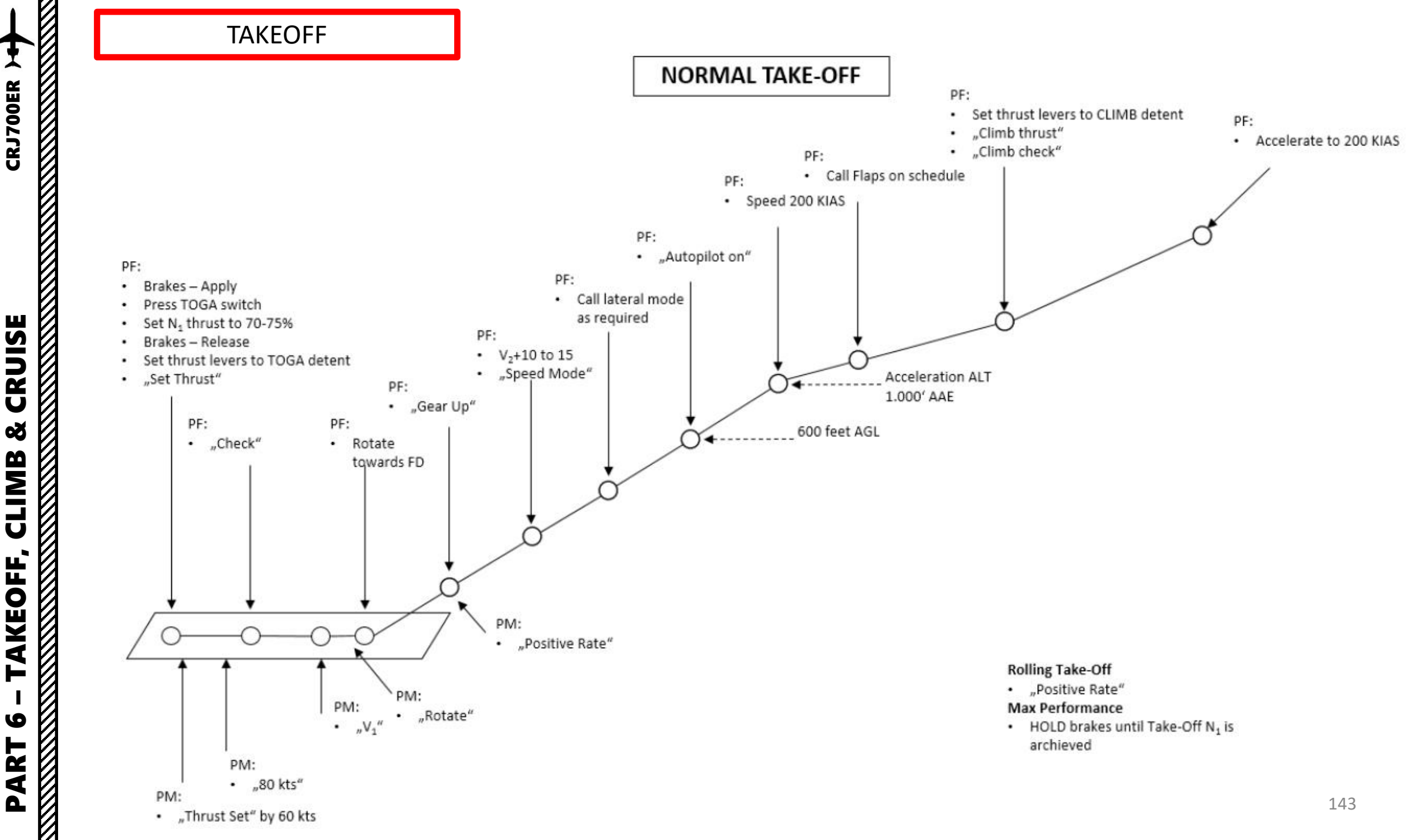

**CRUISE** ø CLIMB TAKEOFF, 0 PART

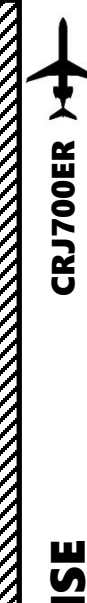

 $\overline{\mathcal{O}}$ 

# TAKEOFF

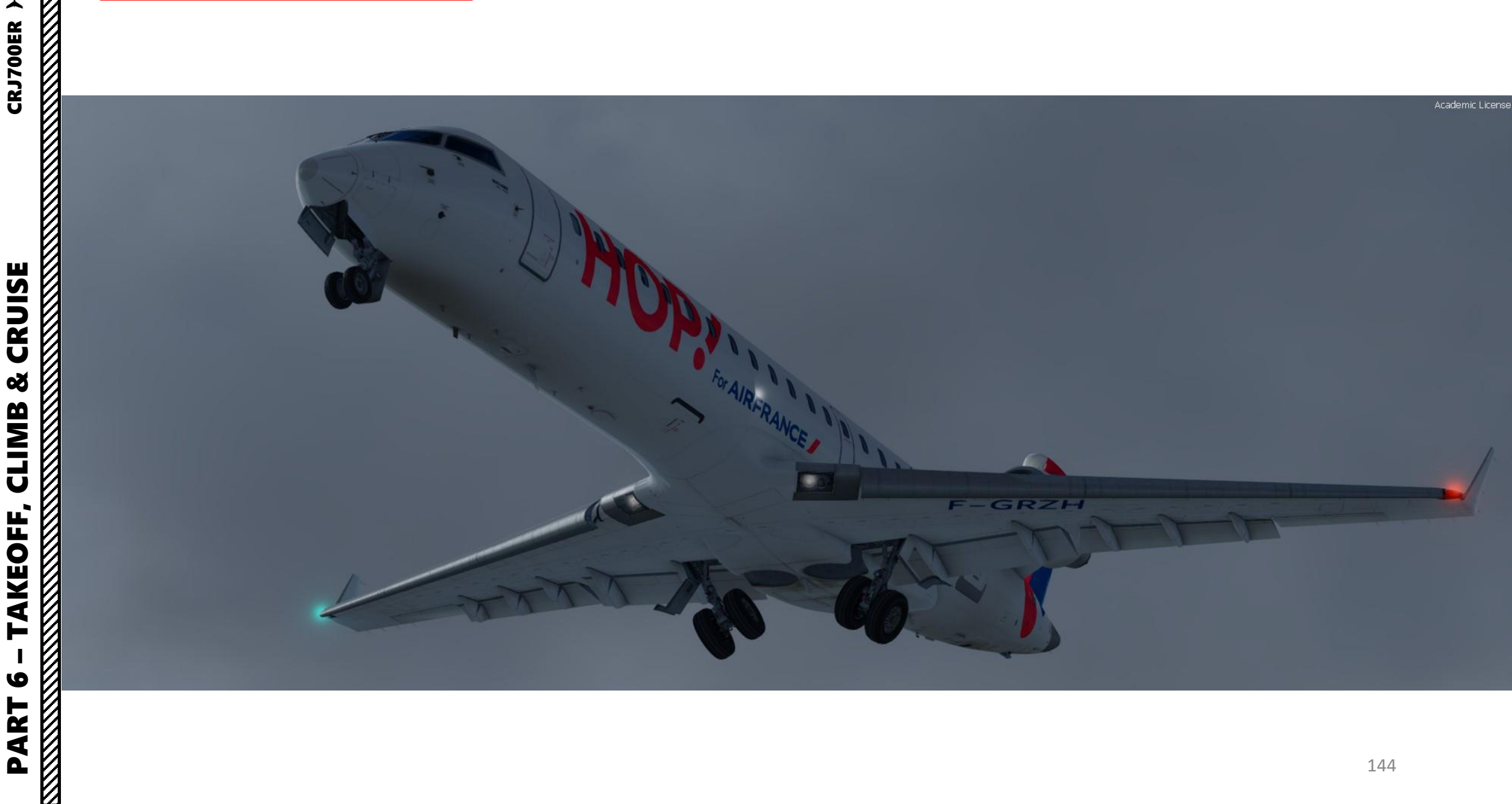
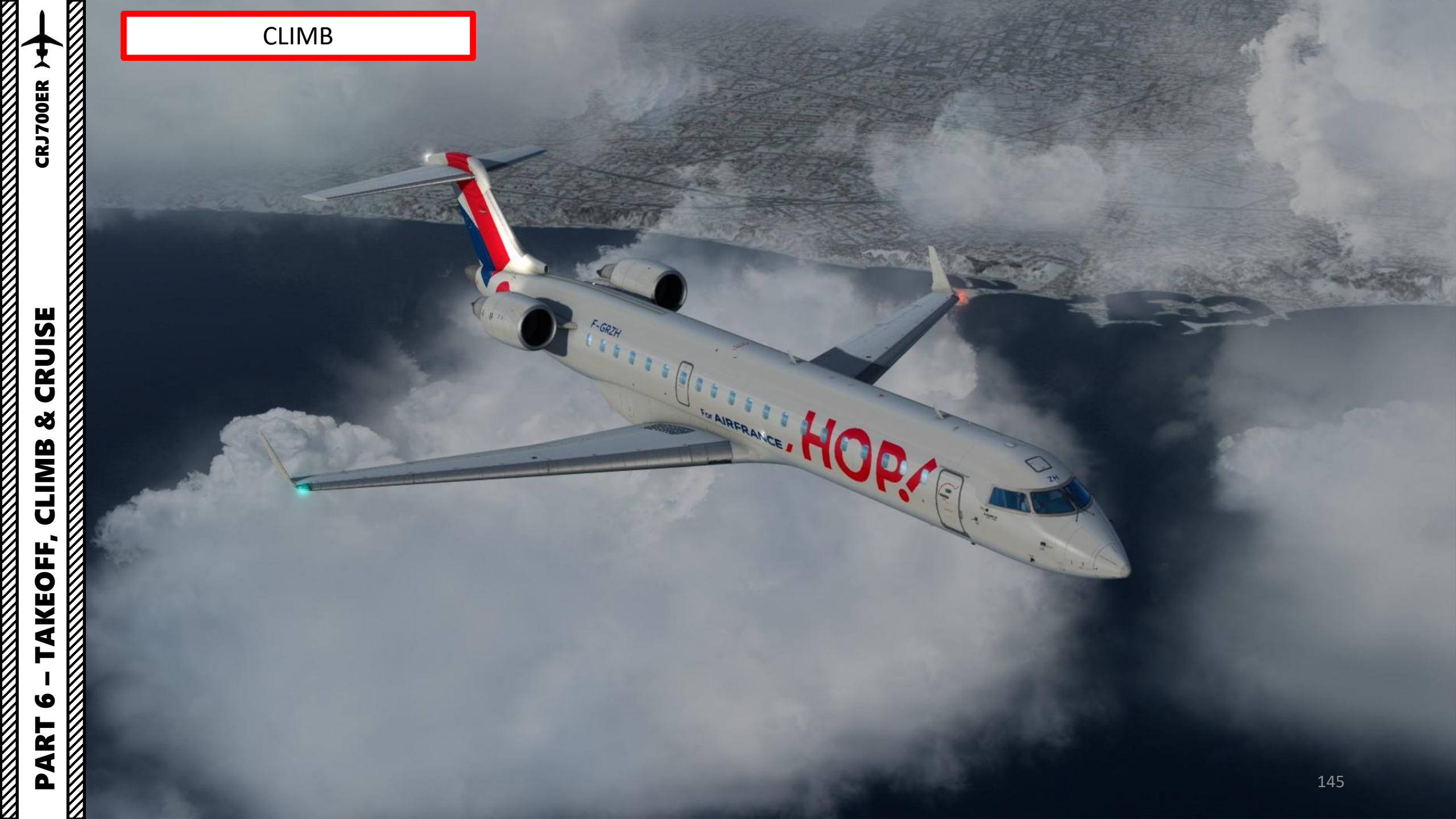

#### CLIMB

Note: Once we are 1000 ft above airport elevation, we hit our acceleration altitude.

- 1. Set the throttles to CLIMB detent to set CLIMB engine power rating
- 2. Set autopilot speed to 250 kts by turning the SPEED knob
- 3. Raise flaps to 0 deg before reaching 180 kts
- 4. Set Thrust Reverser Arming Switches OFF (AFT)
- 5. Set Taxi Lights OFF
- 6. Above 10000 ft, set SEAT BELTS light OFF

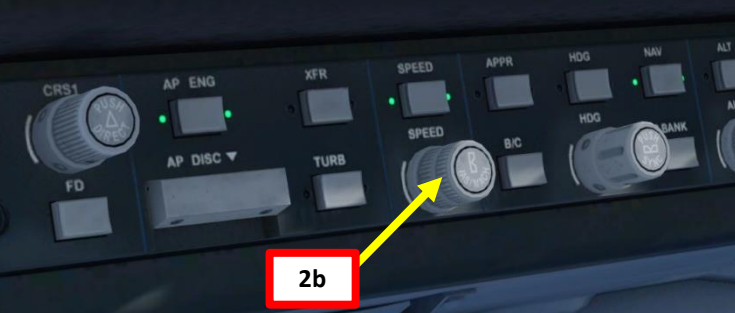

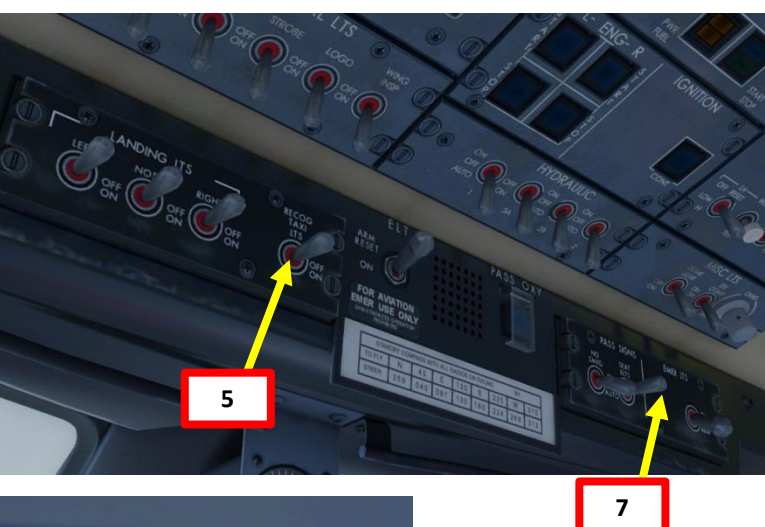

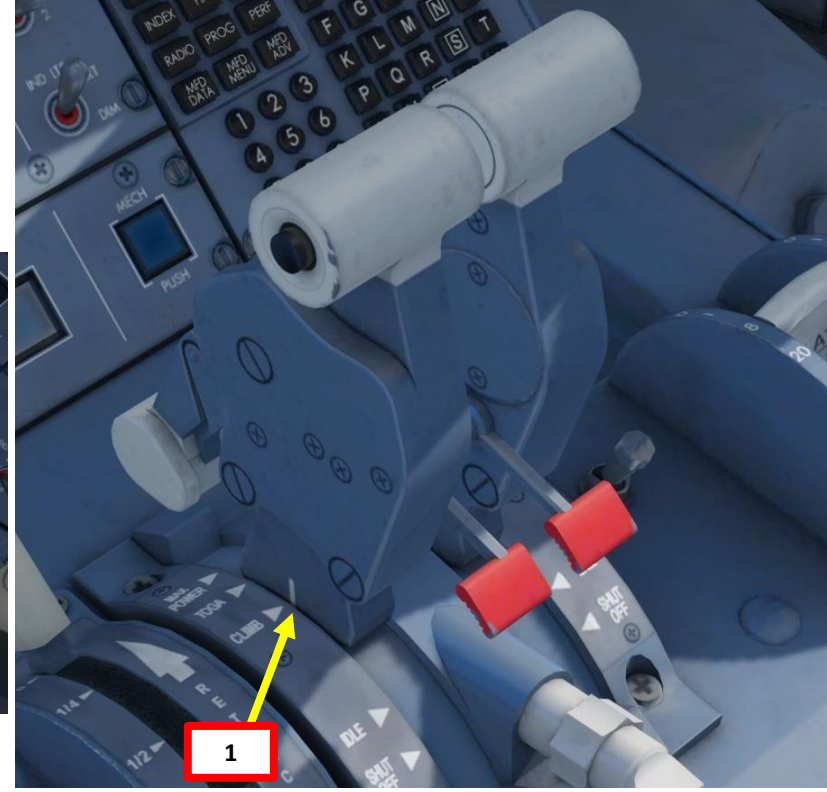

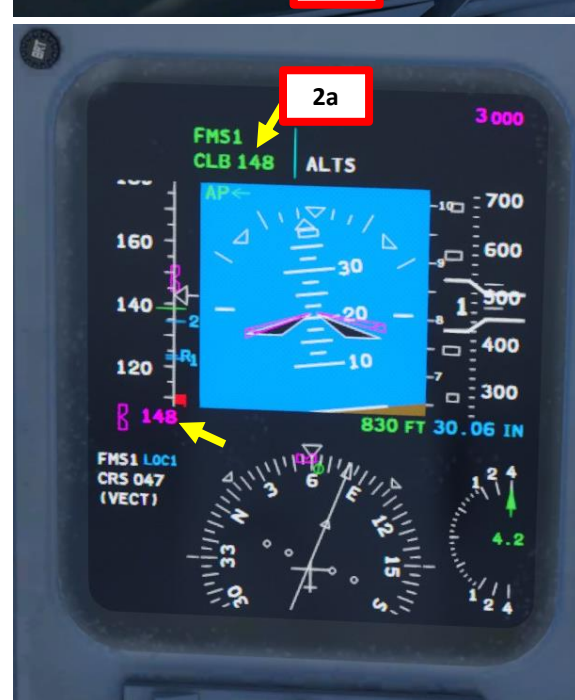

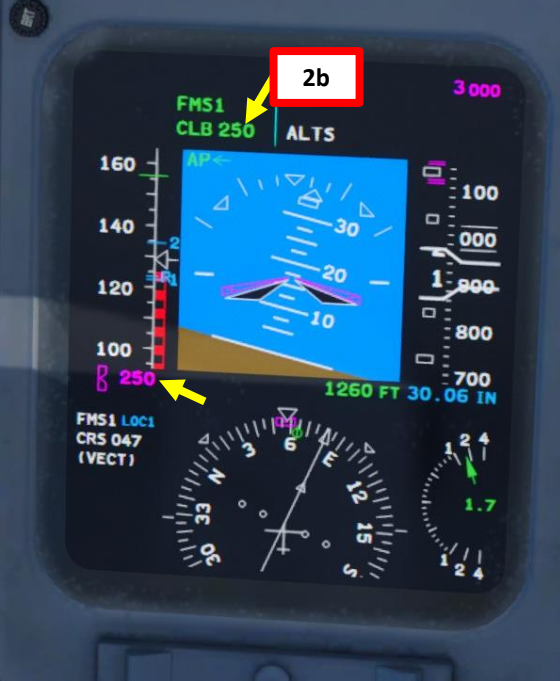

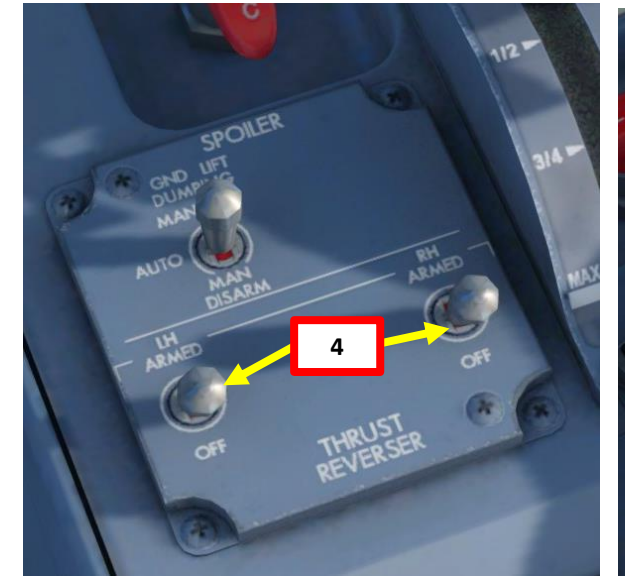

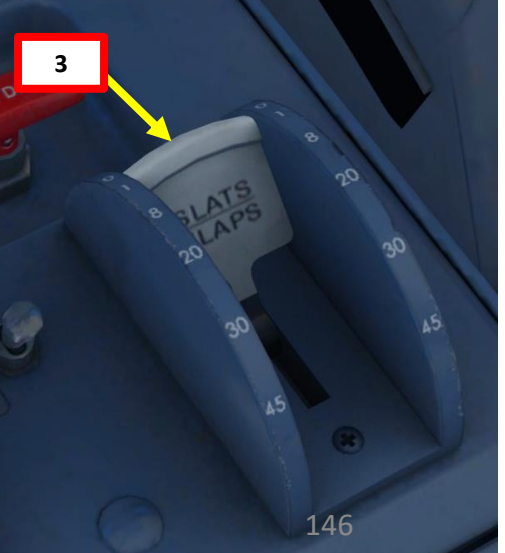

**CRUISE** ø CLIMB AKEOFF, 6 PART

#### CLIMB

- 7. Once you have reached ALKUT at 3000 ft, begin our main climb segment. The ALTS CAP mode on the FMA will tell you that you have captured the selected target altitude. This mode will maintain the targeted altitude.
- Scroll mousewheel on ALT setter to set 24000 ft for our 8. cruising altitude target. This will arm the ALTS (Altitude Select) autopilot mode to 24000 ft.
- 9. Engage autopilot SPEED mode and set climb speed to 250 kts by turning the SPEED knob. We will keep this speed until reaching 10000 ft.

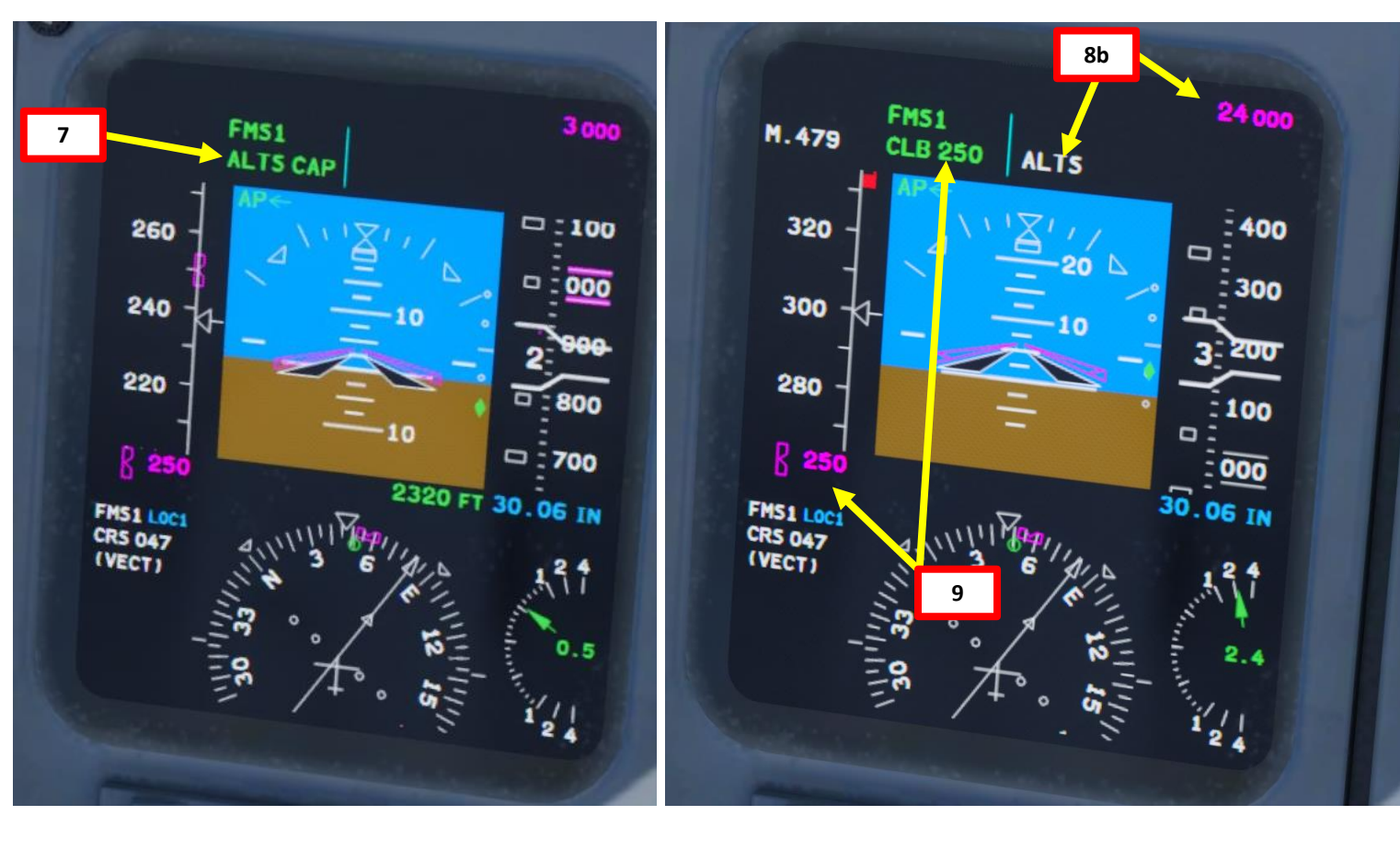

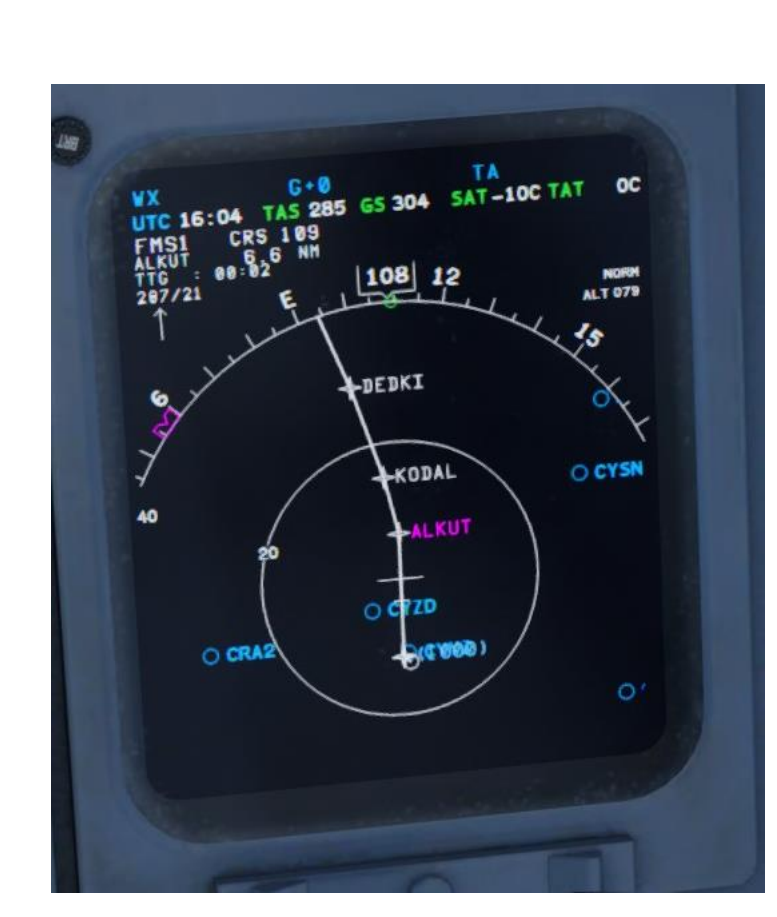

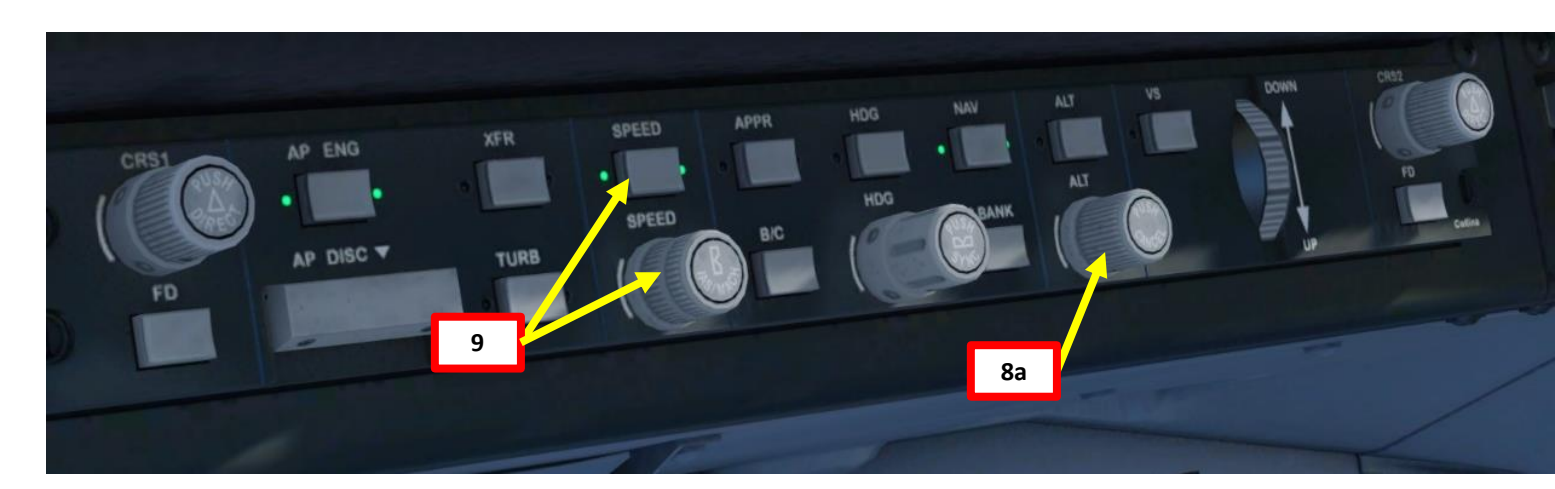

### CRUISE ø CLIMB TAKEOFF, 9 PART

**CRJ700ER** 

#### CLIMB

- 10. When reaching 10000 ft, set climb speed to 290 kts by turning the SPEED knob. We will keep this speed until reaching 24000 ft.
- 11. When you reach your cruising ceiling (24,000 ft), the autopilot will automatically set itself in the Altitude Capture mode (ALTS CAP), then in the Altitude Hold mode (ALTS). The aircraft will now try to maintain your current altitude at your current thrust setting.
- 12. Press the PROG button on the FMC to access the progress page. You can monitor your performance parameters from there.

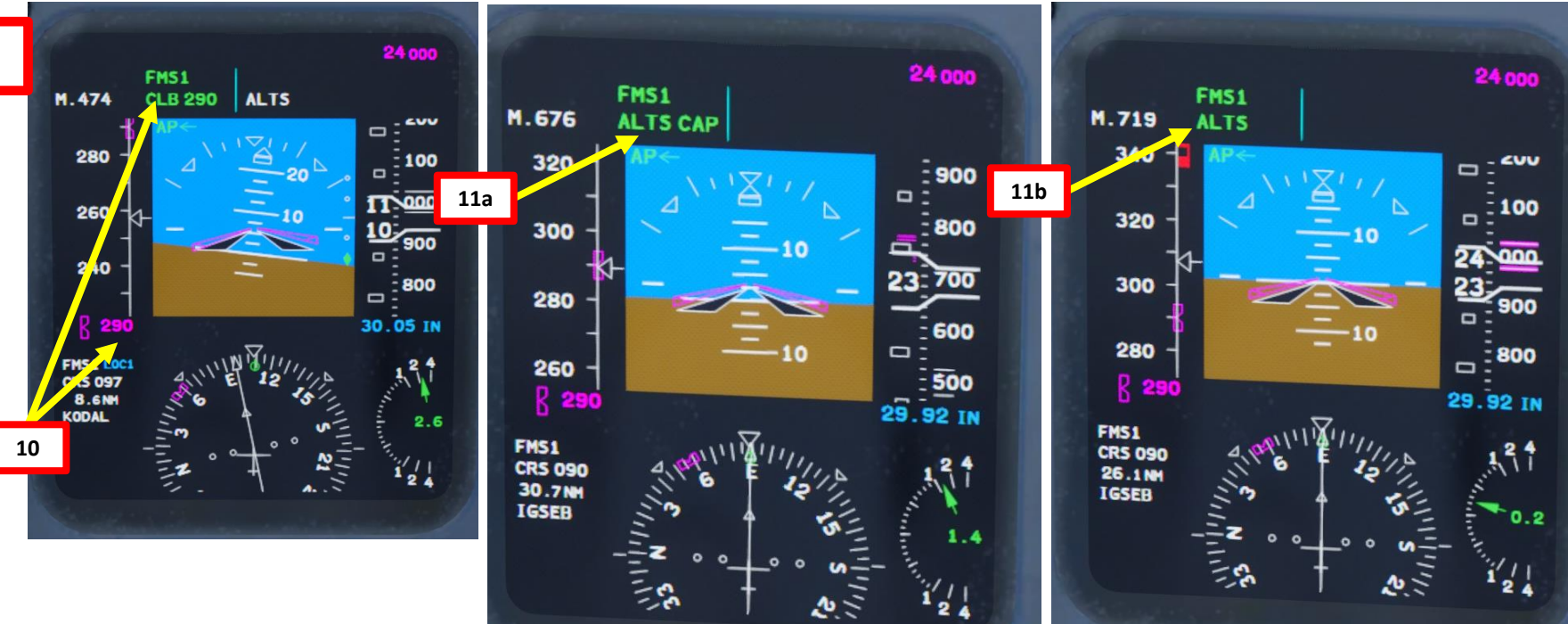

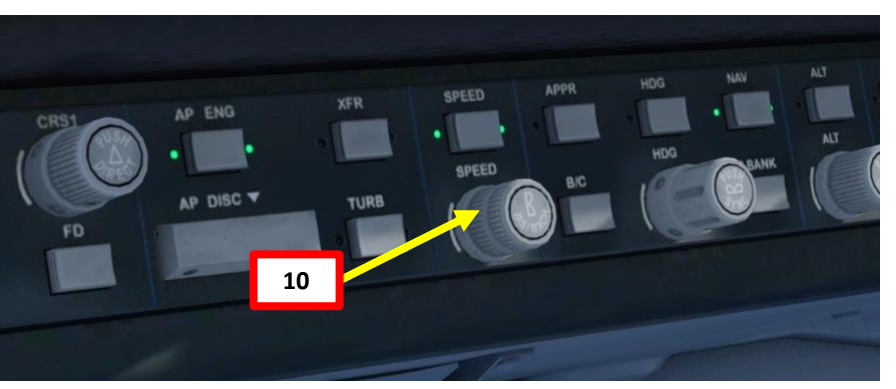

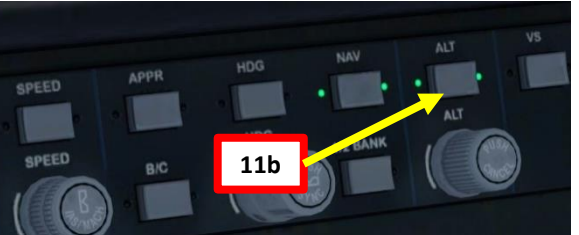

 MOG
 MOG
 MOG
 MOG
 MOG
 MOG
 MOG
 MOG
 MOG
 MOG
 MOG
 MOG
 MOG
 MOG
 MOG
 MOG
 MOG
 MOG
 MOG
 MOG
 MOG
 MOG
 MOG
 MOG
 MOG
 MOG
 MOG
 MOG
 MOG
 MOG
 MOG
 MOG
 MOG
 MOG
 MOG
 MOG
 MOG
 MOG
 MOG
 MOG
 MOG
 MOG
 MOG
 MOG
 MOG
 MOG
 MOG
 MOG
 MOG
 MOG
 MOG
 MOG
 MOG
 MOG
 MOG
 MOG
 MOG
 MOG
 MOG
 MOG
 MOG
 MOG
 MOG
 MOG
 MOG
 MOG
 MOG
 MOG
 MOG
 MOG
 MOG
 MOG
 MOG
 MOG
 MOG
 MOG
 MOG
 MOG
 MOG
 MOG
 MOG
 MOG
 MOG
 MOG
 MOG
 MOG
 MOG
 MOG
 MOG
 MOG
 MOG
 MOG
 MOG
 MOG
 MOG
 MOG
 MOG
 MOG
 MOG
 MOG
 MOG
 MOG
 MOG
 MOG
 MOG
 MOG
 M

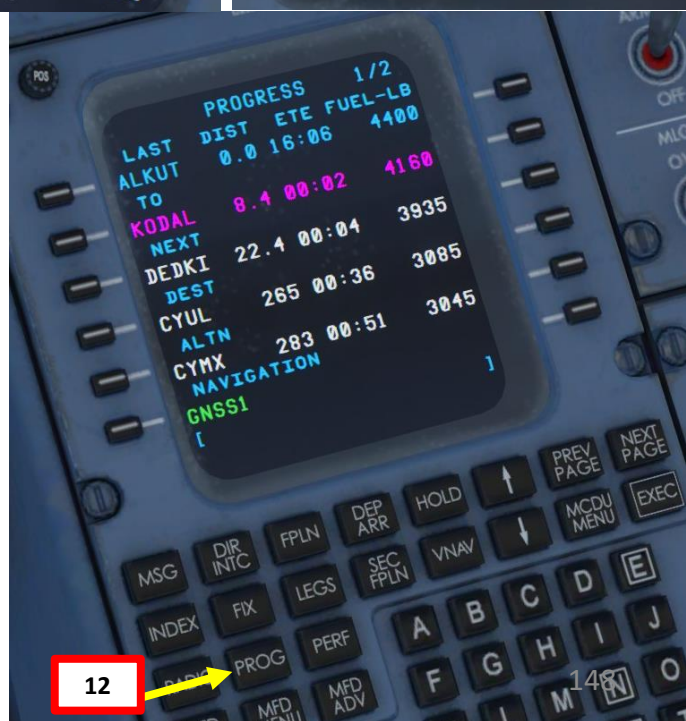

CRUISE 8 CLIMB AKEOFF, 6 PART 

**CRJ700ER** 

#### CLIMB

13. Once you pass transition altitude (3000 ft in Europe, 18000 ft in the US), adjust altimeter setting to standard barometric pressure (29.92 in Hg). You can also push the BARO STANDARD button in to set the Barometric Pressure directly to 29.92 in Hg.

If turning the Baro knob manually, do it SLOWLY or your autopilot will start freaking out since you are changing his pressure reference. Using STANDARD pressure is done in order to use flight levels as a reference. This means you will be using a standard barometric pressure of 29.92 in Hg, which is also used by other aircraft in the airspace instead of a local one given by an Air Traffic Controller. If pilots don't use a "standard" barometric pressure, different aircraft may collide in flight since they don't use the same pressure to define their current altitude. This is why higher altitudes are defined as "flight levels" (i.e. FL240 would be 24000 ft).

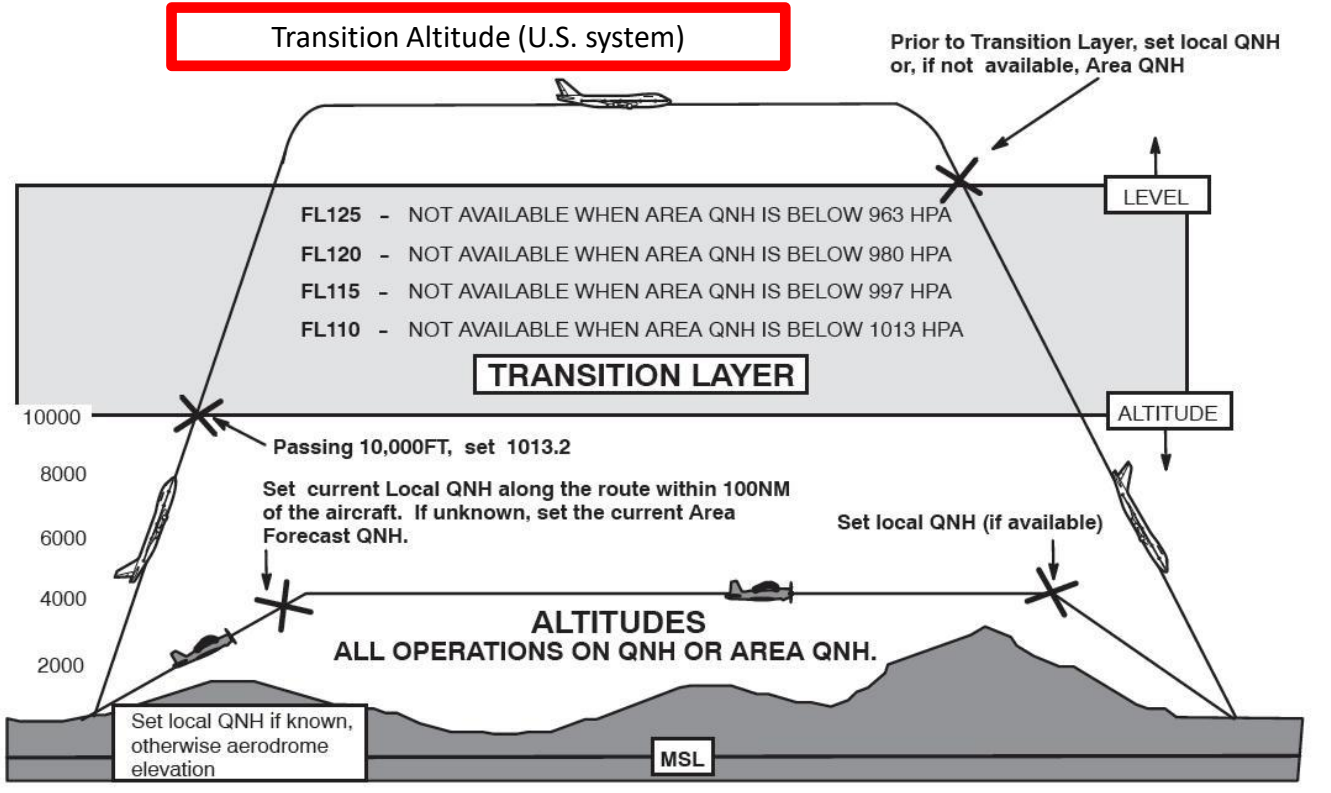

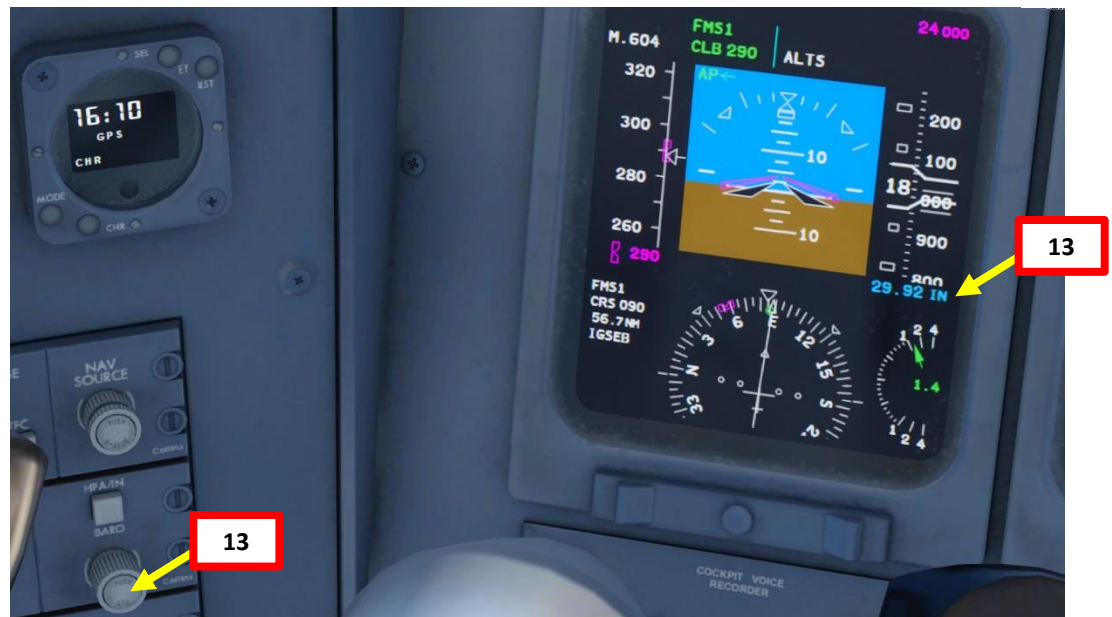

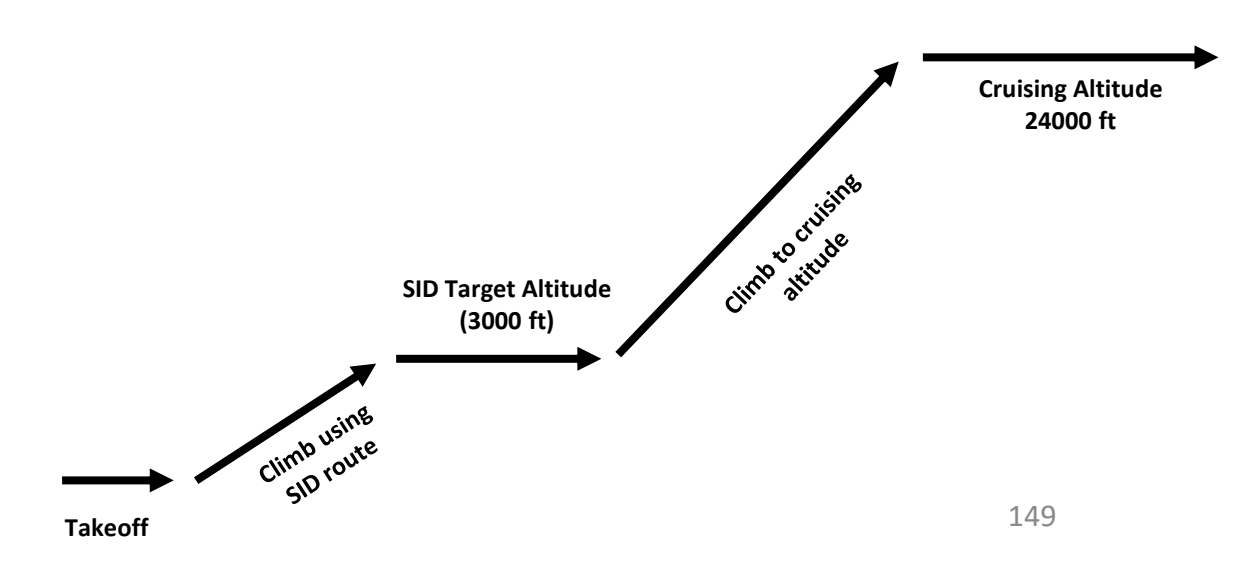

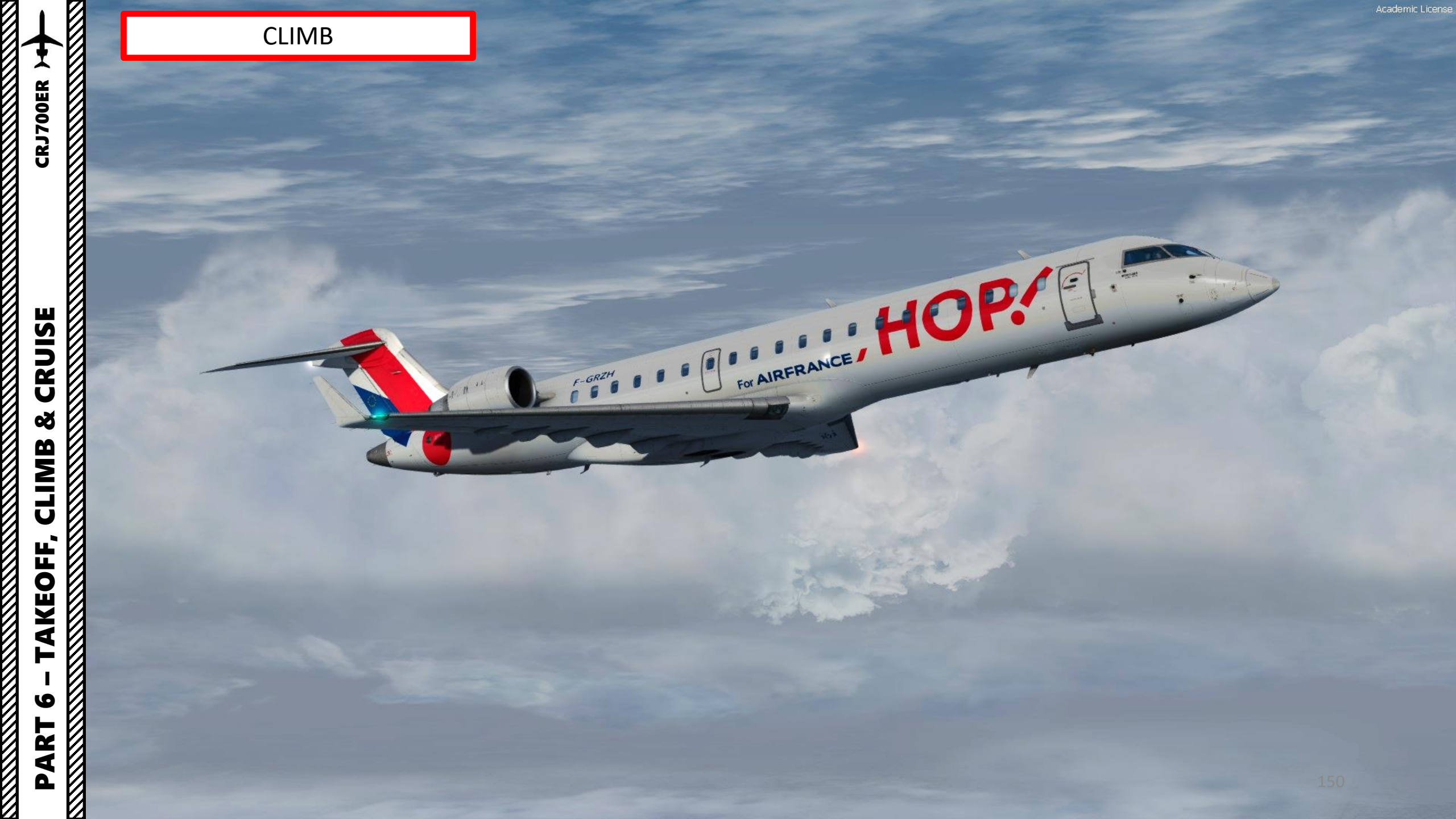

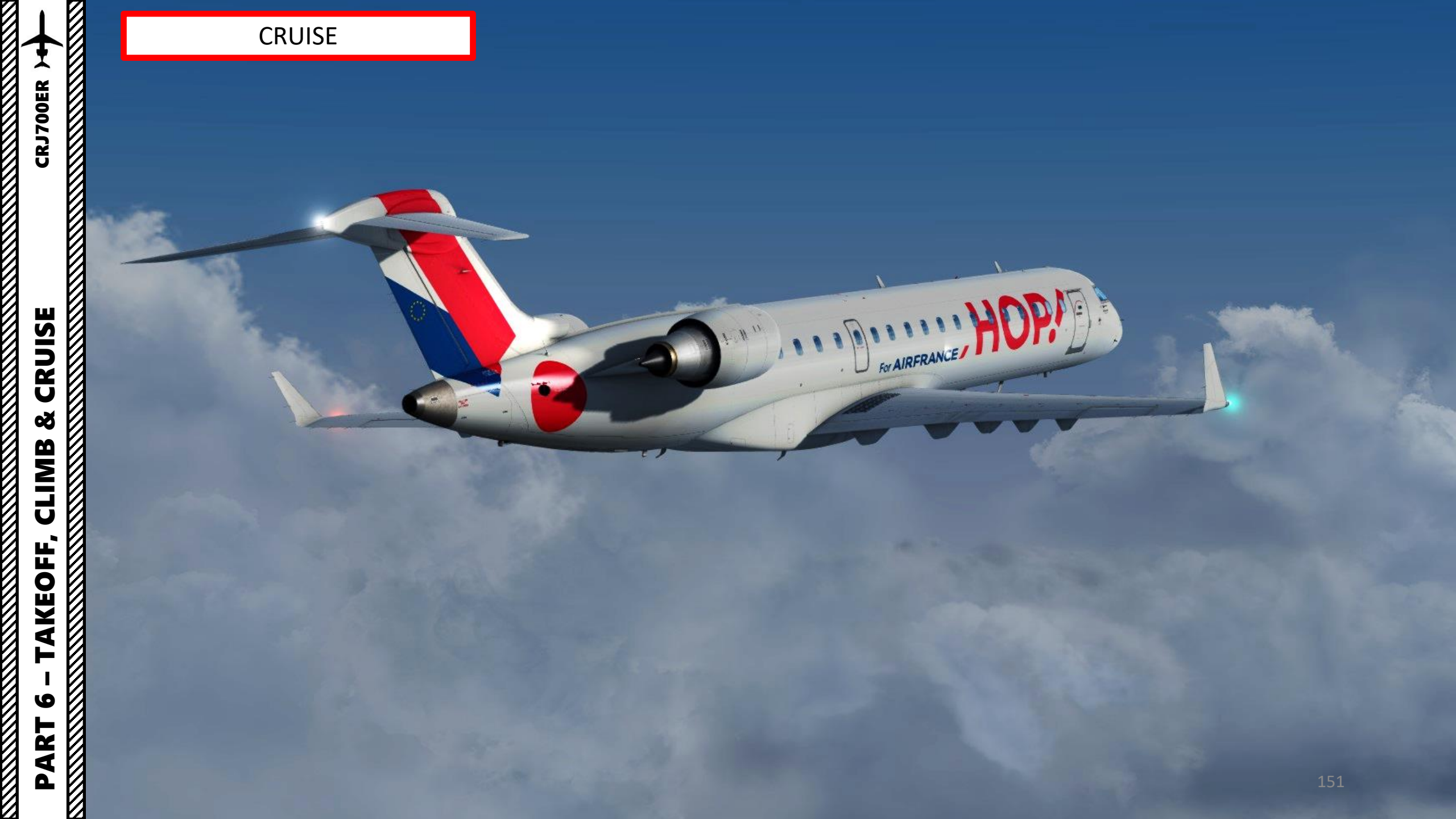

#### CRUISE

- 1. When you reach your cruising ceiling (24,000 ft), the autopilot will automatically set itself in the Altitude Capture mode (ALTS CAP), then in the Altitude Hold mode (ALTS).
- 2. The aircraft will now try to maintain your current altitude at your current thrust setting. There is no autothrottle system here, so your airspeed needs to be managed with the throttle.
- 3. Adjust throttle to maintain an airspeed of Mach 0.74.

**CRUISE** 

ø

CLIMB

TAKEOFF,

9

PART

**CRJ700ER** 

4. Once throttle is below CLIMB detent but above IDLE detent, the FADEC (Full Authority Digital Engine Controller) will set the thrust limit mode to CRZ. There is no "CRUISE" throttle detent on the CRJ; you should see it as a throttle range instead of a fixed detent.

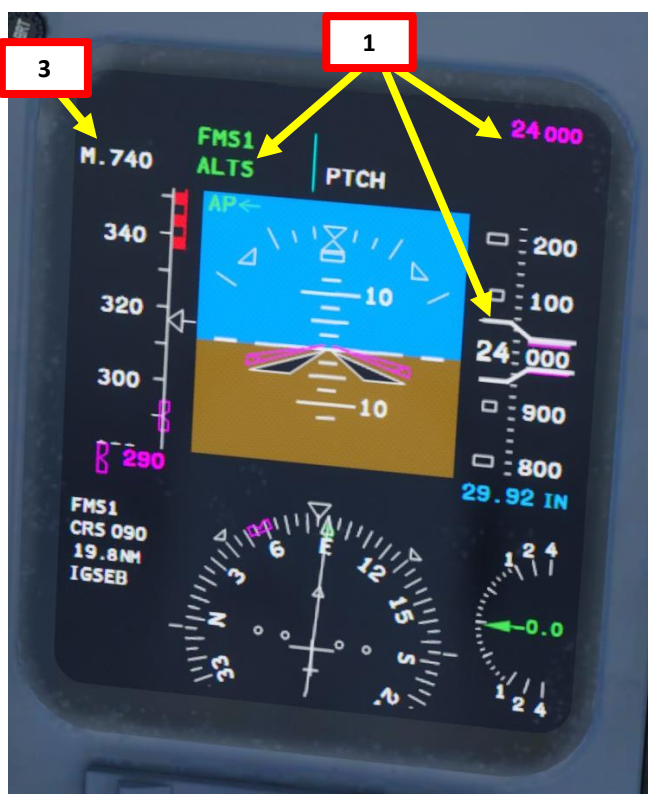

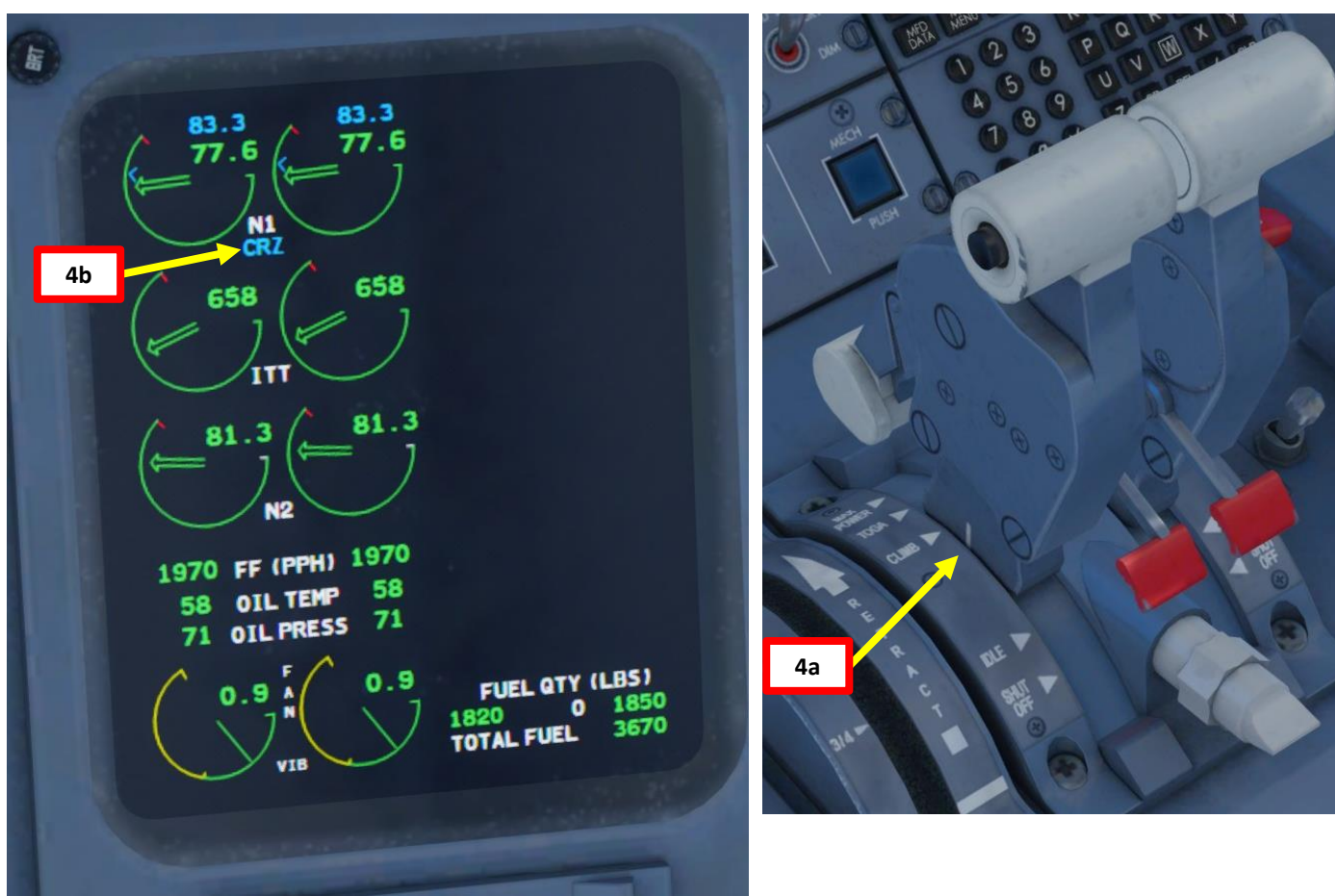

CRUISE

5. You can monitor the your distance to waypoints with the LEGS FMC page.

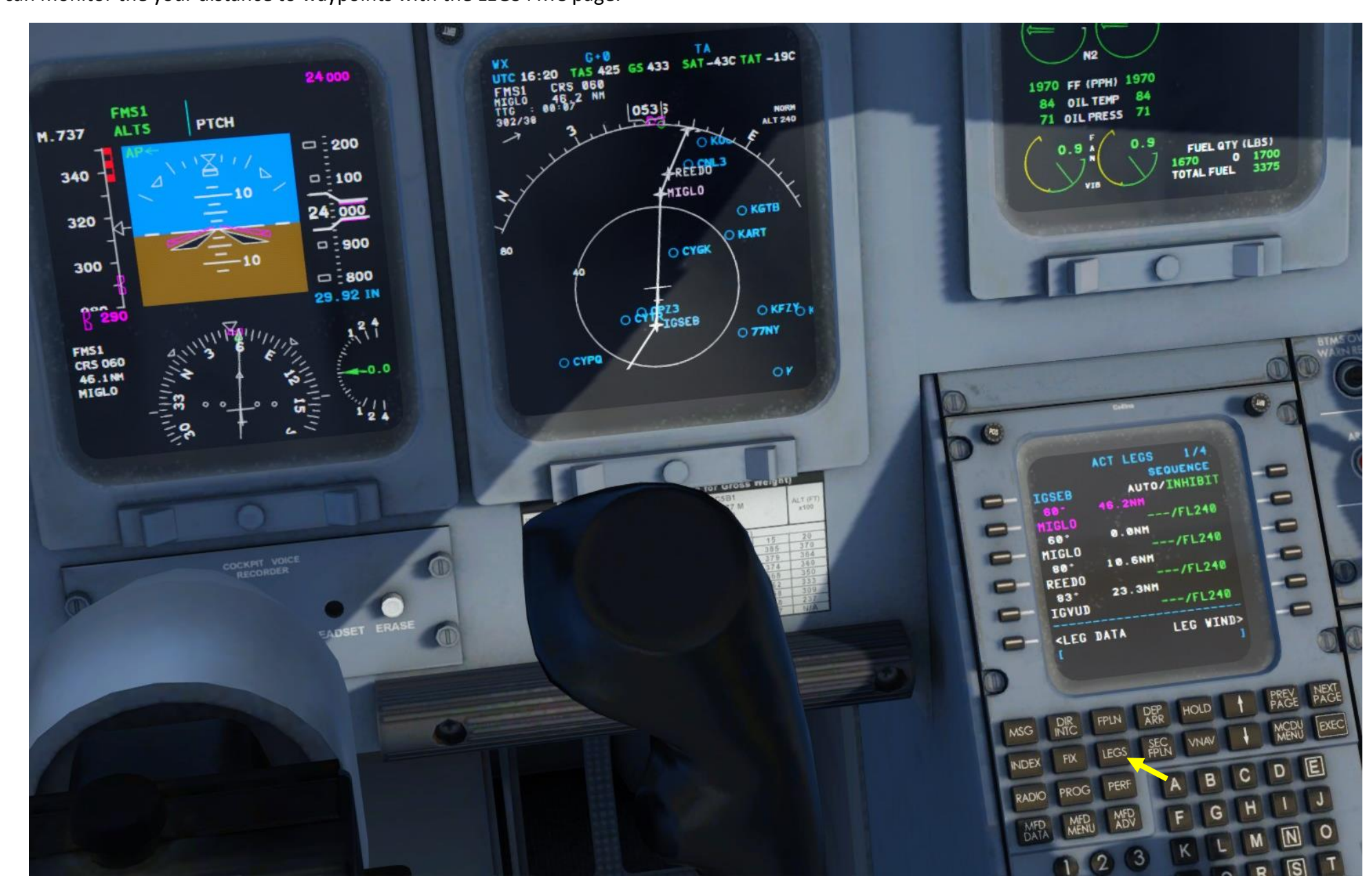

153

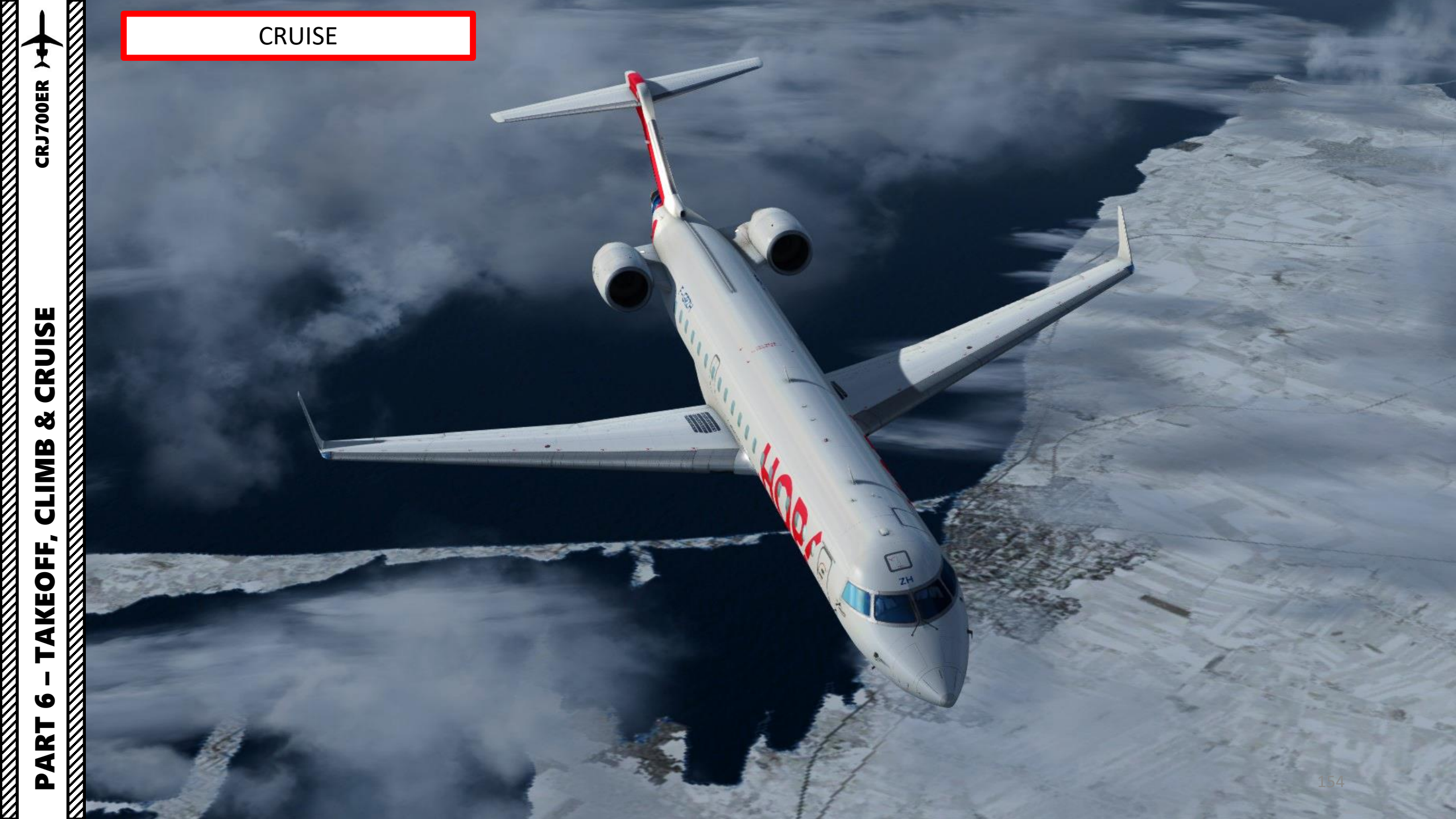

#### Introduction to Autopilot

**AUTOPILOT** 

ART

**CRJ700ER** 

Many newcomers in the flight simulation world have this idea that the autopilot is the answer to EVERYTHING. And I mean: e-v-e-r-y-t-h-i-n-g. Spoiler alert: it's not. The autopilot is a tool to help you fly to reduce your workload, not a tool to replace the pilot. The autopilot should be seen as a system that can make your life easier. This is why you need to be familiar with its capabilities and be able to read what the FMA (flight mode annunciator) is telling you.

It is important to take note that there is no autothrottle system on the CRJ. Why? Because autothrottle systems are expensive and a regional jet may not need it much for short flights. Instead, you will be managing your airspeed with a combination of aircraft attitude and throttle input.

#### AFCS: Automatic Flight Control System

The AFCS provides several major functions: the flight director (FD) provides lateral and vertical guidance to fly the aircraft, either manually or automatically.

While most airliners like the 737 or the A320 use an autothrottle system, the CRJ does not have one. The AFCS will move the control surfaces and trim tabs to match what command you send the autopilot. As an example, if you set a target altitude and IAS, the control surfaces will set the aircraft in an attitude that allows the aircraft to reach the target altitude at the set IAS, meaning that you will control your climb/descent rate with the throttle.

In other words, the autopilot will change your aircraft's attitude based on what you want to do, but you need to make sure that your throttle and propeller speed (condition levers) give you enough power.

The IAPS (Integrated Avionics Processing System), FCC (Flight Control Computer) and FD (Flight Director) are all integrated together. The interface the pilot uses is called the FCP (Flight Control Panel).

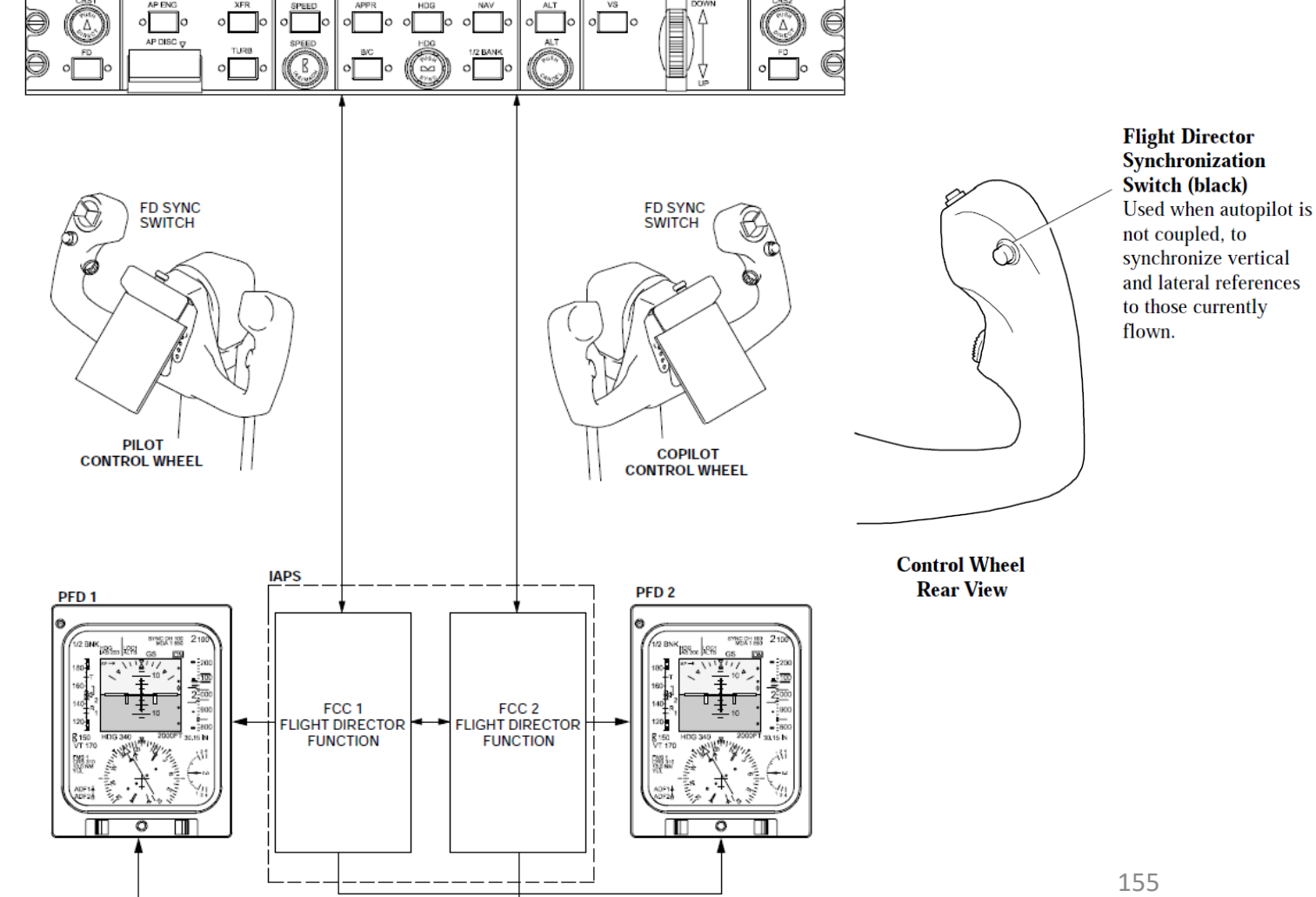

| Button   | Description                                                                                                    |
|----------|----------------------------------------------------------------------------------------------------|
| SPEED    | Vertical autopilot changes aircraft attitude to hold indicated airspeed                                                                                                    |
| VS       | Vertical autopilot changes aircraft attitude to hold vertical speed                                                                                                    |
| ALT      | Vertical autopilot changes aircraft attitude to maintain current altitude                                                                                                    |
| HDG      | Lateral autopilot tracks selected heading                                                                                                    |
| NAV      | Lateral autopilot tracks navigation flight plan determined by the FMS                                                                                                    |
| BC       | Lateral autopilot tracks backcourse localizer displayed on active PFD                                                                                                    |
| 1/2 BANK | Half bank mode reduces the maximum commanded bank angle to 15 degrees.                                                                                                    |
| APPR     | Lateral and vertical autopilots track localizer and glide slope targets for approach                                                                                                    |
| АР       | Engages/Disengages Autopilot                                                                                                    |
| FD       | Used to select flight director off when<br>autopilot is not coupled. When<br>pushed, removes steering and mode<br>information from respective PFD.                                                                                                    |
| TURB     | Turbulence mode reduces autopilot<br>gain so that flight control computer<br>response to turbulent flight conditions<br>is slowed and aircraft motion is<br>smoother. On approach, an on-side<br>localizer capture automatically clears<br>the autopilot turbulence mode. |

CRJ700ER >

AUTOPILOT

PART

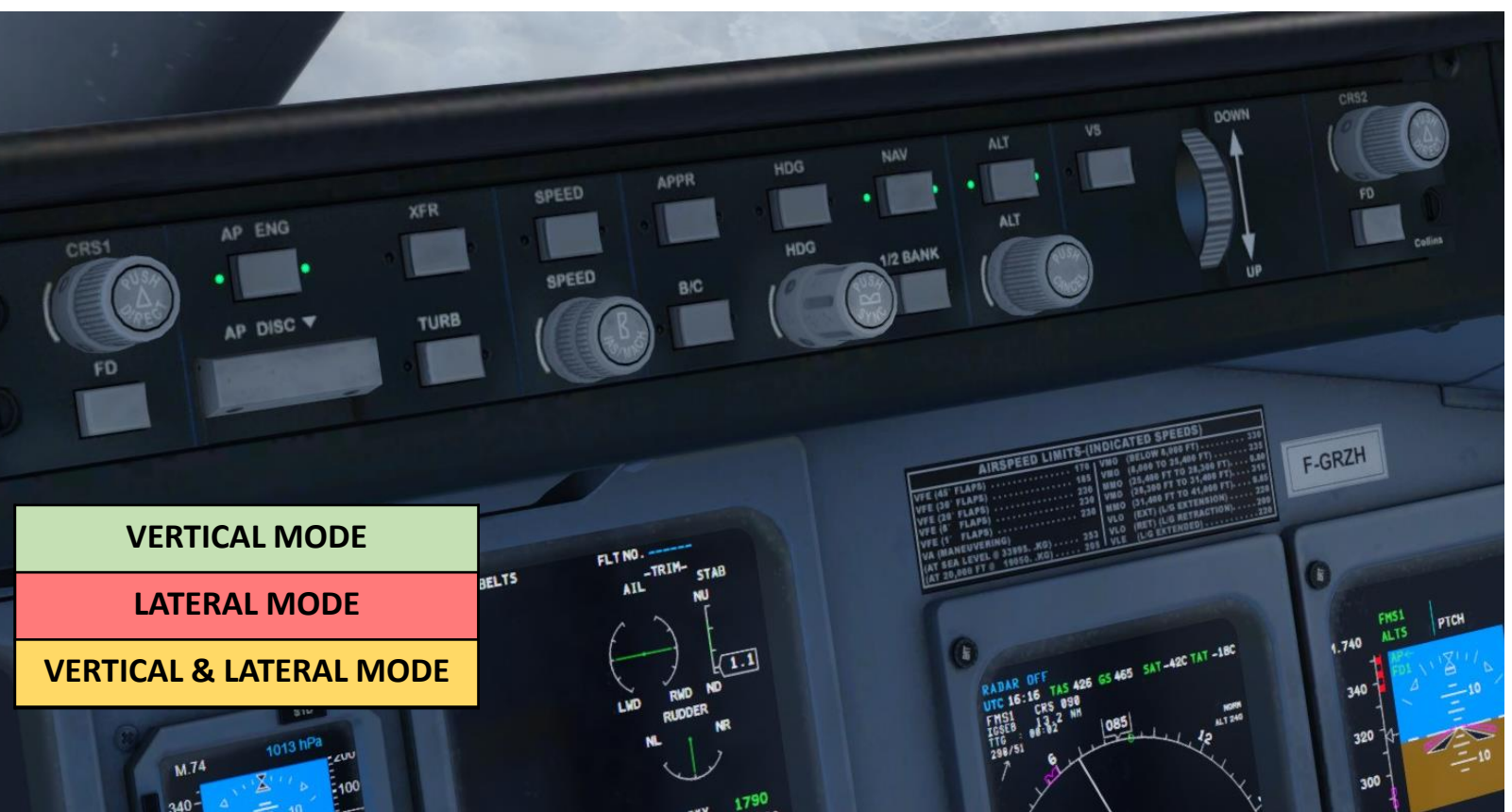

| Knobs                                            | Description                                                                                                |
|--------------------------------------------------|----------------------------------------------------------------------------------------------------|
| COURSE                                           | Sets ILS course                                                                                            |
| HDG                                              | Sets autopilot heading for HDG mode                                                                        |
| SPEED                                            | Sets aircraft speed command to the automatic flight control system                                         |
| ALT                                              | Sets target altitude                                                                                       |
| AUTOPILOT PITCH THUMBWHEEL<br>(NOSE DN/ NOSE UP) | Sets autopilot pitch attitude (which can be used by flight guidance modes VS, PITCH HOLD and IAS/CLB/DES.) |
|                                                  | 156                                                                                                    |

UTOPILOT

1

ART

0

#### FMA (Flight Mode Annunciator)

The FMA displays the status of the autopilot vertical mode, lateral mode, and autopilot status.

First row is for LATERAL systems (i.e. FMS1), second row if for VERTICAL systems (i.e. CLB317).

First column is for the ACTIVE (green) autopilot modes, and right column is for the ARMED (white) but not engaged modes.

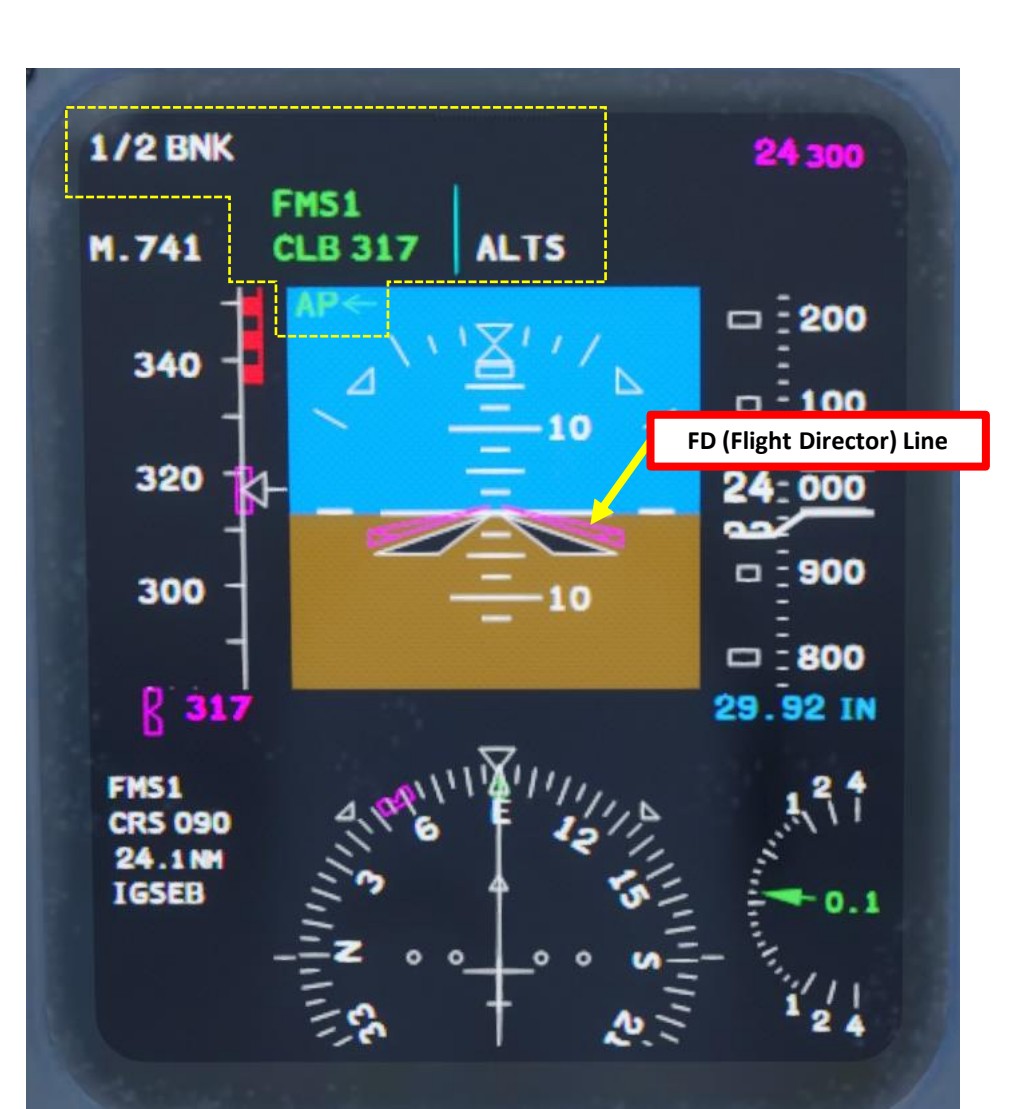

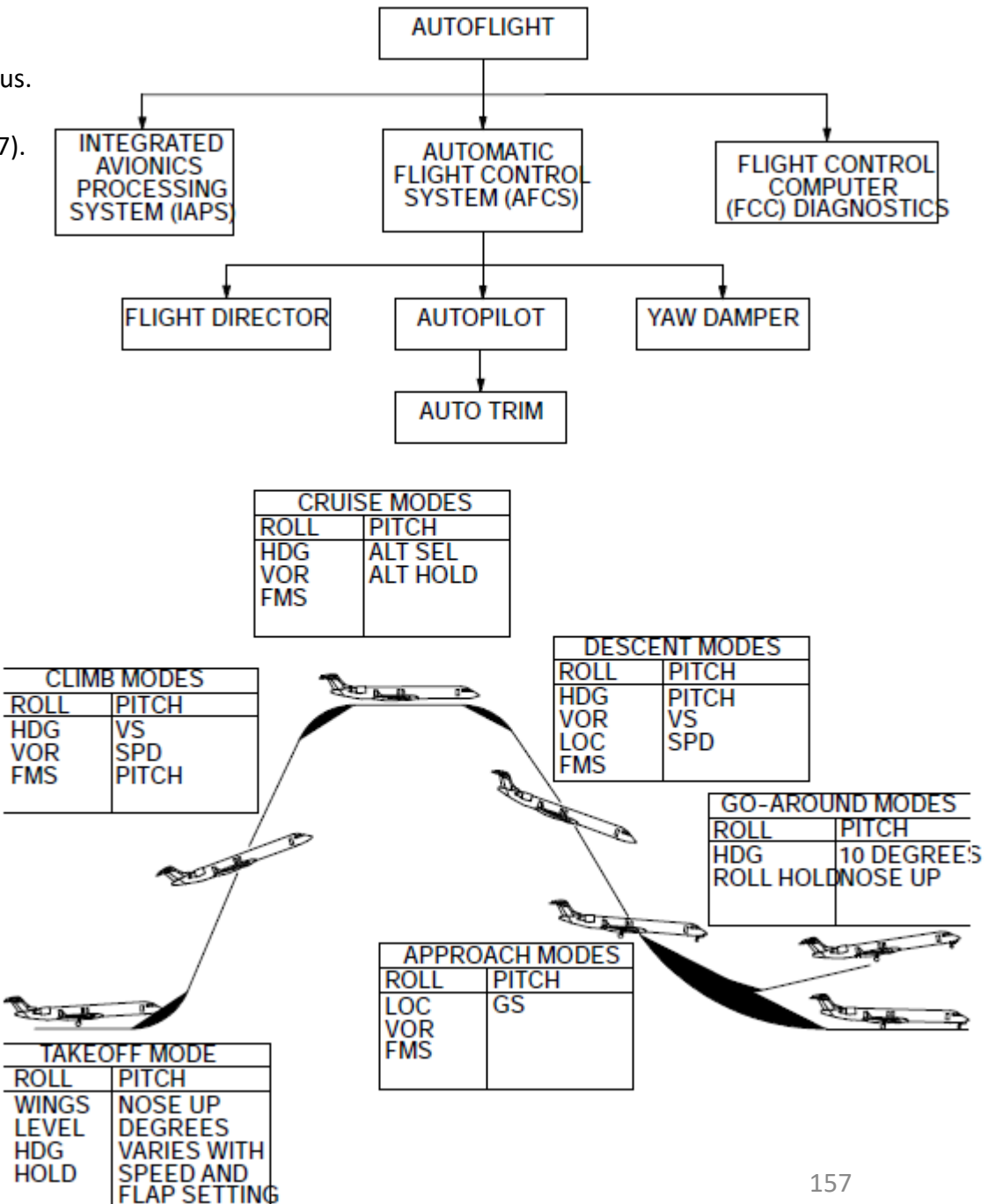

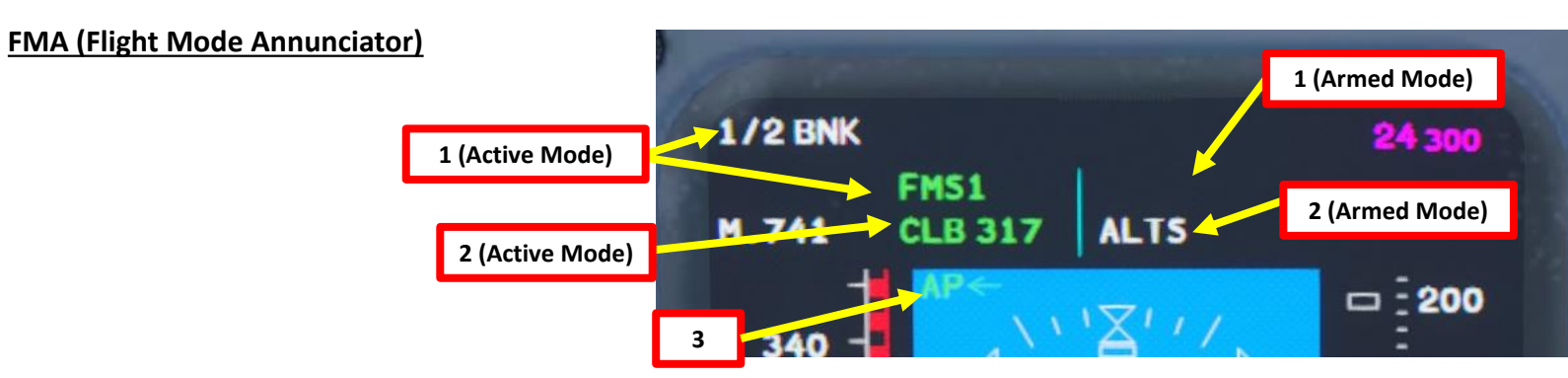

| 1: La                                                                                                    | iteral                                                                                                    | 2:                                                                                                    | Vertical                                                                                                    |  |  |
|----------------------------------------------------------------------------------------------------|----------------------------------------------------------------------------------------------------|----------------------------------------------------------------------------------------------------|----------------------------------------------------------------------------------------------------|--|--|
| <b>TO</b> : Lateral Takeoff Mode generates a wings level command while on the ground. After take-off, it generates a heading hold command with a 5-deg bank limit, using the heading which existed at takeoff. | <b>GA</b> : Lateral go-around mode generates a heading hold command with a 5 deg bank limit.                                                                                                    | <b>TO</b> : Vertical takeoff mode generates a variable fixed pitch-up command dependant on flap setting for takeoff and the spread between V2 and VR.                                        | <b>CLB/DES/IAS</b> : Speed mode holds a selected airspeed<br>CLB is activated when pressing the SPEED button on th<br>FCP once with a pre-selected altitude set above curren<br>altitude. DES is activated when pressing the SPEEI<br>button on the FCP once with a pre-selected altitude se<br>below current altitude. IAS is basically the same as CL<br>or DES and is activated when pressing on the SPEEI<br>button twice. Upon altitude capture (selected altitude<br>speed mode is automatically disabled and altitude hol<br>is selected. |  |  |
| <b>FMS1/2</b> : Navigation mode engaged (source identifier is the Flight Management System)                                                                                                    | <b>B/C 1/2</b> : Back Course Mode captures and tracks selected back course displayed on the PFD.                                                                                                    | <b>PTCH</b> : pitch command on the PFD is set to the current pitch angle.                                                                                                    | VS: Vertical Speed Mode commands a climb or descent rate.                                                                                                    |  |  |
| <b>VOR1/2</b> : Navigation mode engaged (source identifier is a VOR)                                                                                                    | <b>ROLL</b> : Roll mode holds generates commands to hold the heading that exists when the mode is initiated, unless the roll angle upon initiation is over 5 degrees (commands are then generated to hold the roll angle). Roll is automatically selected when no other lateral mode is active and the flight director is on. | <b>ALT</b> : Altitude hold mode                                                                                                    | <b>GS</b> : Glide Slope capture mode.                                                                                                    |  |  |
| <b>LOC1/2</b> : Navigation mode engaged (source identified is a localizer)                                                                                                    | <b>GA</b> : Lateral go-around mode generates a heading hold command with a 5 deg bank limit.                                                                                                    | <b>ALTS</b> : Altitude preselect mode. After capturing preselected altitude, if preselected altitude is changed, altitude hold is automatically selected and altitude preselect is re-armed. | <b>GA</b> : Vertical Go-Around mode generates a fixed pitch-up command, the value depending on whether both engines are operating or if one engine is inoperative (OEI).                                                                                                    |  |  |
| HDG: Heading select mode                                                                                                    | <b>1/2 BNK</b> : Half bank mode reduces the maximum commanded bank angle to 15 deg.                                                                                                    | <b>ALTS CAP</b> : Altitude Preselect Capture mode (when within 200 ft of the preselected altitude)                                                                                           | 158                                                                                                    |  |  |

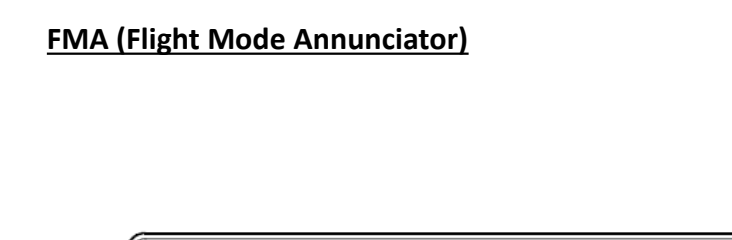

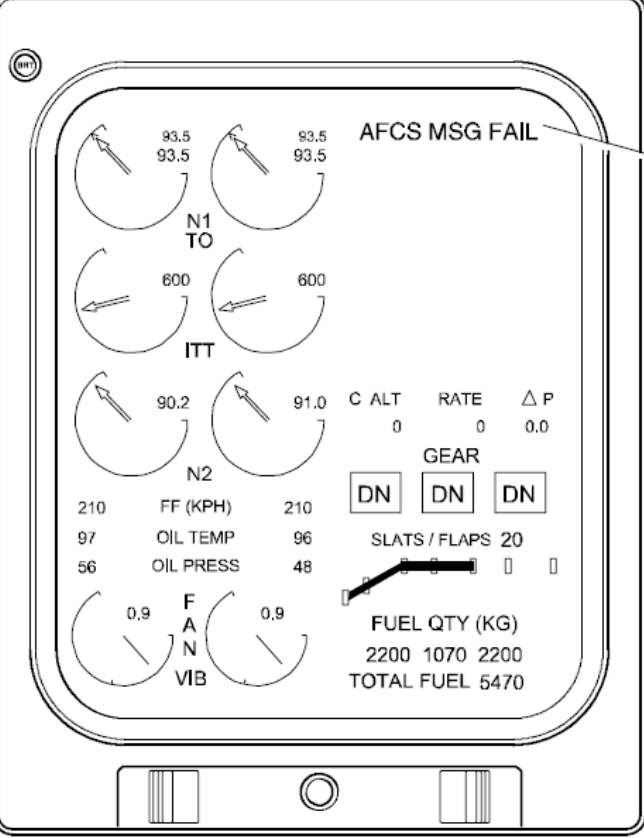

#### 3: Autopilot

AP ←: Autopilot is engaged

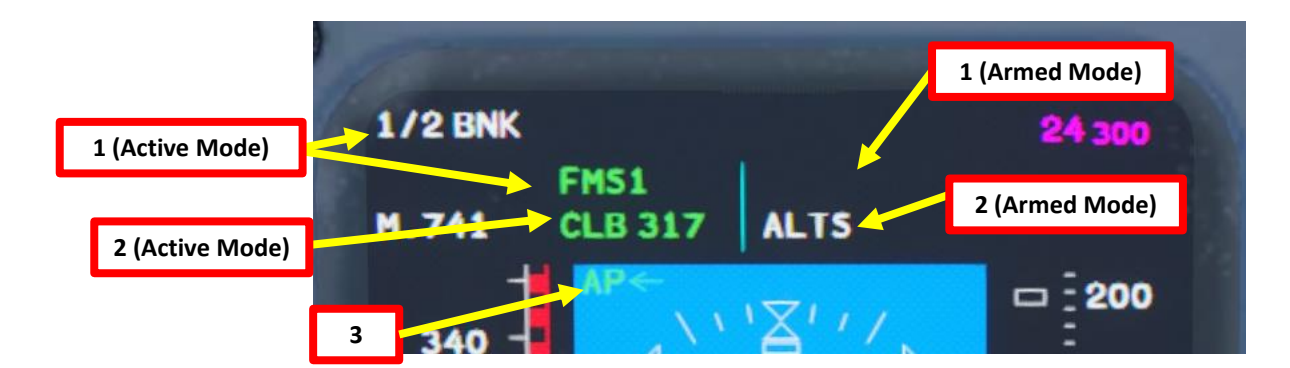

AFCS MSG FAIL warning (red)

Indicates all AFCS (IAPS) data busses are invalid.

FD 1 or 2 FAIL status (white) Indicates that the respective flight \_\_\_\_\_ director has failed.

IAPS DEGRADED status (white) \_ Indicates that an IAPS bus has failed.

IAPS OVERTEMP status (white) Indicates that an IAPS overtemperature condition has been detected.

#### SPEED REFS INDEP status (white)

Indicates that pilot and copilot verticalspeed selection is not synchronized or air data computer cross-talk has failed.

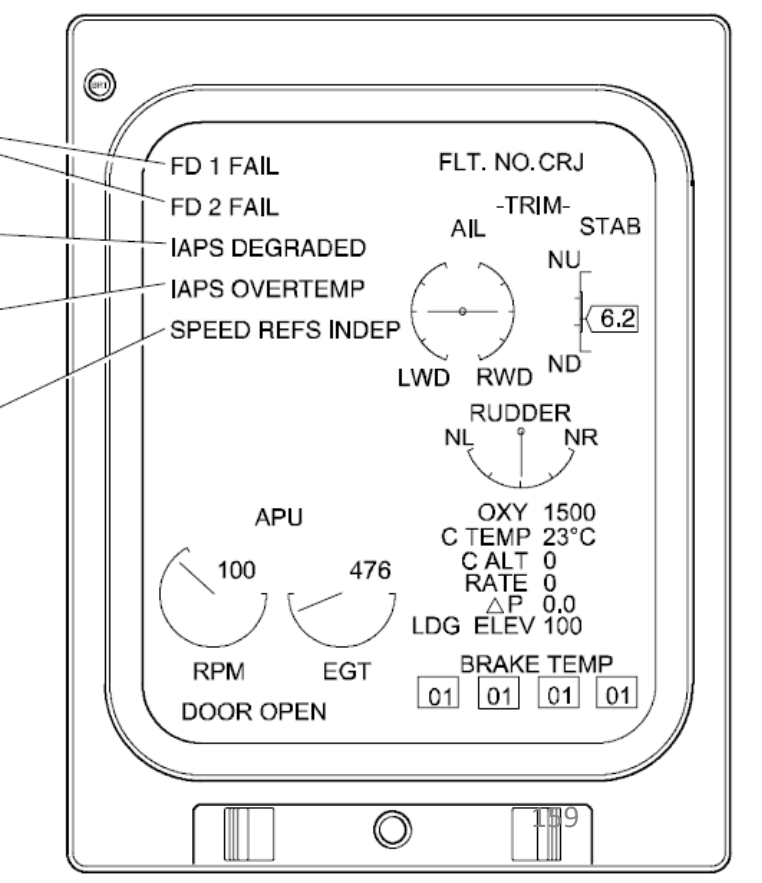

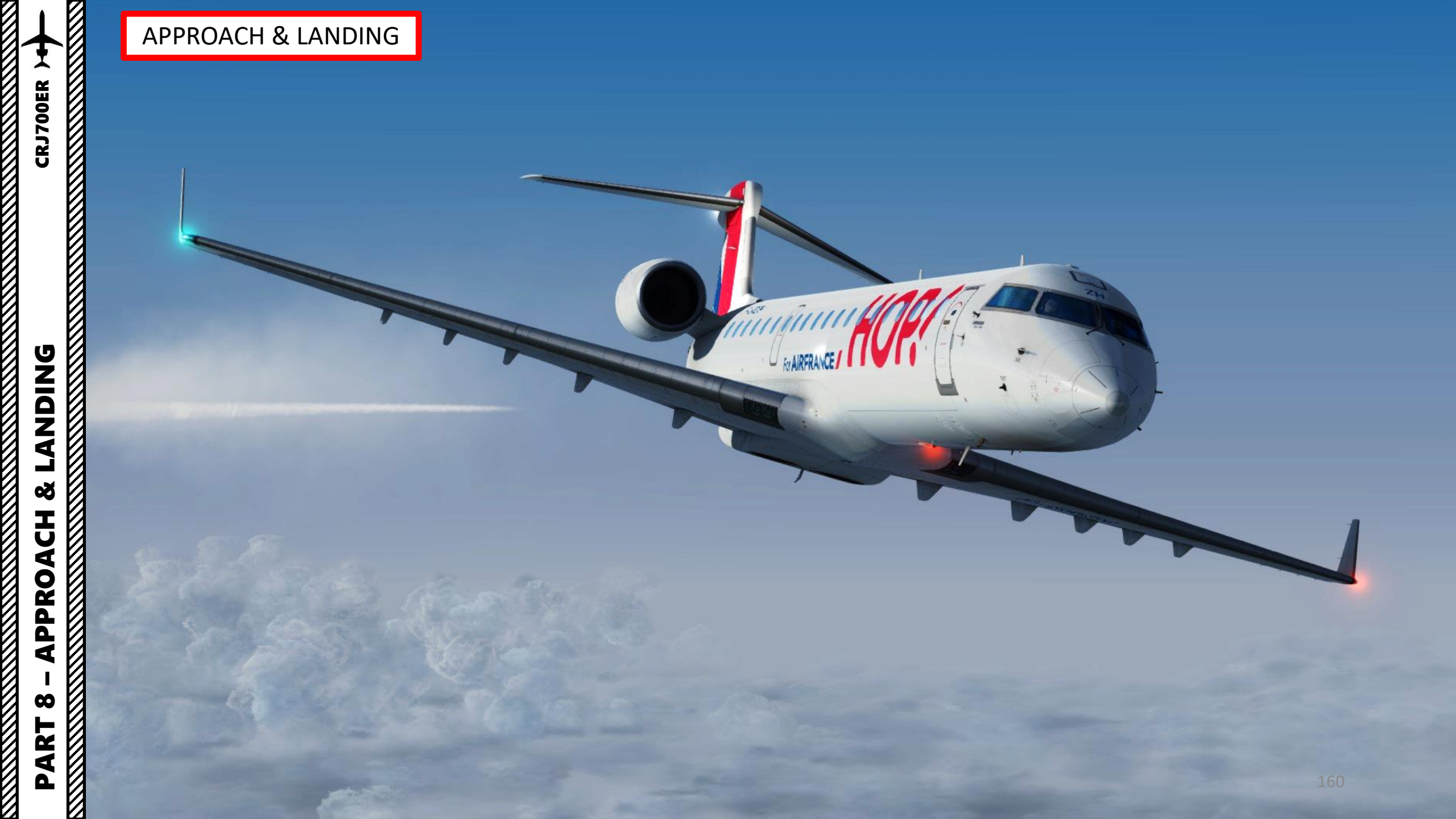

# CRJ700ER

#### PLANNING DESCENT

So, you've finally made it all the way up to your cruising altitude? Congrats! Now, we have a bit of planning to do.

First, let's introduce you to the ILS (Instrument Landing System). This system exists to guide you during your approach.

- The Localizer is generally an array of antennas that will give you a lateral reference to the center of the runway.
- The Glide Slope station will help you determine the descent speed you need in order to not smack the runway in a smoldering ball of fire.

A REAL PROPERTY AND A REAL PROPERTY AND A Localizer Array Station at Hannover **Glide Slope Station at Hannover** Great video explanation of ILS 90Hz https://www.youtube.com/watch?v=KVtEfDcNMO8 Localizer OM COMPASS LOCATOR OUTER MARKER (When Installed)

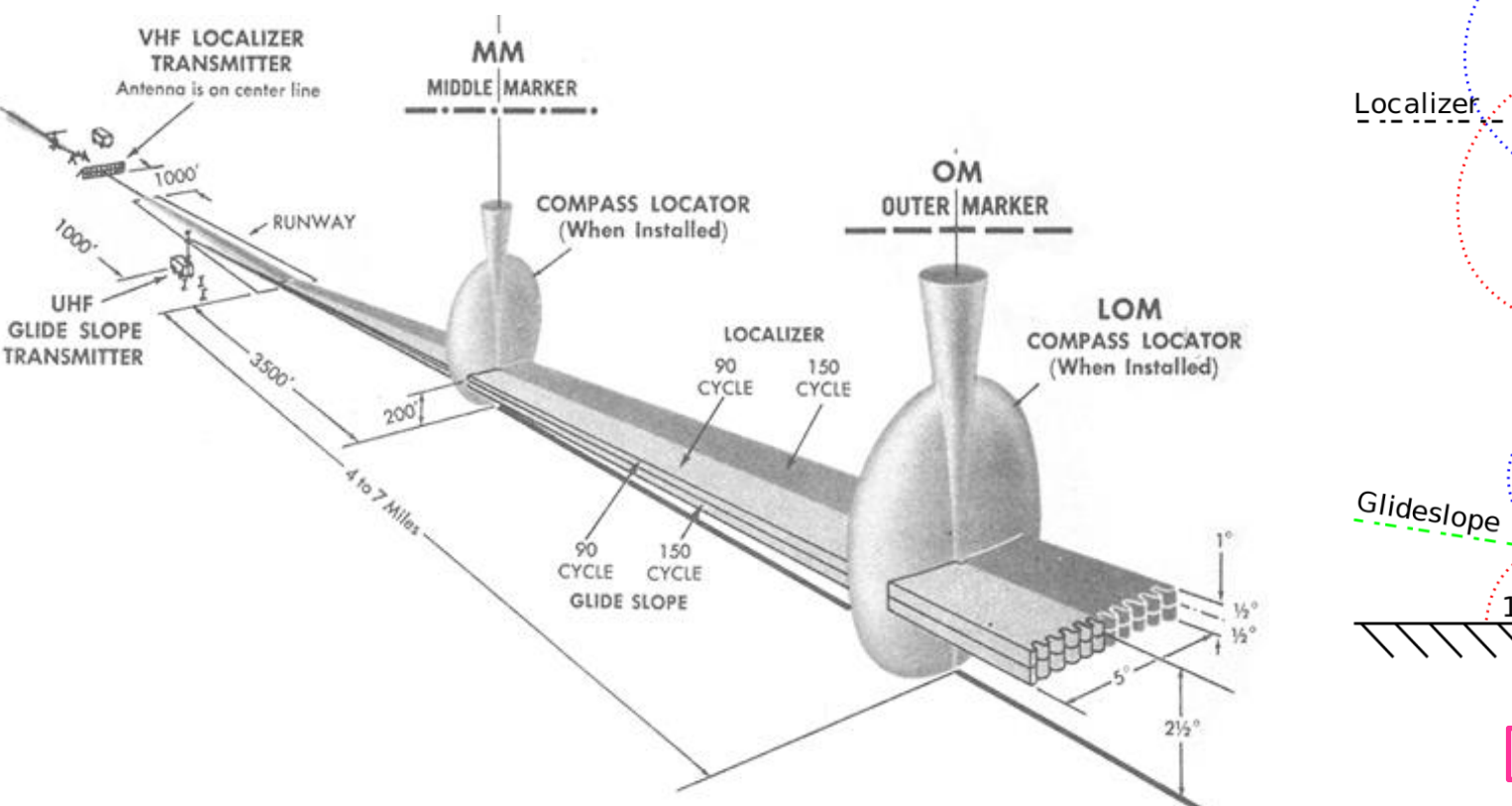

aerial LOC Lateral Axis 150Hz 90Hz GS aerial 50 150Hz ~1,000ft 161 **Vertical Axis** 

PART 8 – APPROACH &

**ANDING** 

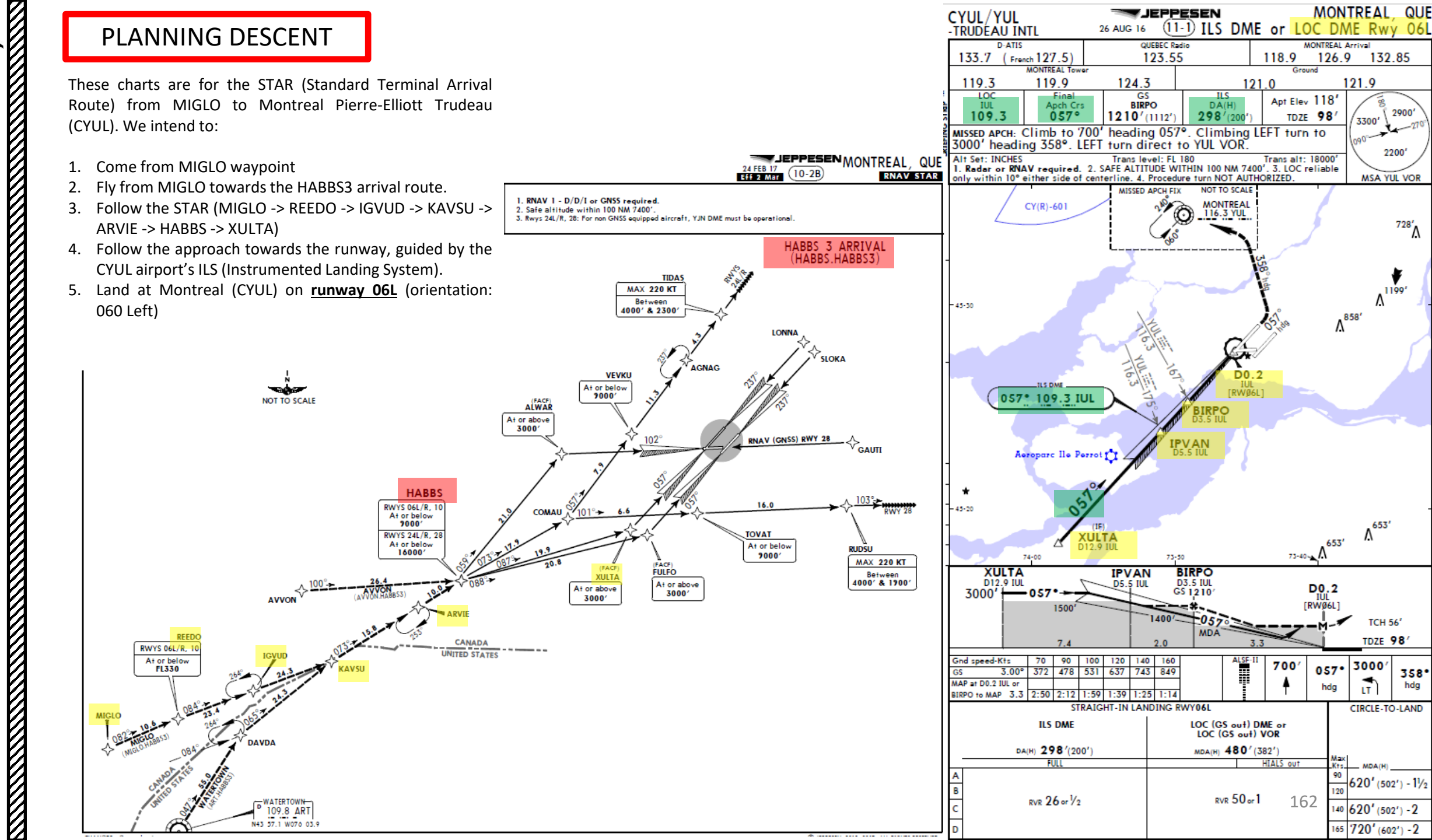

DNIDN 1 Q Т Ū 4 **PPRO** 1 00 R L ٩ Δ

**CRJ700ER** 

DNIDN

٦

Q

T

Ū

**PPROA** 

4

 $\boldsymbol{\omega}$ 

4

Δ

#### PLANNING DESCENT

#### Final Approach Course: 057

This is the heading you will take when approaching for final landing.

#### Minimums Decision Height: 200 ft (or 298 ft Decision Altitude)

This is the minimum "decision altitude" (DA) during landing. If you go lower than 298 ft, you are committed to land no matter what happens. Above 298 ft, you can still miss your approach and go around. You can also use the Decision Height (DH) of 200 ft, which is what we will use.

#### ILS Frequency: 109.30 MHz

This is the ILS system frequency you will track to guide your aircraft for landing.

#### Missed Approach Standby Frequency: 116.30 MHz

VOR "MONTREAL" (YUL) will be the beacon we will track in case we miss our approach and have to go around.

#### Missed Approach Procedure

In case we miss our approach, the procedure is to climb straight ahead. When passing 700 ft, we climb LEFT on heading 358 to 3000 ft. We then turn left directly towards YUL VOR.

#### **Transition Level & Transition Altitude**

The transition altitude is the altitude at or below which the vertical position of an aircraft is controlled by reference to altitudes (18000 ft on chart). The transition level is the lowest flight level available for use above the transition altitude. According to the chart, the transition altitude gives us FL180 as well, or 18000 ft.

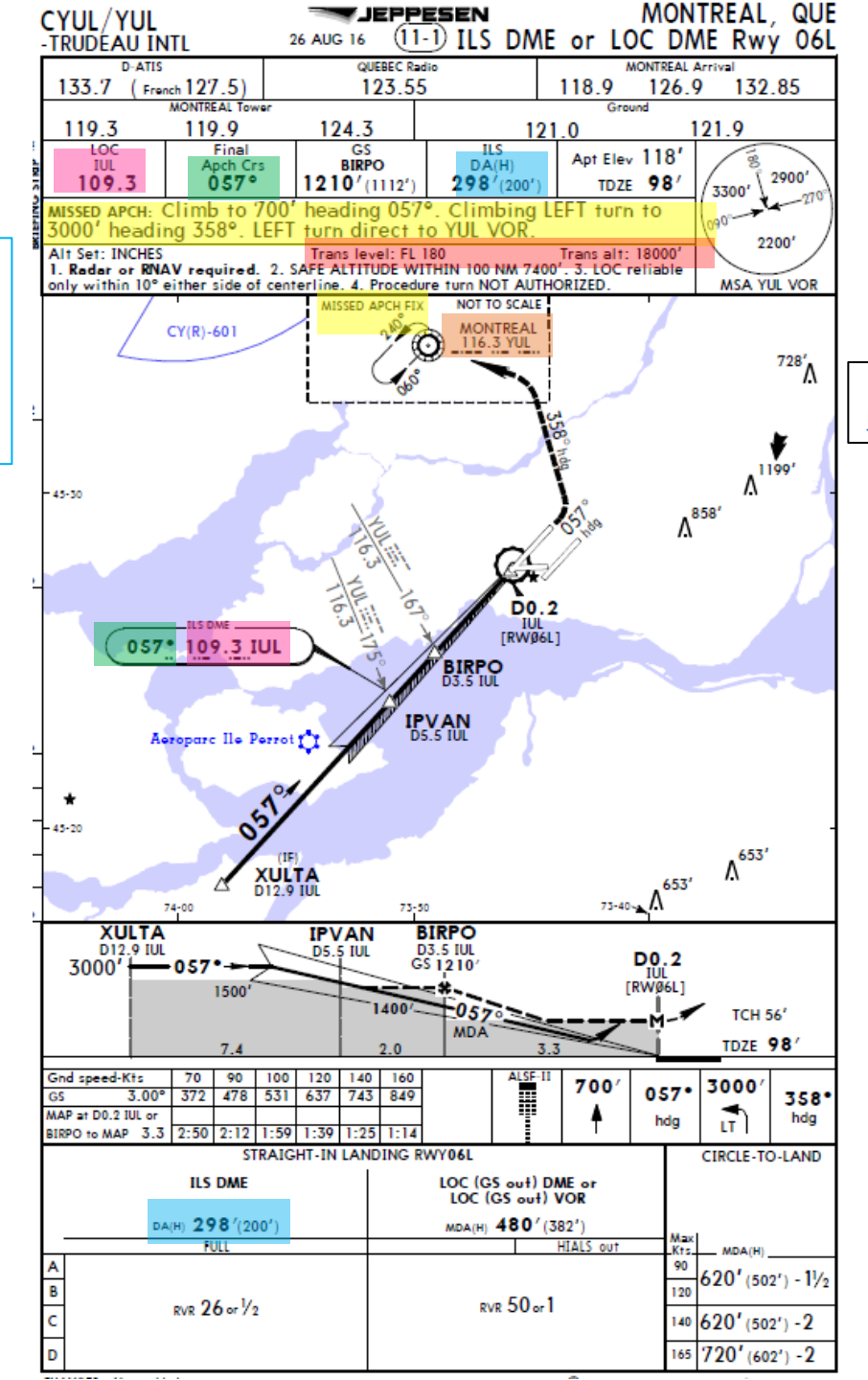

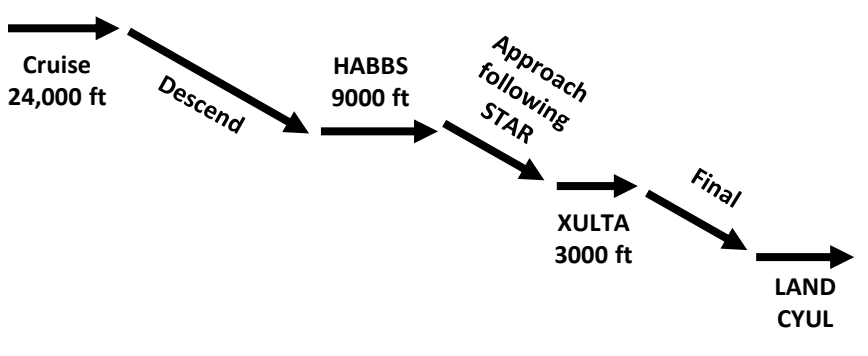

Here is a great link to know how to read these charts properly: <a href="https://community.infinite-flight.com/t/how-to-read-an-approach-chart/8952">https://community.infinite-flight.com/t/how-to-read-an-approach-chart/8952</a>

#### PLANNING DESCENT

To make sure you can start your descent early enough, there are usually three methods.

#### METHOD 1:

 Check the TOD (Top of Descent) marker on the Navigation Display to evaluate when you should start your descent. The CRJ's FMS offers an advisory VNAV. After reaching your cruise altitude the FMS computes the Top-Of-Descent based on the data entered in the PERF section. The TOD is drawn along the flight route as a green circle and the DIR/INT page shows information on the required descent rates based on the programmed speeds. The standard profile for descents is: M0.74 / 290 kts / 250 kts. Start your descent with Mach 0.74 until you pass 290 kts, then switch to 290 kts and after passing 10,000ft continue to descend with 250 kts.

#### METHOD 2:

 Estimate the distance required for descent using a rule of thumb. The general rule is for each thousand feet of altitude, you add three nautical miles of horizontal distance. As an example, Distance for 24000 ft = 24 x 3 = 72 nm

#### METHOD 3:

• In real life, pilots can check the CRJ QRH (Quick Reference Handbook) for the required distance the descent.

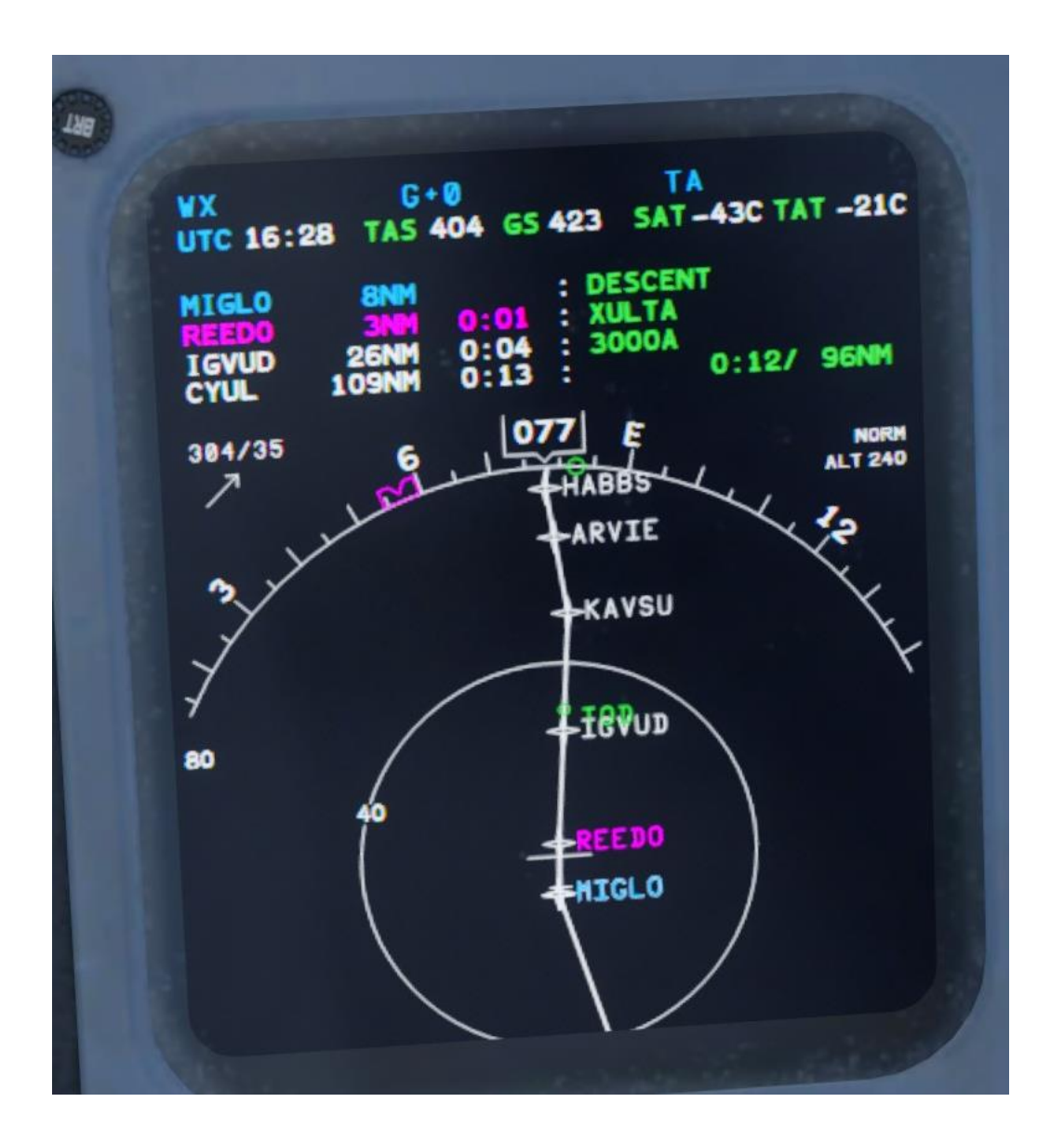

# CRJ700ER

#### CHECK VNAV PROFILE

While we are cruising, we can plan our VNAV (Vertical Navigation) planning for the descent and approach to Montreal.

- 1. Adjust your navigation display scale to get a good view of the waypoints ahead of you.
- 2. We intend to descend to HABBS waypoints to the restriction of 9000 ft. We have to first set the autopilot to its target altitude.
- 3. Scroll mousewheel on ALT knob to set 9000 ft as the autopilot's target altitude. Keep in mind that we will not start descending yet.

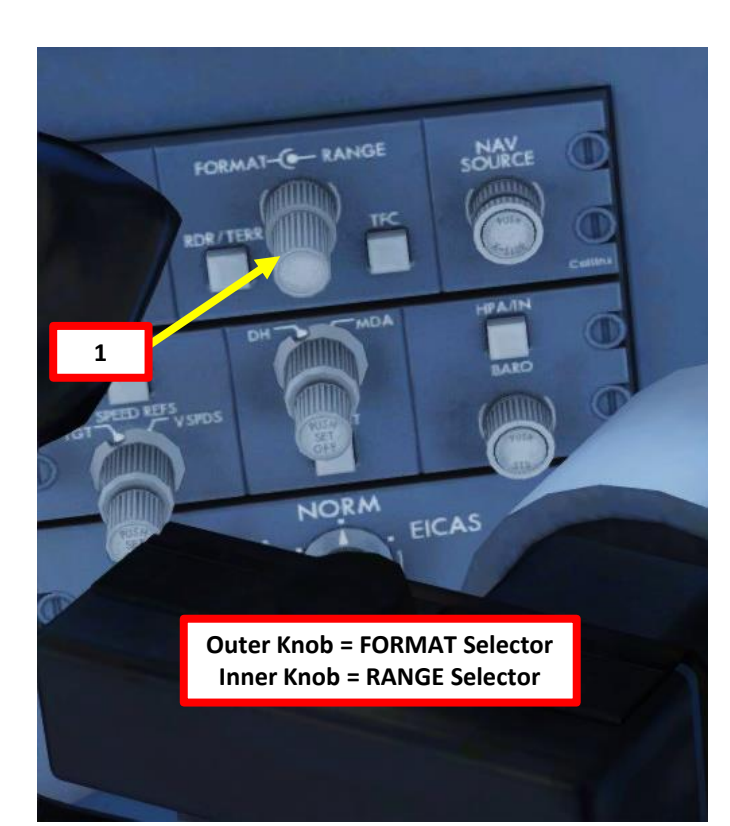

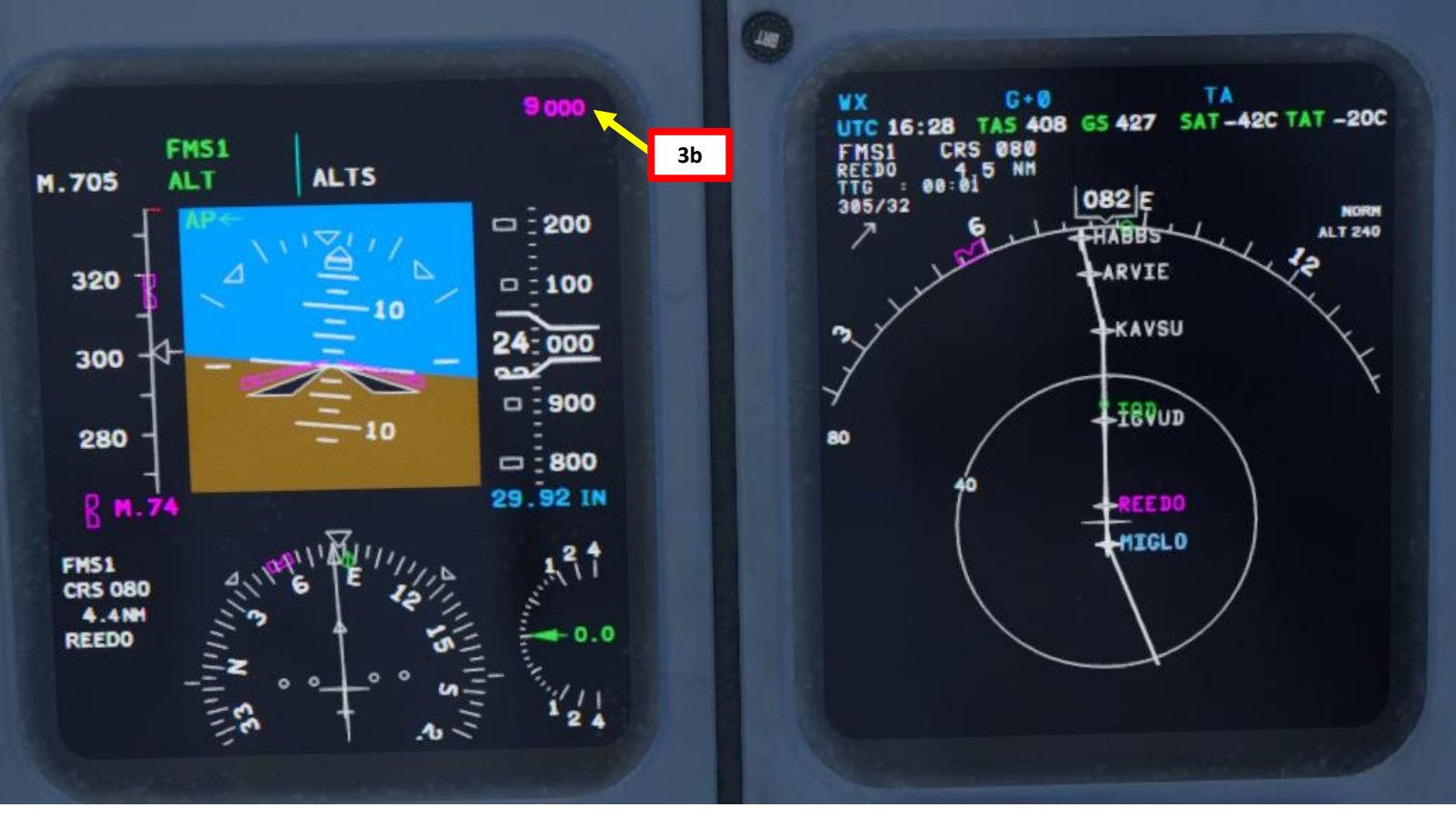

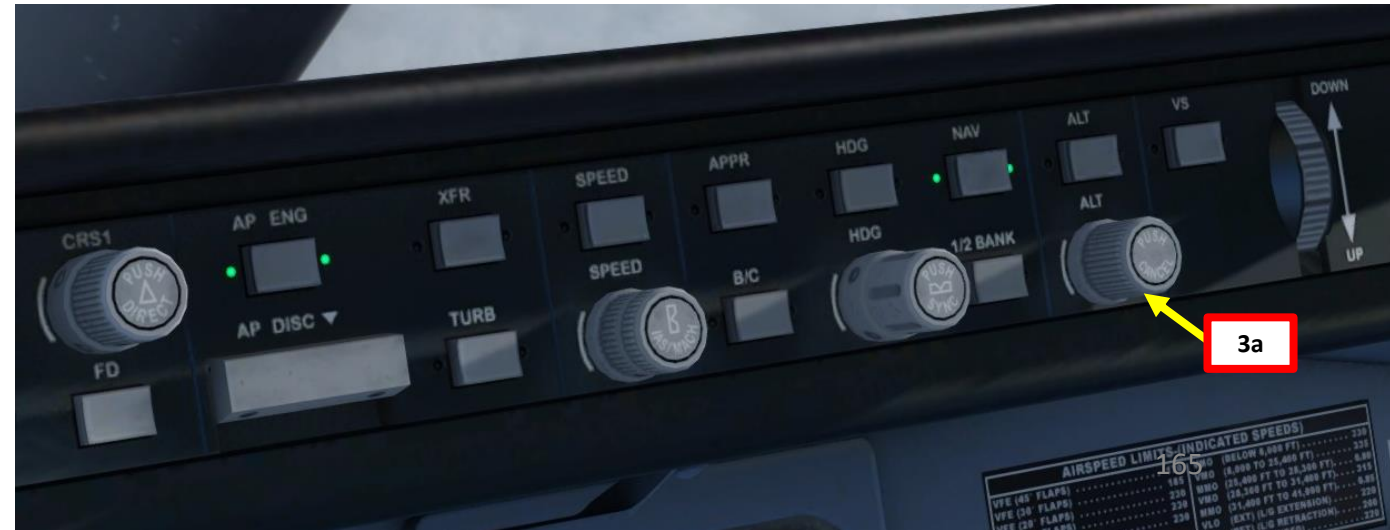

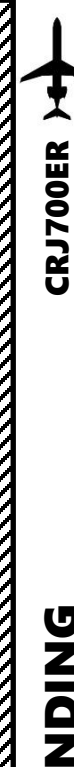

#### CHECK VNAV PROFILE

- 4. We can set Vertical Navigation information on our MFD (Multifunction Display) if we want.
- 5. Press the MFD MENU button on the FMC (Flight Management Computer) CDU (Control Display Unit).
- 6. If the TEXT DISPLAY sub-menu appears, press the MFD DATA button on the FMC CDU to show the MAP DISPLAY sub-page. If the MAP DISPLAY sub-page appears, you're at the right place.
- Press the the LSK next to WINDOW successive times until the VNAV WINDOW option is selected. In practice, the PF (Pilot Flying) will have VNAV while the PM (Pilot Monitoring) will have ON.
- 8. And that's it! You can now monitor the required altitude restrictions in your FMC directly on the multifunction display.

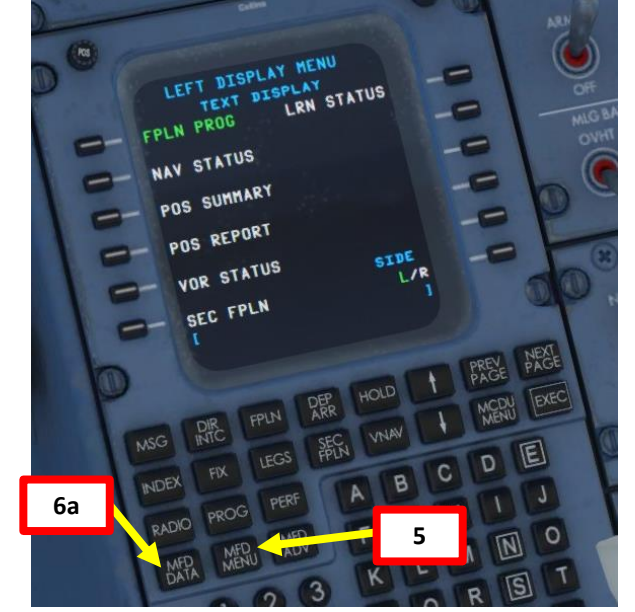

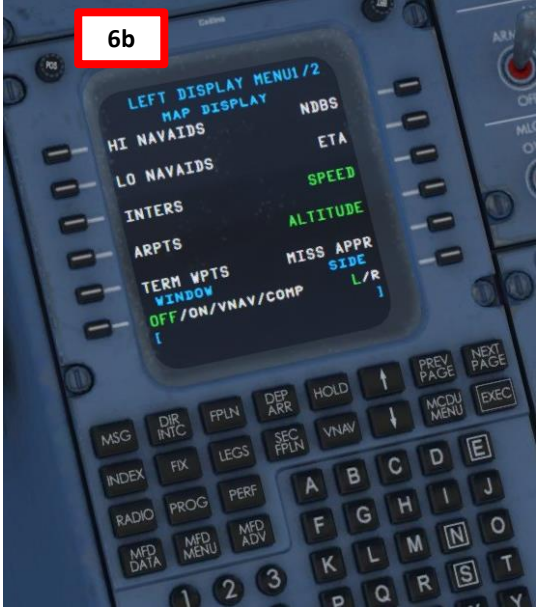

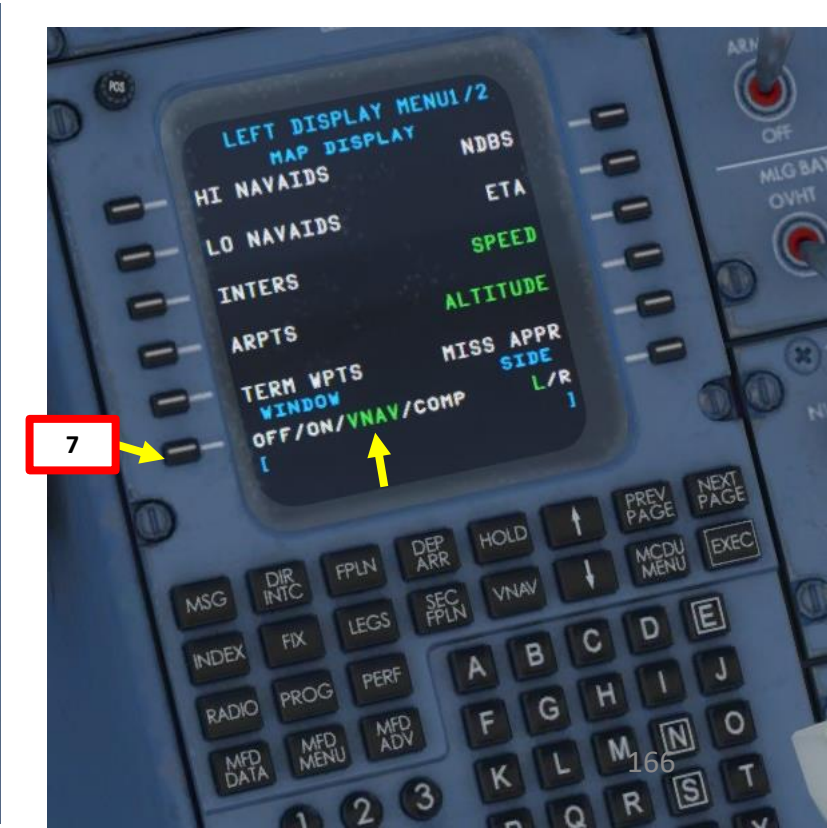

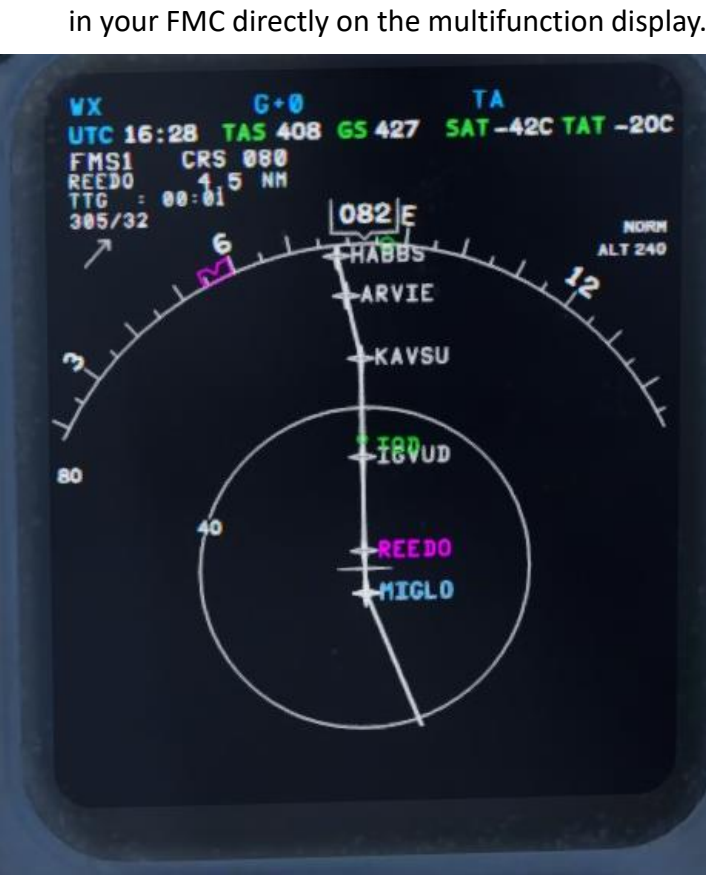

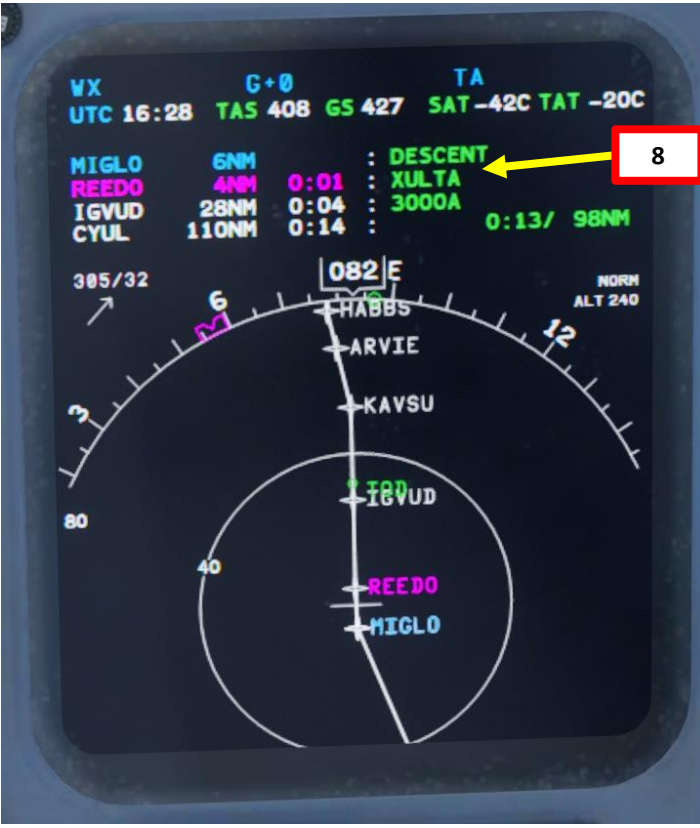

# LANDING Š **APPROACH** 00 PART

**CRJ700ER** 

#### CHECK VNAV PROFILE

Note: you can also monitor altitude restrictions from the FMC LEGS or DIR INTC pages.

6.8.1 POS 1/3 1/4 ACT LEGS ACT DIRECT-TO SEQUENCE AUTO/INHIBIT NEAREST APTS> OF 0.0\* MIGLO FL240> ---/FL240 OW 080-OWH 80\* \_\_\_ 11 <REEDO 0.0 REEDO 23.3NM FL240> ---/FL240 081 8884 83\* <IGVUD IGVUD 24.3NM FL174> ---/FL174 83\* 081 12134 1.6\* <KAVSU KAVSU 15.8NM ---/FL124 FL124> 079\* T SEL 71 -LEG WIND> ARVIE <ARVIE 24000 <LEG DATA NEXT NEXT IOLD EXEC EXEC MCDU MENU FPLN FPLN DIR DIR MSG VNAV MSG VNAN INT SEC SECN LEGS E E EGS FIX FIX INDEX С INDEX С B B PERF PERF PROG PROG RADIO RADIO G G MED F F MED 0 0 N MEDU MEDU MED MED

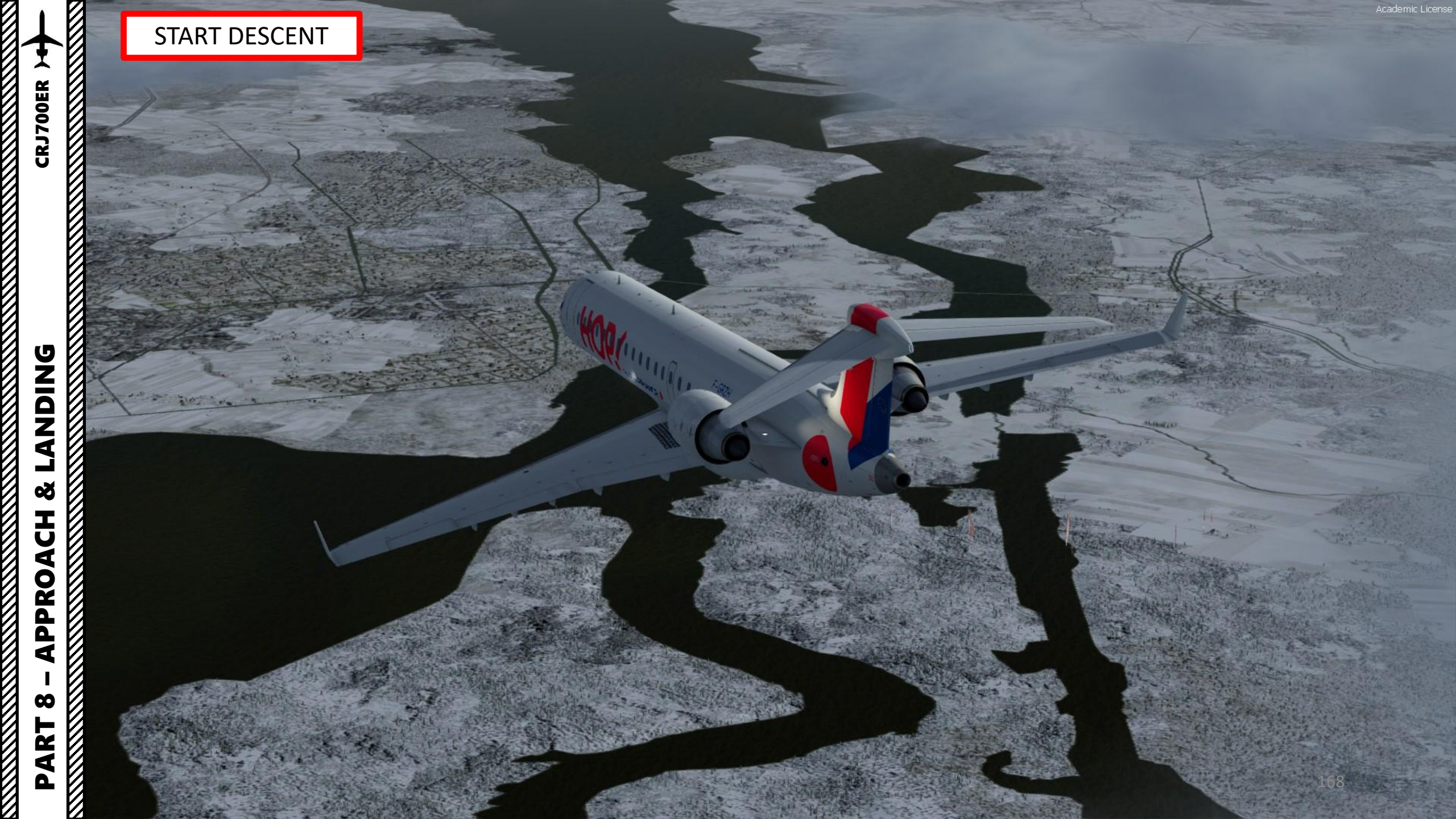

#### START DESCENT

- 9. Your TOD (Top of Descent) point will be identified by a circle marker with « TOD » on your navigation display.
- 10. You can either perform your descent by using the Vertical Speed autopilot mode and control your airspeed with your throttle... or you can set the Speed autopilot mode to Mach 0.74 / 290 kts and control your descent rate with your throttle. We'll use the Vertical Speed method.
- 11. When you are near the TOD point, press the VS button on the FCP (Flight Control Panel) to engage Vertical Speed mode, then set a vertical descent speed of 2500 ft/min with the thumbwheel.
- 12. Control your airspeed by throttling back but keep enough power to maintain 290 kts / Mach 0.74 when above 10000 ft. When below 10000 ft, throttle back to maintain 250 kts. From 24000 to 20000 ft, a throttle setting of about 50 % N1 is recommended.

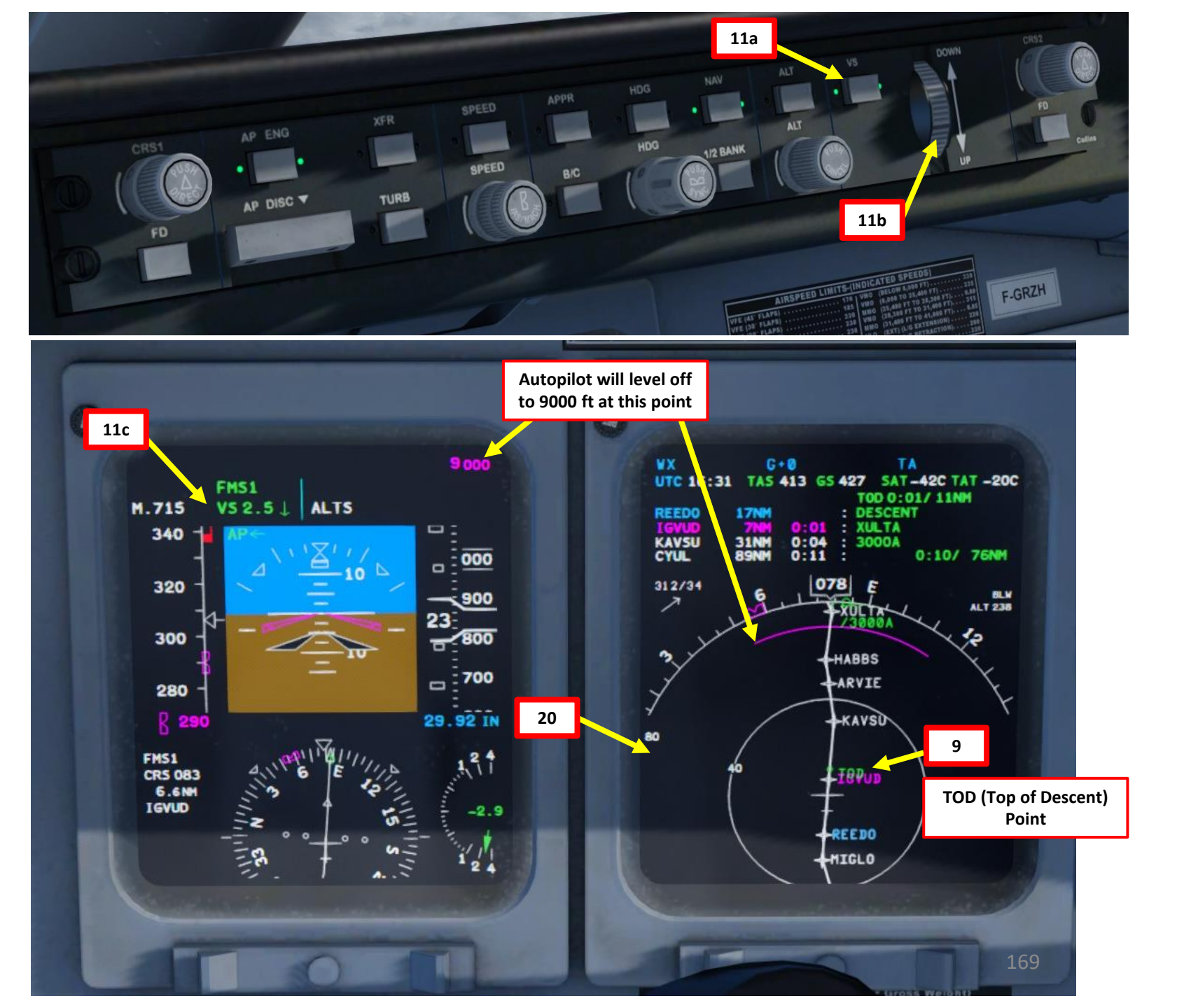

**CRJ700ER** 

# LANDING Š **APPROACH** $\boldsymbol{\omega}$ PART

**CRJ700ER** 

#### SET UP APPROACH

- 13. Verify on the FMC RADIO page that the NAV1 and NAV2 frequencies are both set to MAN (Manual) 109.30, CYUL's Runway 06L ILS frequency.
- 14. Set TCAS (Traffic & Collision Avoidance System) to BELOW by going on the Radio panel, pressing the LSK next to TCAS AUTO ABS, then press the LSK next to BELOW in the TCAS sub-menu. Then, press the LSK next to RETURN.

14b

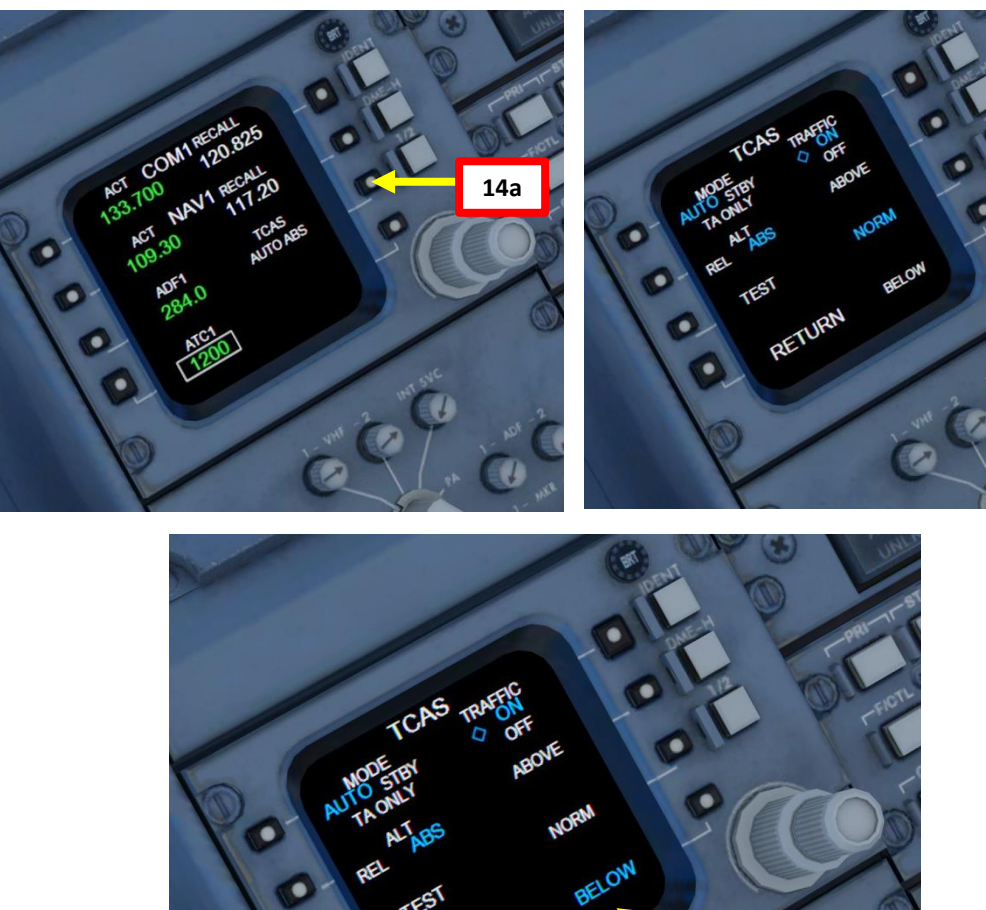

RETURN

14d

14c

POS RADIO TUNING COM2 127.80 COMI RCL2 33.70 127.90 PRE1 NAV2 120.82 109.30 NAV1 NAV2 109.30 AUTO/MAN MODE NAV1 ADF2 AUTO/MAN 240.0 ATC2 ADF1 284.0 4711 ATC1 1200 FPLN DIR MSG LEGS E FIX INDEX 13 PERF PROG RADIO MENU MFD

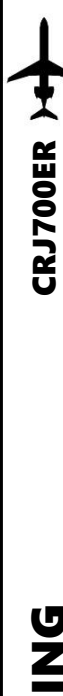

#### SET UP APPROACH

15. Continue your descent to HABBS.

- 16. Set your radio frequency to CYUL (Montreal) ATIS (133.700).
- 17. Listen to ATIS broadcast and adjust your altimeter setting to the Dorval setting (30.18 in Hg in our case) when reaching below the transition Alt set INCHES. altitude (18000 ft).
- 18. Set Decision Height to 200 ft (DH) by setting DH/MDA outer knob to DH. Then, push the inner knob IN to display the cyan DH setting reading on the PFD. Then, rotate the inner knob to adjust the decision height to 200 ft. (Note: You could alternatively set MDA to 298 ft as per CYUL chart.)
- 19. Select whether you want the Weather Radar or the Terrain Overlay by pressing the RDR/TERR button. Terrain display is not an active radar but terrain information extracted from the GPWS (Ground Proximity Warning System) database.

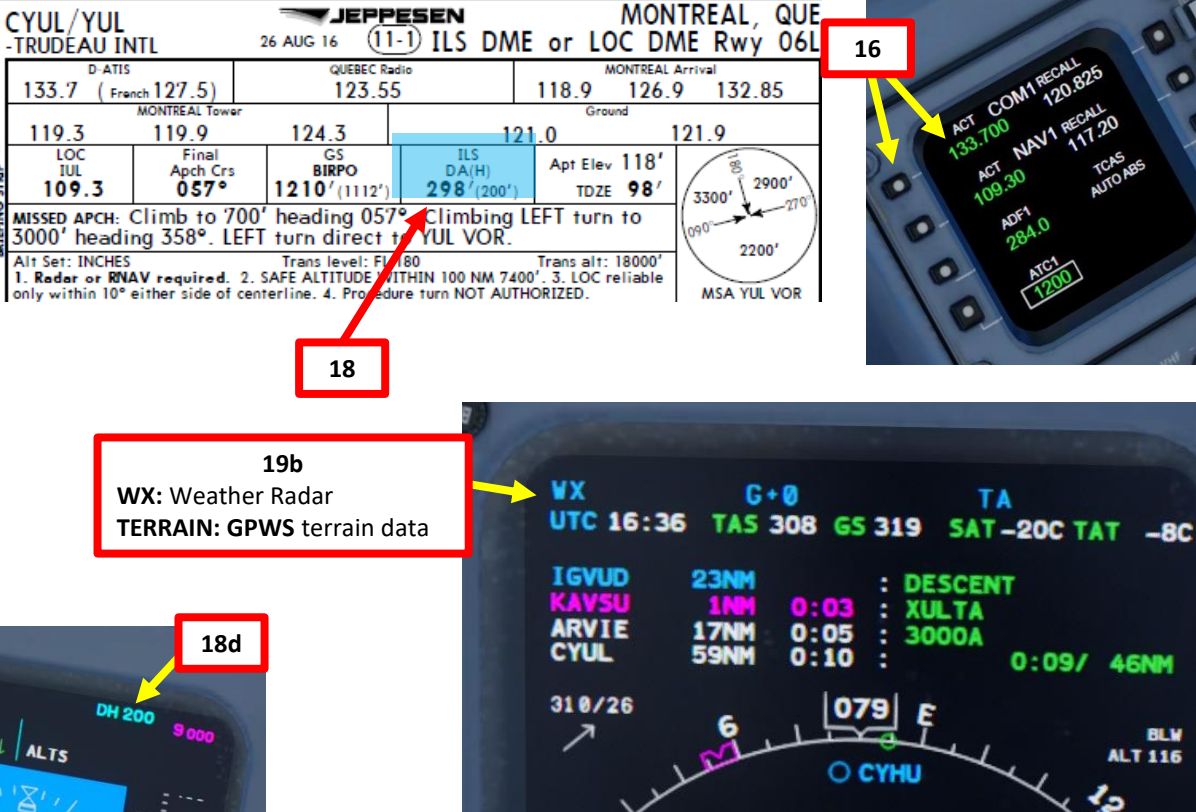

80

BLW

ALT 116

O KP

O KSLK

-HABBS ARVIE

Q KMSS

CYND O CYON

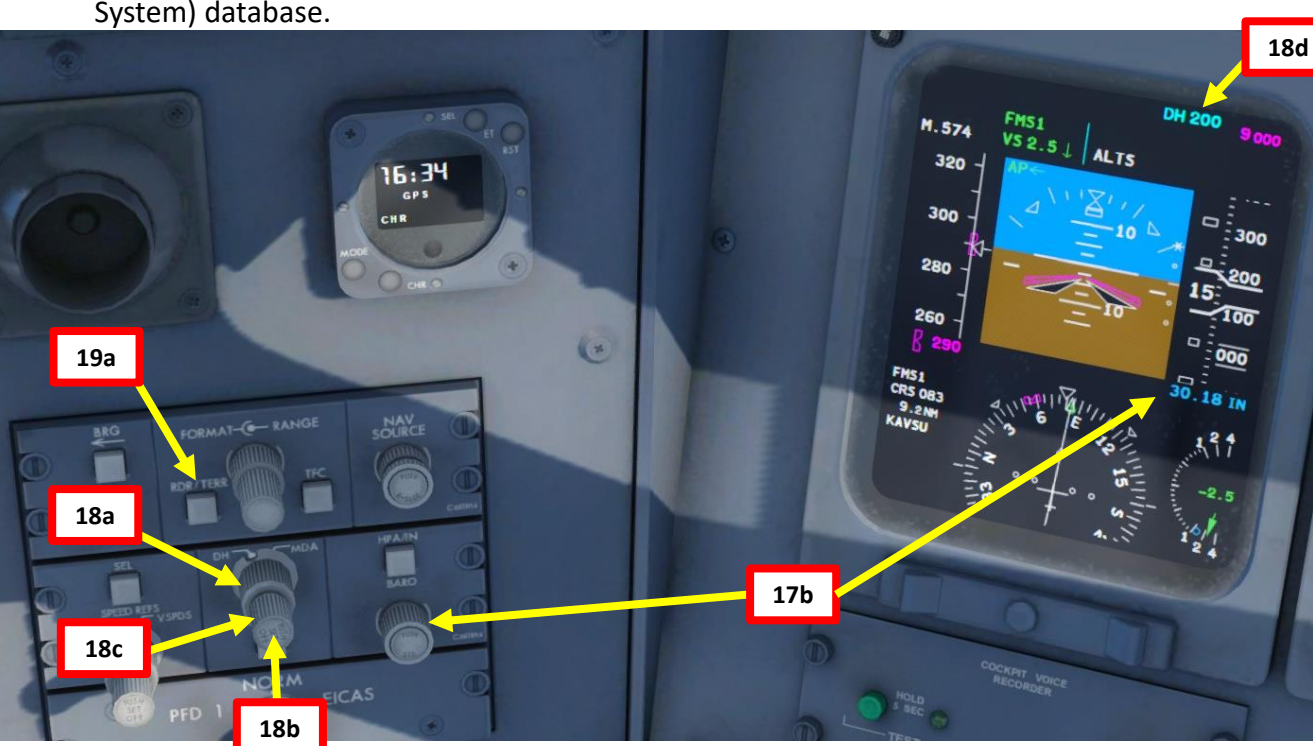

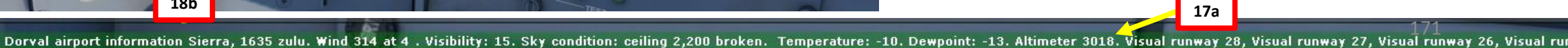

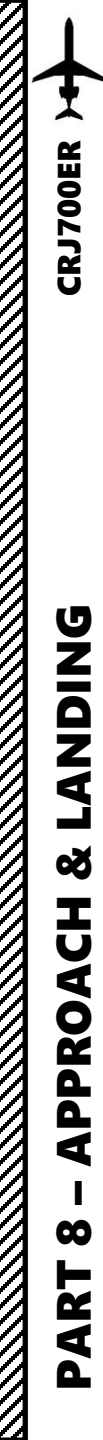

#### SET UP APPROACH

20. Set Left, Nose and Right Landing Lights – ON
21. Set Recognition/Taxi Light – ON
22. Set NO SMOKING switch – ON
23. Set SEAT BELTS switch – ON

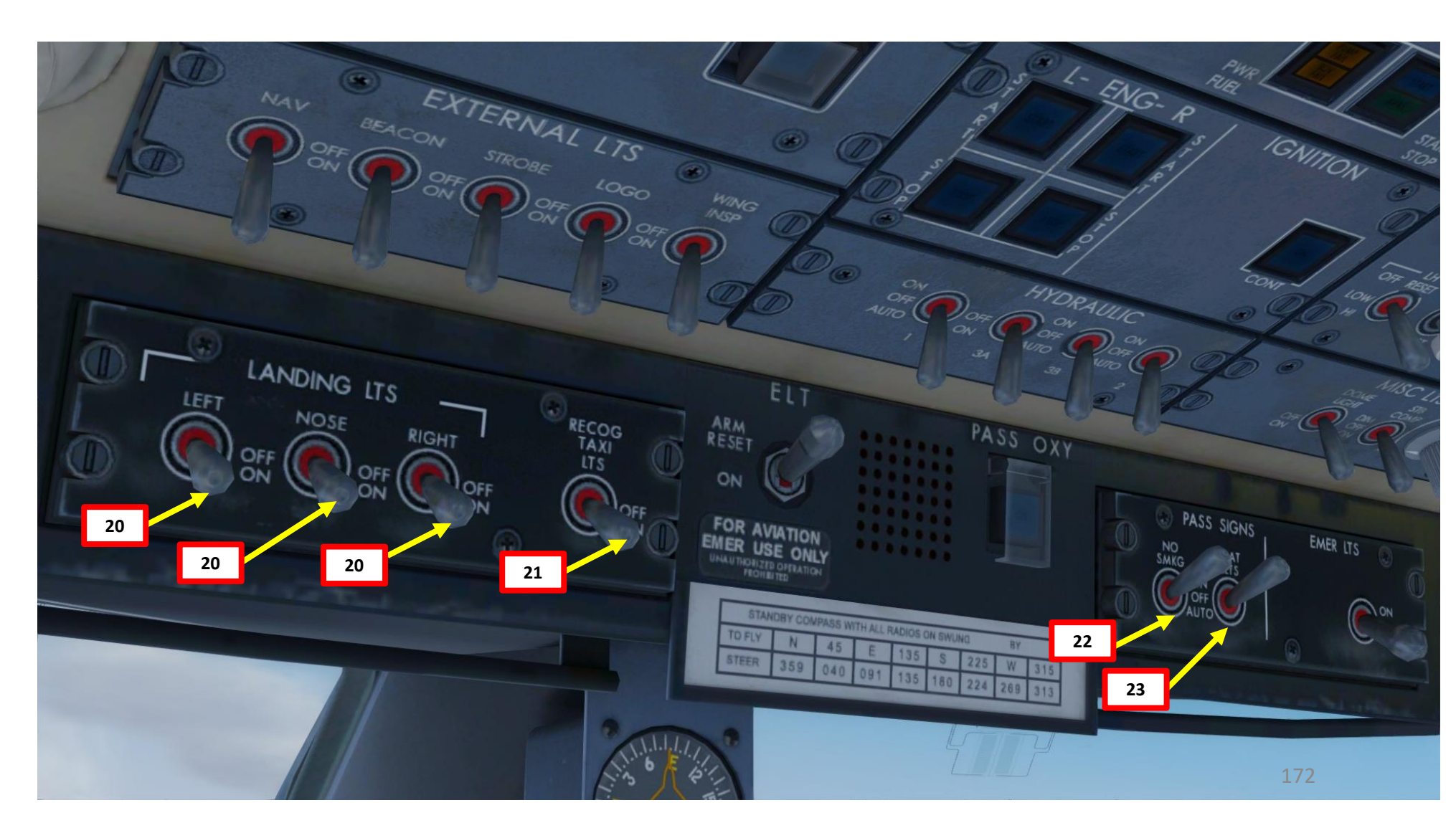

DNIDN

┛

Q

Т

PPROAC

4

 $\boldsymbol{\omega}$ 

ART

Δ

#### SET UP APPROACH (V-SPEEDS)

Even if the DAVE EFB can calculate your V-Speeds for you, you can also calculate them yourself with performance charts available in the aircraft QRH (Quick Reference Handbook).

- a) You can obtain your Gross Weight by using your ZFW (Zero Fuel Weight) in the PERF INIT FMC page and adding the Fuel Weight (approx. 62000 lbs, also available in the DAVE EFB)
- b) For a Gross Weight of 62000 lbs, an airport altitude of about 120 ft (we can round it down to 0 ft), and a landing flaps setting of 45 deg, we can obtain VREF (Reference Speed) and VFTO (Final Takeoff Speed used for a goaround).

Note: QRH by Digital Aviation is available in:

C:/Program files/Lockheed Martin/P3D V4/Ecosystem/Aerosoft/Digital Aviation CRJ/Documentation Document: Vol2\_Quick Reference Guide.pdf

|                                |                | -                  |           | -         |   |
|--------------------------------|----------------|--------------------|-----------|-----------|---|
|                                | Min I          | Maneuve            | ring      | 179       | Τ |
|                                | VREF           |                    |           | 169       | - |
|                                |                |                    |           |           |   |
|                                |                |                    |           | Add 1     | k |
|                                | Flap           | s                  |           |           |   |
|                                | Pres           | s. Alt.            | 0         | 2'000     | 4 |
| 100                            |                | ≤ 10°C             | 120       | 121       | 1 |
| FUEL QTY (LBS)                 |                | 20°C               | 120       | 121       | 1 |
| 1280 0 1310<br>TOTAL FUEL 2590 | V1             | 30°C               | 120       | 121       | 1 |
| 11 21- 1                       |                | 40°C               | 122       | 123       | 1 |
| and the second second second   |                | MAX TEMP           | 50° / 123 | 46° / 125 | 4 |
| T 1/3                          |                | ≤ 10°C             | 120       | 121       | 1 |
|                                |                | 20°C               | 121       | 121       | 1 |
|                                | VR             | 30°C               | 121       | 122       | 1 |
| = ZFW                          |                | 40°C               | 121       | 123       | 1 |
| = GWT                          |                | MAX TEMP           | 50° / 123 | 46° / 125 | 4 |
|                                | V <sub>2</sub> | / V <sub>2GA</sub> |           | 1         | 3 |
|                                | 1              |                    | 1         |           |   |

81.1

43.0

92

68

PERF IN

ALTN

VNAV SETUP>

B

MCDU

D

E

81.1

43.0 /

CRZ

FF (PPH)

OIL PRESS

92 OIL TEMP

0.9 A

44731 LB

PASS/WT

61/185LB CARGO

2600LB

FUEL 5670LB

---

---

INDEX

RADIO

**Gross Weight** 

| Landing          |          |     |     |     |     |     |     |   |  |  |  |
|------------------|----------|-----|-----|-----|-----|-----|-----|---|--|--|--|
| Flaps            |          | 0°  | 1°  | 8°  | 20° | 30° | 45° |   |  |  |  |
| Min Man          | euvering | 179 | 163 | 157 | 151 | 147 | 139 |   |  |  |  |
| V <sub>REF</sub> |          | 169 | 153 | 147 | 14  | 137 | 129 |   |  |  |  |
|                  |          |     |     |     |     |     |     | _ |  |  |  |

**Flaps Setting** 

| <u> </u>           |                                            |           |                   |           |               |                  |           |                     |           |           |               |
|--------------------|--------------------------------------------|-----------|-------------------|-----------|---------------|------------------|-----------|---------------------|-----------|-----------|---------------|
|                    | Takeoff                                    |           |                   |           |               |                  |           |                     |           |           |               |
|                    | Add 1 kt to V1 & VR for Wing & Cowl A/I ON |           |                   |           |               |                  |           |                     |           |           |               |
| Flap               | Flaps 8° 20°                               |           |                   |           |               |                  |           |                     |           |           |               |
| Pres               | s. Alt.                                    | 0         | 2'000             | 4'000     | 6'000         | 8'000            | 0         | 2'000               | 4'000     | 6'000     | 8'000         |
|                    | ≤ 10°C                                     | 120       | 121               | 122       | 123           | 124              | 114       | 115                 | 116       | 117       | 118           |
|                    | 20°C                                       | 120       | 121               | 122       | 123           | 124              | 114       | 115                 | 116       | 117       | 118           |
| V1                 | 30°C                                       | 120       | 121               | 123       | 124           | 125              | 114       | 116                 | 117       | 118       | 119           |
|                    | 40°C                                       | 122       | 123               | 124       | 38° /<br>125  | 34° /<br>125     | 116       | 117                 | 118       | 38° /     | 34° /         |
|                    | MAX TEMP                                   | 50° / 123 | 46° / 125         | 42° / 124 |               |                  | 50° / 117 | 46° / 118           | 42° / 118 | 119       | 119           |
|                    | ≤ 10°C                                     | 120       | 121               | 122       | 123           | 124              | 114       | 115                 | 116       | 117       | 118           |
|                    | 20°C                                       | 121       | 121               | 122       | 123           | 124              | 115       | 115                 | 116       | 117       | 118           |
| VR                 | 30°C                                       | 121       | 122               | 123       | 124           | 125              | 115       | 116                 | 117       | 118       | 119           |
|                    | 40°C                                       | 121       | 123               | 124       | 38° /         | 34° /            | 116       | 117                 | 118       | 38° /     | 34° /         |
|                    | MAX TEMP                                   | 50° / 123 | 46° / 125         | 42° / 124 | 125           | 125              | 50° / 117 | 46° / 118           | 42° / 118 | 119       | 119           |
| V <sub>2</sub>     | V2 / V2GA                                  |           | 1                 | 133 / 137 |               |                  |           | 126                 |           |           |               |
| Flap<br>Retraction |                                            | (FI       | 145<br>Taps 1) (F |           | 166<br>(Flaps | 166<br>(Flaps 0) |           | 138<br>(Flaps 8) (F |           | )<br>(Fla | 166<br>aps 0) |

|                                                       | Additional speeds |         |     |     |     |     |     |     |     |     |     |     |
|-------------------------------------------------------|-------------------|---------|-----|-----|-----|-----|-----|-----|-----|-----|-----|-----|
| Approximate Single Engine Drift down Altitude - FL310 |                   |         |     |     |     |     |     |     |     |     |     |     |
| Altitud                                               | de (FL)           | <10'000 | 210 | 230 | 250 | 270 | 290 | 310 | 330 | 350 | 370 | 390 |
| VFTO                                                  | V <sub>enr</sub>  | 181     | 184 | 188 | 192 | 194 | 196 | 199 | 202 | 205 | 208 | 211 |
| V <sub>MD</sub> /Mi                                   | in Hold           | 199     | 210 | 212 | 215 | 218 | 220 | 223 | 225 | 227 | 224 | 219 |

00

2

4

0

#### SET UP APPROACH (V-SPEEDS)

24. We will use flaps 45 for landing since our runway is 11000 ft and we want to have the best recovery performance.

25. Find V-Speeds

- a) Go on the DAVE EFB and select V-Speeds page and selecting our desired Takeoff Flaps setting. We will use Flaps 8 deg.
- b) Find our Gross Weight: 62000 lbs
- c) We can then find the resulting V-speeds values that we want to input for the Speed Tape Bugs.
- d) <u>V<sub>REF</sub>: 132 kts</u>
- e) <u>V<sub>2 (V2GA)</sub>: 139 kts, or VREF + 5 kts</u>

Approach Climb Speed. Target climb speed to be attained during a go-around with one engine inoperative. This is the speed we will target for touchdown.

- f) <u>V<sub>FTO (VTI</sub>: 184 kts</u> Target Speed (VT) for the Final Takeoff Speed (VFTO).
- g) Set the SPEED REFS outer knob to V-SPDS.
- h) Push the inner SPEED REFS knob IN to display currently selected V-Speed.
- Press the SEL button to select V2 and scroll mousewheel on SPEED REFS inner knob to set its value to 139 kts.
- j) Set the SPEED REFS outer knob to TGT (VT Target Speed)
- k) Scroll mousewheel on SPEED REFS inner knob to set VT to VFTO (184 kts).
- All your V-Speeds should now be set. You can now push the inner SPEED REFS knob IN again to hide the currently selected V-Speed.

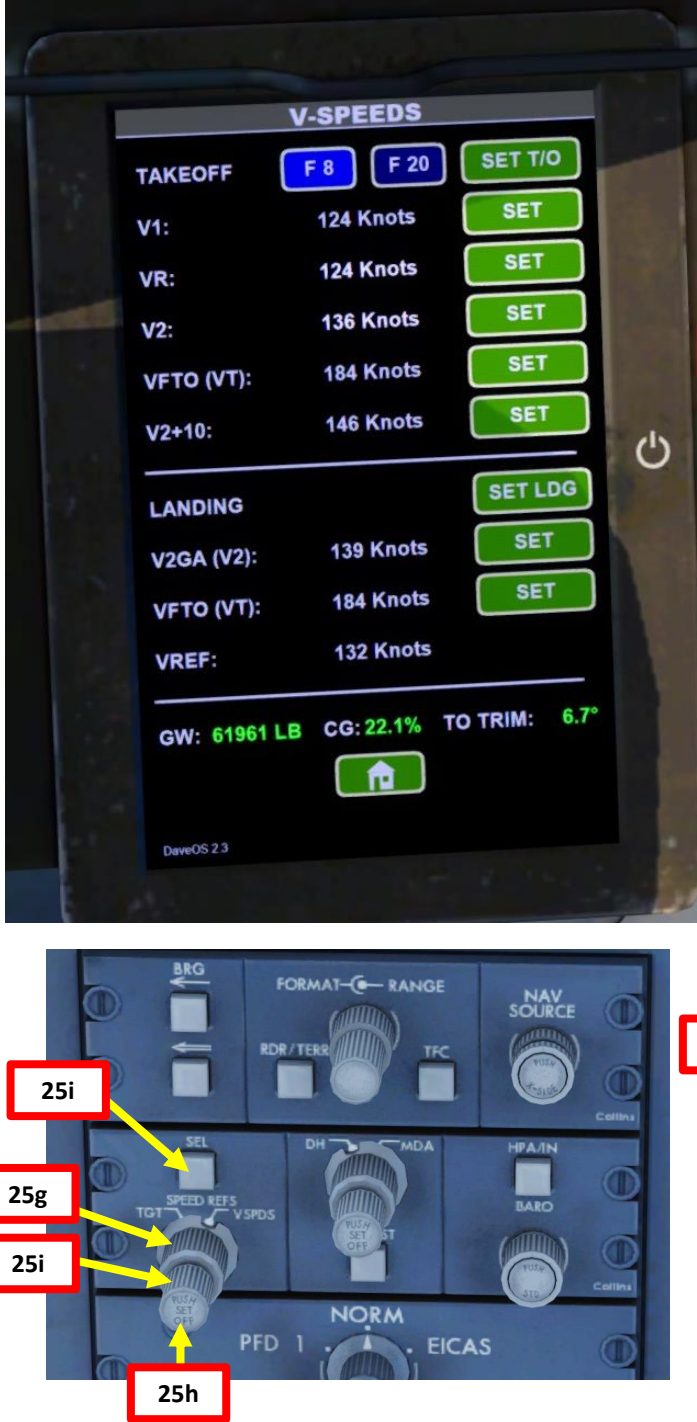

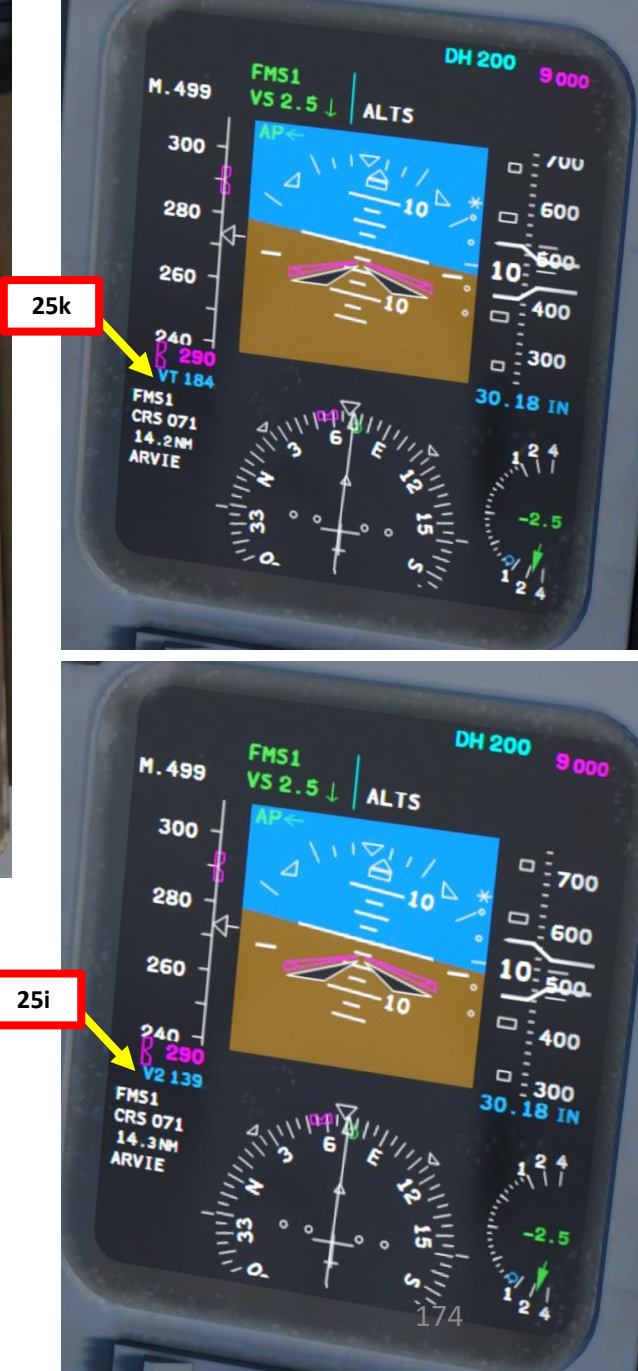

#### SECURING APPROACH

- 26. Once HABBS waypoint is reached, descend to XULTA waypoint aiming for a target altitude of 3000 ft.
- 27. Select altitude target of 3000 ft by rotating ALT knob.
- 28. Press the VS button on the FCP (Flight Control Panel) to engage Vertical Speed mode, then set a vertical descent speed of 1500 ft/min with the thumbwheel.
- 29. Control your airspeed by throttling back but keep enough power to maintain a clean airspeed (no flaps) of 200 kts.
- 30. 20 nm from destination, set flaps to 8 degrees and maintain an airspeed of 180 kts with your throttle.
- 31. 15 nm from destination, set flaps to 20 deg and maintain an airspeed of 170 kts with your throttle.

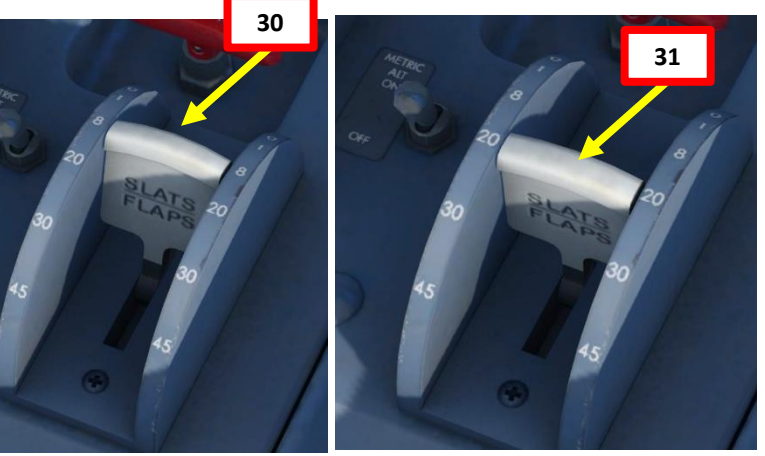

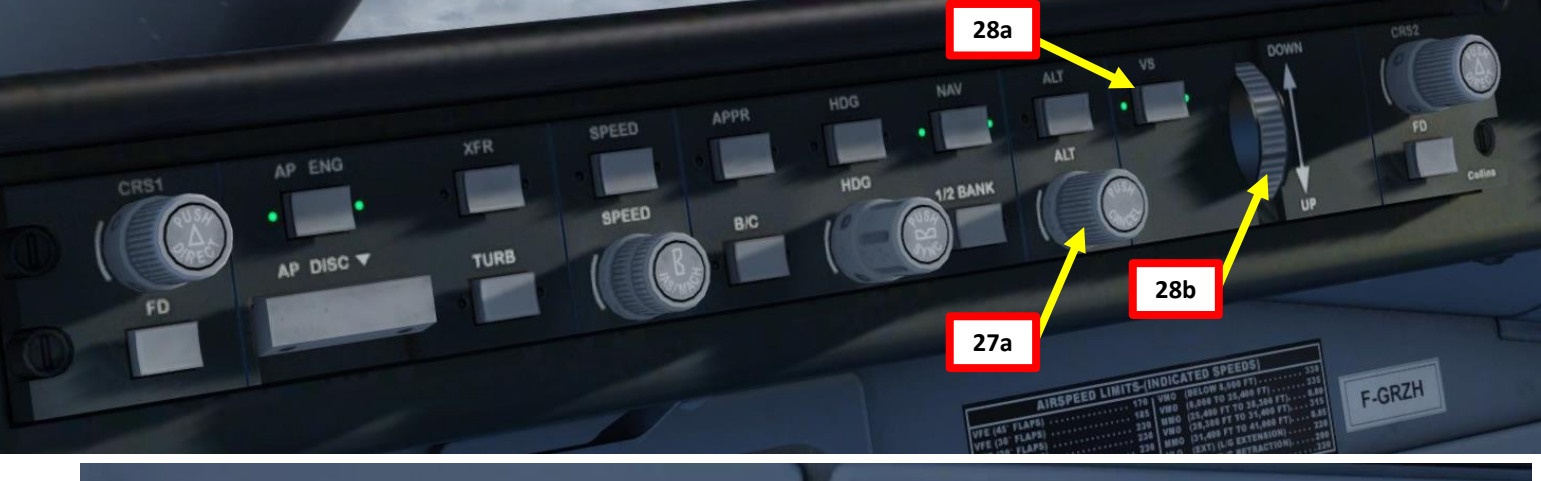

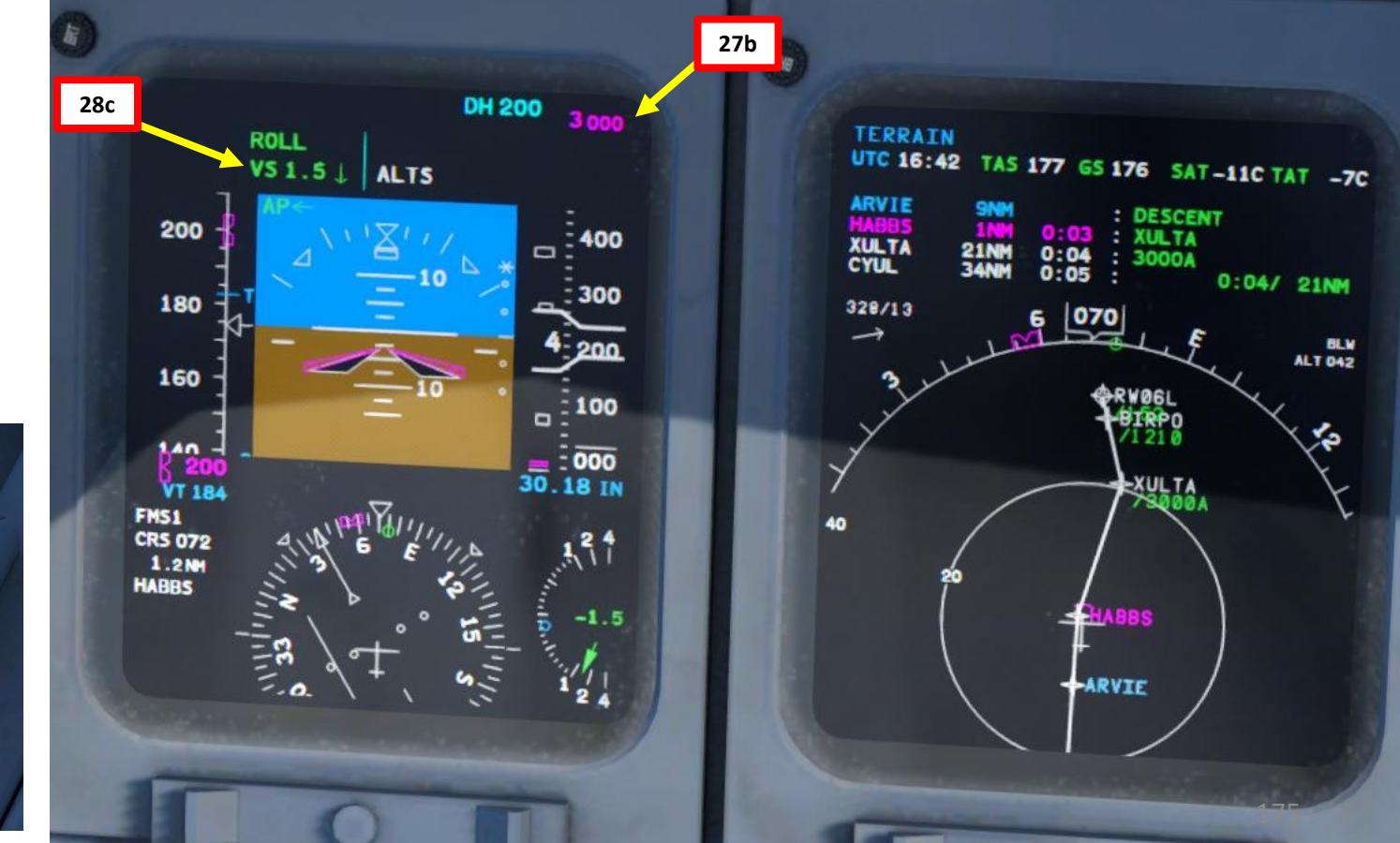

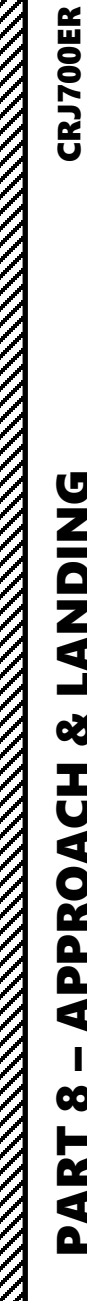

## LANDING ø **APPROACH** 00 PART

0

-

#### SECURING APPROACH

32. Arm Thrust Reverser Switches

33. Deploy Landing Gear

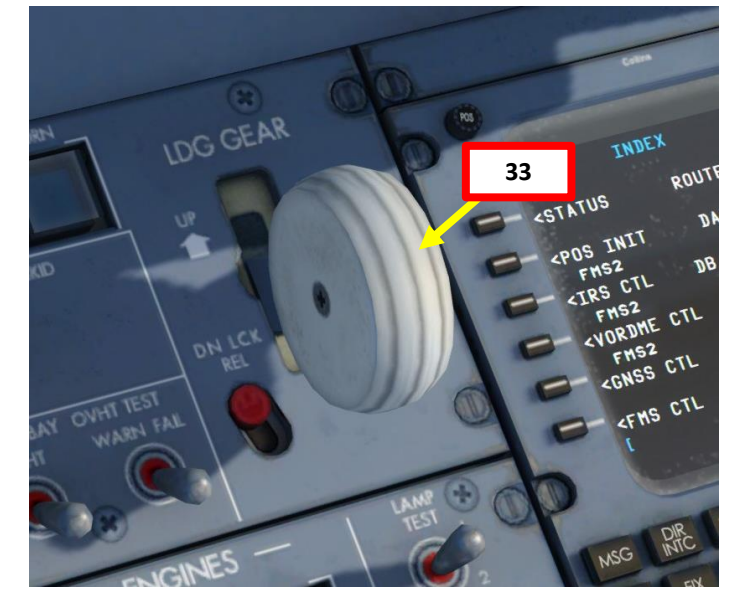

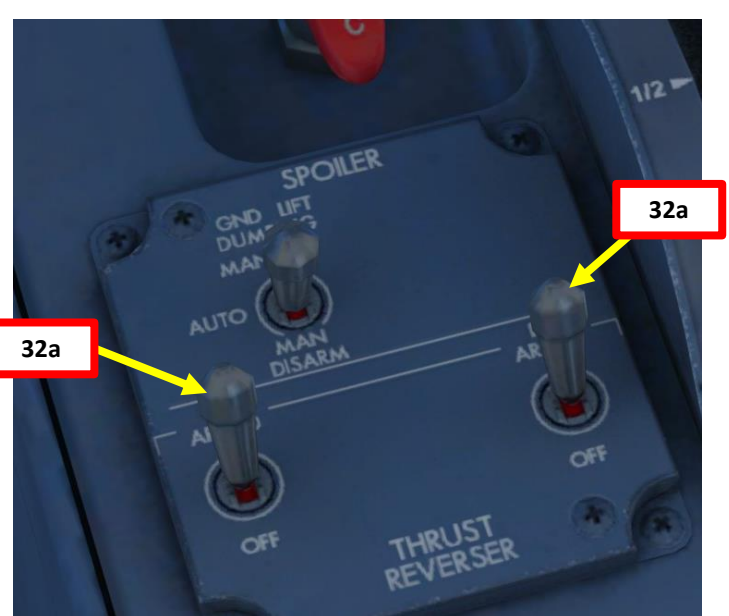

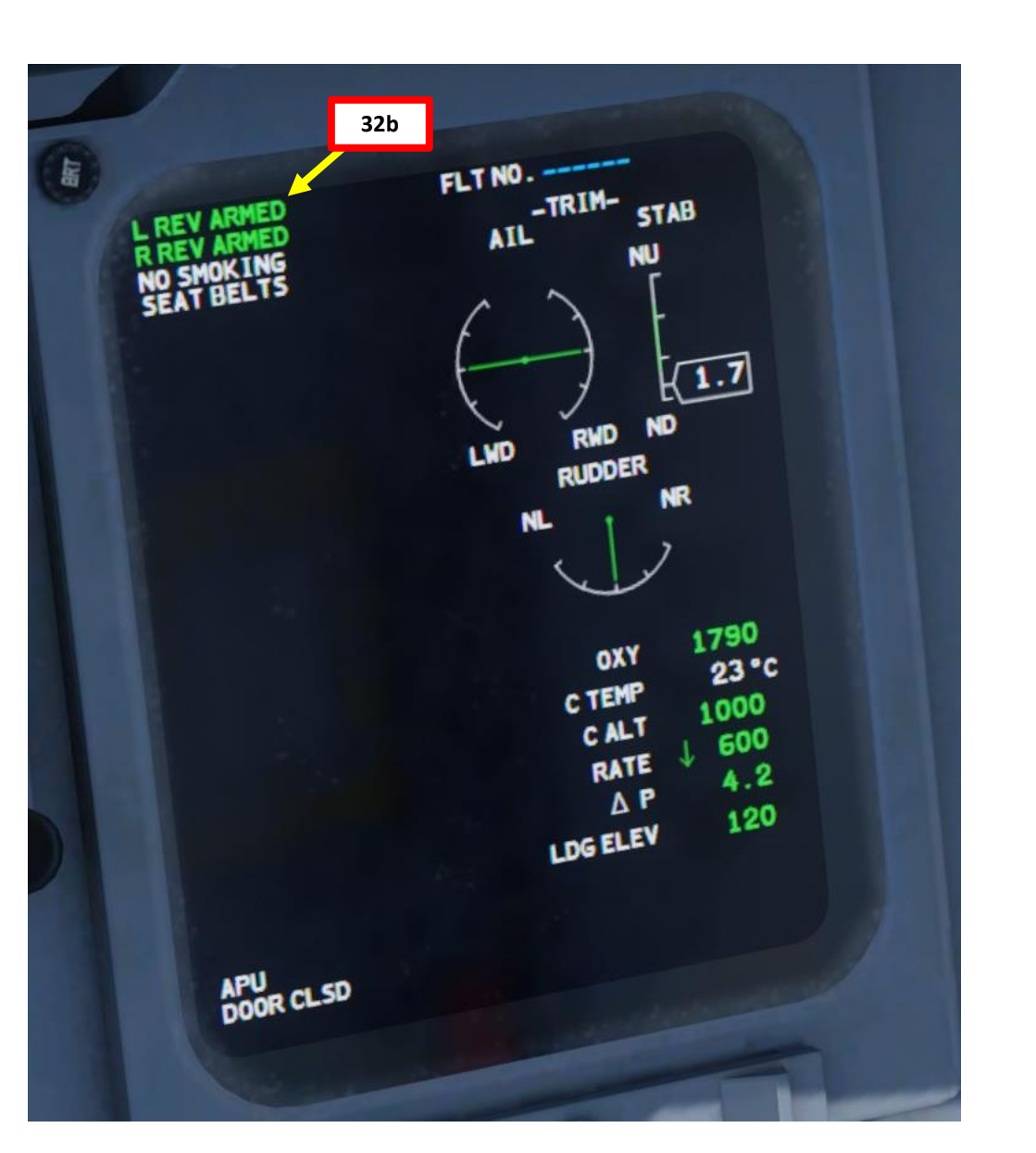

#### PRECISION (ILS) APPROACH

**CRJ700ER** 

**ANDING** 

Ì

Š

**APPROACH** 

 $\boldsymbol{\omega}$ 

PART

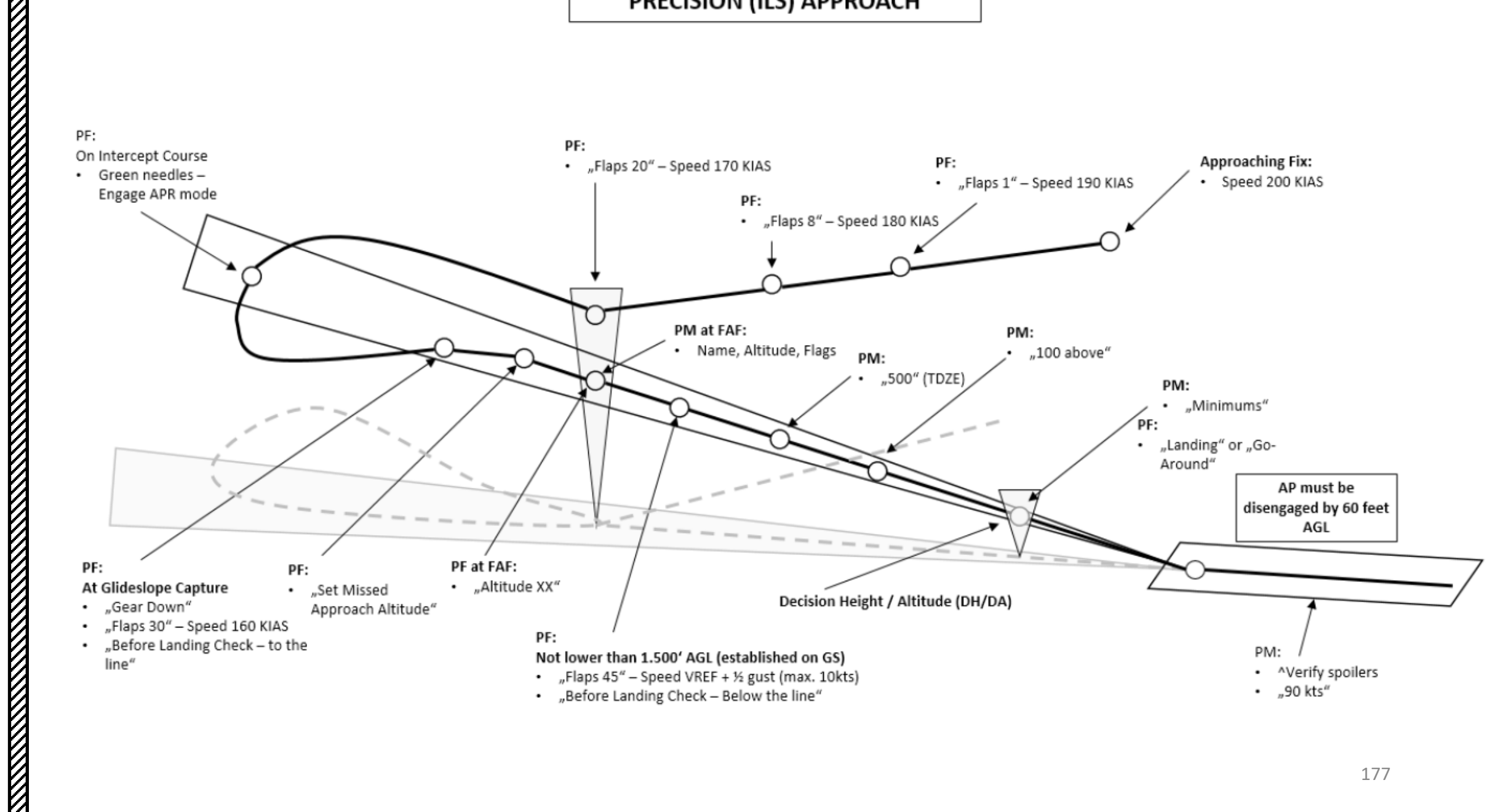

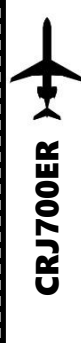

#### **FINAL APPROACH**

34. When you are coming in range of the localizer, a blue LOC1 indication should appear on the NAV source display.

160

- 35. Wait until you are lined up with the last approach segment (XULTA -> BIRPO segment). Set the HEADING bug to 057, which is CYUL's runway 06L Heading.
- 36. Keep the NAV SOURCE in FMS (Flight Management System) mode (aircraft will follow the navigation plan entered in the FMS) until you reach the last straight segment of the flight. When lined up with XULTA -> BIRPO, press the HDG button to engage HEADING mode. Then, rotate the NAV SOURCE knob and set the NAV SOURCE to LOC1 (Localizer). The NAV SOURCE indication should switch from FMS1 to a green LOC1. A red LOC1 means that you have not yet captured the localizer.
- 37. Set Localizer Course to 057 with the CRS1 knob on the FCP, which is the CYUL Runway 06L Heading.
- 38. Once you have reached XULTA, press the APPR (Approach) autopilot mode. The LOC autopilot mode will be armed (white).

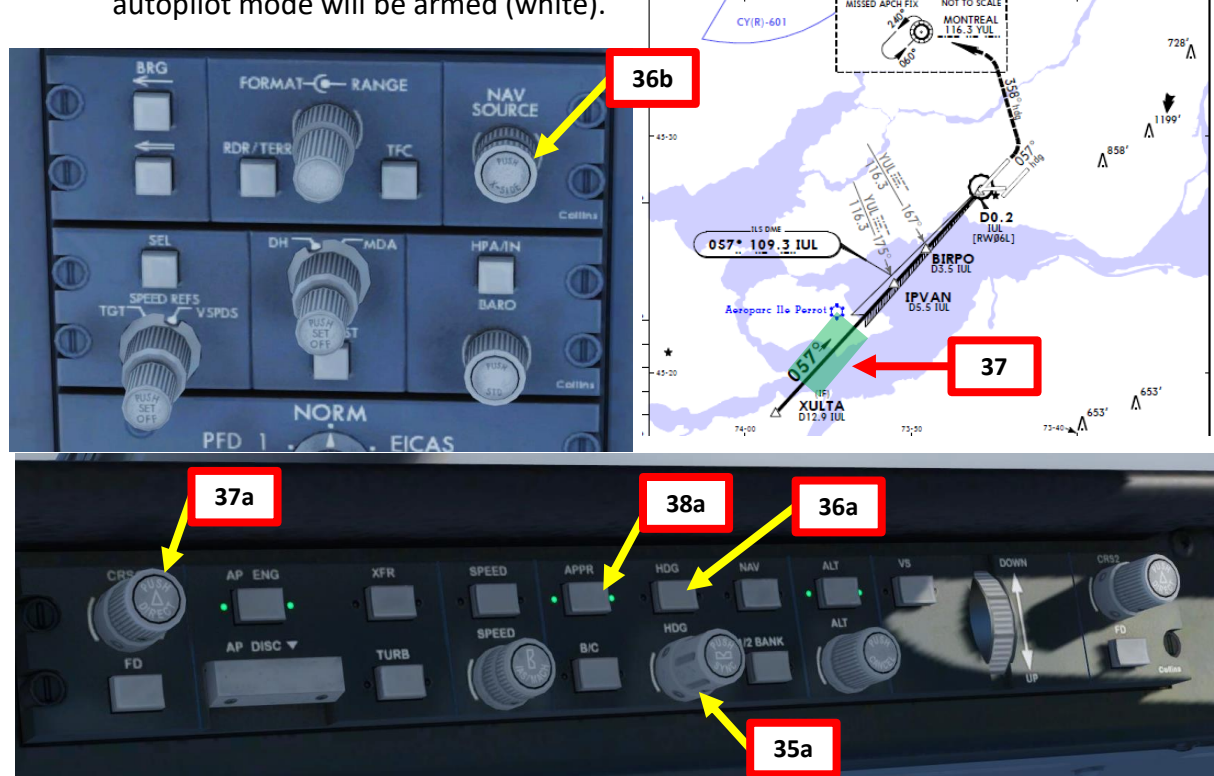

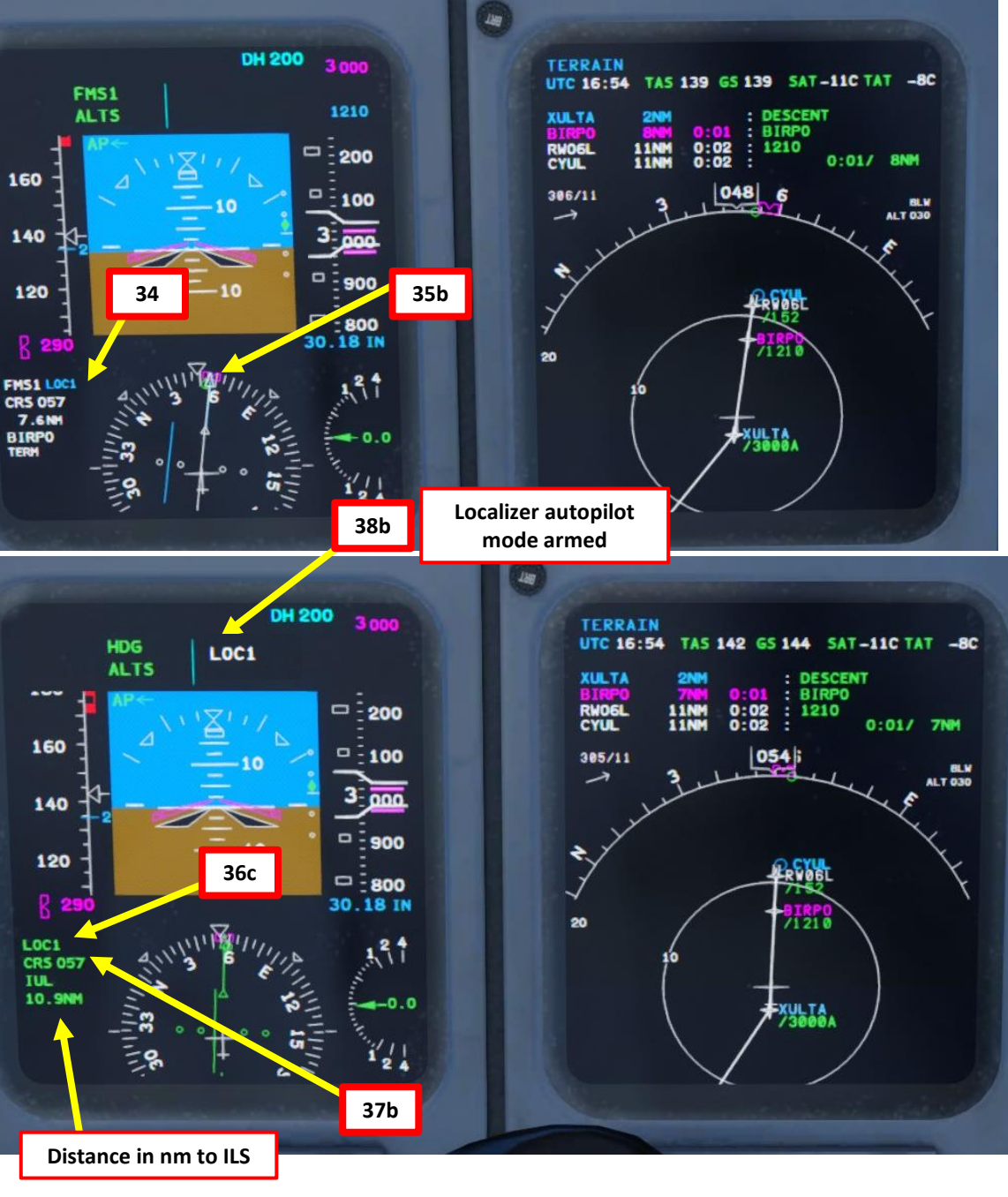

#### FINAL APPROACH

- 39. The autopilot will follow your approach until you can capture the localizer and align yourself laterally with the ILS approach. Once the localizer is captured, the autopilot in APPR mode will try to capture the glide slope.
- 40. When LOC (localizer) is captured, the PFD will indicate in green that the "LOC" autopilot mode is active.
- 41. When glide slope is captured, the PFD will indicate in green that the "GS" autopilot mode is active.
- 42. Once localizer (lateral guidance) and glide slope (vertical guidance) are both captured, you can now set your autopilot altitude to the Go-Around

Altitude of 3000.

**CRJ700ER** 

DNIDN

1

Q

Т

Ū

PPROA

1

00

ART

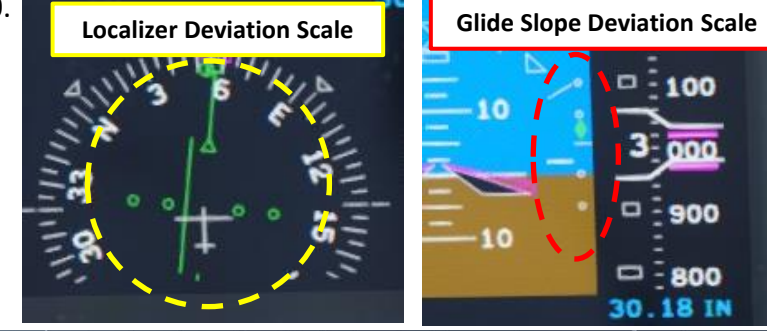

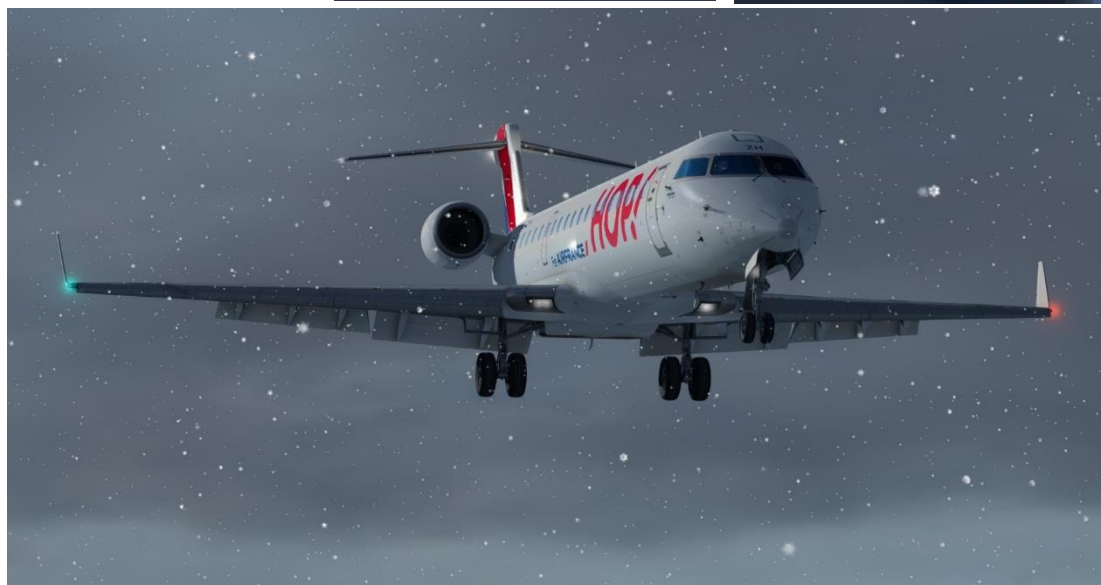

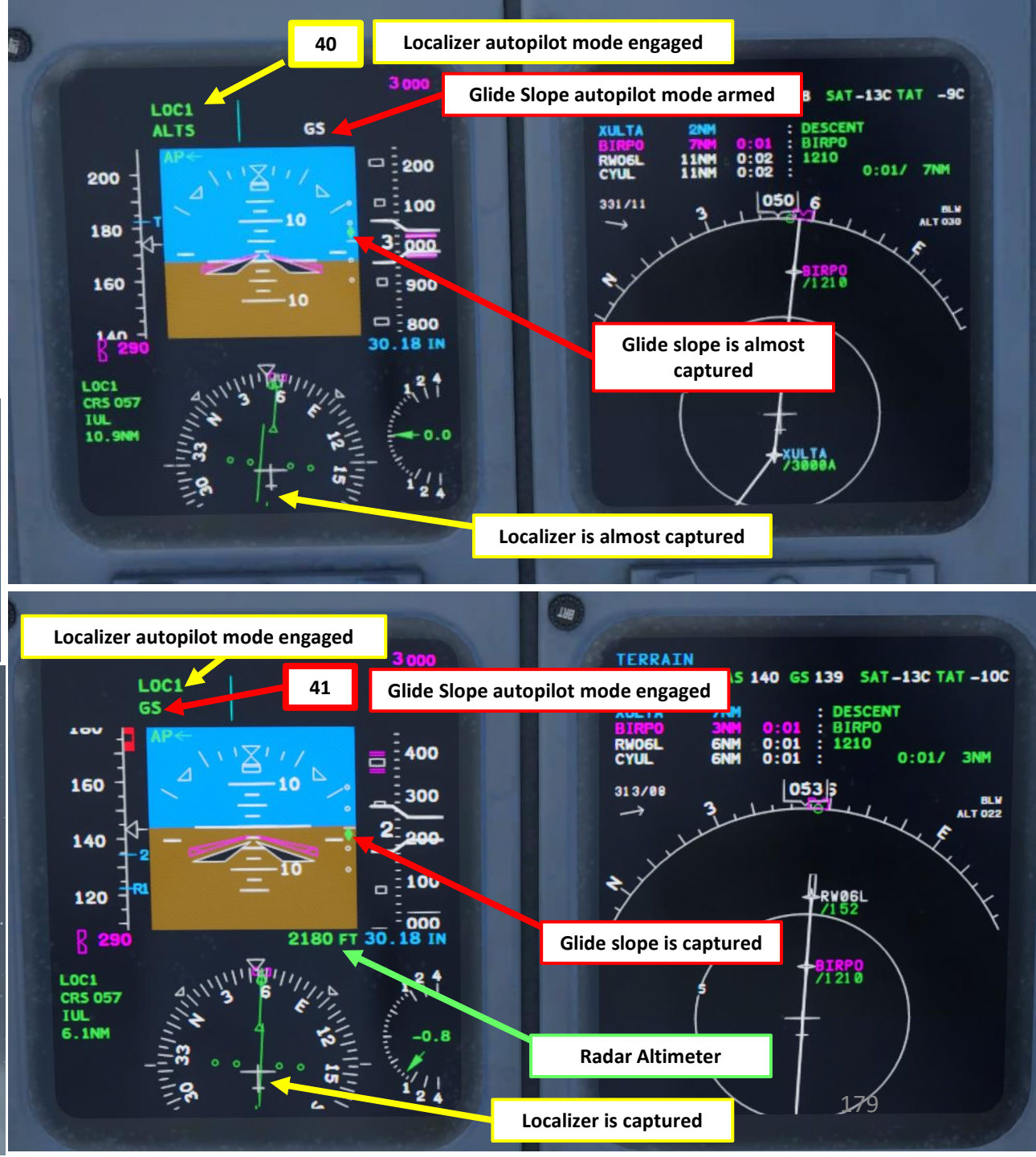

- 1. The APPR autopilot mode will guide you to the runway, but keep in mind that it is not an auto-land system. You will have to land manually.
- 2. You can deploy your HUD (Heads-Up Display) by clicking on it.
- 3. When you are 1 1.5 degrees off glide slope, set flaps to 30 deg and maintain an airspeed of 160 kts with your throttle.
- 4. When you are about 1-2 nm before the final approach fix, set flaps to 45 deg and maintain an airspeed of VREF+5 (139 kt)s with your throttle until touchdown.
- 5. When you hear an audio cue "MINIMUMS", this means you have reached your minimal decision altitude. You are now committed to land.

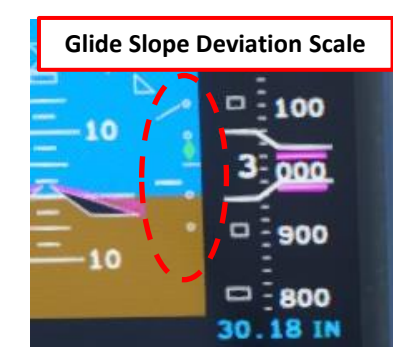

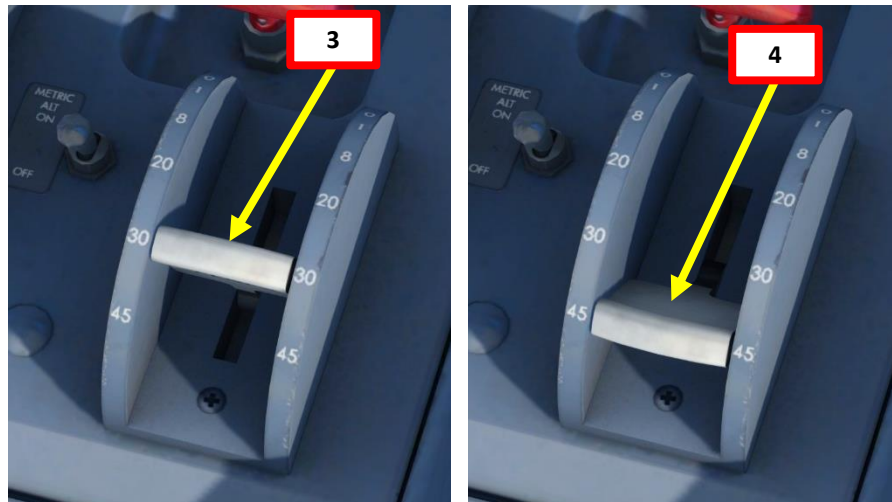

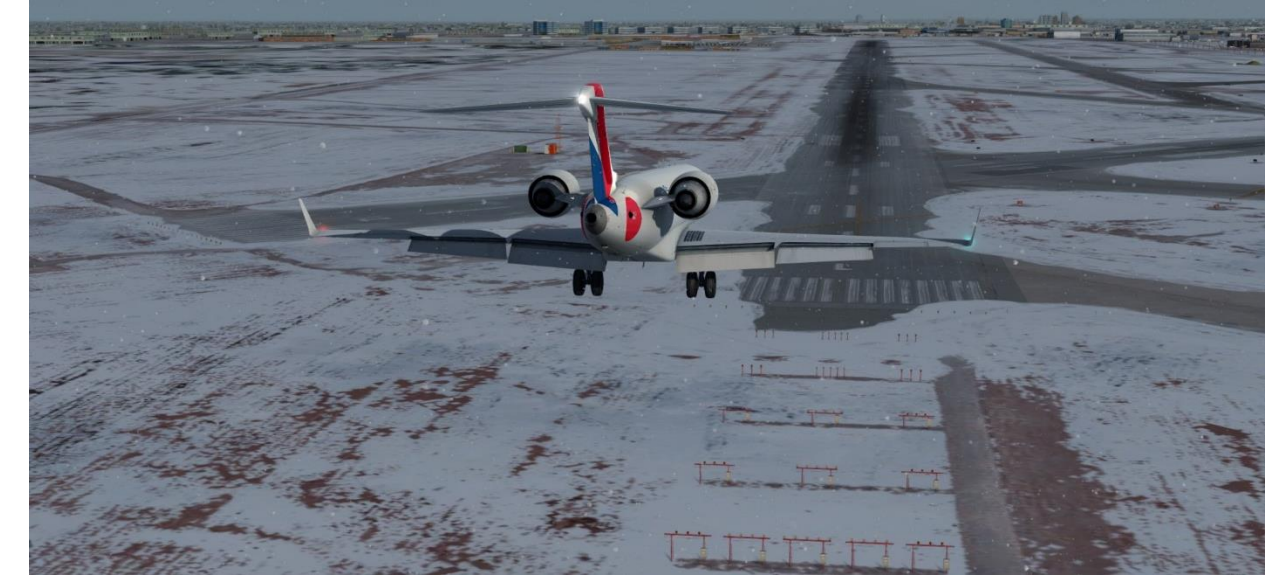

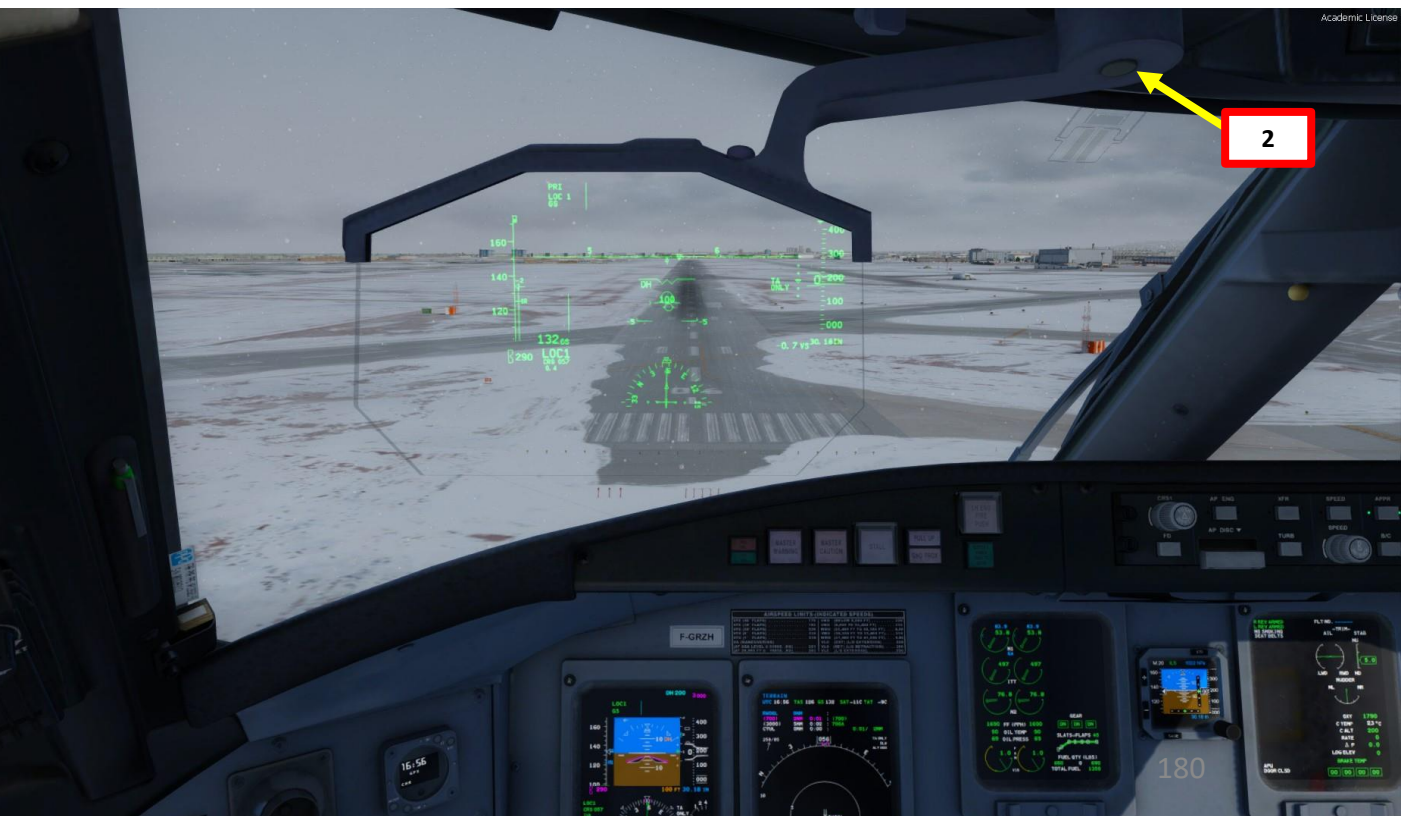

**CRJ700ER**
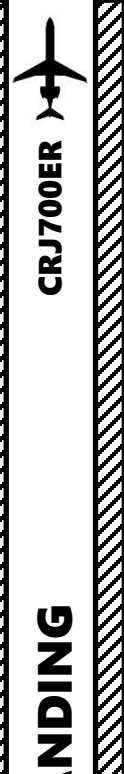

**ANDING** 

Ì Š

**APPROACH** 

 $\boldsymbol{\omega}$ 

PART

## LANDING

- 6. Set Autopilot OFF when reaching 200 ft
- 7. When the 50 ft-call of the GPWS (Ground Proximity Warning System) is audible, prepare to pull back the yoke a bit. At 20 ft above the runway, perform the "break" and pull back the yoke to increase pitch and ensure landing on the main wheels.
- 8. At 10 ft, throttle back to IDLE.
- 9. The CRJ normally has a slightly positive or even occasionally neutral pitch attitude during landing. Increase pitch during flare to prevent landing on the nose wheel.

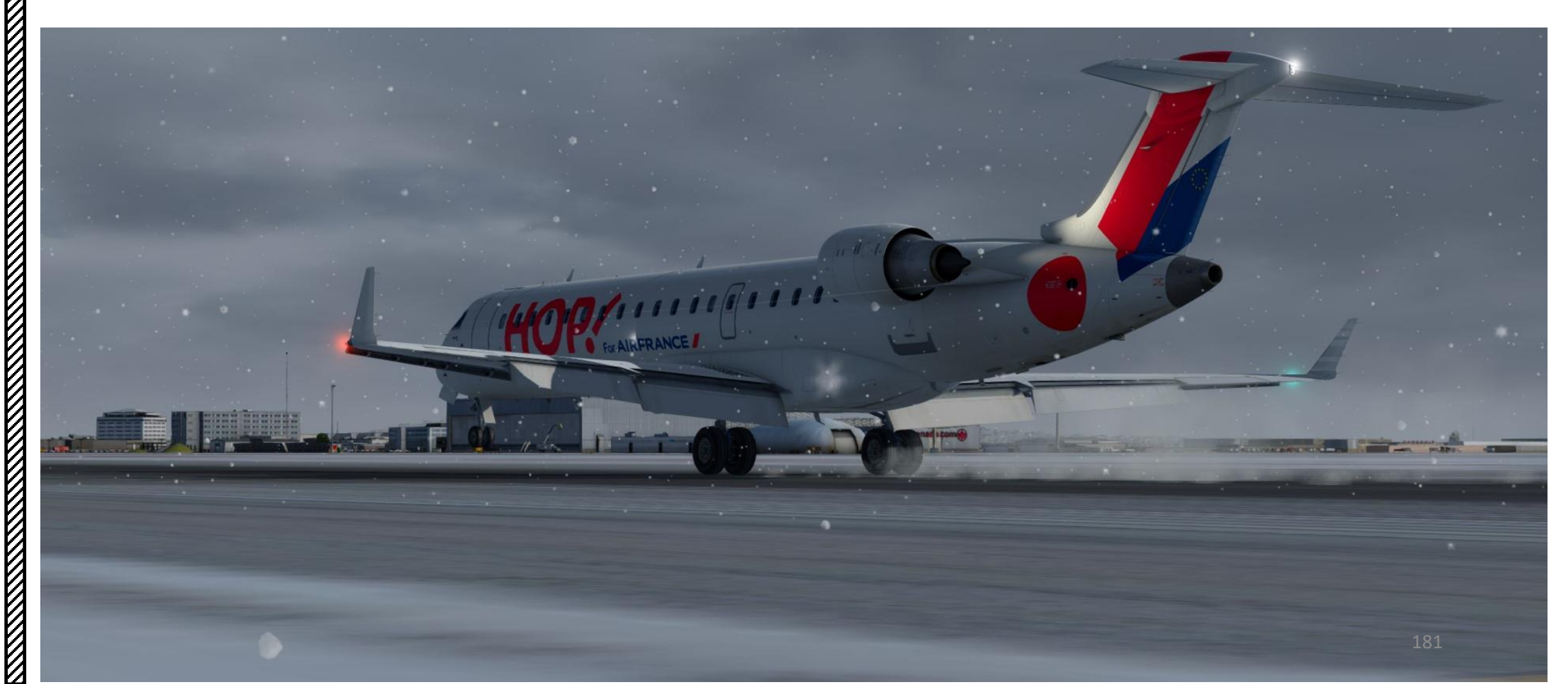

AP ENG

AP DISC V

6

TURB

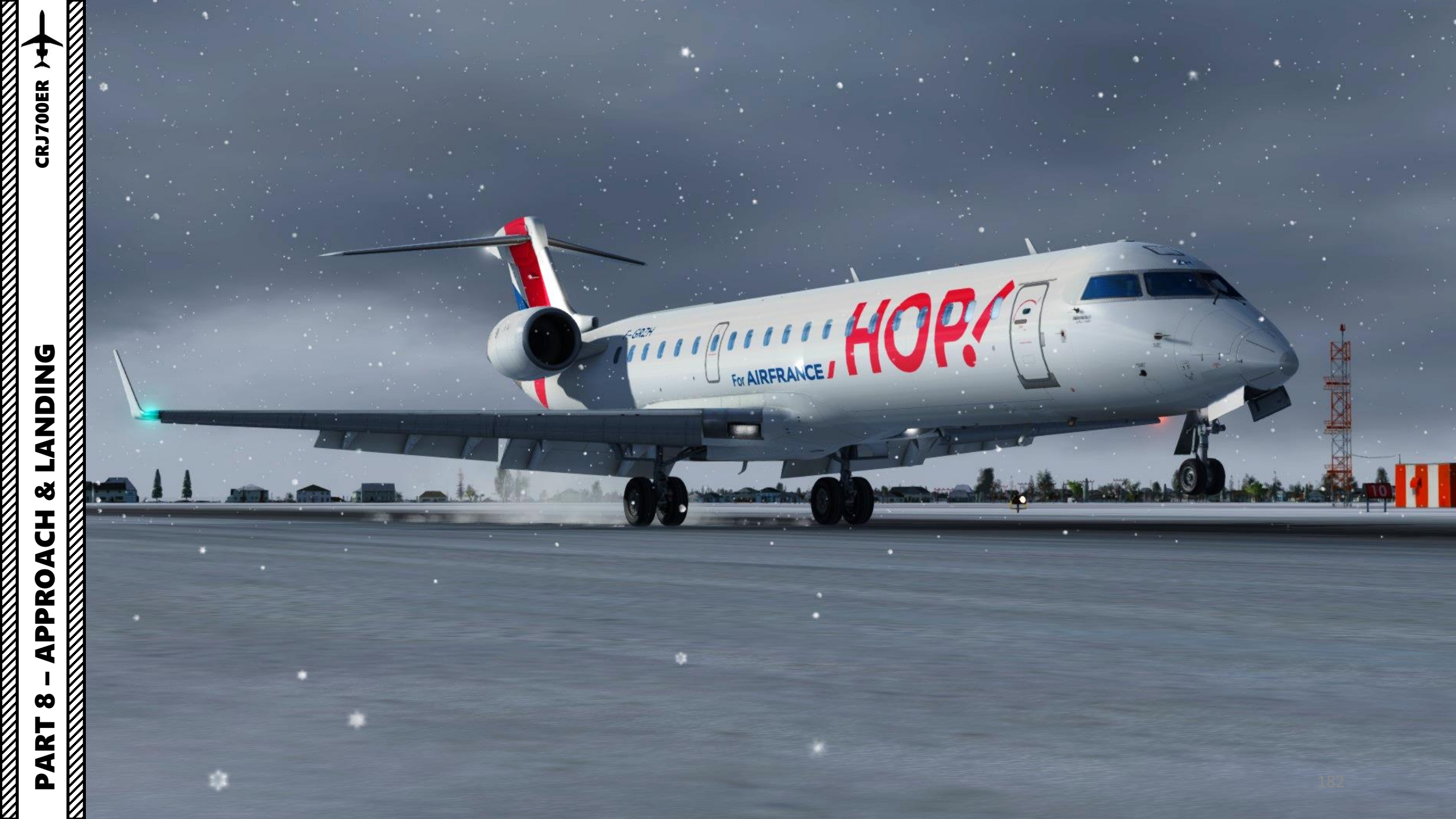

## LANDING

- 10. During landing you will see a green GND SPLR DEPLOY advisory message telling you the ground spoilers are working. If they fail or are not armed, you won't see this message; it's an indicator you are relying only on brakes to stop.
- 11. Press and hold "F2" ("Throttle decrease quickly" binding) to deploy thrust reversers. You should have the reversers at idle when the main wheels touch, then again at idle by 60 kts (unless you really need them of course).
- 12. Once landed safely, retract slats and flaps, disengage Thrust Reverser ARMING switches, stow thrust reversers and set throttle to IDLE to taxi towards parking spot.
- 13. You will probably want to start the APU in order to have power when you shut the engines down at the gate.

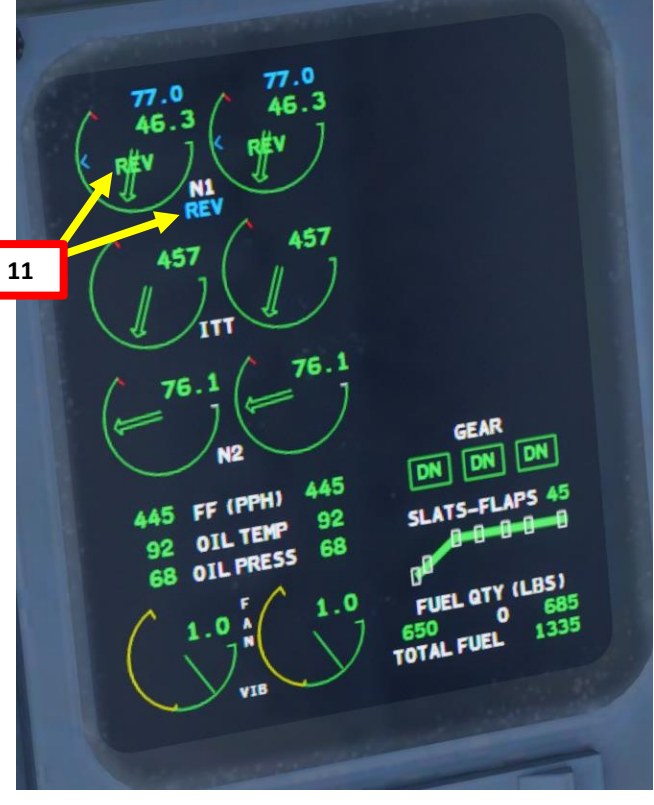

10

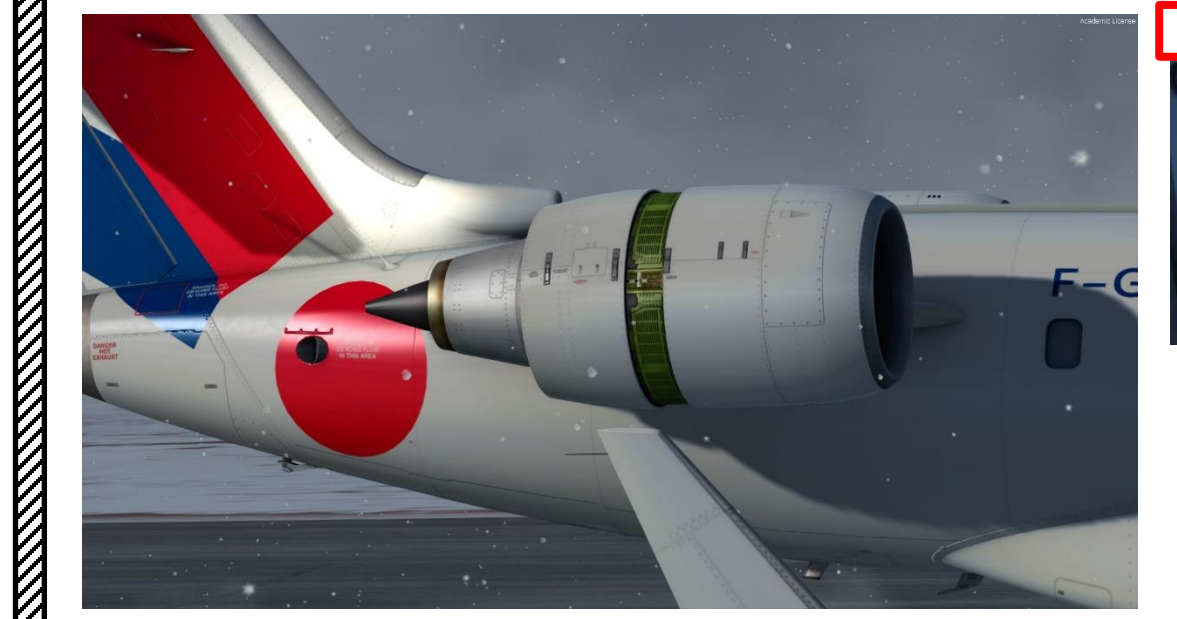

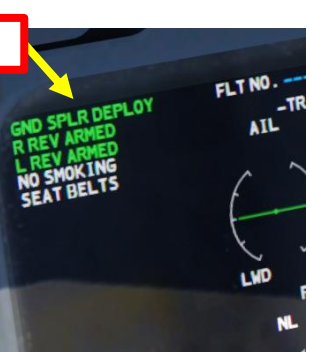

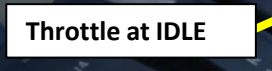

**Thrust Reversers** Armed & Deployed

**Reverse Thrust Generated** 

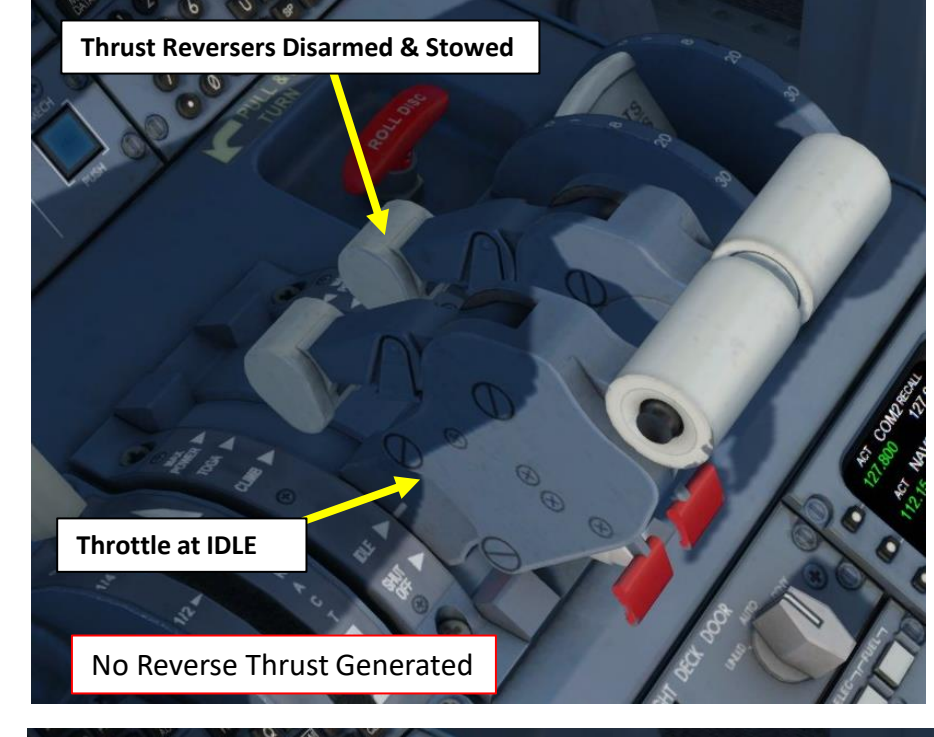

**CRJ700ER** 

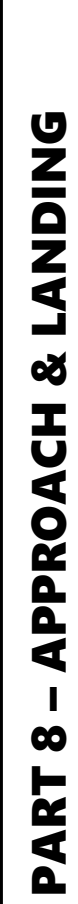

For AIRFRANCE

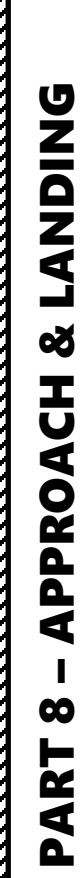

F-GRZH

MAILICE

-

Academic License

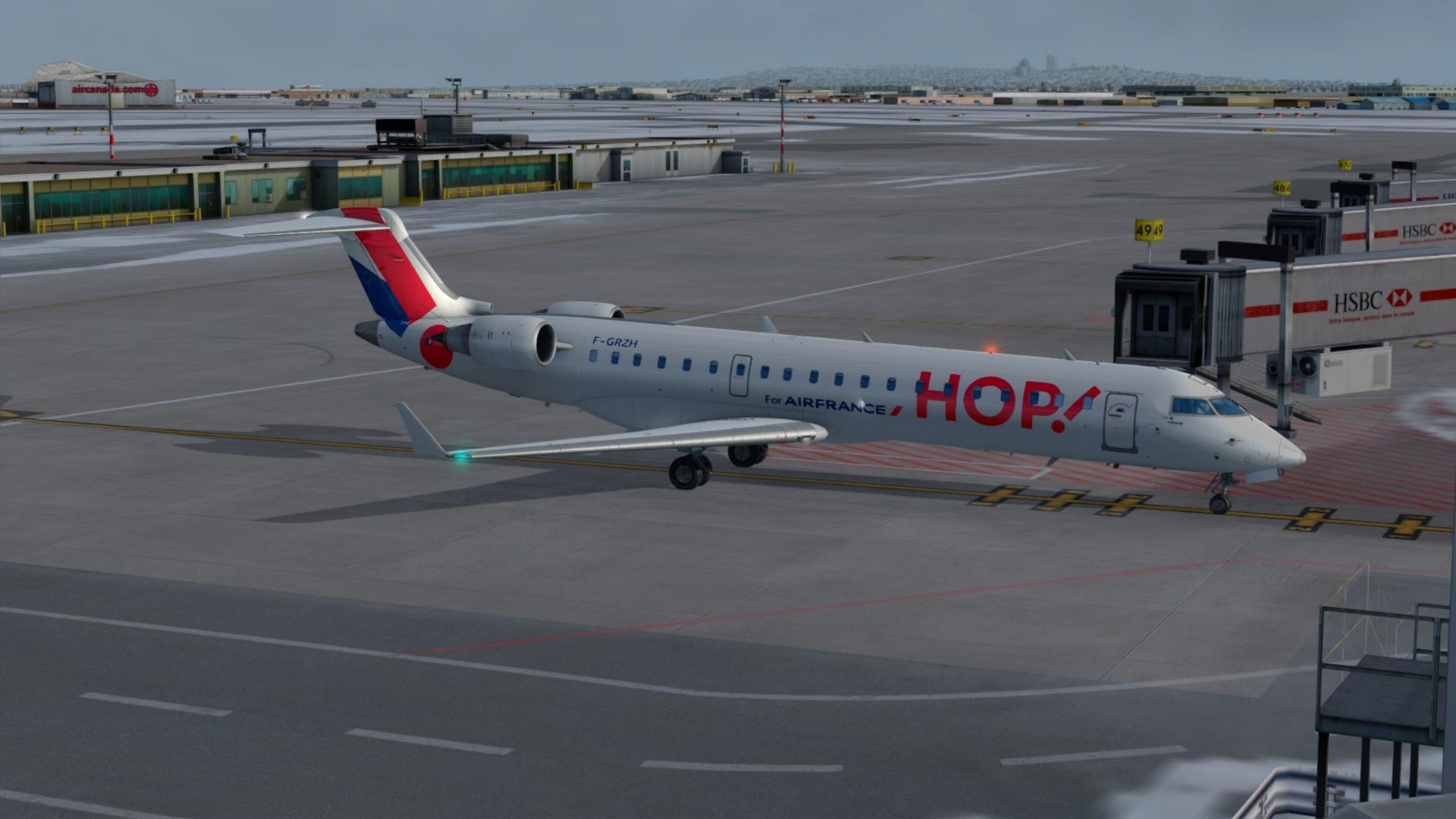